## User's manual ACL30 elevator drive

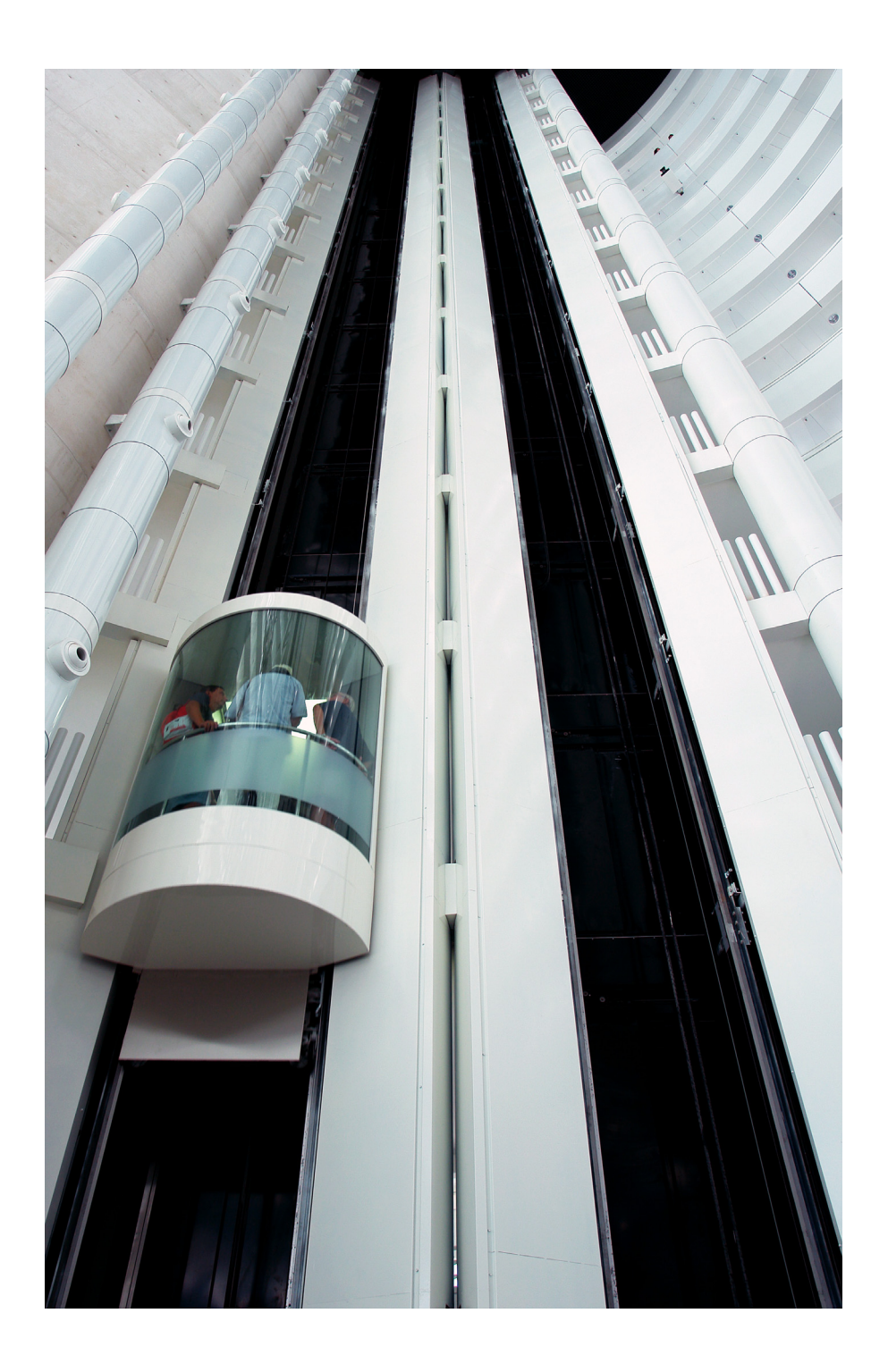

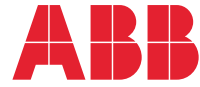

Power and productivity for a better world<sup>™</sup>

#### List of related manuals

| Drive manuals and guides                                                | Code (English)  |    |
|-------------------------------------------------------------------------|-----------------|----|
| ACL30 elevator drive user's manual                                      | 3AXD50000036355 | -  |
| ACL30-04 elevator drive modules (2.2 to 32 kW) quick installation guide | 3AXD50000040591 |    |
| Drive PC tools manuals                                                  |                 | _  |
| DriveStudio user's manual                                               | 3AFE68749026    | -  |
| DriveSPC user's manual                                                  | 3AFE68836590    |    |
| Application manuals and guides                                          |                 |    |
| Safe torque off function for ACL30 drive application guide              | 3AXD50000045959 | 2) |
| Option manuals and guides                                               |                 |    |
| FIO-01 digital I/O extension user's manual                              | 3AFE68784921    | 2) |
| FIO-11 analog I/O extension user's manual                               | 3AFE68784930    | 2) |
| FEN-01 TTL encoder interface user's manual                              | 3AFE68784603    | 2) |
| FEN-11 absolute encoder interface user's manual                         | 3AFE68784841    | 2) |
| FEN-21 resolver interface user's manual                                 | 3AFE68784859    | 2) |
| FEN-31 HTL encoder interface user's manual                              | 3AUA0000031044  | 2) |
| JPC-01 network communication adapter user's manual                      | 3AUA0000072233  | 1) |

1) Delivered as a printed copy with the drive or optional equipment.

2) Delivered by the Marketing Material Order Service on request (<u>https://order.hansaprint.fi/abb/</u>). Accessible only inside ABB.

You can find manuals and other product documents in PDF format on the Internet. See section *Document library on the Internet* on the inside of the back cover. For manuals not available in the Document library, contact your local ABB representative.

### User's manual

ACL30 elevator drive

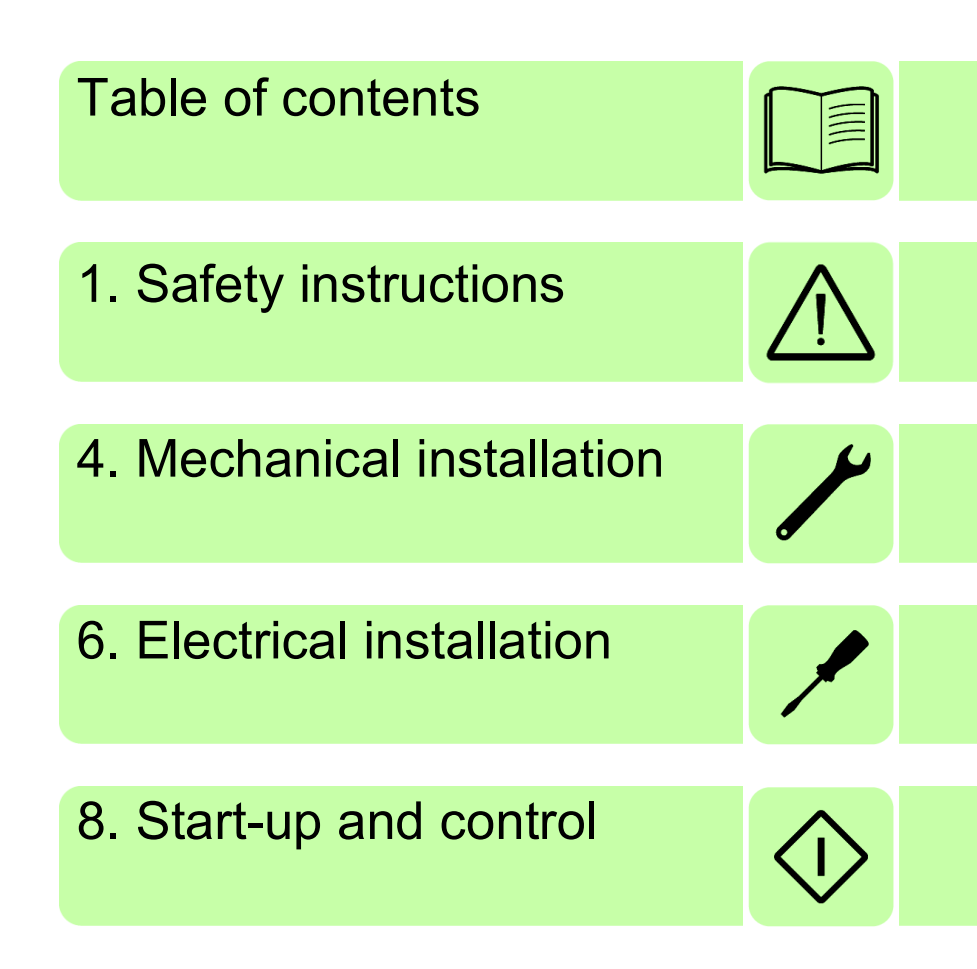

© 2016 ABB Oy. All Rights RESERVED.

3AXD50000036355 Rev B EN EFFECTIVE: 2016-11-21

## **Table of contents**

| List of related manuals | 2 |
|-------------------------|---|
|-------------------------|---|

#### 1. Safety instructions

| Contents of this chapter                                    | 13 |
|-------------------------------------------------------------|----|
| Use of warning and notes in this manual                     | 13 |
| General safety in installation, start-up and maintenance    | 14 |
| Electrical safety in installation, start-up and maintenance | 15 |
| Precautions before electrical work                          | 15 |
| Additional instructions and notes                           | 16 |
| Grounding                                                   | 17 |
| Additional instructions for permanent magnet motor drives   | 18 |
| Safety in installation, start-up and maintenance            | 18 |
| General safety in operation                                 | 19 |

#### 2. About the manual

| Contents of this chapter                 | 1 |
|------------------------------------------|---|
| pplicability                             | 1 |
| Compatibility                            | 1 |
| ntended audience                         | 2 |
| Categorization according to frame size 2 | 2 |
| Categorization according to + code 2     | 2 |
| Contents of this manual                  | 2 |
| erms and abbreviations                   | 3 |
| nstalling and commissioning flowchart 2  | 6 |
| Cyber security disclaimer                | 8 |

#### 3. Operation principle and hardware description

| Contents of this chapter | 29 |
|--------------------------|----|
| Product overview         | 29 |
| Operation principle      | 30 |
| Main circuit             | 30 |
| Layout                   | 31 |
| Control interfaces       | 32 |
| Type designation label   | 33 |

#### 4. Planning the cabinet installation

| Contents of this chapter                    | 35 |
|---------------------------------------------|----|
| Constructing the cabinet                    | 36 |
| Main dimensions and free space requirements | 37 |
| Cooling and degrees of protection           | 39 |
| Preventing recirculation of hot air 4       | 10 |
| Cabinet heaters                             | 11 |

#### 5. Mechanical installation

| ontents of this chapter         | 3 |
|---------------------------------|---|
| hecking the installation site 4 | 3 |
| equired tools                   | 3 |
| npacking                        | 4 |
| hecking the delivery            | 5 |
| stalling the drive              | 6 |
| stalling mains choke            | 6 |
| stalling EMC filter             | 6 |
| stalling brake resistor         | 6 |

#### 6. Planning the electrical installation

| Contents of this chapter                                                           | 47 |
|------------------------------------------------------------------------------------|----|
| Checking the compatibility of the motor and drive                                  | 47 |
| Selecting the supply disconnecting device                                          | 48 |
| Requirements in European Union (EU) countries                                      | 48 |
| Requirements in non-EU countries                                                   | 48 |
| Selecting the power cables                                                         | 49 |
| General rules                                                                      | 49 |
| Sufficient conductivity of the protective conductor                                | 49 |
| Typical power cable sizes                                                          | 50 |
| Alternative power cable types                                                      | 51 |
| Motor cable shield                                                                 | 52 |
| Additional US requirements                                                         | 52 |
| Selecting the control cables                                                       | 54 |
| Shielding                                                                          | 54 |
| Signals in separate cables                                                         | 54 |
| Signals that can be run in the same cable                                          | 54 |
| Relay cable                                                                        | 54 |
| Routing the cables                                                                 | 55 |
| General rules                                                                      | 55 |
| Separate control cable ducts                                                       | 56 |
| Continuous motor cable shield or enclosure for equipment on the motor cable        | 56 |
| Implementing thermal overload and short-circuit protection                         | 57 |
| Protecting the drive and input power cable in short-circuits                       | 57 |
| Protecting the motor and motor cable in short-circuits                             | 57 |
| Protecting the drive and the input power and motor cables against thermal overload | 57 |
| Protecting the motor against thermal overload                                      | 57 |
| Protecting the drive against ground faults                                         | 58 |
| Residual current device compatibility                                              | 58 |
| Implementing the Safe torque off function                                          | 58 |
| Using a contactor between the drive and the motor                                  | 58 |
| Protecting the contacts of relay outputs                                           | 59 |

#### 7. Electrical installation

| Contents of this chapter                | 61 |
|-----------------------------------------|----|
| Checking the insulation of the assembly | 62 |
| Drive                                   | 62 |

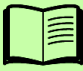

| Input power cable                                                         | 62         |
|---------------------------------------------------------------------------|------------|
| Motor and power cable insulation 6                                        | 32         |
| Break resistor assembly insulation 6                                      | 3          |
| Connecting the power cables                                               | <u></u> 34 |
| Connection diagram                                                        | <b>3</b> 4 |
| Connection procedure                                                      | 35         |
| Installing power cable clamp plates 6                                     | 37         |
| Power cable connection – frame size B 6                                   | 38         |
| Power cable connection – frame sizes C and D (connector covers removed) 6 | 39         |
| Connecting the control cables: JCU control unit                           | '0         |
| Jumpers                                                                   | '1         |
| External power supply for the JCU Control Unit (X1)                       | '1         |
| Drive-to-drive link (X5)                                                  | '1         |
| Safe Torque Off (X6)                                                      | '2         |
| Thermistor input (X4:89)                                                  | '2         |
| The 7-segment display on the JCU control unit                             | '3         |
| Control cable grounding                                                   | '3         |
| Installing the optional modules                                           | '4         |

#### 8. Installation checklist

| Contents of this chapter | <br>75 |
|--------------------------|--------|
| Check the installation   | <br>75 |

#### 9. Start-up and control

| Contents of this chapter | 77 |
|--------------------------|----|
| Start-up the drive       | 78 |

#### 10. Using the control panel

| Contents of this chapter       8         Compatibility       8         Features       8 | 37<br>87<br>87 |
|-----------------------------------------------------------------------------------------|----------------|
| ACS-CP-U overview                                                                       | 88             |
| Status line                                                                             | 89             |
| Installing the control panel                                                            | 90             |
| Connecting the panel to drive                                                           | 90             |
| Mounting the control panel on the cabinet door                                          | 90             |
| Selecting the control panel cable                                                       | 90             |
| Operating the control panel                                                             | 91             |
| Basics of panel operation                                                               | 91             |
| Getting Help – Any mode                                                                 | 92             |
| Finding panel version – any mode                                                        | 93             |
| Using basic operations – Any mode                                                       | 94             |
| Output mode                                                                             | 95             |
| Changing the direction of motor rotation in Output mode                                 | 95             |
| Setting speed reference in the Output mode                                              | 96             |
| Adjusting display contrast in the Output mode                                           | 96             |
| Using the Parameters option                                                             | 97             |
| Selecting a parameter and changing its value                                            | 97             |

| Changing the value of value pointer parameters                      | 99  |
|---------------------------------------------------------------------|-----|
| Pointing the bit pointer parameter to a bit value in another signal | 101 |
| Changing bit pointer parameter value to 0 or 1                      | 103 |
| Changed Parameters mode                                             | 105 |
| Editing changed parameters                                          | 106 |
| Fault Logger option                                                 | 107 |
| Viewing faults                                                      | 107 |
| Resetting faults                                                    | 108 |
| Time & Date option                                                  | 109 |
| Using the Time and Date option                                      | 109 |
| Parameter Backup option                                             | 111 |
| Backup and restore parameters                                       | 112 |
| Handling parameter errors during backup and restore function        | 114 |
| Restoring a user set between different firmware versions            | 116 |
| Loading a user set between different firmware versions              | 118 |
| Viewing backup information                                          | 119 |
| I/O Settings                                                        | 120 |
| Editing parameter settings of I/O terminals                         | 120 |
| Reference Edit option                                               | 122 |
| Editing a reference value                                           | 122 |
| Drive Info option                                                   | 124 |
| Viewing drive info                                                  | 124 |

#### 11. Program features

| Contents of this chapter                                  | 127 |
|-----------------------------------------------------------|-----|
| Elevator system configuration                             | 128 |
| Local control vs. external control                        | 129 |
| Local control                                             | 129 |
| External control                                          | 129 |
| Safe torque off                                           | 129 |
| Drive programming                                         | 130 |
| Backup and restore of drive contents                      | 130 |
| Limitations                                               | 130 |
| Parameter restore                                         | 131 |
| User parameter sets                                       | 131 |
| Basic start/stop operation                                | 132 |
| Start/stop control                                        | 132 |
| Start/stop interlocking                                   | 132 |
| Drive faults                                              | 133 |
| Automatic fault reset                                     | 133 |
| Manual fault reset                                        | 133 |
| Elevator operation modes                                  | 134 |
| Releveling mode                                           | 134 |
| Evacuation mode                                           | 135 |
| Inspection mode                                           | 135 |
| Speed reference selection and scaling                     | 137 |
| Speed reference selection                                 | 137 |
| Speed reference mode set to MULTIPLE                      | 138 |
| Speed reference mode set to SEP HIGH PRI or SEP LEVEL PRI | 139 |
| Speed reference scaling                                   | 142 |

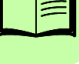

|                                                                                                    | 144                                                                                                    |
|----------------------------------------------------------------------------------------------------|----------------------------------------------------------------------------------------------------|
| Acceleration/deceleration selection                                                                                                    | 144                                                                                                    |
| Jerk selection                                                                                                    | 145                                                                                                    |
| Smart slowdown                                                                                                    | 147                                                                                                    |
| Mechanical brake control                                                                                                    | 149                                                                                                    |
| Torque proving                                                                                                    | 150                                                                                                    |
| Brake slip check                                                                                                    | 151                                                                                                    |
| Brake open torque selection                                                                                                    | 151                                                                                                    |
| Operation time scheme                                                                                                    | 153                                                                                                    |
| Inertia compensation                                                                                                    | 154                                                                                                    |
| Diagnostics                                                                                                    | 154                                                                                                    |
| Protection functions                                                                                                    | 155                                                                                                    |
| Speed match                                                                                                    | 155                                                                                                    |
| Motor stall                                                                                                    | 157                                                                                                    |
| Leveling overtime stop                                                                                                    | 158                                                                                                    |
| Thermal motor protection                                                                                                    | 158                                                                                                    |
| Programmable protection functions                                                                                                    | 162                                                                                                    |
| User lock                                                                                                    | 162                                                                                                    |
| Inputs and outputs                                                                                                    | 164                                                                                                    |
| Analog inputs                                                                                                    | 164                                                                                                    |
| Analog outputs                                                                                                    | 164                                                                                                    |
| Digital inputs and outputs                                                                                                    | 165                                                                                                    |
| Relay outputs                                                                                                    | 166                                                                                                    |
| Autophasing for permanent magnet synchronous motors                                                                                                    | 167                                                                                                    |
|                                                                                                    |                                                                                                    |
| Autophasing modes                                                                                                    | 168                                                                                                    |
| Autophasing modes                                                                                                    | 168<br>169                                                                                                    |
| Autophasing modes          Emergency stop          Encoder support                                                                                                    | 168<br>169<br>170                                                                                                    |
| Autophasing modes                                                                                                    | 168<br>169<br>170<br>170                                                                                                    |
| Autophasing modes         Emergency stop         Encoder support         Encoder module selection         Absolute encoder configuration                                                                                                    | 168<br>169<br>170<br>170<br>171                                                                                                    |
| Autophasing modes         Emergency stop         Encoder support         Encoder module selection         Absolute encoder configuration         Resolver configuration                                                                                                    | 168<br>169<br>170<br>170<br>171<br>171                                                                                                    |
| Autophasing modes         Emergency stop         Encoder support         Encoder module selection         Absolute encoder configuration         Resolver configuration         Pulse encoder configuration                                                                                                    | 168<br>169<br>170<br>170<br>171<br>171<br>171                                                                                                    |
| Autophasing modes         Emergency stop         Encoder support         Encoder module selection         Absolute encoder configuration         Resolver configuration         Pulse encoder configuration         Rescue operation                                                                                                    | 168<br>169<br>170<br>170<br>171<br>171<br>172<br>173                                                                                                   |
| Autophasing modes         Emergency stop         Encoder support         Encoder module selection         Absolute encoder configuration         Resolver configuration         Pulse encoder configuration         Rescue operation         Evacuation mode                                                                                                    | 168<br>169<br>170<br>170<br>171<br>171<br>172<br>173<br>174                                                                                            |
| Autophasing modes         Emergency stop         Encoder support         Encoder module selection         Absolute encoder configuration         Resolver configuration         Pulse encoder configuration         Rescue operation         Evacuation mode         Low voltage mode                                                                                                    | 168<br>169<br>170<br>170<br>171<br>171<br>172<br>173<br>174<br>175                                                                                     |
| Autophasing modes         Emergency stop         Encoder support         Encoder module selection         Absolute encoder configuration         Resolver configuration         Pulse encoder configuration         Pulse encoder configuration         Evacuation mode         Low voltage mode         Control through the embedded fieldbus interface: DCU 16-bit profile                                                                                                    | 168<br>169<br>170<br>170<br>171<br>171<br>172<br>173<br>174<br>175<br>177                                                                              |
| Autophasing modes         Emergency stop         Encoder support         Encoder module selection         Absolute encoder configuration         Resolver configuration         Pulse encoder configuration         Pulse encoder configuration         Evacuation mode         Low voltage mode         Control through the embedded fieldbus interface: DCU 16-bit profile         Control and Status words for the DCU 16-bit profile                                                                                                    | 168<br>169<br>170<br>170<br>171<br>171<br>172<br>173<br>174<br>175<br>177                                                                              |
| Autophasing modes         Emergency stop         Encoder support         Encoder module selection         Absolute encoder configuration         Resolver configuration         Pulse encoder configuration         Pulse encoder configuration         Evacuation mode         Low voltage mode         Control through the embedded fieldbus interface: DCU 16-bit profile         Control and Status words for the DCU 16-bit profile         Status Word for the DCU 16-bit profile                                                                                                    | 168<br>169<br>170<br>171<br>171<br>172<br>173<br>174<br>175<br>177<br>177                                                                              |
| Autophasing modes         Emergency stop         Encoder support         Encoder module selection         Absolute encoder configuration         Resolver configuration         Pulse encoder configuration         Pulse encoder configuration         Evacuation mode         Low voltage mode         Control through the embedded fieldbus interface: DCU 16-bit profile         Control and Status words for the DCU 16-bit profile         Status Word for the DCU 16-bit profile         References for the DCU 16-bit profile                                                                                                    | 168<br>169<br>170<br>171<br>171<br>172<br>173<br>174<br>175<br>177<br>177<br>177                                                                       |
| Autophasing modes         Emergency stop         Encoder support         Encoder module selection         Absolute encoder configuration         Resolver configuration         Pulse encoder configuration         Rescue operation         Evacuation mode         Low voltage mode         Control through the embedded fieldbus interface: DCU 16-bit profile         Control and Status words for the DCU 16-bit profile         Status Word for the DCU 16-bit profile         References for the DCU 16-bit profile         Actual signals for the DCU 16-bit profile                                                                                                    | 168<br>169<br>170<br>170<br>171<br>171<br>172<br>173<br>174<br>175<br>177<br>177<br>177<br>177                                                         |
| Autophasing modes         Emergency stop         Encoder support         Encoder module selection         Absolute encoder configuration         Resolver configuration         Pulse encoder configuration         Pulse encoder configuration         Rescue operation         Evacuation mode         Low voltage mode         Control through the embedded fieldbus interface: DCU 16-bit profile         Control and Status words for the DCU 16-bit profile         Status Word for the DCU 16-bit profile         References for the DCU 16-bit profile         Actual signals for the DCU 16-bit profile         Modbus register addresses for the DCU 16-bit profile                                                                                                    | 168<br>169<br>170<br>170<br>171<br>171<br>172<br>173<br>174<br>175<br>177<br>177<br>177<br>177<br>178<br>179                                           |
| Autophasing modes         Emergency stop         Encoder support         Encoder module selection         Absolute encoder configuration         Resolver configuration         Pulse encoder configuration         Pulse encoder configuration         Rescue operation         Evacuation mode         Low voltage mode         Control through the embedded fieldbus interface: DCU 16-bit profile         Control and Status words for the DCU 16-bit profile         Status Word for the DCU 16-bit profile         References for the DCU 16-bit profile         Actual signals for the DCU 16-bit profile         Modbus register addresses for the DCU 16-bit profile         DCU 32-bit profile                                                                                                    | 168<br>169<br>170<br>170<br>171<br>171<br>172<br>173<br>174<br>175<br>177<br>177<br>177<br>177<br>177<br>178<br>179<br>180                             |
| Autophasing modes         Emergency stop         Encoder support         Encoder module selection         Absolute encoder configuration         Resolver configuration         Pulse encoder configuration         Rescue operation         Evacuation mode         Low voltage mode         Control through the embedded fieldbus interface: DCU 16-bit profile         Control and Status words for the DCU 16-bit profile         Status Word for the DCU 16-bit profile         Actual signals for the DCU 16-bit profile         Modbus register addresses for the DCU 16-bit profile         DCU 32-bit profile         Control and Status words for the DCU 16-bit profile                                                                                                    | 168<br>169<br>170<br>170<br>171<br>171<br>172<br>173<br>174<br>175<br>177<br>177<br>177<br>177<br>177<br>178<br>179<br>180<br>180                      |
| Autophasing modes         Emergency stop         Encoder support         Encoder module selection         Absolute encoder configuration         Resolver configuration         Pulse encoder configuration         Rescue operation         Evacuation mode         Low voltage mode         Control through the embedded fieldbus interface: DCU 16-bit profile         Control and Status words for the DCU 16-bit profile         Status Word for the DCU 16-bit profile         Actual signals for the DCU 16-bit profile         Modbus register addresses for the DCU 16-bit profile         DCU 32-bit profile         Control and Status words for the DCU 32-bit profile                                                                                                    | 168<br>169<br>170<br>171<br>171<br>172<br>173<br>174<br>175<br>177<br>177<br>177<br>177<br>177<br>178<br>179<br>180<br>180<br>180                      |
| Autophasing modes         Emergency stop         Encoder support         Encoder module selection         Absolute encoder configuration         Resolver configuration         Pulse encoder configuration         Rescue operation         Evacuation mode         Low voltage mode         Control through the embedded fieldbus interface: DCU 16-bit profile         Control and Status words for the DCU 16-bit profile         Status Word for the DCU 16-bit profile         References for the DCU 16-bit profile         Modbus register addresses for the DCU 16-bit profile         DCU 32-bit profile         Control and Status words for the DCU 16-bit profile         References for the DCU 16-bit profile         Modbus register addresses for the DCU 16-bit profile         DCU 32-bit profile         Control and Status words for the DCU 32-bit profile         References for the DCU 32-bit profile         References for the DCU 32-bit profile         Status word for the DCU 32-bit profile         References for the DCU 32-bit profile         References for the DCU 32-bit profile         References for the DCU 32-bit profile | 168<br>169<br>170<br>170<br>171<br>171<br>172<br>173<br>174<br>175<br>177<br>177<br>177<br>177<br>177<br>177<br>177<br>178<br>179<br>180<br>180<br>180 |
| Autophasing modes         Emergency stop         Encoder support         Encoder module selection         Absolute encoder configuration         Resolver configuration         Pulse encoder configuration         Rescue operation         Evacuation mode         Low voltage mode         Control through the embedded fieldbus interface: DCU 16-bit profile         Control and Status words for the DCU 16-bit profile         Status Word for the DCU 16-bit profile         References for the DCU 16-bit profile         Modbus register addresses for the DCU 16-bit profile         DCU 32-bit profile         Control and Status words for the DCU 32-bit profile         References for the DCU 16-bit profile         Modbus register addresses for the DCU 32-bit profile         Control and Status words for the DCU 32-bit profile         Control and Status words for the DCU 32-bit profile         Actual signals for the DCU 32-bit profile         References for the DCU 32-bit profile         Actual signals for the DCU 32-bit profile         Actual signals for the DCU 32-bit profile                                                 | 168<br>169<br>170<br>171<br>171<br>172<br>173<br>174<br>175<br>177<br>177<br>177<br>177<br>177<br>177<br>177<br>177<br>177                             |

#### 12. Parameters

| Contents of this chapter | 183 |
|--------------------------|-----|
| Terms and abbreviations  | 183 |

| Setting parameters    | 184 |
|-----------------------|-----|
| Parameter groups 0109 | 185 |
| Parameter groups 1099 | 214 |

#### 13. Fault tracing

| Contents of this chapter              | 289 |
|---------------------------------------|-----|
| Safety                                | 289 |
| Alarm and fault indications           | 289 |
| How to reset                          | 290 |
| Fault history                         | 290 |
| Alarm messages generated by the drive | 290 |
| Fault messages generated by the drive | 299 |

#### 14. Maintenance

| Contents of this chapter                           | 313<br>313 |
|----------------------------------------------------|------------|
| Maintenance intervals                              | 313        |
| Heatsink                                           | 314        |
| Cooling fan                                        | 315        |
| Fan replacement (Frame size B)                     | 315        |
| Fan replacement (Frames C and D)                   | 316        |
| Reforming the capacitors                           | 316        |
| Other maintenance actions                          | 317        |
| Transferring the memory unit to a new drive module | 317        |

#### 15. Technical data

| Contents of this chapter                           | 319 |
|----------------------------------------------------|-----|
| Drive specifications                               | 319 |
| Derating                                           | 320 |
| Ambient temperature derating                       | 320 |
| Supply voltage derating                            | 320 |
| Altitude derating                                  | 320 |
| Cyclic loads                                       | 321 |
| Dimensions and weights                             | 322 |
| Noise levels                                       | 322 |
| Supply cable fuses                                 | 323 |
| AC input (supply) connection                       | 324 |
| Motor connection                                   | 325 |
| JCU Control Unit                                   | 325 |
| Ambient conditions                                 | 327 |
| Materials                                          | 328 |
| Applicable standards                               | 328 |
| CE marking                                         | 329 |
| Compliance with the European Low Voltage Directive | 329 |
| Compliance with the European EMC Directive         | 329 |
| Compliance with the Machinery Directive            | 329 |
| Compliance with EN 61800-3:2004                    | 330 |
| Definitions                                        | 330 |

| First environment (drive of category C2)  | . 330 |
|-------------------------------------------|-------|
| Second environment (drive of category C3) | . 331 |
| Second environment (drive of category C4) | . 331 |
| U.S. patents                              | . 332 |

#### 16. The Safe torque off function

#### 17. Mains chokes

| Contents of this chapter        | 335 |
|---------------------------------|-----|
| When is a mains choke required? | 335 |
| Selecting the mains choke       | 336 |
| Degree of protection            | 336 |
| Dimensions and weights          | 336 |
| Installation guidelines         | 336 |
| Connection diagram              | 337 |

#### 18. EMC filters

| Contents of this chapter       33         EMC standard       33 | 39<br>39 |
|-----------------------------------------------------------------|----------|
| Selecting EMC filters                                           | 40       |
| Degree of protection                                            | 40       |
| Dimensions and weights                                          | 40       |
| JFI-0x (Frames BD, category C2) installation                    | 41       |
| Installation guidelines                                         | 41       |
| Connection diagram                                              | 41       |

#### 19. Resistor braking

| Contents of this chapter           | 43  |
|------------------------------------|-----|
| Brake choppers and resistors       | 343 |
| Brake choppers                     | 43  |
| Selecting a brake resistor         | 344 |
| Brake resistor selection table 3   | 344 |
| Installing and wiring the resistor | 45  |
| Contactor protection of drive      | 345 |
| Braking circuit commissioning      | 346 |

#### 20. Dimension drawings

| ntents of this chapter              | 7 |
|-------------------------------------|---|
| ame size B                          | 8 |
| ame size C                          | 0 |
| ame size D                          | 2 |
| nins chokes – CHK-0x                | 3 |
| Mains choke – CHK-xx dimensions 35  | 3 |
| 1C filters – JFI-0x                 | 4 |
| EMC filter – JFI-0x dimensions      | 5 |
| ake resistors – JBR-xx              | 6 |
| Brake resistors – JBR-xx dimensions | 7 |

#### Further information

| Product and service inquiries     | 359 |
|-----------------------------------|-----|
| Product training                  | 359 |
| Providing feedback on ABB manuals | 359 |
| Document library on the Internet  | 359 |

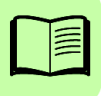

## Safety instructions

#### Contents of this chapter

This chapter contains the safety instructions which you must obey when you install and operate the drive and do maintenance on the drive. If you ignore the safety instructions, injury, death or damage can occur.

#### Use of warning and notes in this manual

Warnings tell you about conditions which can cause injury or death, or damage to the equipment. They also tell you how to prevent the danger. Notes draw attention to a particular condition or fact, or give information on a subject.

The manual uses these warning symbols:

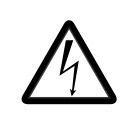

**Electricity warning** tells about hazards from electricity which can cause injury or death, or damage to the equipment.

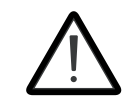

**General warning** tells about conditions, other than those caused by electricity, which can cause injury or death, or damage to the equipment.

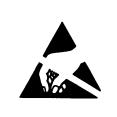

**Electrostatic sensitive devices warning** tells you about the risk of electrostatic discharge which can cause damage to the equipment.

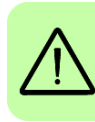

#### General safety in installation, start-up and maintenance

These instructions are for all personnel that install the drive and do maintenance work on it.

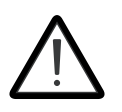

**WARNING**! Obey these instructions. If you ignore them, injury or death, or damage to the equipment can occur.

•Handle the drive carefully.

- Use safety shoes with a metal toe cap to avoid foot injury.
- Keep the drive in its package or protect it otherwise from dust and burr from drilling and grinding until you install it.
- Protect also the installed drive against dust and burr. Electrically conductive debris inside the drive may cause damage or malfunction.
- Vacuum clean the area below the drive before the start-up to prevent the drive cooling fan from drawing the dust inside the drive.
- Do not cover the air inlet and outlet when the drive runs.
- Make sure that there is sufficient cooling. For more information, see section *Cooling and degrees of protection* on page 39.

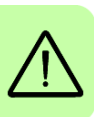

- Before you connect voltage to the drive, make sure that the drive covers are on. Keep the covers on during the operation.
- Before you adjust the drive operation limits, make sure that the motor and all driven equipment can operate throughout the set operation limits.
- The maximum number of drive power-ups is two in one minute. Too frequent power-ups can damage the charging circuit of the DC capacitors. The maximum number of times the circuit can charge is: 1 million times for all frames.

If you have connected safety circuits to the drive (for example, emergency stop and Safe torque off), validate them at the start up.

#### Note:

- If you select an external source for start command and it is On, the drive starts immediately after fault reset.
- When the control location is not set to Local, the stop key on the control panel will not stop the drive.

Drives can be repaired only by an authorized person.

#### Electrical safety in installation, start-up and maintenance

#### Precautions before electrical work

These warnings are for all personnel who do work on the drive, motor cable or motor.

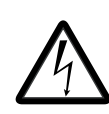

WARNING! Obey these instructions. If you ignore them, injury or death, or damage to the equipment can occur. If you are not a gualified electrician, do not do electrical installation or maintenance work. Go through these steps before you begin any installation or maintenance work.

- 1. Clearly identify the work location.
- 2. Disconnect all possible voltage sources.
  - Open the main disconnector at the power supply of the drive.
  - Make sure that reconnection is not possible. Lock the disconnector to open position and attach a warning notice to it.
  - Disconnect any external power sources from the control circuits before you do work on the control cables.
  - After you disconnect the drive, always wait for 5 minutes to let the intermediate circuit capacitors discharge before you continue.
- 3. Protect any other energized parts in the work location against contact.
- 4. Take special precautions when close to bare conductors.
- 5. Measure that the installation is de-energized.
  - Use a multimeter with an impedance of at least 1 Mohm.
  - Make sure that the voltage between the drive input power terminals (L1, L2, ٠ L3) and the grounding terminal (PE) is close to 0 V.
  - Make sure that the voltage between the drive DC terminals (UDC+ and UDC-) and the grounding terminal (PE) is close to 0 V.
- 6. Install temporary grounding as required by the local regulations.
- 7. Ask for a permit to work from the person in control of the electrical installation work.

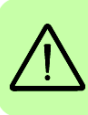

#### Additional instructions and notes

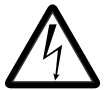

**WARNING!** Obey these instructions. If you ignore them, injury or death, or damage to the equipment can occur.

•If a drive whose varistors are not disconnected is installed on an IT power system (an ungrounded power system or a high resistance grounded [over 30 ohms] power system), the drive will be connected to earth potential through the varistors. This may cause danger or damage the drive.

- If a drive whose varistors (built-in) or mains filter (external option) are not disconnected is installed on an corner-grounded TN system, the drive will be damaged.
- Use all ELV (extra low voltage) circuits connected to the drive only within a zone of equipotential bonding, that is, within a zone where all simultaneously accessible conductive parts are electrically connected to prevent hazardous voltages appearing between them. You can accomplish this by a proper factory grounding, that is, make sure that all simultaneously accessible conductive parts are grounded to the protective earth (PE) bus of the building.
- Do not do insulation or voltage withstand tests on the drive or drive modules.

#### Note:

- The motor cable terminals of the drive are at a dangerous voltage when the input power is on, regardless of whether the motor is running or not.
- The DC and brake resistor terminals (UDC+, UDC-, R+ and R-) are at a dangerous voltage.
- External wiring can supply dangerous voltages to the terminals of relay outputs.
- The Safe torque off function does not remove the voltage from the main and auxiliary circuits. The function is not effective against deliberate sabotage or misuse.

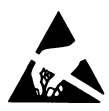

**WARNING!** Use a grounding wrist band when you handle the printed circuit boards. Do not touch the boards unnecessarily. The components on the boards are sensitive to electrostatic discharge.

#### Grounding

These instructions are for all personnel who are responsible for the electrical installation, including the grounding of the drive.

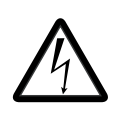

**WARNING!** Obey these instructions. If you ignore them, injury or death, or equipment malfunction can occur, and electromagnetic interference can increase.

- If you are not a qualified electrician, do not do grounding work.
- Always ground the drive, the motor and adjoining equipment to the protective earth (PE) bus of the power supply. This is necessary for the personnel safety. Proper grounding also reduces electromagnetic emission and interference.
- Make sure that the conductivity of the protective earth (PE) conductors is sufficient. See section *Selecting the power cables* on page *49*. Obey the local regulations.
- Connect the power cable shields to the protective earth (PE) terminals of the drive.
- Make a 360° grounding of the power and control cable shields at the cable entries to suppress electromagnetic disturbances.

#### Note:

- You can use power cable shields as grounding conductors only when their conductivity is sufficient.
- Standard IEC/EN 61800-5-1 (section 4.3.5.5.2.) requires that as the normal touch current of the drive is higher than 3.5 mA AC or 10 mA DC, you must use a fixed protective earth (PE) connection. In addition,
  - install a second protective earth conductor of the same cross-sectional area as the original protective earthing conductor,

or

 install a protective earth conductor with a cross-section of at least 10 mm<sup>2</sup> Cu or 16 mm<sup>2</sup> Al,

or

• install a device which automatically disconnects the supply if the protective earth conductor breaks.

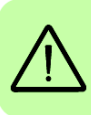

#### Additional instructions for permanent magnet motor drives

#### Safety in installation, start-up and maintenance

These are additional warnings concerning permanent magnet motor drives. The other safety instructions in this chapter are also valid.

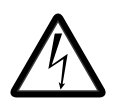

**WARNING!** Obey these instructions. If you ignore them, injury or death and damage to the equipment can occur.

• Do not work on a drive when a rotating permanent magnet motor is connected to it. A rotating permanent magnet motor energizes the drive including its input power terminals.

Before installation, start-up and maintenance work on the drive:

- Stop the motor.
- Disconnect the motor from the drive with a safety switch or by other means.
- If you cannot disconnect the motor, make sure that the motor cannot rotate during work.
- Measure that the installation is de-energized.
  - Use a multimeter with an impedance of at least 1 Mohm.
  - Make sure that the voltage between the drive output terminals (T1/U, T2/V, T3/W) and the grounding (PE) busbar is close to 0 V.
  - Make sure that the voltage between the drive input power terminals (L1, L2, L3) and the grounding (PE) busbar is close to 0 V.
  - Make sure that the voltage between the drive DC terminals (UDC+, UDC-) and the grounding (PE) terminal is close to 0 V.
- Install temporary grounding to the drive output terminals (T1/U, T2/V, T3/W).
   Connect the output terminals together as well as to the PE.

Start-up and operation:

• Make sure you cannot run the motor over the rated speed. Motor overspeed causes overvoltage that can damage or explode the capacitors in the intermediate circuit of the drive.

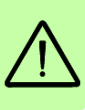

#### General safety in operation

These instructions are for all personnel that operate the drive.

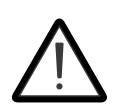

**WARNING!** Obey these instructions. If you ignore them, injury or death, or damage to the equipment can occur.

- Do not control the motor with the disconnector at the drive power supply; instead, use the control panel start and stop keys or commands through the I/O terminals of the drive.
- Give a stop command to the drive before you reset a fault. If you have an external source for the start command and the start is on, the drive will start immediately after the fault reset.

**Note:** When the control location is not set to Local, the stop key on the control panel will not stop the drive.

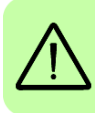

#### 20 Safety instructions

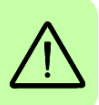

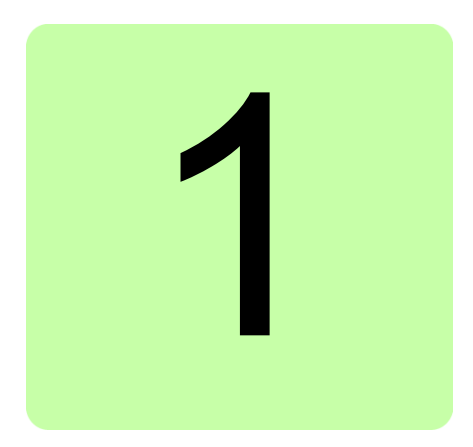

## About the manual

#### Contents of this chapter

- Applicability
- Compatibility
- Intended audience
- Categorization according to frame size
- Categorization according to + code
- Contents of this manual
- Applicability
- Terms and abbreviations
- Installing and commissioning flowchart
- Cyber security disclaimer

#### Applicability

This manual applies to ACL30 elevator drive firmware version 1.10 or later.

You can see the drive version in parameter *09.04 FIRMWARE VER*, or in **System info** of the main menu on the drive control panel.

#### Compatibility

This manual complies with ACL30 elevator drive of frame sizes B, C and D.

#### Intended audience

This manual is intended for people who plan the installation, install, commission, use and service the drive. Read the manual before working on the drive. The reader is expected to know the fundamentals of electricity, wiring, electrical components and electrical schematic symbols.

The manual is written for readers worldwide. Both SI and imperial units are shown wherever appropriate.

#### Categorization according to frame size

The ACL30 elevator drive is manufactured in frames sizes B, C and D.

- Some instructions, technical data and dimensional drawings which concern only certain frame sizes are marked with the symbol of the frame size B, C or D.
- The frame size is marked on the *Type designation label* (page 33).
- The frame size of each drive type is also indicated in the *Drive specifications* tables (page 319).

#### Categorization according to + code

The instructions, technical data and dimensional drawings which concern only certain optional selections are marked with + codes, e.g. +L500. The options included in the drive can be identified from the + codes visible on the *Type designation label* of the drive.

#### **Contents of this manual**

This manual contains the following chapters:

*Safety instructions* give safety instructions for the installation, commissioning, operation and maintenance of the drive.

*About the manual* provides information of applicability, compatibility, intended audience, terms used, and contents of this manual. It also lists the steps for checking the delivery, installation and commissioning of the drive.

Operation principle and hardware description describes the drive module.

*Planning the cabinet installation* guides in planning the installation of the drive module into a user-defined cabinet.

*Mechanical installation* instructs how to place and mount the drive.

*Planning the electrical installation* instructs on the motor and cable selection, the protections and the cable routing.

*Electrical installation* instructs on how to wire the drive.

*Installation checklist* contains a list for checking the mechanical and electrical installation of the drive.

*Start-up and control* refers to the start-up instructions of the drive.

Using the control panel describes the control panel of the drive.

*Program features* contains descriptions of drive features.

Parameters describes the drive parameters.

*Fault tracing* lists the alarm and fault messages with possible causes and remedies.

*Maintenance* lists periodic maintenance actions along with work instructions.

*Technical data* contains the technical specifications of the drive, e.g. drive specifications, drive sizes, technical requirements and provisions for fulfilling the requirements of CE and other compliance markings.

The Safe torque off function describes the Safe torque off (STO) function.

*Mains chokes* details the optional mains chokes available for the drive.

*EMC filters* details the EMC filtering options available for the drive.

*Resistor braking* describes how to select, protect and wire brake resistors.

*Dimension drawings* contains the dimensional drawings of the drive and the connected equipment.

| Terms | and | abbre | viations |
|-------|-----|-------|----------|
|-------|-----|-------|----------|

| Term/                      | Definition                                                                                                |
|----------------------------|----------------------------------------------------------------------------------------------------|
| abbreviation               |                                                                                                    |
| AI                         | Analog Input. Interface for analog input signals.                                                         |
| AO                         | Analog Output. Interface for analog output signals.                                                       |
| CHK-xx                     | Series of optional mains chokes                                                                           |
| CRC                        | Cyclic Redundancy Check                                                                                   |
| DIO                        | Digital Input/Output. Interface for digital input/output signals.                                         |
| DTC                        | Direct Torque Control. The motor control of the frequency converter is based<br>on Direct Torque Control. |
| EFB                        | Embedded fieldbus                                                                                         |
| Elevator<br>operation mode | Normal travel mode, releveling mode, evacuation mode or inspection mode                                   |
| EMC                        | Electromagnetic compatibility                                                                             |
| FCAN-01                    | Optional CANopen adapter module                                                                           |
| FDNA-01                    | Optional DeviceNet adapter module                                                                         |
| FECA-01                    | Optional EtherCAT <sup>®</sup> adapter module                                                             |
| FENA-11                    | Optional Ethernet adapter module. Supports the Ethernet/IP, Modbus/TCP and PROFINET IO protocols          |

| Term/<br>abbreviation | Definition                                                                                                    |
|-----------------------|----------------------------------------------------------------------------------------------------|
| FEN-01                | Optional TTL encoder interface module                                                                                                    |
| FEN-11                | Optional absolute encoder interface module                                                                                                    |
| FEN-21                | Optional resolver interface module                                                                                                    |
| FEN-31                | Optional HTL encoder interface module                                                                                                    |
| FIO-01                | Optional digital I/O extension module                                                                                                    |
| FIO-11                | Optional analogue I/O extension module                                                                                                    |
| FIO-21                | Optional analog/digital I/O extension module                                                                                                    |
| FLON-01               | Optional LONWORKS <sup>®</sup> adapter module                                                                                                    |
| FPBA-01               | Optional PROFIBUS DP adapter module                                                                                                    |
| Frame (size)          | Size of the drive module. This manual deals with frames B, C and D. To determine the frame size of a drive module, refer to the drive designation label attached to the drive, or the <i>Drive specifications</i> on page <i>319</i> . |
| FSCA-0x               | Optional Modbus/RTU adapter module                                                                                                    |
| IGBT                  | Insulated Gate Bipolar Transistor; a voltage-controlled semiconductor type widely used in inverters due to their easy controllability and high switching frequency.                                                                    |
| I/O                   | Input/Output                                                                                                    |
| ID run                | Motor identification run. During the identification run, the drive will identify the characteristics of the motor for optimum motor control.                                                                                           |
| JBR-xx                | Series of optional brake resistors                                                                                                    |
| JCU                   | Control unit of the drive module. The JCU is installed on top of the power<br>unit. The external I/O control signals are connected to the JCU, or optional<br>I/O extensions mounted on it.                                            |
| Jerk                  | Rate of change of acceleration/deceleration                                                                                                    |
| JFI-xx                | Series of optional EMC filters                                                                                                    |
| JMU                   | Memory unit attached to the control unit of the drive                                                                                                    |
| JPU                   | Power unit; see the definition below.                                                                                                    |
| Parameter             | User-adjustable operation instruction to the drive, or signal measured or calculated by the drive                                                                                                    |
| PI controller         | Proportional-Integral Controller                                                                                                    |
| PLC                   | Programmable Logic Controller. Also referred to as elevator controller in this manual.                                                                                                    |
| Power unit            | Contains the power electronics and connections of the drive module. The JCU is connected to the power unit.                                                                                                    |
| RFG                   | Ramp Function Generator                                                                                                    |
| RFI                   | Radio-frequency interference                                                                                                    |
| RO                    | Relay Output. Interface for a digital output signal. Implemented with a relay.                                                                                                    |
| SSI                   | Synchronous Serial Interface                                                                                                    |
| STO                   | Safe Torque Off                                                                                                    |

| Term/<br>abbreviation | Definition                                                                                                    |
|-----------------------|----------------------------------------------------------------------------------------------------|
| ТН                    | Thermistor input of the drive                                                                                                    |
| Traveling speed       | Speed reference used in the normal travel mode after acceleration has<br>ended until the elevator starts to decelerate to the leveling speed. Can be<br>nominal speed, medium speed, speed2, or speed3. |
| UMFL                  | Firmware of the ACL30 elevator drive                                                                                                    |
| UPS                   | Uninterrupted Power Supply. Power supply equipment with battery to maintain output voltage during power failure.                                                                                        |

#### Installing and commissioning flowchart

| Task                                                                                                    | See                                                                                                    |
|----------------------------------------------------------------------------------------------------|----------------------------------------------------------------------------------------------------|
| Identify the frame size of your drive: BD.                                                                                                    | Operation principle and hardware<br>description: Type designation label<br>(page 33)                                                                                      |
| $\checkmark$                                                                                                    |                                                                                                    |
| Plan the installation. Select the cables, etc.<br>Check the ambient conditions, ratings, required<br>cooling air flow, input power connection,<br>compatibility of the motor, motor connection, and<br>other technical data.                                                                                                    | Planning the cabinet installation (page 35)Planning the electrical installation<br>(page 47)Technical data (page 319)Option manual (if optional equipment is<br>included) |
| $\checkmark$                                                                                                    |                                                                                                    |
| Unpack and check the units.<br>Check that all necessary optional modules and<br>equipments are present and correct.<br>Only intact units may be started up.<br><b>Note</b> : If the converter is non-operational for more<br>than one year, reform the converter DC link<br>capacitors. For more information, contact your<br>ABB representative. | Mechanical installation: Unpacking<br>(page 44) and Checking the delivery<br>(page 45)                                                                                    |
| ▼                                                                                                    | 1                                                                                                    |
| Check the installation site.                                                                                                    | Mechanical installation: Checking the installation site (page 43)                                                                                                    |
|                                                                                                    | -                                                                                                    |
| Install the drive in a cabinet.                                                                                                    | Mechanical installation: Installing the drive (page 46)                                                                                                    |
| <b>V</b>                                                                                                    |                                                                                                    |
| Route the cables.                                                                                                    | the cables (page 55)                                                                                                    |
| $\checkmark$                                                                                                    |                                                                                                    |

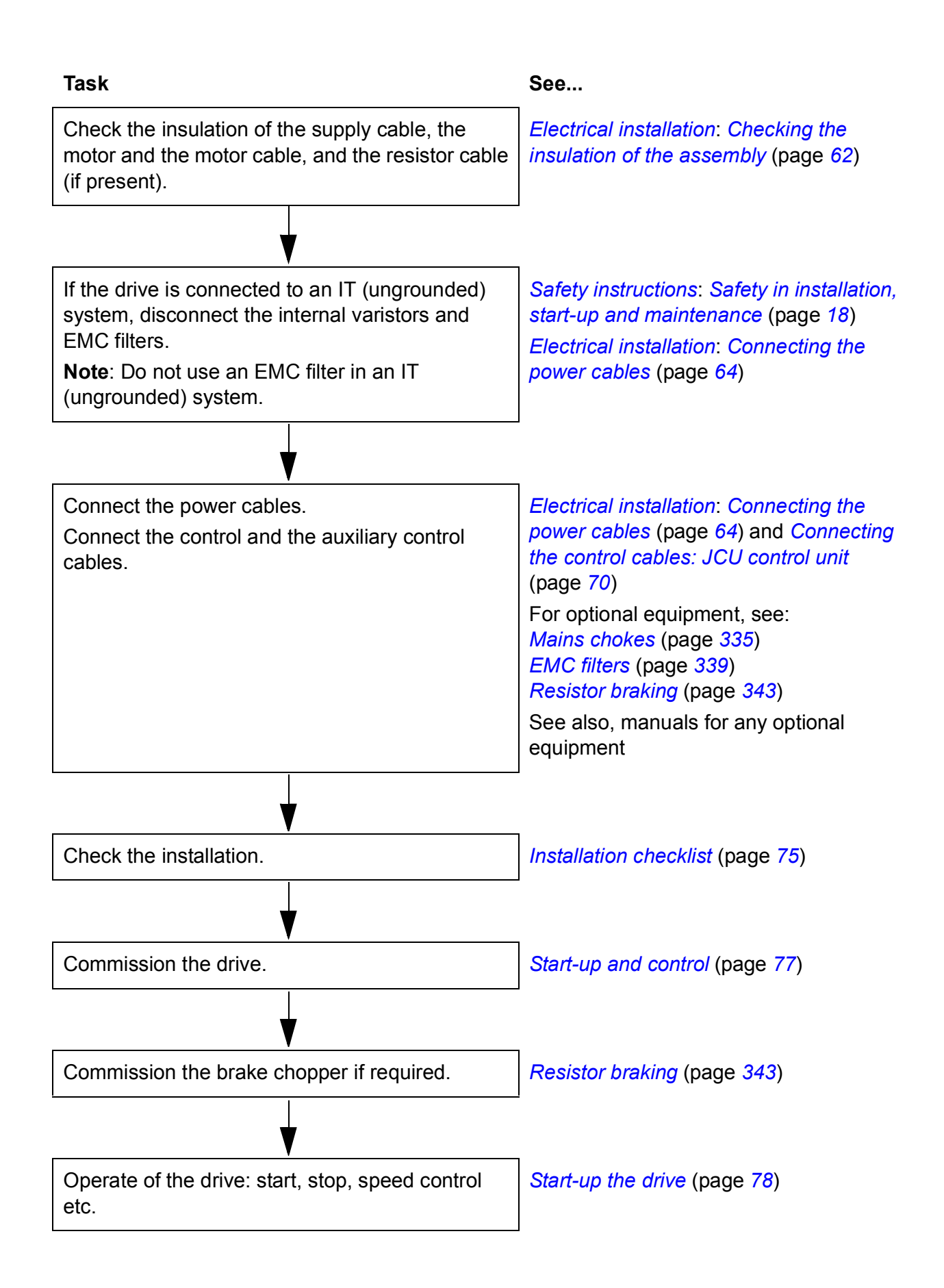

#### Cyber security disclaimer

This product is designed to be connected to and to communicate information and data via a network interface. It is Customer's sole responsibility to provide and continuously ensure a secure connection between the product and Customer network or any other network (as the case may be). Customer shall establish and maintain any appropriate measures (such as but not limited to the installation of firewalls, application of authentication measures, encryption of data, installation of anti-virus programs, etc) to protect the product, the network, its system and the interface against any kind of security breaches, unauthorized access, interference, intrusion, leakage and/or theft of data or information. ABB and its affiliates are not liable for damages and/or losses related to such security breaches, any unauthorized access, interference, intrusion, leakage and/or theft of data or information.

See also section User lock (page 162).

# 2

### **Operation principle and hardware description**

#### Contents of this chapter

This chapter describes the construction and operating principle of the ACL30 elevator drive.

#### **Product overview**

The ACL30 elevator drive can be used for a wide range of elevator applications, such as passenger elevators and freight elevators. The same application enables geared and gearless applications, supporting both synchronous and asynchronous motors. High elevator control performance is achieved by utilizing the Direct Torque Control (DTC) technology. Accurate control of speed and torque can be implemented with or without feedback from the motor shaft.

The drive is available in frame sizes B, C and D depending on the output power. All frame sizes use the JCU type control unit. The customer can install the drive module into a cabinet. The drive module has an air-cooled heatsink.

#### **Operation principle**

The ACL30 elevator drive is a wall or cabinet mountable drive for controlling an asynchronous motor or a permanent magnet motor. The following components define the operation of the drive. See the main circuit on page 30.

| Component      | Description                                                                                                    |
|----------------|----------------------------------------------------------------------------------------------------|
| Rectifier      | Converts the three-phase AC voltage to DC voltage.                                                                                                    |
| Capacitor bank | Stores energy which stabilizes the intermediate circuit DC voltage.                                                                                                    |
| Drive          | Converts DC voltage to AC voltage and vice versa. The motor is controlled by switching the IGBTs of the drive.                                                                    |
| Brake chopper  | Conducts the energy generated by a decelerating motor from the DC bus to<br>a braking resistor. The brake chopper is built in the ACL30. Brake resistors<br>are external options. |
| Brake resistor | Dissipates the regenerative energy by converting it to heat.                                                                                                    |
| Mains choke    | Reduces                                                                                                    |
|                | harmonics and r.m.s in the input current                                                                                                    |
|                | <ul> <li>supply disturbance and low-frequency interference.</li> </ul>                                                                                                    |
| Mains filter   | See page 339.                                                                                                    |

#### Main circuit

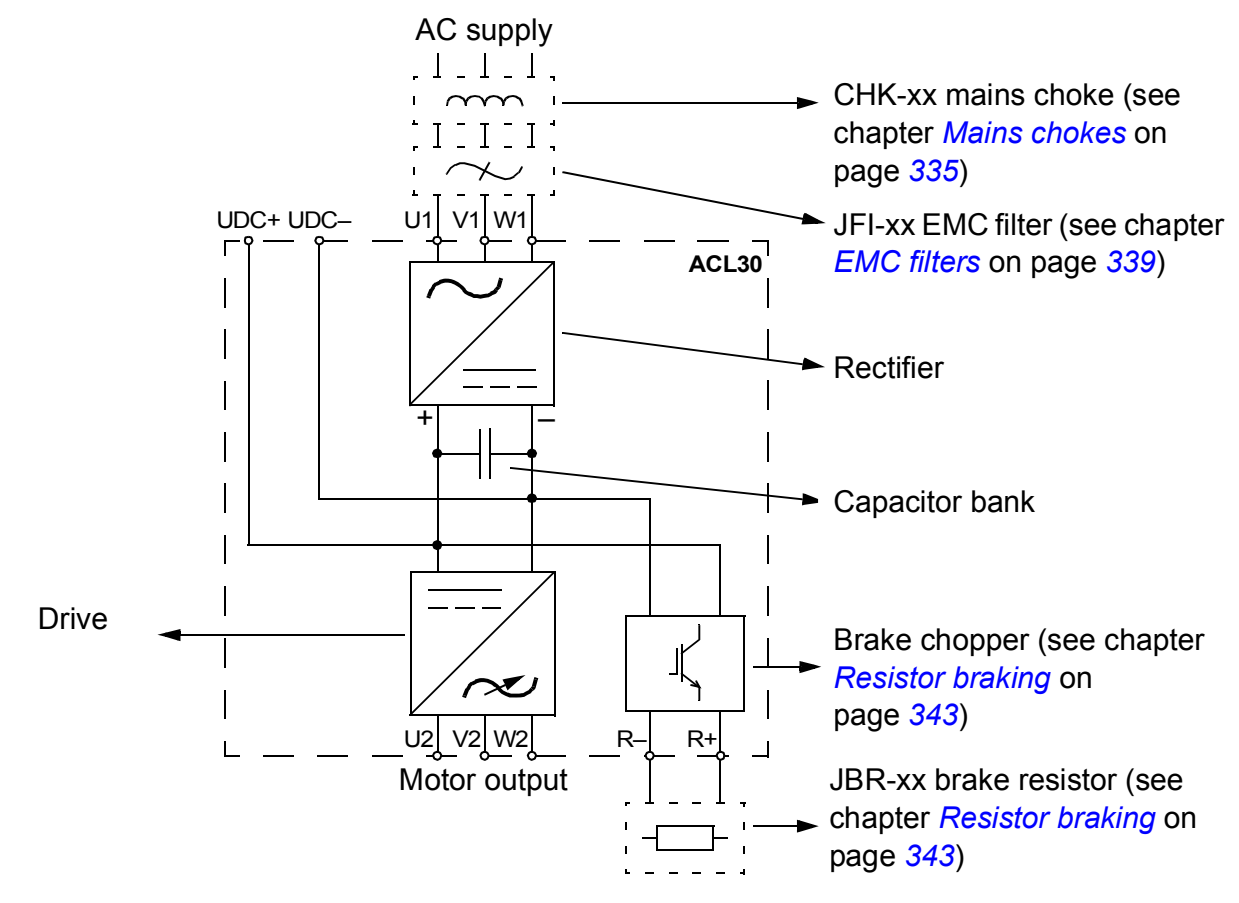

#### Layout

The construction of different frame sizes B, C and D varies to some extent. The figure shows a frame size B drive.

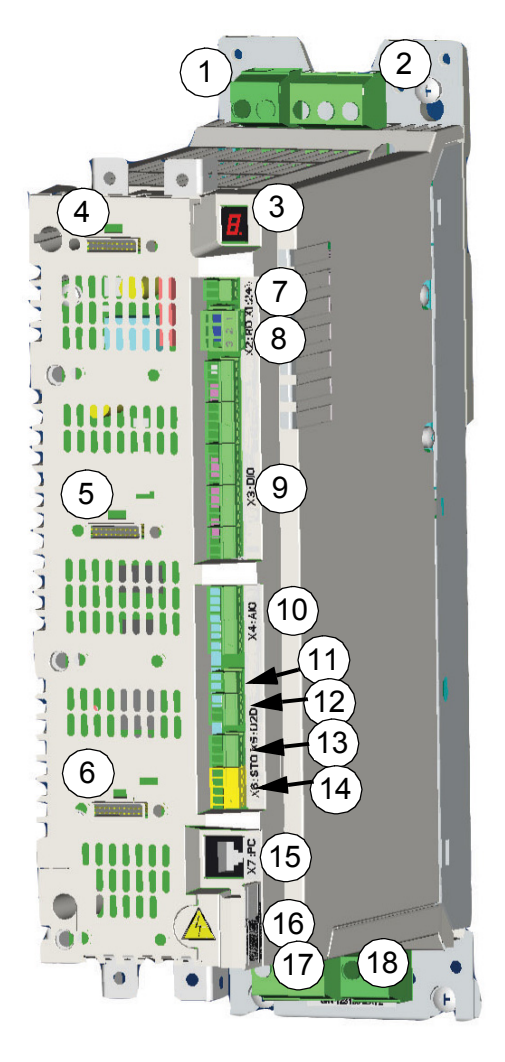

| Item | Explanation                                                        |
|------|--------------------------------------------------------------------|
| 1    | DC connection                                                      |
| 2    | AC supply connection                                               |
| 3    | 7-segment display                                                  |
| 4    | Slots 1 for optional I/O extensions and encoder/resolver interface |
| 5    | Slots 2 for optional I/O extensions and encoder/resolver interface |
| 6    | Slot 3 for optional fieldbus adapter                               |
| 7    | External 24 V power input                                          |
| 8    | Relay output                                                       |
| 9    | Digital inputs/outputs                                             |
| 10   | Analogue inputs                                                    |
| 11   | Thermistor input                                                   |
| 12   | Analogue outputs                                                   |
| 13   | Embedded fieldbus connection                                       |
| 14   | Safe Torque Off connection                                         |
| 15   | Control panel/PC connection                                        |
| 16   | Memory unit connection                                             |
| 17   | Motor connection                                                   |
| 18   | Braking resistor connection                                        |

#### **Control interfaces**

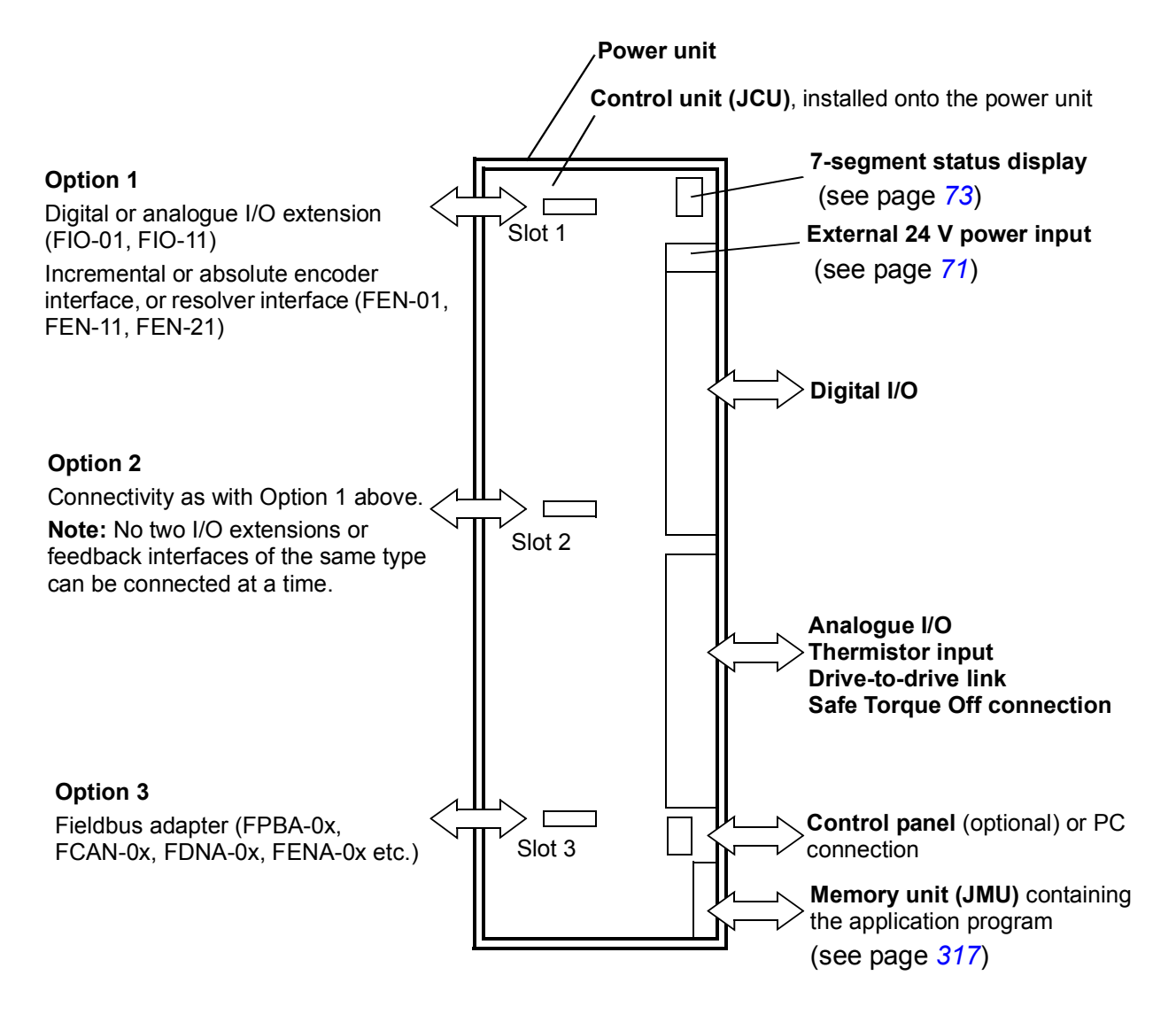

#### Type designation label

The type designation stated on the label contains information on the specifications and configuration of the drive. When contacting technical support on the drive, quote the complete type designation and serial number.

See the example label below.

|                                                            | ACL30-04-017A-4 1                                                                                                    |                              |
|------------------------------------------------------------|----------------------------------------------------------------------------------------------------|------------------------------|
| ASSEMBL                                                    | ED IN FINLAND                                                                                                    |                              |
| ABB Oy<br>Hiomotie<br>00380 Heg<br>Finland<br>FRAME<br>B 2 | 13<br>Isinki         Input         U1         3~ 230/400         VAC           13<br>Isinki         11         19.8/19.8         A           0utput         12         3~ 0U1         6           12         17/17         A         6           12         0500         Hz         Sn           11.8         kVA         Sn         11.8 | (*) <b>(E</b>                |
| Air coolin<br>IP20<br>UL open                              | g (3)<br>type (5)                                                                                                    | 8<br>S/N: 1162100001         |
| No.                                                        | Description                                                                                                    |                              |
| 1                                                          | <ul> <li>Type designation.</li> <li>First digits from left (eg. ACL30-04-017A-4) – exp</li> <li>Optional selections (eg. ±1 501) – preceded by ± 501)</li> </ul>                                                                                                    | ress the basic configuration |
|                                                            |                                                                                                    | signs                        |
| 2                                                          | Frame size                                                                                                    |                              |
| 3                                                          | Cooling method                                                                                                    |                              |
| 4                                                          | Degree of protection                                                                                                    |                              |
| 5                                                          | UL data                                                                                                    |                              |
| 6                                                          | Ratings. See Drive specifications on page 319.                                                                                                    |                              |
| 7                                                          | CE marking                                                                                                    |                              |
| 8                                                          | Serial number.                                                                                                    |                              |
|                                                            | First digit – refers to the manufacturing plant.                                                                                                    |                              |

- Next four digits refer to the unit's manufacturing year and week, respectively.
- Remaining digits complete the serial number so that there are no two units with the same number.

# 3

## Planning the cabinet installation

#### **Contents of this chapter**

This chapter guides in planning the installation of a drive module into a user-defined cabinet. The issues discussed are essential for safe and trouble-free use of the drive system.

**Note**: The installation examples in this manual are provided only to help the installer in designing the installation.

Ń

WARNING! Installation must always be designed and made according to applicable local laws and regulations.

ABB does not assume any liability whatsoever for any installation which breaches the local laws and/or other regulations.

#### Constructing the cabinet

.

| Check that                                                                                                    | $\checkmark$ |
|----------------------------------------------------------------------------------------------------|--------------|
| The cabinet frame is sturdy enough to carry the weight of the drive components, control circuitry and other equipments installed in it.                                                                                                    |              |
| The cabinet protects the drive module against contact and meets the requirements for dust and humidity specified in <i>Technical data</i> on page 319.                                                                                                    |              |
| The layout is spacious enough for easy installation and maintenance. There should be sufficient space for cooling air flow, obligatory clearances, cables and cable support structures.                                                                                                    |              |
| See the layout example in <i>Cooling and degrees of protection</i> on page 39.                                                                                                    |              |
| Proper grounding of                                                                                                    |              |
| <ul> <li>all cross-members or shelves on which the drive system components are mounted.</li> <li>the components through their fastening points to the installation base.</li> <li>Note: It is recommended to mount the EMC filter (if present) and the drive module on the same mounting plate.</li> </ul> |              |
| The connecting surfaces are left unpainted.                                                                                                    |              |
#### Main dimensions and free space requirements

The main dimensions of the drive modules as well as free space requirements are presented below. For more details, refer to chapter *Dimension drawings* on page 347.

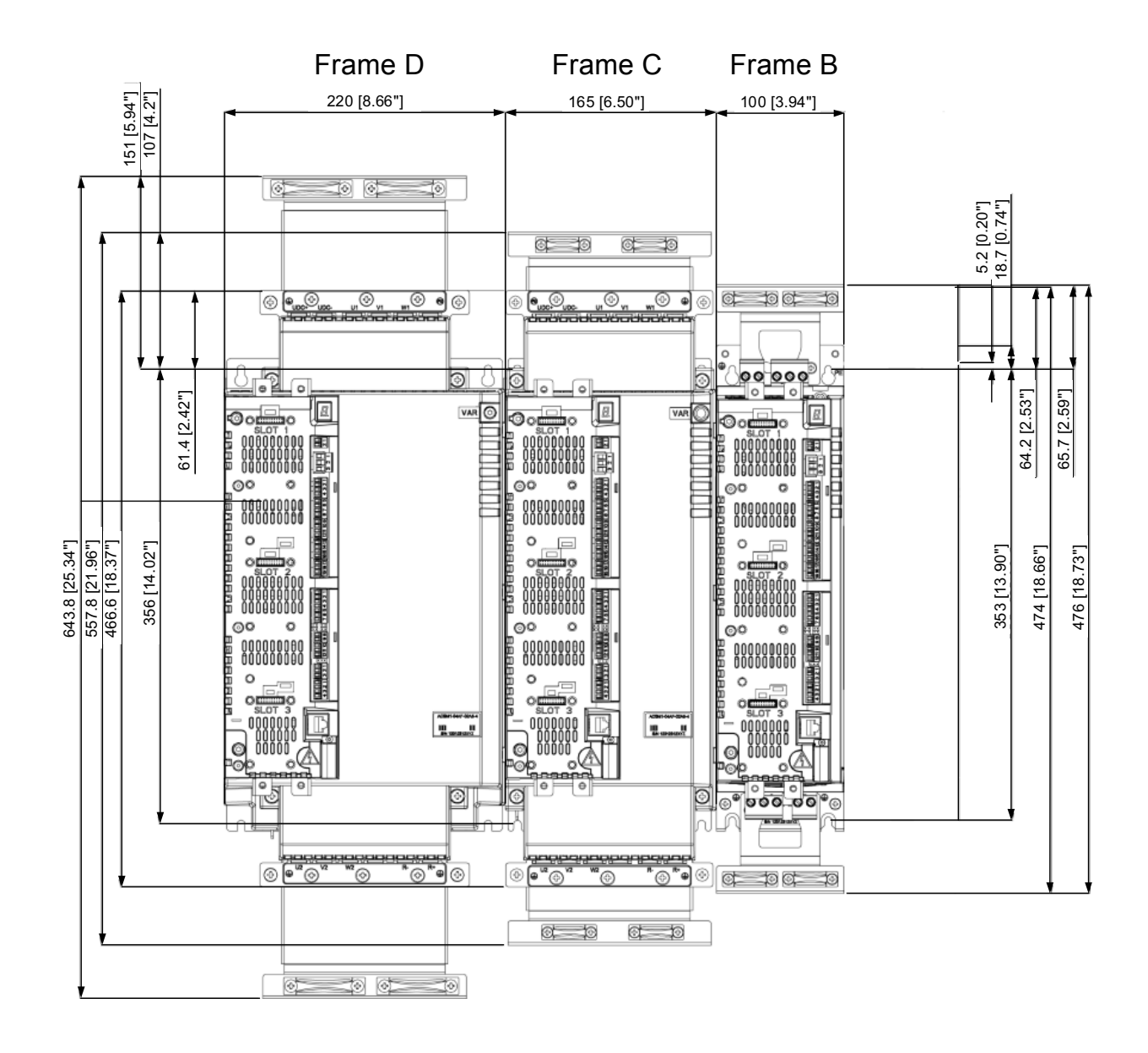

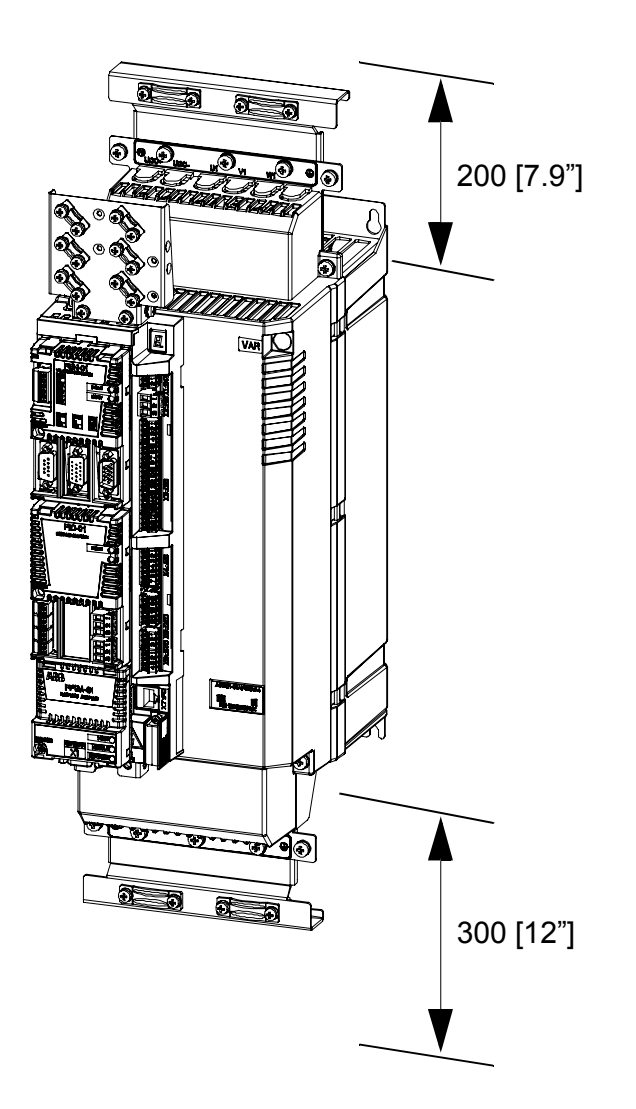

**Note**: The temperature of the cooling air entering the unit must not exceed the maximum allowed ambient temperature (see *Ambient conditions* on page 327). Consider this when installing heat-generating components (such as other drives, mains chokes and brake resistors) nearby.

#### **Cooling and degrees of protection**

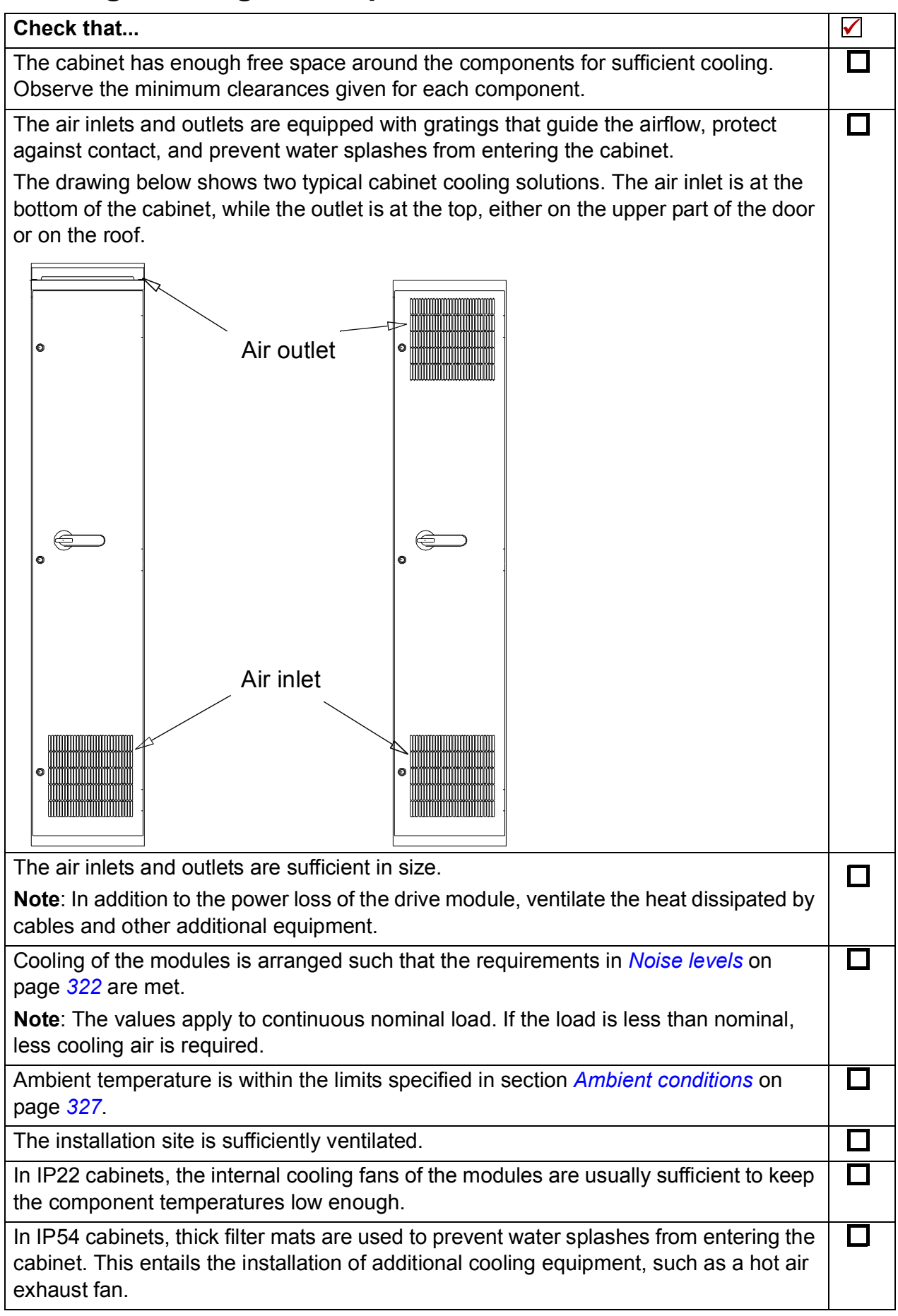

#### Preventing recirculation of hot air

#### Outside the cabinet

Prevent hot air circulation outside the cabinet by leading the outcoming hot air away from the area where the inlet air to the cabinet is taken. Possible solutions are listed below:

- gratings guide airflow at the air inlet and outlet
- · air inlet and outlet at different sides of the cabinet
- cool air inlet in the lower part of the front door and an extra exhaust fan on the roof of the cabinet.

#### Inside the cabinet

Prevent hot air circulation inside the cabinet with leak-proof air baffle plates. No gaskets are usually required.

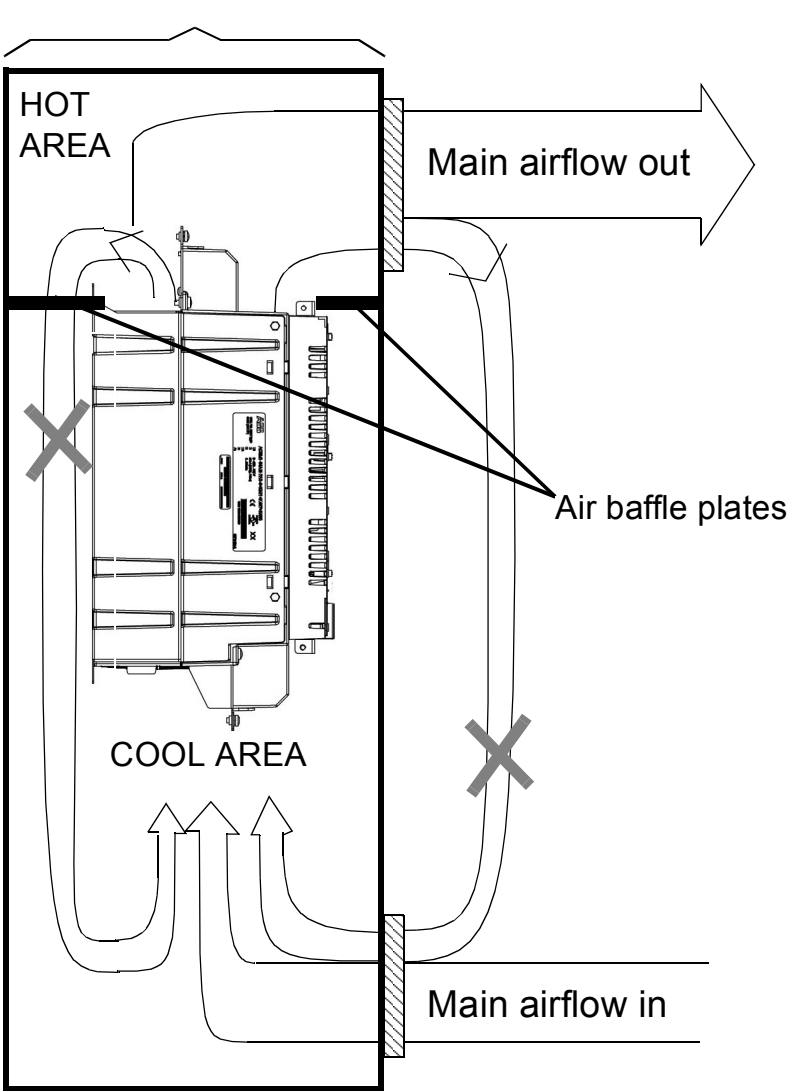

Cabinet (side view)

#### Cabinet heaters

Use a cabinet heater if there is a risk of condensation in the cabinet. Although the primary function of the heater is to keep the air dry, it may also be required for heating at low temperatures. When placing the heater, follow the instructions provided by its manufacturer.

#### 42 Planning the cabinet installation

# 4

# **Mechanical installation**

#### Contents of this chapter

The chapter describes the mechanical installation procedure of the drive.

#### Checking the installation site

Before installation check the installation site according to the requirements below.

| Check that                                                                                       |      |
|--------------------------------------------------------------------------------------------------|------|
| The frame details are according to the Dimension drawings (from page 347)                        | Ju . |
| The allowed operating conditions of the drive matches the information in <i>Technical data</i> . |      |
| The drive is mounted in the upright position.                                                    |      |
| The wall on which the drive is to be mounted on is as even as possible.                          |      |
| The drive mounting area is of non-flammable material.                                            |      |
| The drive mounting material is strong enough to carry the weight of the drive.                   |      |
| The floor/material below the drive is non-flammable.                                             |      |

#### **Required tools**

To install the drive mechanically, you need the following tools:

- drill with suitable bits
- screwdriver and/or wrench with a set of suitable bits (as appropriate for the installation hardware used)
- tape measure, if you will not use the provided mounting template.

#### Unpacking

The drive is delivered in a cardboard box. To open, remove any banding and lift the top off the box.

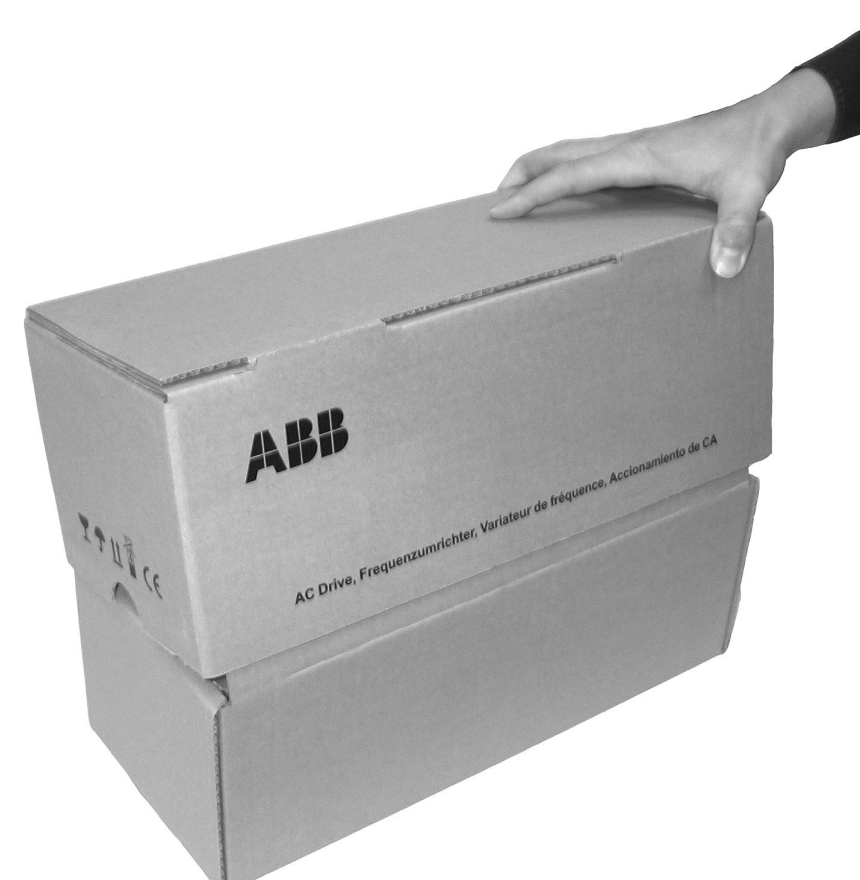

| Check that the box contains                                                                                  |  |
|----------------------------------------------------------------------------------------------------|--|
| ACL30 drive module, with factory-installed options                                                           |  |
| Three cable clamp plates (two for power cabling, one for control cabling) with screws                        |  |
| Screw-type terminal blocks required to be attached to the headers on the JCU control unit and the power unit |  |

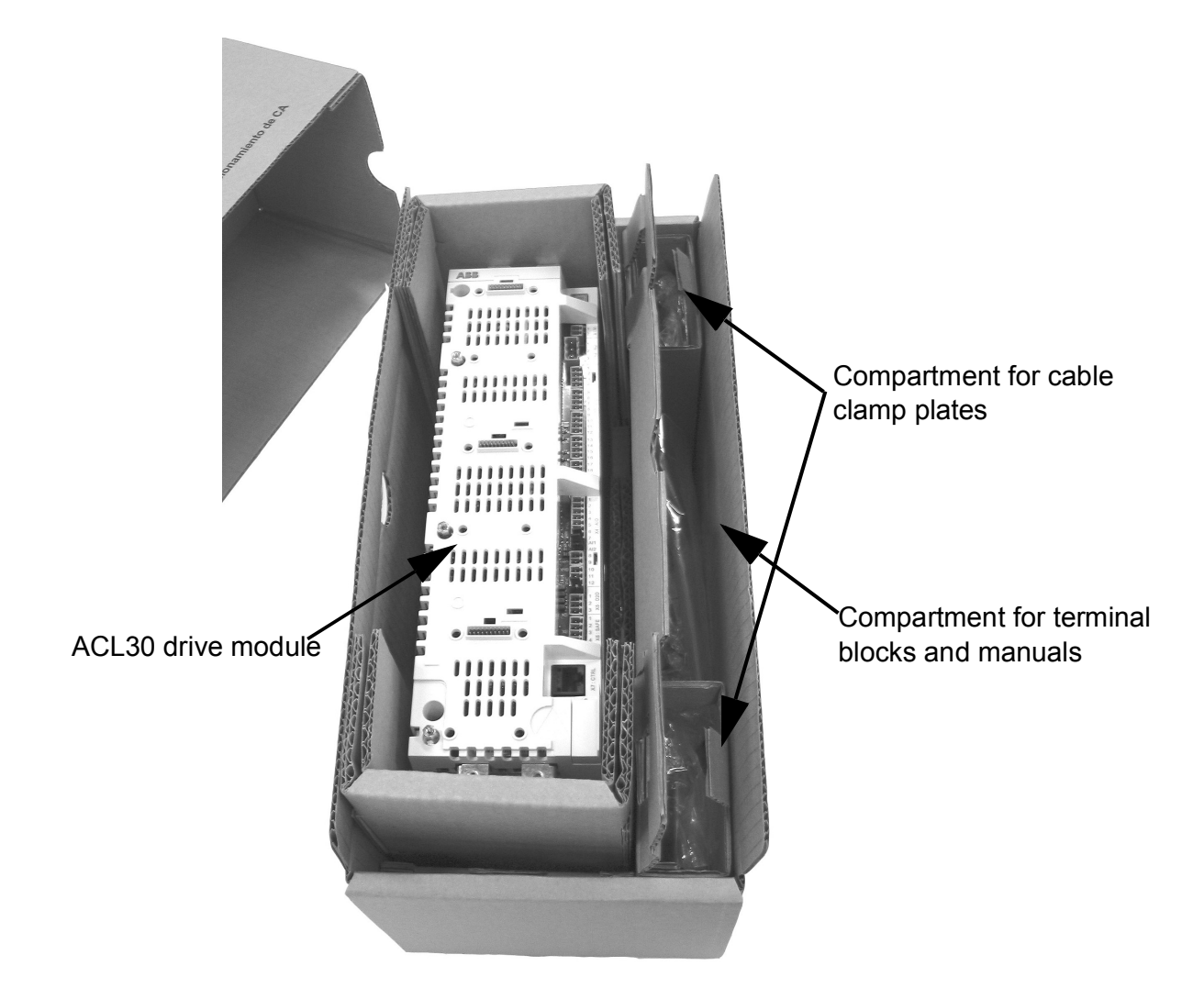

#### Checking the delivery

Check that there are no signs of damage. Before attempting installation and operation, check the information on the *Type designation label* (page 33) of the drive module to verify that the unit is of correct type.

#### Installing the drive

You can mount the drive directly on the wall,

- 1. Mark the locations for the four holes. The mounting points are shown in *Dimension drawings*.
- 2. Fix the screws or bolts to the marked locations.
- Position the drive onto the screws on the surface.
   Note: Lift the drive only by its chassis.
- 4. Tighten the screws.

#### Installing mains choke

See chapter Mains chokes on page 335.

#### Installing EMC filter

See chapter EMC filters on page 339.

#### Installing brake resistor

See chapter *Resistor braking* on page 343.

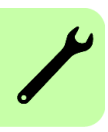

# 5

# Planning the electrical installation

#### **Contents of this chapter**

This chapter contains instructions for planning the electrical installation of the drive, for example, for checking the compatibility of the motor and drive, selecting cables, protections and cable routing.

WARNING! Installation must be designed and done according to the applicable local laws and regulations. ABB does not assume any liability whatsoever for any installation which breaches the local laws and/or other regulations.

If recommendations given by ABB are not followed, the drive may experience problems that the warranty does not cover.

#### Checking the compatibility of the motor and drive

Use an asynchronous AC induction motor or a permanent magnet motor with the drive. Make sure that the motor and the drive are compatible according to the *Drive specifications* on page *319*. The specification lists the typical motor power for each drive type.

#### Selecting the supply disconnecting device

According to safety regulations, equip each drive with a supply disconnecting device. Install a hand-operated input disconnecting device between the AC power source and the drive.

**Note**: You must be able to lock the disconnecting device to the open position for installation and maintenance work.

#### Requirements in European Union (EU) countries

To meet the European Union Directives, according to standard EN 60204-1, Safety of Machinery, the disconnecting device must be one of the following types:

- switch-disconnector of utilization category AC-23B (EN 60947-3)
- disconnector that has an auxiliary contact that in all cases causes switching devices to break the load circuit before the opening of the main contacts of the disconnector (EN 60947-3)
- circuit breaker suitable for isolation in accordance with EN 60947-2.

#### Requirements in non-EU countries

The disconnecting device must conform to the applicable local safety regulations.

#### Selecting the power cables

#### General rules

Select the input power and motor cables according to local regulations:

- The input power and the motor cables must be able to carry the corresponding load currents. For rated currents, see *Drive specifications* on page 319.
- The cable must be rated for at least 70 °C (158 °F) maximum permissible temperature of conductor in continuous use. For the US, see *Additional US requirements* on page 52.
- The conductivity of the PE conductor must be sufficient, see the table on page 49.
- A 600 V AC cable is accepted for up to 500 V AC.

To comply with the EMC requirements of the CE mark, use an approved cable type in *Recommended power cable types* on page 51.

Use symmetrical shielded cable to reduce the following properties:

- electromagnetic emission of the drive system
- stress on motor insulation
- bearing currents
- general drive wear.

#### Sufficient conductivity of the protective conductor

The protective conductor must always have an adequate conductivity. The table below shows the minimum cross-sectional area related to the phase conductor size according to IEC 61439-1 when the phase conductor and the protective conductor are made of the same metal.

| Cross-sectional area of the phase conductors S (mm <sup>2</sup> ) | e Minimum cross-sectional area of the corresponding protective conductor S <sub>p</sub> (mm <sup>2</sup> ) |  |
|-------------------------------------------------------------------|----------------------------------------------------------------------------------------------------|--|
| S <u>&lt;</u> 16                                                  | S                                                                                                    |  |
| 16 < S <u>&lt;</u> 35                                             | 16                                                                                                    |  |
| 35 < S                                                            | S/2                                                                                                    |  |

Note: See the IEC/EN 61800-5-1 requirement on grounding (page 17).

#### Typical power cable sizes

The table below gives copper cable types with concentric copper shield for the drives with nominal current. The value separated by the plus sign means the diameter of the PE conductor.

| Drive type | Frame size | IEC <sup>1)</sup> | US        |
|------------|------------|-------------------|-----------|
| ACL30-04   |            | Cu cable type     |           |
|            |            | mm <sup>2)</sup>  | AWG/kcmil |
| -06A0      | В          | 3×1.5 +1.5        | 16        |
| -09A0      | В          | 3×1.5 +1.5        | 16        |
| -013A      | В          | 3×2.5 +2.5        | 14        |
| -017A      | В          | 3×4 +4            | 14        |
| -023A      | С          | 3×10 +10          | 6         |
| -030A      | С          | 3×10 +10          | 6         |
| -050A      | D          | 3×10 +10          | 6         |
| -070A      | D          | 3×10 +10          | 6         |

<sup>1)</sup>The cable sizing is based on maximum six cables laid on a cable ladder side by side, ambient temperature 30 °C, PVC insulation, surface temperature 70 °C.

For other conditions, size of the cables according to local safety regulations, appropriate input voltage and load current of the drive, see *Drive specifications* on page *319*.

<sup>2)</sup>Without additional choke

#### Alternative power cable types

The recommended power cable types and the not allowed power cable types to be used with the drive are presented below.

#### **Recommended power cable types**

| PE | Symmetrical shielded cable with three phase conductors and a concentric PE conductor as the shield. The shield must meet the requirements of IEC 61439-1, see page <i>49</i> . Check with local/state/country electrical codes for allowance. |
|----|----------------------------------------------------------------------------------------------------|
| PE | Symmetrical shielded cable with three phase conductors and a concentric PE conductor as the shield. A separate PE conductor is required if the shield does not meet the requirements of IEC 61439-1, see page <i>4</i> 9.                     |
| PE | Symmetrical shielded cable with three phase conductors and symmetrically constructed PE conductor, and a shield. The PE conductor must meet the requirements of IEC 61439-1, see page <i>49</i> .                                             |

#### Power cable types for limited use

|     | A four-conductor system (three phase conductors and a protective conductor on a cable tray) is <b>not allowed for motor cabling</b> (it is allowed for input cabling).                                                                            |
|-----|----------------------------------------------------------------------------------------------------|
| PVC | A four-conductor system (three phase conductors and a PE conductor in a PVC conduit) is allowed for input cabling with phase conductor cross-section less than 10 mm <sup>2</sup> (8 AWG) or motors $\leq$ 30 kW (40 hp). Not allowed in the USA. |
| EMT | Corrugated or EMT cable with three phase conductors and a protective conductor is allowed for motor cabling with phase conductor cross section less than 10 mm <sup>2</sup> (8 AWG) or motors $\leq$ 30 kW (40 hp).                               |

#### Not allowed power cable types

| PE | Symmetrical shielded cable with individual shields for each phase conductor is not allowed on any cable size for input or motor cabling. |
|----|----------------------------------------------------------------------------------------------------|
|    |                                                                                                    |

#### Motor cable shield

If the motor cable shield is used as the sole protective earth conductor of the motor, make sure that the conductivity of the shield is sufficient. See section *General rules* above, or IEC 61439-1.

To effectively suppress radiated and conducted radio-frequency emissions, the cable shield conductivity must be at least 1/10 of the phase conductor conductivity. The requirements are easily met with a copper or aluminum shield. The minimum requirement of the motor cable shield of the drive is shown below. It consists of a concentric layer of copper wires with an open helix of copper tape or copper wire. The better and tighter the shield, the lower the emission level and bearing currents.

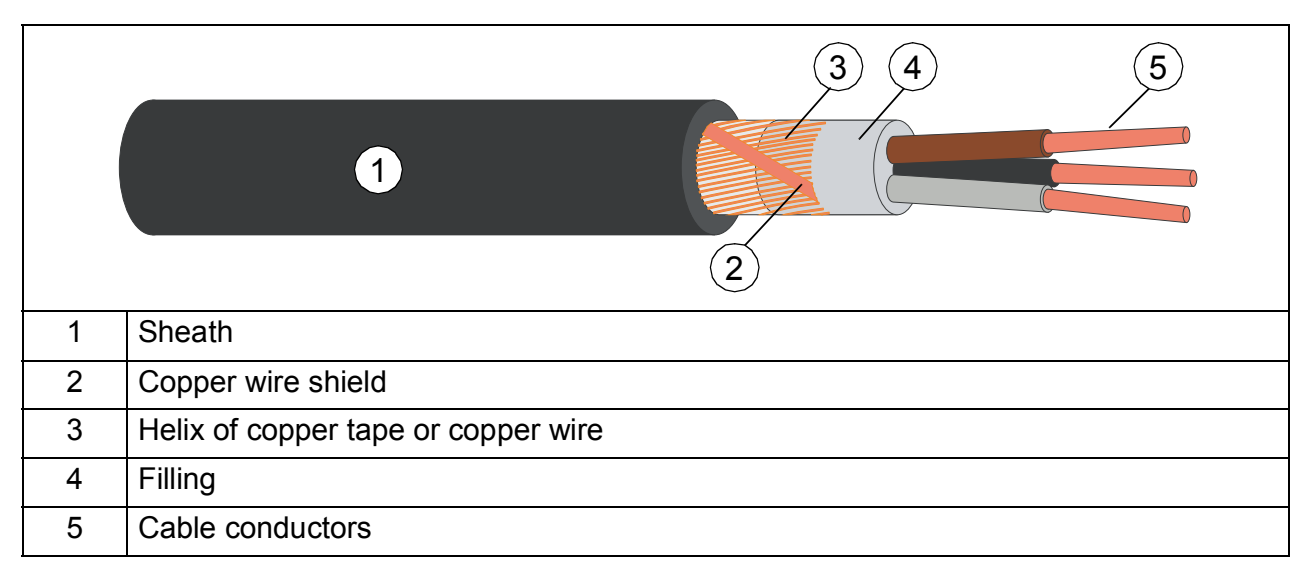

#### Additional US requirements

Use type MC continuous corrugated aluminum armor cable with symmetrical grounds or shielded power cable for the motor cables if metallic conduit is NOT USED. For the North American market, 600 V AC cable is accepted for up to 500 V AC. 1000 V AC cable is required above 500 V AC (below 600 V AC). For drives rated over 100 amperes, the power cables must be rated for 75  $^{\circ}$ C (167  $^{\circ}$ F).

#### Conduit

Couple separate parts of a conduit together: bridge the joints with a ground conductor bonded to the conduit on each side of the joint. Also bond the conduits to the drive enclosure and motor frame. Use separate conduits for input power, motor, brake resistor, and control wiring. When conduit is employed, type MC continuous corrugated aluminum armor cable or shielded cable is not required. A dedicated ground cable is always required.

Note: Do not run motor wiring from more than one drive in the same conduit.

#### Armored cable / shielded power cable

Six-conductor (three phases and three ground) type MC continuous corrugated aluminum armor cable with symmetrical grounds is available from the following suppliers (trade names in parentheses):

- Anixter Wire & Cable (Philsheath)
- BICC General Corp (Philsheath)
- Rockbestos Co. (Gardex)
- Oaknite (CLX).

Shielded power cables are available from the following suppliers:

- Belden
- LAPPKABEL (ÖLFLEX)
- Pirelli.

#### Selecting the control cables

#### Shielding

Use only shielded control cables.

Use a double-shielded twisted pair cable (figure *a* below) for analog signals. Use one individually shielded pair for each signal. Do not use common return for different analog signals.

A double-shielded cable (figure *a*) is the best alternative for low-voltage digital signals but a single-shielded twisted pair cable (figure *b*) is also acceptable.

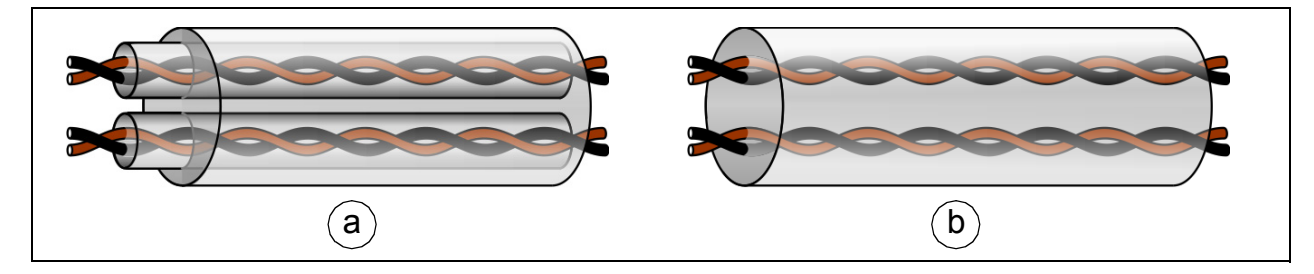

#### Signals in separate cables

Run analog and digital signals in separate, shielded cables.

Do not mix 24 V AC/DC and 115/230 V AC signals in the same cable.

#### Signals that can be run in the same cable

If their voltage does not exceed 48 V, relay-controlled signals can be run in the same cables as digital input signals. The relay-controlled signals should be run as twisted pairs.

#### Relay cable

The cable type with braided metallic screen (for example ÖLFLEX by LAPPKABEL, Germany) is tested and approved by ABB.

#### **Routing the cables**

#### General rules

Route the motor cable away from other cables. The motor cables of several drives can be put in parallel next to each other. Install the motor cable, input power cable and control cables on separate trays. Avoid long parallel runs of motor cables with other cables to decrease electromagnetic interference caused by the rapid changes in the drive output voltage.

Where control cables must cross power cables, make sure they are arranged at an angle as near to 90 degrees as possible. Do not run extra cables through the drive.

The cable trays must have good electrical bonding with each other and with the grounding electrodes. Aluminum tray systems can be used to improve local equalizing of potential.

A diagram of the cable routing is shown below.

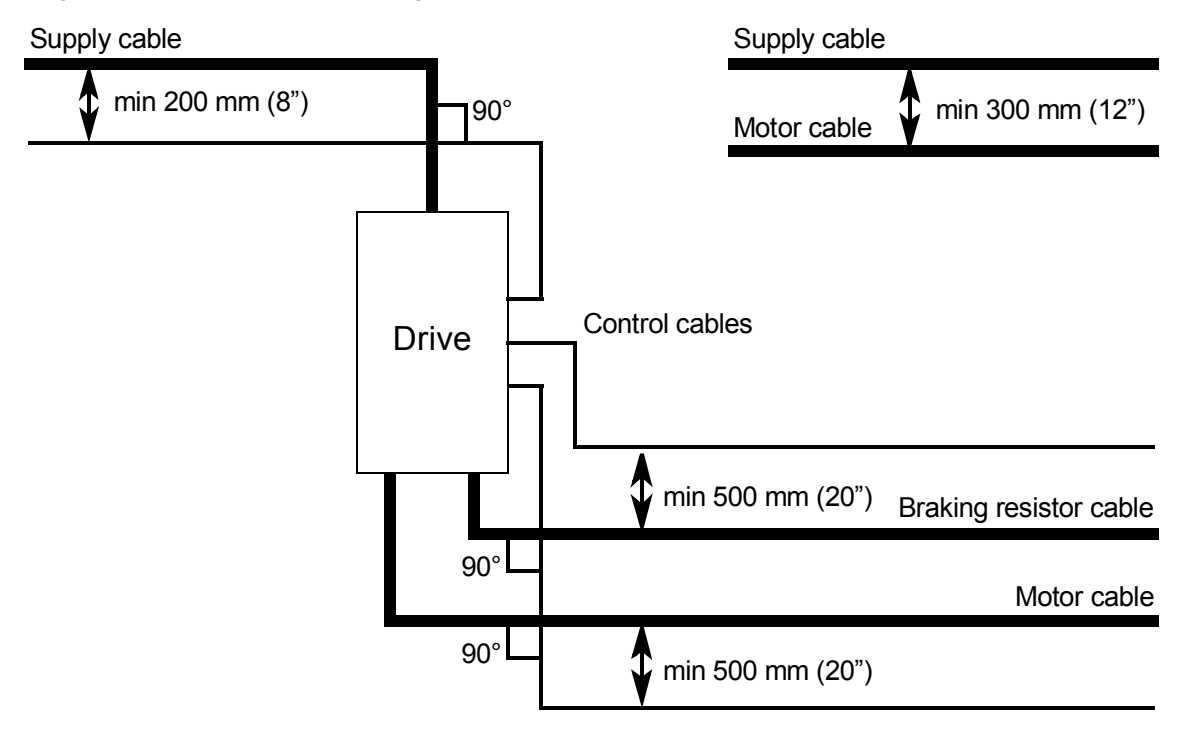

#### Separate control cable ducts

Put 24 V and 230 V (120 V) control cables in separate ducts unless the 24 V cable is insulated for 230 V (120 V) or insulated with an insulation sleeving for 230 V (120 V).

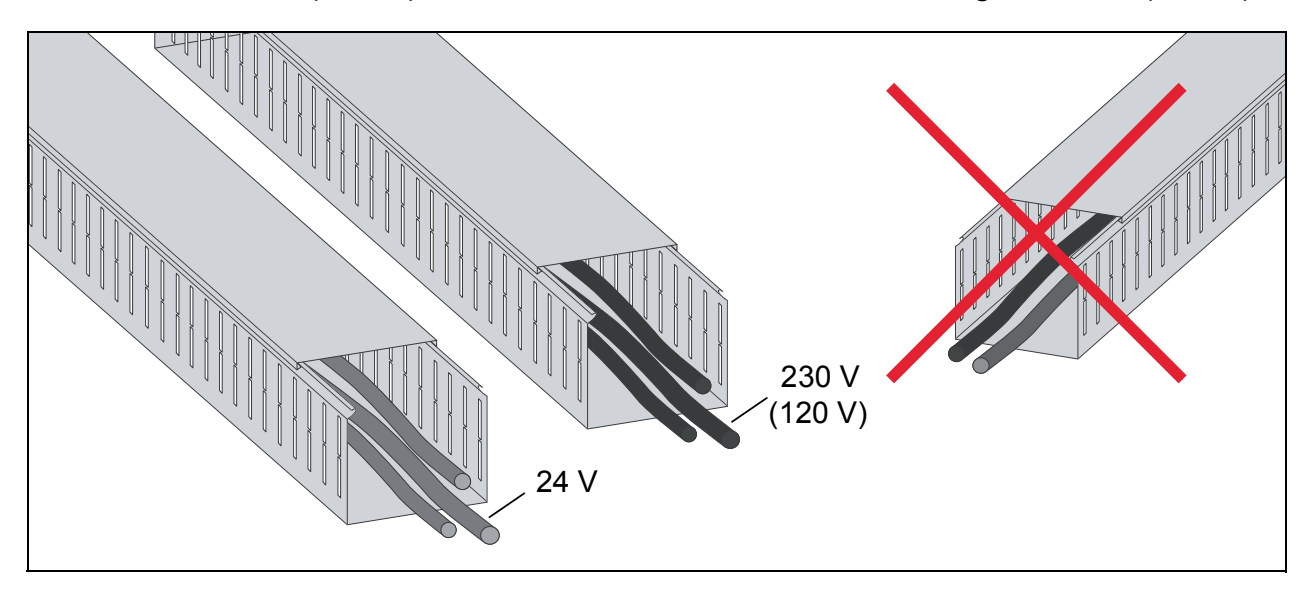

### Continuous motor cable shield or enclosure for equipment on the motor cable

To minimize the emission level when there are safety switches, contactors, connection boxes or similar equipments on the motor cable between the drive and the motor:

**European Union**: Install the equipment in a metal enclosure with 360 degree grounding for the shields of both the incoming and outgoing cable, or connect the shields of the cables otherwise together.

**US**: Install the equipment in a metal enclosure in a way that the conduit or motor cable shielding runs consistently without breaks from the drive to the motor.

#### Implementing thermal overload and short-circuit protection

#### Protecting the drive and input power cable in short-circuits

Protect the drive and input cable with fuses as follows:

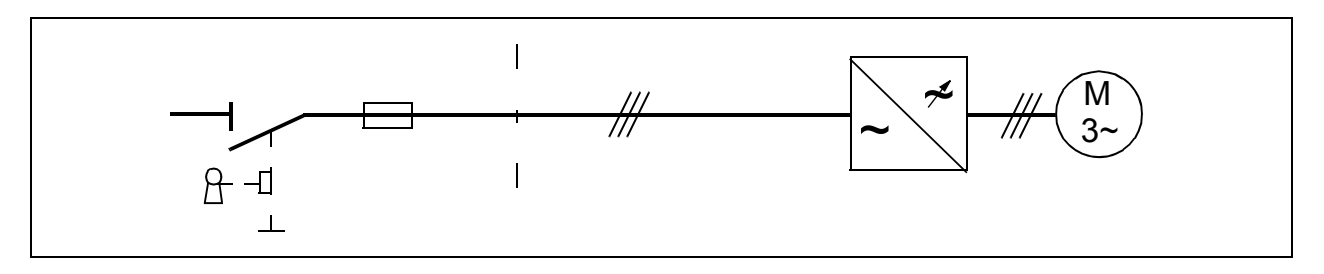

Size the fuses at the distribution board according to instructions given in chapter *Technical data* on page *319*. The fuses protect the input cable in short-circuit situations, restrict drive damage and prevent damage to adjoining equipment in case of a short-circuit inside the drive.

#### Protecting the motor and motor cable in short-circuits

The drive protects the motor cable and motor in a short-circuit situation when the motor cable is sized according to the nominal current of the drive. No additional protection devices are needed.

### Protecting the drive and the input power and motor cables against thermal overload

The drive protects itself and the input and motor cables against thermal overload when the cables are sized according to the nominal current of the drive. No additional thermal protection devices are needed.

#### Protecting the motor against thermal overload

According to regulations, the motor must be protected against thermal overload and the current must be switched off when overload is detected. The drive includes a motor thermal protection function that protects the motor and switches off the current when necessary.

The most common temperature sensors are:

- motor sizes IEC180...225: thermal switch, eg, Klixon
- motor sizes IEC200...250 and larger: PTC or Pt100.

#### Protecting the drive against ground faults

The drive is equipped with an internal ground fault protective function to protect the unit against ground faults in the motor and motor cable. This is not a personnel safety or a fire protection feature. The ground fault protective function can be reduced with a parameter 46.03 EARTH FAULT.

#### Residual current device compatibility

The drive is suitable to be used with residual current devices of Type B.

**Note:** The EMC filter of the drive includes capacitors connected between the main circuit and the frame. These capacitors and long motor cables increase the ground leakage current and may cause fault current circuit breakers to function.

#### Implementing the Safe torque off function

See chapter The Safe torque off function on page 333.

#### Using a contactor between the drive and the motor

The control of output contactor depends on how you use the drive. See also *Protecting the contacts of relay outputs* on page *59*.

- If a contactor is controlled by external control, open the contactor as follows:
- 1. Give a stop command to the drive.
- 2. Wait until the drive stops the motor.
- 3. Open the contactor.

WARNING! Do not open the output contactor when the drive is controlling the motor. The control operates faster than the contactor opens its contacts. If the contactor starts to open when the drive is controlling the motor, the control tries to maintain the load current and increases the drive output voltage to the maximum. This can cause damage to the contactor.

 If the contactor is controlled by drive, see parameter 03.07 MOT CONTACT CTRL.

#### Protecting the contacts of relay outputs

Inductive loads (relays, contactors, motors) cause voltage transients when switched off. The voltage transients can connect capacitively or inductively to other conductors and cause a malfunction in the system.

Use a noise attenuating circuit (varistors, RC filters [AC] or diodes [DC]) to minimize the EMC emission of inductive loads at switch-off. Install the noise attenuating circuit as close as possible to the inductive load. Do not install a noise attenuating circuit at the relay output.

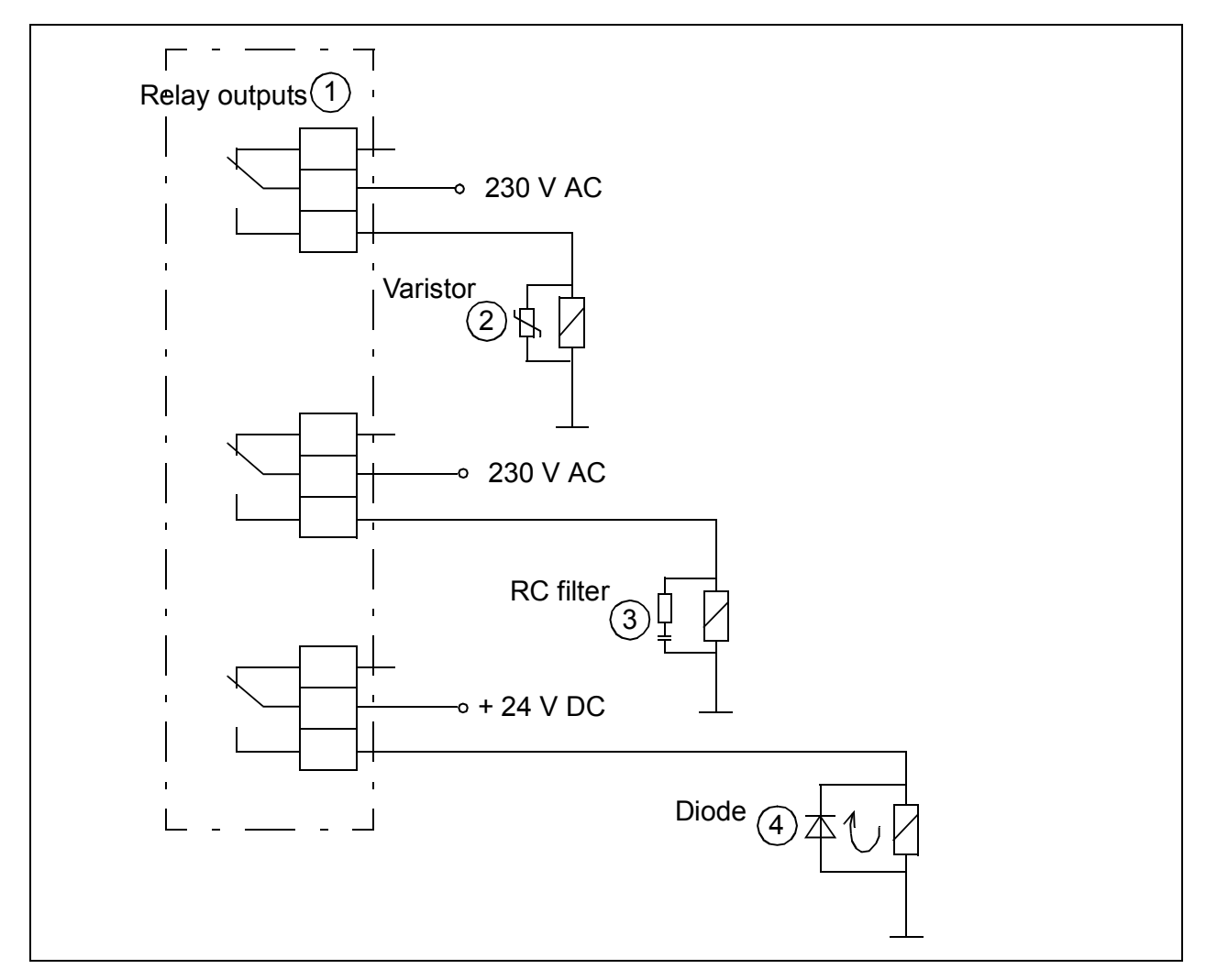

# 6

## **Electrical installation**

#### Contents of this chapter

The chapter describes the electrical installation procedure of the drive.

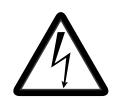

**WARNING!** Only qualified electricians are allowed to do the work described in this chapter. Obey the instruction in chapter *Safety instructions* on page *13*. If you ignore them, injury or death, or damage to the equipment

can occur.

Make sure the drive is disconnected from input power during installation. If the drive is already connected to the input power, wait for 5 minutes after disconnecting the input power.

WARNING! The installation must always be designed and made according to applicable local laws and regulations. ABB does not assume any liability whatsoever for any installation that breaches the local laws and/or other regulations.

If recommendations given by ABB are not followed, the drive system may experience problems that the warranty does not cover.

#### Checking the insulation of the assembly

#### Drive

Ŵ

**WARNING!** Do not make any voltage tolerance or insulation resistance tests on any part of the drive as testing can damage the drive. Every drive is tested for insulation between the main circuit and the chassis at the factory. Also, there are voltage-limiting circuits inside the drive which

cut down the testing voltage automatically.

#### Input power cable

Check the insulation of the input cable according to local regulations before connecting it to the drive.

#### Motor and power cable insulation

- Check that the motor cable is connected to the motor, and disconnected from the drive output terminals U2, V2 and W2.
- Measure the insulation resistance between the phase conductors and between each phase conductor and the Protective Earth conductor.

Use a measuring voltage of 1000 V DC. The insulation resistance of an ABB motor must exceed 100 Mohm (reference value at 25 °C or 77 °F). For the insulation resistance of other motors, consult the manufacturer's instructions.

**Note**: Moisture inside the motor casing reduces the insulation resistance. If moisture is suspected, dry the motor and repeat the measurement.

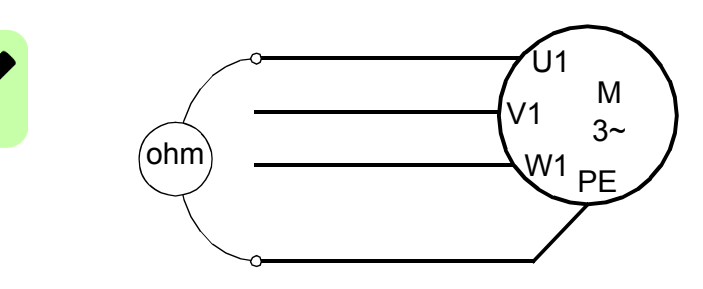

#### Break resistor assembly insulation

- Check that the resistor cable is connected to the resistor, and disconnected from the drive output terminals R+ and R-.
- At the drive end, connect the R+ and R- conductors of the resistor cable together. Measure the insulation resistance between the combined conductors and the PE conductor by using a measuring voltage of 1 kV DC. The insulation resistance must be higher than 1 Mohm.

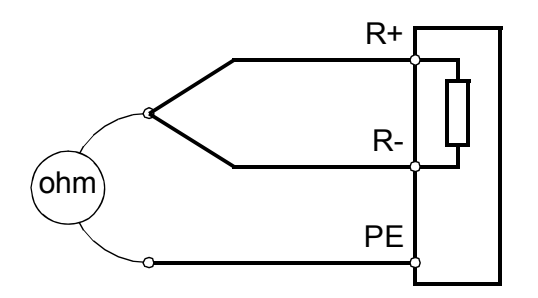

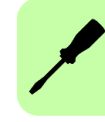

#### Connecting the power cables

#### Connection diagram

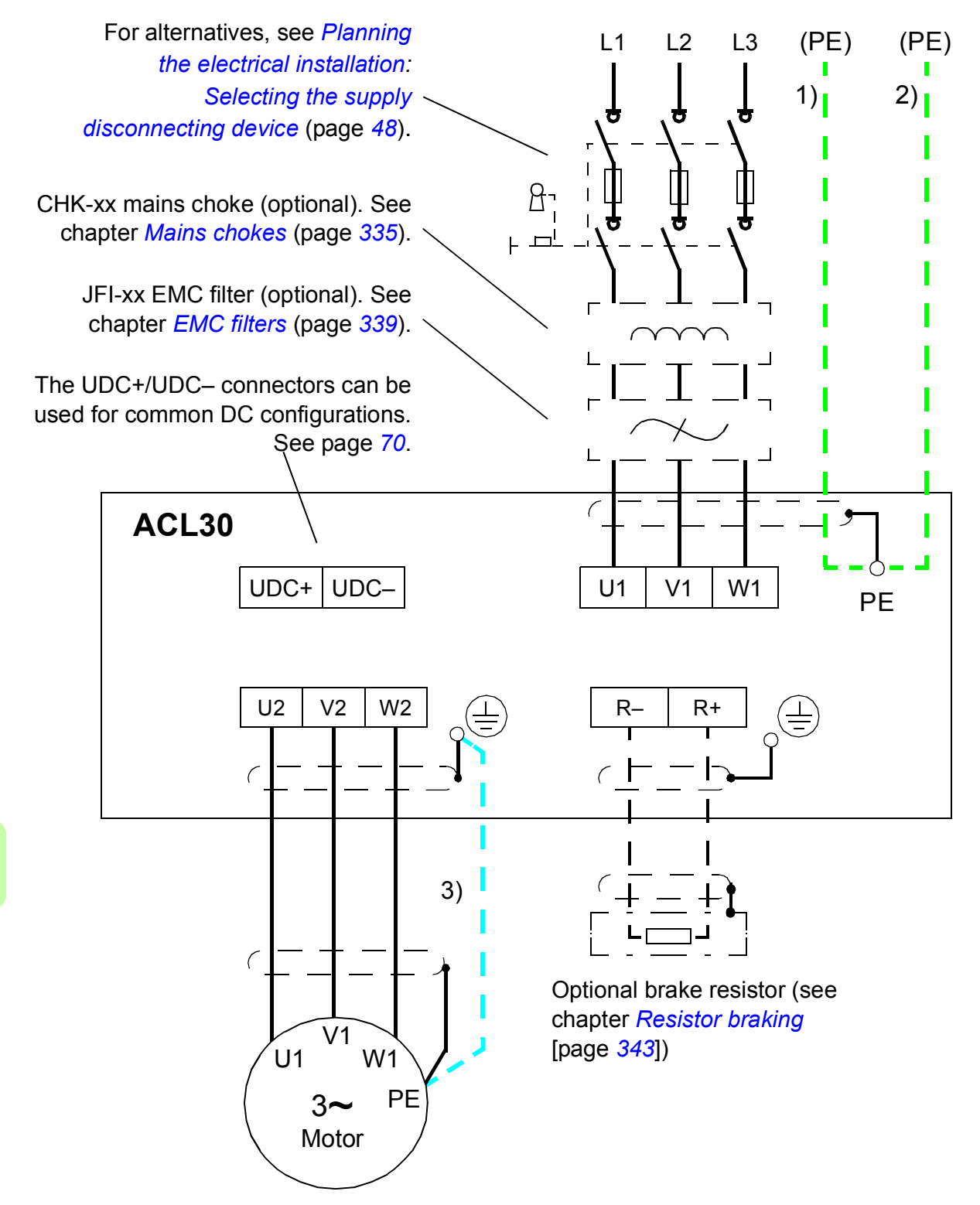

#### Notes:

• If shielded supply (input) cable is used, and the conductivity of the shield is not sufficient (see section *Motor cable shield* on page 52), use a cable with a ground conductor (1) or a separate PE cable (2).

• For motor cabling, use a separate ground cable (3) if the conductivity of the cable shield is not sufficient (see section *Motor cable shield* on page 52) and the cable has no symmetrical ground conductors.

#### Connection procedure

See the cabling drawings with tightening torques for each frame size on pages 68.

- 1. Frame sizes C and D only: Remove the two plastic connector covers at the top and bottom of the drive. Each cover is fastened with two screws.
- 2. On IT (ungrounded) systems and corner grounded TN systems, remove the screws labeled VAR (located close to the supply terminals on the power unit) to disconnect the internal varistors.

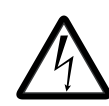

**WARNING!** If a drive whose varistors/filters are not disconnected is installed on an IT system (an ungrounded power system or a high resistance grounded [over 30 ohms] power system), the system connects to the ground

potential through varistors/filters of the drive. This may cause danger or damage the drive.

If a drive whose varistors/filters are not disconnected is installed on a corner grounded TN system, the drive will be damaged.

- 3. Fasten the two cable clamp plates included to the drive (see page 67), one at the top, one at the bottom. The clamp plates are identical. Using the cable clamp plates as shown below will provide better EMC compliance, as well as act as a strain relief for the power cables.
- 4. Strip the power cables so that the shields are bare at the cable clamps.
- 5. Twist the ends of the cable shield wires into pigtails.
- 6. Strip the ends of the phase conductors.
- 7. Connect the phase conductors of the supply cable to the U1, V1 and W1 terminals of the drive.

Connect the phase conductors of the motor cable to the U2, V2 and W2 terminals. Connect the conductors of the resistor cable (if present) to the R+ and R– terminals.

With frame size C or D, attach the screw terminal lugs included to the conductors first. Crimp lugs can be used instead of the screw lugs.

- 8. Tighten the cable clamps onto the bare cable shields.
- Crimp a cable lug onto each shield pigtail. Fasten the lugs to ground terminals. Note: Try to work out a compromise between the length of the pigtail and the length of unshielded phase conductors as both should ideally be as short as possible.
- 10. Cover visible bare shield and pigtail with insulating tape.

- 11. With frame size C or D, cut suitable slots on the edges of the connector covers to accommodate the supply and motor cables. Install the covers again. (Tighten the screws to 3 N·m [25 lbf·in]).
- 12. Secure the cables outside the unit mechanically.
- 13. Ground the other end of the supply cable shield or PE conductor(s) at the distribution board. In case a mains choke and/or an EMC filter is installed, make sure the PE conductor is continuous from the distribution board to the drive.

#### Grounding the motor cable shield at the motor end

For minimum radio frequency interference, ground the cable shield 360 degrees at the lead-through of the motor terminal box

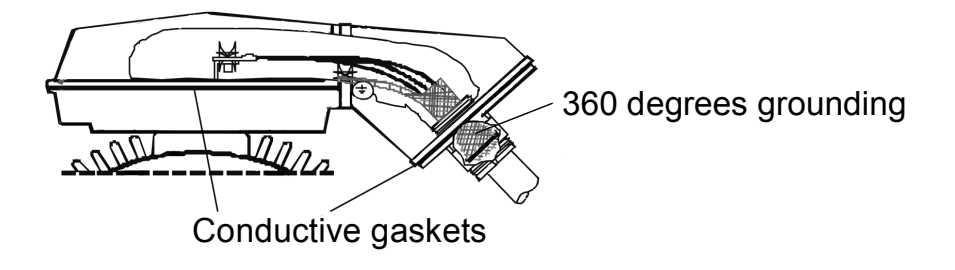

or ground the cable by twisting the shield so that the flattened shield is wider than 1/5 of its length.

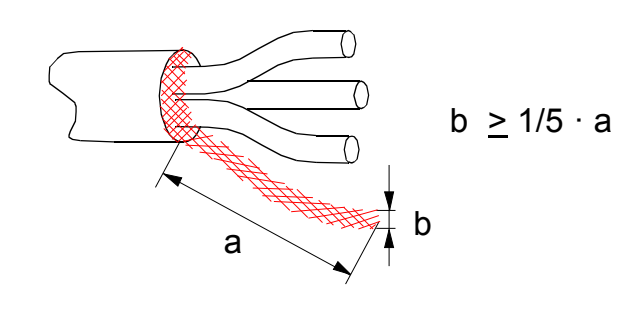

#### Installing power cable clamp plates

Two identical power cable clamp plates are included with the drive. The picture below depicts a frame size B drive; the installation is similar with other frame sizes.

**Note:** Pay attention to supporting the cables adequately within the installation enclosure especially if not using the cable clamps.

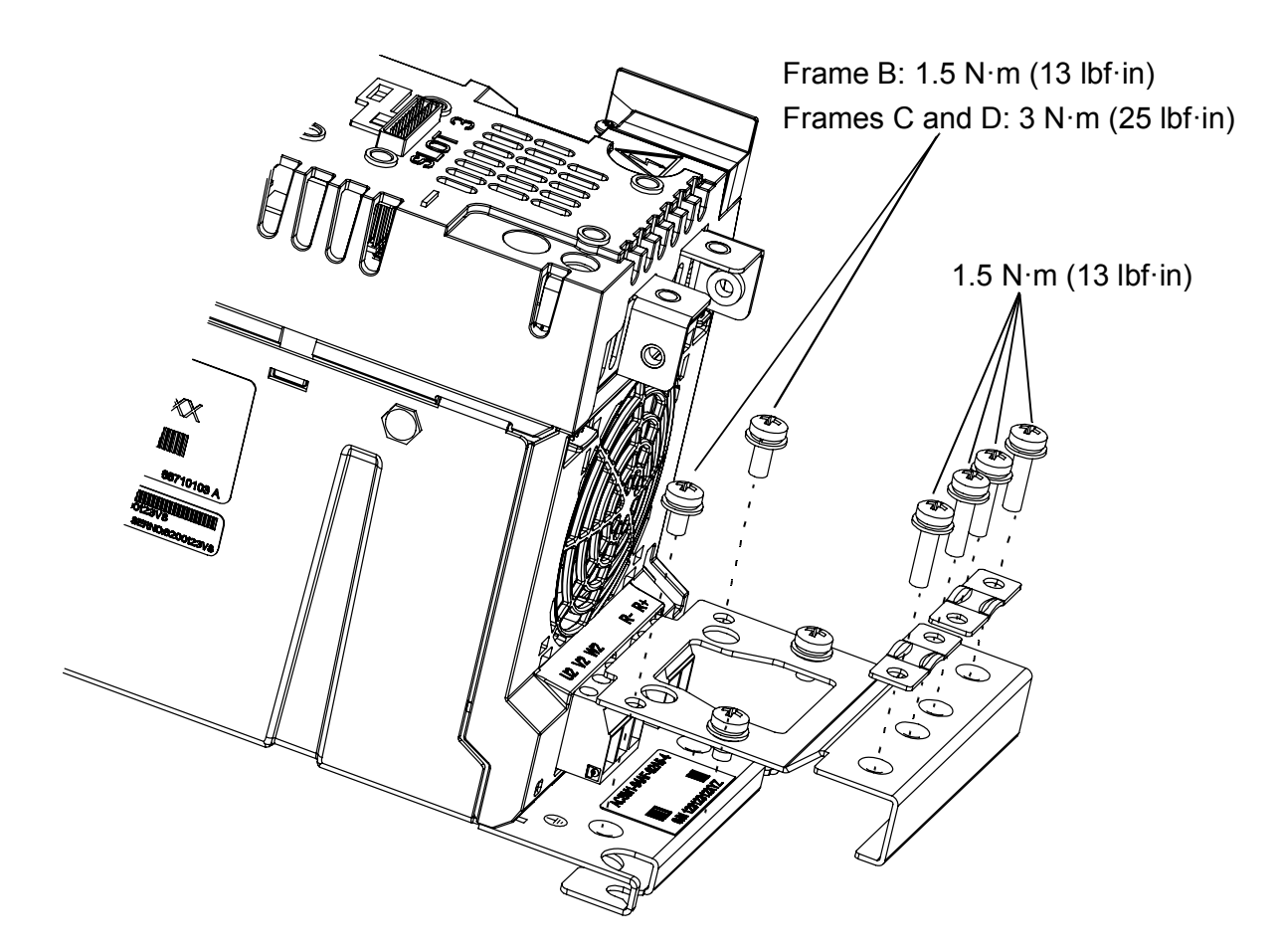

#### Power cable connection – frame size B

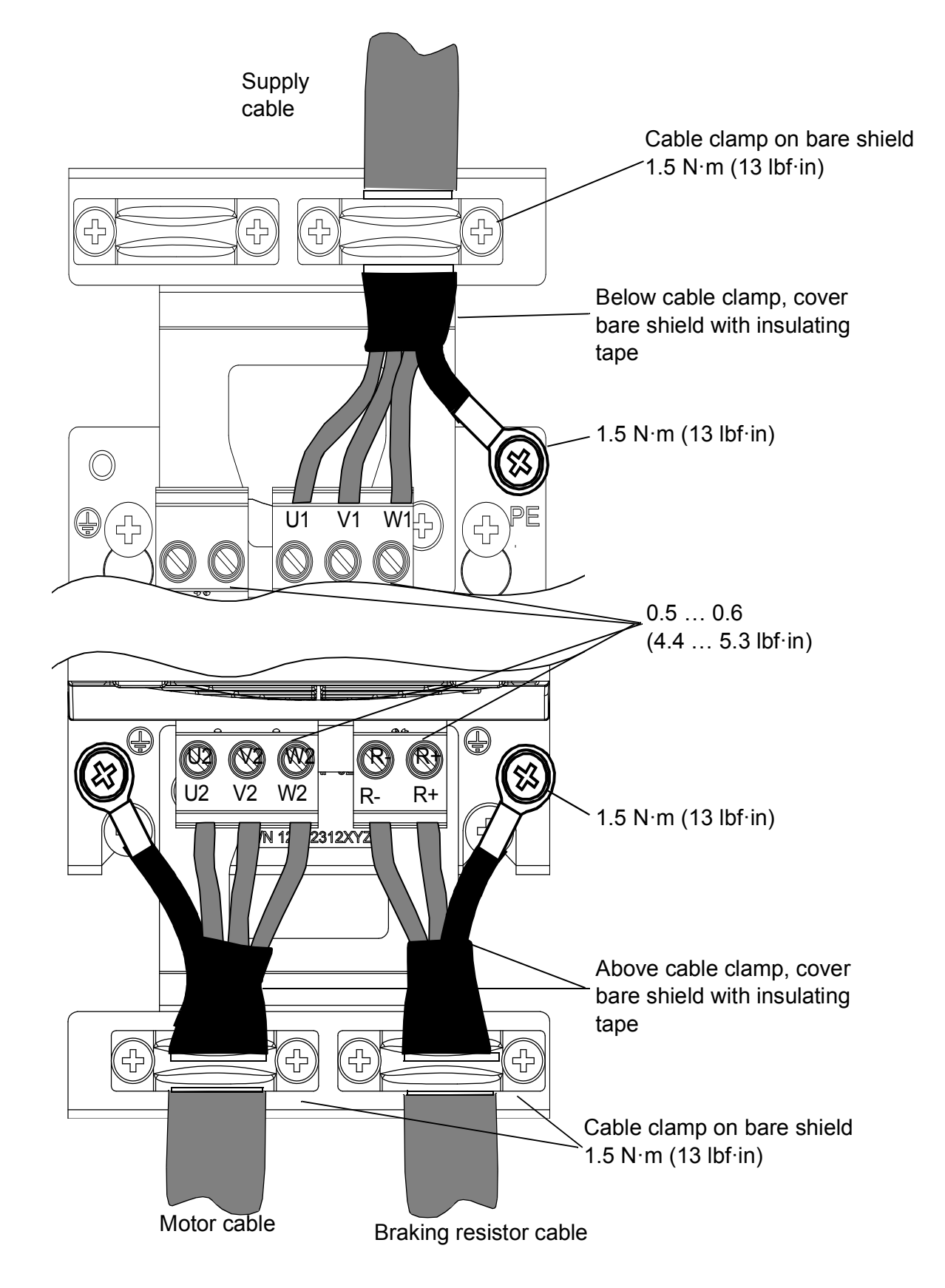

### Power cable connection – frame sizes C and D (connector covers removed)

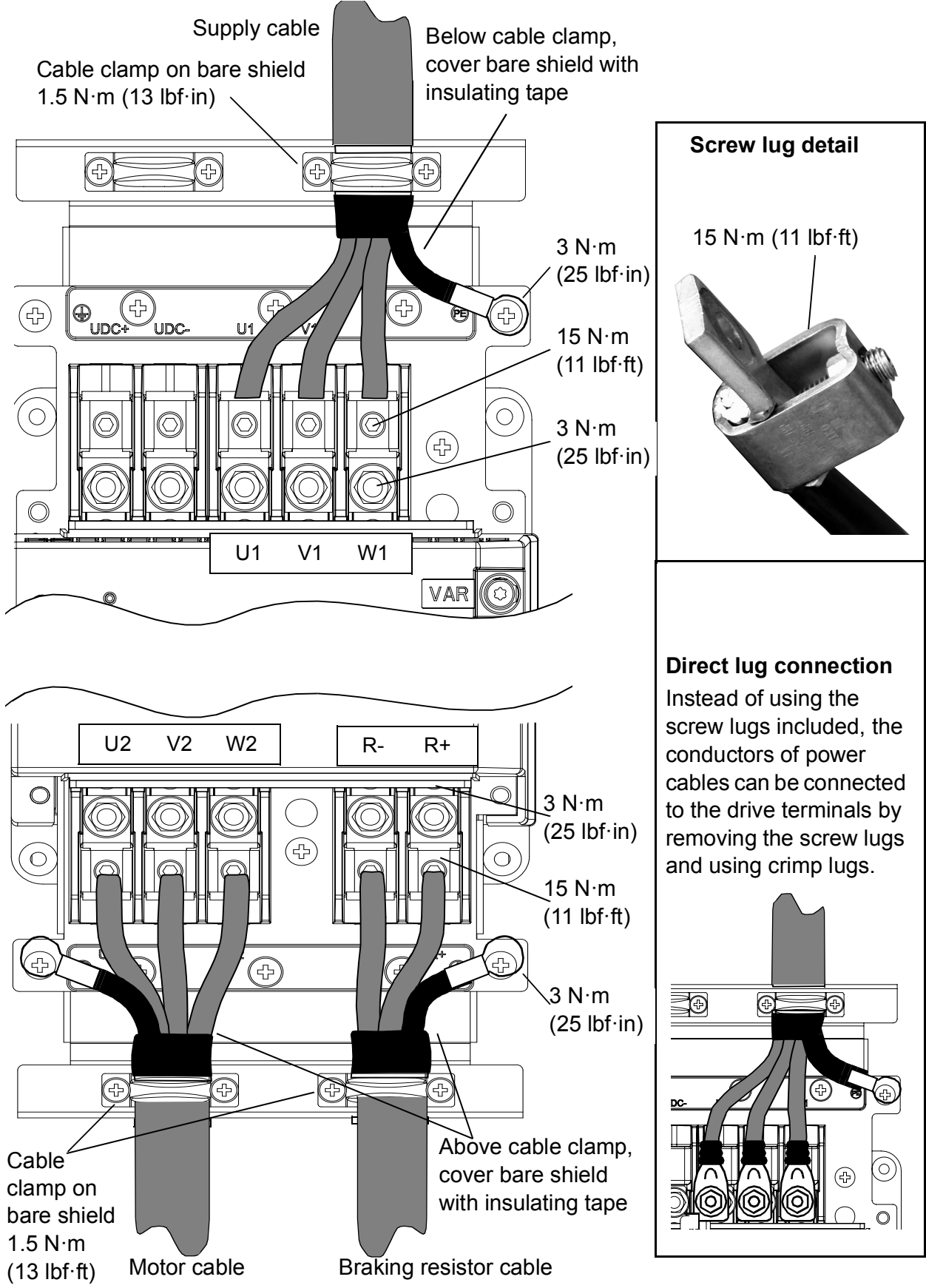

#### Connecting the control cables: JCU control unit

#### Notes:

The wiring shown is for demonstrative purposes only. Further information of the usage of the connectors and jumpers are given in the text; more details are available in the chapter *Technical data*. Wire sizes and tightening torques:  $\underline{X2}$ : 0.5 ... 2.5 mm<sup>2</sup> (24...12 AWG). Torque: 0.5 N·m (5 lbf·in) X3 X4 X5 X6:

\*Total maximum current: 200 mA

<u>X3</u>, <u>X4</u>, <u>X5</u>, <u>X6</u>: 0.5 ... 1.5 mm<sup>2</sup> (28...14 AWG). Torque: 0.3 N m (3 lbf·in)

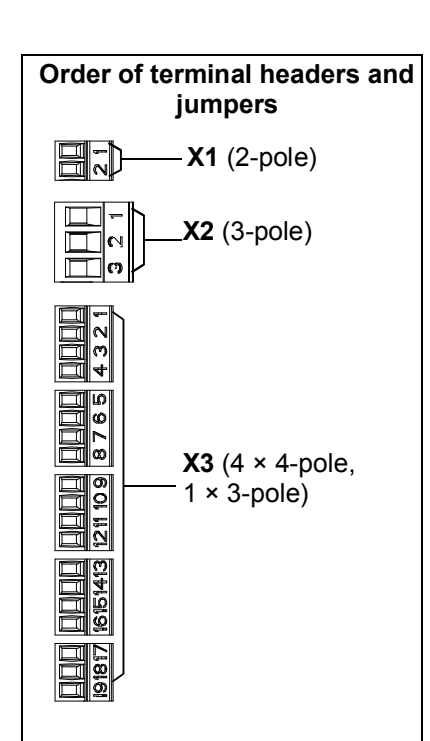

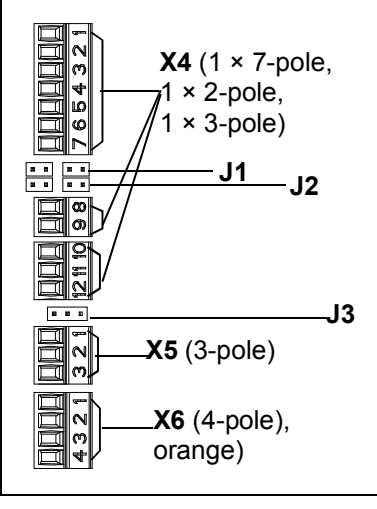

|                                                                                                    |                                                                                                    | X1                                                                                                    |       |
|----------------------------------------------------------------------------------------------------|----------------------------------------------------------------------------------------------------|----------------------------------------------------------------------------------------------------|-------|
| External power input                                                                                                    | +24VI                                                                                                    | 1                                                                                                    |       |
| 24 V DC, 1.6 A                                                                                                    | GND                                                                                                    | 2                                                                                                    |       |
|                                                                                                    |                                                                                                    | X2                                                                                                    |       |
| Relay output: Brake command                                                                                                    | NO                                                                                                    | 1                                                                                                    |       |
| open/close                                                                                                    | COM                                                                                                    | 2                                                                                                    |       |
| 250 V AC / 30 V DC, 2 A                                                                                                    | NC                                                                                                    | 3                                                                                                    |       |
|                                                                                                    | 1                                                                                                    | X3                                                                                                    |       |
| +24 V DC*                                                                                                    | +24VD                                                                                                    | 1                                                                                                    |       |
| Digital I/O ground                                                                                                    | DGND                                                                                                    | 2                                                                                                    |       |
| Digital input 1: Start up (par 10.02)                                                                                                    | DI1                                                                                                    | 3                                                                                                    |       |
| Digital input 2: Start down (par 10.03)                                                                                                    | DI2                                                                                                    | 4                                                                                                    |       |
| +24 V DC*                                                                                                    | +24VD                                                                                                    | 5                                                                                                    |       |
| Digital I/O ground                                                                                                    | DGND                                                                                                    | 6                                                                                                    |       |
| Digital input 3                                                                                                    | DI3                                                                                                    | 7                                                                                                    |       |
| Digital input 4: Speed ref sel1 (par 80.06)                                                                                                    | DI4                                                                                                    | 8                                                                                                    |       |
| +24 V DC*                                                                                                    | +24VD                                                                                                    | 9                                                                                                    |       |
| Digital I/O ground                                                                                                    | DGND                                                                                                    | 10                                                                                                    |       |
| Digital input 5: Speed ref sel2 (par 80.07)                                                                                                    | DI5                                                                                                    | 11                                                                                                    |       |
| Digital input 6: Speed ref sel3 (par 80.08)                                                                                                    | DIG                                                                                                    | 12                                                                                                    |       |
| +24 V DC*                                                                                                    | +24\/D                                                                                                    | 12                                                                                                    |       |
| Digital I/O ground                                                                                                    |                                                                                                    | 1/                                                                                                    |       |
| Digital input/output 1: Fault reset (par 46.80)                                                                                                    |                                                                                                    | 15                                                                                                    |       |
| Digital input/output 1. Fault Teset (par 40.00)                                                                                                    |                                                                                                    | 10                                                                                                    |       |
| $bit \Omega$                                                                                                    | DIOZ                                                                                                    | 10                                                                                                    |       |
|                                                                                                    | 1041/D                                                                                                    | 17                                                                                                    |       |
|                                                                                                    | +24VD                                                                                                    | 17                                                                                                    |       |
| Digital I/O ground                                                                                                    | DGND                                                                                                    | 18                                                                                                    |       |
| Digital input/output 3: Drive fault (par. 06.01,                                                                                                    | DIO3                                                                                                    | 19                                                                                                    |       |
|                                                                                                    |                                                                                                    |                                                                                                    |       |
|                                                                                                    |                                                                                                    | X4                                                                                                    |       |
| Reference voltage (+)                                                                                                    | +VRFF                                                                                                    | <b>X4</b>                                                                                                    | ·<br> |
| Reference voltage (+)<br>Reference voltage (-)                                                                                                    | +VREF<br>-VRFF                                                                                                    | <b>X4</b> 1 2                                                                                                    |       |
| Reference voltage (+)<br>Reference voltage (–)<br>Ground                                                                                                    | +VREF<br>-VREF<br>AGND                                                                                                    | <b>X4</b> 1 2 3                                                                                                    |       |
| Reference voltage (+)<br>Reference voltage (–)<br>Ground<br>Analogue input 1 (Current or voltage                                                                                                    | +VREF<br>-VREF<br>AGND<br>AI1+                                                                                                    | X4<br>1<br>2<br>3<br>4                                                                                                    |       |
| Reference voltage (+)<br>Reference voltage (-)<br>Ground<br>Analogue input 1 (Current or voltage,<br>selectable by jumper J1)                                                                                                    | +VREF<br>-VREF<br>AGND<br>AI1+<br>AI1-                                                                                                    | <b>X4</b> 1 2 3 4 5                                                                                                    |       |
| Reference voltage (+)<br>Reference voltage (–)<br>Ground<br>Analogue input 1 (Current or voltage,<br>selectable by jumper J1)                                                                                                    | +VREF<br>-VREF<br>AGND<br>AI1+<br>AI1-                                                                                                    | X4<br>1<br>2<br>3<br>4<br>5                                                                                                    |       |
| Reference voltage (+)<br>Reference voltage (-)<br>Ground<br>Analogue input 1 (Current or voltage,<br>selectable by jumper J1)<br>Analogue input 2 (Current or voltage,                                                                                                    | +VREF<br>-VREF<br>AGND<br>AI1+<br>AI1-<br>AI2+                                                                                                    | X4<br>1<br>2<br>3<br>4<br>5<br>6                                                                                                    |       |
| Reference voltage (+)<br>Reference voltage (-)<br>Ground<br>Analogue input 1 (Current or voltage,<br>selectable by jumper J1)<br>Analogue input 2 (Current or voltage,<br>selectable by jumper J2)                                                                                                    | +VREF<br>-VREF<br>AGND<br>Al1+<br>Al1-<br>Al2+<br>Al2-                                                                                                    | X4<br>1<br>2<br>3<br>4<br>5<br>6<br>7                                                                                                    |       |
| Reference voltage (+)<br>Reference voltage (-)<br>Ground<br>Analogue input 1 (Current or voltage,<br>selectable by jumper J1)<br>Analogue input 2 (Current or voltage,<br>selectable by jumper J2)<br>Al1 current/voltage selection                                                                                                    | +VREF<br>-VREF<br>AGND<br>Al1+<br>Al1-<br>Al2+<br>Al2-                                                                                                    | X4<br>1<br>2<br>3<br>4<br>5<br>6<br>7<br>J1                                                                                                    |       |
| Reference voltage (+)<br>Reference voltage (-)<br>Ground<br>Analogue input 1 (Current or voltage,<br>selectable by jumper J1)<br>Analogue input 2 (Current or voltage,<br>selectable by jumper J2)<br>Al1 current/voltage selection<br>Al2 current/voltage selection                                                                                                    | +VREF<br>-VREF<br>AGND<br>Al1+<br>Al1-<br>Al2+<br>Al2-                                                                                                    | X4<br>1<br>2<br>3<br>4<br>5<br>6<br>7<br>J1<br>J2                                                                                                  |       |
| Reference voltage (+)<br>Reference voltage (-)<br>Ground<br>Analogue input 1 (Current or voltage,<br>selectable by jumper J1)<br>Analogue input 2 (Current or voltage,<br>selectable by jumper J2)<br>Al1 current/voltage selection<br>Al2 current/voltage selection<br>Thermistor input                                                                                                    | +VREF<br>-VREF<br>AGND<br>AI1+<br>AI1-<br>AI2+<br>AI2-<br>TH                                                                                                    | X4<br>1<br>2<br>3<br>4<br>5<br>6<br>7<br>J1<br>J2<br>8                                                                                             |       |
| Reference voltage (+)<br>Reference voltage (-)<br>Ground<br>Analogue input 1 (Current or voltage,<br>selectable by jumper J1)<br>Analogue input 2 (Current or voltage,<br>selectable by jumper J2)<br>Al1 current/voltage selection<br>Al2 current/voltage selection<br>Thermistor input<br>Ground                                                                                                    | +VREF<br>-VREF<br>AGND<br>AI1+<br>AI1-<br>AI2+<br>AI2-<br>TH<br>AGND                                                                                                    | X4<br>1<br>2<br>3<br>4<br>5<br>6<br>7<br>J1<br>J2<br>8<br>9                                                                                        |       |
| Reference voltage (+)<br>Reference voltage (-)<br>Ground<br>Analogue input 1 (Current or voltage,<br>selectable by jumper J1)<br>Analogue input 2 (Current or voltage,<br>selectable by jumper J2)<br>Al1 current/voltage selection<br>Al2 current/voltage selection<br>Thermistor input<br>Ground<br>Analogue output 1 (current)                                                                                                    | +VREF<br>-VREF<br>AGND<br>AI1+<br>AI1-<br>AI2+<br>AI2-<br>TH<br>AGND<br>AO1 (I)                                                                                                    | X4<br>1<br>2<br>3<br>4<br>5<br>6<br>7<br>J1<br>J2<br>8<br>9<br>10                                                                                  |       |
| Reference voltage (+)<br>Reference voltage (-)<br>Ground<br>Analogue input 1 (Current or voltage,<br>selectable by jumper J1)<br>Analogue input 2 (Current or voltage,<br>selectable by jumper J2)<br>Al1 current/voltage selection<br>Al2 current/voltage selection<br>Thermistor input<br>Ground<br>Analogue output 1 (current)<br>Analogue output 2 (voltage)                                                                                                    | +VREF<br>-VREF<br>AGND<br>AI1+<br>AI1-<br>AI2+<br>AI2-<br>TH<br>AGND<br>AO1 (I)<br>AO2 (U)                                                                                                    | X4<br>1<br>2<br>3<br>4<br>5<br>6<br>7<br>J1<br>J2<br>8<br>9<br>10<br>11                                                                            |       |
| Reference voltage (+)<br>Reference voltage (-)<br>Ground<br>Analogue input 1 (Current or voltage,<br>selectable by jumper J1)<br>Analogue input 2 (Current or voltage,<br>selectable by jumper J2)<br>Al1 current/voltage selection<br>Al2 current/voltage selection<br>Thermistor input<br>Ground<br>Analogue output 1 (current)<br>Analogue output 2 (voltage)<br>Ground                                                                                                    | +VREF<br>-VREF<br>AGND<br>Al1+<br>Al1-<br>Al2+<br>Al2-<br>TH<br>AGND<br>AO1 (I)<br>AO2 (U)<br>AGND                                                                                                    | X4<br>1<br>2<br>3<br>4<br>5<br>6<br>7<br>J1<br>J2<br>8<br>9<br>10<br>11<br>12                                                                      |       |
| Reference voltage (+)<br>Reference voltage (-)<br>Ground<br>Analogue input 1 (Current or voltage,<br>selectable by jumper J1)<br>Analogue input 2 (Current or voltage,<br>selectable by jumper J2)<br>Al1 current/voltage selection<br>Al2 current/voltage selection<br>Thermistor input<br>Ground<br>Analogue output 1 (current)<br>Analogue output 2 (voltage)<br>Ground                                                                                                    | +VREF<br>-VREF<br>AGND<br>AI1+<br>AI1-<br>AI2+<br>AI2-<br>TH<br>AGND<br>AO1 (I)<br>AO2 (U)<br>AGND                                                                                                    | X4<br>1<br>2<br>3<br>4<br>5<br>6<br>7<br>J1<br>J2<br>8<br>9<br>10<br>11<br>12<br>X5                                                                |       |
| Reference voltage (+)         Reference voltage (-)         Ground         Analogue input 1 (Current or voltage, selectable by jumper J1)         Analogue input 2 (Current or voltage, selectable by jumper J2)         Al1 current/voltage selection         Al2 current/voltage selection         Thermistor input         Ground         Analogue output 1 (current)         Analogue output 2 (voltage)         Ground         Drive-to-drive link termination                                                                                                    | +VREF<br>-VREF<br>AGND<br>AI1+<br>AI1-<br>AI2+<br>AI2-<br>TH<br>AGND<br>AO1 (I)<br>AO2 (U)<br>AGND                                                                                                    | X4<br>1<br>2<br>3<br>4<br>5<br>6<br>7<br>J1<br>J2<br>8<br>9<br>10<br>11<br>12<br>X5<br>J3                                                          |       |
| Reference voltage (+)         Reference voltage (-)         Ground         Analogue input 1 (Current or voltage, selectable by jumper J1)         Analogue input 2 (Current or voltage, selectable by jumper J2)         Al1 current/voltage selection         Al2 current/voltage selection         Thermistor input         Ground         Analogue output 1 (current)         Analogue output 2 (voltage)         Ground         Drive-to-drive link termination         Drive-to-drive link. See separate section                                                                                                    | +VREF<br>-VREF<br>AGND<br>AI1+<br>AI1-<br>AI2+<br>AI2-<br>TH<br>AGND<br>AO1 (I)<br>AO2 (U)<br>AGND                                                                                                    | X4<br>1<br>2<br>3<br>4<br>5<br>6<br>7<br>J1<br>J2<br>8<br>9<br>10<br>11<br>12<br>X5<br>J3<br>1                                                     |       |
| Reference voltage (+)         Reference voltage (-)         Ground         Analogue input 1 (Current or voltage, selectable by jumper J1)         Analogue input 2 (Current or voltage, selectable by jumper J2)         Al1 current/voltage selection         Al2 current/voltage selection         Thermistor input         Ground         Analogue output 1 (current)         Analogue output 2 (voltage)         Ground         Drive-to-drive link termination         Drive-to-drive link. See separate section below.                                                                                                    | +VREF<br>-VREF<br>AGND<br>AI1+<br>AI2+<br>AI2-<br>TH<br>AGND<br>AO1 (I)<br>AO2 (U)<br>AGND<br>B<br>A                                                                                                    | X4<br>1<br>2<br>3<br>4<br>5<br>6<br>7<br>J1<br>J2<br>8<br>9<br>10<br>11<br>12<br>X5<br>J3<br>1<br>2                                                |       |
| Reference voltage (+)         Reference voltage (-)         Ground         Analogue input 1 (Current or voltage, selectable by jumper J1)         Analogue input 2 (Current or voltage, selectable by jumper J2)         Al1 current/voltage selection         Al2 current/voltage selection         Thermistor input         Ground         Analogue output 1 (current)         Analogue output 2 (voltage)         Ground         Drive-to-drive link termination         Drive-to-drive link. See separate section                                                                                                    | +VREF<br>-VREF<br>AGND<br>Al1+<br>Al2+<br>Al2-<br>TH<br>AGND<br>AO1 (I)<br>AO2 (U)<br>AGND<br>B<br>A<br>B<br>B<br>B<br>B<br>B<br>B<br>B<br>B<br>B<br>B<br>B<br>B<br>B<br>B<br>B<br>B<br>B                                                                                                    | X4<br>1<br>2<br>3<br>4<br>5<br>6<br>7<br>J1<br>J2<br>8<br>9<br>10<br>11<br>12<br>X5<br>J3<br>1<br>2<br>3                                           |       |
| Reference voltage (+)         Reference voltage (-)         Ground         Analogue input 1 (Current or voltage, selectable by jumper J1)         Analogue input 2 (Current or voltage, selectable by jumper J2)         Al1 current/voltage selection         Al2 current/voltage selection         Thermistor input         Ground         Analogue output 1 (current)         Analogue output 2 (voltage)         Ground         Drive-to-drive link termination         Drive-to-drive link. See separate section                                                                                                    | +VREF<br>-VREF<br>AGND<br>Al1+<br>Al2+<br>Al2-<br>TH<br>AGND<br>AO1 (I)<br>AO2 (U)<br>AGND<br>B<br>A<br>B<br>B<br>B<br>B<br>B<br>B<br>B<br>B<br>B<br>B<br>B<br>B<br>B<br>B<br>B<br>B<br>B                                                                                                    | X4<br>1<br>2<br>3<br>4<br>5<br>6<br>7<br>J1<br>J2<br>8<br>9<br>10<br>11<br>12<br>X5<br>J3<br>1<br>2<br>3<br>X6                                     |       |
| Reference voltage (+)         Reference voltage (-)         Ground         Analogue input 1 (Current or voltage, selectable by jumper J1)         Analogue input 2 (Current or voltage, selectable by jumper J2)         Al1 current/voltage selection         Al2 current/voltage selection         Thermistor input         Ground         Analogue output 1 (current)         Analogue output 2 (voltage)         Ground         Drive-to-drive link termination         Drive-to-drive link. See separate section         below.                                                                                                    | +VREF<br>-VREF<br>AGND<br>AI1+<br>AI1-<br>AI2+<br>AI2-<br>TH<br>AGND<br>AO1 (I)<br>AO2 (U)<br>AGND<br>B<br>A<br>B<br>GND<br>OUT1                                                                                                    | X4<br>1<br>2<br>3<br>4<br>5<br>6<br>7<br>J1<br>J2<br>8<br>9<br>10<br>11<br>12<br>X5<br>J3<br>1<br>2<br>3<br>X6<br>1                                |       |
| Reference voltage (+)         Reference voltage (-)         Ground         Analogue input 1 (Current or voltage, selectable by jumper J1)         Analogue input 2 (Current or voltage, selectable by jumper J2)         Al1 current/voltage selection         Al2 current/voltage selection         Thermistor input         Ground         Analogue output 1 (current)         Analogue output 2 (voltage)         Ground         Drive-to-drive link termination         Drive-to-drive link. See separate section below.         Safe Torque Off. Both circuits must be closed for the drive to start. See separate section                                         | +VREF<br>-VREF<br>AGND<br>AI1+<br>AI2+<br>AI2-<br>TH<br>AGND<br>AO1 (I)<br>AO2 (U)<br>AO2 (U)<br>AGND<br>B<br>A<br>B<br>GND<br>OUT1<br>OUT2                                                                                                    | X4<br>1<br>2<br>3<br>4<br>5<br>6<br>7<br>J1<br>J2<br>8<br>9<br>10<br>11<br>12<br>X5<br>J3<br>1<br>2<br>3<br>X6<br>1<br>2                           |       |
| Reference voltage (+)         Reference voltage (-)         Ground         Analogue input 1 (Current or voltage, selectable by jumper J1)         Analogue input 2 (Current or voltage, selectable by jumper J2)         Al1 current/voltage selection         Al2 current/voltage selection         Thermistor input         Ground         Analogue output 1 (current)         Analogue output 2 (voltage)         Ground         Drive-to-drive link termination         Drive-to-drive link. See separate section below.         Safe Torque Off. Both circuits must be closed for the drive to start. See separate section below.                                  | +VREF<br>-VREF<br>AGND<br>AI1+<br>AI2-<br>AI2+<br>AI2-<br>TH<br>AGND<br>AO1 (I)<br>AO2 (U)<br>AO2 (U)<br>AO2 (U)<br>AO2 (U)<br>B<br>AO1 (I)<br>AO2 (U)<br>AO1 (I)<br>AO2 (U)<br>AO1 (I)<br>AO1 (I)<br>AO1 (I)<br>AO2 (U)<br>AO1 (I)<br>AO1 (I) | X4<br>1<br>2<br>3<br>4<br>5<br>6<br>7<br>J1<br>J2<br>8<br>9<br>10<br>11<br>12<br>X5<br>J3<br>1<br>2<br>3<br>X6<br>1<br>2<br>3<br>X6<br>1<br>2<br>3 |       |
| Reference voltage (+)         Reference voltage (-)         Ground         Analogue input 1 (Current or voltage, selectable by jumper J1)         Analogue input 2 (Current or voltage, selectable by jumper J2)         Al1 current/voltage selection         Al2 current/voltage selection         Thermistor input         Ground         Analogue output 1 (current)         Analogue output 2 (voltage)         Ground         Drive-to-drive link termination         Drive-to-drive link. See separate section below.         Safe Torque Off. Both circuits must be closed for the drive to start. See separate section below.                                  | +VREF<br>-VREF<br>AGND<br>AI1+<br>AI1-<br>AI2+<br>AI2-<br>TH<br>AGND<br>AO1 (I)<br>AO2 (U)<br>AGND<br>B<br>AO2 (U)<br>AGND<br>B<br>B<br>A<br>B<br>GND<br>OUT1<br>OUT2<br>IN1<br>IN2                                                                                                    | X4<br>1<br>2<br>3<br>4<br>5<br>6<br>7<br>J1<br>J2<br>8<br>9<br>10<br>11<br>12<br>X5<br>J3<br>1<br>2<br>3<br>X6<br>1<br>2<br>3<br>4                 |       |
| Reference voltage (+)         Reference voltage (-)         Ground         Analogue input 1 (Current or voltage, selectable by jumper J1)         Analogue input 2 (Current or voltage, selectable by jumper J2)         Al1 current/voltage selection         Al2 current/voltage selection         Thermistor input         Ground         Analogue output 1 (current)         Analogue output 2 (voltage)         Ground         Drive-to-drive link termination         Drive-to-drive link. See separate section below.         Safe Torque Off. Both circuits must be closed for the drive to start. See separate section below.         Control panel connection | +VREF<br>-VREF<br>AGND<br>AI1+<br>AI1-<br>AI2+<br>AI2-<br>TH<br>AGND<br>AO1 (I)<br>AO2 (U)<br>AGND<br>B<br>AO1 (I)<br>AO2 (U)<br>AGND<br>B<br>B<br>A<br>B<br>GND<br>OUT1<br>OUT2<br>IN1<br>IN2                                                                                                    | X4<br>1<br>2<br>3<br>4<br>5<br>6<br>7<br>J1<br>J2<br>8<br>9<br>10<br>11<br>12<br>X5<br>J3<br>1<br>2<br>3<br>X6<br>1<br>2<br>3<br>4                 |       |

#### Jumpers

J1 – Determines whether Analogue input Al1 is used as a current or voltage input.

Voltago

J2 – Determines whether Analogue input AI2 is used as a current or voltage input.

J3 – Drive-to-drive link termination. Must be set to the ON position when the drive is the last unit on the link.

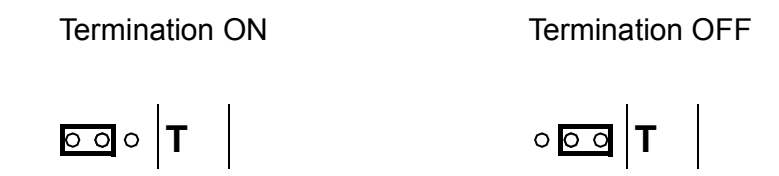

#### External power supply for the JCU Control Unit (X1)

External +24 V (minimum 1.6 A) power supply for the JCU Control Unit can be connected to terminal block X1. Using an external supply is recommended if

- the application requires fast start after connecting the drive to the main supply ٠
- fieldbus communication is required when the input power supply is disconnected. ٠

#### Drive-to-drive link (X5)

This link is used for communication with embedded fieldbus.

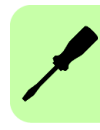

#### Safe Torque Off (X6)

For the drive to start, both connections (OUT1 to IN1, and OUT2 to IN2) must be closed. By default, the terminal block has jumpers to close the circuit. Remove the jumpers before connecting an external Safe Torque Off circuitry to the drive.

For more information, see *Safe torque off function for ACL30 drive application guide* (3AXD50000045959 [English]).

#### Thermistor input (X4:8...9)

Motor temperature can be measured using PTC or KTY84 sensors connected to the thermistor input.

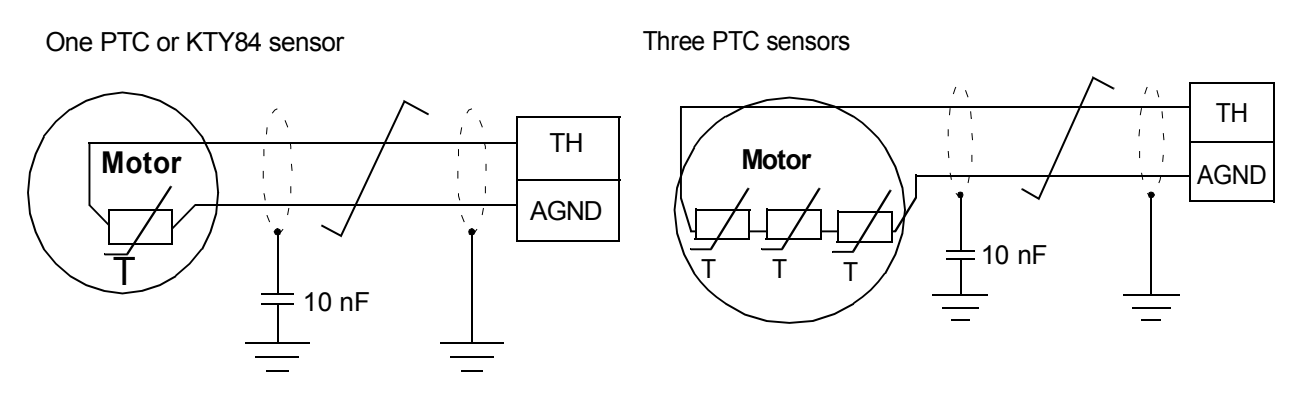

**WARNING!** As the thermistor input on the JCU control unit is not insulated according to IEC 60664, the connection of the motor temperature sensor requires double or reinforced insulation between the motor live parts and the sensor.

If the assembly does not fulfill the requirement, do any of the following:

- Protect the I/O board terminals against contact. Do not connect to any other equipments.

or

- Isolate the temperature sensor from the I/O terminals.
# The 7-segment display on the JCU control unit

The following table describes the indications given by the 7-segment display on the JCU control unit. Multi-character indications are displayed as repeated sequences of characters.

| Display               | Meaning                                                                                                    |  |  |  |  |
|-----------------------|----------------------------------------------------------------------------------------------------|--|--|--|--|
| L                     | Loading application program or data from the memory unit. This is the normal display immediately after powering up the drive. |  |  |  |  |
|                       | Normal operation – drive stopped.                                                                                             |  |  |  |  |
| ~                     | (Rotating display) Normal operation – drive running.                                                                          |  |  |  |  |
| "E" followed by       | System error.                                                                                                    |  |  |  |  |
| four-digit error      | 9001, 9002 = Control unit hardware failure.                                                                                   |  |  |  |  |
| code                  | 9003 = No memory unit connected.                                                                                              |  |  |  |  |
|                       | 9004 = Memory unit failure.                                                                                                   |  |  |  |  |
|                       | 9007, 9008 = Loading of firmware from memory unit failed.                                                                     |  |  |  |  |
|                       | 90099018 = Internal error.                                                                                                    |  |  |  |  |
|                       | 9019 = Contents of memory unit corrupted.                                                                                     |  |  |  |  |
|                       | 9020 = Internal error.                                                                                                    |  |  |  |  |
|                       | 9021 = Program versions of memory unit and drive incompatible.                                                                |  |  |  |  |
|                       | 91029108 = Internal error.                                                                                                    |  |  |  |  |
| "A" followed by       | Alarm generated by the application program. For error codes, see the                                                          |  |  |  |  |
| four-digit error code | Firmware Manual.                                                                                                    |  |  |  |  |
| "F" followed by       | Fault generated by the application program. For error codes, see the                                                          |  |  |  |  |
| four-digit error code | Firmware Manual.                                                                                                    |  |  |  |  |

# **Control cable grounding**

The shields of all control cables connected to the JCU control unit must be grounded at the control cable clamp plate. Use four M4 screws to fasten the plate as shown in below left diagram. The plate can be fitted either at the top or bottom of the drive.

The shields should be continuous as close to the terminals of the JCU as possible. Only remove the outer jacket of the cable at the cable clamp so that the clamp presses on the bare shield. At the terminal block, use shrink tubing or insulating tape to contain any stray strands. The shield (especially in case of multiple shields) can also be terminated with a lug and fastened with a screw at the clamp plate. Leave the other end of the shield unconnected or ground it indirectly through a few nanofarads high-frequency capacitor (e.g. 3.3 nF / 630 V). The shield can also be grounded directly at both ends if they are *in the same ground line* with no significant voltage drop between the end points. Keep any signal wire pairs twisted as close to the terminals as possible. Twisting the wire with its return wire reduces disturbances caused by inductive coupling.

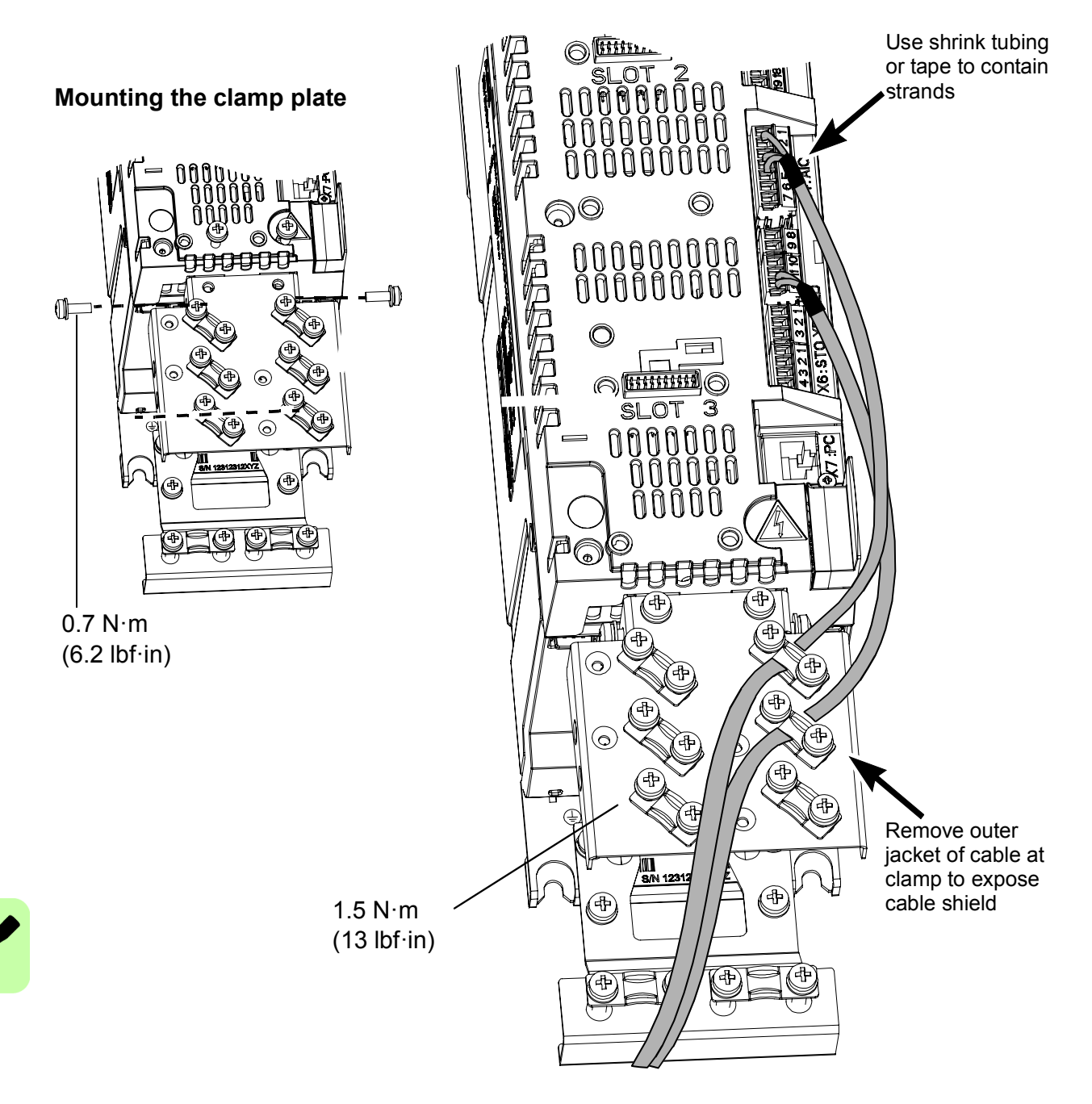

# Installing the optional modules

Options such as fieldbus adapters, I/O extensions and encoder interfaces are inserted into slots on the JCU control unit. For the available slots, see the *Main circuit* diagram on page *30* and the *Control interfaces* diagram on page *32*. For specific installation and wiring instructions, see the appropriate option manual.

# 7

# Installation checklist

# **Contents of this chapter**

This chapter contains a list for checking the mechanical and electrical installation of the drive module.

# Check the installation

Check the mechanical and electrical installation of the drive module before start-up. Go through the checklist below together with another person. Read the *Safety instructions* on the first pages of this manual before you work on the unit.

| Check that                                                                                                    |   |
|----------------------------------------------------------------------------------------------------|---|
| MECHANICAL INSTALLATION                                                                                                    |   |
| The ambient operating conditions are allowable. (See <i>Technical data: Drive specifications</i> and <i>Ambient conditions</i> .)                                 |   |
| The unit is fastened properly to the cabinet. (See <i>Planning the cabinet installation</i> and <i>Mechanical installation</i> .)                                 |   |
| The cooling air flows freely. (See Cooling and degrees of protection.)                                                                                            |   |
| The motor and the driven equipment are ready for start. (See <i>Planning the electrical installation, Technical data: Motor connection</i> .)                     |   |
| ELECTRICAL INSTALLATION                                                                                                    | , |
| The VAR screw is removed if the drive is connected to an IT (ungrounded) supply network. (See <i>Connecting the power cables: Connection procedure</i> .)         |   |
| The capacitors are reformed if stored over one year (contact local ABB representative for more information). (See <i>Maintenance: Reforming the capacitors</i> .) |   |
| The drive is grounded properly. (See <i>Safety instructions: Grounding</i> .)                                                                                     |   |
| The supply (input power) voltage matches the drive nominal input voltage.                                                                                         |   |

| Check that                                                                                                    |  |
|----------------------------------------------------------------------------------------------------|--|
| The supply (input power) is connected to U1/V1/W1 (UDC+/UDC- in case of a DC supply) and the terminals are tightened to specified torque. (See <i>Electrical installation</i> : <i>Connecting the power cables</i> and <i>Installing power cable clamp plates</i> .) |  |
| Appropriate supply (input power) fuses and disconnector are installed. (See <i>Technical data</i> : <i>Supply cable fuses</i> and <i>Planning the electrical installation</i> : <i>Selecting the supply disconnecting device</i> .)                                  |  |
| The motor is connected to U2/V2/W2, and the terminals are tightened to specified torque. (See <i>Operation principle and hardware description</i> : <i>Main circuit</i> .)                                                                                           |  |
| The brake resistor (if present) is connected to R+/R-, and the terminals are tightened to specified torque. (See <i>Electrical installation</i> : <i>Connection diagram</i> .)                                                                                       |  |
| The motor cable (and brake resistor cable, if present) is routed away from other cables. (See <i>Planning the electrical installation: Routing the cables.</i> )                                                                                                    |  |
| There are no power factor compensation capacitors in the motor cable.                                                                                                    |  |
| The external control connections to the JCU control unit are Ok. (See <i>Electrical installation</i> : <i>Connecting the control cables: JCU control unit</i> .)                                                                                                    |  |
| There are no tools, foreign objects or dust from drilling inside the drive.                                                                                                    |  |
| Motor connection box and other covers are in place.                                                                                                    |  |

# 8

# Start-up and control

# Contents of this chapter

This chapter contains the basic tasks to start up an ACL30 elevator drive.

A minimum set of elevator control functions required for operating an elevator is included. You can start-up the drive from the control panel or with the DriveStudio PC tool program. The start-up procedures presented below uses the control panel.

For detailed instructions on using the panel, see chapter *Using the control panel* on page 87. For instructions on using DriveStudio, see *DriveStudio user's manual* (3AFE68749026 [English]).

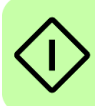

# Start-up the drive

The start-up procedure includes tasks performed only when the drive is powered up for the first time (for example, entering the motor data). After the first start-up, the drive can be powered up without using these start-up tasks. The procedure can be repeated later if start-up data needs to be changed.

In addition to the drive power-up, the procedure includes the following tasks:

- · entering the motor data and performing the motor identification run
- setting up the encoder
- checking the Safe torque off circuits
- setting up the motor overtemperature protection
- setting up the following elevator control functions:
  - Start/stop control
  - Mechanical brake control
  - Speed reference scaling
  - Speed reference selection
  - Acceleration/deceleration selection
  - Jerk selection.

If an alarm or a fault is generated during the start-up, see section *Fault tracing* on page 289 for the possible causes and remedies. If problems continue, disconnect the main power and wait 5 minutes for the intermediate circuit capacitors to discharge and check the drive and motor connections.

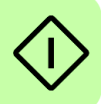

Before you start, make sure that you have in hand the motor nameplate and encoder data (if needed).

| Safety           |                                                                                                    |                                                     |  |  |  |
|------------------|----------------------------------------------------------------------------------------------------|-----------------------------------------------------|--|--|--|
| 1                | The start-up must be carried out only by a qualified electrician.<br>Follow all <i>Safety instructions</i> from page <i>13</i> during the start-up procedure.                                                                                                    |                                                     |  |  |  |
|                  | Check the installation. See Installation checklist on page                                                                                                    | ge 75.                                              |  |  |  |
|                  | Check that the starting of the motor does not cause an                                                                                                    | ny danger.                                          |  |  |  |
|                  | Power up, control panel b                                                                                                    | asics                                               |  |  |  |
|                  | Connect the control panel to the drive. See<br>Connecting the panel to drive instructions on<br>page 90.                                                                                                    |                                                     |  |  |  |
|                  | Power up the drive.<br>After a few moments, the 7-segment display on the<br>JCU Control Unit is activated and the panel shows<br>the Output mode (right).                                                                                                    | 7-segment display:<br>Control panel:                |  |  |  |
| Note:<br>later i | The drive indicates an alarm (2021 NO MOTOR DATA<br>n this procedure. This is completely normal.                                                                                                    | <ul> <li>until the motor data is entered</li> </ul> |  |  |  |
|                  | Switch to local control to make sure that external control is disabled by pressing the<br>control panel. Local control is indicated by the text<br>"LOC" on the top row on the display.<br>The two boxes at the bottom row of the display<br>indicate the function of the two soft keys<br>. The contents of the boxes depend on the<br>visible menu choices. | С. 00 грм<br>0.00 нz<br>0.00 а<br>0.0%              |  |  |  |
|                  | Press $\underbrace{MENU}_{}$ to access the Main menu.<br>Within any menu, the desired selection is highlighted.<br>Press the $\frown$ and $\bigtriangledown$ keys to make a new<br>choice; activate by pressing $\underbrace{ENTER}_{}$ .                                                                                                    | PARAMETERS<br>FAULT_LOGGER                          |  |  |  |

|  | Adjusting parameter values                           |                                                                                                    |                               |  |  |  |  |
|--|------------------------------------------------------|----------------------------------------------------------------------------------------------------|-------------------------------|--|--|--|--|
|  |                                                      | In the Main menu, highlight PARAMETERS and press                                                                                                    |                               |  |  |  |  |
|  |                                                      | <ul> <li>Use the  and  keys to browse the</li> </ul>                                                                                                    |                               |  |  |  |  |
|  |                                                      | list of parameter groups. Highlight the desired                                                                                                    |                               |  |  |  |  |
|  |                                                      | group and press set to display the parameters within that group.                                                                                                    |                               |  |  |  |  |
|  |                                                      | <ul> <li>Highlight a parameter and press to adjust the value.</li> </ul>                                                                                                    |                               |  |  |  |  |
|  |                                                      | <ul> <li>Use  and  to adjust the value. (When</li> </ul>                                                                                                    |                               |  |  |  |  |
|  |                                                      | adjusting pointer parameters, use the NEXT key to                                                                                                    |                               |  |  |  |  |
|  |                                                      | move between parameter group, index and bit                                                                                                    |                               |  |  |  |  |
|  |                                                      | Settings.)                                                                                                    |                               |  |  |  |  |
|  |                                                      | • Press to accept the new parameter value,                                                                                                    |                               |  |  |  |  |
|  |                                                      | • At any point, press <u>CANCEL</u> or <u>EXIT</u> to return to the                                                                                                    |                               |  |  |  |  |
|  |                                                      | previous level.                                                                                                    |                               |  |  |  |  |
|  | Notes                                                | 5:                                                                                                    |                               |  |  |  |  |
|  | For m                                                | ore detailed instructions on adjusting parameter values                                                                                                    | , see the following sections: |  |  |  |  |
|  | • Sel                                                | ecting a parameter and changing its value on page 97                                                                                                    |                               |  |  |  |  |
|  | • Ch                                                 | anging the value of value pointer parameters on page 9                                                                                                    | 9                             |  |  |  |  |
|  | • Poi                                                | nting the bit pointer parameter to a bit value in another                                                                                                    | signal on page <i>101</i>     |  |  |  |  |
|  | • Ch                                                 | anging bit pointer parameter value to 0 or 1 on page 10                                                                                                    | 3.                            |  |  |  |  |
|  | Changing the language                                |                                                                                                    |                               |  |  |  |  |
|  |                                                      | By default, the language of the text shown is English.<br>If desired, the language can be changed.                                                                                                    | 99.01 LANGUAGE                |  |  |  |  |
|  |                                                      | Entering motor data                                                                                                    |                               |  |  |  |  |
|  |                                                      | Select the motor type: asynchronous or permanent magnet motor.                                                                                                    | 99.02 MOTOR TYPE              |  |  |  |  |
|  |                                                      | Enter the motor data from the motor nameplate.                                                                                                    |                               |  |  |  |  |
|  |                                                      | <b>Note:</b> Set the motor data to exactly the same value                                                                                                    |                               |  |  |  |  |
|  | as on the motor nameplate. For example, if the motor |                                                                                                    |                               |  |  |  |  |
|  |                                                      | as on the motor nameplate. For example, if the motor                                                                                                    |                               |  |  |  |  |
|  |                                                      | as on the motor nameplate. For example, if the motor<br>nominal speed is 1470 rpm on the nameplate, setting                                                                                                    |                               |  |  |  |  |
|  |                                                      | as on the motor nameplate. For example, if the motor<br>nominal speed is 1470 rpm on the nameplate, setting<br>the value of parameter <u>99.06</u> MOT NOM SPEED to<br>1500 rpm results in wrong operation of the drive                                                                                                    |                               |  |  |  |  |
|  |                                                      | as on the motor nameplate. For example, if the motor<br>nominal speed is 1470 rpm on the nameplate, setting<br>the value of parameter 99.06 MOT NOM SPEED to<br>1500 rpm results in wrong operation of the drive.                                                                                                    |                               |  |  |  |  |
|  |                                                      | as on the motor nameplate. For example, if the motor<br>nominal speed is 1470 rpm on the nameplate, setting<br>the value of parameter 99.06 MOT NOM SPEED to<br>1500 rpm results in wrong operation of the drive.<br>At least parameters 99.0299.07 must be set. Better<br>control accuracy can be achieved by setting also<br>parameters 99.0899.09.                                                                                                    |                               |  |  |  |  |
|  |                                                      | as on the motor nameplate. For example, if the motor<br>nominal speed is 1470 rpm on the nameplate, setting<br>the value of parameter 99.06 MOT NOM SPEED to<br>1500 rpm results in wrong operation of the drive.<br>At least parameters 99.0299.07 must be set. Better<br>control accuracy can be achieved by setting also<br>parameters 99.0899.09.                                                                                                    | 99.03 MOT NOM CURRENT         |  |  |  |  |
|  |                                                      | as on the motor nameplate. For example, if the motor<br>nominal speed is 1470 rpm on the nameplate, setting<br>the value of parameter 99.06 MOT NOM SPEED to<br>1500 rpm results in wrong operation of the drive.<br>At least parameters 99.0299.07 must be set. Better<br>control accuracy can be achieved by setting also<br>parameters 99.0899.09.<br>• Motor nominal current<br>Allowed range: approximately $1/6 \cdot I_{2n} \dots 2 \cdot I_{2n}$ of<br>the drive. | 99.03 MOT NOM CURRENT         |  |  |  |  |

| • Motor nominal voltage<br>Allowed range: $1/6 \cdot U_N \dots 2 \cdot U_N$ of the drive. ( $U_N$ refers to the highest voltage in each nominal voltage<br>range, that is 480 V AC for ACL30-04).<br>With permanent magnet motors: The nominal voltage<br>is the BackEMF voltage (at motor nominal speed). If<br>the voltage is given as voltage per rpm, eg, 60 V per | 99.04 MOT NOM VOLTAGE |
|----------------------------------------------------------------------------------------------------|-----------------------|
| Note that the nominal voltage is not equal to the equivalent DC motor voltage (E.D.C.M.) value given by some motor manufactures. The nominal voltage can be calculated by dividing the E.D.C.M. voltage by $1.7$ (= square root of 3).                                                                                                    |                       |
| • Motor nominal frequency<br>Range: 5.0500.0 Hz.<br>With permanent magnet motor: If the frequency is not<br>given on the motor nameplate, it has to be calculated<br>with the following formula:<br>$f = n \times p / 60$<br>where $p$ = number of pole pairs, $n$ = motor nominal                                                                                     | 99.05 MOT NOM FREQ    |
| Motor nominal speed     Range: 030000 rpm.                                                                                                    | 99.06 MOT NOM SPEED   |
| Motor nominal power     Range: 0.0010000.00 kW.                                                                                                    | 99.07 MOT NOM POWER   |
| <ul> <li>Motor nominal cos φ (not applicable to permanent<br/>magnet motors). This value can be set for better<br/>DTC control accuracy. If the value is not given by<br/>the motor manufacturer, use value 0 (ie, default<br/>value).</li> <li>Range: 0.001.00.</li> </ul>                                                                                            | 99.08 MOT NOM COSFII  |
| <ul> <li>Motor nominal shaft torque. This value can be set<br/>for better DTC control accuracy. If the value is not<br/>given by the motor manufacturer, use value 0 (ie,<br/>default value).</li> <li>Range: 0.0002147483.647 N•m.</li> </ul>                                                                                                    | 99.09 MOT NOM TORQUE  |
| After setting the motor parameters, drive generates the alarm ID-RUN to inform that the you need to perform the ID run.                                                                                                    | Alarm:<br>ID-RUN      |

|                 | Motor overtemperature pro                                                                                                    | tection                                                                 |
|-----------------|----------------------------------------------------------------------------------------------------|-------------------------------------------------------------------------|
|                 | Select how the drive reacts when motor overtemperature is detected.                                                                                                    | 46.07 MOT TEMP PROT                                                     |
|                 | Select the motor temperature protection. For motor temperature measurement connections, see section <i>Temperature sensors</i> on page <i>158</i> .                                                                                                    | 46.08 MOT TEMP SOURCE                                                   |
|                 | ID RUN (motor identification                                                                                                    | on run)                                                                 |
| 1               | WARNING! With rotating ID run, the motor can ru<br>50100% of the nominal speed during the ID run<br>TO RUN THE MOTOR BEFORE PERFORMING                                                                                                    | un at up to approximately<br>. MAKE SURE THAT IT IS SAFE<br>THE ID RUN! |
| Note:<br>the ID | : Make sure that possible safe torque off and emergenc<br>) run.                                                                                                    | y stop circuits are closed during                                       |
|                 | Select the motor identification method with parameter<br>99.10 IDRUN MODE. During the Motor ID run,<br>the drive will identify the characteristics of the motor<br>for optimum motor control. The ID run is performed at<br>the next start of the drive.                                                                                                    | 99.10 IDRUN MODE                                                        |
|                 | Notes:                                                                                                    |                                                                         |
|                 | <ul> <li>The motor must be de-coupled from the elevator<br/>system during the rotating ID run (selection<br/><i>IDrotating</i>) as well as if rotating autophasing<br/>(selection <i>Autophs turn</i>) is required (that is, the<br/>motor shaft must NOT be locked and the load<br/>torque must be &lt; 10% during the ID run).</li> </ul>                                                                                                    |                                                                         |
|                 | • The drive does not control the mechanical brake of<br>the motor open during the ID run. Make sure by<br>some other means that the brake opens if the<br>rotating ID run or rotating autophasing is required.                                                                                                    |                                                                         |
|                 | <b>ROTATING ID</b> run should be selected whenever possible.                                                                                                    |                                                                         |
|                 | <b>STANDSTILL ID</b> run should be selected only if the Normal ID run is not possible (the motor cannot be de-coupled from the elevator system).                                                                                                    |                                                                         |
|                 | <b>AUTOPHASING</b> can only be selected after the ID<br>run is performed once. Autophasing is used when an<br>absolute encoder or a resolver (or encoder with<br>commutation signals) is added to a permanent<br>magnet motor, but there is no need to perform the ID<br>run again. See parameter 99.10 IDRUN MODE for<br>information on autophasing modes and section<br><i>Autophasing for permanent magnet synchronous</i><br><i>motors</i> on page 167. |                                                                         |

|                                                                                | Start the motor by pressing (the START key) to                                                                                                    | 10.80 LIFT RUN ENABLE                                                                             |
|--------------------------------------------------------------------------------|----------------------------------------------------------------------------------------------------|---------------------------------------------------------------------------------------------------|
|                                                                                | <b>Note:</b> Both DRIVE ENABLE and LIFT RUN ENABLE signals must be active.                                                                                                    | <i>10.04</i> DRIVE ENABLE                                                                         |
|                                                                                | ID run is indicated by alarm ID-RUN on the panel display and by a rotating display on the 7-segment                                                                                                    | Alarm: ID-RUN                                                                                     |
|                                                                                | display.                                                                                                    | 7-segment display:                                                                                |
|                                                                                |                                                                                                    | rotating display ↓                                                                                |
|                                                                                | If the ID run is not successfully completed, fault ID-<br>RUN FAULT is generated.                                                                                                    | Fault: ID-RUN FAULT                                                                               |
|                                                                                | Speed measurement with e                                                                                                    | ncoder                                                                                            |
| <ul><li>Encode</li><li>Asy</li><li>Per</li><li>Follow</li><li>Slot 1</li></ul> | der feedback can be used for more accurate motor con<br>ynchronous motors: Optional<br>rmanent magnet motors: Mandatory<br>w these instructions when encoder interface module FE<br>or 2.                                                                                                    | trol.<br>N-xx is installed in drive option                                                        |
|                                                                                | Select the encoder to be used. For more information, see parameter group <i>90 ENC MODULE SEL</i> on page <b>268</b> .                                                                                                    | 90.01 ENCODER SEL                                                                                 |
|                                                                                | Set other necessary encoder parameters:                                                                                                    | 91.0191.20                                                                                        |
|                                                                                | <ul> <li>Absolute encoder parameters in group 91 (typically<br/>set parameters 91.01 SINE COSINE NR, 91.02<br/>ABS ENC INTERF, and 91.04 POS DATA BITS).</li> </ul>                                                                                                    | 93.0193.09                                                                                        |
|                                                                                | <ul> <li>Pulse encoder parameters in group 93 (typically<br/>set parameter 93.01 ENC PULSE NR).</li> </ul>                                                                                                    |                                                                                                   |
|                                                                                | Save new parameters settings into the permanent memory by setting parameter <i>16.05</i> PARAM SAVE to value <i>Save</i> .                                                                                                    | 16.05 PARAM SAVE                                                                                  |
|                                                                                | Set parameter 90.06 ENC PAR REFRESH to<br>Configure so that the new parameter settings take effect.                                                                                                    | 90.06 ENC PAR REFRESH                                                                             |
|                                                                                | Safe torque off                                                                                                    |                                                                                                   |
| The S<br>drive<br>the m                                                        | Safe torque off function disables the control voltage of the output stage, thus preventing the inverter from generation of the safe torque off wiring, see chapter <i>The Safe to</i> and the safe torque off wiring, see chapter <i>The Safe to</i> and the safe torque off wiring, see chapter <i>The Safe to</i> and the safe torque off wiring, see chapter <i>The Safe to</i> and the safe torque off wiring, see chapter <i>The Safe to</i> and the safe torque off wiring the safe torque off wiring torque off wiring the safe torque off wiring torque off wiring torq | ne power semiconductors of the ing the voltage required to rotate orque off function on page 333. |
|                                                                                | If there is a safe torque off circuit in use, check that the circuit functions.                                                                                                    |                                                                                                   |
|                                                                                | Select how the drive reacts when the Safe torque off<br>function is active (that is, when the control voltage of<br>the power semiconductors of the drive output stage is<br>disabled).                                                                                                    | 46.05 STO DIAGNOSTIC                                                                              |

|                                   | Electrical braking and voltage control                                                                                                    |                         |  |  |  |
|-----------------------------------|----------------------------------------------------------------------------------------------------|-------------------------|--|--|--|
| Elect<br>applie<br>brake<br>maxin | Electrical braking (a built-in brake chopper and brake resistor) is needed in elevator applications to allow the drive to dissipate regenerative energy. The chopper connects the brake resistor to the intermediate circuit of the drive whenever the DC voltage exceeds the maximum limit. |                         |  |  |  |
| decre                             | ease the motor torque to keep the voltage above the low                                                                                                    | ver limit.              |  |  |  |
|                                   | <ul> <li>Set the brake chopper and resistor settings<br/>(typically set parameters 48.03 BR POWER MAX<br/>CNT and 48.04 R BR.</li> </ul>                                                                                                    | 48.0148.05              |  |  |  |
|                                   | Check that the connection is functioning.                                                                                                    |                         |  |  |  |
|                                   | For more information on the brake resistor                                                                                                    |                         |  |  |  |
|                                   | page 343.                                                                                                    |                         |  |  |  |
|                                   | Start/stop control                                                                                                    |                         |  |  |  |
|                                   | As a factory default, parameter 10.01 is set to IN1 F                                                                                                    | 10.01 START FUNC        |  |  |  |
|                                   | IN2R.                                                                                                    | 10.02 UP COMMAND        |  |  |  |
|                                   | • Start up: DI1 active (= 1)                                                                                                    | 10.03 DOWN COMMAND      |  |  |  |
|                                   | • Start down: DI2 active (= 1)                                                                                                    |                         |  |  |  |
|                                   | active (= 1).                                                                                                    |                         |  |  |  |
|                                   | Mechanical brake control                                                                                                    |                         |  |  |  |
|                                   | Select the brake control function: brake control with monitoring or without monitoring.                                                                                                    | 35.01 BRAKE CONTROL     |  |  |  |
|                                   | If you selected brake control with monitoring, activate                                                                                                    | 35.02 BRAKE MONITOR 1   |  |  |  |
|                                   | the monitoring for 1-2 brake contactors through digital inputs.                                                                                                    | 35.03 BRAKE MONITOR 2   |  |  |  |
|                                   | Based on the mechanical brake opening delay, define the brake open delay.                                                                                                    | 35.04 BRAKE OPEN DELAY  |  |  |  |
|                                   | Define the brake modulation delay.                                                                                                    | 35.05 MODULATION DELAY  |  |  |  |
|                                   | Define the brake close speed.                                                                                                    | 35.06 BRAKE CLOSE SPEED |  |  |  |
|                                   | Speed reference scaling                                                                                                    |                         |  |  |  |
|                                   | Define the gear ratio.                                                                                                    | 80.02 GEAR RATIO        |  |  |  |
|                                   | Define the sheave diameter in millimeters.                                                                                                    | 80.03 SHEAVE DIAMETER   |  |  |  |
|                                   | Define the roping ratio.                                                                                                    | 80.04 ROPING RATIO      |  |  |  |

| Speed reference selection |                                                                                                    |                                                                                                    |  |  |
|---------------------------|----------------------------------------------------------------------------------------------------|----------------------------------------------------------------------------------------------------|--|--|
|                           | Select the sources for the speed reference selection bit pointers <i>80.06</i> , <i>80.07</i> , <i>80.08</i> and <i>80.09</i> .                                                                                                    | 80.06 SPEED REF SEL1<br>80.07 SPEED REF SEL2                                                        |  |  |
|                           | As a factory default, <i>80.06</i> is set to point to DI4 (P.02.01.03), <i>80.07</i> to DI5 (P.02.01.04) and <i>80.08</i> to DI6 (P.02.01.05).                                                                                                    | 80.08 SPEED REF SEL3<br>80.09 SPEED REF SEL4                                                        |  |  |
|                           | Select the desired speed references to be used. For<br>an overview of how the active speed reference is<br>determined, see section <i>Speed reference selection</i><br>on page <i>137</i> .                                                                                                    |                                                                                                    |  |  |
|                           | <b>Note:</b> If you do not intend to activate the inspection mode (see section <i>Inspection mode</i> on page 135), you can use the inspection speed for maintenance operations in the normal travel mode. In this case, define the inspection speed reference with parameter 80.15 INSPECTION SPEED. | 80.15 INSPECTION SPEED                                                                              |  |  |
| Note:<br>As a f<br>0 m/s  | <b>s:</b><br>factory-set zero speed, the speed1 reference ( <i>80.10</i> SPI                                                                                                    | EED1) is fixed to a constant value                                                                  |  |  |
|                           | Acceleration/deceleration se                                                                                                    | election                                                                                            |  |  |
|                           | <ul> <li>Select the acceleration/deceleration set to be used in the normal travel mode.</li> <li>0 (FALSE) = Acc/dec set 1 is used</li> <li>1 (TRUE) = Acc/dec set 2 is used</li> </ul>                                                                                                    | 25.80 ACC/DEC SEL<br>25.81 ACC/DEC CHNG SPD                                                         |  |  |
|                           | to FALSE. If you want to change the default setting, set the selection to TRUE, or select the source from another parameter.                                                                                                    |                                                                                                    |  |  |
|                           | Acceleration/deceleration sets can be also changed<br>by a user settable speed limit 25.81 ACC/DEC<br>CHNG SPD.                                                                                                    |                                                                                                    |  |  |
|                           | Define set1 acceleration and deceleration.                                                                                                    | 25.82 ACC1<br>25.83 DEC1                                                                            |  |  |
|                           |                                                                                                    |                                                                                                    |  |  |
|                           | Define set2 acceleration and deceleration.                                                                                                    | 25.84 ACC2<br>25.85 DEC2                                                                            |  |  |
|                           | Define set2 acceleration and deceleration.<br>Define the inspection mode acceleration and<br>deceleration.                                                                                                    | 25.84 ACC2<br>25.85 DEC2<br>25.86 INSPECT MODE ACC<br>25.87 INSPECT MODE DEC                        |  |  |
|                           | Define set2 acceleration and deceleration. Define the inspection mode acceleration and deceleration. Define the releveling mode acceleration and deceleration.                                                                                                    | 25.84 ACC2<br>25.85 DEC2<br>25.86 INSPECT MODE ACC<br>25.87 INSPECT MODE DEC<br>25.90 RELVL ACC/DEC |  |  |

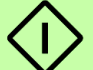

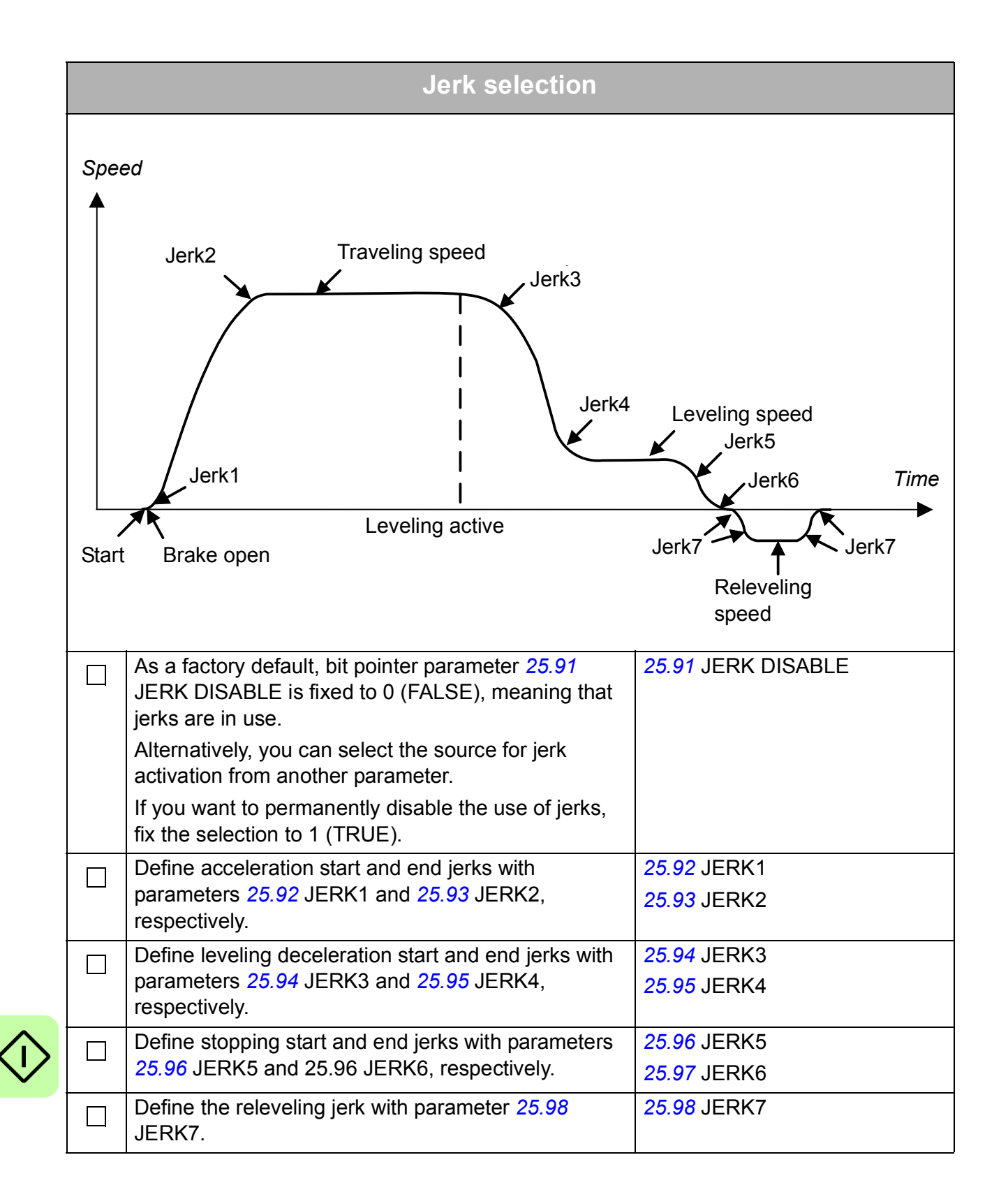

# 9

# Using the control panel

# Contents of this chapter

This chapter describes the features and operation of the ACS-CP-U control panel. You can use the control panel to control the drive, read the status data, and adjust the parameters.

# Compatibility

The ACL30 elevator drive is compatible with control panel type ACS-CP-U, flash revision 4.5 or later.

See page 93 for how to find out the control panel version.

# Features

The ACS-CP-U control panel provides the following features:

- alphanumeric control panel with an LCD display
- copy function parameters can be copied to the control panel memory for later transferred to other drives or for backup of a particular system
- context sensitive help
- real time clock.

# **ACS-CP-U** overview

The following table summarizes the key functions and displays on the ACS-CP-U control panel.

|                                                                                                    | No. | . Use                                                                                                    |  |
|----------------------------------------------------------------------------------------------------|-----|----------------------------------------------------------------------------------------------------|--|
|                                                                                                    | 1   | Status LED – Green for normal operation.                                                                                                    |  |
| 201000 20 00 0000                                                                                                    | 2   | LCD display – Divided into three main areas:                                                                                                    |  |
| 49.10 Hz<br>2b 0.50 A<br>10.7 %<br>2c DIR 00:00 MENU                                                                                                    |     | <ul> <li>2a: Status line – variable, depending on the mode of operation, see section Status line on page 89.</li> <li>2b: Center – variable; in general, shows signal and parameter values, menus or lists. Shows also faults and alarms.</li> </ul> |  |
| 3 5 4                                                                                                    |     | <ul> <li>2c: Bottom line – shows current functions of the two<br/>soft keys and, if enabled, the clock display.</li> </ul>                                                                                                    |  |
| $\begin{array}{c} 7 \\ 9 \\ \hline \end{array} \\ \hline \end{array} \\ \hline \\ \\ \hline \end{array} \\ \hline \end{array} \\ \hline \end{array} \\ \hline \\ \\ \hline \end{array} \\ \hline \end{array} \\ \\ $ \\ \hline \end{array} \\ \hline \\ \\ \end{array} \\ \hline \\ \\ \end{array} \\ \\ \\ \end{array} \\ \\ \\ \end{array} \\ \\ \\ \end{array} \\ \\ \\ \end{array} \\ \\ \\ \\ \end{array} \\ \\ \\ \\ \\ \\ \end{array} \\ \\ \\ \\ \\ \\ \\ \\ \\ \\ \\ \\ \\ \\ \\ \\ \\ \\ \\ \\ | 3   | Soft key 1 – Function depends on the context. The text in the lower left corner of the LCD display indicates the function.                                                                                                    |  |
| STOP START                                                                                                    | 4   | Soft key 2 – Function depends on the context. The text in the lower right corner of the LCD display indicates the function.                                                                                                    |  |
|                                                                                                    | 5   | Up –                                                                                                    |  |
|                                                                                                    |     | <ul> <li>Scrolls up through a menu or list displayed in the<br/>center of the LCD display.</li> </ul>                                                                                                    |  |
|                                                                                                    |     | <ul> <li>Increments a value if a parameter is selected.</li> </ul>                                                                                                    |  |
|                                                                                                    |     | <ul> <li>Increments the reference value if the upper right<br/>corner is highlighted.</li> </ul>                                                                                                    |  |
|                                                                                                    |     | <ul> <li>Holding the key down changes the value faster.</li> </ul>                                                                                                    |  |
|                                                                                                    | 6   | Down –                                                                                                    |  |
|                                                                                                    |     | <ul> <li>Scrolls down through a menu or list displayed in the<br/>center of the LCD display.</li> </ul>                                                                                                    |  |
|                                                                                                    |     | Decrements a value if a parameter is selected.                                                                                                    |  |
|                                                                                                    |     | <ul> <li>Decrements the reference value if the upper right corner is highlighted.</li> </ul>                                                                                                    |  |
|                                                                                                    |     | <ul> <li>Holding the key down changes the value faster.</li> </ul>                                                                                                    |  |
|                                                                                                    | 7   | LOC/REM – Changes between local and remote control of the drive.                                                                                                    |  |
|                                                                                                    | 8   | Help – Displays context sensitive information when the key is pressed. The information displayed describes the item currently highlighted in the center of the display.                                                                              |  |
|                                                                                                    | 9   | STOP – Stops the drive in local control.                                                                                                    |  |
|                                                                                                    | 10  | START – Starts the drive in local control.                                                                                                    |  |

# Status line

The top line of the LCD display shows the basic status information of the drive.

|     | LOC J                          | 30.00rpm                | LOC 🏷 MAIN MENU ——1                                                                          |
|-----|--------------------------------|-------------------------|----------------------------------------------------------------------------------------------|
|     | 12                             | 4                       | 12 3 4                                                                                       |
| No. | Field                          | Alternatives            | Significance                                                                                 |
| 1   | Control location               | LOC                     | Drive control is local, that is, from the control panel.                                     |
|     |                                | REM                     | Drive control is remote, such as the drive I/O or fieldbus.                                  |
| 2   | State                          | ₹.                      | Forward shaft direction                                                                      |
|     |                                | ৬                       | Reverse shaft direction                                                                      |
|     |                                | Rotating arrow          | Drive is running at setpoint.                                                                |
|     |                                | Dotted rotating arrow   | Drive is running but not at setpoint.                                                        |
|     |                                | Stationary arrow        | Drive is stopped.                                                                            |
|     |                                | Dotted stationary arrow | Start command is present, but the motor is not running, eg, because start enable is missing. |
| 3   | Panel operation                |                         | Name of the current mode                                                                     |
|     | mode                           |                         | Name of the list or menu shown                                                               |
|     |                                |                         | <ul> <li>Name of the operation state, eg, REF<br/>EDIT.</li> </ul>                           |
| 4   | Reference value                |                         | Reference value in the Output mode                                                           |
|     | or number of the selected item |                         | <ul> <li>Number of the highlighted item, eg,<br/>mode, parameter group or fault.</li> </ul>  |

# Installing the control panel

#### Connecting the panel to drive

The figure below shows the control panel connection to ACL30 drive.

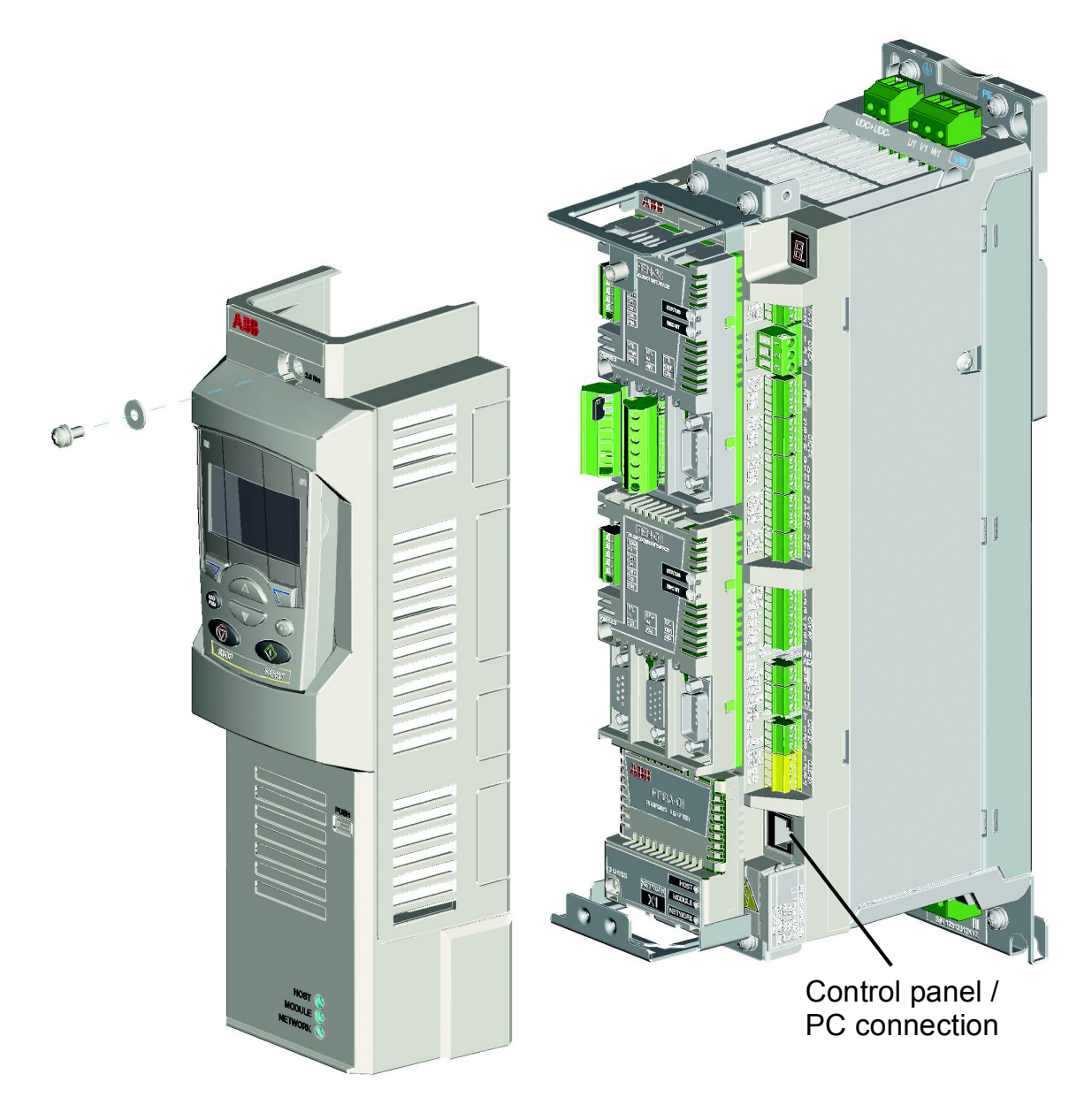

#### Mounting the control panel on the cabinet door

See ACS-CP-U Control Panel IP54 Mounting Platform Kit Installation Guide [3AUA0000049072 (English)].

#### Selecting the control panel cable

CAT5 straight-through network cable (max. 3 m) can be used. The cable is available from ABB, but other cables fulfilling the specifications of that cable can be used.

# **Operating the control panel**

#### Basics of panel operation

You can operate the control panel with menus and keys. The keys include two context-sensitive soft keys, whose current function is indicated by the text shown in the display above each key.

You can,

- 1. Select an option, eg, operation mode or parameter, by entering the MENU state using soft key 2.
- 2. Scroll the  $\frown$  and  $\bigtriangledown$  arrow keys until the option is highlighted.
- 3. Press the relevant soft key.
- 4. Use the right soft key to enter a mode.
- 5. Accept an option or save the changes.
- 6. Use the left soft key to cancel the changes made and return to the previous operation level.

#### Main menu

The panel provides ten options in the Main menu:

- Parameters
- Assistants
- Changed Par
- Fault Logger
- Time & Date
- Parameter Backup
- I/O Settings
- Reference Edit
- Drive Info
- Parameter Change Log.

In addition, the panel has an Output mode, which is used as default. In this mode, you can start, stop, change the direction, switch between local and remote control, modify the reference value and monitor up to three actual values.

For other tasks, first go to the Main menu and select the appropriate option on the menu. The status line (see Status line on page 89) shows the name of the current menu, mode, item or state.

#### Indications

When a fault or alarm occurs, the panel goes automatically to the Fault mode showing the fault or alarm. You can reset the fault in the Output or Fault mode. The operation in these modes and options is described in the following sections.

#### Getting Help – Any mode

| Step | Action                                                                            | Display                                                                                                    |
|------|-----------------------------------------------------------------------------------|----------------------------------------------------------------------------------------------------|
| 1.   | Press ? to read the context-sensitive help text for the item that is highlighted. | LOC TIME & DATE6<br>TIME FORMAT<br>DATE FORMAT<br>SET TIME<br>SET DATE<br>DAYLIGHT SAVING<br>EXIT 00:00 SEL                              |
|      | If help text exists for the item, it is shown on the display.                     | LOC & HELP<br>Use daylight saving to<br>enable or disable<br>automatic clock<br>adjustment according to<br>daylight saving<br>EXIT 00:00 |
| 2.   | If the whole text is not visible, scroll the lines with keys A and .              | LOC • HELP<br>to enable or disable<br>automatic clock<br>adjustment according to<br>daylight saving changes<br>EXIT 00:00                |
| 3.   | After reading the text, return to the previous display by pressing                | LOC TIME & DATE6<br>TIME FORMAT<br>DATE FORMAT<br>SET TIME<br>SET DATE<br>DAYLIGHT SAVING<br>EXIT 00:00 SEL                              |

## Finding panel version – any mode

| Step | Action                                                                                                    | Display                                                                                                    |
|------|----------------------------------------------------------------------------------------------------|----------------------------------------------------------------------------------------------------|
| 1.   | Switch Off the power, if it is switched On.                                                                                                    |                                                                                                    |
|      | <ul> <li>If the panel cable can be disconnected easily,<br/>unplug the cable from the control panel</li> </ul>                                                                                                    |                                                                                                    |
|      | ог                                                                                                    |                                                                                                    |
|      | <ul> <li>If the panel cable cannot be disconnected easily,<br/>switch Off the drive control unit.</li> </ul>                                                                                                    |                                                                                                    |
| 2.   | Keep key ? pressed down while you switch On<br>the power and read the information. The display<br>shows the following panel information:<br>Panel SW: Panel firmware version<br>ROM CRC: Panel ROM check sum<br>Flash Rev: Flash content version<br>Flash content comment.<br>When you release the ? key, the panel goes to<br>the Output mode. | PANEL VERSION INFO<br>Panel SW: X.XX<br>ROM CRC: XXXXXXXX<br>Flash Rev: X.XX<br>XXXXXXXXXXXXXXXXXXXXXXXXXXXXXXXXX |

#### Using basic operations – Any mode

#### How to start, stop and switch between local and remote control

You can start, stop and switch between local and remote control in any mode.

**Note**: To be able to start or stop the drive by using the control panel, the drive must be in local control.

| Step | Action                                                                                                    | Display                                                                                                    |
|------|----------------------------------------------------------------------------------------------------|----------------------------------------------------------------------------------------------------|
| 1.   | To switch between remote control (REM shown on the status line) and local control (LOC shown on the status line), press $\binom{LOC}{REM}$ .                                                                                                    | LOC & MESSAGE<br>Switching to the<br>local control mode.                                                        |
|      | <b>Note:</b> Switching to local control can be disabled with parameter <i>16.01</i> LOCAL LOCK.                                                                                                    |                                                                                                    |
|      |                                                                                                    | 00:00                                                                                                    |
|      | The very first time the drive is powered up, it is in remote control (REM) and controlled through the drive I/O terminals.                                                                                                    |                                                                                                    |
|      | To switch to local control (LOC) and control the drive using the control panel, press (REM). The result depends on how long you press the key:                                                                                                    |                                                                                                    |
|      | • If you release the key immediately (the display flashes "Switching to the local control mode"), the drive stops. Set the local control reference as instructed on page 96.                                                                                      |                                                                                                    |
|      | <ul> <li>If you press the key for about two seconds, the<br/>drive continues running as before. The drive<br/>copies the current remote values for the<br/>run/stop status and the reference, and uses<br/>them as the initial local control settings.</li> </ul> |                                                                                                    |
| 2    | To stop the drive in local control, press ().                                                                                                    | The arrow (౿ or ౮) on the status line stops rotating.                                                           |
| 3    | To start the drive in local control, press .                                                                                                    | The arrow (౿ or ౿) on the status<br>line starts rotating. It is dotted until<br>the drive reaches the setpoint. |

# Output mode

In the Output mode, you can:

- monitor actual values of up to three signals
- change the direction of the motor rotation
- set the speed reference
- adjust the display contrast
- start, stop, change the direction and switch between local and remote control.

You get to the Output mode by pressing  $\checkmark$  repeatedly.

The top right corner of the display shows the reference value. The center can be configured to show up to three signal values or bar graphs; see page *95* for instructions on selecting and modifying the monitored signals.

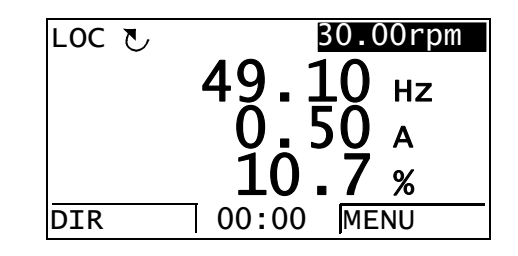

#### Changing the direction of motor rotation in Output mode

| Step | Action                                                                                                    | Display                                                                            |
|------|----------------------------------------------------------------------------------------------------|------------------------------------------------------------------------------------|
| 1.   | If you are not in the Output mode, press repeatedly until you get there.                                                                                                    | REM T       30.00rpm         49.10 Hz       0.50 A         10.7 %       00:00 MENU |
| 2.   | If the drive is in remote control (REM shown on the status line), switch to local control by pressing<br>(REM). The display briefly shows a message about changing the mode and then returns to the Output mode. | LOC С ВО.ООгри<br>49.10 нг<br>0.50 а<br>10.7 %<br>DIR 00:00 МЕЛU                   |
| 3.   | To change the direction from forward ( $\textcircled{O}$ shown on the status line) to reverse ( $\oiint$ shown on the status line), or vice versa, press $\overbrace{DIR}^{DIR}$ .                               |                                                                                    |

#### Setting speed reference in the Output mode

See also section Reference Edit option on page 122.

| Step | Action                                                                                                    | Display                                                                                      |
|------|----------------------------------------------------------------------------------------------------|----------------------------------------------------------------------------------------------|
| 1.   | If you are not in the Output mode, press repeatedly until you get there.                                                                                                    | REM С         B0.00rpm           49.10 нz         0.50 A           10.7 %         00:00 МЕЛИ |
| 2.   | If the drive is in remote control (REM shown on the status line), switch to local control by pressing<br>(REM). The display briefly shows a message about changing the mode and then returns to the Output mode.                                                                                        | LOC С ВО.ООГРМ<br>49.10 нг<br>0.50 а<br>10.7 %<br>DIR 00:00 МЕЛU                             |
| 3.   | <ul> <li>To increase the highlighted reference value shown in the top right corner of the display, press </li> <li>The value changes immediately. It is stored in the permanent memory of the drive and restored automatically after power switchoff.</li> <li>To decrease the value, press </li> </ul> | LOC C B1.00rpm<br>49.10 Hz<br>0.50 A<br>10.7 %<br>DIR 00:00 MENU                             |

#### Adjusting display contrast in the Output mode

| Step | Action                                                                                                    | Display                                                          |
|------|----------------------------------------------------------------------------------------------------|------------------------------------------------------------------|
| 1.   | If you are not in the Output mode, press<br>repeatedly until you get there.                                                                        | LOC C B0.00rpm<br>49.10 Hz<br>0.50 A<br>10.7 %<br>DIR 00:00 MENU |
| 2.   | <ul> <li>To increase the contrast, press keys  and  simultaneously.</li> <li>To decrease the contrast, press keys  and  simultaneously.</li> </ul> | LOC C 30.00rpm<br>49.10 Hz<br>0.50 A<br>10.7 %<br>DIR 00:00 MENU |

# **Using the Parameters option**

In the Parameters option, you can:

- view and change parameter values
- start, stop, change the direction and switch between local and remote control.

### Selecting a parameter and changing its value

| Step | Action                                                                                                    | Display                                                                                                    |
|------|----------------------------------------------------------------------------------------------------|----------------------------------------------------------------------------------------------------|
| 1.   | Go to the Main menu by pressing $\underbrace{MENU}_{EXIT}$ if you are<br>in the Output mode, otherwise by pressing $\underbrace{EXIT}_{repeatedly}$ until you get to the Main menu. | LOC & MAIN MENU                                                                                                    |
| 2.   | Go to the Parameters option by selecting PARAMETERS on the menu with keys $\checkmark$ and $\checkmark$ , and pressing $\checkmark$ .                                               | LOC PAR GROUPS01<br>01 ACTUAL VALUES<br>02 1/0 VALUES<br>03 CONTROL VALUES<br>05 LIFT CTRL SIGNALS<br>06 DRIVE STATUS<br>EXIT 00:00 SEL       |
| 3.   | Select the appropriate parameter group with keys and .                                                                                                    | LOC C PAR GROUPS — 99<br>99 START-UP DATA<br>01 ACTUAL VALUES<br>02 I/O VALUES<br>03 CONTROL VALUES<br>05 LIFT CTRL SIGNALS<br>EXIT 00:00 SEL |
|      | Press SEL.                                                                                                    | LOC PARAMETERS<br>9901 LANGUAGE<br>ENGLISH<br>9902 MOTOR TYPE<br>9903 MOT NOM CURRENT<br>9904 MOT NOM VOLTAGE<br>EXIT 00:00 EDIT              |
| 4.   | Select the appropriate parameter with keys<br>and<br>. The current value of the parameter is<br>shown below the selected parameter.                                                 | LOC PARAMETERS<br>9901 LANGUAGE<br>9902 MOTOR TYPE<br>AM<br>9903 MOT NOM CURRENT<br>9904 MOT NOM VOLTAGE<br>EXIT 00:00 EDIT                   |

| Step | Action                                                                                                    | Display                                                                                                    |
|------|----------------------------------------------------------------------------------------------------|----------------------------------------------------------------------------------------------------|
|      | Press EDIT.                                                                                                    | LOC PAR EDIT<br>9902 MOTOR TYPE<br>AM<br>[0]<br>CANCEL 00:00 SAVE                                                             |
| 5.   | Specify a new value for the parameter with keys<br>and  .<br>Pressing the key once increments or decrements<br>the value. Holding the key down changes the value<br>faster. Pressing the keys simultaneously replaces<br>the displayed value with the default value. | LOC PAR EDIT<br>9902 MOTOR TYPE<br>PMSM<br>[1]<br>CANCEL 00:00 SAVE                                                           |
| 6.   | <ul> <li>To save the new value, press SAVE.</li> <li>To cancel the new value and keep the original, press SAVE.</li> </ul>                                                                                                    | LOC PARAMETERS<br>9901 LANGUAGE<br>9902 MOTOR TYPE<br>PMSM<br>9903 MOT NOM CURRENT<br>9904 MOT NOM VOLTAGE<br>EXIT 00:00 EDIT |

#### Changing the value of value pointer parameters

In addition to the parameters shown above, there are two kinds of pointer parameters; value pointer parameters and bit pointer parameters. The value pointer parameter points to the value of another parameter/signal. The source parameter is given in format **P.xx.yy**, where xx = Parameter group; yy = parameter index.

| Step | Action                                                                                                    | Display                                                                                                    |
|------|----------------------------------------------------------------------------------------------------|----------------------------------------------------------------------------------------------------|
| 1.   | Go to the Main menu by pressing if you are<br>in the Output mode, otherwise by pressing repeatedly until you get to the Main menu.                            | LOC & MAIN MENU                                                                                                    |
| 2.   | Go to the Parameters option by selecting PARAMETERS on the menu with keys $\checkmark$ and $\checkmark$ , and pressing $\overset{\text{ENTER}}{\checkmark}$ . | LOC & PAR GROUPS01<br>O1 ACTUAL VALUES<br>02 I/O VALUES<br>03 CONTROL VALUES<br>05 LIFT CTRL SIGNALS<br>06 DRIVE STATUS<br>EXIT 00:00 SEL |
| 3.   | Select the appropriate parameter group with keys<br>and  . Here the value pointer<br>parameter 15.01 AO1 PTR is used as an example.                           | LOC V PAR GROUPS                                                                                                    |
| 4.   | Press SEL to select the appropriate parameter group. Select the appropriate parameter with keys and , the current value of each parameter is shown below it.  | LOC PARAMETERS<br>1501 AO1 PTR<br>P.01.05<br>1502 AO1 FILT TIME<br>1503 AO1 MAX<br>1504 AO1 MIN<br>EXIT 00:00 EDIT                        |
| 5.   | Press <b>EDIT</b> . The current value of the value pointer parameter is shown, as well as the parameter group it points to.                                   | LOC PAR EDIT<br>1501 AO1 PTR<br>P.O1.05<br>01 ACTUAL VALUES<br>CANCEL 00:00 NEXT                                                          |
| 6.   | Specify a new parameter group for the value pointer parameter to point to with keys and The parameter group changes respectively.                             | LOC & PAR EDIT<br>1501 AO1 PTR<br><b>P.02.05</b><br>02 I/O VALUES<br>CANCEL 00:00 NEXT                                                    |

#### 100 Using the control panel

| Step | Action                                                                                                    | Display                                                                         |
|------|----------------------------------------------------------------------------------------------------|---------------------------------------------------------------------------------|
| 7.   | <ul> <li>To continue, press .</li> <li>To cancel the new value and keep the original, press .</li> <li>Specify a new parameter for the value pointer parameter to point to with keys and .</li> <li>The parameter changes respectively.</li> </ul> | LOC PAR EDIT<br>1501 AO1 PTR<br><b>P.02.08</b><br>0208 AO1<br>CANCEL 00:00 SAVE |
| 8.   | <ul> <li>To save the new value for the pointer parameter, press SAVE .</li> <li>To cancel the new value and keep the original, press SAVE .</li> <li>The new value is shown in the parameters list.</li> </ul>                                     | LOC C PARAMETERS                                                                |

#### Pointing the bit pointer parameter to a bit value in another signal

The bit pointer parameter points to the value of a bit in another signal, or can be fixed to 0 (FALSE) or 1 (TRUE). For the latter option, see page *103*. The bit pointer parameter points to a bit value (0 or 1) of one bit in a 32-bit signal. The first bit from the left is bit number 31, and the first bit from the right is bit number 0. For example, bit 01 stands for bit number 21 = 2, the second bit from the right, and number 00 stands for bit number 20 = 1, the first bit from the right.

When adjusting a bit pointer parameter on the control panel, POINTER is selected to define a source from another signal. A pointer value is given in format **P.xx.yy.zz**, where xx = Parameter group; yy = Parameter index, zz = Bit number.

| Step | Action                                                                                                    | Display                                                                                                    |
|------|----------------------------------------------------------------------------------------------------|----------------------------------------------------------------------------------------------------|
| 1.   | Go to the Main menu by pressing $\underbrace{MENU}_{EXIT}$ if you are<br>in the Output mode, otherwise by pressing $\underbrace{EXIT}_{repeatedly}$ until you get to the Main menu. | LOC MAIN MENU                                                                                                    |
| 2.   | Go to the Parameters option by selecting<br>PARAMETERS on the menu with keys $\checkmark$ and<br>$\checkmark$ , and pressing $\checkmark$ .                                         | LOC C PAR GROUPS01<br>OL ACTUAL VALUES<br>02 I/O VALUES<br>03 CONTROL VALUES<br>05 LIFT CTRL SIGNALS<br>06 DRIVE STATUS<br>EXIT 00:00 SEL |
| 3.   | Select the appropriate parameter group with keys<br>and  . Here the bit pointer<br>parameter 12.04 DI01 OUT PTR is used as an<br>example.                                           | LOC C PAR GROUPS — 12<br>12 DIGITAL IO<br>13 ANALOGUE INPUTS<br>15 ANALOGUE OUTPUTS<br>16 SYSTEM<br>20 LIMITS<br>EXIT 00:00 SEL           |
| 4.   | Press SEL to select the appropriate parameter group. Select the appropriate parameter with keys and T. The current value of each parameter is shown below its name.                 | LOC PARAMETERS<br>1201 DI01 CONF9901<br>1202 DI02 CONF<br>1203 DI03 CONF<br>1204 DI01 OUT PTR<br>P.01.01.00<br>EXIT 00:00 EDIT            |
| 5.   | Press EDIT.                                                                                                    | LOC C PAR EDIT                                                                                                    |

| Step | Action                                                                                                    | Display                                                                                                    |
|------|----------------------------------------------------------------------------------------------------|----------------------------------------------------------------------------------------------------|
| 6.   | Press NEXT. The current value of the bit pointer parameter is shown, as well as the parameter group it points to.                                                                                                    | LOC & PAR EDIT<br>1204 DIO1 OUT PTR<br>P.OI.O1.O0<br>01 ACTUAL VALUES<br>CANCEL 00:00 NEXT                                       |
| 7.   | Specify a new parameter group for the bit pointer parameter to point to with keys ▲ and ● . The parameter group changes respectively.                                                                                                    | LOC PAR EDIT<br>1204 dI01 OUT PTR<br>P.06.01.00<br>06 DRIVE STATUS<br>CANCEL 00:00 NEXT                                          |
| 8.   | <ul> <li>To continue, press <u>NEXT</u>.</li> <li>To cancel the new value and keep the original, press <u>CANCEL</u>.</li> <li>Specify a new parameter for the bit pointer parameter to point to with keys <u>and</u> and <u>.</u>. The parameter name changes respectively.</li> </ul>                                                                       | LOC & PAR EDIT<br>1204 DIO1 OUT PTR<br><b>P.06.01</b> .00<br>0601 STATUS WORD 1<br>CANCEL 00:00 NEXT                             |
| 9.   | <ul> <li>To continue, press .</li> <li>To cancel the new value and keep the original, press .</li> <li>Specify a new bit for the bit pointer parameter to point to with keys and . The bit number and name (if defined) change respectively. Here bit 00 stands for bit number 2<sup>0</sup> = 1, the first bit from the right in a 32-bit signal.</li> </ul> | LOC & PAR EDIT                                                                                                    |
| 10.  | <ul> <li>To save the new value for the bit pointer parameter, press SAVE .</li> <li>To cancel the new value and keep the original, press ANCEL .</li> <li>The new value is shown in the parameters list.</li> </ul>                                                                                                    | LOC C PARAMETERS<br>1201 DIO1 CONF9901<br>1202 DIO2 CONF<br>1203 DIO3 CONF<br>1204 DIO1 OUT PTR<br>P.06.01.00<br>EXIT 00:00 EDIT |

#### Changing bit pointer parameter value to 0 or 1

The bit pointer parameter can be fixed to constant value of 0 (FALSE) or 1 (TRUE).

When adjusting a bit pointer parameter on the control panel, CONST is selected to fix the value to 0 (displayed as C.FALSE.) or 1 (C.TRUE.).

| Step | Action                                                                                                    | Display                                                                                                    |
|------|----------------------------------------------------------------------------------------------------|----------------------------------------------------------------------------------------------------|
| 1.   | Go to the Main menu by pressing $\underbrace{MENU}_{EXIT}$ if you are<br>in the Output mode, otherwise by pressing $\underbrace{EXIT}_{repeatedly}$ until you get to the Main menu. | LOC & MAIN MENU1<br>PARAMETERS<br>FAULT LOGGER<br>TIME & DATE<br>EXIT 00:00 ENTER                                                         |
| 2.   | Go to the Parameters option by selecting<br>PARAMETERS on the menu with keys $\checkmark$ and<br>$\checkmark$ , and pressing $\checkmark$ .                                         | LOC C PAR GROUPS01<br>01 ACTUAL VALUES<br>02 I/O VALUES<br>03 CONTROL VALUES<br>05 LIFT CTRL SIGNALS<br>06 DRIVE STATUS<br>EXIT 00:00 SEL |
| 3.   | Select the appropriate parameter group with keys<br>and  . Here the bit pointer<br>parameter 12.04 DI01 OUT PTR is used as an<br>example.                                           | LOC C PAR GROUPS — 12<br>12 DIGITAL IO<br>13 ANALOGUE INPUTS<br>15 ANALOGUE OUTPUTS<br>16 SYSTEM<br>20 LIMITS<br>EXIT 00:00 SEL           |
| 4.   | Press SEL to select the appropriate parameter group. Select the appropriate parameter with keys and V. The current value of each parameter is shown below its name.                 | LOC PARAMETERS<br>1201 DI01 CONF9901<br>1202 DI02 CONF<br>1203 DI03 CONF<br>1204 DI01 OUT PTR<br>P.06.02.02<br>EXIT 00:00 EDIT            |
| 5.   | Press EDIT.                                                                                                    | LOC PAR EDIT<br>1204 dI01 OUT PTR<br>Pointer<br>CANCEL 00:00 NEXT                                                                         |
|      | Select CONST with keys A and .                                                                                                    | LOC PAR EDIT                                                                                                    |

| Step | Action                                                                                                    | Display                                                                                                    |
|------|----------------------------------------------------------------------------------------------------|----------------------------------------------------------------------------------------------------|
| 6.   | Press NEXT.                                                                                                    | LOC V PAR EDIT<br>1204 DI01 OUT PTR<br>C.FALSE<br>[0]<br>CANCEL 00:00 SAVE                                                 |
| 7.   | Specify a new constant value (TRUE or FALSE) for<br>the bit pointer parameter with keys and<br>                                                                          | LOC V PAR EDIT<br>1204 DI01 OUT PTR<br>C.TRUE<br>[1]<br>CANCEL 00:00 SAVE                                                  |
| 8.   | <ul> <li>To continue, press SAVE.</li> <li>To cancel the new value and keep the original, press SAVE.</li> <li>The new value is shown in the parameters list.</li> </ul> | LOC PARAMETERS<br>1201 DI01 CONF9901<br>1202 DI02 CONF<br>1203 DI03 CONF<br>1204 DI01 OUT PTR<br>C.TRUE<br>EXIT 00:00 EDIT |

# **Changed Parameters mode**

In the Changed Parameters mode, you can:

- view a list of all parameters that are changed from the macro default values
- change these parameters
- start, stop, change the direction and switch between local and remote control.

## Editing changed parameters

| Step | Action                                                                                                    | Display                                                                                                    |
|------|----------------------------------------------------------------------------------------------------|----------------------------------------------------------------------------------------------------|
| 1.   | Go to the Main menu by pressing if you are<br>in the Output mode, otherwise by pressing<br>repeatedly until you get to the Main menu.                                                                                                    | LOC MAIN MENU 1<br>PARAMETERS<br>ASSISTANTS<br>CHANGED PAR<br>EXIT 00:00 ENTER                                                         |
| 2.   | Go to the Changed Parameters mode by selecting<br>CHANGED PAR on the menu with keys<br>and , and pressing .<br>If there are no changed parameters in the history,<br>corresponding text will be shown.                                                               | LOC & MESSAGE<br>No parameters<br>00:00                                                                                                |
| 3.   | If parameters are changed, a list of them is shown.<br>Select the changed parameter on the list with keys<br>and <b>v</b> . The value of the selected<br>parameter is shown below it.                                                                                | LOC CHANGED PAR<br>9903 Mot nom current<br>3.5 A<br>9904 Mot nom voltage<br>9905 Mot nom freq<br>9906 Mot nom speed<br>EXIT 00:00 EDIT |
| 4.   | Press To modify the value.                                                                                                    | LOC PAR EDIT<br>9903 Mot nom current<br><b>3.5</b> A<br>CANCEL 00:00 SAVE                                                              |
| 5.   | Specify a new value for the parameter with keys<br>and  .<br>Pressing the key once increments or decrements<br>the value. Holding the key down changes the value<br>faster. Pressing the keys simultaneously replaces<br>the displayed value with the default value. | LOC PAR EDIT<br>9903 Mot nom current<br><b>3.0</b> A<br>CANCEL 00:00 SAVE                                                              |
|      | To accept the new value, press SAVE . If the new value is the default value, the parameter is removed from the list of changed parameters.<br>To cancel the new value and keep the original, press CANCEL .                                                          | LOC CHANGED PAR<br>9903 Mot nom current<br>3.0 A<br>9904 Mot nom voltage<br>9905 Mot nom freq<br>9906 Mot nom speed<br>EXIT 00:00 EDIT |

# Fault Logger option

In the Fault Logger option, you can:

- view the drive fault history
- see the details of the most recent faults
- read the help text for the fault and make corrective actions
- start, stop, change the direction and switch between local and remote control.

#### Viewing faults

| Step | Action                                                                                                    | Display                                                                                                 |
|------|----------------------------------------------------------------------------------------------------|----------------------------------------------------------------------------------------------------|
| 1.   | Go to the Main menu by pressing if you are<br>in the Output mode, otherwise by pressing<br>repeatedly until you get to the Main menu.                                                                                                    | LOC MAIN MENU 1<br>PARAMETERS<br>ASSISTANTS<br>CHANGED PAR<br>EXIT 00:00 ENTER                          |
| 2.   | Go to the Fault Logger option by selecting FAULT<br>LOGGER on the menu with keys and<br>, and pressing .<br>If there are no faults in the fault history,<br>corresponding text will be shown.                                                         | LOC & MESSAGE<br>No fault history<br>found                                                              |
|      | If there is a fault history, the display shows the fault<br>log starting with the most recent fault. The number<br>on the row is the fault code according to which the<br>causes and corrective actions are listed in<br>appropriate firmware manual. | LOC & FAULT LOGGER —1<br>36: LOCAL CTRL LOSS<br>29.04.08 10:45:58<br>EXIT 00:00 DETAIL                  |
| 3.   | To see the details of a fault, select it with keys<br>and $\checkmark$ , and press<br>Scroll the text with keys and $\checkmark$ .<br>To return to the previous display, press $\overset{EXIT}{\checkmark}$ .                                         | LOC ULOCAL CTRL LOSS<br>TIME<br>10:45:58<br>FAULT CODE<br>36<br>FAULT CODE EXTENSION<br>EXIT 00:00 DIAG |

| Step | Action                                          | Display                                                                                                    |
|------|-------------------------------------------------|----------------------------------------------------------------------------------------------------|
| 4    | If you want help in diagnosing the fault, press | LOC C<br>Check parameter '30.0<br>3 Local ctrl loss' se<br>tting. Check PC tool<br>or panel connection.<br>EXIT OK |

### Resetting faults

| Step | Action                                                                                                    | Display     |
|------|----------------------------------------------------------------------------------------------------|-------------|
| 1.   | <ul> <li>When a fault occurs, a text identifying the fault is shown.</li> <li>To reset the fault, press T.</li> <li>To return to the previous display, press T.</li> </ul> | LOC V FAULT |
# Time & Date option

In the Time & Date option, you can:

- show or hide the clock
- change date and time display formats
- set the date and time
- enable or disable automatic clock transitions according to the daylight saving changes
- start, stop, change the direction and switch between local and remote control.

The control panel contains a battery to make sure the function of the clock when the panel is not powered by the drive.

#### Using the Time and Date option

| Step | Action                                                                                                    | Display                                                                                                    |
|------|----------------------------------------------------------------------------------------------------|----------------------------------------------------------------------------------------------------|
| 1.   | Go to the Main menu by pressing $\underbrace{MENU}_{\text{exit}}$ if you are<br>in the Output mode, otherwise by pressing $\underbrace{Exit}_{\text{repeatedly until you get to the Main menu.}}$                                                                                                    | LOC & MAIN MENU 3<br>PARAMETERS<br>FAULT LOGGER<br>IME & DATE<br>EXIT 00:00 ENTER                                  |
| 2.   | Go to the Time & Date option by selecting TIME & DATE on the menu with keys $\frown$ and $\bigtriangledown$ , and pressing $^{\text{ENTER}}$ .                                                                                                    | LOC TIME & DATE                                                                                                    |
| 3.   | <ul> <li>To show (hide) the clock, select CLOCK<br/>VISIBILITY on the menu, press SEL<br/>Show clock (Hide clock) with keys and<br/>and press SEL<br/>, or, if you want to<br/>return to the previous display without making<br/>changes, press SEL<br/>.</li> <li>To specify the time format, select TIME<br/>FORMAT on the menu, press SEL<br/>a suitable format with keys and .</li> </ul> | LOC & CLOCK VISIB ——1<br>Show clock<br>Hide clock<br>EXIT 00:00 SEL<br>LOC & TIME FORMAT ——1<br>24-hour<br>12-hour |
|      | Press to save or to cancel your changes.                                                                                                    | CANCEL 00:00 SEL                                                                                                   |

| Step | Action                                                                                                    | Display                                                                                                    |
|------|----------------------------------------------------------------------------------------------------|----------------------------------------------------------------------------------------------------|
|      | • To specify the date format, select DATE<br>FORMAT on the menu, press $\xrightarrow{SEL}$ and select<br>a suitable format. Press $\xrightarrow{OK}$ to save or $\xrightarrow{CANCEL}$<br>to cancel your changes.                                                                                                    | LOC O DATE FORMAT —1<br>mm/dd/yy<br>dd.mm.yyyy<br>mm/dd/yyyy                                                                                                    |
|      | <ul> <li>To set the time, select SET TIME on the menu and press</li> <li>and , specify the hours with keys</li> <li>and , and press</li> <li>and , and press</li> <li>CANCEL to cancel your changes.</li> </ul>                                                                                                    | LOC SET TIME                                                                                                    |
|      | <ul> <li>To set the date, select SET DATE on the menu and press SEL. Specify the first part of the date (day or month depending on the selected date format) with keys A and V, and press K. Repeat for the second part. After specifying the year, press K. To cancel your changes, press A.</li> </ul>                                                                                                    | LOC SET DATE<br>19.03.2008<br>CANCEL 00:00 OK                                                                                                    |
|      | <ul> <li>To enable or disable the automatic clock transitions according to the daylight saving changes, select DAYLIGHT SAVING on the menu and press SEL .</li> <li>Pressing ? opens the help that shows the beginning and end dates of the period during which daylight saving time is used in each country or area whose daylight saving changes you can select to be followed. Scroll the text with keys and . To return to the previous display, press T.</li> <li>To disable automatic clock transitions according to the daylight saving changes, select Off and press SEL .</li> <li>To enable automatic clock transitions, select the country or area whose daylight saving changes are followed and press SEL .</li> </ul> | LOC & DAYLIGHT S —1<br>Off<br>EU<br>US<br>Aust 1: NSW,Vict<br>Aust 2:Tasmania<br>EXIT 00:00 SEL<br>LOC & HELP<br>EU:<br>On: Mar last Sunday<br>Off: Oct last Sunday<br>US:<br>EXIT 00:00<br>EXIT 00:00 |
|      | <ul> <li>To return to the previous display without<br/>making changes, press</li> </ul>                                                                                                    |                                                                                                    |

# Parameter Backup option

The Parameter Backup option is used to export parameters from one drive to another or to make a backup of the drive parameters. Uploading to the panel stores all drive parameters, including up to four user sets, to the control panel. Selectable subsets of the backup file can then be restored/downloaded from the control panel to the same drive or another drive.

In the Parameter Backup option, you can:

- Copy all parameters from the drive to the control panel with MAKE BACKUP TO PANEL. This includes all defined user sets of parameters and internal (not adjustable by the user) parameters, such as those changed by the ID Run.
- View the information about the backup stored in the control panel with SHOW BACKUP INFO. This includes, for example, version information etc. of the current backup file in the panel. It is useful to check this information when you are going to restore the parameters to another drive with RESTORE PARS ALL to ensure that the drives are compatible.
- Restore the full parameter set from the control panel to the drive using the RESTORE PARS ALL command. This writes all parameters, including the internal non-user-adjustable motor parameters, to the drive. It does NOT include the user sets of parameters.

**Note:** Use this function only to restore the parameters from a backup or to restore parameters to systems that are compatible.

- Restore all parameters, except motor data, to the drive with RESTORE PARS NO-IDRUN.
- Restore only motor data parameters to the drive with RESTORE PARS IDRUN.
- Restore all user sets to the drive with RESTORE ALL USER SETS.
- Restore only user set 1...4 to the drive with RESTORE USER SET 1...RESTORE USER SET 4.

### Backup and restore parameters

For all backup and restore functions available, see page 111.

| Step | Action                                                                                                    | Display                                                                                                    |
|------|----------------------------------------------------------------------------------------------------|----------------------------------------------------------------------------------------------------|
| 1.   | Go to the Main menu by pressing $\underbrace{MENU}_{\text{in the Output mode, otherwise by pressing}}$ if you are in the Output mode, otherwise by pressing repeatedly until you get to the Main menu.                                                                                                    | LOC MAIN MENU 4<br>FAULT LOGGER<br>TIME &<br>PAR BACKUP<br>EXIT 00:00 ENTER                                                                           |
| 2.   | Go to the Parameter Backup option by selecting PAR BACKUP on the menu with keys $\checkmark$ and $\checkmark$ , and pressing $\checkmark$ .                                                                                                    | LOC C PAR BACKUP — 1<br>MAKE BACKUP TO PANEL<br>SHOW BACKUP INFO<br>RESTORE PARS ALL<br>RESTORE PARS NO-IDRUN<br>RESTORE PARS IDRUN<br>EXIT 00:00 SEL |
| 3.   | To copy all parameters (including user sets and<br>internal parameters) from the drive to the control<br>panel, select MAKE BACKUP TO PANEL on the<br>Par Backup with keys and , and<br>press . Operation starts. Press If you<br>want to stop the operation.<br>After the backup is completed, the display shows a<br>message about the completion. Press to<br>return to the Par Backup. | LOC PAR BACKUP<br>Copying file 1/2<br>00:00<br>LOC MESSAGE<br>Parameter upload<br>successful<br>OK 00:00                                              |
| 4.   | To perform restore functions, select the appropriate operation (here RESTORE PARS ALL is used as an example) on the Par Backup with keys and .<br>• Press SEL . Restoring starts.                                                                                                    | LOC PAR BACKUP                                                                                                    |

| Step | Action                                                                                                    | Display                                                                                                  |
|------|----------------------------------------------------------------------------------------------------|----------------------------------------------------------------------------------------------------|
|      | <ul> <li>Backup interface version is checked. Scroll the text with keys  and  .</li> </ul>                                                                             | LOC VERSION CHECK -<br>BACKUP INTERFACE VER<br>0.2<br>0.2<br>OK<br>FIRMWARE VERSION<br>CANCEL 00:00 CONT |
|      | • If you want to continue, press CONT. Press<br>CANCEL if you want to stop the operation. If the<br>downloading is continued, the display shows a<br>message about it. | LOC & PAR BACKUP ——<br>Initializing param.<br>restore operation                                          |
|      |                                                                                                    | 00:00                                                                                                    |
|      | <ul> <li>Downloading continues, drive is restarted.</li> </ul>                                                                                                    | LOC & PAR BACKUP ———<br>Restarting drive                                                                 |
|      |                                                                                                    | 00:00                                                                                                    |
|      | <ul> <li>The display shows the transfer status as a percentage of completion.</li> </ul>                                                                               | LOC & PAR BACKUP —<br>Restoring/downloading<br>all parameters                                            |
|      |                                                                                                    | 50%                                                                                                    |
|      | <ul> <li>Downloading finishes.</li> </ul>                                                                                                    | LOC C PAR BACKUP ———<br>Finishing restore<br>operation                                                   |
|      |                                                                                                    |                                                                                                    |

### Handling parameter errors during backup and restore function

If you try to backup and restore parameters between different firmware versions, the panel shows you the following parameter error information:

| Step | Action                                                                                                    | Display                                                                                                    |
|------|----------------------------------------------------------------------------------------------------|----------------------------------------------------------------------------------------------------|
| 1.   | Restore operation starts normally.                                                                                                    | LOC C PAR BACKUP<br>Initializing param.<br>restore operation                                                         |
| 2    | Firmware version is checked                                                                                                    |                                                                                                    |
| 2.   | You can see on the panel that the firmware versions are not the same.<br>Scroll the text with keys and .<br>To continue, press CONT. Press CANCEL to stop the operation | LOC VER CHECK1<br>FIRMWARE VERSION<br>UMFL, 1460, 0,<br>UMFL, 1330, 0,<br>OK<br>PRODUCT VARIANT<br>CANCEL 00:00 CONT |
| 3    | If the downloading is continued, the display shows                                                                                                    |                                                                                                    |
|      | <ul> <li>The downloading is continued, the display shows a message about it.</li> <li>Downloading continues, drive is restarted.</li> </ul>                             | LOC PAR BACKUP<br>Initializing param.<br>restore operation<br>00:00<br>LOC PAR BACKUP<br>Restarting drive            |
|      | <ul> <li>The display shows the transfer status as a percentage of completion.</li> </ul>                                                                                | LOC & PAR BACKUP —<br>Restoring/downloading<br>all parameters<br>50%                                                 |
|      | <ul> <li>Downloading continues.</li> </ul>                                                                                                    | LOC & PAR BACKUP<br>Restarting drive                                                                                 |

| Step | Action                                                                                                    | Display                                            |
|------|----------------------------------------------------------------------------------------------------|----------------------------------------------------|
|      | <ul> <li>Downloading finishes.</li> </ul>                                                                                                    | LOC & PAR BACKUP<br>Finishing restore<br>operation |
| 4.   | <ul> <li>The panel shows a list of erroneous parameters.</li> <li>Scroll the parameters with keys and and</li> <li>The reason for parameter error is also shown.</li> <li>To edit parameters, press <i>EDIT</i> when EDIT command is visible. See section <i>Using the Parameters option</i> on page 97.</li> <li>To save the new value, press <i>SAVE</i>.</li> <li>To return to the list of erroneous parameters, press <i>CANCEL</i>.</li> </ul> | LOC V PAR ERRORS                                   |
| 5.   | The parameter value you chose is visible under<br>the parameter name.<br>Press READY<br>when you have edited parameters.                                                                                                    |                                                    |

### Restoring a user set between different firmware versions

If you try to backup and restore a user set between different firmware versions, the panel shows you the following alarm information:

| Step | Action                                                                                                    | Display                                                                                                    |
|------|----------------------------------------------------------------------------------------------------|----------------------------------------------------------------------------------------------------|
| 1.   | Restore operation starts normally.                                                                                                    | LOC PAR BACKUP ——<br>Initializing param.<br>restore operation<br>00:00                                               |
| 2.   | Version check is also OK.<br>You can see on the panel that the firmware<br>versions are not the same.<br>You can scroll the text with keys A and<br>T. | LOC VER CHECK1<br>FIRMWARE VERSION<br>UMFL, 1460, 0,<br>UMFL, 1330, 0,<br>OK<br>PRODUCT VARIANT<br>CANCEL 00:00 CONT |
| 3.   | If the downloading is continued, the display shows<br>a message about it.                                                                              | LOC V PAR BACKUP<br>Initializing param.<br>restore operation<br>00:00                                                |
|      | <ul> <li>Downloading continues, drive is restarted.</li> </ul>                                                                                         | LOC & PAR BACKUP<br>Restarting drive<br>00:00                                                                        |
|      | <ul> <li>The display shows the transfer status as a percentage of completion.</li> </ul>                                                               | LOC & PAR BACKUP —<br>Restoring/downloading<br>user set 1<br>50%                                                     |
|      | Downloading continues.                                                                                                    | LOC & PAR BACKUP<br>Initializing param.<br>restore operation<br>00:00                                                |

| Step | Action                                                                  | Display                                            |
|------|-------------------------------------------------------------------------|----------------------------------------------------|
|      | <ul> <li>Downloading continues, drive is restarted.</li> </ul>          | LOC & PAR BACKUP ———<br>Restarting drive           |
|      |                                                                         | 00:00                                              |
|      | <ul> <li>Downloading finishes.</li> </ul>                               | LOC C PAR BACKUP<br>Finishing restore<br>operation |
| 4.   | Panel shows a text identifying the alarm and returns to the Par Backup. | LOC & ALARM<br>ALARM 2036<br>RESTORE<br>EXIT       |

### Loading a user set between different firmware versions

If you try load a user set between different firmware versions, the panel shows you the following fault information:

| Step | Action                                                                                                    | Display                                                                                                    |
|------|----------------------------------------------------------------------------------------------------|----------------------------------------------------------------------------------------------------|
| 1.   | Go to the Parameters option by selecting<br>PARAMETERS on the main menu as shown in<br>section Using the Parameters option on page 97.<br>A user set is loaded through parameter 16.07<br>USER SET SEL. Select parameter group 16<br>SYSTEM with keys A and V. | LOC & PAR GROUPS — 16<br>10 START/STOP<br>12 DIGITAL IO<br>13 ANALOGUE INPUTS<br>15 ANALOGUE OUTPUTS<br>16 SYSTEM<br>EXIT 00:00 SEL |
| 2.   | Press SEL to select the parameter group 16.<br>Select parameter 16.07 USER SET SEL with keys<br>and T. The current value of each<br>parameter is shown below its name.                                                                                         | LOC V PARAMETERS<br>1604 PASS RESTORE<br>1605 PARAM SAVE<br>1606 PARAM CLEAR<br>1607 USER SET SEL<br>No request<br>EXIT 00:00 EDIT  |
| 3.   | Press EDIT.                                                                                                    | LOC V PAR EDIT                                                                                                    |
|      | Select the user set you want to load with keys and  . Press SAVE .                                                                                                    | LOC PAR EDIT<br>1607 USER SET SEL<br>Load set 1<br>[2]<br>CANCEL 00:00 SAVE                                                         |
| 4.   | Panel shows a text identifying the fault.                                                                                                    | LOC & FAULT                                                                                                    |

# Viewing backup information

| Step | Action                                                                                                    | Display                                                                                                    |
|------|----------------------------------------------------------------------------------------------------|----------------------------------------------------------------------------------------------------|
| 1.   | Go to the Main menu by pressing $\underbrace{MENU}_{\text{in the Output mode, otherwise by pressing}}$ if you are in the Output mode, otherwise by pressing repeatedly until you get to the Main menu.                                                                                                    | LOC & MAIN MENU 4<br>FAULT LOGGER<br>TIME & DATE<br>PAR BACKUP<br>EXIT 00:00 ENTER                                                                                                    |
| 2.   | Go to the Par Backup option by selecting PAR BACKUP on the menu with keys $\frown$ and $\frown$ , and pressing $$ .                                                                                                    | LOC V PAR BACKUP — 2<br>MAKE BACKUP TO PANEL<br>SHOW BACKUP INFO<br>RESTORE PARS ALL<br>RESTORE PARS NO-IDRUN<br>RESTORE PARS IDRUN<br>EXIT 00:00 SEL                                                  |
| 3.   | Select SHOW BACKUP INFO on the Par Backup<br>with keys and , and press SEL.<br>The display shows the following information about<br>the drive from where the backup was made:<br>BACKUP INTERFACE VER: Format version of the<br>backup file<br>FIRMWARE VERSION: Information on the<br>firmware<br>UMFL: Firmware of the ACL30 drive<br>1330: Firmware version (eg, 1.330)<br>0: Firmware patch version<br>You can scroll the information with keys A<br>and V. | LOC & BACKUP INFO<br>BACKUP INTERFACE VER<br>0.2<br>0.2<br>FIRMWARE VERSION<br>UMFL, 1330, 0,<br>EXIT 00:00<br>LOC & BACKUP INFO<br>FIRMWARE VERSION<br>UMFL, 1330, 0,<br>UMFL, 1330, 0,<br>EXIT 00:00 |
| 4.   | Press to return to the Par Backup.                                                                                                    | LOC & PAR BACKUP ——1<br>MAKE BACKUP TO PANEL<br>SHOW BACKUP INFO<br>RESTORE PARS ALL<br>RESTORE PARS NO-IDRUN<br>RESTORE PARS IDRUN<br>EXIT 00:00 SEL                                                  |

# I/O Settings

In the I/O Settings mode, you can:

- check the parameter settings related to any I/O terminal
- edit the parameter setting
- start, stop, change the direction and switch between local and remote control.

### Editing parameter settings of I/O terminals

| Step | Action                                                                                                    | Display                                                                                                    |
|------|----------------------------------------------------------------------------------------------------|----------------------------------------------------------------------------------------------------|
| 1.   | Go to the Main menu by pressing if you are<br>in the Output mode, otherwise by pressing<br>repeatedly until you get to the Main menu.                                                                        | LOC MAIN MENU 1<br>PARAMETERS<br>ASSISTANTS<br>CHANGED PAR<br>EXIT 00:00 ENTER                                               |
| 2.   | Go the I/O Settings mode by selecting I/O<br>SETTINGS on the menu with keys and<br>, and pressing .                                                                                                    | LOC UI/O SETTINGS —1<br>Analog outputs<br>Analog inputs<br>Digital I/Os<br>Digital inputs<br>Relay outputs<br>EXIT 00:00 SEL |
|      | Select the I/O group, e.g. Digital inputs, with keys and .                                                                                                    | LOC VI/O SETTINGS —4<br>Analog inputs<br>Digital I/Os<br>Digital inputs<br>Relay outputs<br>EXIT 00:00 SEL                   |
| 3.   | Press SEL . After a brief pause, the display shows<br>the current settings for the selection.<br>You can scroll digital inputs and parameters with<br>keys A and V.                                          | LOC VI/O SETTINGS —1<br>DI1<br>1002 UP COMMAND<br>DI2<br>DI3<br>EXIT 00:00 INFO                                              |
| 4.   | Press $^{INFO}$ . The panel shows information related to I/O selected (in this case, DI1).<br>You can scroll information with keys $\frown$ and $^{V}$ .<br>Press $^{EXIT}$ to return to the digital inputs. | LOC L I/O INFO<br>NUM OF I/O ITEMS<br>O<br>SLOT NUMBER<br>O<br>NODE NUMBER<br>EXIT 00:00                                     |

| Step | Action                                                                                                    | Display                                                                            |
|------|----------------------------------------------------------------------------------------------------|------------------------------------------------------------------------------------|
| 5.   | Select the setting (line with a parameter number)<br>with keys and You can edit the<br>parameter (INFO selection turns into EDIT<br>selection).                                                                                                    | LOC UI/O SETTINGS —1<br>DI1<br>1002 UP COMMAND<br>DI2<br>DI3<br>EXIT 00:00 EDIT    |
| 6    | Press T.                                                                                                    | LOC PAR EDIT<br>1002 UP COMMAND<br><b>DI1</b><br>[P.02.01.00]<br>CANCEL 00:00 SEL  |
| 7    | Specify a new value for the setting with keys<br>and  v.<br>Pressing the key once increments or decrements<br>the value. Holding the key down changes the value<br>faster. Pressing the keys simultaneously replaces<br>the displayed value with the default value. | LOC PAR EDIT<br>1002 UP COMMAND<br><b>DIO4</b><br>[P.02.03.03]<br>CANCEL 00:00 SEL |
| 8    | To save the new value, press SEL.<br>To cancel the new value and keep the original,<br>press N.                                                                                                    | LOC UI/O SETTINGS —1<br>DI1<br>1002 UP COMMAND<br>DI2<br>DI3<br>EXIT 00:00 EDIT    |

# **Reference Edit option**

In the Reference Edit option, you can:

- accurately control the local reference value,
- start, stop, change the direction and switch between local and remote control.

Editing is allowed only in the LOC state; the option always edits the local reference value.

#### Editing a reference value

| Step | Action                                                                                                    | Display                                                                              |
|------|----------------------------------------------------------------------------------------------------|--------------------------------------------------------------------------------------|
| 1.   | If the panel is in the remote control mode (REM<br>shown on the status line), switch to local control<br>(LOC shown on the status line) by pressing (REM).<br>Reference editing is not possible in the remote<br>control mode. If you try to enter REF EDIT in the<br>remote control mode, the display shows a<br>message about that.                                                      | REM & MESSAGE<br>Reference editing<br>enabled only in<br>local control mode<br>00:00 |
| 2.   | Otherwise, go to the Main menu by pressing<br>if you are in the Output mode, otherwise by<br>pressing repeatedly until you get to the Main<br>menu.                                                                                                    | LOC MAIN MENU 1<br>PARAMETERS<br>ASSISTANTS<br>CHANGED PAR<br>EXIT 00:00 ENTER       |
| 3.   | Go to the Reference Edit option by selecting REF EDIT on the menu with keys $\frown$ and $\bigtriangledown$ , and pressing $\overset{\text{ENTER}}{\frown}$ .                                                                                                    | LOC V REF EDIT<br>BOOOD.OO rpm<br>CANCEL 00:00 NEXT                                  |
| 4.   | Select the correct sign with keys $\checkmark$ and $\checkmark$ , and press $\overset{\text{NEXT}}{\checkmark}$ . Select the correct numbers with keys $\checkmark$ and $\checkmark$ , and after each number is selected, press $\overset{\text{NEXT}}{\frown}$ . If you do not select a number for a couple of seconds, the number you are editing moves on to the next one on the right. | LOC <b>REFEDIT</b> - 1250.00 rpm CANCEL 00:00 SAVE                                   |

| Step | Action                                                                                                    | Display                                                                  |
|------|----------------------------------------------------------------------------------------------------|--------------------------------------------------------------------------|
| 5.   | After the last number is selected, press SAVE. Go to the Output mode by pressing ST. The selected reference value is shown in the status line. | LOC <b>-1250.00rpm</b><br>49.10 Hz<br>0.50 A<br>10.7 %<br>DIR 00:00 MENU |

# **Drive Info option**

In the Drive Info option, you can:

- view information on the drive,
- start, stop, change the direction and switch between local and remote control.

### Viewing drive info

| Step | Action                                                                                                    | Display                                                                          |
|------|----------------------------------------------------------------------------------------------------|----------------------------------------------------------------------------------|
| 1.   | Go to the Main menu by pressing $\underbrace{MENU}_{\text{in the Output mode, otherwise by pressing}}$ if you are in the Output mode, otherwise by pressing repeatedly until you get to the Main menu. | LOC MAIN MENU -1<br>PARAMETERS<br>ASSISTANTS<br>CHANGED PAR<br>EXIT 00:00 ENTER  |
| 2.   | Go to the Drive info option by selecting DRIVE INFO on the menu with keys $\frown$ and $\bigtriangledown$ , and pressing $\overset{\text{ENTER}}{\frown}$ .                                            | LOC DRIVE INFO<br>DRIVE NAME<br>DRIVE TYPE<br>ACL30<br>DRIVE MODEL<br>EXIT 00:00 |

| Step | Action                                                        | Display               |
|------|---------------------------------------------------------------|-----------------------|
| 3.   | The display shows information about the drive.                |                       |
|      | You can scroll the information with keys                      | LOC C DRIVE INFO      |
|      | and <b>Note:</b> The information shown may                    | UMFL, 1330, 0,        |
|      | vary according to the firmware version of the drive.          | SOLUTION PROGRAM      |
|      | DRIVE NAME: Drive name defined as a text in                   | BASE SOLUTION PROGRAM |
|      | DriveStudio commissioning and maintenance tool                | EXIT 00:00            |
|      | DRIVE TYPE: ACL30                                             |                       |
|      | DRIVE MODEL: Type code of the drive                           |                       |
|      | FW VERSION: See page 119.                                     |                       |
|      | SOLUTION PROGRAM: Version information of the                  |                       |
|      | active solution program                                       |                       |
|      | BASE SOLUTION PROGRAM: Version                                |                       |
|      | information of the solution program template                  |                       |
|      | STANDARD LIBRARY: Version information of the standard library |                       |
|      | TECHNOLOGY LIBRARY: Version information of                    |                       |
|      |                                                               |                       |
|      | power stage (JPU)                                             |                       |
|      | MEM UNIT HW SERNO: Serial number in                           |                       |
|      | manufacturing the memory unit (JMU)                           |                       |
|      | MEM UNIT CONFIG SERNO: Serial number in                       |                       |
|      | configuring the memory unit (JMU).                            |                       |
|      | Press to return to the Main menu.                             |                       |

### 126 Using the control panel

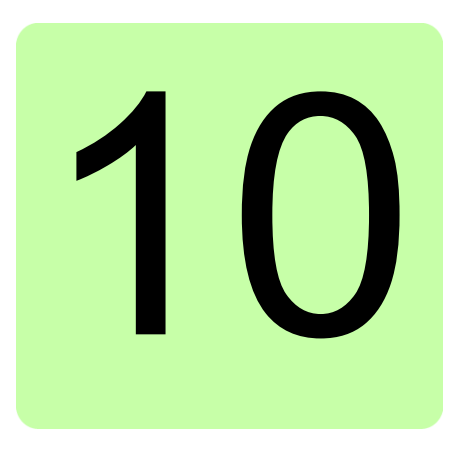

# **Program features**

# Contents of this chapter

This chapter describes some of the important features of the ACL30 elevator drive, how to use the drive and how to program it to operate. For each feature, there is a list of related user settings, actual signals, and fault and alarm messages.

# **Elevator system configuration**

The figure below shows an example of a elevator system configuration with I/O control, one motor contactor and 1-phase 230 V AC UPS rescue operation. Safe torque off (STO) is used for removing the second motor contactor.

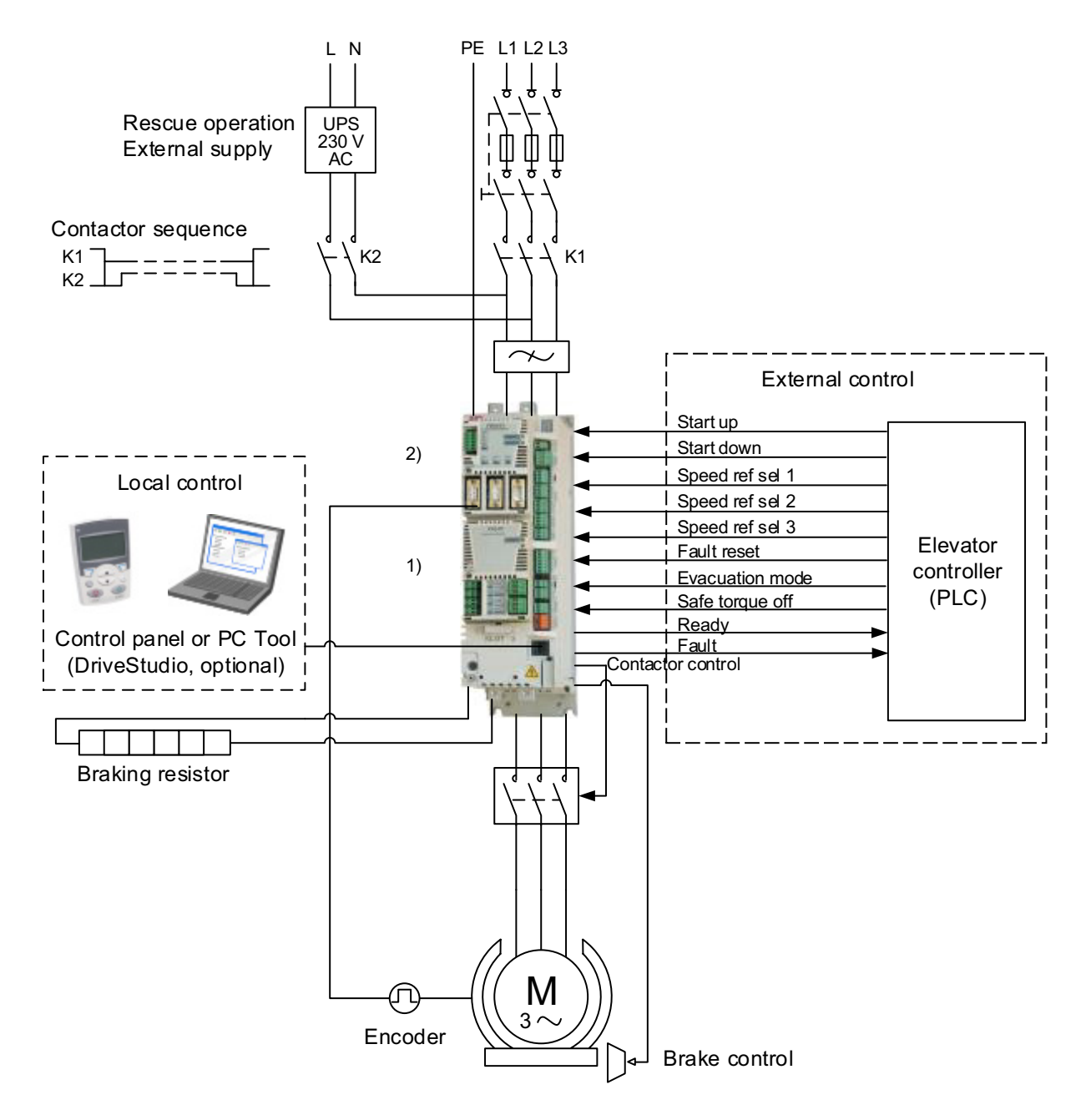

Extra inputs/outputs can be added by installing optional I/O extension modules (FIO-xx) in drive Slot 2.
 Incremental or absolute encoder, or resolver interface module (FEN-xx) installed in drive Slot 1 or 2.

# Local control vs. external control

The drive has two main control locations: external and local. You can use the control locations to control the drive, read status data, and adjust parameters.

The control location is selected with the LOC/REM key on the control panel or with the PC tool (Take/Release button).

### Local control

When the drive is in local control, the control commands are given from the control panel keypad or from a PC equipped with the DriveStudio PC tool.

Local control is mainly used during commissioning and maintenance. The control panel always overrides the external control signal sources when used in local control. Changing the control location to local can be disabled with parameter *16.01* LOCAL LOCK.

### External control

When the drive is in external control, control commands (start/stop and reference) are given through the I/O terminals (digital inputs), optional I/O extension modules (digital inputs), or the fieldbus interface (through an optional fieldbus adapter module). For information on the use of the fieldbus interface, contact your local ABB representative.

External control is used for control signals (eg, start up/down and stop). The speed reference is selected based on the combined status of the four configurable bit pointer parameters *80.06* SPEED REF SEL1, *80.07* SPEED REF SEL2, *80.08* SPEED REF SEL3 and *80.09* SPEED REF SEL4.

# Safe torque off

The ACL30 has an integrated Safe torque off (STO) function. The function disables the control voltage of the power semiconductors of the drive output stage, thus preventing the inverter from generating the voltage required to rotate the motor. By using the Safe torque off function, both contactors interrupting the current to the motor in the elevator machine may be left out.

For more information, see *Safe torque off function for ACL30 drive application guide* (3AXD50000045959 [English]).

# Drive programming

The functionality of the drive can be extended and modified for various needs of the user. This can be done by using a drive programming feature with the optional DriveSPC PC tool. You can create a tailor-made application program with the standard IEC 61131 function blocks and thereby adapt the drive to the elevator system without additional hardware or software. For more information, contact your local ABB representative.

# Backup and restore of drive contents

The drive offers a possibility of backing up numerous settings and configurations to external storage such as the internal memory of the drive control panel and a PC file (using the DriveStudio tool). These settings and configurations can then be restored to the drive, or a number of drives.

Backup using the control panel includes

- Parameter settings
- User parameter sets.

Backup using DriveStudio includes

- Parameter settings
- User parameter sets (four)
- DriveSPC lift control program.

For detailed instructions for performing the backup/restore, see chapter *Using the control panel* or the DriveStudio documentation.

### Limitations

A backup can be done without interfering the drive operation. But restoring a backup always resets and reboots the control unit, so restore is not possible with the drive running.

Restoring backup files from one firmware version to another is considered risky, so the results should be carefully observed and verified when done for the first time.

The parameters and application support are bound to change between firmware versions and backups are not always compatible with other firmware versions even if restore is allowed by the backup/restore tool. Before using the backup/restore functions between different firmware versions, refer to the release notes of each version.

#### Parameter restore

Parameters are divided into three different groups that can be restored together or individually:

- Motor configuration parameters and identification (ID) run results
- Encoder and fieldbus adapter settings
- Other parameters.

For example, retaining the existing ID run results in the drive makes a new ID run unnecessary.

Restoring individual parameters can fail for the following reasons:

- The restored value does not fall within the minimum and maximum limits of the drive parameter
- The type of the restored parameter is different from that in the drive
- The restored parameter does not exist in the drive (often the case when restoring the parameters of a new firmware version to a drive with an older version)
- The backup does not contain a value for the drive parameter (often the case when restoring the parameters of an old firmware version to a drive with a newer version).

In these cases, the parameter is not restored. The backup/restore tool warns the user and offers a possibility to set the parameter manually.

#### User parameter sets

The drive has 50 user parameter sets that can be saved to the permanent memory and recalled using drive parameters. It is also possible to use digital inputs to switch between different user parameter sets. See the descriptions of parameters 16.07...16.10.

A user parameter set contains all values of parameter groups 10 to 99 (except the fieldbus communication configuration settings).

As the motor settings are included in the user parameter sets, make sure the settings correspond to the motor used in the application before recalling a user set.

# **Basic start/stop operation**

The basic start/stop functions can be used for the elevator start/stop control and the interlocks related to basic operation.

### Start/stop control

Start/stop control comprises the logic and commands for starting the elevator in upward and downward directions. Starting method can be selected with parameter *10.01* START FUNC. There are two basic methods:

- IN1 F IN2R this selection defines separate start signals for upward and downward directions. The source selected with 10.02 UP COMMAND is the start up (upward) signal and the source selected with 10.03 DOWN COMMAND is the start down (downward) signal.
- IN1S IN2DIR this selection defines one signal for start and another signal for the direction of the elevator. The source selected with 10.02 UP COMMAND is the start signal and the source selected with 10.03 DOWN COMMAND is the direction (0 = up, 1 = down).

Start/stop control operates in the normal travel mode, releveling mode and evacuation mode. The inspection mode has a start/stop control of its own. For more information, see section *Inspection mode* on page *135*.

#### Settings

| Parameters         | Additional information                                                    |
|--------------------|---------------------------------------------------------------------------|
| 10.01 START FUNC   | Selects the source for the start and stop control in external control.    |
| 10.02 UP COMMAND   | Selects the source 1 for the start and stop commands in external control. |
| 10.03 DOWN COMMAND | Selects the source 2 for the start and stop commands in external control. |

#### Start/stop interlocking

The start/stop interlocking function stops or blocks the start command using parameter *10.80* LIFT RUN ENABLE without generating any fault or warning in the drive. When the signal configured with parameter *10.80* is switched Off, the drive will not start, or if the drive is running, it will stop.

#### Settings

| Parameters            | Additional information                        |
|-----------------------|-----------------------------------------------|
| 10.80 LIFT RUN ENABLE | Selects the source for the Run enable signal. |

# **Drive faults**

Drive faults are considered as critical and non-critical faults. See chapter *Fault tracing* on page 289.

- critical faults trip the drive immediately, drive stops modulation and closes the brake.
- non-critical faults allow the drive to continue modulation until start command is removed, that is the elevator continues travel to the destination floor and drive trips when it is stopped.

### Automatic fault reset

The Automatic fault reset function resets pre-defined drive faults to ensure the operation of the drive in temporary fault situations.

When any one of the selected faults occur, a trial time defined with parameter 46.82 AUTORST TRL TIME starts and a fault reset is generated. You can define the number of resets to be generated within the trial time with parameter 46.81 AUTORESET TRIALS. With parameter 46.83 AUTORESET DELAY, you can also define for how long the drive waits after a fault before attempting a fault reset.

#### Settings

| Parameters             | Additional information                                                                                               |
|------------------------|----------------------------------------------------------------------------------------------------|
| 46.81 AUTORESET TRIALS | Defines the number of the automatic fault resets the drive performs within the time defined with parameter $46.82$ . |
| 46.82 AUTORST TRL TIME | Defines the time within which automatic fault resets are performed after the drive has tripped on a fault.           |
| 46.83 AUTORESET DELAY  | Defines for how long the drive will wait after a fault before attempting an automatic fault reset.                   |
| 46.84 AUTORESET SEL    | Selects the faults to be automatically reset.                                                                        |

#### Diagnostics

| Signals        | Additional information                      |
|----------------|---------------------------------------------|
| Actual signals |                                             |
| 05.02 LIFT FW  | Elevator fault status word with fault bits. |

### Manual fault reset

In addition to automatic fault reset, faults can also be reset from an external source selected with parameter 46.80 FAULT RESET.

#### Settings

| Parameters        | Additional information                         |
|-------------------|------------------------------------------------|
| 46.80 FAULT RESET | Selects the source for the fault reset signal. |

# **Elevator operation modes**

By default, the elevator operates in the normal travel mode. In addition, there are three other operation modes: releveling mode, evacuation mode and inspection mode. For an overview of the speed references available in each mode, see section *Speed reference selection and scaling* on page *137*.

#### Releveling mode

If the elevator overshoots the floor, the releveling mode can be activated to bring it back to the floor level. Parameter *80.12* RELVL SPEED SEL selects the source of the releveling speed reference: *80.13* RELEVELING SPEED, *02.05* AI1 SCALED or *02.07* AI2 SCALED. The figure below illustrates releveling:

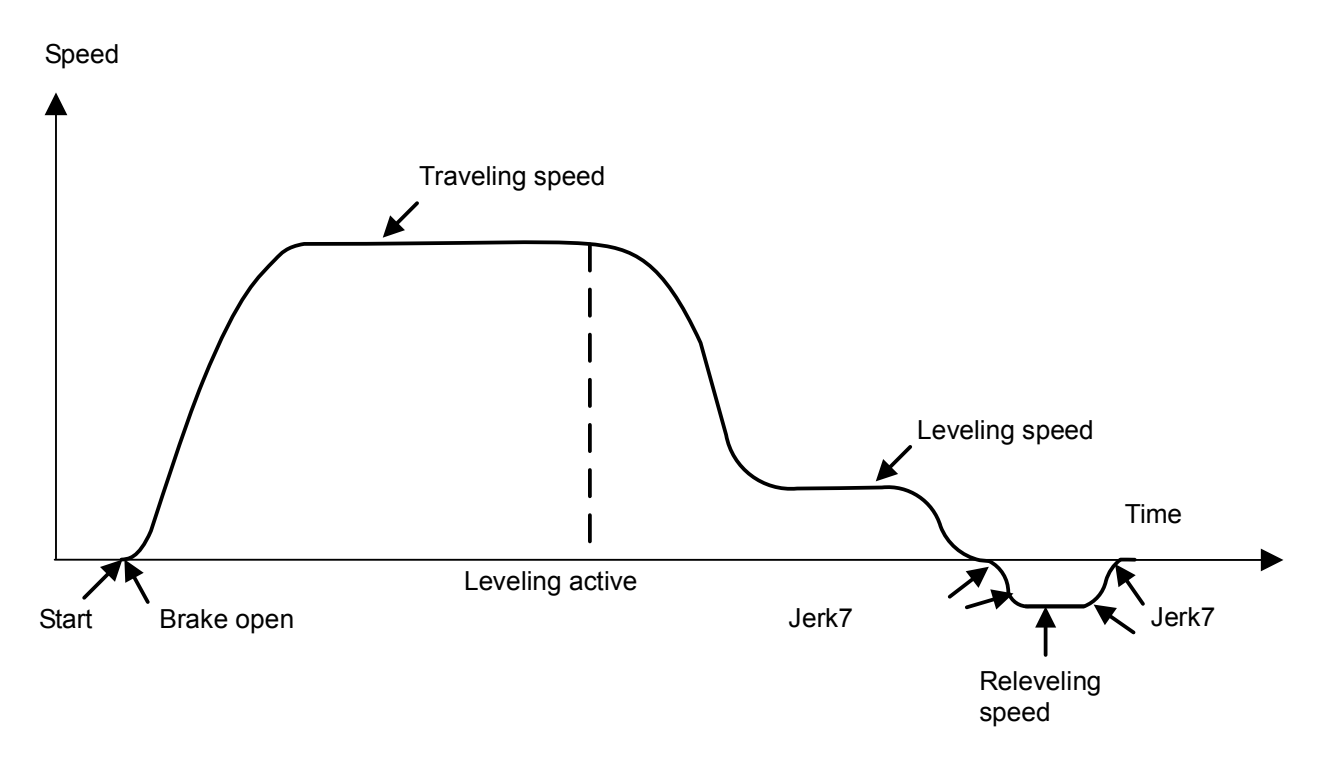

#### Settings

| Parameters             | Additional information                                                                                           |
|------------------------|----------------------------------------------------------------------------------------------------|
| 25.90 RELVL ACC/DEC    | Defines the acceleration/deceleration used in the releveling mode.                                               |
| 80.12 RELVL SPEED SEL  | Selects the source of the releveling speed reference.                                                            |
| 80.13 RELEVELING SPEED | Defines the speed reference to be used during releveling when selected as the source of parameter <i>80.12</i> . |

#### Diagnostics

| Signals                                 | Additional information                                                                     |
|-----------------------------------------|--------------------------------------------------------------------------------------------|
| Actual signals                          |                                                                                            |
| 05.01 LIFT SW bit 7<br>(RELEVELING ACT) | Displays whether the releveling speed is the current speed reference used by the elevator. |

### Evacuation mode

The Evacuation mode is used in the elevator car rescue operation in case power supply fails. For a detailed description of the operation of this mode and rescue operation in general, see section *Rescue operation* on page 173.

#### Inspection mode

The Inspection mode is used for maintenance operations. You can enable it with parameter *10.84* INSPECTION MODE. In this mode, the elevator can be operated with parameters *10.85* INSPECTION UP and *10.86* INSPECTION DOWN, as shown in the table below. The standard start up/down commands (see section *Start/stop control* on page *132*) are disabled.

| Par. 10.85 | Par. 10.86 | Command              |
|------------|------------|----------------------|
| 0          | 0          | Stop                 |
| 1          | 0          | Inspection mode up   |
| 0          | 1          | Inspection mode down |
| 1          | 1          | Stop                 |

When the elevator operates in the Inspection mode, the drive uses parameter *80.15* INSPECTION SPEED as the speed reference and parameters *25.86* INSPECT MODE ACC and *25.87* INSPECT MODE DEC for acceleration and deceleration, respectively.

Besides the Inspection mode, it is also possible to conduct maintenance operations while the elevator is running at the inspection speed in the normal travel mode. In this case, the inspection speed is selected based on the combined status of parameters *80.06* SPEED REF SEL1, *80.07* SPEED REF SEL2, *80.08* SPEED REF SEL3 and *80.09* SPEED REF SEL4, and the elevator travel is started with the standard start up/down commands. The Inspection mode as well as the Inspection mode up/down commands are disabled.

#### Settings

| Parameters             | Additional information                                                                                                    |
|------------------------|----------------------------------------------------------------------------------------------------|
| 10.84 INSPECTION MODE  | Selects the source for enabling/disabling the inspection mode.                                                                               |
| 10.85 INSPECTION UP    | Selects the source for starting the elevator in the upward direction in the inspection mode.                                                 |
| 10.86 INSPECTION DN    | Defines the source for starting the elevator in the downward direction in the inspection mode.                                               |
| 25.86 INSPECT MODE ACC | Defines the acceleration used in the inspection mode.                                                                                        |
| 25.87 INSPECT MODE DEC | Defines the deceleration used in the inspection mode.                                                                                        |
| 80.15 INSPECTION SPEED | Defines the speed reference used in the inspection mode. Can also be<br>used in the normal travel mode if the inspection mode is not in use. |

### Diagnostics

| Signals                                   | Additional information                                                                     |
|-------------------------------------------|--------------------------------------------------------------------------------------------|
| Actual signals                            |                                                                                            |
| 05.01 LIFT SW bit 10<br>(INSPECT SPD ACT) | Displays whether the inspection speed is the current speed reference used by the elevator. |

# Speed reference selection and scaling

### Speed reference selection

Speed reference selection function sets the selection mode and priority of the speed reference inputs. The selection mode can be set with parameter *80.05* SPEED REF MODE.

**MULTIPLE** – This mode can be used for multiple speed references. Up to eight separate preset speed references can be programmed to the drive using parameters in group *80 SPEED REFERENCE* and can be selected using binary coded digital inputs.

**SEP HIGH PRI** – This mode can be used when high speed reference has priority. Up to seven different speeds can be programmed to the drive and can be selected using dedicated digital inputs. Each speed reference takes priority over the leveling speed.

**SEP LEVL PRI** – This mode can be used when leveling speed reference has priority. Up to seven different speeds can be programmed to the drive and can be selected using dedicated digital inputs. The leveling speed reference, takes priority over all other speed references when enabled through one of the digital input terminals.

The function calculates the final speed reference to be used by the elevator in the different elevator operation modes, depending on the settings in parameters *80.05* SPEED REF MODE, *80.06* SPEED REF SEL1, *80.07* SPEED REF SEL2, *80.08* SPEED REF SEL3, and *80.09* SPEED REF SEL4.

| Speed references<br>available | Elevator operation mode                                                  |
|-------------------------------|--------------------------------------------------------------------------|
| Speed 1*, 2, or 3             | Normal travel mode                                                       |
| Nominal speed                 | Normal travel mode                                                       |
| Medium speed                  | Normal travel mode                                                       |
| Leveling speed                | Normal travel mode, when the leveling command is active                  |
| Releveling speed              | Reveling mode                                                            |
| Inspection speed              | Inspection mode or normal travel mode, depending on which mode is active |
| Evacuation speed              | Evacuation mode                                                          |

\* The speed1 reference is fixed to a constant value 0 m/s. It can be used for stopping the elevator.

The function selects the speed reference based on the elevator operation mode as follows.

- If neither the evacuation mode nor the inspection mode is active, the speed reference is selected based on the combined status of parameters 80.05 SPEED REF MODE, 80.06 SPEED REF SEL1, 80.07 SPEED REF SEL2, 80.08 SPEED REF SEL3, and 80.09 SPEED REF SEL4.
- If either the evacuation mode or the inspection mode is active, the speed reference is selected with parameter *80.16* EVACUATION SPEED or *80.15* INSPECTION SPEED, depending on which of the modes is active.
- If both the evacuation mode and the inspection mode are active, the evacuation mode has higher priority.

### Speed reference mode set to MULTIPLE

The table below further illustrates speed reference selection when 80.05 SPEED REF MODE is set to MULTIPLE.

| 10.81<br>EVACUATION<br>MODE | 10.84<br>INSPECTION<br>MODE | 80.06 SPEED<br>REF SEL1 | 80.07 SPEED<br>REF SEL2 | 80.08 SPEED<br>REF SEL3 | 05.03 LIFT SPEED SEL |
|-----------------------------|-----------------------------|-------------------------|-------------------------|-------------------------|----------------------|
| 0                           | 0                           | 0                       | 0                       | 0                       | Speed1 (zero speed)  |
| 0                           | 0                           | 1                       | 0                       | 0                       | Nominal speed        |
| 0                           | 0                           | 0                       | 1                       | 0                       | Medium speed         |
| 0                           | 0                           | 1                       | 1                       | 0                       | Leveling speed       |
| 0                           | 0                           | 0                       | 0                       | 1                       | Releveling speed     |
| 0                           | 0                           | 1                       | 0                       | 1                       | Inspection speed     |
| 0                           | 0                           | 0                       | 1                       | 1                       | Speed2               |
| 0                           | 0                           | 1                       | 1                       | 1                       | Speed3               |
| 0                           | 1                           | x                       | x                       | x                       | Inspection speed     |
| 1                           | x                           | x                       | x                       | x                       | Evacuation speed     |

### Speed reference mode set to SEP HIGH PRI or SEP LEVEL PRI

• The table below illustrates speed reference selection when 80.05 SPEED REF MODE is set to SEP HIGH PRI or SEP LEVL PRI and all four SPEED REF SEL parameters 80.06...80.09 are configured.

| 80.06 SPEED<br>REF SEL1 | 80.07 SPEED<br>REF SEL2 | 80.08 SPEED<br>REF SEL3 | 80.09 SPEED<br>REF SEL4 | Selected speed   |
|-------------------------|-------------------------|-------------------------|-------------------------|------------------|
| 1                       | 0                       | 0                       | Х                       | Nominal speed    |
| 0                       | 1                       | 0                       | Х                       | Medium speed     |
| 1                       | 1                       | 1                       | Х                       | Speed 2          |
| 0                       | 1                       | 1                       | Х                       | Speed 3          |
| 0                       | 0                       | 1                       | Х                       | Releveling speed |
| Y                       | Y                       | Y                       | 1                       | Leveling speed   |
| 0                       | 0                       | 0                       | 0                       | Speed 1          |

X = 0 in SEP LEVL PRI mode and 0/1 (any value) in SEP HIGH PRI mode

Y = 0/1 (any value) in SEP LEVL PRI mode and 0 in SEP HIGH PRI mode

- The table below illustrates speed reference selection in the following two conditions:
  - when parameter 80.05 SPEED REF MODE is set to SEP LEVL PRI, with 80.06 SPEED REF SEL1 = NOT USED or
  - when parameter 80.05 SPEED REF MODE is set to SEP HIGH PRI, with 80.09 SPEED REF SEL4 = NOT USED

| 80.05 SPEED REF MODE - SEP LEVL PRI<br>80.06 SPEED REF SEL1 - NOT USED |                   | 80.05 SPEED REF MODE - SEP HIGH PRI<br>80.09 SPEED REF SEL4 - NOT USED |                   |                   | Selected<br>speed |                  |
|------------------------------------------------------------------------|-------------------|------------------------------------------------------------------------|-------------------|-------------------|-------------------|------------------|
| SPEED REF<br>SEL2                                                      | SPEED REF<br>SEL3 | SPEED REF<br>SEL4                                                      | SPEED REF<br>SEL1 | SPEED REF<br>SEL2 | SPEED REF<br>SEL3 |                  |
| 0                                                                      | 0                 | 0                                                                      | 1                 | 0                 | 0                 | Nominal speed    |
| 1                                                                      | 0                 | 0                                                                      | 0                 | 1                 | 0                 | Medium speed     |
| N/A                                                                    | N/A               | N/A                                                                    | 1                 | 1                 | 1                 | Speed 2          |
| 1                                                                      | 1                 | 0                                                                      | 0                 | 1                 | 1                 | Speed 3          |
| 0                                                                      | 1                 | 0                                                                      | 0                 | 0                 | 1                 | Releveling speed |
| 0/1                                                                    | 0/1               | 1                                                                      | 0                 | 0                 | 0                 | Leveling speed   |
| N/A                                                                    | N/A               | N/A                                                                    | N/A               | N/A               | N/A               | Speed 1          |

**CAUTION!** Broken wires or wiring mistake may lead to unexpected lift speed selection.

When parameter 80.05 SPEED REF MODE is set to SEP LEVL PRI mode and 80.06 SPEED REF SEL1 is set to NOT USED, it is recommended to check the wiring.

#### **Off-delays**

Based on the set of off-delay parameters, the nominal, medium, speed2 and speed3 references, that is, the traveling speeds can be used for a prolonged period, despite change in the status of the speed reference selection bits. The off-delay parameter set contains adjustable speed limit and delay periods for each traveling speed reference. The off-delays are used only when the elevator speed is below the set speed limit.

The figure below illustrates the normal running sequence of a elevator traveling from one floor to another and the use of off-delay for the nominal speed:

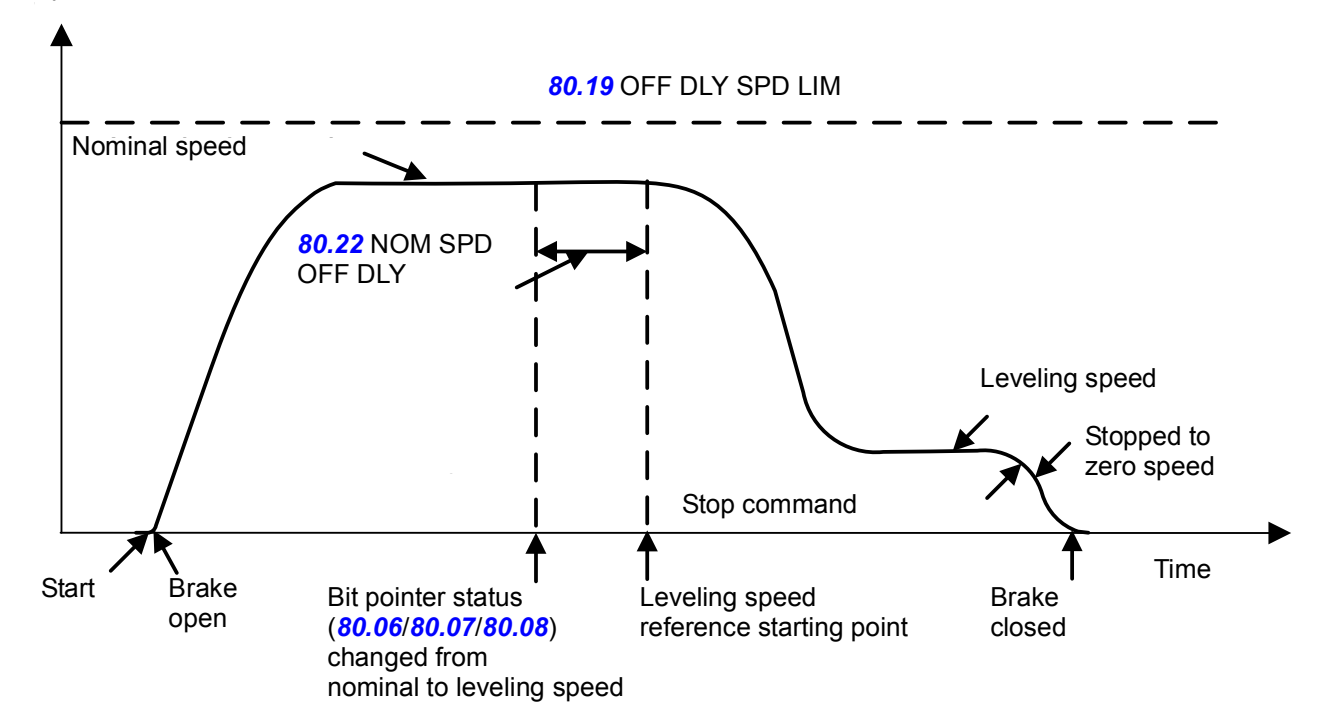

Speed

#### Settings

| Parameters             | Additional information                                                                                                    |
|------------------------|----------------------------------------------------------------------------------------------------|
| 80.01 NOMINAL SPEED    | Defines the nominal speed reference used in the normal travel mode.                                                                          |
| 80.06 SPEED REF SEL1   | Selects the source for speed reference selection bit 1.                                                                                      |
| 80.07 SPEED REF SEL2   | Selects the source for speed reference selection bit 2.                                                                                      |
| 80.08 SPEED REF SEL3   | Selects the source for speed reference selection bit 3.                                                                                      |
| 80.10 SPEED1           | A factory-set zero speed reference, which can be used for stopping the elevator in the normal travel mode.                                   |
| 80.11 LEVELING SPEED   | Defines the speed reference to be used during leveling.                                                                                      |
| 80.12 RELVL SPEED SEL  | Selects the source of the releveling speed reference.                                                                                        |
| 80.13 RELEVELING SPEED | Defines the speed reference to be used during releveling when selected as the source of parameter <i>80.12</i> .                             |
| 80.14 MEDIUM SPEED     | Defines an additional speed reference which can be used instead of the nominal speed based on the floor distance.                            |
| 80.15 INSPECTION SPEED | Defines the speed reference used in the inspection mode. Can also be<br>used in the normal travel mode if the inspection mode is not in use. |

| Parameters             | Additional information                                                                                                    |
|------------------------|----------------------------------------------------------------------------------------------------|
| 80.16 EVACUATION SPEED | Defines the speed reference used in the evacuation mode.                                                                        |
| 80.17 SPEED2           | Defines an additional speed reference which can be used instead of the nominal speed based on the floor distance.               |
| 80.18 SPEED3           | Defines an additional speed reference which can be used instead of the nominal speed based on the floor distance.               |
| 80.19 OFF DLY SPD LIM  | Defines the elevator speed limit for activating the extended off-delay time periods defined with parameters <b>80.2080.23</b> . |
| 80.20 SPEED2 OFF DLY   | Defines the off-delay time for the speed2.                                                                                      |
| 80.21 MED SPD OFF DLY  | Defines the off-delay time for the medium speed.                                                                                |
| 80.22 NOM SPD OFF DLY  | Defines the off-delay time for the nominal speed.                                                                               |
| 80.23 SPEED3 OFF DLY   | Defines the off-delay time for the speed3.                                                                                      |

### Diagnostics

| Signals                                      | Additional information                                                                     |
|----------------------------------------------|--------------------------------------------------------------------------------------------|
| Actual signals                               |                                                                                            |
| 05.01 LIFT SW bit 5<br>(SPEED1 ACT)          | Displays whether the speed1 is the current speed reference used by the elevator.           |
| 05.01 LIFT SW bit 6<br>(LEVELING ACT)        | Displays whether the leveling speed is the current speed reference used by the elevator.   |
| 05.01 LIFT SW bit 7<br>(RELEVELING ACT)      | Displays whether the releveling speed is the current speed reference used by the elevator. |
| 05.01 LIFT SW bit 8<br>(MEDIUM SPD ACT)      | Displays whether the medium speed is the current speed reference used by the elevator.     |
| 05.01 LIFT SW bit 9<br>(NOMINAL SPD ACT)     | Displays whether the nominal speed is the current speed reference used by the elevator.    |
| 05.01 LIFT SW bit 10<br>(INSPECTION SPD ACT) | Displays whether the inspection speed is the current speed reference used by the elevator. |
| 05.01 LIFT SW bit 12<br>(EVAC SPD ACT)       | Displays whether the evacuation speed is the current speed reference used by the elevator. |
| 05.01 LIFT SW bit 13<br>(SPEED2 ACT)         | Displays whether the speed2 is the current speed reference used by the elevator.           |
| 05.01 LIFT SW bit 14<br>(SPEED3 ACT)         | Displays whether the speed3 is the current speed reference used by the elevator.           |
| 05.03 LIFT SPEED SEL                         | Displays the elevator speed used based on the Speed reference selection function.          |
| 05.04 LIFT SPEED ACT                         | Displays the actual elevator speed in m/s.                                                 |

### Speed reference scaling

The Speed reference scaling function converts the linear speed of the elevator (m/s) to the rotation speed of the elevator motor (rpm). To ensure correct operation of the function and the elevator, you must define calculation factors at the start-up of the drive. These factors (parameters) are: gear ratio, sheave diameter and roping ratio.

The figure below illustrates the components of the function.

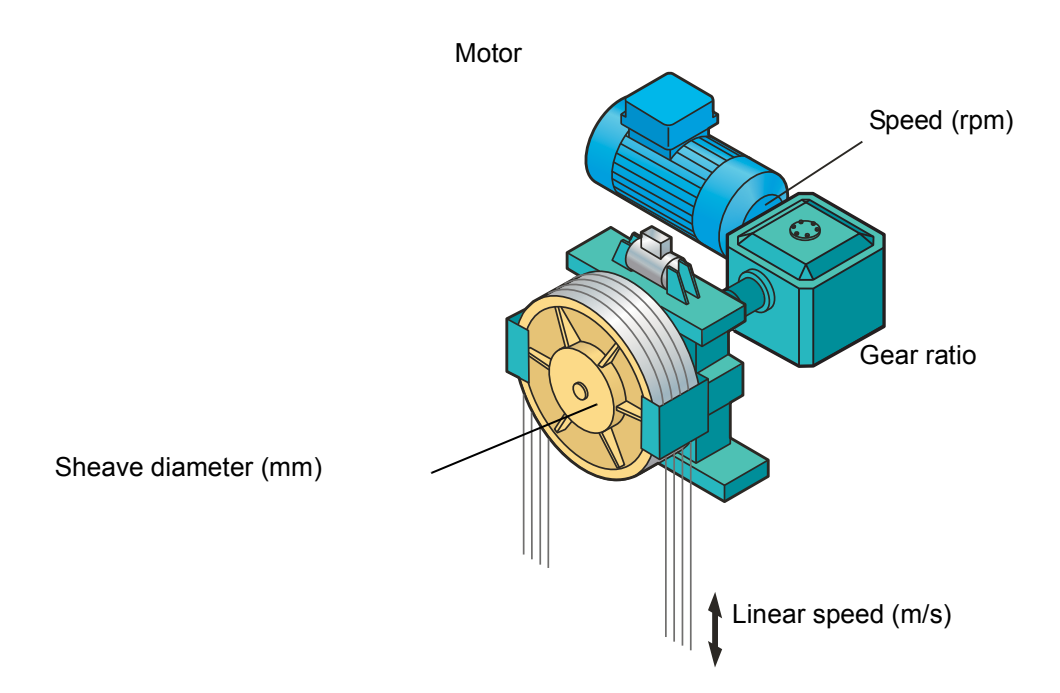

The figure below illustrates common roping ratio alternatives.

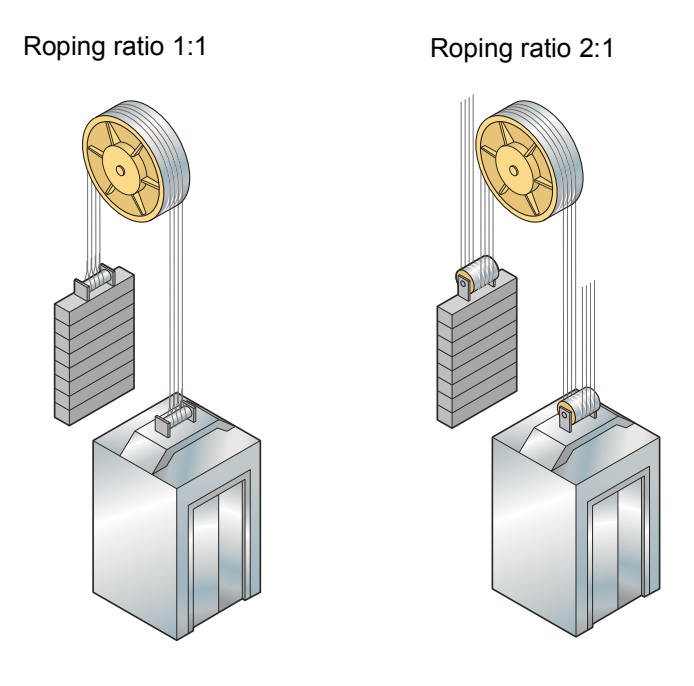

The function calculates the speed reference in rpm using the following equation.

```
Speed ref (rpm) = Speed ref (m/s) · 

(Pi · 80.03 SHEAVE DIAMETER (mm))/1000
```

The result of the calculation, motor rotational speed (rpm) corresponds to the elevator nominal speed (m/s) and is shown as the value of parameter 22.05 SPEED SCALING.

#### Settings

| Parameters            | Additional information                                                                                                    |
|-----------------------|----------------------------------------------------------------------------------------------------|
| 22.05 SPEED SCALING   | Shows the motor rotational speed (rpm), which corresponds to the elevator nominal speed (m/s) defined with parameter <i>80.01</i> NOMINAL SPEED. |
| 80.02 GEAR RATIO      | Defines the gear box ratio.                                                                                                    |
| 80.03 SHEAVE DIAMETER | Defines the sheave diameter in millimeters.                                                                                                    |
| 80.04 ROPING RATIO    | Defines the roping ratio.                                                                                                    |

# Speed profile

The Speed profile functions automatically select a set of acceleration, deceleration and jerks into use based on the elevator operation mode.

#### Acceleration/deceleration selection

The Acceleration/deceleration function selects the acceleration and deceleration used based on the elevator operation mode as follows:

- When the evacuation mode is active, parameters 25.88 EVAC MODE ACC and 25.89 EVAC MODE DEC are used for acceleration and deceleration, respectively.
- When the inspection mode is active, parameters 25.86 INSPECT MODE ACC and 25.87 INSPECT MODE DEC are used for acceleration and deceleration, respectively.
- When the releveling mode is active, parameter 25.90 RELVL ACC/DEC is used for acceleration and deceleration.
- During the normal travel mode, either parameters 25.82 ACC1 / 25.83 DEC1 or 25.84 ACC2 / 25.85 DEC2 are used for acceleration and deceleration, depending on the selection made with parameter 25.80 ACC/DEC SEL.

Acceleration/deceleration sets 1 and 2 are used during the normal travel mode as shown below:

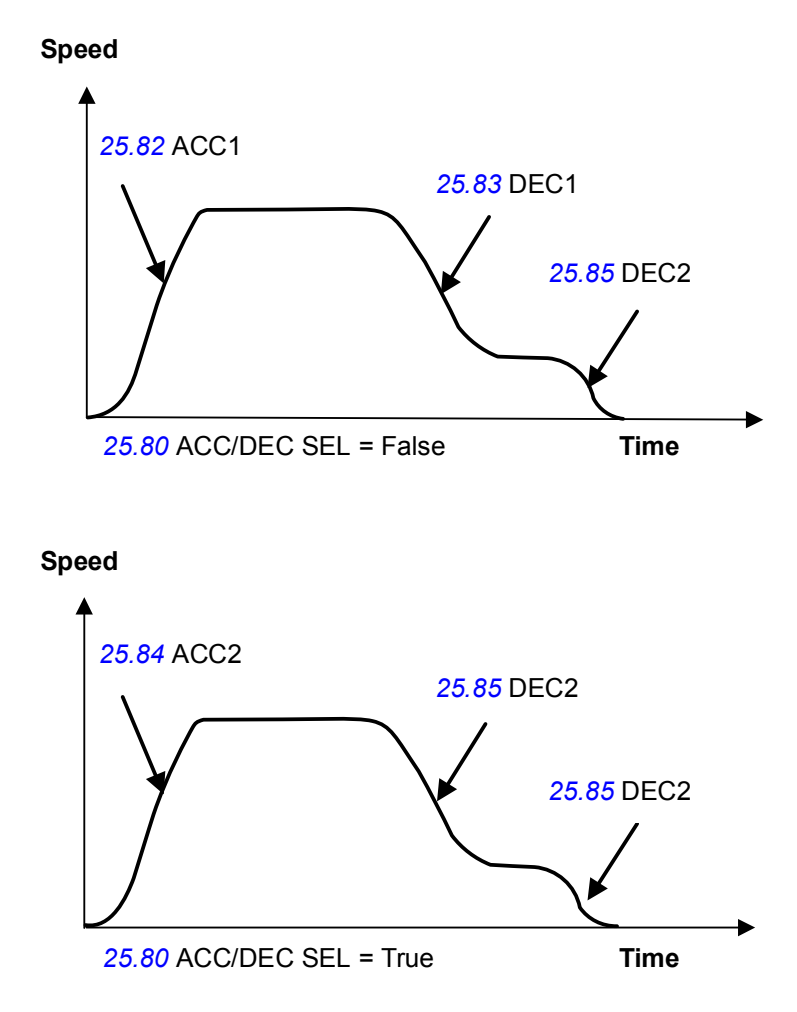
## Jerk selection

The Jerk selection function selects an appropriate jerk into use based on the elevator operation mode. The function allows you to:

- · define different jerk values for the different elevator operation modes
- enable or disable the use of jerks. When parameter 25.91 JERK DISABLE is activated, the jerks are internally set to a zero value.

You can obtain the acceleration transition time during a jerk by dividing the selected acceleration by the jerk value.

The figure below illustrates how the drive uses the jerks.

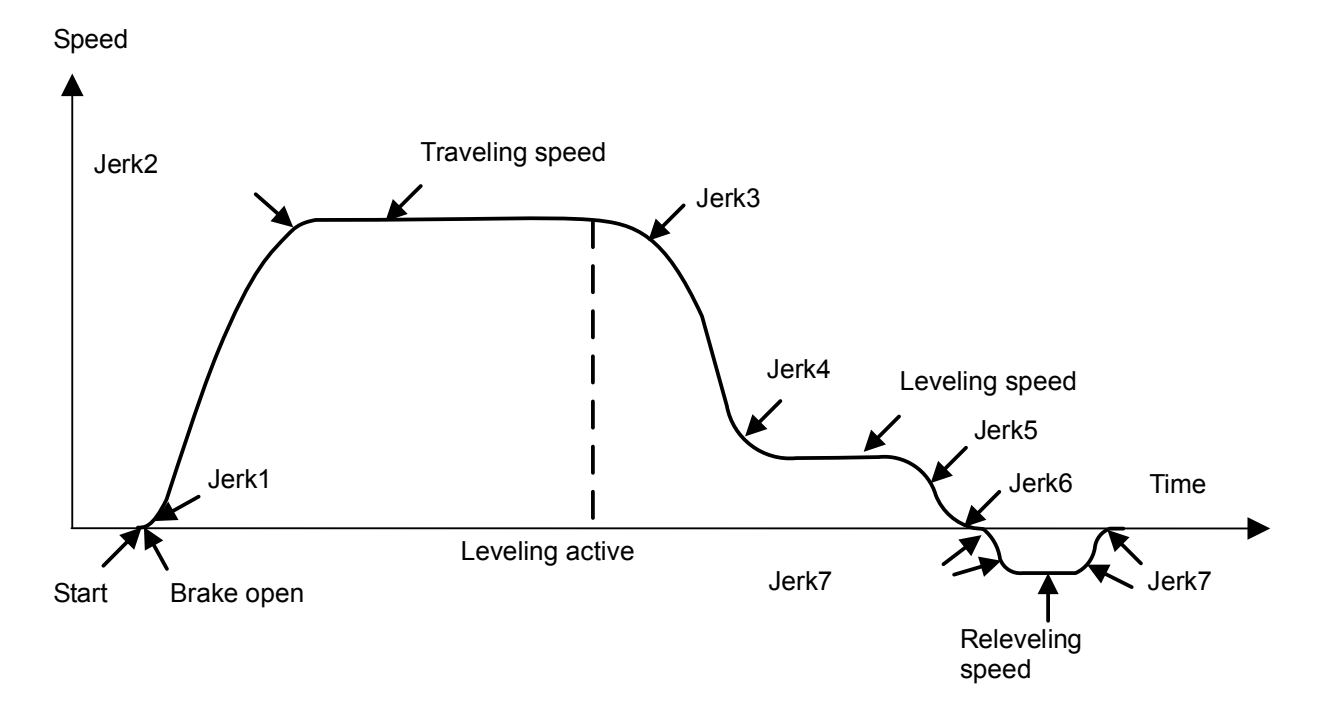

### Settings

| Parameters             | Additional information                                                                                                    |
|------------------------|----------------------------------------------------------------------------------------------------|
| 25.80 ACC/DEC SEL      | Selects the source for the acceleration/deceleration set 1 or acceleration/deceleration set 2 used in the normal travel mode. |
| 25.81 ACC/DEC CHNG SPD | Selects the speed limit in % to change between acc/dec set 1 and 2.                                                           |
| 25.82 ACC1             | Defines the acceleration for set 1.                                                                                           |
| 25.83 DEC1             | Defines the deceleration for set 1.                                                                                           |
| 25.84 ACC2             | Defines the acceleration for set 2.                                                                                           |
| 25.85 DEC2             | Defines the deceleration for set 2.                                                                                           |
| 25.86 INSPECT MODE ACC | Defines the acceleration used in the inspection mode.                                                                         |
| 25.87 INSPECT MODE DEC | Defines the deceleration used in the inspection mode.                                                                         |
| 25.88 EVAC MODE ACC    | Defines the acceleration used in the evacuation mode.                                                                         |
| 25.89 EVACMODE DEC     | Defines the deceleration used in the evacuation mode.                                                                         |
| 25.90 RELVL ACC/DEC    | Defines the acceleration/deceleration used in the releveling mode.                                                            |

| Parameters         | Additional information                                       |
|--------------------|--------------------------------------------------------------|
| 25.91 JERK DISABLE | Selects the source for enabling/disabling all jerks.         |
| 25.92 JERK1        | Defines the jerk used at the start of acceleration.          |
| 25.93 JERK2        | Defines the jerk used at end of acceleration.                |
| 25.94 JERK3        | Defines the jerk used at the start of leveling deceleration. |
| 25.95 JERK4        | Defines the jerk used at the end of leveling deceleration.   |
| 25.96 JERK5        | Defines the jerk used at the start of stopping deceleration. |
| 25.97 JERK6        | Defines the jerk used at the end of stopping deceleration.   |
| 25.98 JERK7        | Defines the jerk used during releveling.                     |

| Signals              | Additional information                                 |
|----------------------|--------------------------------------------------------|
| Actual signals       |                                                        |
| 05.05 LIFT SPEED REF | Displays the ramped and shaped speed reference in m/s. |

# Smart slowdown

The Smart slowdown function optimizes the travel time of the elevator by reducing the leveling path. That is, transition from the traveling speed (ie, nominal speed, medium speed, speed2 or speed 3) to the leveling speed is optimally delayed based on the knowledge of the physical leveling distance (ie, the distance between the leveling and stop switches).

The function is useful in operation situations where the desired traveling speed is not reached before the leveling command is activated (for example, in case of short floor distance). If the leveling command is activated while the drive is still accelerating, the achieved speed is maintained and no further acceleration is done.

The figure below illustrates the operation of the function.

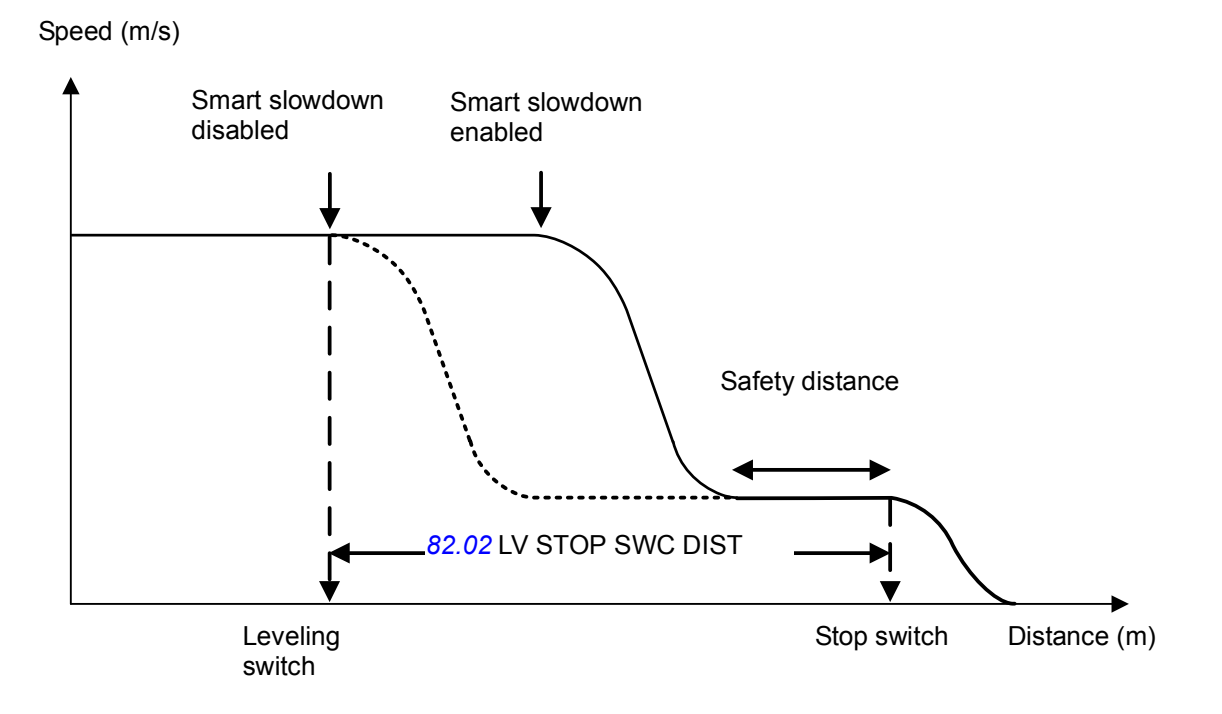

Safety distance = Distance traveled with the leveling speed (parameter 82.03 SAFETY MARGIN defines what percentage of parameter 82.02 LV STOP SWC DIST is used as the safety distance.)

You can enable the Smart slowdown function with estimated speed or with an encoder using parameter 82.01 SMART SLOWDN SEL.

- When the function is enabled with estimated speed, it measures the distance traveled by integrating the actual speed (m/s) in meters.
- When the function is enabled with an encoder, it uses actual signal 01.10 POS ACT to measure the distance traveled.

# Settings

| 1. Parameters          | 2. Additional information                                                  |
|------------------------|----------------------------------------------------------------------------|
| 82.01 SMART SLOWDN SEL | Enables/disables the Smart slowdown function.                              |
| 82.02 LV STOP SWC DIST | Defines the distance between leveling and stop switches.                   |
| 82.03 SAFETY MARGIN    | Defines what percentage of parameter 82.02 is used as the safety distance. |

| 3. Signals            | 4. Additional information                                                                            |
|-----------------------|----------------------------------------------------------------------------------------------------|
| Actual signals        |                                                                                                    |
| 01.10 POS ACT         | Actual position of the encoder.                                                                      |
| 05.06 LVLING DIST ACT | Displays the actual leveling distance.                                                               |
| 05.07 FLOOR DISTANCE  | Displays the distance between two floors.                                                            |
| Alarms                |                                                                                                    |
| SMART SLOWDOWN CONFIG | Smart slowdown function is enabled with an encoder, but encoder/resolver feedback is not configured. |

# Mechanical brake control

The elevator system is equipped with a mechanical brake that holds the elevator car at standstill when the elevator drive is stopped or not powered. Typically, the drive controls the brake open or closed via a relay output. Alternatively, the brake can also be controlled by the elevator controller.

Mechanical brake control (with or without monitoring) is activated with parameter 35.01 BRAKE CONTROL. The monitoring signal can be connected to, for example, a digital input. The brake on/off value is reflected by 03.06 BRAKE COMMAND, which should be connected to a relay (or digital) output. The brake will open upon drive start after the delay 35.04 BRAKE OPEN DELAY has elapsed and the requested motor start torque (selected with 35.80 BRK OPEN TRQ SEL) is available. The brake will close after motor speed decreases below 35.06 BRAKE CLOSE SPD and the delay 35.09 BRAKE CLOSE DLY has elapsed. When the brake close command is issued, the motor torque is stored into 03.05 BRAKE TORQ MEM.

WARNING! Make sure that the machinery into which the drive with brake control function is integrated fulfills the personnel safety regulations. Note that the frequency converter (as defined in EN81-1), is not considered as a safety device mentioned in the European Elevator Directive and related harmonised standards.

If the Elevator Directive is not applicable, note that the frequency converter (a Complete Drive Module or a Basic Drive Module, as defined in IEC 61800-2), is not considered as a safety device mentioned in the European Machinery Directive and related harmonised standards. Thus, the personnel safety of the complete machinery must not be based on a specific frequency converter feature (such as the brake control function), but it has to be implemented as defined in the application-specific regulations.

The Mechanical brake control function also performs the following tasks:

- Torque proving checks
- Brake slip checks
- Brake open torque selection.

# Torque proving

The Torque proving function ensures that the drive is able to produce torque before it releases the brake and starts the elevator operation. For this, the function performs an electrical elevator system check.

Before opening the brake, the function compares the calculated actual torque of the drive with a reference torque (parameter 35.83 TORQ PROVING REF). If the torque proving is not successful, that is, the actual torque does not exceed the reference value during a proving delay (parameter 35.84 TRQ PROV FLT DLY), the function prevents the brake from opening, and the drive trips on fault TORQUE PROVE.

Torque proving can be selected to be performed at every start or at start after defined time period of standby (>30min stby, >1 hr stby, >90 min stby, >2 hr stby).

#### **Settings**

| Parameters             | Additional information                                    |
|------------------------|-----------------------------------------------------------|
| 35.82 TORQUE PROVING   | Enables/disables the Torque proving function.             |
| 35.83 TORQ PROVING REF | Defines the torque proving reference.                     |
| 35.84 TRQ PROV FLT DLY | Defines the time delay for generating fault TORQUE PROVE. |

| Signals                               | Additional information                                                                |
|---------------------------------------|---------------------------------------------------------------------------------------|
| Actual signals                        |                                                                                       |
| 05.02 LIFT FW bit 1<br>(TORQUE PROVE) | Displays whether fault TORQUE PROVE has occurred or not.                              |
| Faults                                |                                                                                       |
| TORQUE PROVE                          | The drive was not able to provide sufficient torque during a torque proving sequence. |

# Brake slip check

This function checks for any brake slips while torque proving is performed with the brake closed. If the actual elevator speed (*05.04* LIFT SPEED ACT) exceeds the defined speed limit (parameter *35.85* SLIP SPEED LIM) during torque proving and stays there for longer than defined with parameter *35.86* SLIP FAULT DELAY, the drive trips on fault BRAKE SLIP.

### Settings

| Parameters             | Additional information                                       |
|------------------------|--------------------------------------------------------------|
| 35.85 SLIP SPEED LIM   | Defines the speed limit to be checked during torque proving. |
| 35.86 SLIP FAULT DELAY | Defines the time delay for generating fault BRAKE SLIP.      |

### Diagnostics

| Signals                             | Additional information                                              |
|-------------------------------------|---------------------------------------------------------------------|
| Actual signals                      |                                                                     |
| 05.02 LIFT FW bit 2<br>(BRAKE SLIP) | Displays whether fault BRAKE SLIP has occurred or not.              |
| Faults                              |                                                                     |
| BRAKE SLIP                          | The brake slipped while a torque proving sequence was taking place. |

### Brake open torque selection

The Brake open torque selection function ensures the right starting torque level after brake opening and, thus, prevents the speed from dropping. The function is in operation when torque proving is completed and the brake open command is triggered.

With parameter 35.80 BRK OPEN TRQ SEL, you can select the following sources for the brake open torque:

- 02.05 AI1 SCALED or 02.07 AI2 SCALED: brake open torque source as an Alscaled value. Used when a load sensor is available.
- 35.07 BRAKE OPEN TORQ: brake open torque source as a fixed value. Used with counter weightless lift.

The starting torque can be ramped up and down by using a user defined ramp time.

- Parameter <u>35.10</u> TORQ RAMP UP ramp time to build up the starting torque against the closed brake.
- Parameter <u>35.11</u> TORQ RAMP DOWN time to ramp down the torque to zero, after brake is closed.

# Settings

| Parameters             | Additional information                                                                   |
|------------------------|------------------------------------------------------------------------------------------|
| 35.80 BRK OPEN TRQ SEL | Selects the source of the brake open torque to be used.                                  |
| 35.07 BRAKE OPEN TORQ  | Defines the brake open torque value used when selected as the source of parameter 35.80. |
| 35.10 TORQ RAMP UP     | Defines the brake open torque ramp up time.                                              |
| 35.11 TORQ RAMP DOWN   | Defines the brake open torque ramp down time.                                            |

## Operation time scheme

The timing diagram below illustrates the operation time scheme of mechanical brake control.

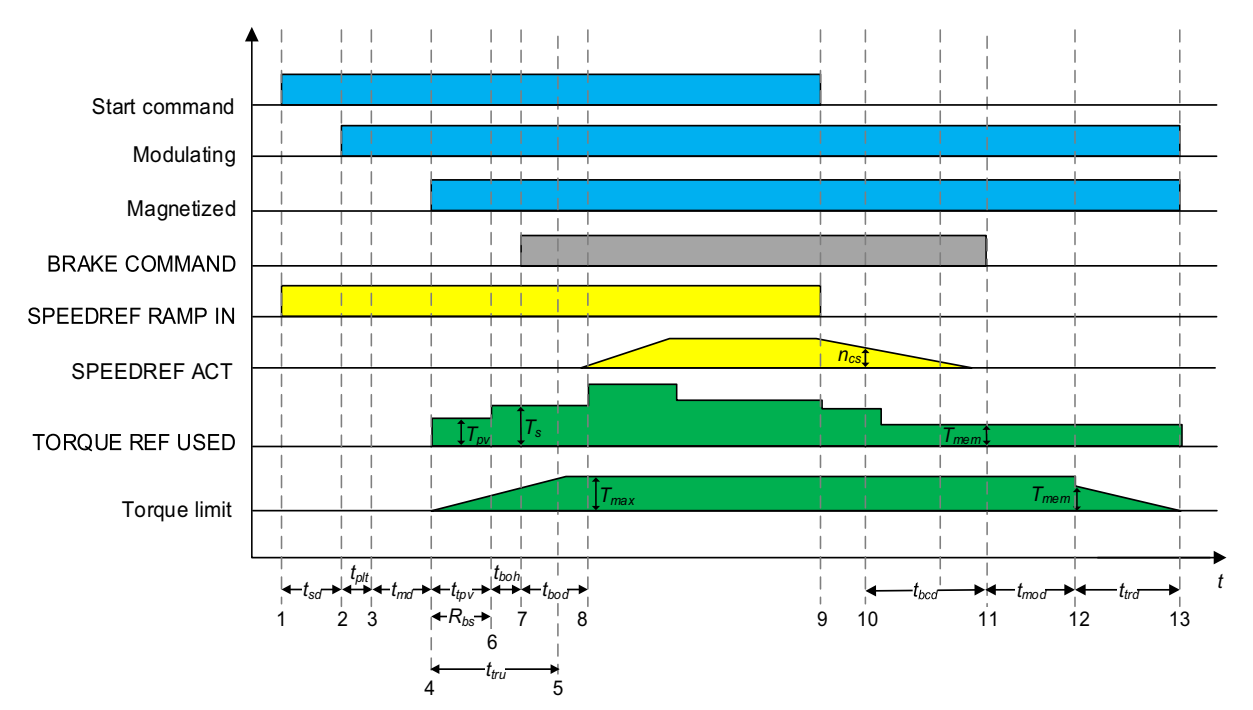

- t<sub>sd</sub> Start delay (par. 10.06)
- $T_{plt}$  Phase loss test (par. 99.16)<sup>1</sup>
- $t_{md}$  Magnetizing delay (par. 10.07)<sup>2</sup>
- $t_{tpv}$  Torque proving delay (par. 35.84)<sup>3</sup>
- $t_{tru}$  Torque ramp up time (par. 35.10)
- $t_{boh}$  Brake open hold (internal delay of DriveSPC,  $t_{boh} \approx 30$  ms)
- tbod Brake open delay (par. 35.04)
- t<sub>bcd</sub> Brake close delay (par. 35.09)
- t<sub>mod</sub> Modulation delay (par. 35.05)
- $t_{trd}$  Torque ramp down time (par. 35.11)
- *n*<sub>cs</sub> Brake close speed (par. 35.06)
- T<sub>s</sub> Start torque (par. 35.81)
- T<sub>mem</sub> Memorized torque (par. 03.05)
- $R_{bs}$  Brake slip check region<sup>4</sup>
- <sup>1</sup> Phase loss test, when disabled  $T_{plt} = 0$  s, when enabled  $T_{plt} \approx 50$  ms
- <sup>2</sup> AM:  $t_{md}$  = parameter 10.07 DC MAGN TIME, PMSM:  $t_{md}$  = 0 s
- <sup>3</sup> If torque is not proved within the torque proving time delay, the drive trips on fault TORQUE PROVE.
- <sup>4</sup> If torque proving is in progress and value in parameter 05.04 LIFT SPEED ACT is greater than value in parameter 35.85 SLIP SPEED LIM for a longer period than defined with parameter 35.86 SLIP FAULT DLY, the drive trips on fault BRAKE SLIP.

### Inertia compensation

Inertia compensation function eliminates speed overshoot or undershoot by compensating for inertia effects. The function can be enabled when 28.12 MOMENT OF INERT is non-zero. A value can be obtained for inertia compensation with parameter 28.11 INERTIA AUTOTUNE, with the following two methods:

**METHOD 1** – calculates the inertia compensation torque (03.09 ACC COMP TORQ) required during acceleration and deceleration based on the elevator system mechanics (total mass, sheave diameter, roping and gear ratio).

**METHOD 2** – measures the system moment of inertia (parameter 28.12 MOMENT OF INERT) when the user triggers the Inertia autotune procedure with parameter 28.11 INERTIA AUTOTUNE. After the function is triggered, the elevator must be operated once upward and once downward direction to obtain the value. Between the two operations there should be a Stop state.

**Note**: The function only makes observation and does not alter the elevator operation. For this to happen, the drive needs uniform acceleration from Stopped state in both directions for at least 200 ms.

Until both upward and downward operations are completed, the drive displays an alarm, 2089 INERTIA AUTOTUNE. If the operation is not successful, moment of inertia is written as zero with parameter 28.12 MOMENT OF INERT.

Note: Changes to parameter 28.12 are not effective when this mode is active.

The parameter 03.09 ACC COMP TORQ shows the calculated or measured value for the moment of inertia. You can change the value if further fine tuning is required.

#### Settings

| Parameters             | Additional information                                                                 |
|------------------------|----------------------------------------------------------------------------------------|
| 28.08 CAR WEIGHT       | Defines car weight.                                                                    |
| 28.09 ROPE WEIGHT      | Defines rope weight.                                                                   |
| 28.10 COUNTER WEIGHT   | Defines counter weight.                                                                |
| 28.11 INERTIA AUTOTUNE | Enables auto tuning for Inertia compensation.                                          |
| 28.12 MOMENT OF INERT  | Defines the moment of inertia for lift system or lift load calculated during start-up. |

| Signals             | Additional information                                                                    |
|---------------------|-------------------------------------------------------------------------------------------|
| Actual signals      |                                                                                           |
| 03.09 ACC COMP TORQ | Displays the inertia compensation torque calculated by the Inertia compensation function. |

# **Protection functions**

The following functions can be used to check and ensure proper operation of elevator control in different operating conditions: Speed match, Inverter overload, Motor stall and Leveling overtime stop.

Other protection functions cover Thermal motor protection, DC voltage control and Programmable protection functions.

# Speed match

The Speed match function checks that the motor actual speed (speed estimate or measured with an encoder, see parameter 22.01 SPEED FB SEL) follows the speed reference within the desired window during acceleration, deceleration and when running in a steady state (at set-point speed). The function also ensures that the brake does not slip while the drive is in a stopped state with the brake closed.

You can enable the Speed match function with parameter *81.01* SPEED MATCH. There are two parameters for defining the speed match deviation: *81.02* SPD STD DEV LVL is used for checking the deviation in a steady state, whereas *81.03* SPD RMP DEV LVL is used for checking the deviation during acceleration and deceleration.

While the drive is running, it trips on fault SPEED MATCH if the following conditions are met.

 The motor is running in a steady state and the difference of the motor actual speed and the ramped speed reference is greater than the value of parameter 81.02 SPD STD DEV LVL for a period longer than defined with parameter 81.04 SPEED MATCH DLY.

Example: If parameter *81.02* SPD STD DEV LVL is set to 0.5 m/s, the drive will not trip on fault SPEED MATCH as long the difference of the motor actual speed and the speed reference does not exceed 0.5 m/s (that is, it does not go outside the enclosed area in the figure below) for a period longer than defined with parameter *81.04* SPEED MATCH DLY (0.5 s).

• The motor is accelerating/decelerating and the difference of the motor actual speed and the ramped speed reference is greater than the value of parameter 81.03 SPD RMP DEV LVL for a period longer than defined with parameter 81.04 SPEED MATCH DLY.

Example: If parameter *81.03* SPD RMP DEV LVL is set to 0.6 m/s, the drive will not trip on fault SPEED MATCH during acceleration/deceleration as long as the difference of the motor actual speed and the ramped speed reference does not exceed 0.6 m/s (that is, it does not go outside the enclosed area in the figure below) for a period longer than defined with parameter *81.04* SPEED MATCH DLY (0.5 s).

#### 156 Program features

When the mechanical brake is closed and the drive stopped, that is, brake control is active, the drive generates alarm BRAKE SLIP if the difference of the motor actual speed and the speed reference is greater than the value of parameter *81.02* SPD STD DEV LVL for a period longer than defined with parameter *81.04* SPEED MATCH DLY.

The figure below illustrates the operation of the Speed match function. **Speed (m/s)** 

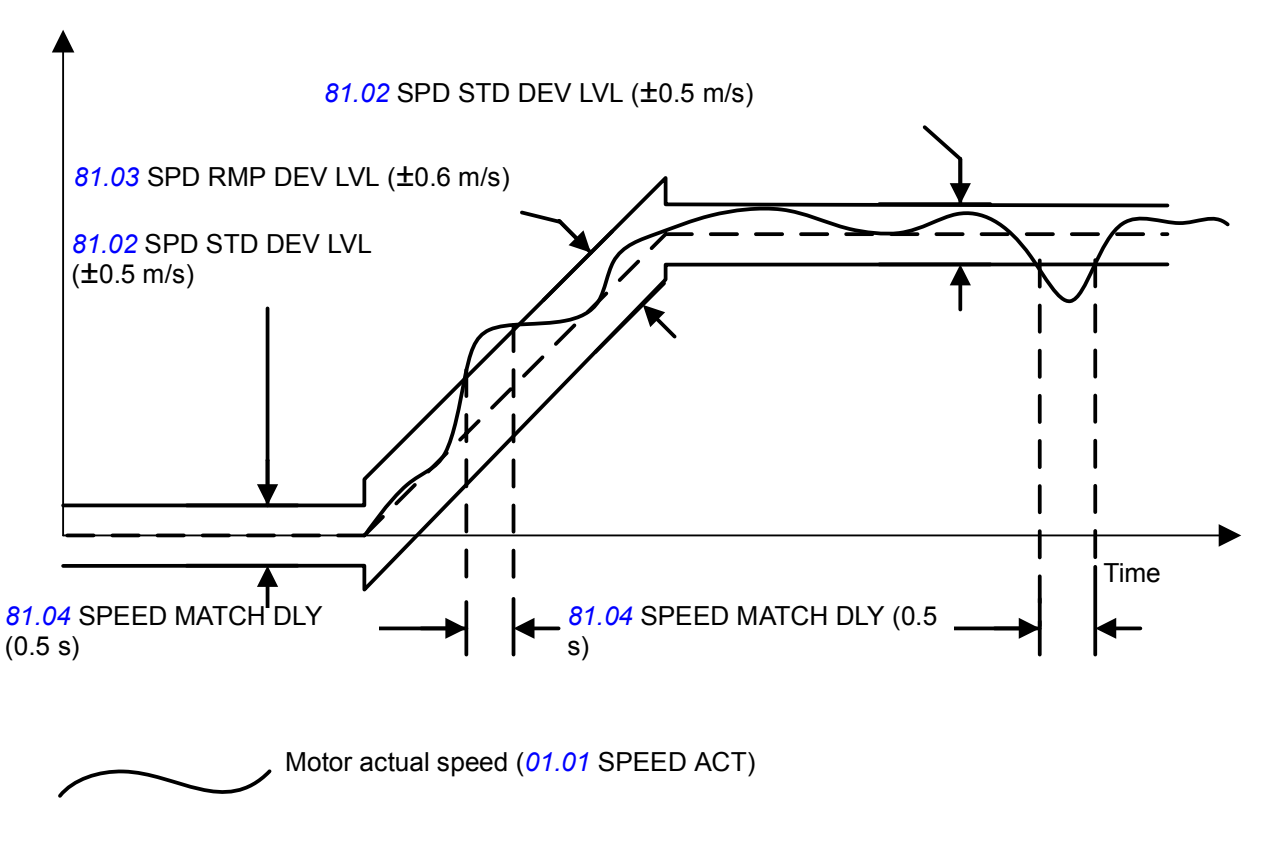

#### Settings

| Parameters            | Additional information                                   |
|-----------------------|----------------------------------------------------------|
| 81.01 SPEED MATCH     | Enables/disables the Speed match function.               |
| 81.02 SPD STD DEV LVL | Defines the speed matching steady state deviation.       |
| 81.03 SPD RMP DEV LVL | Defines the speed matching ramp state deviation.         |
| 81.04 SPEED MATCH DLY | Defines the time delay for generating fault SPEED MATCH. |

Ramped speed reference (03.03 SPEEDREF ACT)

| Signals                              | Additional information                                  |
|--------------------------------------|---------------------------------------------------------|
| Actual signals                       |                                                         |
| 05.01 LIFT SW bit 11<br>(BRAKE SLIP) | Displays whether alarm BRAKE SLIP has occurred or not.  |
| 05.02 LIFT FW bit 0<br>(SPEED MATCH) | Displays whether fault SPEED MATCH has occurred or not. |

| Signals     | Additional information                                                                                                    |
|-------------|----------------------------------------------------------------------------------------------------|
| Alarms      |                                                                                                    |
| BRAKE SLIP  | The brake is slipping while the motor is not running.                                                                                                    |
| Faults      |                                                                                                    |
| SPEED MATCH | The speed error is higher than defined with parameter $81.02$ SPD STD DEV LVL in the steady state or defined with parameter $81.03$ SPD RMP DEV LVL in the ramp state, and the time delay defined with parameter $81.04$ SPEED MATCH DLY has elapsed. |

### Motor stall

The Motor stall function protects the motor in stall situations where torque level is about to rise too high at lower speeds, that is, it monitors that the motor torque (01.06 TORQUE) stays within user-defined torque limits.

You can define the torque limits with parameters *81.05* STALL TORQ MAX and *81.06* STALL TORQ MIN. If the motor torque exceeds these limits while the motor is running at a speed lower than defined with parameter *81.07* STALL SPEED LIM, the drive trips on fault MOTOR STALL after the period defined with parameter *81.08* STALL FAULT DLY.

The function is enabled when 81.07 STALL SPEED LIM is > 0.

### Settings

| Parameters            | Additional information                                             |
|-----------------------|--------------------------------------------------------------------|
| 81.05 STALL TORQ MAX  | Defines the maximum torque limit for generating fault MOTOR STALL. |
| 81.06 STALL TORQ MIN  | Defines the minimum torque limit for generating fault MOTOR STALL. |
| 81.07 STALL SPEED LIM | Defines the speed limit for the Motor stall function.              |
| 81.08 STALL FAULT DLY | Defines the time delay for generating fault MOTOR STALL.           |

| Signals                              | Additional information                                                                                                    |
|--------------------------------------|----------------------------------------------------------------------------------------------------|
| 05.02 LIFT FW bit 4<br>(MOTOR STALL) | Displays whether fault MOTOR STALL has occurred or not.                                                                                                    |
| Faults                               |                                                                                                    |
| MOTOR STALL                          | Motor actual speed is lower than defined with parameter <i>81.07</i> STALL SPEED LIM, the drive has exceeded the torque limits defined with parameters <i>81.05</i> STALL TORQ MAX and <i>81.06</i> STALL TORQ MIN, and the time delay defined with <i>81.08</i> STALL FAULT DLY has elapsed. |

## Leveling overtime stop

This function generates an emergency stop signal (OFF3) if the time the elevator travels at the leveling speed exceeds the time defined with parameter *81.09* LVL MAX TIME. With this function, possible damage to the elevator system can be avoided in situations where the stop command is not received on time after the leveling command due to an electrical or mechanical problem.

The function is enabled when 81.09 LVL MAX TIME is > 0.

#### Settings

| Parameters         | Additional information                                            |
|--------------------|-------------------------------------------------------------------|
| 81.09 LVL MAX TIME | Defines the maximum time the drive can run at the leveling speed. |

### Diagnostics

| Alarms        | Additional information                                            |
|---------------|-------------------------------------------------------------------|
| LVL TIME OVER | Leveling overtime stop function is activated during the last run. |

### Thermal motor protection

With parameters 46.07 ... 46.10, you can set up motor overtemperature protection and configure motor temperature measurement (if present).

The motor can be protected against overheating by measuring the motor temperature with PTC or KTY84 sensors.

#### **Temperature sensors**

It is possible to detect motor overtemperature by connecting a motor temperature sensor to thermistor input TH of the drive or to optional encoder interface module FEN-xx.

Constant current is fed through the sensor. The resistance of the sensor increases as the motor temperature rises over the sensor reference temperature Tref, as does the voltage over the resistor. The temperature measurement function reads the voltage and converts it into ohms.

The figure below shows typical PTC sensor resistance values as a function of the motor operating temperature.

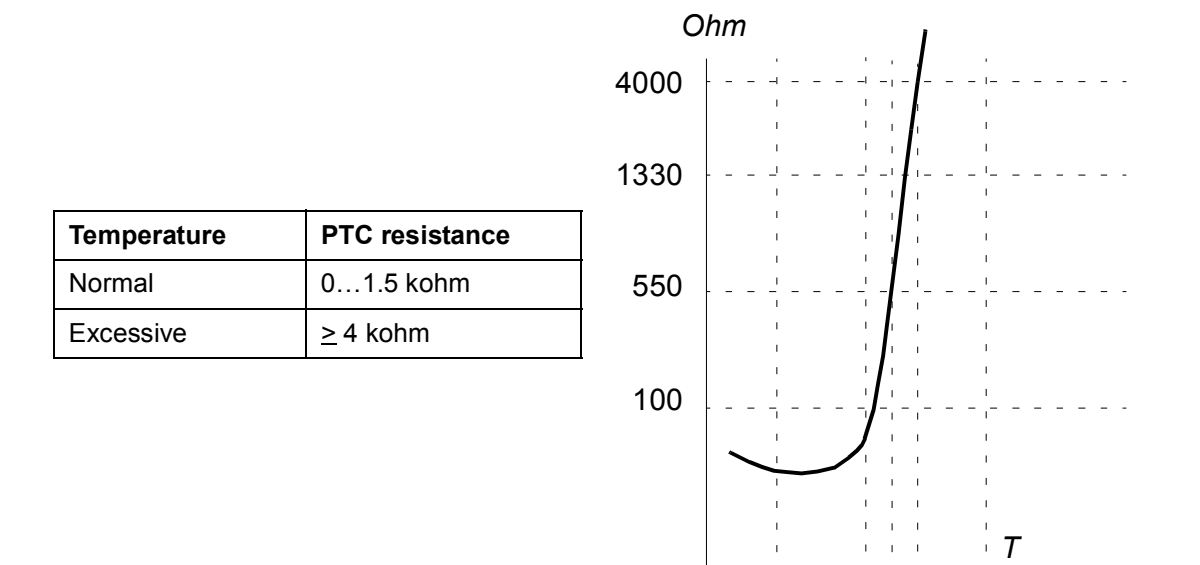

The figure below shows typical KTY84 sensor resistance values as a function of the motor operating temperature.

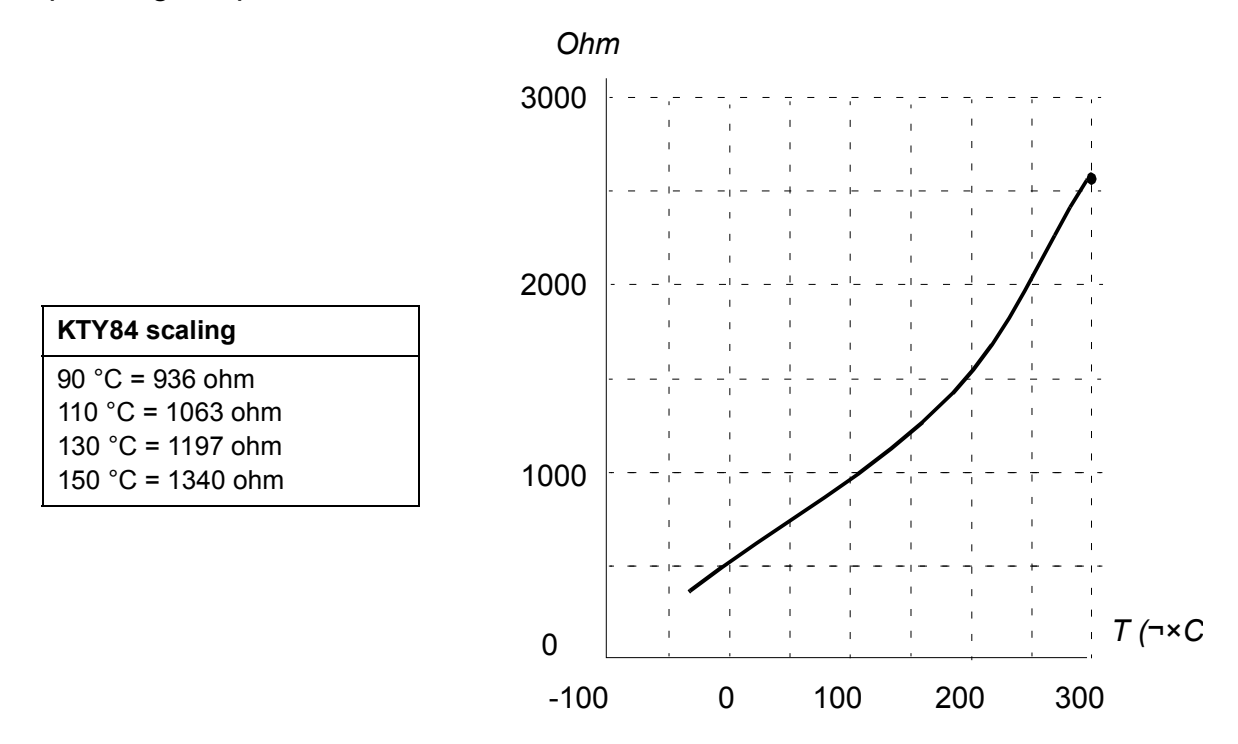

It is possible to adjust the motor temperature supervision limits and select how the drive reacts when overtemperature is detected.

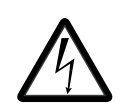

**WARNING!** The connection of motor temperature sensor requires double or reinforced insulation between motor live parts and the sensor because the thermistor input on the JCU control unit is not insulated according to

IEC 60664.

If the assembly does not fulfill the requirement,

- protect the I/O board terminals against contact and make sure that it is not connected to any other equipments

or

- isolate the temperature sensor from the I/O terminals.

The figure below shows a motor temperature measurement when thermistor input TH is used.

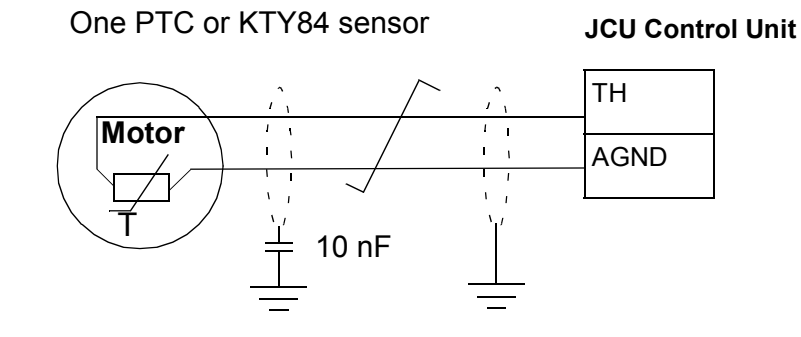

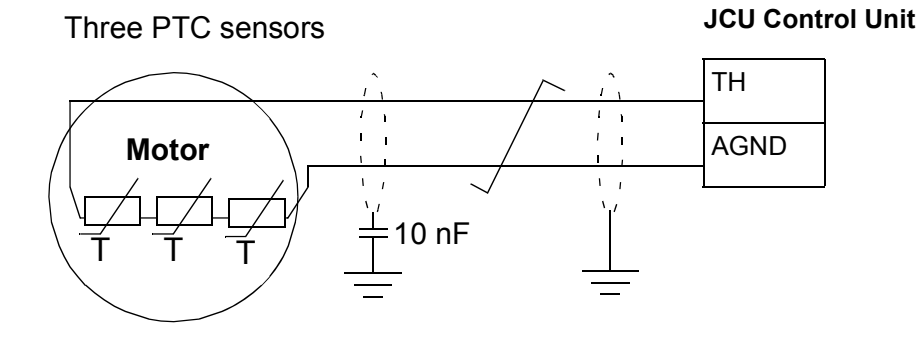

For encoder interface module FEN-xx connection, see the *User's manual* of the appropriate encoder interface module.

#### Settings

| Parameters         | Additional information                        |
|--------------------|-----------------------------------------------|
| 46 FAULT FUNCTIONS | Settings for thermal protection of the motor. |

### Voltage control and trip limits

The control and trip limits of the intermediate DC voltage regulator are relative to an automatically determined supply voltage. The actual voltage used is shown by parameter 01.15 USED SUPPLY VOLT. The nominal DC voltage ( $U_{\rm DC}$ ) equals this value 1.35 times.

Automatic identification of the supply voltage is performed every time the drive is powered.

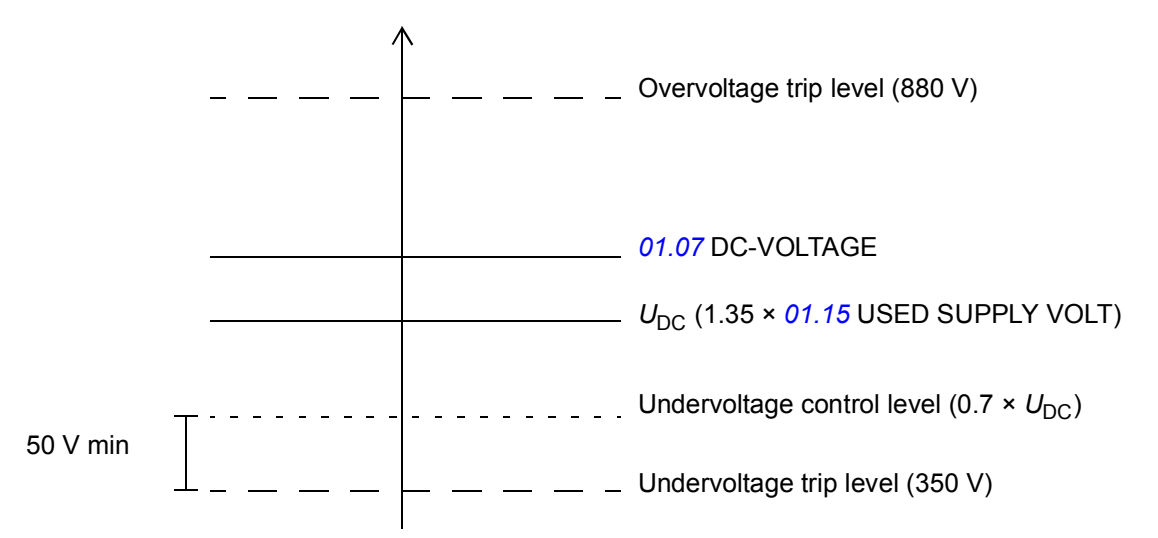

The intermediate DC circuit is charged over an internal resistor which is bypassed when the correct level (80% of  $U_{DC}$ ) is reached and voltage is stabilised.

### Brake chopper

The built-in brake chopper of the drive can be used to handle the energy generated by a decelerating motor.

For the parameters related to the brake chopper and brake resistor, see parameter group *48 BRAKE CHOPPER*. For more information on the brake resistor connection, see *Resistor braking* on page *Resistor braking*.

#### Settings

| Parameters       | Additional information                       |
|------------------|----------------------------------------------|
| 48 BRAKE CHOPPER | Configuration of the internal brake chopper. |

| Actual signals                       | Additional information                                      |
|--------------------------------------|-------------------------------------------------------------|
| 01.07 DC-VOLTAGE                     | Measured intermediate circuit voltage in V.                 |
| 01.15 USED SUPPLY VOLT               | Automatically determined supply voltage.                    |
| 05.02 LIFT FW bit 11<br>UNDERVOLTAGE | Displays the status of the intermediate circuit DC voltage. |

# Programmable protection functions

The programmable protection functions can be implemented with the following parameters.

- 46.01 EXTERNAL FAULT Selects a source for an external fault signal. When the signal is lost, a fault is generated.
- 46.02 MOT PHASE LOSS Selects how the drive reacts whenever a motor phase loss is detected.
- 46.03 EARTH FAULT Selects how the drive reacts when an earth fault or current unbalance is detected in the motor or the motor cable. The earth fault detection is based on sum current measurement. Note that
  - an earth fault in the supply cable does not activate the protection
  - in a grounded supply, the protection activates in 200 milliseconds
  - in an ungrounded supply, the supply capacitance should be 1 microfarad or more
  - the capacitive currents caused by shielded motor cables up to 300 metres will not activate the protection
  - the protection is deactivated when the drive is stopped.
- 46.04 SUPPL PHS LOSS Selects how the drive reacts whenever a supply phase loss is detected.
- 46.05 STO DIAGNOSTIC The drive monitors the status of the Safe torque off input. For more information on the Safe torque off function, see Safe torque off function for ACL30 drive application guide (3AXD50000045959 [English]).
- 46.06 CROSS CONNECTION The drive can detect if the supply and motor cables have accidentally been switched (for example, if the supply is connected to the motor connection of the drive). The parameter selects whether a fault is generated or not.

# User lock

For better cybersecurity, it is highly recommended that you set a master pass code to prevent e.g. the changing of parameter values and/or the loading of firmware and other files.

**WARNING!** ABB will not be liable for damages or losses caused by the failure to activate the user lock using a new pass code. See *Cyber security disclaimer* (page 28).

To activate the user lock for the first time, enter the default pass code, 1000000, into 16.03 PASS CODE. This will make parameters 16.12...16.14 writable. Then enter a new pass code into 16.12 USER PASS CODE, and confirm the code in 16.13 CONFIRM PASS CODE. In 16.14 USER LOCK FUNC, define the actions that you

want to prevent (we recommend you select all the actions unless otherwise required by the application).

To close the user lock, enter an invalid pass code into 16.03 PASS CODE, or cycle the power. With the lock closed, parameters 16.12...16.14 are read only.

To reopen the lock, enter your pass code into 16.03 PASS CODE. This will again make parameters 16.12...16.14 writable.

### Settings

Parameters 16.03 (page 230) and 16.12...16.14 (page 233).

# Inputs and outputs

When the drive is in external control, the following analog and digital inputs/outputs can be used to control the drive.

# Analog inputs

The drive has two programmable analogue inputs, Al1 and Al2. Both inputs can be used either as a voltage input or current input (-11...11 V or -22...22 mA). Both inputs can be filtered and scaled. The input type is selected with jumpers J1 and J2 on the JCU Control Unit, respectively. The inaccuracy of the analogue inputs is 1% of the full scale range and the resolution is 11 bits (+ sign). The hardware filter time constant is approximately 0.25 ms.

### Settings

| Parameters         | Additional information            |
|--------------------|-----------------------------------|
| 13 ANALOGUE INPUTS | Settings for the analogue inputs. |

#### Diagnostics

| Actual signals   | Additional information               |
|------------------|--------------------------------------|
| 02.04 AI1        | Analogue input AI1 value in V or mA. |
| 02.05 AI1 SCALED | Scaled value of analogue input AI1.  |
| 02.06 AI2        | Analogue input Al2 value in V or mA. |
| 02.07 AI2 SCALED | Scaled value of analogue input Al2.  |

### Analog outputs

The drive has two programmable analogue outputs: one current output AO1 (0...20 mA) and one voltage output AO2 (-10...10 V). Both outputs can be filtered and scaled. The resolution of the analogue outputs is 11 bits (+ sign) and the inaccuracy is 2% of the full scale range. The analogue output signals can be proportional to, eg, motor speed, process speed (scaled motor speed), output frequency, output current, motor torque, and motor power. It is also possible to write a value to an analogue output through a serial communication link (eg, a fieldbus link).

### Settings

| Parameters          | Additional information             |
|---------------------|------------------------------------|
| 15 ANALOGUE OUTPUTS | Settings for the analogue outputs. |

| Actual signals | Additional information           |
|----------------|----------------------------------|
| 02.08 AO1      | Analogue output AO1 value in mA. |
| 02.09 AO2      | Analogue output AO2 value in V.  |

# Digital inputs and outputs

The drive has six digital inputs (DI1, DI2, DI3, DI4, DI5 and DI6) and three digital inputs/outputs (DIO1, DIO2 and DIO3). The six digital inputs and three digital inputs/outputs can be inverted.

The number of digital inputs/outputs can be increased by using an FIO-01 I/O extension (activated with parameter *12.80* EXT IO SEL). In addition, if installed to the drive, the encoder module FEN-xx provides two additional digital inputs.

For more information on the I/O extension, see *FIO-01 digital I/O extension user's manual* (3AFE68784921 [English]). For the default digital inputs/outputs, see chapter Connecting the control cables: JCU control unit.

| Parameters             | Additional information                                                            |
|------------------------|-----------------------------------------------------------------------------------|
| 12.80 EXT IO SEL       | Activates an I/O extension installed into Slot 2.                                 |
| 12.81 EXT IO DIO1 CONF | Selects whether extension DIO1 is used as a digital input or as a digital output. |
| 12.82 EXT IO DIO2 CONF | Selects whether extension DIO2 is used as a digital input or as a digital output. |
| 12.83 EXT IO DIO3 CONF | Selects whether extension DIO3 is used as a digital input or as a digital output. |
| 12.84 EXT IO DIO4 CONF | Selects whether extension DIO4 is used as a digital input or as a digital output. |
| 12.85 EXT DIO1 OUT PTR | Selects a drive signal to be connected to extended digital output EXT DIO1.       |
| 12.86 EXT DIO2 OUT PTR | Selects a drive signal to be connected to extended digital output EXT DIO2.       |
| 12.87 EXT DIO3 OUT PTR | Selects a drive signal to be connected to extended digital output EXT DIO3.       |
| 12.88 EXT DIO4 OUT PTR | Selects a drive signal to be connected to extended digital output EXT DIO4.       |

#### Settings

| Actual signals       | Additional information                                                               |
|----------------------|--------------------------------------------------------------------------------------|
| 02.01 DI STATUS      | Status word of the digital inputs.                                                   |
| 02.03 DIO STATUS     | Status word of the digital inputs/outputs.                                           |
| 02.14 FEN DI STATUS  | Status of digital inputs of FEN-xx encoder interfaces in drive option Slots 1 and 2. |
| 02.80 EXT DIO STATUS | Status of the extended digital inputs/outputs.                                       |

## Relay outputs

The drive has one relay output. Two additional relay outputs can be added by using an FIO-01 I/O extension (enabled with parameter *12.80* EXT IO SEL). For more information on the I/O extension, see *FIO-01 digital I/O extension user's manual* (3AFE68784921 [English]).

#### Settings

| Parameters            | Additional information                                                   |
|-----------------------|--------------------------------------------------------------------------|
| 12.07 RO1 OUT PTR     | Selects a drive signal to be connected to relay output RO1.              |
| 12.80 EXT IO SEL      | Activates an I/O extension installed into Slot 2.                        |
| 12.89 EXT RO1 OUT PTR | Selects a drive signal to be connected to extended relay output EXT RO1. |
| 12.90 EXT RO2 OUT PTR | Selects a drive signal to be connected to extended relay output EXT RO2. |

| Actual signals      | Additional information                |
|---------------------|---------------------------------------|
| 02.02 RO STATUS     | Status of the relay output.           |
| 02.81 EXT RO STATUS | Status of the extended relay outputs. |

# Autophasing for permanent magnet synchronous motors

**Note**: Autophasing must be performed before the lift is in operation. Otherwise uncontrolled movement of the lift can occur.

Autophasing is an automatic measurement routine to determine the angular position of the magnetic flux of a permanent magnet synchronous motor. The angular position of the magnetic flux is required to control the motor torque accurately.

Sensors like absolute encoders and resolvers indicate the position of the magnetic flux at all times after autophasing is performed. A standard pulse encoder determines the rotor position only when it rotates. This requires a new autophasing at every power-up.

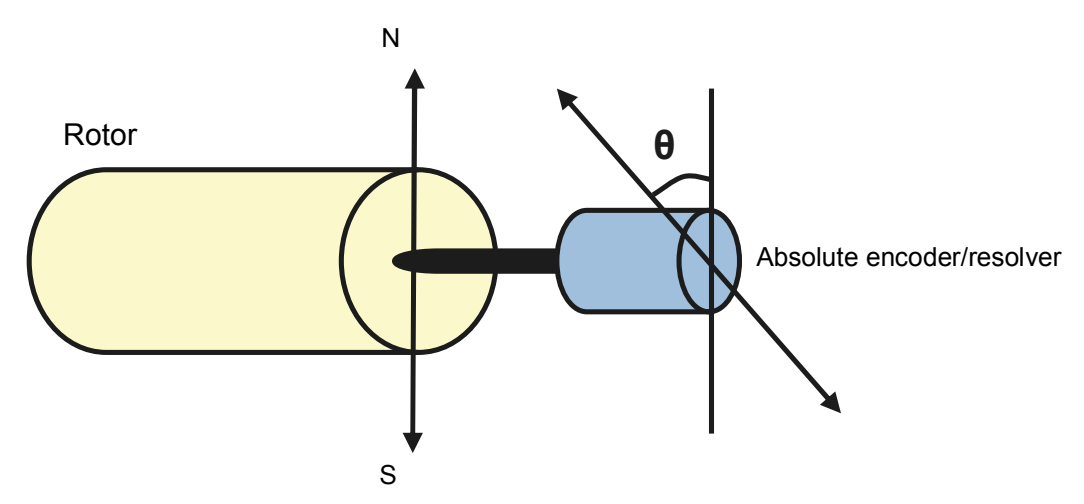

**Note**: Autophasing is not required if the angle of magnetic flux is known and/or stored in the encoder memory (EnDat or Hiperface).

- If the angle is known, example, marked to motor name plate, it can be set manually with parameter 97.17 POS OFFSET USER. It is also needed to set parameters 97.01 USE GIVEN PARAMS = UserPosOffs and 99.12 POS OFFSET SRC = Drive mem.
- If the angle offset is stored in the encoder memory, it can be read by setting parameter <u>99.12</u> POS OFFSET SRC = Encoder mem. The reading from encoder must be triggered by selecting the parameter <u>90.06</u> ENC PAR REFRESH.

Autophasing is performed with permanent magnet synchronous motors in the following cases:

- One-time measurement when an absolute encoder or resolver is used
- At every power-up when an incremental encoder is used

# Autophasing modes

Several autophasing modes can be set with parameter 99.10 IDRUN MODE:

- For Turning mode without the load connected select Autophs turn
- For Turning mode with the load connected select Autophs rope
- For Static modes 1 and 2 perform pulse test with a closed brake select Autophs st1/ Autophs st2.

**Turning mode** – is the most robust and accurate method. In this mode, the motor shaft can be turned back and forward  $(\pm 360/\text{polepairs})^\circ$  to determine the rotor position. The ropes must be removed from the traction sheave for load free movement.

**Turning mode with ropes on** – can be used if the lift cabin is allowed to move few tens of centimeters up. This method uses the natural unbalance of the lift when the cabin is empty. During the autophasing procedure, the cabin moves few tens of centimeters upward and during this movement drive detects the angle offset. The cabins moves very slowly due to the drive braking feature.

**Static modes** – can be used if the motor cannot be turned when the load is connected. As the characteristics of different motors differ, test and select the suitable mode.

**Encoder angle offset write to 0** – The autophasing offset angle can be used to set the zero position of encoder. When the autophasing offset angle is measured, it can be written to the encoder memory as zero position with parameter 99.12 POS OFFSET SRC = Set zero pos. Also select parameter 90.06 ENC PAR REFRESH to trigger the written value to encoder. After this configuration, the drive can use a zero offset angle.

### Settings

| Parameters             | Additional information                                                                                                    |
|------------------------|----------------------------------------------------------------------------------------------------|
| 90.06 ENC PAR REFRESH  | Forces a reconfiguration of the FEN-xx interfaces, which is needed for any parameter changes in groups 9093 to take effect.                                            |
| 97.01 USE GIVEN PARAMS | Activates the motor model parameters 97.0297.14 and the rotor angle offset parameter 97.17.                                                                            |
| 97.17 POS OFFSET USER  | Defines an angle offset between the zero position of the synchronous motor and the zero position of the position sensor.                                               |
| 99.10 IDRUN MODE       | Selects the type of the motor identification performed at the next start of the drive in the DTC mode to identify the motor characteristics for optimum motor control. |
| 99.12 POS OFFSET SRC   | Select the source for the angle offset between the zero position of the synchronous motor and the zero position of the position sensor.                                |

# **Emergency stop**

**Note:** The user is responsible for installing the emergency stop devices and all the additional devices needed for the emergency stop to fulfill the required emergency stop category classes.

Two emergency stops are available:

**Emergency stop OFF1** – The emergency stop signal is connected to the digital input which is selected as the source for the emergency stop activation (parameter *10.05* EM STOP OFF1). The drive is stopped within the active deceleration time.

**Emergency stop OFF3** – The emergency stop signal is activated by the Leveling overtime stop function (see page 158). The drive is stopped within the time defined with parameter 22.06 EM STOP TIME.

**Note:** When an emergency stop signal is detected, the emergency stop cannot be canceled, even though the signal is canceled.

| Parameters          | Additional information                                                                     |
|---------------------|--------------------------------------------------------------------------------------------|
| 10.05 EM STOP OFF1  | Selects the source for the emergency stop OFF1.                                            |
| 22.05 SPEED SCALING | Shows the motor rotational speed (rpm) that corresponds to the lift nominal speed (m/s).   |
| 22.06 EM STOP TIME  | Defines the time within which the drive is stopped if an emergency stop OFF3 is activated. |

#### Settings

| Actual signals                               | Additional information                                 |
|----------------------------------------------|--------------------------------------------------------|
| 06.01 STATUS WORD 1 bit 5<br>(EM STOP (OFF3) | Displays whether emergency stop OFF3 is active or not. |
| 06.02 STATUS WORD 2 bit 6<br>(OFF1)          | Displays whether emergency stop OFF1 is active or not. |

# **Encoder support**

## Encoder module selection

Encoder module selection covers the settings for encoder activation, emulation, TTL echo, and encoder cable fault detection.

The following optional interface modules are available:

- TTL Encoder interface Module FEN-01: two TTL inputs, TTL output (for encoder emulation and echo), two digital inputs for position latching, PTC temperature sensor connection
- Absolute Encoder interface Module FEN-11: absolute encoder input, TTL input, TTL output (for encoder emulation and echo), two digital inputs for position latching, PTC/KTY temperature sensor connection
- Resolver interface Module FEN-21: resolver input, TTL input, TTL output (for encoder emulation echo), two digital inputs for position latching, PTC/KTY temperature sensor connection
- HTL Encoder interface Module FEN-31: HTL encoder input, TTL output (for encoder emulation and echo), two digital inputs for position latching, PTC/KTY temperature sensor connection

The interface module is connected to drive option Slot 1 or 2.

**Note:** Configuration data is written into the logic registers of the interface module once after the power-up. If parameter values are changed, save values into the permanent memory using parameter *16.05* PARAM SAVE. The new settings are effective only when the drive is powered up again, or after re-configuration is forced using parameter *90.06* ENC PAR REFRESH.

For encoder/resolver configuration, see parameter groups 91 ABSOL ENC CONF (page 268), 92 RESOLVER CONF (page 277) and 93 PULSE ENC CONF (page 278).

### Settings

| Parameters        | Additional information                                                                   |
|-------------------|------------------------------------------------------------------------------------------|
| 90 ENC MODULE SEL | Settings for encoder activation, emulation, TTL echo, and communication fault detection. |

### Absolute encoder configuration

Absolute encoder configuration can be used when parameter <u>90.01</u> ENCODER SEL is set to *FEN-11 ABS*.

The optional FEN-11 Absolute Encoder interface Module supports the following absolute encoders:

- Incremental sin/cos encoders with or without zero pulse and with or without sin/cos commutation signals
- Endat 2.1/2.2 with incremental sin/cos signals (partially without sin/cos incremental signals\*)
- · Hiperface encoders with incremental sin/cos signals
- SSI (Synchronous Serial Interface) with incremental sin/cos signals (partially without sin/cos incremental signals\*).
- Tamagawa 17/33-bit digital encoders (the resolution of position data within one revolution is 17 bits; multiturn data includes a 16-bit revolution count).

See also parameter group 90 ENC MODULE SEL on page 268, and FEN-11 absolute encoder interface user's manual (3AFE68784841 [English]).

**Note:** Configuration data is written into the logic registers of the interface module once after the power-up. If parameter values are changed, save values into the permanent memory using parameter *16.05* PARAM SAVE. The new settings will take effect when the drive is powered up again, or after re-configuration is forced using parameter *90.06* ENC PAR REFRESH.

#### Settings

| Parameters        | Additional information          |
|-------------------|---------------------------------|
| 91 ABSOL ENC CONF | Absolute encoder configuration. |

### Resolver configuration

Resolver configuration can be used when parameter <u>90.01</u> ENCODER SEL is set to *FEN-21 RES*.

The optional FEN-21 resolver interface module is compatible with resolvers which are excited by sinusoidal voltage (to the rotor winding) and which generate sine and cosine signals proportional to the rotor angle (to stator windings).

**Note:** Configuration data is written into the logic registers of the adapter once after the power-up. If parameter values are changed, save values into the permanent memory by parameter *16.05* PARAM SAVE. The new settings are effective only when the drive is powered up again, or after re-configuration is forced by parameter *90.06* ENC PAR REFRESH.

### 172 Program features

Resolver autotuning is performed automatically whenever the resolver input is activated after changes to parameters 92.02 EXC SIGNAL AMPL or 92.03 EXC SIGNAL FREQ. Autotuning must be forced after any changes in the resolver cable connection. This can be done by setting either 92.02 EXC SIGNAL AMPL or 92.03 EXC SIGNAL FREQ to its already existing value, and then setting parameter 90.06 ENC PAR REFRESH to *Configure*.

If the resolver (or absolute encoder) is used for feedback from a permanent magnet motor, an AUTOPHASING ID run should be performed after replacement or any parameter changes.

See also parameter group 90 ENC MODULE SEL on page 268, and FEN-21 resolver interface user's manual (3AFE68784859 [English]).

### Settings

| Parameters       | Additional information  |
|------------------|-------------------------|
| 92 RESOLVER CONF | Resolver configuration. |

### Pulse encoder configuration

Pulse encoder configuration can be used for TTL/HTL input and TTL output configuration.

Parameters <u>93.01</u> ENC PULSE NR...<u>93.06</u> ENC OSC LIM can be used when a TTL/HTL encoder is used as encoder (see parameter <u>90.01</u> ENCODER SEL).

Typically, only parameter 93.01 needs to be set for TTL/HTL encoders.

**Note:** Configuration data is written into the logic registers of the adapter once after the power-up. If parameter values are changed, save values into the permanent memory by parameter *16.05* PARAM SAVE. The new settings will take effect when the drive is powered up again, or after re-configuration is forced by parameter *90.06* ENC PAR REFRESH.

See also parameter group *90 ENC MODULE SEL* on page *268*, and the appropriate encoder extension module manual.

#### Settings

| Parameters        | Additional information                      |  |
|-------------------|---------------------------------------------|--|
| 93 PULSE ENC CONF | TTL/HTL input and TTL output configuration. |  |

# **Rescue operation**

Rescue operation can be used in emergency evacuation situations where the elevator car has to be run to the next floor because of a power supply failure. In such a situation, the drive is supplied by an external emergency power supply and is, thereby, switched to the low voltage mode. The elevator controller takes care of switching between the mains supply and the low voltage supply.

Due to derated power supply, the elevator car traveling speed needs to be reduced during a rescue operation. For this, the drive uses the evacuation mode (evacuation speed). Two evacuation options, automatic and manual evacuation, are available.

- In automatic/recommended mode, the drive stores the lighter load direction automatically at each start and uses that direction.
- In automatic evacuation, the drive searches the lighter load direction (up or down) and then automatically runs the elevator car to that direction.
- In manual evacuation, the elevator controller decides and issues the direction of travel.

The operation sequence during a rescue operation is as follows:

- 1. Power failure occurs and the drive trips.
- 2. Elevator controller detects a power failure.
- 3. Elevator controller cancels the normal operation commands.
- 4. Elevator controller disconnects the mains supply to the drive.
- 5. Elevator controller connects the low voltage supply to the drive.
- 6. Elevator controller activates the low voltage and evacuation modes (precondition: the drive is ready to run).
- 7. Elevator controller issues a start up or start down command.
- 8. Drive finds the lighter load travel direction (if automatic evacuation is selected).
- 9. Drive starts to operate at the evacuation speed.
- 10. Drive stops when the floor limit switch is activated (or when the start command is removed).

Switching back to normal mains supply is carried out as follows:

- 1. Drive is at a stopped state.
- 2. Elevator controller deactivates the evacuation mode.
- 3. Elevator controller disconnects the low voltage supply to the drive.
- 4. Elevator controller reconnects the mains supply to the drive.

# Evacuation mode

The drive uses the evacuation mode (evacuation speed) during a rescue operation. The evacuation mode can be enabled with parameter *10.81* EVACUATION MODE. Before enabling the evacuation mode, make sure that the elevator car is stopped. With parameter *10.82* EVACUATION AUTO, you can select whether the evacuation of the elevator car is manual or fully automatic.

**Manual evacuation** – the drive first waits for the elevator controller to give the start up or start down signal. The evacuation travel is then conducted in the corresponding direction.

Automatic evacuation – the drive operates as follows:

- 1. Drive waits for the elevator controller to give the start up or start down signal.
- 2. Drive activates a start command in the upward direction for 2 seconds and checks the actual torque.
- 3. Drive is stopped for 2 seconds.
- 4. Drive activates the start command in the downward direction.
- 5. Drive monitors and stores the downward operation torque.
- 6. Drive compares the torque in both directions and automatically issues a start command in the direction of the lighter load.

**Automatic/recommended evacuation** – the drive uses the pre-stored direction information and starts in the direction of lighter load.

When the elevator operates in the evacuation mode, the drive uses parameter *80.16* EVACUATION SPEED as the speed reference and parameters *25.88* EVAC MODE ACC and *25.89* EVAC MODE DEC for acceleration and deceleration, respectively.

Jerks are disabled in the evacuation mode.

### Settings

| Parameters             | Additional information                                                       |
|------------------------|------------------------------------------------------------------------------|
| 10.81 EVACUATION MODE  | Selects the source for enabling/disabling the evacuation mode.               |
| 10.82 EVACUATION AUTO  | Selects the source for enabling manual or automatic evacuation.              |
| 10.83 FLOOR LIM SWITCH | Defines the source from which the drive reads the floor limit switch signal. |
| 25.88 EVAC MODE ACC    | Defines the acceleration used in the evacuation mode.                        |
| 25.89 EVAC MODE DEC    | Defines the deceleration used in the evacuation mode.                        |
| 80.16 EVACUATION SPEED | Defines the speed reference used in the evacuation mode.                     |

| Signals                                | Additional information                                                                     |
|----------------------------------------|--------------------------------------------------------------------------------------------|
| Actual signals                         |                                                                                            |
| 05.01 LIFT SW bit 12<br>(EVAC SPD ACT) | Displays whether the evacuation speed is the current speed reference used by the elevator. |
| 05.08 EVACUATION DIR                   | Displays the direction of the lighter load measured during automatic evacuation.           |

## Low voltage mode

When an external emergency power supply is connected to the drive instead of the normal mains supply, the drive is switched to the low voltage mode based on the evacuation mode signal from the elevator controller.

**Note:** Before the drive can be connected to the external emergency power supply, it must be at a stopped state and the normal mains supply must be disconnected.

The low voltage mode supports supply voltages in the ranges of

- 48...115 V DC
- 208...240 V AC (3-phase)
- 230 V AC (1-phase).

You can enable the low voltage mode with parameter *47.01* LOW VOLT MOD ENA. Typically, the evacuation mode signal (eg, a hardwired digital input) is connected to this parameter.

The low voltage mode also introduces parameters 47.02 LOW VOLT DC MIN and 47.03 LOW VOLT DC MAX for adjusting the minimum and maximum DC voltages, respectively. The following rules apply:

- 47.02 LOW VOLT DC MIN = 250 to 450 V
- 47.03 LOW VOLT DC MAX = 350 to 810 V
- 47.03 LOW VOLT DC MAX > 48.06 LOW VOLT DC MIN + 50 V.

When a low-voltage DC supply, such as a battery, is used, set the value of parameter 47.04 BATTERY SUPPLY or its source to 1 (TRUE). With an AC supply, set the value to 0 (FALSE).

The values in parameters 47.02...47.04 are effective only when the low voltage mode is active, that is, parameter 47.01 LOW VOLT MOD ENA (or its source) is set to 1.

### 176 Program features

In the low voltage mode, the default voltage control and trip levels as well as the brake chopper operation levels (see sections *Voltage control and trip limits* on page *161* and *Brake chopper* on page *161*) are changed as follows:

| Level                                       | Value of parameter 47.04 BATTERY SUPPLY |                              |
|---------------------------------------------|-----------------------------------------|------------------------------|
|                                             | FALSE                                   | TRUE                         |
| Supply voltage range                        | 200240 V AC ±10%<br>270324 V DC ±10%    | *48270 V DC ±10%             |
| Overvoltage trip level                      | Unaffected                              | Unaffected                   |
| Overvoltage control level                   | 47.03 LOW VOLT DC MAX                   | 47.03 LOW VOLT DC MAX        |
| Undervoltage control level                  | 47.02 LOW VOLT DC MIN                   | Disabled                     |
| Undervoltage trip level                     | 47.02 LOW VOLT DC MIN - 50 V            | Disabled                     |
| Brake chopper activation level              | 47.03 LOW VOLT DC MAX - 30 V            | 47.03 LOW VOLT DC MAX - 30 V |
| Brake chopper maximum<br>power level        | 47.03 LOW VOLT DC MAX + 30 V            | 47.03 LOW VOLT DC MAX + 30 V |
| *Requires additional DC power supply JPO-01 |                                         |                              |

### Settings

| Parameters             | Additional information                                                                                                    |
|------------------------|----------------------------------------------------------------------------------------------------|
| 47.01 LOW VOLT MOD ENA | Selects a signal source that enables/disables the low voltage mode.                                                           |
| 47.02 LOW VOLT DC MIN  | Minimum DC voltage for the low voltage mode.                                                                                  |
| 47.03 LOW VOLT DC MAX  | Maximum DC voltage for the low voltage mode.                                                                                  |
| 47.04 BATTERY SUPPLY   | Selects a signal source that enables/disables external power unit supply, used with low DC supply voltages such as a battery. |

| Signals          | Additional information                                                                 |
|------------------|----------------------------------------------------------------------------------------|
| Alarms           |                                                                                        |
| LOW VOLT MOD CON | Low voltage mode is activated but the parameter settings are outside allowable limits. |

# Control through the embedded fieldbus interface: DCU 16bit profile

# Control and Status words for the DCU 16-bit profile

When the DCU 16-bit profile is in use, the embedded fieldbus interface writes the fieldbus Control Word as is to the drive Control Word bits 0 to15 (parameter *02.15* EFB MAIN CW). Bits 16 to 32 of the drive Control Word are not in use.

# Status Word for the DCU 16-bit profile

When the DCU 16-bit profile is in use, the embedded fieldbus interface writes the drive Status Word bits 0 to 15 (parameter *02.16* EFB MAIN SW) to the fieldbus Status Word as is. Bits 16 to 32 of the drive Status Word are not in use.

# References for the DCU 16-bit profile

The ABB Drives profiles support the use of two fieldbus references, REF1 and REF2. The references are 16-bit words each containing a sign bit and a 15-bit integer. A negative reference is formed by calculating the two's complement from the corresponding positive reference.

The fieldbus references are scaled before they are written into signals 02.17 EFB MAIN REF1 or 02.18 EFB MAIN REF2 for the use in the drive. Parameters 50.04 FBA REF1 MODESEL and 50.05 FBA REF2 MODESEL define the scaling and possible use of the fieldbus reference REF1 and REF2 as follows:

• If you select value *Speed*, the fieldbus reference can be used as a speed reference and it is scaled as follows:

| Fieldbus reference REF1 or REF2<br>[integer] | Corresponding speed reference<br>in the drive [rpm] |
|----------------------------------------------|-----------------------------------------------------|
| 20 000                                       | value of parameter 22.05 SPEED SCALING              |
| 0                                            | 0                                                   |
| -20 000                                      | -(value of parameter 22.05 SPEED SCALING)           |

• If you select value *Torque*, the fieldbus reference can be used as a torque reference and it is scaled as follows:

| Fieldbus reference REF1 or REF2<br>[integer] | Corresponding torque reference<br>in the drive [%] |
|----------------------------------------------|----------------------------------------------------|
| 10 000                                       | 100% of motor nominal torque                       |
| 0                                            | 0                                                  |
| -10 000                                      | -(100% of motor nominal torque)                    |

• If you select value *Raw data*, the fieldbus reference REF1 or REF2 is the drive reference without scaling.

| Fieldbus reference REF1 or REF2<br>[integer] | Corresponding reference<br>in the drive [rpm or %] <sup>1)</sup> |
|----------------------------------------------|------------------------------------------------------------------|
| 32 767                                       | 32 767                                                           |
| 0                                            | 0                                                                |
| -32 768                                      | -32 768                                                          |

<sup>1)</sup> Unit depends on the use of the reference in the drive. Rpm for speed reference and % for torque.

# Actual signals for the DCU 16-bit profile

Both the ABB Drives classic profile and ABB Drives enhanced profile support the use of two fieldbus actual values, ACT1 and ACT2. The actual values are 16-bit words each containing a sign bit and a 15-bit integer. A negative value is formed by calculating the two's complement from the corresponding positive value.

The drive signals are scaled before they are written into fieldbus actual values, ACT1 and ACT2. Parameters 50.04 FBA REF1 MODESEL and 50.05 FBA REF2 MODESEL both select the drive actual signals and define the scaling as follows:

• If you select value *Speed*, drive actual signal *01.01 SPEED ACT* as scaled and written to the fieldbus actual value. The table below shows the scaling:

| Value of 01.01 SPEED ACT [rpm]             | Corresponding fieldbus actual value<br>ACT1 or ACT2 [integer] |
|--------------------------------------------|---------------------------------------------------------------|
| value of parameter 22.05 SPEED SCALING     | 20 000                                                        |
| 0                                          | 0                                                             |
| - (value of parameter 22.05 SPEED SCALING) | -20 000                                                       |

• If you select value *Torque*, drive actual signal *01.06 TORQUE* is scaled and written to the fieldbus actual value. The table below shows the scaling:

| Value of <i>01.06 TORQUE</i> [%] | Corresponding fieldbus actual value<br>ACT1 or ACT2 [integer] |
|----------------------------------|---------------------------------------------------------------|
| 100% of motor nominal torque     | 10 000                                                        |
| 0                                | 0                                                             |
| -(100% of motor nominal torque)  | -10 000                                                       |

• If you select value *Raw data*, the fieldbus actual value ACT1 or ACT2 is the drive actual value without scaling.

| Drive value | Corresponding fieldbus actual value<br>ACT1 or ACT2 [integer] |
|-------------|---------------------------------------------------------------|
| 32 767      | 32 767                                                        |
| 0           | 0                                                             |
| -32 768     | -32 768                                                       |

### Modbus register addresses for the DCU 16-bit profile

The table below shows the Modbus register addresses and data with the DCU16-bit communication profile.

**Note:** Only the least significant 16-bits of the drive 32-bit control and status words can be accessed.

| Register address | Register data (16-bit)                                                                                                    |
|------------------|----------------------------------------------------------------------------------------------------|
| 400001           | Control Word (LSW of 02.15 EFB MAIN CW)                                                                                                    |
| 400002           | Reference 1 (02.17 EFB MAIN REF1)                                                                                                    |
| 400003           | Reference 2 (02.18 EFB MAIN REF2)                                                                                                    |
| 400004           | Data in/out 1 (Drive parameter 58.35 DATA I/O 1)                                                                                                    |
|                  |                                                                                                    |
| 400015           | Data in/out 12 (Drive parameter 58.46 DATA I/O 12)                                                                                                    |
| 400051           | Status Word (LSW of 02.16 EFB MAIN SW)                                                                                                    |
| 400052           | Actual value 1 (selected by parameter 50.04 FBA REF1 MODESEL)                                                                                                    |
| 400053           | Actual value 2 (selected by parameter 50.05 FBA REF2 MODESEL)                                                                                                    |
| 400054           | Data in/out 13 (drive parameter 58.47 Data I/O 13)                                                                                                    |
|                  |                                                                                                    |
| 400065           | Data in/out 24 (drive parameter 58.58 Data I/O 24)                                                                                                    |
| 400101409999     | Register address (16-bit drive parameter) = 400000 + 100 × group + index<br>Drive parameter access (32-bit drive parameter) = 420000 + 200 × group + 2 ×<br>index |

# DCU 32-bit profile

# Control and Status words for the DCU 32-bit profile

When the DCU 32-bit profile is in use, the embedded fieldbus interface writes the fieldbus Control Word as is to the drive Control Word (parameter 02.15 EFB MAIN CW).

## Status word for the DCU 32-bit profile

When the DCU 32-bit profile is in use, the embedded fieldbus interface writes the drive Status Word (parameter 02.16 EFB MAIN SW) as is to the fieldbus Status Word.

# References for the DCU 32-bit profile

The DCU 32-bit profile supports the use of two fieldbus references, REF1 and REF2. The references are 32-bit values consisting of two 16-bit words. The MSW (Most significant word) is the integer part and the LSW (Least significant word) the fractional part of the value. A negative reference is formed by calculating the two's complement from the corresponding positive value of the integer part (MSW).

The fieldbus references are written as is into the drive reference values (02.17 EFB MAIN REF1 or 02.18 EFB MAIN REF2). Parameters 50.04 FBA REF1 MODESEL and 50.05 FBA REF2 MODESEL define the reference types (speed or torque) as follows:

- If you select value *Raw data*, the fieldbus reference type or possible use is not selected. The value is freely usable as a speed or torque reference in the drive.
- If you select value *Speed*, the fieldbus reference can be used as a speed reference in the drive.
- If you select value *Torque*, the fieldbus reference can be used as a torque reference in the drive.

The table below clarifies the relation between the fieldbus reference and drive reference (no scaling).

| Fieldbus reference REF1 or REF2 [integer and fractional part] | Corresponding reference<br>in the drive [rpm or %] <sup>1)</sup> |
|---------------------------------------------------------------|------------------------------------------------------------------|
| 32767.65535                                                   | 32767.65535                                                      |
| 0                                                             | 0                                                                |
| -32768.65535                                                  | -32768.65535                                                     |

<sup>1)</sup> If the reference value is used as the speed reference, it will be the motor speed in rpm. If the reference value is used as the torque reference, it will be the motor torque in percent of the motor nominal torque.
#### Actual signals for the DCU 32-bit profile

The DCU 32-bit profile supports the use of two fieldbus actual values, ACT1 and ACT2. The actual values are 32-bit values consisting of two 16-bit words. The MSW (Most significant word) is the integer part and the LSW (Least significant word) the fractional part of the 32-bit value. A negative reference is formed by calculating the two's complement from the corresponding positive value of the integer part (MSW).

Parameters 50.04 FBA REF1 MODESEL and 50.05 FBA REF2 MODESEL select the drive actual signals for the fieldbus actual values ACT1 and ACT2 respectively as follows:

- If you select value Raw data, drive parameters 50.06 FBA ACT1 TR SRC and 50.07 FBA ACT2 TR SRC select the drive parameters for the fieldbus actual value ACT1 and ACT2 respectively.
- If you select value *Speed*, drive parameter *01.01* SPEED ACT will be written to fieldbus actual value.
- If you select value *Torque*, drive parameter *01.06* TORQUE will be written to the fieldbus actual value.

The table below clarifies the relation between the value of drive parameter and fieldbus actual value (no scaling).

| Value of the selected drive signal | Corresponding fieldbus actual value ACT1 or<br>ACT2 [integer and fractional part] |
|------------------------------------|-----------------------------------------------------------------------------------|
| 32767.65535                        | 32767.65535                                                                       |
| 0                                  | 0                                                                                 |
| -32768.65535                       | -32768.65535                                                                      |

#### Modbus register addresses for the DCU 32-bit profile

The table below shows the Modbus register addresses and data with the DCU 32-bit profile. This profile provides native 32-bit access to the drive data.

| Register address | Register data (16-bit)                                                                                                    |
|------------------|----------------------------------------------------------------------------------------------------|
| 400001           | Control Word (02.15 EFB MAIN CW) – Least significant 16-bits                                                                                                    |
| 400002           | Control Word (02.15 EFB MAIN CW) – Most significant 16-bits                                                                                                    |
| 400003           | Reference 1 (02.17 EFB MAIN REF1) – Least significant 16-bits                                                                                                    |
| 400004           | Reference 1 (02.17 EFB MAIN REF1) – Most significant 16-bits                                                                                                    |
| 400005           | Reference 2 (02.18 EFB MAIN REF2) – Least significant 16-bits                                                                                                    |
| 400006           | Reference 2 (02.18 EFB MAIN REF2) – Most significant 16-bits                                                                                                    |
| 400007           | Data in/out 1 (Drive parameter 58.35 DATA I/O 1)                                                                                                    |
|                  |                                                                                                    |
| 400018           | Data in/out 12 (Drive parameter 58.46 Data I/O 12)                                                                                                    |
| 400051           | Status Word (LSW of 02.16 EFB MAIN SW) – Least significant 16-bits                                                                                                |
| 400052           | Status Word (MSW of 02.16 EFB MAIN SW) – Most significant 16-bits                                                                                                 |
| 400053           | Actual value 1 (selected by parameter 50.04 FBA REF1 MODESEL) – Least significant 16-bits                                                                         |
| 400054           | Actual value 1 (selected by parameter 50.04 FBA REF1 MODESEL) – Most significant 16-bits                                                                          |
| 400055           | Actual value 2 (selected by parameter 50.05 FBA REF2 MODESEL) – Least significant 16-bits                                                                         |
| 400056           | Actual value 2 (selected by parameter 50.05 FBA REF2 MODESEL) – Most significant 16-bits                                                                          |
| 400057           | Data in/out 13 (Drive parameter 58.47 Data I/O 13)                                                                                                    |
|                  |                                                                                                    |
| 400068           | Data in/out 24 (Drive parameter 58.58 DATA I/O 24)                                                                                                    |
| 400101409999     | Register address (16-bit drive parameter) = 400000 + 100 × group + index<br>Drive parameter access (32-bit drive parameter) = 420000 + 200 × group + 2 ×<br>index |

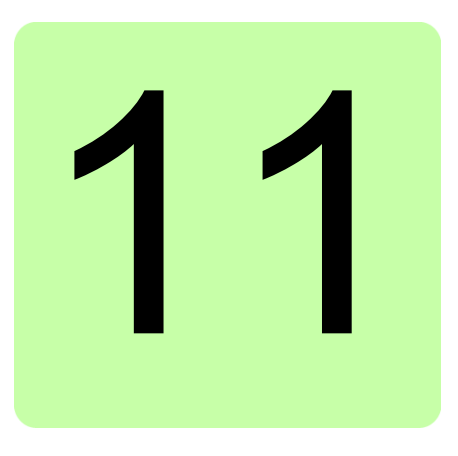

# **Parameters**

## Contents of this chapter

The chapter describes the parameters and actual signals of the ACL30 elevator drive.

| Term          | Definition                                                                                                    |
|---------------|----------------------------------------------------------------------------------------------------|
| Actual signal | Type of parameter that is the result of a measurement or calculation by the drive. Actual signals can be monitored, but not adjusted, by the user. Parameter groups 0109 contain actual signals.                       |
| Bit pointer   | A parameter that points to the value of a bit in another parameter (usually an actual signal), or that can be fixed to 0 (FALSE) or 1 (TRUE). In addition, bit pointer parameters may have other pre-selected choices. |
|               | is selected to fix the value to 0 (displayed as "C.FALSE") or 1 ("C.TRUE").<br>"POINTER" is selected to define a source from another parameter. The<br>source parameter and bit is freely selectable.                  |
|               | A pointer value is given in the format <b>P.xx.yy.zz</b> , where <b>xx</b> = parameter group, <b>yy</b> = parameter index, <b>zz</b> = bit number. Pointing to a nonexisting bit will be interpreted as 0 (FALSE).     |
| enum          | Enumerated list, ie, selection list                                                                                                    |
| FbEq          | Fieldbus equivalent. The scaling between the value shown on the panel and the integer used in serial communication.                                                                                                    |
| INT32         | 32-bit integer value (31 bits + sign)                                                                                                    |
| No.           | Parameter number                                                                                                    |
| Pb            | Packed boolean                                                                                                    |
| PT            | Parameter protection type. See WP, WPD and WP0.                                                                                                    |
| p.u.          | Per unit                                                                                                    |

#### Terms and abbreviations

| Term        | Definition                                                                                                    |
|-------------|----------------------------------------------------------------------------------------------------|
| Real        | 16-bit value 16-bit value (31 bits + sign)                                                                                                    |
|             | = integer value = fractional value                                                                                                    |
| Real24      | 8-bit value 24-bit value (31 bits + sign)                                                                                                    |
|             | = integer value = fractional value                                                                                                    |
| Save PF     | Parameter setting is protected against power failure.                                                                                                    |
| Туре        | Data type. See enum, INT32, Bit pointer, Val pointer, Pb, REAL, REAL24, UINT32.                                                                             |
| UINT32      | 32-bit unsigned integer value                                                                                                    |
| Val param   | Value parameter. A value parameter has a fixed set of choices or a setting range.                                                                           |
|             | Example 1: Motor phase loss supervision is activated by selecting <i>Fault</i> from the selection list of parameter <u>46.04</u> MOT PHASE LOSS.            |
|             | Example 2: The motor nominal power (kW) is set by writing/selecting the appropriate value for parameter 99.07 MOT NOM POWER, eg, 10.                        |
| Val pointer | Value pointer. A parameter that points to the value of another actual signal or parameter. Value pointer parameters may have a set of pre-selected choices. |
|             | A pointer value is given in the format <b>P.xx.yy</b> , where <b>xx</b> = parameter group, <b>yy</b> = parameter index.                                     |
|             | Example: Motor current signal, <i>01.05</i> CURRENT PERC, is connected to analogue output AO1 by setting parameter <i>15.01</i> AO1 PTR to value P.01.05.   |
| WP          | Write protected parameter (ie, read only)                                                                                                    |
| WPD         | Write protected parameter while drive is running                                                                                                    |
| WP0         | Parameter can only be set to zero.                                                                                                    |

## **Setting parameters**

Parameters can be set via the drive control panel (keypad), DriveStudio or the fieldbus interface. All parameter settings are stored automatically to the permanent memory of the drive. However, it is highly recommended to force a save by using parameter *16.05* PARAM SAVE before powering down the drive immediately after any parameter changes. Values are restored after the power switch-off. If necessary, the default values can be restored by parameter *16.04* PARAM RESTORE.

# Parameter groups 01...09

| No.   | Bit/Name/Value/<br>Range     | Description                                                                                                    | Def/Type<br>FbEq<br>(16b/32b) |
|-------|------------------------------|----------------------------------------------------------------------------------------------------|-------------------------------|
| 01 A  | CTUAL                        | Basic signals for monitoring the drive.                                                                                                    |                               |
| V     | ALUES                        | All signals in this group are read-only, unless otherwise specified.                                                                                                    |                               |
| 01.01 | SPEED ACT                    | Shows the filtered actual speed.<br>Used speed feedback is defined by parameter<br>22.01 SPEED FB SEL. Filter time constant can be<br>adjusted by parameter 22.02 SPEED ACT FTIME. | - I Real                      |
|       | -30000.00<br>30000.00 rpm    | Actual speed in rpm.                                                                                                    | - /<br>100 = 1 rpm            |
| 01.02 | SPEED ACT PERC               | Shows the actual speed in percent of motor synchronous speed.                                                                                                    | - / Real                      |
|       | -1000.00<br>1000.00%         | Actual speed in percent.                                                                                                    | - / 100 = 1%                  |
| 01.03 | FREQUENCY                    | Shows the estimated drive output frequency.                                                                                                    | - / Real                      |
|       | -30000.00<br>30000.00 Hz     | Output frequency in Hz.                                                                                                    | - /<br>100 = 1 Hz             |
| 01.04 | CURRENT                      | Shows the measured motor current.                                                                                                    | - / Real                      |
|       | 0.0030000.00 A               | Motor current in A.                                                                                                    | - / 100 = 1 A                 |
| 01.05 | CURRENT PERC                 | Shows the motor current in percent of nominal motor current.                                                                                                    | - / Real                      |
|       | 0.01000.0%                   | Motor current in percent                                                                                                    | 10 = 1%/ -                    |
| 01.06 | TORQUE                       | Shows motor torque in percent of motor nominal torque.                                                                                                    | - / Real                      |
|       | -1600.01600.0%               | Motor torque in percent                                                                                                    | 10 = 1%/ -                    |
| 01.07 | DC-VOLTAGE                   | Shows the measured intermediate circuit voltage.                                                                                                    | - / Real                      |
|       | 0.002000.00                  | Intermediate circuit voltage                                                                                                    | - /<br>100 = 1 V              |
| 01.08 | ENCODER SPEED                | Shows the encoder speed.                                                                                                    | - / Real                      |
|       | -32768.00<br>32768.00 rpm    | Encoder speed in rpm.                                                                                                    | - /<br>100 = 1 rpm            |
| 01.09 | ENCODER POS                  | Shows the actual position of encoder within one revolution.                                                                                                    | - / Real24                    |
|       | 0.00000000<br>1.00000000 rev | Encoder position within one revolution.                                                                                                    | - /<br>100000000<br>= 1 rev   |

| No.   | Bit/Name/Value/<br>Range  | Description                                                                                                    | Def/Type<br>FbEq<br>(16b/32b) |
|-------|---------------------------|----------------------------------------------------------------------------------------------------|-------------------------------|
| 01.10 | POS ACT                   | Shows the actual position of the encoder.                                                                                                    | - / Real                      |
|       | -51445.760<br>51445.760 m | Encoder position.                                                                                                    | - /<br>1000 = 1 m             |
| 01.11 | SPEED<br>ESTIMATED        | Shows the estimated motor speed.                                                                                                    | - / Real                      |
|       | -30000.00<br>30000.00 rpm | Motor speed in rpm.                                                                                                    | - /<br>100 = 1 rpm            |
| 01.12 | TEMP INVERTER             | Shows the measured temperature of heatsink in percent of maximum allowed temperature.                                                                                                    | - / Real24                    |
|       | -40.0160.0 %              | Heatsink temperature in percent of maximum allowed temperature.                                                                                                    | 10 = 1 % / -                  |
| 01.13 | TEMP BC                   | Shows the brake chopper IGBT temperature in percent of maximum allowed temperature.                                                                                                    | - / Real24                    |
|       | -40.0160.0 %              | Brake chopper IGBT temperature in percent of maximum allowed temperature.                                                                                                    | 10 = 1 % / -                  |
| 01.14 | MOTOR TEMP                | Shows the measured motor temperature when a KTY sensor is used.                                                                                                    | - / Real                      |
|       |                           | <b>Note</b> : With a PTC sensor, the value is always 0.                                                                                                    |                               |
|       | -10.0250 °C               | Measured motor temperature in Celsius                                                                                                    | 10 = 1 °C / -                 |
| 01.15 | USED SUPPLY<br>VOLT       | Shows the automatically determined supply voltage.                                                                                                    | - / Real                      |
|       | 0.01000.0 V               | Used supply voltage.                                                                                                    | 10 = 1 V / -                  |
| 01.16 | BRAKE RES TEMP            | Shows the estimated temperature of the brake resistor.<br>The value is given in percent of temperature the resistor reaches when loaded with the power defined by parameter <u>48.03</u> BR POWER MAX CNT.                                | - / Real24                    |
|       | 01000%                    | Brake resistor temperature in percent.                                                                                                    | 1 = 1% / -                    |
| 01.17 | CPU USAGE                 | Shows the microprocessor load in percent.                                                                                                    | - / UINT32                    |
|       | 0100%                     | CPU usage.                                                                                                    | 1 = 1%/ -                     |
| 01.18 | INVERTER<br>POWER         | Shows the drive output power.                                                                                                    | - / Real                      |
|       | -32768.00<br>32768.00 kW  | Drive output power in kilowatts.                                                                                                    | - /<br>100 = 1 kW             |
| 01.19 | ON TIME<br>COUNTER        | Counts the time the drive is powered On.<br>The counter runs only when drive is powered. The<br>value is protected against power failure.<br>The counter can be reset using the DriveStudio tool.<br>The counter can only be set to zero. | - / INT32                     |
|       | 0.0<br>35791394.1 h       | Drive power On time in hours.                                                                                                    | - / 10 = 1 h                  |

| No.   | Bit/Name/Value/<br>Range | Description                                                                                                    | Def/Type<br>FbEq<br>(16b/32b) |
|-------|--------------------------|----------------------------------------------------------------------------------------------------|-------------------------------|
| 01.20 | RUN TIME<br>COUNTER      | Counts the running time of the motor.<br>The counter runs only when drive modulates. The<br>value is protected against power failure.         | - / INT32                     |
|       |                          | The counter can be reset using the DriveStudio tool.                                                                                          |                               |
|       |                          | The counter can only be set to zero.                                                                                                    |                               |
|       | 0.0<br>35791394.1 h      | Motor run time in hours.                                                                                                    | - / 100 = 1 h                 |
| 01.21 | FAN ON-TIME              | Counts the running time of the drive cooling fan.<br>The counter can be reset by entering 0. The value is<br>protected against power failure. | - / INT32                     |
|       |                          | The counter can only be set to zero.                                                                                                    |                               |
|       | 0.0<br>35791394.1 h      | Cooling fan run time in hours.                                                                                                    | - / 100 = 1 h                 |
| 01.22 | TEMP INT BOARD           | Shows the measured temperature of the interface board.                                                                                        | - / Real24                    |
|       | -40.0160 °C              | Interface board temperature in Celsius                                                                                                    | 10 = 1 °C / -                 |
| 01.23 | SPEED FILT               | Shows the filtered motor speed.<br>Filtering time = 250 ms.                                                                                   | - / Real                      |
|       | -30000.0<br>30000.0 rpm  | Filtered motor speed in rpm.                                                                                                    | - / 10 = 1 rpm                |
| 01.24 | TORQUE FILT              | Shows the filtered motor torque.<br>Filtering time = 100 ms.                                                                                  | - / Real                      |
|       | -1600.0<br>1600.0%       | Filtered motor torque in percent.                                                                                                    | 10 = 1% / -                   |
| 01.25 | FAN START<br>COUNT       | Shows the number of times drive fan was started.                                                                                              | - / Real                      |
|       | 02147483647              | Drive fan start count.                                                                                                    | 1 = 1                         |
| 01.26 | TORQ MAX LIM             | Shows the active torque limit.                                                                                                    | - / Real                      |
|       | 01600%                   | Active torque limit in percent.                                                                                                    | 1 = 1% / -                    |

| No.   | Bit/Name/Value/<br>Range | Descriptio   | n                                      | Def/Type<br>FbEq<br>(16b/32b) |
|-------|--------------------------|--------------|----------------------------------------|-------------------------------|
| 02 I/ | O VALUES                 | Input and o  | utput signals of the drive.            |                               |
|       |                          | All paramet  | ers in this group are read-only.       |                               |
| 02.01 | DI STATUS                | Status word  | d of the digital inputs.               | - / <b>Pb</b>                 |
|       |                          | Example: 0   | 00001 = DI1 is On, DI2 to DI6 are Off. |                               |
|       |                          | <u> </u>     |                                        | •                             |
| Bit   | Name                     | Value        | Information                            |                               |
| 0     | DI1                      | 1            | Digital input DI1 is On.               |                               |
|       |                          | 0            | Digital input DI1 is Off.              |                               |
| 1     | DI2                      | 1            | Digital input DI2 is On.               |                               |
|       |                          | 0            | Digital input DI2 is Off.              |                               |
| 2     | DI3                      | 1            | Digital input DI3 is On.               |                               |
|       |                          | 0            | Digital input DI3 is Off.              |                               |
| 3     | DI4                      | 1            | Digital input DI4 is On.               |                               |
|       |                          | 0            | Digital input DI4 is Off.              |                               |
| 4     | DI5                      | 1            | Digital input DI5 is On.               |                               |
|       |                          | 0            | Digital input DI5 is Off.              |                               |
| 5     | DI6                      | 1            | Digital input DI6 is On.               |                               |
|       |                          | 0            | Digital input DI6 is Off.              |                               |
| 6     | NOT USED                 |              |                                        |                               |
|       |                          |              |                                        |                               |
|       | 0b000000<br>0b111111     | Digital inpu | ts status word                         | 1 = 1 / -                     |
| 02.02 | RO STATUS                | Status of th | e relay output.                        | - / Pb                        |
| Bit   | Name                     | Value        | Information                            |                               |
| 0     | RO1                      | 1            | Relay output RO1 is energized.         |                               |
|       |                          | 0            | Relay output RO1 is de-energized.      |                               |
| 1     | RESERVED                 |              |                                        |                               |
| 3     | NOT USED                 |              |                                        |                               |
|       | ·                        |              |                                        |                               |
|       | 0b0000b111               | Relay outpu  | uts status word                        | 1 = 1 / -                     |

| No  | ).  | Bit/Name/Value/<br>Range | Des                | scriptio                        | n                                                                                               | Def/Type<br>FbEq<br>(16b/32b) |
|-----|-----|--------------------------|--------------------|---------------------------------|-------------------------------------------------------------------------------------------------|-------------------------------|
| 02. | .03 | DIO STATUS               | Stat<br>Exa        | tus word<br>imple: 0            | l of digital inputs/outputs DIO13.<br>01 = DIO1 is On, DIO2 and DIO3 are Off.                   | - / Pb                        |
| [   | Rit | Namo                     |                    | Valuo                           | Information                                                                                     |                               |
|     | 0   |                          |                    | 1                               | Digital input/output DIO1 is On                                                                 |                               |
|     | 0   | DIGT                     |                    | 0                               | Digital input/output DIO1 is Off                                                                |                               |
|     | 1   | DIO2                     |                    | 1                               | Digital input/output DIO2 is On.                                                                |                               |
|     | -   |                          |                    | 0                               | Digital input/output DIO2 is Off.                                                               |                               |
|     | 2   | DIO3                     |                    | 1                               | Digital input/output DIO3 is On.                                                                |                               |
|     |     |                          |                    | 0                               | Digital input/output DIO3 is Off.                                                               |                               |
|     | 3   | NOT USED                 |                    |                                 |                                                                                                 |                               |
|     |     | 01.000 01.444            | D'                 | 1                               |                                                                                                 |                               |
|     |     | 0000000111               | Digi               | ital inpu                       | t output status word                                                                            | 1 = 1 / -                     |
| 02. | .04 | Al1                      | Sho<br>The<br>con  | ows the<br>type is<br>trol unit | value of analog input AI1.<br>selected with jumper J1 on the JCU                                | - / Real                      |
|     |     | -11.000<br>11.000 V      | Ana                | ılog inpu                       | ut AI1 value in V or mA.                                                                        | 1000 = 1 V<br>/mA / -         |
| 02. | .05 | AI1 SCALED               | Sho<br>See<br>Al1  | ows the<br>parame<br>MIN SC     | scaled value of analog input AI1.<br>eters <u>13.04</u> AI1 MAX SCALE and <u>13.05</u><br>CALE. | - / Real                      |
|     |     | -32768.000<br>32768.000  | Ana                | llog inpl                       | ut Al1 scaled value.                                                                            | - / 1000 = 1                  |
| 02. | .06 | Al2                      | Sho<br>The<br>con  | ows the<br>type is<br>trol unit | analog input AI2 value.<br>selected with jumper J2 on the JCU                                   | - / Real                      |
|     |     | -11.000<br>11.000 V      | Ana                | llog inpl                       | ut Al2 value in V or mA.                                                                        | 1000 = 1 V<br>/mA / -         |
| 02. | .07 | AI2 SCALED               | Sho<br>See<br>13.1 | ows the<br>parame<br>10 AI2 N   | scaled value of analog input Al2.<br>eters 13.09 Al2 MAX SCALE and<br>/IN SCALE.                | - / Real                      |
|     |     | -32768.000<br>32768.000  | Ana                | llog inpu                       | ut AI2 scaled value.                                                                            | - / 1000 = 1                  |
| 02. | .08 | AO1                      | Sho                | ws the                          | value of analog output AO1.                                                                     | - / Real                      |
|     |     | 0.000<br>22.700 mA       | Ana                | log out                         | out AO1 value in mA.                                                                            | 1000 =<br>1 mA / -            |
| 02. | .09 | AO2                      | Sho                | ws the                          | value of analog output AO2.                                                                     | - / Real                      |
|     |     | -10.000<br>10.000 V      | Ana                | log out                         | out AO2 value in V.                                                                             | 1000 =<br>1 V / -             |

|          | o. Bit/Name/Value/<br>Range |          |                                                                                                    |         | FbEq<br>(16b/32 |
|----------|-----------------------------|----------|----------------------------------------------------------------------------------------------------|---------|-----------------|
| 10       | FBA MAIN CW                 |          | ontrol Word for fieldbus communication.                                                                                                    |         | - / <b>Pb</b>   |
|          |                             | Lo<br>pa | og. = Logical combination (ie, Bit AND/OR Selec<br>arameter). Par. = Selection parameter.                                                                                                    | tion    |                 |
| Bit      | Name                        | Value    | Information                                                                                                    | Log.    | Par.            |
| 0        | STOP*                       | 1        | Stop according to the stop mode selected by parameters 10.02 UP COMMAND or 10.03 DOWN COMMAND or according to the requested stop mode (bits 26). <b>Note:</b> Simultaneous stop and start commands result in a stop command.      | OR      | 10.02,<br>10.03 |
| <u> </u> |                             | 0        | No action.                                                                                                    |         |                 |
| 1        | START                       | 1        | Start.<br><b>Note:</b> Simultaneous stop and start commands<br>result in a stop command.                                                                                                    | OR      | 10.02,<br>10.03 |
| 2        | STRMODE                     | 0        | Emergency OEE2 (bit 0 must be 1): Drive is                                                                                                    |         |                 |
|          | EM OFF*                     |          | stopped by cutting off the motor power supply<br>(the inverter IGBTs are blocked). The motor<br>coasts to stop. The drive will restart only with<br>the next rising edge of the start signal when<br>the Run enable signal is on. | AND     | _               |
|          |                             | 0        | No action.                                                                                                    |         |                 |
| 3        | STPMODE<br>EM STOP*         | 1        | Emergency stop OFF3 (bit 0 must be 1). Stop within the time defined by 22.06 EM STOP TIME.                                                                                                    | AND     | _               |
|          |                             | 0        | No action.                                                                                                    | Ì       |                 |
| 4        | STPMODE<br>OFF1*            | 1        | Emergency stop OFF1 (bit 0 must be 1). Stop along the currently active deceleration ramp.                                                                                                    | AND     | 10.05           |
|          |                             | 0        | No action.                                                                                                    |         |                 |
| 5        | STPMODE<br>RAMP*            | 1        | Stop along the currently active deceleration ramp.                                                                                                    | _       |                 |
|          |                             | 0        | No action.                                                                                                    |         |                 |
| 6        | STPMODE                     | 1        | Coast to stop.                                                                                                    |         |                 |
|          | COAST*                      | 0        | No action.                                                                                                    |         |                 |
| 7        | RUN                         | 1        | Activate Run enable.                                                                                                    |         |                 |
|          | ENABLE                      | 0        | Activate Run disable.                                                                                                    |         |                 |
| 8        | 8 RESET 0 -> 1<br>other     |          | Fault reset if an active fault exists.<br>No action.                                                                                                    | OR      | -               |
| (co      | ntinued)                    | <u>ı</u> | 1                                                                                                    | 1       |                 |
| ` If     | all stop mode t             | oits 2   | 6 are 0, stop mode is ramp. Coast stop (bit 6) o                                                                                                    | verride | es the          |

| No. Bit/Name/Value/<br>Range |                  | ue/            | Description | D<br>F                                        | Def/Type<br><sup>-</sup> bEq<br>16b/32b) |             |
|------------------------------|------------------|----------------|-------------|-----------------------------------------------|------------------------------------------|-------------|
| 2.10                         | 2.10 FBA MAIN CW |                |             | Control Word for fieldbus communication.      | -                                        | / <i>Pb</i> |
|                              |                  |                |             |                                               |                                          |             |
| Bi                           | t                | Name           | Valu        | e Information                                 | Log.                                     | Par.        |
| (C0                          | onti             | nued)          | Į           |                                               |                                          | - <u>I</u>  |
| 9                            |                  | JOGGING        | 1           | Activate jogging function 1.                  | OR                                       | -           |
|                              |                  | 1**            | 0           | Jogging function 1 disabled.                  |                                          |             |
| 10                           | )                | JOGGING        | 1           | Activate jogging function 2.                  | OR                                       | -           |
|                              |                  | 2**            | 0           | Jogging function 2 disabled.                  |                                          |             |
| 11                           |                  | REMOTE         | 1           | Fieldbus control enabled.                     | _                                        | _           |
|                              |                  | CMD            | 0           | Fieldbus control disabled.                    |                                          |             |
| 12                           | 2                | RAMP           | 1           | Force output of Ramp Function Generator to    |                                          |             |
|                              |                  | OUT 0          |             | zero. The drive ramps to a stop (current and  | -                                        | _           |
|                              |                  |                |             | DC voltage limits are in force).              |                                          |             |
|                              |                  |                | 0           | No action.                                    |                                          |             |
| 13                           | 3                | RAMP           | 1           | Halt ramping (Ramp Function Generator output  |                                          |             |
|                              |                  | HOLD           |             | held).                                        |                                          | -           |
|                              | _                |                | 0           | No action.                                    |                                          |             |
| 14                           | ŀ                | RAMP IN 0      | 1           | Force Ramp Function Generator input to zero.  | _                                        | _           |
| 4.5                          | -                |                | 0           | No action.                                    |                                          |             |
| 15                           | >                | RESERVED       | )           |                                               | <del> </del>                             | -           |
| 16                           | )                | REQ            | 1           | Activate start innibit.                       | -                                        | _           |
| 17                           | ,                |                | 0           | No start innibit.                             |                                          |             |
| 17                           | ,                |                | 1           | when the drive is controlled via PC tool or   |                                          |             |
|                              |                  | OIL            |             | panel or through local fieldbus               |                                          |             |
|                              |                  |                |             | I ocal fieldbus: Transfer to fieldbus local   |                                          |             |
|                              |                  |                |             | control (control via fieldbus Control Word or | -                                        | -           |
|                              |                  |                |             | reference). Fieldbus steals the control.      |                                          |             |
|                              |                  |                |             | Panel or PC tool: Transfer to local control.  |                                          |             |
|                              |                  |                | 0           | Request external control.                     |                                          |             |
| 18                           | 3                | FBLOCAL        | 1           | Request fieldbus local control.               |                                          |             |
|                              |                  | REF            | 0           | No fieldbus local control.                    | -                                        | _           |
| 19                           | )                | RESERVED       | )           | · ·                                           |                                          | ·           |
| 26                           | 6                |                |             |                                               |                                          |             |
| 27                           | 7                | NOT USED       |             |                                               |                                          |             |
| 28                           | 3                | CW             | Free        | ly programmable control bits.                 |                                          |             |
| 31                           |                  | B28B31         |             |                                               |                                          |             |
| **                           | Inte             | ernally used t | tor ev      | vacuation and inspection mode operation.      |                                          |             |
|                              | 0                | ×0000000       |             | Fieldbus control word.                        | 1                                        | = 1         |
|                              |                  |                |             |                                               |                                          |             |

| o. Bit/Name/Value/<br>Range |                | ue/ D | escription                                                                                                    | Def/Type<br>FbEq<br>(16b/32b |  |  |
|-----------------------------|----------------|-------|----------------------------------------------------------------------------------------------------|------------------------------|--|--|
| .11                         | FBA MAIN SW    | S     | Status Word for fieldbus communication / Pb                                                                          |                              |  |  |
| Bit                         | Name           | Value | Information                                                                                                    |                              |  |  |
| 0                           | READY          | 1     | Drive is ready to receive start command.                                                                             |                              |  |  |
|                             |                | 0     | Drive is not ready.                                                                                                  |                              |  |  |
| 1                           | ENABLED        | 1     | External run enable signal is received.                                                                              |                              |  |  |
|                             |                | 0     | No external run enable signal is received.                                                                           |                              |  |  |
| 2                           | RUNNING        | 1     | Drive is modulating.                                                                                                 |                              |  |  |
|                             |                | 0     | Drive is not modulating.                                                                                             |                              |  |  |
| 3                           | REF<br>RUNNING | 1     | Normal operation is enabled. Drive is running and for given reference.                                               | ollowing                     |  |  |
|                             | C              |       | Normal operation is disabled. Drive is not following given reference (for example, modulating during magnetization). |                              |  |  |
| 4                           | EM OFF         | 1     | Emergency OFF2 is active.                                                                                            |                              |  |  |
|                             | (OFF2)         | 0     | Emergency OFF2 is inactive.                                                                                          |                              |  |  |
| 5                           | EM STOP        | 1     | Emergency stop OFF3 (ramp stop) is active.                                                                           |                              |  |  |
|                             | (OFF3) 0       |       | Emergency stop OFF3 is inactive.                                                                                     |                              |  |  |
| 6                           | ACK            | 1     | Start inhibit is active.                                                                                             |                              |  |  |
|                             | STARTINH       | 0     | Start inhibit is inactive.                                                                                           |                              |  |  |
| 7                           | ALARM          | 1     | An alarm is active. See chapter <i>Fault tracing</i> .                                                               |                              |  |  |
|                             |                | 0     | No alarm is active.                                                                                                  |                              |  |  |
| 8                           | AT             | 1     | Drive is at setpoint.                                                                                                |                              |  |  |
|                             | SETPOINT       | 0     | Drive has not reached setpoint.                                                                                      |                              |  |  |
| 9                           | LIMIT          | 1     | Operation is limited by torque limit (any torque limit)                                                              |                              |  |  |
|                             |                | 0     | Operation is within torque limits.                                                                                   |                              |  |  |
| 10.<br>11                   | RESERVED       | )     |                                                                                                    |                              |  |  |
| 12                          | LOCAL FB       | 1     | Fieldbus local control is active.                                                                                    |                              |  |  |
|                             |                | 0     | Fieldbus local control is inactive.                                                                                  |                              |  |  |
| 13                          | ZERO           | 1     | Drive speed reached zero speed.                                                                                      |                              |  |  |
|                             | SPEED          | 0     | Drive has not reached zero speed limit.                                                                              |                              |  |  |
| (coi                        | ntinued)       |       |                                                                                                    |                              |  |  |

| No.      |                          | Bit/Name/Va<br>Range      | lue/ | Def/Type<br>FbEq<br>(16b/32b)                                                                  |           |                                                                    |          |  |  |
|----------|--------------------------|---------------------------|------|------------------------------------------------------------------------------------------------|-----------|--------------------------------------------------------------------|----------|--|--|
| 02       | 02.11 FBA MAIN SW        |                           |      | Status Word for fieldbus communication / Pb                                                    |           |                                                                    |          |  |  |
| <u> </u> |                          |                           | I    |                                                                                                |           |                                                                    |          |  |  |
|          | Bit                      | Name                      | Valu | e Information                                                                                  |           |                                                                    |          |  |  |
|          | (cor                     | ntinued)                  |      |                                                                                                |           |                                                                    |          |  |  |
|          | (continued) 14 REV ACT 1 |                           | 1    | Drive is running in reverse direction.                                                         |           |                                                                    |          |  |  |
|          | 14 REV ACT 1<br>0        |                           | 0    | Drive is running in forward direction.                                                         |           |                                                                    |          |  |  |
|          | 15                       | 15 RESERVED               |      |                                                                                                |           |                                                                    |          |  |  |
|          | 16                       | FAULI                     | 1    | Fault is active. See chapter <i>Fault tracing</i> .                                            |           |                                                                    |          |  |  |
| 17       |                          |                           | 0    | No fault is active.                                                                            | tool or   |                                                                    |          |  |  |
| 17       |                          |                           |      | control panel                                                                                  |           |                                                                    |          |  |  |
|          |                          |                           | 0    | L ocal control is inactive                                                                     |           |                                                                    |          |  |  |
|          | 18                       | . RESERVED                | )    |                                                                                                |           |                                                                    |          |  |  |
|          | 26                       | _                         |      |                                                                                                |           |                                                                    |          |  |  |
|          | 27                       | REQUEST                   | 1    | Control word is requested from fieldbus.                                                       |           |                                                                    |          |  |  |
|          |                          | CTL                       | 0    | Control word is not requested from fieldbus.                                                   |           |                                                                    |          |  |  |
|          | 28                       | . SW B28                  | Prog | rammable status bits (unless fixed by the used profile). See                                   |           |                                                                    |          |  |  |
|          | 31                       | SW B31 para               |      | meters 50.0850.11 and the user's manual of the fieldbus                                        |           |                                                                    |          |  |  |
|          |                          |                           | adap | iter.                                                                                          |           |                                                                    |          |  |  |
|          |                          | 0x00000000.<br>0xFFFFFFF  |      | Fieldbus main status word.                                                                     | 1 = 1     |                                                                    |          |  |  |
| 02       | 2.12                     | FBA MAIN REF              | -1   | Scaled fieldbus reference 1. See parameter 50.04 FBA REF1 MODESEL.                             | 0/ INT32  |                                                                    |          |  |  |
|          |                          | -2147483647<br>2147483647 |      | Scaled fieldbus reference 1.                                                                   | - / 1 = 1 |                                                                    |          |  |  |
| 02       | 2.13                     | 13 FBA MAIN REF2          |      | FBA MAIN REF2Scaled fieldbus reference 2. See parameter50.05 FBA REF2 MODESEL.                 |           | Scaled fieldbus reference 2. See parameter 50.05 FBA REF2 MODESEL. | 0/ INT32 |  |  |
|          |                          | -2147483647               |      | Scaled fieldbus reference 2.                                                                   | - / 1 = 1 |                                                                    |          |  |  |
|          |                          | 2147483647                |      |                                                                                                |           |                                                                    |          |  |  |
| 02       | 2.14                     | FEN DI STATU              | S    | Status of digital inputs of FEN-xx encoder interfaces in drive option Slots 1 and 2. Examples: | - / Pb    |                                                                    |          |  |  |
|          |                          |                           |      | 000001 (01h) = DI1 of FEN-xx in Slot 1 is ON, all                                              |           |                                                                    |          |  |  |
|          |                          |                           |      | others are OFF.                                                                                |           |                                                                    |          |  |  |
|          |                          |                           |      | 000010 (02h) = DI2 of FEN-xx in Slot 1 is ON, all                                              |           |                                                                    |          |  |  |
|          |                          |                           |      | others are OFF.<br>010000 (10b) = DI1 of EEN-xx in Slot 2 is ON all                            |           |                                                                    |          |  |  |
|          |                          |                           |      | others are OFF.                                                                                |           |                                                                    |          |  |  |
|          |                          |                           |      | 100000 (20h) = DI2 of FEN-xx in Slot 2 is ON, all others are OFF.                              |           |                                                                    |          |  |  |
| ┢        |                          | 0b000000                  |      | FEN-xx digital input status.                                                                   | 1 = 1/ -  |                                                                    |          |  |  |
|          |                          | 0b111111                  |      |                                                                                                |           |                                                                    |          |  |  |

| ).   | Bit/Name/Val<br>Range | ue/ D        | Description                                                                                                    |         |                 |  |
|------|-----------------------|--------------|----------------------------------------------------------------------------------------------------|---------|-----------------|--|
| .15  | EFB MAIN CW           |              | ternal Control Word of the drive received throug<br>the embedded fieldbus interface.                                                                                                    | h       | - / Pb          |  |
|      |                       | pa           | arameter); Par. = Selection parameter.                                                                                                    |         |                 |  |
| Bit  | Name                  | Value        | Information                                                                                                    | Log.    | Par.            |  |
| 0    | STOP*                 | 1            | Stop according to the Stop mode selected by parameters <i>10.02</i> UP COMMAND or <i>10.03</i> DOWN COMMAND or according to the requested stop mode (bits 26).<br><b>Note:</b> Simultaneous stop and start commands result in a stop command. | OR      | 10.02,<br>10.03 |  |
| 4    |                       | 0            | No action.                                                                                                    |         |                 |  |
| 1    | START                 | 1            | Note: Simultaneous stop and start commands result in a stop command.                                                                                                    | OR      | 10.02,<br>10.03 |  |
| 0    |                       | 0 No action. |                                                                                                    |         |                 |  |
| 2    | EM OFF*               | 1            | the next rising edge of the start signal when<br>the Run enable signal is on.                                                                                                    | AND     | _               |  |
|      |                       | 0            | No action.                                                                                                    | +       |                 |  |
| 3    | STPMODE<br>EM STOP*   | 1            | Emergency stop OFF3 (bit 0 must be 1). Stop within the time defined by 22.06 EM STOP TIME.                                                                                                    | AND     | _               |  |
|      |                       | 0            | No action.                                                                                                    | Ī       |                 |  |
| 4    | STPMODE<br>OFF1*      | 1            | Emergency stop OFF1 (bit 0 must be 1). Stop along the currently active deceleration ramp.                                                                                                    | AND     | 10.05           |  |
|      |                       | 0            | No action.                                                                                                    |         |                 |  |
| 5    | STPMODE 1<br>RAMP*    |              | stop along the currently active deceleration ramp.                                                                                                    | _       |                 |  |
| 0    |                       | 0            | No action.                                                                                                    |         |                 |  |
| o    | STPIVIODE<br>COAST*   |              | No action                                                                                                    | -       |                 |  |
| 7    |                       | 1            | Activate Run enable                                                                                                    |         |                 |  |
| 1    | ENARI E               | 0            | Activate Run disable                                                                                                    | AND     | -               |  |
| 8    | RESET                 | 0<br>0 -> 1  | Fault reset if an active fault exists.                                                                                                    |         |                 |  |
|      |                       | other        | No action.                                                                                                    |         |                 |  |
| (coi | ntinued)              |              |                                                                                                    |         |                 |  |
| * If | all stop mode b       | oits 2…      | 6 are 0, stop mode is ramp. Coast stop (bit 6) o                                                                                                    | verride | es the          |  |

| <b>).</b>                         | Bit/Name/Val<br>Range                                                           | ue/ Description |                                                                                                    |     | Def/Type<br>FbEq<br>(16b/32b) |  |
|-----------------------------------|---------------------------------------------------------------------------------|-----------------|----------------------------------------------------------------------------------------------------|-----|-------------------------------|--|
| 15                                | EFB MAIN CW                                                                     | lr<br>tł        | nternal Control Word of the drive received through ne embedded fieldbus interface.                                                                                                    | )   | - / <b>P</b> b                |  |
| Bit                               | Name                                                                            | Value           | Information                                                                                                    | Loa | . Par.                        |  |
| Bit Name Val<br>(continued)       |                                                                                 |                 |                                                                                                    | 3   |                               |  |
| (continued)<br>9 JOGGING 1<br>1** |                                                                                 | 1               | Activate jogging function 1.                                                                                                    | OR  |                               |  |
|                                   | 1**                                                                             | 0               | Jogging function 1 disabled.                                                                                                    |     |                               |  |
| 10 JOGGING                        |                                                                                 | 1               | Activate jogging function 2.                                                                                                    | OR  |                               |  |
|                                   | JOGGING         1           2**         0           11         REMOTE         1 |                 | Jogging function 2 disabled.                                                                                                    |     |                               |  |
| 11                                | REMOTE 1<br>CMD 0                                                               |                 | Embedded fieldbus control enabled.                                                                                                    | _   |                               |  |
|                                   | CMD 0                                                                           |                 | Embedded fieldbus control disabled.                                                                                                    |     |                               |  |
| 12                                | RAMP                                                                            | 1               | Force output of Ramp Function Generator to                                                                                                    |     |                               |  |
|                                   | OUT 0                                                                           |                 | zero. The drive ramps to a stop (current and DC voltage limits are in force).                                                                                                    | -   | -                             |  |
|                                   |                                                                                 | 0               | No action.                                                                                                    |     |                               |  |
| 13                                | RAMP<br>HOLD                                                                    | 1               | Halt ramping (Ramp Function Generator output held).                                                                                                    | _   | _                             |  |
|                                   |                                                                                 | 0               | No action.                                                                                                    |     |                               |  |
| 14                                | RAMP IN 0                                                                       | 1               | Force Ramp Function Generator input to zero.                                                                                                    |     |                               |  |
|                                   |                                                                                 | 0               | No action.                                                                                                    |     | _                             |  |
| 15                                | 15 RESERVED                                                                     |                 |                                                                                                    |     | _                             |  |
| 16                                | REQ                                                                             | 1               | Activate start inhibit.                                                                                                    |     | _                             |  |
|                                   | STARTINH                                                                        | 0               | No start inhibit.                                                                                                    |     |                               |  |
| 17                                | CTL                                                                             | 1               | Request local control for Control Word.<br>Used when the drive is controlled through PC<br>tool or panel or through local fieldbus.                                                     |     |                               |  |
|                                   |                                                                                 |                 | <ul> <li>Local fieldbus: Transfer to fieldbus local<br/>control (control through embedded fieldbus<br/>Control Word or reference). Embedded<br/>fieldbus steals the control.</li> </ul> | -   | _                             |  |
|                                   |                                                                                 |                 | Panel or PC tool: Transfer to local control.                                                                                                    |     |                               |  |
|                                   |                                                                                 | 0               | Request external control.                                                                                                    |     |                               |  |
| 18                                | FBLOCAL                                                                         | 1               | Request fieldbus local control.                                                                                                    |     | _                             |  |
| 10                                |                                                                                 | 0               | No fieldbus local control.                                                                                                    |     |                               |  |
| 19<br>26                          | . RESERVEL                                                                      | )               |                                                                                                    |     |                               |  |
| 27                                | NOT USED                                                                        | i               |                                                                                                    |     |                               |  |
| 28<br>31                          | . CW<br>B28B31                                                                  | Freely          | / programmable control bits.                                                                                                    |     |                               |  |
| ** In                             | iternally used                                                                  | for eva         | cuation and inspection mode operation.                                                                                                    |     |                               |  |
| (                                 | 0x00000000<br>0xFFFFFFF                                                         | . E             | mbedded fieldbus control word.                                                                                                    |     | 1 = 1                         |  |

| ).       | Bit/Name/Value/<br>Range |       | scription                                                                                             | Def/Type<br>FbEq<br>(16b/32b |
|----------|--------------------------|-------|----------------------------------------------------------------------------------------------------|------------------------------|
| 16       | EFB MAIN SW              | Sta   | atus Word for embedded fieldbus communication.                                                        | - / Pb                       |
| Bit      | Name                     | Value | Information                                                                                           |                              |
| 0        | READY                    | 1     | Drive is ready to receive start command.                                                              |                              |
|          |                          | 0     | Drive is not ready.                                                                                   |                              |
| 1        | ENABLED                  | 1     | External run enable signal is received.                                                               |                              |
|          |                          | 0     | No external run enable signal is received.                                                            |                              |
| 2        | RUNNING                  | 1     | Drive is modulating.                                                                                  |                              |
|          |                          | 0     | Drive is not modulating.                                                                              |                              |
| 3        | REF<br>RUNNING           | 1     | Normal operation is enabled. Drive is running and given reference.                                    | following                    |
|          |                          | 0     | Normal operation is disabled. Drive is not following reference (for example, modulating during magnet | given<br>ization).           |
| 4        | EM OFF                   | 1     | Emergency OFF2 is active.                                                                             |                              |
|          | (OFF2)                   | 0     | Emergency OFF2 is inactive.                                                                           |                              |
| 5        | EM STOP                  | 1     | Emergency stop OFF3 (ramp stop) is active.                                                            |                              |
|          | (OFF3)                   | 0     | Emergency stop OFF3 is inactive.                                                                      |                              |
| 6        | ACK                      | 1     | Start inhibit is active.                                                                              |                              |
|          | STARTINH                 | 0     | Start inhibit is inactive.                                                                            |                              |
| 7        | ALARM                    | 1     | An alarm is active. See chapter Fault tracing.                                                        |                              |
|          |                          | 0     | No alarm is active.                                                                                   |                              |
| 8        | AT                       | 1     | Drive is at setpoint.                                                                                 |                              |
|          | SETPOINT                 | 0     | Drive has not reached setpoint.                                                                       |                              |
| 9        | LIMIT                    | 1     | Operation is limited by torque limit (any torque limi                                                 | t).                          |
|          |                          | 0     | Operation is within torque limits.                                                                    |                              |
| 10<br>11 | RESERVED                 | -     |                                                                                                    |                              |
| 12       | LOCAL FB                 | 1     | Embedded fieldbus local control is active.                                                            |                              |
|          |                          | 0     | Embedded fieldbus local control is inactive.                                                          |                              |
| 13       | ZERO                     | 1     | Drive speed reached zero speed.                                                                       |                              |
|          | SPEED                    | 0     | Drive has not reached zero speed limit.                                                               |                              |
| (con     | tinued)                  |       |                                                                                                    |                              |

| N  | 0.           | Bit/Name/Va<br>Range    | lue/  | Description                                                                                                    | Def/Type<br>FbEq<br>(16b/32b) |  |  |  |
|----|--------------|-------------------------|-------|----------------------------------------------------------------------------------------------------|-------------------------------|--|--|--|
| 02 | 2.16         | EFB MAIN SW             | /     | Status Word for embedded fieldbus communication.                                                                                                    | - / <b>Pb</b>                 |  |  |  |
|    |              |                         | Į     |                                                                                                    |                               |  |  |  |
|    | Bit          | Name                    | Value | e Information                                                                                                    |                               |  |  |  |
|    | (continued)  |                         | 14    |                                                                                                    |                               |  |  |  |
|    | 14 REV ACT 1 |                         | 1     | Drive is running in reverse direction.                                                                                                    |                               |  |  |  |
|    | 15           |                         | 0     | Drive is running in forward direction.                                                                                                    |                               |  |  |  |
|    | 10           |                         |       | Equit is active. See chapter Foult tracing                                                                                                    |                               |  |  |  |
|    | 10           | FAULI                   | 0     | No fault is active                                                                                                    |                               |  |  |  |
|    | 17           |                         | 1     | Local control is active, in drive is controlled from PC                                                                                                    | tool or                       |  |  |  |
|    | .,           | PANEL                   | ·     | control panel                                                                                                    |                               |  |  |  |
|    |              |                         | 0     | Local control is inactive.                                                                                                    |                               |  |  |  |
|    | 18           | . RESERVE               | 5     |                                                                                                    |                               |  |  |  |
|    | 26           |                         | ,     |                                                                                                    |                               |  |  |  |
|    | 27           | REQUEST                 | 1     | Control word is requested from fieldbus.                                                                                                    |                               |  |  |  |
|    |              | CIL                     | 0     | Control word is not requested from fieldbus.                                                                                                    |                               |  |  |  |
|    | 28           | S SW B28 Prog           |       | rammable status bits (unless fixed by the used profile). See                                                                                                    |                               |  |  |  |
|    | 31           | BUI                     | adan  | ter                                                                                                    | bus                           |  |  |  |
|    |              |                         | lagab |                                                                                                    |                               |  |  |  |
|    |              | 0x00000000<br>0xFFFFFFF | <br>= | Fieldbus main status word.                                                                                                    | 1 = 1                         |  |  |  |
| 02 | 2.17         | EFB MAIN RE             | F1    | Embedded fieldbus reference 1.                                                                                                    | 0/ Real                       |  |  |  |
|    |              | -2147483647             | 7     | Embedded fieldbus reference 1.                                                                                                    | 1 = 1                         |  |  |  |
|    |              | 2147483647              |       |                                                                                                    |                               |  |  |  |
| 02 | 2.18         | B EFB MAIN REF2         |       | Embedded fieldbus reference 2.                                                                                                    | 0/ Real                       |  |  |  |
|    | -21474836    |                         | 7     | Embedded fieldbus reference 2.                                                                                                    | 1 = 1                         |  |  |  |
| 02 | 2.80         | ) EXT DIO STATUS        |       | <ul> <li>Status of the extended digital inputs/outputs EXT</li> <li>DIO1DIO4. Example: 0000001001 = DIO1 and</li> <li>DIO4 are on, DIO2 and DIO3 are Off.</li> </ul> |                               |  |  |  |
|    |              |                         |       | <b>Note:</b> If an FIO-01 extension is installed, the status of its digital input/output is indicated by this signal.                                                |                               |  |  |  |
|    |              | 0x00000xF               | FFF   | Extended digital inputs/outputs status.                                                                                                    | 1 = 1                         |  |  |  |
| 02 | 2.81         | EXT RO STAT             | US    | Status of the extended relay outputs. $1 = EXT RO$ is<br>energized. Example: $010 = EXT RO2$ is energized.                                                           | - / Pb                        |  |  |  |
|    |              |                         |       | its relay outputs is indicated by this signal.                                                                                                    |                               |  |  |  |
| F  |              | 0x00000xF               | FFF   | Extended digital inputs/outputs status.                                                                                                    | 1 = 1                         |  |  |  |

| No.       | Bit/Name/Value/<br>Range  | Description                                                                                                    | Def/Type<br>FbEq<br>(16b/32b) |
|-----------|---------------------------|----------------------------------------------------------------------------------------------------|-------------------------------|
| 03 C<br>V | ONTROL<br>ALUES           | Speed control, torque control, and other values.                                                                                                    |                               |
| 03.01     | SPEEDREF INT              | Shows the internal speed reference in rpm.                                                                                                    | 0.00 rpm/<br><i>Real</i>      |
|           | -30000.00<br>30000.00 rpm | Internal speed reference in rpm.                                                                                                    | 100 = 1 rpm                   |
| 03.02     | SPEEDREF EXT              | Shows the external speed reference.                                                                                                    | 0.00 rpm/<br><i>Real</i>      |
|           | -30000.00<br>30000.00 rpm | External speed reference in rpm.                                                                                                    | 100 = 1 rpm                   |
| 03.03     | SPEEDREF ACT              | Shows the actual speed reference.                                                                                                    | 0.00 rpm/<br><i>Real</i>      |
|           | -30000.00<br>30000.00 rpm | Actual speed reference in rpm.                                                                                                    | 100 = 1 rpm                   |
| 03.04     | SPEED ERROR<br>FILT       | Shows the filtered speed value.<br>This value is the difference between actual speed<br>reference (par 03.03) and the internal speed<br>reference (par 03.01).                                                                            | 0.00 rpm/<br><i>Real</i>      |
|           | -30000.00<br>30000.00 rpm | Filtered speed in rpm.                                                                                                    | - / 100 =<br>1 rpm            |
| 03.05     | BRAKE TORQ<br>MEM         | Shows the torque value stored when the mechanical brake close command is issued.                                                                                                    | 0.0%/<br><i>Real</i>          |
|           | -1000.0<br>1000.0%        | Stored torque value in percent.                                                                                                    | 10 = 1%                       |
| 03.06     | BRAKE<br>COMMAND          | Shows the status of brake on/off command.<br>0 = Close. 1 = Open.<br>For brake on/off control, connect this signal to a relay<br>output (or a digital output). See section <i>Mechanical</i><br><i>brake control</i> on page <i>149</i> . | Close/<br>enum                |
|           | Close                     | Brake is closed.                                                                                                    | 0                             |
|           | Open                      | Brake is open.                                                                                                    | 1                             |
| 03.07     | MOT CONTACT<br>CTRL       | For motor contactor control, connect this signal to a relay output or a digital output.                                                                                                    | Open/<br>enum                 |
|           | Open                      | Motor contactor control value is open.                                                                                                    | 0                             |
|           | Close                     | Motor contactor control value is closed.                                                                                                    | 1                             |
| 03.08     | SPEEDREF RAMP             | Shows the used speed reference ramp input.                                                                                                    | 0.00 rpm/<br><i>Real</i>      |
|           | -30000.00<br>30000.00 rpm | Used speed reference in rpm.                                                                                                    | 100 = 1 rpm                   |

| No.   | Bit/Name/Value/<br>Range | Description                                               | Def/Type<br>FbEq<br>(16b/32b) |
|-------|--------------------------|-----------------------------------------------------------|-------------------------------|
| 03.09 | ACC COMP TORQ            | Shows the output of the acceleration compensation torque. | 0.0%/                         |
|       | -1600.0<br>1600.0%       | Acceleration compensation torque in percent.              | 10 = 1%/ -                    |

| 05 LIFT CTRL<br>VALUES | Signals for monitoring the lift control functions. |               |
|------------------------|----------------------------------------------------|---------------|
| 05.01 LIFT SW          | Lift control status word.                          | - / <b>Pb</b> |

| Bit | Name               | Value | Information                                                                                 |
|-----|--------------------|-------|---------------------------------------------------------------------------------------------|
| 0   | SPEED1 ACT         | 1     | Speed1 (parameter 80.10) is the current speed                                               |
|     |                    |       | reference used by the lift.                                                                 |
|     |                    | 0     | Speed1 (parameter 80.10) is not the current speed                                           |
|     |                    |       | reference used by the lift.                                                                 |
| 1   | LEVELING ACT       | 1     | Leveling speed (parameter 80.11) is the current                                             |
|     |                    |       | speed reference used by the lift.                                                           |
|     |                    | 0     | Leveling speed (parameter 80.11) is not the current                                         |
|     |                    |       | speed reference used by the lift.                                                           |
| 2   | RELEVELING         | 1     | Releveling speed (parameter 80.13) is the current                                           |
|     | ACT                |       | speed reference used by the lift.                                                           |
|     |                    | 0     | Releveling speed (parameter 80.13) is not the                                               |
|     |                    |       | current speed reference used by the lift.                                                   |
| 3   | MEDIUM SPD<br>ACT  | 1     | Medium speed (parameter 80.14) is the current                                               |
|     |                    |       | speed reference used by the lift.                                                           |
|     |                    | 0     | Medium speed (parameter 80.14) is not the current                                           |
|     |                    |       | speed reference used by the lift.                                                           |
| 4   | NOMINAL SPD        | 1     | Nominal speed (parameter 72.01) is the current                                              |
|     | ACT                |       | speed reference used by the lift.                                                           |
|     |                    | 0     | Nominal speed (parameter 72.01) is not the current                                          |
|     |                    |       | speed reference used by the lift.                                                           |
| 5   | INSPECT SPD<br>ACT | 1     | Inspection speed (parameter <i>80.15</i> ) is the current speed reference used by the lift. |
|     |                    | 0     | Inspection speed (parameter 80.15) is not the current speed reference used by the lift.     |
| 6   | BRK SLIP ALARM     | 1     | Brake is slipping while the motor is not running.                                           |
|     |                    | 0     | Brake is not slipping (No BRAKE SLIP alarm active).                                         |
| 7   | EVAC SPD ACT       | 1     | Evacuation speed (parameter <i>80.16</i> ) is the current speed reference used by the lift. |
|     |                    | 0     | Evacuation speed (parameter 80.16) is not the current speed                                 |

| Def/Type<br>FbEq<br>(16b/32b) | on (                                                                                                    | Descript | Name/Value/<br>ge   | Bit/N<br>Ran |  |  |  |  |  |
|-------------------------------|----------------------------------------------------------------------------------------------------|----------|---------------------|--------------|--|--|--|--|--|
|                               | nformation                                                                                                   | Value    | Name                | Bit          |  |  |  |  |  |
|                               | (continued)                                                                                                  |          |                     |              |  |  |  |  |  |
| ence used                     | Speed2 (parameter <i>80.17</i> ) is the current speed refe by the lift.                                      | 1        | SPEED2 ACT          | 8            |  |  |  |  |  |
| reference                     | Speed 2 (parameter <i>80.17</i> ) is not the current speed used by the lift.                                 | 0        |                     |              |  |  |  |  |  |
| ence used                     | Speed3 (parameter <i>80.18</i> ) is the current speed refe by the lift.                                      | 1        | SPEED3 ACT          | 9            |  |  |  |  |  |
| eference                      | Speed3 (parameter <i>80.18</i> ) is not the current speed used by the lift.                                  | 0        |                     |              |  |  |  |  |  |
| jue off                       | Ready to close the supply contactor. Safe tor-                                                               | 1        | RDY CLS<br>SPLYCONT | 10           |  |  |  |  |  |
| torque of                     | Not ready to close the supply contactor. Safe                                                                | 0        |                     |              |  |  |  |  |  |
|                               | unction is active.                                                                                           |          |                     |              |  |  |  |  |  |
| 10.84                         | nspection mode is activated with parameter NSPECTION MODE.                                                   | Ξ 1      | INSPECT MOD         | 11           |  |  |  |  |  |
|                               | nspection mode is not active.                                                                                | 0        |                     |              |  |  |  |  |  |
| 10.81                         | Evacuation mode is activated with parameter<br>EVACUATION MODE.                                              | CT 1     | EVAC MODE ACT       |              |  |  |  |  |  |
|                               | Evacuation mode is not active.                                                                               | 0        |                     |              |  |  |  |  |  |
|                               | Forque proving is successful.                                                                                | 1        | TORQ PRV OK         | 13           |  |  |  |  |  |
| ious star                     | Forque proving was not successful during prevatempt.                                                         | 0        |                     |              |  |  |  |  |  |
|                               | Drive jogging mode is active.                                                                                | 1        | JOGGING             | 14           |  |  |  |  |  |
|                               | Drive jogging mode is not active.                                                                            | 0        | ACTIVE              |              |  |  |  |  |  |
| uring the                     | Leveling overtime stop function is activated d                                                               | R 1      | LVL TIME OVE        | 15           |  |  |  |  |  |
|                               | _eveling overtime stop function is not active.                                                               | 0        |                     |              |  |  |  |  |  |
|                               | Leveling overtime stop function is activated d<br>ast run.<br>Leveling overtime stop function is not active. | R 1<br>0 |                     | 15<br>0x00   |  |  |  |  |  |

|     | Bit/Nam<br>Range | e/Value/ | Descriptio    | on                              |                                                                                                    | Def/Type<br>FbEq<br>(16b/32b)                                              |
|-----|------------------|----------|---------------|---------------------------------|----------------------------------------------------------------------------------------------------|----------------------------------------------------------------------------|
| .02 | LIFT FW          |          | Lift fault st | It status word with fault bits. |                                                                                                    |                                                                            |
|     | Bit              | Name     |               | Value                           | Information                                                                                                    |                                                                            |
|     | 0                | SPEED    | MATCH         | 1                               | The speed error is higher than defir<br>parameter 81.02 SPD STD DEV LV<br>steady state or defined with parame<br>SPD RMP DEV LVL in the ramp sta<br>time delay defined with parameter 8<br>SPEED MATCH DLY has elapsed. | ned with<br>/L in the<br>eter <i>81.03</i><br>ite, and the<br><i>31.04</i> |
|     |                  |          |               | 0                               | The speed error is within the define SPEED MATCH fault active).                                                                                                    | d limits (no                                                               |
|     | 1                | TORQU    | E PROVE       | 1                               | The drive was not able to provide s torque during a torque proving sequ                                                                                                    | ufficient<br>Jence.                                                        |
|     |                  |          |               | 0                               | Torque proving successfully accom<br>torque proving disabled (no TORQU<br>fault active).                                                                                                    | plished or<br>JE PROVE                                                     |
|     | 2                | BRAKE    | SLIP          | 1                               | The brake slipped while a torque pr sequence was taking place.                                                                                                    | oving                                                                      |
|     |                  |          |               | 0                               | No brake slip detected during torqu (no BRAKE SLIP fault active).                                                                                                    | e proving                                                                  |
|     | 3                | MOTOR    | STALL         | 1                               | 81.07STALL SPEED LIM, and the ti defined with parameter 81.08 STAL DLY has elapsed.                                                                                                    | me period<br>L FAULT                                                       |
|     |                  |          |               | 0                               | No MOTOR STALL fault active.                                                                                                    |                                                                            |
|     |                  | NOT US   | ED            |                                 |                                                                                                    |                                                                            |
|     | 9                | OVERC    | URRENT        | 1                               | Output current has exceeded the in                                                                                                    | ternal limit.                                                              |
|     |                  |          |               | 0                               | Output current is within the internal                                                                                                    | limit.                                                                     |
|     | 10               | OVERVO   | JLIAGE        | 1                               | Excessive intermediate circuit DC v                                                                                                    | oltage.                                                                    |
|     | 44               |          |               | 0                               | Intermediate circuit DC voltage is si                                                                                                    | ufficient.                                                                 |
|     |                  | UNDER    | VULIAGE       |                                 | sufficient.                                                                                                    |                                                                            |
|     | 1.0              |          |               | 0                               | Intermediate circuit DC voltage is si                                                                                                    | ufficient.                                                                 |
|     | 12               | EXIER    | NAL FAULI     | 1                               | Fault in the external device.                                                                                                    |                                                                            |
|     | 13               | NOT US   | FD            | 0                               | no laur in the external device.                                                                                                    |                                                                            |
|     |                  | 1101 00  |               |                                 |                                                                                                    |                                                                            |

| 0x00000xFFFF              | Lift fault status word with fault bits.                     | 1 = 1                                                                                                    |
|---------------------------|-------------------------------------------------------------|----------------------------------------------------------------------------------------------------|
| LIFT SPEED SEL            |                                                             | - I Real                                                                                                    |
| -32768.00<br>32768.00 m/s | Lift speed reference.                                       | -/ 100 = 1 m/s                                                                                              |
|                           | 0x00000xFFFF<br>LIFT SPEED SEL<br>-32768.00<br>32768.00 m/s | 0x00000xFFFFLift fault status word with fault bits.LIFT SPEED SEL-32768.0032768.00 m/sLift speed reference. |

| No.   | Bit/Name/Value/<br>Range  | Description                                                                   | Def/Type<br>FbEq<br>(16b/32b) |
|-------|---------------------------|-------------------------------------------------------------------------------|-------------------------------|
| 05.04 | LIFT SPEED ACT            | Shows the actual lift speed in m/s.                                           | - / Real                      |
|       | -32768.00<br>32768.00 m/s | Actual life speed.                                                            | - /100 = 1 m/s                |
| 05.05 | LIFT SPEED REF            | Shows the ramped and shaped speed reference in m/s.                           | - / Real                      |
|       | -32768.00<br>32768.00 m/s | Lift speed reference.                                                         | - /100 = 1 m/s                |
| 05.06 | LVL DISTANCE<br>ACT       | Shows the distance traveled by the lift during leveling.                      | - / Real                      |
|       | -32768.00<br>32768.00 m   | Actual distance traveled by the lift.                                         | - / 100 = 1 m                 |
| 05.07 | FLOOR DISTANCE            | Shows the distance between two floors.                                        | - / Real                      |
|       | -32768.00<br>32768.00 m   | Distance between two floors                                                   | - / 100 = 1 m                 |
| 05.08 | EVACUATION DIR            | Shows the direction of the lighter load measured during automatic evacuation. | - l enum                      |
|       | DOWN                      | Evacuation is towards downward direction.                                     | 0                             |
|       | UP                        | Evacuation is towards upward direction.                                       | 1                             |
| 05.09 | START UP COUNT            | Shows the number of times the drive was switched on i.e power on/off.         | - / Real                      |
|       | 02147483647               | Drive power on count.                                                         | 1 = 1                         |
| 05.10 | TRIP COUNT                | Shows the number of times the lift started/travelled between floors.          | - / Real                      |
|       | 02147483647               | Lift start up count.                                                          | 1 = 1                         |
| 05.11 | PEAK CURRENT<br>ACC       | Shows the peak current acceleration.                                          | - / Real                      |
|       | -32768.0<br>32768.0 A     | Peak current acceleration.                                                    | 10 = 1 A                      |
| 05.12 | PEAK CURRENT<br>DEC       | Shows the peak current deceleration.                                          | - / Real                      |
|       | -32768.0<br>32768.0 A     | Peak current deceleration.                                                    | 10 = 1 A                      |
| 05.13 | RESET COUNTER             | Resets the lift counters for start up count and trip count.                   | DONE /<br>enum                |
|       | DONE                      | Lift counters reset is done.                                                  | 0                             |
|       | START UP CNT              | Start up counter in parameter <i>05.09</i> START UP COUNT is reset.           | 1                             |
|       | TRIP COUNTER              | Start up counter in parameter 05.10 TRIP COUNT is reset.                      | 2                             |

| No.             | e. Bit/Name/Value/<br>Range |            | Descri  | ption               |                                              | Def/Type<br>FbEq<br>(16b/32b) |
|-----------------|-----------------------------|------------|---------|---------------------|----------------------------------------------|-------------------------------|
| 06 DRIVE STATUS |                             |            | Drive s | Drive status words. |                                              |                               |
| 06.01           | STATUS WORD 1               |            | Drive s | tatus w             | ord 1.                                       | -/ Pb                         |
|                 |                             |            |         | 1                   |                                              |                               |
| Bi              | t                           | Name       |         | Value               | Information                                  |                               |
| 0               |                             | READY      |         | 1                   | Drive is ready to receive start command      | d                             |
|                 |                             |            |         | 0                   | Drive is not ready.                          |                               |
| 1               |                             | ENABLED    |         | 1                   | External run enable signal is received.      |                               |
|                 |                             | 0710750    |         | 0                   | No external run enable signal is receive     | ed.                           |
| 2               |                             | STARTED    |         | 1                   | Drive has received start command.            |                               |
|                 |                             |            |         | 0                   | Drive has not received start command.        |                               |
| 3               | RUNNING                     |            |         | 1                   | Drive is modulating.                         |                               |
|                 |                             |            |         | 0                   | Drive is not modulating.                     |                               |
| 4               | 4 EM OFF (OFI               |            | ⊦2)     | 1                   | Emergency OFF2 is active.                    |                               |
|                 |                             |            |         | 0                   | Emergency OFF2 is inactive.                  |                               |
| 5               | EM STOP (O                  |            | FF3)    | 1                   | Emergency stop OFF3 (ramp stop) is active.   |                               |
|                 |                             |            |         | 0                   | Emergency stop OFF3 is inactive.             |                               |
| 6               |                             | ACK STARTI | NH      | 1                   | Start inhibit is active.                     |                               |
|                 |                             |            |         | 0                   | Start inhibit is inactive.                   |                               |
| 7               |                             | ALARM      |         | 1                   | An alarm is active. See chapter Fault tr     | acing                         |
|                 |                             |            |         | 0                   | No alarm.                                    |                               |
| 8               |                             | RESERVED   |         | 1.                  |                                              |                               |
| 9               |                             | LOCAL FB   |         | 1                   | Fieldbus local control is active.            |                               |
|                 |                             |            |         | 0                   | Fieldbus local control is inactive.          |                               |
| 10              | )                           | FAULT      |         | 1                   | A fault is active. See chapter Fault trac    | ing.                          |
|                 |                             |            |         | 0                   | No fault.                                    |                               |
| 11              |                             | LOCAL PANE | EL      | 1                   | Local control is active, ie, drive is contro | olled from                    |
|                 |                             |            |         |                     | PC tool or control panel.                    |                               |
|                 | 2 NOT FAULTE                |            |         | 0                   | Local control is inactive.                   |                               |
| 12              |                             |            | -D      | 1                   | No fault.                                    |                               |
|                 |                             |            |         | 0                   | A fault is active. See chapter Fault trac    | ing.                          |
| 13              | 5                           | BRAKE CHO  | PACI    | 1                   | Brake chopper is modulating.                 |                               |
|                 | · · -                       |            |         | 0                   | Brake chopper is not modulating.             |                               |
| 14              | I15                         | RESERVED   |         |                     |                                              |                               |
|                 | 0x0                         | 0000xFFFF  | Status  | word 1              |                                              | 1 = 1                         |

| lo. Bit/Name/Value/<br>Range                                |                                           | Description |                                                      | Def/Type<br>FbEq<br>(16b/32b |
|-------------------------------------------------------------|-------------------------------------------|-------------|------------------------------------------------------|------------------------------|
| .02                                                         | STATUS WORD 2                             | Drive s     | tatus word 2.                                        | -/ <b>Pb</b>                 |
|                                                             |                                           |             |                                                      |                              |
| Bit                                                         | Name                                      | Value       | Information                                          |                              |
| 0                                                           | START ACT                                 | 1           | Drive start command is active.                       |                              |
|                                                             |                                           | 0           | Drive start command is inactive.                     |                              |
| 1                                                           | STOP ACT                                  | 1           | Drive stop command is active.                        |                              |
|                                                             |                                           | 0           | Drive stop command is inactive.                      |                              |
| 2                                                           | READY RELAY                               | 1           | Ready to function: run enable signal on, no fau      | lt,                          |
|                                                             |                                           |             | emergency stop signal off, no ID run inhibition.     |                              |
|                                                             |                                           | 0           | Not ready to function.                               |                              |
| 3                                                           | MODULATING                                | 1           | Modulating: IGBTs are controlled, ie, the drive      | is                           |
|                                                             |                                           | 0           | No modulation: ICRTs are not controlled              |                              |
| 1                                                           | No modulation. IGB is all not controlled. |             | llowe the                                            |                              |
| 4                                                           | REF KUNNING                               | 1           | normal operation is enabled. Running, Drive ic       | nows the                     |
|                                                             |                                           | 0           | Normal operation is disabled. Drive is not follow    | wing the                     |
|                                                             |                                           | U           | given reference (eq. in magnetisation phase drive is |                              |
|                                                             |                                           |             | modulating).                                         |                              |
| 5                                                           | JOGGING*                                  | 1           | Jogging function 1 or 2 is active.                   |                              |
| •                                                           |                                           | 0           | Jogging function is inactive.                        |                              |
| 6                                                           | OFF1                                      | 1           | Emergency stop OFF1 is active.                       |                              |
| •                                                           |                                           | 0           | Emergency stop OFF1 is inactive.                     |                              |
| 7                                                           | RESERVED                                  | -           |                                                      |                              |
| 8                                                           | START INH                                 | 1           | Non-maskable start inhibit is active.                |                              |
|                                                             | NOMASK                                    | 0           | No start inhibit (non-maskable)                      |                              |
| 9                                                           | CHRG REL                                  | 1           | Charging relay is closed.                            |                              |
|                                                             | CLOSED                                    | 0           | Charging relay is open.                              |                              |
| 10                                                          | STO ACT                                   | 1           | Safe torque off function is active. See parameters   | er <u>46.05</u>              |
|                                                             |                                           | 0           | Safe torque off function is inactive                 |                              |
| 11                                                          | RESERVED                                  | Ŭ           |                                                      |                              |
| 12                                                          | RAMP IN 0                                 | 1           | Ramp Function Generator input is forced to ze        | ro.                          |
|                                                             |                                           | 0           | Normal operation                                     |                              |
| 13                                                          | RAMP HOLD                                 | 1           | Ramp Function Generator output is held               |                              |
|                                                             |                                           | 0           | Normal operation.                                    |                              |
| 14                                                          | RAMP OUT 0                                | 1           | Ramp Function Generator output is forced to z        | ero.                         |
|                                                             |                                           | 0           | Normal operation.                                    |                              |
| 15                                                          | DATA LOGGER                               | 1           | The drive data looger is on and has not been to      | iagered                      |
|                                                             | ON                                        | 0           | The drive data logger is off, or its post-trigger ti | me has                       |
| not yet elapsed. See the <i>DriveStudio user's manual</i> . |                                           |             |                                                      |                              |
| * Int                                                       | ternally used for eve                     | acuation    | and inspection mode operation                        |                              |

| N  | 0.                         | Bit/Name/Value/<br>Range           | Desc                                                       | Description                                                                                                    |               |
|----|----------------------------|------------------------------------|------------------------------------------------------------|----------------------------------------------------------------------------------------------------|---------------|
| 06 | 06.03 SPEED CTRL<br>STAT   |                                    | Speed                                                      | Speed control status word.                                                                                                    |               |
|    | Bit Name Value Information |                                    |                                                            |                                                                                                    |               |
|    | Bit Name                   |                                    | Value                                                      | Information                                                                                                    |               |
|    | 0                          | SPEED ACT<br>NEG                   | 1                                                          | Actual speed is negative.                                                                                                    |               |
|    | 1                          | ZERO SPEED                         | 1                                                          | Actual speed has reached the zero speed.                                                                                             |               |
|    | 2                          | RESERVED                           | _                                                          |                                                                                                    |               |
|    | 3                          | AT SETPOINT                        | 1                                                          | The difference between the actual speed and th                                                                                       | е             |
|    |                            |                                    |                                                            | unramped speed reference is within the speed v                                                                                       | window.       |
|    | 4 BAL ACTIVE               |                                    | 1                                                          | Speed controller output balancing is active.                                                                                         |               |
|    | 51                         | 15 RESERVED                        |                                                            | •                                                                                                    |               |
|    |                            |                                    |                                                            |                                                                                                    | <u> </u>      |
|    |                            | 0x00000xFFFF                       | Speed                                                      | d control status                                                                                                    | 1 = 1         |
| 06 | 5.04                       | LIMIT WORD 1                       | Limit                                                      | word 1.                                                                                                    | -/ Pb         |
| ┢  |                            |                                    |                                                            |                                                                                                    |               |
|    | Bit                        | Name                               | Value                                                      | Information                                                                                                    |               |
|    | 0 TORQ LIM                 |                                    | 1                                                          | Drive torque is limited by motor control (undervol control, overvoltage control, current control, load control or pull-out control). | tage<br>angle |
|    | 1                          | SPD CTL<br>TLIM MIN                | 1                                                          | Speed controller output minimum torque limit is a                                                                                    | ctive.        |
|    | 2                          | 2 SPD CTL <sup>7</sup><br>TLIM MAX |                                                            | Speed controller output maximum torque limit is active.                                                                              |               |
|    | 36                         | 6 RESERVED                         |                                                            |                                                                                                    |               |
|    | 7                          | SUPPL<br>POWER LIM                 | 1 Drive output power is limited due to missing supply phas |                                                                                                    | ly phase.     |
|    | 8´                         | 15 RESERVED                        |                                                            |                                                                                                    |               |
|    |                            |                                    |                                                            |                                                                                                    |               |
|    |                            | 0x00000xFFFF                       | Limit                                                      | word 1                                                                                                    | 1 = 1         |

| No.                       | No. Bit/Name/Value/<br>Range                                                                                                    |               | Description |                                                                                                    | Def/Type<br>FbEq<br>(16b/32b) |  |
|---------------------------|----------------------------------------------------------------------------------------------------|---------------|-------------|----------------------------------------------------------------------------------------------------|-------------------------------|--|
| 06.05                     | TORQ LIM STAT                                                                                                    | JS Torqu      | e contro    | ller limitation status word                                                                                                    | -/ Pb                         |  |
| Bit                       | Name                                                                                                    |               | Value       | Information                                                                                                    |                               |  |
| 0                         | UNDERVO                                                                                                    | TAGE          | 1           | Intermediate circuit DC undervoltage. *                                                                                                    |                               |  |
| 1                         | OVERVOL                                                                                                    | AGE           | 1           | Intermediate circuit DC overvoltage. *                                                                                                    |                               |  |
| 2                         | MINIMUM TORQUI                                                                                                    |               | 1           | Torque reference minimum limit is active                                                                                                    | э.*                           |  |
| 3                         | MAXIMUM                                                                                                    | TORQUE        | 1           | Torque reference maximum limit is activ                                                                                                    | 'e.*                          |  |
| 4                         | INTERNAL<br>CURRENT                                                                                                    |               | 1           | An inverter current limit is active. The lir identified by bits 811.                                                                         | nit is                        |  |
| 5                         | LOAD ANG                                                                                                    | LE            | 1           | For permanent magnet motor only: Load<br>limit is active, ie, the motor cannot product<br>torque.                                            | d angle<br>uce more           |  |
| 6                         | MOTOR PL                                                                                                    | MOTOR PULLOUT |             | For asynchronous motor only: Motor pu<br>is active, ie, the motor cannot produce r<br>torque.                                                | ll-out limit<br>nore          |  |
| 7                         | RESERVE                                                                                                    | )             |             | 1                                                                                                    |                               |  |
| 8                         | THERMAL                                                                                                    | THERMAL       |             | Bit 4 = 0: Input current is limited by main circuit<br>thermal limit. Bit 4 = 1: Output current is limited by<br>main circuit thermal limit. |                               |  |
| 9                         | I2MAX CU                                                                                                    | I2MAX CURRENT |             | Inverter output current limit is active. **                                                                                                  |                               |  |
| 10                        | USER CUF                                                                                                    | USER CURRENT  |             | Maximum inverter output current limit is<br>The limit is defined by parameter 20.02<br>MAXIMUM CURRENT. **                                   | active.                       |  |
| 11                        | THERMAL                                                                                                    | IGBT          | 1           | Calculated thermal current value that lin<br>inverter output current.                                                                        | nits the                      |  |
| 12.                       | 15 RESERVE                                                                                                    | )             |             | •                                                                                                    |                               |  |
| * O<br>tha<br>** (<br>lim | <ul> <li>* Only one of the bits 03 can be On simultaneously. The bit typically indicates the limit that exceeds first.</li> <li>** Only one of the bits 911 can be On simultaneously. The bit typically indicates the limit that exceeds first.</li> </ul> |               |             |                                                                                                    |                               |  |
|                           | 0x00000xFF                                                                                                    | F Torqu       | e limit st  | tatus.                                                                                                    | 1 = 1                         |  |
| 08 A<br>F                 | LARMS &<br>AULTS                                                                                                    | Signa         | ls conta    | ining alarm and fault information.                                                                                                    |                               |  |
| 08.01                     | ACTIVE FAULT                                                                                                    | Show          | s the fau   | ult code of the latest (active) fault.                                                                                                    | -/ enum                       |  |
|                           | 065535                                                                                                    | Fault         | code        |                                                                                                    | 1 = 1 / -                     |  |
| 08.02                     | LAST FAULT                                                                                                    | Show          | s the fau   | ult code of the 2nd latest fault.                                                                                                    | -/ enum                       |  |
|                           | 0214748364                                                                                                    | ' Fault       | code        |                                                                                                    | 1 = 1 / -                     |  |

1 = 1 / -

| No.   | Bit/Nar<br>Range       | me/Value/     | Description                                                                                                    | Def/Type<br>FbEq<br>(16b/32b) |
|-------|------------------------|---------------|----------------------------------------------------------------------------------------------------|-------------------------------|
| 08.03 | FAULT TIME HI          |               | Shows the time (real time or power-on time) at which<br>the active fault occurred in format dd.mm.yy<br>(=day.month.year).       | -/ INT32                      |
|       | 0214<br>days           | 7483647       | Number of days.                                                                                                    | - / 1 = 1                     |
| 08.04 | FAULT TIME LO          |               | Shows the time (real time or power-on time) at which<br>the active fault occurred in format hh.mm.ss<br>(hours.minutes.seconds). | -/ INT32                      |
|       | 00.00.00<br>2147483647 |               | Time (in hours.minutes.seconds)                                                                                                  | - / 1 = 1                     |
| 08.05 | 5 ALARM LOGGER 1       |               | Alarm logger 1. For possible causes and remedies, see chapter <i>Fault tracing</i> .                                             | -/ Pb                         |
|       |                        | 1             |                                                                                                    |                               |
|       | Bit                    | Alarm         |                                                                                                    |                               |
|       | 0                      | BRAKE S       | START TORQ                                                                                                    |                               |
|       | 1                      | BRAKE N       | NOT CLOSED                                                                                                    |                               |
|       | 2                      | BRAKE N       |                                                                                                    |                               |
|       | 3                      | SAFE TO       | RQUE OFF                                                                                                    |                               |
|       | 4                      | STO MOI       | DE CHANGE                                                                                                    |                               |
|       | 5                      | MOTOR         | TEMP                                                                                                    |                               |
|       | 6                      | EMERGENCY OFF |                                                                                                    |                               |
|       | 7                      | RUN ENABLE    |                                                                                                    |                               |
|       | 8                      | MOTOR I       | D-RUN                                                                                                    |                               |
|       | 9                      | EMERGE        | NCY STOP                                                                                                    |                               |
|       | 10                     | RESERV        | ED                                                                                                    |                               |
|       | 11                     | BR OVEF       | RHEAT                                                                                                    |                               |

12

13

14 15 **BC OVERHEAT** 

0x0000...0xFFFF Alarm logger 1

DEVICE OVERTEMP

BC MOD OVERTEMP

| No.   | Bit/Name/Value/<br>Range |          | Description                                                                          | Def/Type<br>FbEq<br>(16b/32b) |
|-------|--------------------------|----------|--------------------------------------------------------------------------------------|-------------------------------|
| 08.06 | ALARM L                  | OGGER 2  | Alarm logger 2. For possible causes and remedies, see chapter <i>Fault tracing</i> . | -/ Pb                         |
|       | Bit                      | Alarm    |                                                                                      |                               |
|       | 0                        | IGBT OV  | ERTEMP                                                                               |                               |
|       | 1                        | FIELDBU  | SCOMM                                                                                |                               |
|       | 2                        | RESERV   | ED                                                                                   |                               |
|       | 3                        | AI SUPER | RVISION                                                                              |                               |
|       | 4                        | RESERV   | ED                                                                                   |                               |
|       | 5                        | NO MOTO  | OR DATA                                                                              |                               |
|       | 6                        | ENCODE   | RFAIL                                                                                |                               |
|       | 79                       | RESERV   | ED                                                                                   |                               |
|       | 10                       | ENC EMU  | JL FAILURE                                                                           |                               |
|       | 11                       | FEN TEM  | IP FAILURE                                                                           |                               |
|       | 12                       | ENC MAX  | K FREQ                                                                               |                               |
|       | 13                       | ENC REF  | ERROR                                                                                |                               |
|       | 14                       | RESOLV   | ER ERROR                                                                             |                               |
|       | 15                       | ENCODE   | R CABLE                                                                              |                               |
|       | 0.0000                   | 0 FFFF   |                                                                                      |                               |
|       | UXUUUU.                  | UXFFFF   | Alarm logger 2                                                                       | 1 = 1/ -                      |
| 08.07 | ALARM L                  | -OGGER 3 | Alarm logger 3. For possible causes and remedies, see chapter <i>Fault tracing</i> . | -/ Pb                         |
|       | Bit                      | Alarm    |                                                                                      |                               |
|       | 02                       | RESER    | VED                                                                                  |                               |
|       | 3                        | PS COM   | 1M                                                                                   |                               |
|       | 4                        | RESTO    | RE                                                                                   |                               |
|       | 5                        | CUR ME   | EAS CALIB                                                                            |                               |
|       | 6                        | AUTOPI   | HASING                                                                               |                               |
|       | 7                        | EARTH    | FAULT                                                                                |                               |
|       | 8                        | RESER    | VED                                                                                  |                               |
|       | 9                        | MOTOR    | NOM VALUE                                                                            |                               |
|       | 10                       | RESER    | VED                                                                                  |                               |
|       | 11                       | STALL    |                                                                                      |                               |
|       | 1214                     | RESER    | VED                                                                                  |                               |
|       | 15                       | SPEED    | FEEDBACK                                                                             |                               |
|       | 0x0000.                  | 0xFFFF   | Alarm logger 3                                                                       | 1 = 1 / -                     |

| No.   | Bit/Name/Value/<br>Range |         | Description                                                                          | Def/Type<br>FbEq<br>(16b/32b) |  |
|-------|--------------------------|---------|--------------------------------------------------------------------------------------|-------------------------------|--|
| 08.08 | ALARM LOGGER 4           |         | Alarm logger 4. For possible causes and remedies, see chapter <i>Fault tracing</i> . | -/ Pb                         |  |
|       |                          |         |                                                                                      |                               |  |
|       | Bit                      | Alarm   |                                                                                      |                               |  |
|       | 0                        | OPTION  | COMM LOSS                                                                            |                               |  |
|       | 1                        | SOLUTI  | ON ALARM                                                                             |                               |  |
|       | 25                       | RESER   | /ED                                                                                  |                               |  |
|       | 6                        | PROT. S | ET PASS                                                                              |                               |  |
|       | 78                       | RESER\  | /ED                                                                                  |                               |  |
|       | 9                        | DC NOT  | CHARGED                                                                              |                               |  |
|       | 1015                     | RESER\  | /ED                                                                                  |                               |  |
|       |                          |         |                                                                                      | 1                             |  |
|       | 0x0000.                  | 0xFFFF  | Alarm logger 4                                                                       | 1 = 1 / -                     |  |
| 08.09 | ALARM L                  | OGGER 5 | Alarm logger 5. For possible causes and remedies, see chapter <i>Fault tracing</i> . | -/ Pb                         |  |
|       |                          |         |                                                                                      |                               |  |
|       | Bit                      | Alarm   |                                                                                      |                               |  |
|       | 015                      | RESER\  | VED                                                                                  |                               |  |
|       |                          |         | 1                                                                                    | i                             |  |
|       | 0x0000.                  | 0xFFFF  | Alarm logger 5                                                                       | 1 = 1 / -                     |  |
| 08.10 | ALARM L                  | OGGER 6 | Alarm logger 6. For possible causes and remedies, see chapter <i>Fault tracing</i> . | -/ Pb                         |  |
|       |                          | 1       |                                                                                      |                               |  |
|       | Bit                      | Alarm   |                                                                                      |                               |  |
|       | 01                       | RESER   | /ED                                                                                  |                               |  |
|       | 2                        | LOW VC  | DLI MOD CON                                                                          |                               |  |
|       | 39                       | RESER   | /ED                                                                                  |                               |  |
|       | 10                       | BR DAI/ | 4                                                                                    |                               |  |
|       | 11 ENC NC                |         | POS OFFS                                                                             |                               |  |
|       | 12 SUPPL                 |         | PHS LOSS                                                                             |                               |  |
|       | 13 PU LOS                |         |                                                                                      |                               |  |
|       | 14                       | RESER   | /ED                                                                                  |                               |  |
|       | 15                       | AUTOTU  | JNE                                                                                  |                               |  |
|       |                          |         |                                                                                      |                               |  |
|       | 0x0000.                  | 0xFFFF  | Alarm logger 6                                                                       | 1 = 1 / -                     |  |

| No.   | Bit/Name/Value/<br>Range |                   | Description                                                                        | Def/Type<br>FbEq<br>(16b/32b) |
|-------|--------------------------|-------------------|------------------------------------------------------------------------------------|-------------------------------|
| 08.11 | ALARM                    | WORD 1            | Alarm word 1. For possible causes and remedies, see chapter <i>Fault tracing</i> . | -/ UINT32                     |
|       | Bit                      | Alarm             |                                                                                    |                               |
|       | 0                        | BRAKE S           | TART TORQ                                                                          |                               |
|       | 1                        | BRAKE N           | OT CLOSED                                                                          |                               |
|       | 2                        | BRAKE N           | IOT OPEN                                                                           |                               |
|       | 3                        | SAFE TO           | RQUE OFF                                                                           |                               |
|       | 4                        | STO MOD           | DE CHANGE                                                                          |                               |
|       | 5                        | MOTOR 1           | ΓΕΜΡ                                                                               |                               |
|       | 6                        | EMERGE            | NCY OFF                                                                            |                               |
|       | 7                        | RUN ENA           | ABLE                                                                               |                               |
|       | 8                        | MOTOR I           | D-RUN                                                                              |                               |
|       | 9                        | EMERGE            | NCY STOP                                                                           |                               |
|       | 10                       | RESERVI           | ED                                                                                 |                               |
|       | 11                       | BR OVER           | RHEAT                                                                              |                               |
|       | 12                       | BC OVER           | RHEAT                                                                              |                               |
|       | 13                       | DEVICE (          | OVERTEMP                                                                           |                               |
|       | 14                       | INTBOAR           | RD OVERTEM                                                                         |                               |
|       | 15                       | BC MOD            | OVERTEMP                                                                           |                               |
|       | 0x0000                   | )0xFFFF           | Alarm word 1                                                                       | 1 = 1 / -                     |
| 08.12 | ALARM                    | WORD 2            | Alarm word 2. For possible causes and remedies, see chapter <i>Fault tracing</i> . | -/ UINT32                     |
|       | Bit                      | Alarm             |                                                                                    |                               |
|       | 0                        | IGBT OVE          | ERTEMP                                                                             |                               |
|       | 1                        | FIELDBU           | SCOMM                                                                              |                               |
|       | 2                        | RESERVI           | ED                                                                                 |                               |
|       | 3                        | AI SUPER          | RVISION                                                                            |                               |
|       | 4                        | RESERVI           | ED                                                                                 |                               |
|       | 5                        | NO MOTO           | OR DATA                                                                            |                               |
|       | 6                        | ENCODE            | R FAIL                                                                             |                               |
|       | 79                       | RESERVI           | ED                                                                                 |                               |
|       | 10                       | ENC EMU           | JL FAILURE                                                                         |                               |
|       | 11                       | FEN TEM           | IP FAILURE                                                                         |                               |
|       | 12                       | ENC MAX           | ( FREQ                                                                             |                               |
|       | 13                       | 13 ENC REF ERROR  |                                                                                    |                               |
|       | 14                       | 14 RESOLVER ERROR |                                                                                    |                               |
|       | 15                       | ENCODE            | R CABLE                                                                            |                               |
|       | 0x0000                   | )0xFFFF           | Alarm word 2                                                                       | 1 = 1 / -                     |
|       |                          |                   | <u> </u>                                                                           | ļ                             |

| No.   | Bit/Name/Value/<br>Range |         | Description                                                                        | Def/Type<br>FbEq<br>(16b/32b) |
|-------|--------------------------|---------|------------------------------------------------------------------------------------|-------------------------------|
| 08.13 | ALARM V                  | VORD 3  | Alarm word 3. For possible causes and remedies, see chapter <i>Fault tracing</i> . | -/ UINT32                     |
|       | Bit                      | Alarm   |                                                                                    |                               |
|       | 02                       | RESER   | VED                                                                                |                               |
|       | 3                        | PS CO   | MM                                                                                 |                               |
|       | 4                        | RESTO   | RE                                                                                 |                               |
|       | 5                        | CUR M   | EAS CALIB                                                                          |                               |
|       | 6                        | AUTOP   | PHASING                                                                            |                               |
|       | 7                        | EARTH   | FAULT                                                                              |                               |
|       | 8                        | RESER   | :VED                                                                               |                               |
|       | 9                        | MOTOF   | R NOM VALUE                                                                        |                               |
|       | 10                       | RESER   | 2VED                                                                               |                               |
|       | 11                       | STALL   |                                                                                    |                               |
|       | 1214                     | RESER   | :VED                                                                               |                               |
|       | 15                       | SPEED   | FEEDBACK                                                                           |                               |
|       |                          | _       |                                                                                    |                               |
|       | 0x0000(                  | 0xFFFF  | Alarm word 3                                                                       | 1 = 1 / -                     |
| 08.14 | ALARM WO                 | ORD 4   | Alarm word 4. For possible causes and remedies, see chapter <i>Fault tracing</i> . | -/ UINT32                     |
|       | Bit                      | Alarm   |                                                                                    |                               |
|       | 0                        | OPTION  | I COMM LOSS                                                                        |                               |
|       | 1                        | SOLUT   | ON ALARM                                                                           |                               |
|       | 25                       | RESER   | VED                                                                                |                               |
|       | 6                        | PROT. S | SET PASS                                                                           |                               |
|       | 78                       | RESER   | VED                                                                                |                               |
|       | 9                        | DC NO   | ۲ CHARGED                                                                          |                               |
|       | 1015                     | RESER   | VED                                                                                |                               |
|       |                          |         |                                                                                    |                               |
|       | 0X00000                  | UXFFFF  | Alarm word 4                                                                       | 1 = 1 / -                     |
| 08.15 | ALARM WORD 5             |         | Alarm word 5. For possible causes and remedies, see chapter <i>Fault tracing</i> . | -/ UINT32                     |
|       | Rit Alarm                |         |                                                                                    | ]                             |
|       |                          | RESERVI | ΞD                                                                                 |                               |
|       |                          |         |                                                                                    |                               |
|       | 0x0000(                  | 0xFFFF  | Alarm word 5                                                                       | 1 = 1 / -                     |

| No.   | Bit/Name/Value/<br>Range |        | Description                                                                        | Def/Type<br>FbEq<br>(16b/32b) |
|-------|--------------------------|--------|------------------------------------------------------------------------------------|-------------------------------|
| 08.16 | ALARM WORD 6             |        | Alarm word 6. For possible causes and remedies, see chapter <i>Fault tracing</i> . | -/ UINT32                     |
|       | Bit                      |        |                                                                                    |                               |
|       | 01                       | RESE   | RVED                                                                               |                               |
|       | 2                        | LOW V  | OLT MOD CON                                                                        |                               |
|       | 39                       | RESEF  | RVED                                                                               |                               |
|       | 10                       | BR DA  | ТА                                                                                 |                               |
|       | 11                       | ENC N  | O POS OFFS                                                                         |                               |
|       | 12                       | SUPPL  | _ PHS LOSS                                                                         |                               |
|       | 13                       |        |                                                                                    |                               |
|       | 1415                     | RESER  | RVED                                                                               |                               |
|       | 0x00000                  | xFFFF  | Alarm word 6                                                                       | 1 = 1 / -                     |
| 09 S  | YSTEM I                  | NFO    | Drive type, program revision and option slot occupation information.               |                               |
| 09.01 | DRIVE TYP                | Έ      | Shows the drive application type.                                                  | -/INT32                       |
|       | 065535                   |        | Inverter type                                                                      | 1 = 1                         |
| 09.02 | DRIVE RAT                | ING ID | Shows the inverter type of the drive.                                              | - / INT32                     |
|       |                          |        | Value is drive dependent.                                                          |                               |
|       | 065535                   |        | Inverter type                                                                      | 1 = 1                         |
| 09.03 | FIRMWARE                 | ID     | Shows the firmware name. Eg, UMFL.                                                 | - / <i>Pb</i><br>1 = 1        |
| 09.04 | FIRMWARE                 | VER    | Shows the version of the firmware package in the drive, eg, 0x1510.                | - / <i>Pb</i><br>1 = 1        |
| 09.05 | FIRMWARE<br>PATCH        | -      | Shows the version of the firmware patch in the drive.                              | -/ <i>Pb</i><br>1 = 1         |
|       | 0429496                  | 67295  | Firmware patch version                                                             | 1 = 1                         |
| 09.10 | INT LOGIC                | VER    | Shows the version of the logic in the power unit interface.                        | -/ <i>Pb</i><br>- / 1 = 1     |
| 09.11 | SLOT 1 VIE               | NAME   | Shows the VIE name in slot 1.                                                      | -/ <i>Real</i><br>1 = 1       |
| 09.12 | 2 SLOT 1 VIE VER         |        | Shows the VIE version in slot 1.                                                   | -/ <i>Real</i><br>1 = 1       |
| 09.13 | SLOT 2 VIE               | NAME   | Shows the VIE name in slot 2.                                                      | -/ <i>Real</i><br>1 = 1       |
| 09.14 | SLOT 2 VIE               | VER    | Shows the VIE version in slot 2.                                                   | -/ <i>Real</i><br>1 = 1       |

| No.   | Bit/Name/Value/<br>Range | Description                                                                      | Def/Type<br>FbEq<br>(16b/32b)  |
|-------|--------------------------|----------------------------------------------------------------------------------|--------------------------------|
| 09.20 | OPTION SLOT 1            | Shows the type of the optional module in option slot 1.                          | NO<br>OPTION/<br><i>INT32</i>  |
|       | NO OPTION                | No modules detected.                                                             | 0                              |
|       | NO COMM                  | Detected communication loss between drive and module.                            | 1                              |
|       | UNKNOWN                  | Unknown module detected.                                                         | 2                              |
|       | FEN-01                   | FEN-01 module detected.                                                          | 3                              |
|       | FEN-11                   | FEN-11 module detected.                                                          | 4                              |
|       | FEN-21                   | FEN-21 module detected.                                                          | 5                              |
|       | FIO-01                   | FIO-01 module detected.                                                          | 6                              |
|       | FIO-11                   | FIO-11 module detected.                                                          | 7                              |
|       | FPBA-01                  | FPBA-01 module detected.                                                         | 8                              |
|       | FPBA-02                  | FPBA-02 module detected.                                                         | 9                              |
|       | FCAN-01                  | FCAN-01 module detected.                                                         | 10                             |
|       | FDNA-01                  | FDNA-01 module detected.                                                         | 11                             |
|       | FENA-01                  | FENA-01 module detected.                                                         | 12                             |
|       | FENA-02                  | FENA-02 module detected.                                                         | 13                             |
|       | FLON-01                  | FLON-01 module detected.                                                         | 14                             |
|       | FRSA-00                  | FRSA-01 module detected.                                                         | 15                             |
|       | FMBA-01                  | FMBA-01 module detected.                                                         | 16                             |
|       | FFOA-01                  | FFOA-01 module detected.                                                         | 17                             |
|       | FFOA-02                  | FFOA-02 module detected.                                                         | 18                             |
|       | FSEN-01                  | FSEN-01 module detected.                                                         | 19                             |
|       | FEN-31                   | FEN-31 module detected.                                                          | 20                             |
|       | FIO-21                   | FIO-21 module detected.                                                          | 21                             |
|       | FSCA-01                  | FSCA-01 module detected.                                                         | 22                             |
|       | FSEA-21                  | FSEA-01 module detected.                                                         | 23                             |
| 09.21 | OPTION SLOT 2            | Shows the type of the optional module in option Slot 2. See 09.20 OPTION SLOT 1. | NO<br>OPTION/<br><i>INT32</i>  |
| 09.22 | OPTION SLOT 3            | Shows the type of the optional module in option Slot 3. See 09.20 OPTION SLOT 1. | NO<br>OPTION/<br><i>INT</i> 32 |

## Parameter groups 10...99

| No.           | Bit/Name/Value/<br>Range | Description                                                                                                    |                                                                                                    |                                                                                                    |                                                  | Def/Type<br>FbEq<br>(16b/32b) |
|---------------|--------------------------|----------------------------------------------------------------------------------------------------|----------------------------------------------------------------------------------------------------|----------------------------------------------------------------------------------------------------|--------------------------------------------------|-------------------------------|
| 10 START/STOP |                          | Start/stop/direction, slowdown and end limits source selections.                                                                                                    |                                                                                                    |                                                                                                    |                                                  |                               |
| 10.01         | START FUNC               | Selects the source for the start and stop control in external control.<br><b>Note:</b> This parameter cannot be changed while the drive is running.                                  |                                                                                                    |                                                                                                    | IN1 F IN2R/<br>enum                              |                               |
|               | Not sel                  | No source selected.                                                                                                    |                                                                                                    |                                                                                                    | 0                                                |                               |
|               | In1                      | Source of the<br>by parameter<br>controlled as<br><b>Par. 10.02</b><br>0 -> 1<br>1 -> 0                                                                                              | e start and sto<br>r 10.02 UP CO<br>follows:<br>Command<br>Start<br>Stop                                     | op commands<br>OMMAND. Th                                                                                         | s is selected<br>e start/stop is                 | 1                             |
|               | 3-wire                   | Source of the<br>by paramete<br>DOWN COM<br>follows:<br>Par. 10.02<br>0 -> 1<br>Any<br>Any                                                                                           | e start and sto<br>rs <i>10.02</i> UP (<br>1MAND. The<br><b>Par. 10.03</b><br>1<br>1 <sup>-&gt;</sup> 0<br>0 | op commands<br>COMMAND a<br>start/stop is co<br><b>Command</b><br>Start<br>Stop<br>Stop                           | s is selected<br>nd <i>10.03</i><br>ontrolled as | 2                             |
|               | FBA                      | <sup>-</sup> BA Start and stop control from the source selected by parameter 72.04 FB CW USED.                                                                                       |                                                                                                    |                                                                                                    |                                                  |                               |
|               | IN1 F IN2R               | The source s<br>forward start<br>DOWN COM<br>Par. 10.02<br>0<br>1<br>0<br>1                                                                                                    | selected by 10<br>signal, the so<br>IMAND is the<br><b>Par. 10.03</b><br>0<br>0<br>1                         | 2.02 UP COM<br>ource selected<br>reverse start<br>Command<br>Stop<br>Start<br>forward<br>Start<br>reverse<br>Stop | MAND is the<br>d by <i>10.03</i><br>signal.      | 4                             |
|               | IN1S IN2DIR              | The source selected by $10.02$ UP COMMAND is the start signal (0 = stop, 1 = start), the source selected by $10.03$ DOWN COMMAND is the direction signal (0 = forward, 1 = reverse). |                                                                                                    |                                                                                                    |                                                  | 5                             |

| No.   | Bit/Name/Value/<br>Range | Description                                                                                                    | Def/Type<br>FbEq<br>(16b/32b) |
|-------|--------------------------|----------------------------------------------------------------------------------------------------|-------------------------------|
|       | PANEL                    | Start and stop control from the panel.                                                                                                    | 6                             |
|       | EFB                      | Start and stop control from parameter 02.15 EFB MAIN CW.                                                                                                    | 7                             |
| 10.02 | UP COMMAND               | Drive start up command.                                                                                                    | DI1/                          |
|       |                          | This parameter is read-only.                                                                                                    | Bit pointer                   |
|       |                          | Bit pointer: CONST or POINTER (See <i>Terms and abbreviations</i> on page <i>183</i> .)                                                                                                    | - / 1 = 1                     |
| 10.03 | DOWN COMMAND             | Drive start down command.                                                                                                    | DI 2/                         |
|       |                          | This parameter is read-only.                                                                                                    | Bit pointer                   |
|       |                          | Bit pointer: CONST or POINTER (See <i>Terms and abbreviations</i> on page <i>183</i> .)                                                                                                    | - / 1 = 1                     |
| 10.04 | DRIVE ENABLE             | Selects the source for the Drive enable signal.<br>1 = Run enable.<br>When this signal is switched Off, the drive does not<br>start, or if the drive was running, it will stop.<br><b>Note:</b> This parameter cannot be changed while the<br>drive is running.          | C.True/<br><i>Bit pointer</i> |
|       |                          | Bit pointer: CONST or POINTER (See <i>Terms and abbreviations</i> on page 183.)                                                                                                    | - / 1 =1                      |
| 10.05 | EM STOP OFF1             | Selects the source for the emergency stop OFF1.<br>0 = OFF1 active: The drive is stopped with the active<br>deceleration time. See section <i>Emergency stop</i> on<br>page <i>169</i> .<br><b>Note:</b> This parameter cannot be changed while the<br>drive is running. | True/<br><i>Bit pointer</i>   |
|       |                          | Bit pointer: CONST or POINTER (See <i>Terms and abbreviations</i> on page <i>183</i> .)                                                                                                    | - / 1 =1                      |
| 10.06 | START DELAY              | Defines the delay time to start modulation.                                                                                                    | 100 ms/                       |
|       |                          | The contactor between drive and motor is closed at this time. The signal 03.07 MOT CONTACT CTRL can be used to control the motor contactor.                                                                                                    | Real                          |
|       | 01000 ms                 | Delay time                                                                                                    | 1 = 1 ms                      |

| No.   | Bit/Name/Value/<br>Range | Description                                                                                                    | Def/Type<br>FbEq<br>(16b/32b) |          |
|-------|--------------------------|----------------------------------------------------------------------------------------------------|-------------------------------|----------|
| 10.07 | DC MAGN TIME             | Defines the constant DC<br>start command, the drive<br>premagnetises the moto<br>To make sure that motor<br>value can be set to the s<br>the rotor time constant. If<br>rule-of-thumb value give  | 500 ms/<br><i>Real</i>        |          |
|       |                          | Motor rated power                                                                                                    | Constant magnetising time     |          |
|       |                          | < 1 kW                                                                                                    | ≥ 50 to 100 ms                |          |
|       |                          | 1 to 10 kW                                                                                                    | ≥ 100 to 200 ms               |          |
|       |                          | 10 to 200 kW                                                                                                    | ≥ 200 to 1000 ms              |          |
|       |                          | 200 to 1000 kW                                                                                                    | ≥ 1000 to 2000 ms             |          |
|       |                          | <b>Note:</b> This parameter cannot be changed while the drive is running.                                                                                                    |                               |          |
|       | 010000 ms                | DC magnetising time.                                                                                                    |                               | 1 = 1 ms |
| 10.80 | LIFT RUN ENABLE          | Selects the source for th<br>1 = Run enable<br>When the Run enable siddrive will not start, or if the<br>stop.<br><b>Note</b> : This parameter can<br>drive is running.                           | C.TRUE /<br>Bit pointer       |          |
|       |                          | Bit pointer: CONST or P<br>abbreviations on page 1                                                                                                    |                               |          |
| 10.81 | EVACUATION<br>MODE       | Selects the source for er<br>evacuation mode.<br>1 = Evacuation mode is<br>0 = Evacuation mode is<br>The evacuation mode is<br>operation in case the por<br>information, see section<br>page 173. | C.FALSE/<br>Bit pointer       |          |
|       |                          | Bit pointer: CONST or P<br>abbreviations on page 1                                                                                                    |                               |          |
| 10.82 | EVACUATION<br>AUTO       | Selects the manual or au                                                                                                    | DISABLED/<br>enum             |          |
|       | DISABLED                 | Manual evacuation mode                                                                                                    | 0                             |          |
|       | AUTOMATIC                | Automatic evacuation module<br>drive measures the direct<br>selects the evacuation d                                                                                                    | 1                             |          |
| No.   | Bit/Name/Value/<br>Range | Description                                                                                                    | Def/Type<br>FbEq<br>(16b/32b)  |
|-------|--------------------------|----------------------------------------------------------------------------------------------------|--------------------------------|
|       | RECOMMENDED              | Drive stores the light load direction at each start to non volatile memory.                                                                                                    | 2                              |
| 10.83 | FLOOR LIM<br>SWITCH      | Selects the source from which the Lift control<br>program reads the floor limit switch signal. This<br>signal is activated when the lift reaches any of the<br>floors and when any of the floor limit switches is hit. 1<br>= Lift has reached the floor position. 0 = Lift is not in<br>the floor position. | C.FALSE/<br><i>Bit pointer</i> |
|       |                          | Bit pointer: CONST or POINTER (See <i>Terms and abbreviations</i> on page <i>183</i> .)                                                                                                    |                                |
| 10.84 | INSPECTION<br>MODE       | Selects the source for enabling/disabling the inspection mode.                                                                                                    | C.FALSE/<br>Bit pointer        |
|       |                          | <ul><li>1 = Inspection mode is enabled.</li><li>0 = Inspection mode is disabled.</li></ul>                                                                                                    |                                |
|       |                          | Enabling the inspection mode also enables<br>parameters <i>10.85</i> INSPECTION UP and <i>10.86</i><br>INSPECTION DOWN. For more information, see<br>section <i>Inspection mode</i> on page <i>135</i> .                                                                                                    |                                |
|       |                          | Bit pointer: CONST or POINTER (See <i>Terms and abbreviations</i> on page <i>183</i> .)                                                                                                    |                                |
| 10.85 | INSPECTION UP            | Selects the source for starting the lift in the upward direction when the inspection mode is enabled with parameter <i>10.84</i> INSPECTION MODE.                                                                                                    | C.FALSE/<br>Bit pointer        |
|       |                          | <ul><li>1 = Lift is started in the upward direction.</li><li>0 = Lift is not moving in the upward direction.</li></ul>                                                                                                    |                                |
|       |                          | Bit pointer: CONST or POINTER (See <i>Terms and abbreviations</i> on page <i>183</i> .)                                                                                                    |                                |
| 10.86 | INSPECTION<br>DOWN       | Selects the source for starting the lift in the downward direction when the inspection mode is enabled with parameter <i>10.84</i> INSPECTION MODE.                                                                                                    | C.FALSE/<br>Bit pointer        |
|       |                          | <ul><li>1 = Lift is started in the downward direction.</li><li>0 = Lift is not moving in the downward direction.</li></ul>                                                                                                    |                                |
|       |                          | Bit pointer: CONST or POINTER (See <i>Terms and abbreviations</i> on page <i>183</i> .)                                                                                                    |                                |

| No.   | Bit/Name/Value/<br>Range |           | Descrip              | tion                                                                         | Def/Type<br>FbEq<br>(16b/32b) |
|-------|--------------------------|-----------|----------------------|------------------------------------------------------------------------------|-------------------------------|
| 10.87 | 10.87 LIFT CW            |           | Lift cont            | rol word for fieldbus control.                                               | 0x0000/<br>UINT32             |
|       | Bit                      | Name      | Valu                 | e Information                                                                |                               |
|       | 0                        | START UP  | 1                    | Start command is active in the upward direction.                             |                               |
|       |                          |           | 0                    | Start command is inactive in the upward direction.                           |                               |
|       | 1                        | START DO  | WN 1                 | Start command is active in the downward direction                            | ۱.                            |
|       |                          |           | 0                    | Start command is inactive in the downward directi                            | on.                           |
|       | 2                        | INSPECT   | 1                    | Inspection mode is enabled in the upward directio                            | n.                            |
|       |                          | START UP  | 0                    | Inspection mode is disabled in the upward direction                          | on.                           |
|       | 3                        |           | 1                    | Inspection mode is enabled in the downward direct                            | ction.                        |
|       |                          |           | 0                    | Inspection mode is disabled in the downward dire                             | ction.                        |
|       | 4                        | SPEED REI | - 1                  | Speed selection bit 1 is enabled.                                            |                               |
|       | 5                        |           | = 1                  | Speed selection bit 1 is disabled.                                           |                               |
|       | 5                        | SPEED REI | - 1                  | Speed selection bit 2 is disabled.                                           |                               |
|       | 6                        |           | = 1                  | Speed selection bit 3 is enabled                                             |                               |
|       | 0                        | SEL3      | 0                    | Speed selection bit 3 is disabled                                            |                               |
|       | 7                        | RUN ENAB  | LE 1                 | Run enable signal is active.                                                 |                               |
|       |                          |           | 0                    | Run enable signal is inactive.                                               |                               |
|       | 8                        | FAULT RES | ET 1                 | Fault reset signal is active.                                                |                               |
|       |                          |           | 0                    | Fault reset signal is inactive.                                              |                               |
|       | 915                      | NOT USED  | ·                    |                                                                              |                               |
|       | 0x0000                   | 0xFFFF    | Control              | word.                                                                        | - / 1 = 1                     |
| 10.88 | EVAC RI<br>LIM           | EC CUR    | Defines              | the recommended evacuation current limit.                                    | 10 %/                         |
|       | 0100 %                   | 6         | Evacuat              | ion current limit.                                                           | 1 = 1                         |
| 10.89 | EVAC RI<br>MEM           | EC DIR    | Shows t              | he recommended evacuation direction.                                         | FORWARD/<br>enum              |
|       | FORWA                    | RD        | Forward              | l direction                                                                  | 0                             |
|       | BACKW                    | ARD       | Reverse              | edirection                                                                   | 1                             |
| 12 D  | IGITAL                   | . 10      | Settings<br>relay ou | for the digital inputs and outputs, and the tput.                            |                               |
| 12.01 | DIO1 CC                  | DNF       | Selects<br>a digital | whether DIO1 is used as a digital input or as output.                        | Input/<br>enum                |
|       | Output                   |           | DIO1 is              | used as a digital output.                                                    | 0                             |
|       | Input                    |           | DIO1 is              | used as a digital input.                                                     | 1                             |
| 12.02 | DIO2 CO                  | DNF       | Selects<br>digital o | whether DIO2 is used as a digital input, as a utput or as a frequency input. | Output/<br>enum               |
|       | Output                   |           | DIO2 is              | used as a digital output.                                                    | 0                             |
|       | Input                    |           | DIO2 is              | used as a digital input.                                                     | 1                             |

| No.   | Bit/Name/Value/<br>Range | Description                                                                                                    | Def/Type<br>FbEq             |
|-------|--------------------------|----------------------------------------------------------------------------------------------------|------------------------------|
|       | -                        |                                                                                                    | (16b/32b)                    |
|       | Freq input               | DIO2 is used as a frequency input.                                                                                                    | 2                            |
| 12.03 | DIO3 CONF                | Selects whether DIO3 is used as a digital input, as a digital output or as a frequency output.                                                                                   | Output/<br>enum              |
|       | Output                   | DIO3 is used as a digital output.                                                                                                    | 0                            |
|       | Input                    | DIO3 is used as a digital input.                                                                                                    | 1                            |
|       | Freq output              | DIO3 is used as a frequency output.                                                                                                    | 3                            |
| 12.04 | DIO1 OUT PTR             | Selects a drive signal to be connected to digital output DIO1 (when <i>12.01</i> DIO1 CONF is set to <i>Output</i> ).                                                            | C.False/<br>Bit pointer      |
|       |                          | See parameter 06.02 STATUS WORD 2, bit 2.                                                                                                    |                              |
|       |                          | Bit pointer: CONST or POINTER (See <i>Terms and abbreviations</i> on page <i>183</i> .)                                                                                          | 1 = 1                        |
| 12.05 | DIO2 OUT PTR             | Selects a drive signal to be connected to digital<br>output DIO2 (when <i>12.02</i> DIO2 CONF is set to<br><i>Output</i> ).<br>See parameter <i>06.02</i> STATUS WORD 2, bit 3.  | READY/<br><i>Bit pointer</i> |
|       | READY                    | Parameter 06 01 STATUS WORD 1 bit 0                                                                                                    |                              |
|       | ENABLED                  | Parameter 06.01 STATUS WORD 1, bit 1.                                                                                                    |                              |
|       | STARTED                  | Parameter 06.01 STATUS WORD 1, bit 2.                                                                                                    |                              |
|       | RUNNING                  | Parameter 06.01 STATUS WORD 1, bit 3.                                                                                                    |                              |
|       | FAULT                    | Parameter 06.01 STATUS WORD 1, bit 10.                                                                                                    |                              |
|       | NOT FAULTED              | Parameter 06.01 STATUS WORD 1, bit 12.                                                                                                    |                              |
| 12.06 | DIO3 OUT PTR             | Selects a drive signal to be connected to digital<br>output DIO3 (when <i>12.03</i> DIO3 CONF is set to<br><i>Output</i> ).<br>See parameter <i>06.01</i> STATUS WORD 1, bit 10. | FAULT/<br>Bit pointer        |
|       |                          | See description in parameter <u>12.05</u> DIO2 OUT PTR.                                                                                                    | 1 = 1                        |
| 12.07 | RO1 OUT PTR              | Selects a drive signal to be connected to relay output RO1.                                                                                                    | BRAKE<br>CMD/<br>Bit pointer |
|       | BRAKE CMD                | Parameter 03.06 BRAKE COMMAND                                                                                                    | Dirpolition                  |
|       |                          | Parameter 06.01 STATUS WORD 1 bit 0                                                                                                    |                              |
|       |                          | Parameter 06.01 STATUS WORD 1, bit 1                                                                                                    |                              |
|       | STARTED                  | Parameter 06.01 STATUS WORD 1, bit 2                                                                                                    |                              |
|       | RUNNING                  | Parameter 06.01 STATUS WORD 1, bit 3                                                                                                    |                              |
|       | FAULT                    | Parameter 06 01 STATUS WORD 1 bit 10                                                                                                    |                              |
|       | NOT FAULTED              | Parameter 06.01 STATUS WORD 1, bit 12.                                                                                                    |                              |

| No. Bit/Name/Value/<br>Range |                      | Description                                             |                                                                                                    | Def/Type<br>FbEq<br>(16b/32b) |  |
|------------------------------|----------------------|---------------------------------------------------------|----------------------------------------------------------------------------------------------------|-------------------------------|--|
| 12.08                        | DI INVERT MASK       | Inverts stat<br>STATUS. F<br>the status o               | tus of digital inputs as reported by <i>02.01</i> DI<br>For example, a value of 0b000100 inverts<br>of DI3 in the signal. | 0b000000/<br>UINT32           |  |
| Bit                          | Name                 | Value                                                   | Information                                                                                                    |                               |  |
| 0                            | INVERT DI1           | 1                                                       | Digital input DI1 is Off                                                                                                  |                               |  |
|                              |                      | 0                                                       | Digital input DI1 is On.                                                                                                  |                               |  |
| 1                            | INVERT DI2           | 1                                                       | Digital input DI2 is Off                                                                                                  |                               |  |
|                              |                      | 0                                                       | Digital input DI2 is On.                                                                                                  |                               |  |
| 2                            | INVERT DI3           | 1                                                       | Digital input DI3 is Off                                                                                                  |                               |  |
|                              |                      | 0                                                       | Digital input DI3 is On.                                                                                                  |                               |  |
| 3                            | INVERT DI4           | 1                                                       | Digital input DI4 is Oπ.                                                                                                  |                               |  |
|                              |                      | 0                                                       | Digital input DI4 is On.                                                                                                  |                               |  |
| 4                            |                      | 0                                                       | Digital input DIS is On                                                                                                   |                               |  |
| 5                            | INVERT DI6           | 1                                                       | Digital input DI6 is Off                                                                                                  |                               |  |
| Ŭ                            |                      | 0                                                       | Digital input DI6 is On.                                                                                                  |                               |  |
|                              |                      |                                                         |                                                                                                    |                               |  |
|                              | 0b000000<br>0b111111 | DI status ir                                            | iversion mask.                                                                                                    | 1 = 1 / -                     |  |
| 12.09 DIO INVERT MASK        |                      | Inverts stat<br>reported by<br>For examp<br>DIO1 in the | tus of digital inputs/outputs DIO13 as<br>( 02.03 DIO STATUS.<br>le, a value of 0b001 inverts the status of<br>e signal.  | 0b000/<br>UINT32              |  |
| Bit                          | Name                 | Value                                                   | Information                                                                                                    |                               |  |
| 0                            | INVERT DIO1          | 1                                                       | Digital input/output DIO1 is Off                                                                                          |                               |  |
|                              |                      | 0                                                       | Digital input/output DiO1 is On.                                                                                          |                               |  |
| 1                            | INVERT DIO2          | 1                                                       | Digital input/output DIO2 is Off.                                                                                         |                               |  |
|                              |                      | 0                                                       | Digital input/output DIO2 is On.                                                                                          |                               |  |
| 2                            | INVERT DIO3          | 1                                                       | Digital input/output DIO3 is Off.                                                                                         |                               |  |
|                              |                      | 0                                                       | Digital input/output DIO3 is On.                                                                                          |                               |  |
|                              |                      | 1                                                       |                                                                                                    |                               |  |
|                              | 0b0000b111           | DIO status                                              | inversion mask.                                                                                                    | 1 = 1 / -                     |  |
| 12.80                        | EXT IO SEL           | Activates an                                            | I/O extension installed into Slot 2.                                                                                      | None/<br>enum                 |  |
|                              | None                 | No extensior                                            | n installed into Slot 2.                                                                                                  | 0                             |  |
|                              | FIO-01               | FIO-01 exter                                            | nsion installed into Slot 2.                                                                                              | 1                             |  |
| 12.81                        | EXT IO DIO1 CONF     | Selects when<br>as a digital o                          | ther extension DIO1 is used as a digital input or output in a FIO-01 digital I/O extension module.                        | Input/<br>enum                |  |
|                              | Input                | Extension D                                             | IO1 is used as a digital input.                                                                                           | 0                             |  |
|                              | Output               | Extension D                                             | IO1 is used as a digital output.                                                                                          | 1                             |  |

| No.   | Bit/Name/Value/<br>Range | Description                                                                                                    | Def/Type<br>FbEq<br>(16b/32b)  |
|-------|--------------------------|----------------------------------------------------------------------------------------------------|--------------------------------|
| 12.82 | EXT IO DIO2 CONF         | Selects whether extension DIO2 is used as a digital input or as a digital output in a FIO-01 digital I/O extension module.                | Input/<br>enum                 |
|       | Input                    | Extension DIO2 is used as a digital input.                                                                                                | 0                              |
|       | Output                   | Extension DIO2 is used as a digital output.                                                                                               | 1                              |
| 12.83 | EXT IO DIO3 CONF         | Selects whether extension DIO3 is used as a digital input or as a digital output in a FIO-01 digital I/O extension module.                | Input/<br>enum                 |
|       | Input                    | Extension DIO3 is used as a digital input.                                                                                                | 0                              |
|       | Output                   | Extension DIO3 is used as a digital output.                                                                                               | 1                              |
| 12.84 | EXT IO DIO4 CONF         | Selects whether extension DIO4 is used as a digital input or as a digital output in a FIO-01 digital I/O extension module.                | Input/<br><i>enum</i>          |
|       | Input                    | Extension DIO4 is used as a digital input.                                                                                                | 0                              |
|       | Output                   | Extension DIO4 is used as a digital output.                                                                                               | 1                              |
| 12.85 | EXT DIO1 OUT PTR         | Selects a drive signal to be connected to extended digital output EXT DIO1 (when <i>12.81</i> EXT IO DIO1 CONF is set to <i>Output</i> ). | C.False/<br><i>Bit pointer</i> |
|       |                          | Bit pointer: CONST or POINTER (See <i>Terms and abbreviations</i> on page 183.)                                                           |                                |
| 12.86 | EXT DIO2 OUT PTR         | Selects a drive signal to be connected to extended digital output EXT DIO2 (when 12.82 EXT IO DIO2 CONF is set to <i>Output</i> ).        | C.False/<br><i>Bit pointer</i> |
|       |                          | Bit pointer: CONST or POINTER (See <i>Terms and abbreviations</i> on page <i>183</i> .)                                                   |                                |
| 12.87 | EXT DIO3 OUT PTR         | Selects a drive signal to be connected to extended digital output EXT DIO3 (when <i>12.83</i> EXT IO DIO3 CONF is set to <i>Output</i> ). | C.False/<br>Bit pointer        |
|       |                          | Bit pointer: CONST or POINTER (See <i>Terms and abbreviations</i> on page <i>183</i> .)                                                   |                                |
| 12.88 | EXT DIO4 OUT PTR         | Selects a drive signal to be connected to extended digital output EXT DIO4 (when <i>12.84</i> EXT IO DIO4 CONF is set to <i>Output</i> ). | C.False/<br>Bit pointer        |
|       |                          | Bit pointer: CONST or POINTER (See <i>Terms and abbreviations</i> on page <i>183</i> .)                                                   |                                |
| 12.89 | EXT RO1 OUT PTR          | Selects a drive signal to be connected to extended relay output EXT RO1.                                                                  | C.False/<br><i>Bit pointer</i> |
|       |                          | Bit pointer: CONST or POINTER (See <i>Terms and abbreviations</i> on page 183.)                                                           |                                |
| 12.90 | EXT RO2 OUT PTR          | Selects a drive signal to be connected to extended relay output EXT RO2.                                                                  | C.False/<br>Bit pointer        |
|       |                          | Bit pointer: CONST or POINTER (See <i>Terms and abbreviations</i> on page 183.)                                                           |                                |

| No.        | Bit/Name/Value/<br>Range                      | Description                                                                                                    | Def/Type<br>FbEq<br>(16b/32b)              |
|------------|-----------------------------------------------|----------------------------------------------------------------------------------------------------|--------------------------------------------|
| 13 A<br>IN | NALOGUE<br>IPUTS                              | Settings for the analogue inputs.                                                                                                    |                                            |
| 13.01      | AI1 FILT TIME                                 | Defines the filter time constant for analogue input<br>Al1.<br>$ \begin{array}{c}                                     $                                                                                        | 0.000 s/<br><i>Real</i>                    |
|            |                                               | O = filter output<br><i>t</i> = time<br><b>Note:</b> The signal is also filtered due to the signal<br>interface hardware (approximately 0.25 ms time<br>constant). This cannot be changed by any<br>parameter. |                                            |
| 13.02      | 0.00030.000 s<br>AI1 MAX                      | Filter time constant for AI1.<br>Defines the maximum value for analogue input AI1.<br>The type is selected with jumper J1 on the JCU<br>control unit.                                                          | 1000 = 1 s / -<br>10.000 V/<br><i>Real</i> |
|            | -11.000<br>11.000 V /<br>-22.000<br>22.000 mA | Maximum AI1 input value.                                                                                                    | 1000 = 1 V<br>or mA / -                    |
| 13.03      | AI1 MIN                                       | Defines the minimum value for analogue input AI1.<br>The type is selected with jumper J1 on the JCU<br>control unit.                                                                                           | -10.000 V/<br><i>Real</i>                  |
|            | -11.000<br>11.000 V /<br>-22.000<br>22.000 mA | Minimum AI1 input value.                                                                                                    | 1000 = 1 V<br>or mA / -                    |

| No.   | Bit/Name/Value/<br>Range                      | Description                                                                                                    | Def/Type<br>FbEq<br>(16b/32b) |
|-------|-----------------------------------------------|----------------------------------------------------------------------------------------------------|-------------------------------|
| 13.04 | AI1 MAX SCALE                                 | Defines the real value that corresponds to the maximum analogue input value defined by parameter 13.02 Al1 MAX.                                    | 1500.000/<br><i>Real</i>      |
|       | -32768.000<br>32768.000                       | Real value corresponding to the value of parameter 13.02.                                                                                          | - / 1000 = 1                  |
| 13.05 | AI1 MIN SCALE                                 | Defines the real value that corresponds to the minimum analogue input value defined by parameter 13.03 AI1 MIN. See parameter 13.04 AI1 MAX SCALE. | -1500.000/<br><i>Real</i>     |
|       | -32768.000<br>32768.000                       | Real value corresponding to the value of parameter 13.03.                                                                                          | - / 1000 = 1                  |
| 13.06 | AI2 FILT TIME                                 | Defines the filter time constant for analogue input Al2. See parameter <i>13.01</i> Al1 FILT TIME.                                                 | 0.000 s/<br><i>Real</i>       |
|       | 0.00030.000 s                                 | Filter time constant for AI2.                                                                                                    | 1000 = 1 s / -                |
| 13.07 | AI2 MAX                                       | Defines the maximum value for analogue input Al2.<br>The type is selected with jumper J2 on the JCU<br>Control Unit.                               | 10.000/ V<br><i>Real</i>      |
|       | -11.000<br>11.000 V /<br>-22.000<br>22.000 mA | Maximum AI2 input value.                                                                                                    | 1000 = 1 V<br>or mA / -       |

| No.   | Bit/Name/Value/<br>Range                      | Description                                                                                                    | Def/Type<br>FbEq<br>(16b/32b) |
|-------|-----------------------------------------------|----------------------------------------------------------------------------------------------------|-------------------------------|
| 13.08 | AI2 MIN                                       | Defines the minimum value for analogue input AI2.<br>The type is selected with jumper J2 on the JCU<br>Control Unit.                                               | -10.000 V/<br><i>Real</i>     |
|       | -11.000<br>11.000 V /<br>-22.000<br>22.000 mA | Minimum AI2 input value.                                                                                                    | 1000 = 1 V<br>or mA / -       |
| 13.09 | AI2 MAX SCALE                                 | Defines the real value that corresponds to the maximum analogue input value defined by parameter 13.07 Al2 MAX.                                                    | 100.000/<br><i>Real</i>       |
|       | -32768.000<br>32768.000                       | Real value corresponding to the value of parameter 13.07.                                                                                                    | - / 1000 = 1                  |
| 13.10 | AI2 MIN SCALE                                 | Defines the real value that corresponds to the minimum analogue input value defined by parameter 13.08 Al2 MIN. See parameter 13.09 Al2 MAX SCALE.                 | -100.000/<br><i>Real</i>      |
|       | -32768.000<br>32768.000                       | Real value corresponding to the value of parameter 13.08.                                                                                                    | - / 1000 = 1                  |
| 13.11 | AITUNE                                        | Triggers the AI tuning function.<br>Connect the signal to the input and select the<br>appropriate tuning function.                                                 | No action/<br>enum            |
|       | No action                                     | Al tune is not activated.                                                                                                    | 0                             |
|       | AI1 min tune                                  | Current analogue input AI1 signal value is set as minimum value for AI1, parameter <i>13.03</i> AI1 MIN. The value reverts back to <i>No action</i> automatically. | 1                             |

| No.          | Bit/Nam<br>Range | ne/Value/                                                                                                    | Des                                                                                                    | cription                                                                                                    | Def/Type<br>FbEq<br>(16b/32b) |
|--------------|------------------|----------------------------------------------------------------------------------------------------|----------------------------------------------------------------------------------------------------|----------------------------------------------------------------------------------------------------|-------------------------------|
|              | Al2 max          | ( tune                                                                                                    | Curr<br>max<br>The                                                                                                    | ent analogue input AI1 signal value is set as imum value for AI1, parameter <i>13.02</i> AI1 MAX. value reverts back to <i>No action</i> automatically.       | 2                             |
|              | Al2 min          | tune                                                                                                    | Curr<br>mini<br>The                                                                                                    | ent analogue input Al2 signal value is set as<br>mum value for Al2, parameter <i>13.08</i> Al2 MIN.<br>value reverts back to <i>No action</i> automatically.  | 3                             |
|              | Al2 max          | tune                                                                                                    | Curr<br>max<br>The                                                                                                    | ent analogue input Al2 signal value is set as<br>imum value for Al2, parameter <i>13.07</i> Al2 MAX.<br>value reverts back to <i>No action</i> automatically. | 4                             |
| 13.12        | AI SUPE          | RVISION                                                                                                    | Sele<br>sign<br>para                                                                                                    | ects how the drive reacts when analogue input<br>al limit is reached. The limit is selected by<br>meter 13.13 AI SUPERVIS ACT.                                | No / <i>enum</i>              |
|              | No               |                                                                                                    | No a                                                                                                    | action taken.                                                                                                    | 0                             |
|              | Fault            |                                                                                                    | The                                                                                                    | drive trips on fault AI SUPERVISION.                                                                                                    | 1                             |
| Spd ref safe |                  | The sets                                                                                                    | drive generates alarm AI SUPERVISION and<br>the speed.<br>WARNING! In case of a communication<br>break, make sure that it is safe to continue<br>operation.                                                                                      | 2                                                                                                    |                               |
| Last speed   |                  | freez<br>oper<br>aver                                                                                                    | <ul> <li>The speed to the level the drive was rating at. The speed is determined by the rage speed over the previous 10 seconds.</li> <li>WARNING! In case of a communication break, make sure that it is safe to continue operation.</li> </ul> | Ū                                                                                                    |                               |
| 13.13        | AI SUPE          | RVIS ACT                                                                                                    | Sele                                                                                                    | ects the analogue input signal supervision limit.                                                                                                    | 0b0000 /<br>UINT32            |
|              | Bit              | Name                                                                                                    |                                                                                                    | Supervision selected by parameter 13.12 AI SUPERVISION is activated if                                                                                        |                               |
|              | 0                | Al1 <min< td=""><td></td><td>Al1 signal value falls below the value defined by par. 13.03 Al1 MIN - 0.5 mA or V</td><td>equation:</td></min<> |                                                                                                    | Al1 signal value falls below the value defined by par. 13.03 Al1 MIN - 0.5 mA or V                                                                            | equation:                     |
|              | 1                | Al1>max                                                                                                    |                                                                                                    | AI1 signal value exceeds the value defined by equat<br>13.02 AI1 MAX + 0.5 mA or V                                                                            |                               |
|              | 2                | Al2 <min< td=""><td></td><td>Al2 signal value falls below the value defined by par. 13.08 Al2 MIN - 0.5 mA or V</td><td>equation:</td></min<> |                                                                                                    | Al2 signal value falls below the value defined by par. 13.08 Al2 MIN - 0.5 mA or V                                                                            | equation:                     |
|              | 3                | AI2>min                                                                                                    |                                                                                                    | Al1 signal value exceeds the value defined by eq<br>13.07 Al2 MAX + 0.5 mA or V                                                                               | uation: par.                  |
|              |                  |                                                                                                    | Exa<br>bit 1                                                                                                    | mple: If the parameter value is set to 0010 (bin),<br>Al1>max is selected.                                                                                    |                               |

| No.       | Bit/Name/Value/<br>Range | Description                                                                                                    | Def/Type<br>FbEq<br>(16b/32b)      |
|-----------|--------------------------|----------------------------------------------------------------------------------------------------|------------------------------------|
|           | 0b00000b1111             | AI1/AI2 signal supervision selection.                                                                                                    | 1 = 1                              |
| 15 A<br>O | NALOGUE<br>UTPUTS        | Settings for the analogue outputs.                                                                                                    |                                    |
| 15.01     | AO1 PTR                  | Selects a drive signal to be connected to analogue<br>output AO1.<br>See parameter 01.05 CURRENT PERC.<br>Value pointer (See <i>Terms and abbreviations</i> on page<br>183.) | P.CURRENT<br>PERC / Val<br>pointer |
| 15.02     | AO1 FILT TIME            | Defines the filtering time constant for analogue<br>output AO1.<br>$ \begin{array}{c}  & \\ & \\ & \\ & \\ & \\ & \\ & \\ & \\ & \\ & $                                      | 0.100 s/<br><i>Real</i>            |
|           | 0.00030.000 s            | Filter time constant for AO1.                                                                                                    | 1000 = 1 s / -                     |
| 15.03     | AO1 MAX                  | Defines the maximum value for analogue output AO1.                                                                                                    | 20.000 mA/<br><i>Real</i>          |
|           | 0.00022.700<br>mA        | Maximum AO1 output value.                                                                                                    | 1000 = 1 mA<br>/ -                 |
| 15.04     | AO1 MIN                  | Defines the minimum value for analogue output AO1.                                                                                                    | 4.000 mA/<br><i>Real</i>           |
|           | 0.00022.700<br>mA        | Minimum AO1 output value.                                                                                                    | 1000 = 1 mA<br>/ -                 |

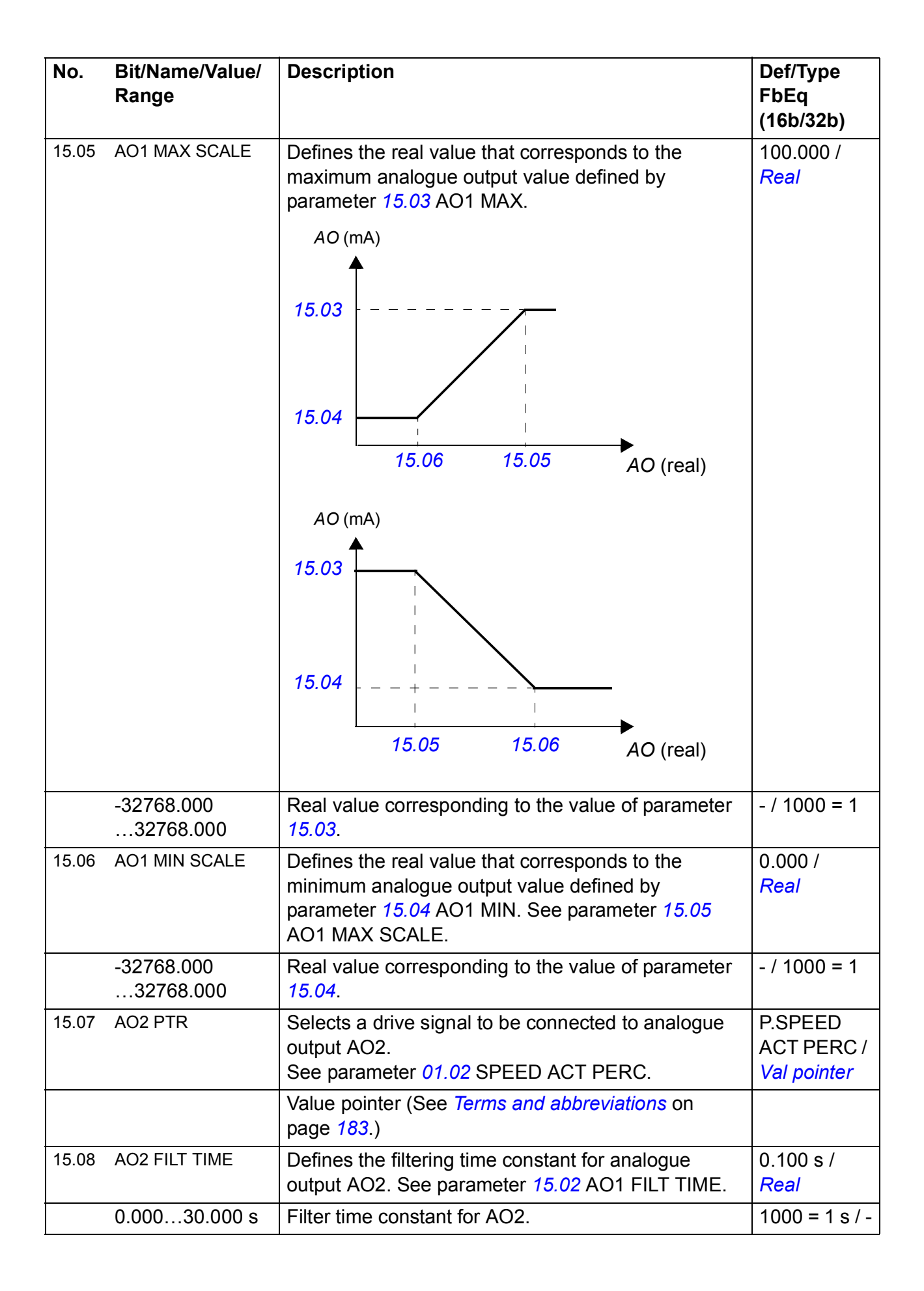

| No.   | Bit/Name/Value/<br>Range | Description                                                                                                    | Def/Type<br>FbEq<br>(16b/32b) |
|-------|--------------------------|----------------------------------------------------------------------------------------------------|-------------------------------|
| 15.09 | AO2 MAX                  | Defines the maximum value for analogue output AO2.                                                                                                    | 10.000 V /<br><i>Real</i>     |
|       | -10.000<br>10.000 V      | Maximum AO2 output value.                                                                                                    | 1000 = 1 V /<br>-             |
| 15.10 | AO2 MIN                  | Defines the minimum value for analogue output AO2.                                                                                                    | -10.000 V /<br><i>Real</i>    |
|       | -10.000<br>10.000 V      | Minimum AO2 output value.                                                                                                    | 1000 = 1 V /<br>-             |
| 15.11 | AO2 MAX SCALE            | Defines the real value that corresponds to the maximum analogue output value defined by parameter 15.09 AO2 MAX.<br>AO (V)<br>15.09<br>15.10<br>AO (V)<br>15.12<br>15.11<br>AO (real)<br>AO (v)<br>15.09 | 100.000 V /<br>Real           |
|       |                          | 15.12 15.11 AO (real)                                                                                                    |                               |
|       | -32768.000<br>32768.000  | Real value corresponding to the value of parameter 15.09.                                                                                                    | - / 1000 = 1                  |
| 15.12 | AO2 MIN SCALE            | Defines the real value that corresponds to the minimum analogue output value defined by parameter 15.10 AO2 MIN. See parameter 15.11 AO2 MAX SCALE.                                                      | -100.000 V /<br><i>Real</i>   |
|       | -32768.000<br>32768.000  | Real value corresponding to the value of parameter <i>15.10</i> .                                                                                                    | - / 1000 = 1                  |

| No.   | Bit/Name/Value/<br>Range | Description                                                                                                    | Def/Type<br>FbEq<br>(16b/32b)   |
|-------|--------------------------|----------------------------------------------------------------------------------------------------|---------------------------------|
| 16 S  | YSTEM                    | Local control and parameter access settings,<br>restoration of default parameter values and saving of<br>parameters into permanent memory.                                                                                                    |                                 |
| 16.01 | LOCAL LOCK               | Selects the source for disabling local control<br>(Take/Release button on the PC tool, LOC/REM key<br>of the panel). 1 = Local control disabled. 0 = Local<br>control enabled.<br>WARNING! Before activating, make sure<br>that the control panel is not needed for<br>stopping the drive. | C.False /<br><i>Bit pointer</i> |
|       |                          | Bit pointer: CONST or POINTER (See <i>Terms and abbreviations</i> on page 183.)                                                                                                    | 1 = 1                           |
| 16.02 | PARAMETER LOCK           | Selects the state of the parameter lock. The lock<br>prevents parameter changing.<br><b>Note:</b> This parameter can only be adjusted after the<br>correct pass code is entered at parameter <i>16.03</i><br>PASS CODE.                                                                    | Open / enum                     |
|       | Locked                   | Locked. Parameter values cannot be changed from the control panel.                                                                                                    | 0                               |
|       | Open                     | The lock is open. Parameter values can be changed.                                                                                                    | 1                               |
|       | Not saved                | The lock is open. Parameter values can be changed,<br>but the changes will not be stored at power switch<br>off.                                                                                                    | 2                               |

| No.   | Bit/Name/Value/<br>Range | Description                                                                                                    | Def/Type<br>FbEq<br>(16b/32b) |
|-------|--------------------------|----------------------------------------------------------------------------------------------------|-------------------------------|
| 16.03 | PASS CODE                | Selects the pass code for the parameter lock (see parameter 16.02 PARAMETER LOCK).                                                                                                    | 0 / INT32                     |
|       |                          | After entering 358 at this parameter, parameter 16.02<br>PARAMETER LOCK can be adjusted. The value<br>reverts back to 0 automatically.                                                                                                    |                               |
|       |                          | Entering the user pass code (by default, "10000000") enables writing to parameters <i>16.1216.14</i> , which can be used to define a new user pass code and to select the actions that are to be prevented.                                                                 |                               |
|       |                          | Entering an invalid pass code will close the user lock if open, i.e. make parameters <i>16.1216.14</i> read only. After entering the code, check that the parameters are in read only.                                                                                      |                               |
|       |                          | <b>Note</b> : You must change the default user pass code to maintain a high level of cybersecurity.                                                                                                    |                               |
|       |                          | <b>Important!</b> Store the pass code in a safe place. The protection cannot be disabled even by ABB if the code is lost.                                                                                                    |                               |
|       |                          | See also section User lock (page 162).                                                                                                    |                               |
|       | 02147483647              | Pass code.                                                                                                    | - / 1 = 1                     |
| 16.04 | PARAM RESTORE            | Restores the original settings of the application, ie, parameter factory default values.                                                                                                    | Done / enum                   |
|       |                          | <b>Note:</b> This parameter cannot be changed while the drive is running.                                                                                                    |                               |
|       | Done                     | Restoration is completed.                                                                                                    | 0                             |
|       | Restore defs             | All parameter values are restored to default values,<br>except motor data, ID run results, and fieldbus, drive-<br>to-drive link and encoder configuration data.                                                                                                    | 1                             |
|       | Clear all                | All parameter values are restored to default values,<br>including motor data, ID run results and fieldbus and<br>encoder configuration data. PC tool communication<br>is interrupted during the restoration. Drive CPU is re-<br>booted after the restoration is completed. | 2                             |
| 16.05 | PARAM SAVE               | Saves the valid parameter values to the permanent memory. See also section <i>Setting parameters</i> on page <i>184</i> .                                                                                                    | Done / enum                   |
|       | Done                     | Save completed.                                                                                                    | 0                             |
|       | Save                     | Save in progress.                                                                                                    | 1                             |
| 16.06 | PARAM CLEAR              | Clears the valid parameter values from the permanent memory. See also section <i>Setting parameters</i> on page <i>184</i> .                                                                                                    | Done / enum                   |
|       | Done                     | Clearing completed.                                                                                                    | 0                             |

| No.   | Bit/Name/Value/<br>Range | Description                                                                                                    | Def/Type<br>FbEq<br>(16b/32b) |
|-------|--------------------------|----------------------------------------------------------------------------------------------------|-------------------------------|
|       | Clearing                 | Clearing in progress.                                                                                                    | 1                             |
| 16.07 | USER SET SEL             | Enables the save and restoration of up to 50 custom sets of parameter settings.                                                                                                    | 0 / <i>enum</i>               |
|       |                          | The set that was in use before powering down the drive is in use after the next power-up.                                                                                                    |                               |
|       |                          | Note:                                                                                                    |                               |
|       |                          | <ul> <li>Any parameter changes made after loading a user<br/>set are not automatically stored into the loaded<br/>set. Changes must be saved using this parameter.</li> <li>This parameter cannot be changed while the drive</li> </ul> |                               |
|       | 4 4050                   | Is running.                                                                                                    |                               |
|       | -11050                   | User set selection                                                                                                    | - / 1                         |
| 16.08 | USER SET LOG             | Shows the status of the user parameter sets (see parameter 16.07 USER SET SEL).<br>This parameter is read-only.                                                                                                    | N/A /<br>Pb                   |
|       | N/A                      | No user sets are saved.                                                                                                    | 0                             |
|       | Loading                  | A user set is loaded.                                                                                                    | 1                             |
|       | Saving                   | A user set is saved.                                                                                                    | 2                             |
|       | Faulted                  | Invalid or empty parameter set.                                                                                                    | 4                             |
|       | Set1 IO act              | User parameter set 1 is selected by parameters <i>16.09</i> and <i>16.10</i> .                                                                                                    | 8                             |
|       | Set2 IO act              | User parameter set 2 is selected by parameters <i>16.09</i> and <i>16.10</i> .                                                                                                    | 16                            |
|       | Set3 IO act              | User parameter set 3 is selected by parameters <i>16.09</i> and <i>16.10</i> .                                                                                                    | 32                            |
|       | Set4 IO act              | User parameter set 4 is selected by parameters <i>16.09</i> and <i>16.10</i> .                                                                                                    | 64                            |
|       | Set1 par act             | User parameter set 1 is loaded using parameter <i>16.07</i> .                                                                                                    | 128                           |
|       | Set2 par act             | User parameter set 2 is loaded using parameter 16.07.                                                                                                    | 256                           |
|       | Set3 par act             | User parameter set 3 is loaded using parameter 16.07.                                                                                                    | 512                           |
|       | Set4 par act             | User parameter set 4 is loaded using parameter <b>16.07</b> .                                                                                                    | 1024                          |

| No.   | Bit/Name/Value/<br>Range | Description                                                                                                    |                                                                   |                                               | Def/Type<br>FbEq<br>(16b/32b)   |
|-------|--------------------------|----------------------------------------------------------------------------------------------------|-------------------------------------------------------------------|-----------------------------------------------|---------------------------------|
| 16.09 | USET IO SEL LO           | Together with parameter 16.10 USET IO SEL HI,<br>selects the user parameter set when parameter<br>16.07 USER SET SEL is set to <i>IO mode</i> . The status<br>of the source defined by this parameter and<br>parameter 16.10 selects the user parameter set as<br>follows: |                                                                   |                                               | C.False /<br><i>Bit pointer</i> |
|       |                          | Status of<br>source defined<br>by par. <i>16.09</i>                                                                                                    | Status of<br>source defined<br>by par. <i>16.10</i>               | User<br>parameter set<br>selected             |                                 |
|       |                          | FALSE                                                                                                    | FALSE                                                             | Set 1                                         |                                 |
|       |                          | TRUE                                                                                                    | FALSE                                                             | Set 2                                         |                                 |
|       |                          | FALSE                                                                                                    | TRUE                                                              | Set 3                                         |                                 |
|       |                          | TRUE                                                                                                    | TRUE                                                              | Set 4                                         |                                 |
|       |                          |                                                                                                    |                                                                   |                                               |                                 |
|       |                          | Bit pointer: CONS abbreviations on p                                                                                                    | T or POINTER (S<br>bage 183.)                                     | ee Terms and                                  |                                 |
| 16.10 | USET IO SEL HI           | See parameter 16                                                                                                    | 0.09 USET IO SEL                                                  | LO.                                           | C.False /<br><i>Bit pointer</i> |
|       |                          | Bit pointer: CONS abbreviations on p                                                                                                    | T or POINTER (S<br>bage 183.)                                     | ee Terms and                                  |                                 |
| 16.11 | TIME SOURCE<br>PRIO      | Selects which rea<br>the drive as the m<br>selections specify<br>order of priority.                                                                                                    | I-time clock source<br>laster real-time clo<br>multiple sources t | e is adopted by<br>ck. Some<br>hat are in the | FB_MMI /<br>enum                |
|       | FB_MMI                   | Fieldbus (highest<br>(control panel or F                                                                                                    | priority); man-mac<br>PC).                                        | hine interface                                | 0                               |
|       | FB only                  | Fieldbus only.                                                                                                    |                                                                   |                                               | 4                               |
|       | MMI_FB                   | Man-machine inte priority); fieldbus;                                                                                                    | rface (control pane<br>drive-to-drive link.                       | el or PC) (highest                            | 6                               |
|       | MMI only                 | Man-machine inte                                                                                                    | rface (control pan                                                | el or PC) only.                               | 7                               |
|       | Internal                 | No external sourc<br>clock.                                                                                                    | es are used as ma                                                 | aster real-time                               | 8                               |

| No.   | Bit/Nan<br>Range | ne/Value/                          | Descri                                                                                        | ption                                                                                                    | Def/Type<br>FbEq<br>(16b/32b)   |
|-------|------------------|------------------------------------|-----------------------------------------------------------------------------------------------|----------------------------------------------------------------------------------------------------|---------------------------------|
| 16.12 | USER P           | ASS CODE                           | (Writab<br>To char<br>code in<br>PASSC<br>pass co<br>code, c<br>the lock<br>16.03 F           | Inde when user lock is open)<br>Inge the current user pass code, enter a new<br>to this parameter as well as 16.13 CONFIRM<br>CODE. A warning will be active until the new<br>ode is confirmed. To cancel changing the pass<br>lose the user lock without confirming. To close<br>k, enter an invalid pass code in parameter<br>PASS CODE, or cycle the power. | 0 / INT32                       |
|       |                  |                                    | See als                                                                                       | so section User lock (page <i>162</i> ).                                                                                                    |                                 |
|       | 0214             | 7483647                            | New us                                                                                        | ser pass code.                                                                                                    | - / 1 =1                        |
| 16.13 | CONFIR<br>PASSCC | M<br>DE                            | ( <i>Writab</i><br>Confirn<br>USER                                                            | le when user lock is open)<br>ns the new user pass code entered in 16.12<br>PASS CODE.                                                                                                    | 0 / INT32                       |
|       | 0214             | 7483647                            | Confirm                                                                                       | nation of new user pass code.                                                                                                    | - / 1 =1                        |
| 16.14 | USER L           | OCK FUNC                           | (Writab<br>Selects<br>by the c<br>effect o<br>parame<br><b>Note:</b> V<br>function<br>applica | We recommend you select all the actions and halities the actions are solved by the the select all the solved by the the solved by the the solved by the the solved by the the solved by the the solved by the tion.                                                                                                    | 0x0000 / <i>Pb</i>              |
|       | Bit              | Name                               |                                                                                               | Information                                                                                                    |                                 |
|       | 0                | FREEZE F<br>LOCK<br>FILE<br>DOWNLO | Par<br>Ad                                                                                     | <ol> <li>1 = Changing the parameter lock state is prevented pass code 358 has no effect</li> <li>1 = Loading of files to drive is prevented. This</li> <li>firmware upgrades</li> <li>parameter restore</li> <li>parameter clear</li> <li>loading and debugging an application programeter</li> </ol>                                                          | ented, i.e.<br>applies to<br>am |
|       | 215              | Not used                           |                                                                                               |                                                                                                    |                                 |
|       | 0x0000           | 0xFFFF                             | Selection                                                                                     | on of actions to be prevented by user lock.                                                                                                    | 1 = 1                           |
| 20 L  | IMITS            |                                    | Drive o                                                                                       | peration limits.                                                                                                    |                                 |
| 20.01 | ABS MA           | X SPEED                            | Defines<br>See als                                                                            | s the absolute maximum speed of the motor.<br>so parameter <i>20.03</i> SPEED TRIPMARGIN.                                                                                                    | 1500 rpm /<br><i>Real</i>       |
|       | 0300             | 00 rpm                             | Absolu                                                                                        | te maximum speed.                                                                                                    | - / 1 = 1 rpm                   |

| No.       | Bit/Name/Value/<br>Range | Description                                                                                                    | Def/Type<br>FbEq<br>(16b/32b) |
|-----------|--------------------------|----------------------------------------------------------------------------------------------------|-------------------------------|
| 20.02     | MAXIMUM<br>CURRENT       | Defines the allowed maximum motor current.                                                                                                    | - / Real                      |
|           | 0.00<br>30000.00 A       | Maximum allowed motor current.                                                                                                    | - / 100 = 1 A                 |
| 20.03     | SPEED<br>TRIPMARGIN      | Defines, together with 20.01 ABS MAX SPEED, the maximum allowed speed of the motor (overspeed protection). If the actual speed (01.01 SPEED ACT) exceeds the speed limit defined by parameter 20.01 by more than this value, the drive trips on fault OVERSPEED. | 500.0 rpm /<br><i>Real</i>    |
|           |                          | Example: If the maximum speed is 1420 rpm and speed trip margin is 300 rpm, the drive trips at 1720 rpm.                                                                                                    |                               |
|           |                          | Speed                                                                                                    |                               |
|           |                          | 20.01 ABS MA                                                                                                    | X SPEED                       |
|           |                          | 20.01 ABS MA                                                                                                    | X SPEED                       |
|           | 0.0<br>10000.0 rpm       | Speed trip margin.                                                                                                    | - /<br>10 = 1 rpm             |
| 22 S<br>F | PEED<br>EEDBACK          | Settings for speed feedback selection, zero speed selection, actual speed supervision, etc.                                                                                                    |                               |
| 22.01     | SPEED FB SEL             | Selects the speed feedback value used in control.                                                                                                    | Enc speed /<br>enum           |
|           | Estimated                | Calculated speed estimate.                                                                                                    | 0                             |
|           | Enc speed                | Actual speed measured with encoder. The encoder is                                                                                                    | 1                             |

selected by parameter 90.01 ENCODER SEL.

| No.   | Bit/Name/Value/<br>Range | Description                                                                                                    | Def/Type<br>FbEq<br>(16b/32b) |
|-------|--------------------------|----------------------------------------------------------------------------------------------------|-------------------------------|
| 22.02 | SPEED ACT FTIME          | Defines the time constant of the actual speed filter,<br>that is, the time within the actual speed has reached<br>63% of the nominal speed (filtered speed = $01.01SPEED ACT).$                                                                                                    | 5.000 ms /<br><i>Real</i>     |
|       |                          | If the used speed reference remains constant, the<br>possible interferences in the speed measurement<br>can be filtered with the actual speed filter. Reducing<br>the ripple with the filter may cause speed controller<br>tuning problems. A long filter time constant and fast<br>acceleration time contradict one another. A very long<br>filter time results in unstable control. |                               |
|       |                          | If there are substantial interferences in the speed<br>measurement, the filter time constant should be<br>proportional to the total inertia of the load and motor,<br>in this case 1030% of the mechanical time<br>constant                                                                                                    |                               |
|       |                          | $t_{\text{mech}} = (n_{\text{nom}} / T_{\text{nom}}) \times J_{\text{tot}} \times 2\pi / 60$ , where<br>$J_{\text{tot}} = total inertia of the load and motor (the gear ratiobetween the load and motor must be taken intoaccount)$                                                                                                    |                               |
|       |                          | n <sub>nom</sub> = motor nominal speed<br>T <sub>nom</sub> = motor nominal torque                                                                                                    |                               |
|       | 0.000<br>10000.000 ms    | Time constant for actual speed filter.                                                                                                    | - /<br>1000 = 1 ms            |
| 22.03 | SPEED FB FAULT           | Selects the action in case of speed feedback data loss.                                                                                                    | Fault /<br>enum               |
|       |                          | <b>Note:</b> If this parameter is set to <i>Warning</i> or <i>No</i> , a loss of feedback will cause an internal faulted state. To clear the internal fault and to reactivate speed feedback, use parameter <i>90.06</i> ENC PAR REFRESH.                                                                                                    |                               |
|       | Fault                    | Drive trips on a fault (OPTION COMM LOSS,<br>ENCODER FAILURE, ENCODER CABLE or SPEED<br>FEEDBACK depending on the type of problem).                                                                                                    | 0                             |
|       | Warning                  | Drive continues operation with open loop control and<br>generates an alarm (OPTION COMM LOSS,<br>ENCODER FAILURE or SPEED FEEDBACK<br>depending on the type of problem).                                                                                                    | 1                             |
|       | No                       | Drive continues operation with open loop control. No faults or alarms are generated.                                                                                                    | 2                             |
| 22.04 | SPEED REF SEL            | Selects the source for speed reference.                                                                                                    | INTERNAL /<br>enum            |
|       | INTERNAL                 | Speed reference based on parameter <i>80.06</i> , <i>80.07</i> , <i>80.08</i> and <i>80.09</i> .                                                                                                    | 0                             |

| No.   | Bit/Name/Value/<br>Range | Description                                                                                                    | Def/Type<br>FbEq<br>(16b/32b) |
|-------|--------------------------|----------------------------------------------------------------------------------------------------|-------------------------------|
|       | Al1                      | Speed reference from analogue input AI1.                                                                                                    | 1                             |
|       | Al2                      | Speed reference from analogue input AI2.                                                                                                    | 2                             |
|       | FBA REF1                 | Speed reference from fieldbus reference 1.                                                                                                    | 3                             |
|       | FBA REF2                 | Speed reference from fieldbus reference 2.                                                                                                    | 4                             |
|       | EFB REF1                 | Speed reference from EFB reference 1.                                                                                                    | 5                             |
|       | EFB REF2                 | Speed reference from EFB reference 2.                                                                                                    | 6                             |
| 22.05 | SPEED SCALING            | Internally used. Cannot be set by the user.<br>Shows the motor rotational speed (rpm), which<br>corresponds to the lift nominal speed (m/s) defined<br>with parameter 80.01 NOMINAL SPEED. The<br>parameter value is calculated based on the lift<br>nominal speed, gear ratio, roping ratio and sheave<br>diameter. See also section <i>Speed reference scaling</i><br>on page 142.<br>Also defines the rpm value that corresponds to<br>20000 for fieldbus communication with ABB Drives<br>communication profile. | - / Real                      |
|       | 030000 rpm               | Speed scaling value.                                                                                                    | 1 = 1 rpm                     |
| 22.06 | EM STOP TIME             | Defines the time within which the drive is stopped if<br>an emergency stop OFF3 is activated (ie, the time<br>required for the speed to change from the speed<br>value defined by parameter 22.05 SPEED SCALING<br>to zero). The emergency stop OFF3 is activated if the<br>Final limit switches or Leveling overtime stop function<br>becomes active. See also section <i>Emergency stop</i><br>on page 169.<br>Emergency stop OFF1 uses the active ramp time.                                                      | 1.000 s /<br><i>Real</i>      |
|       | 0.000<br>1800.000 s      | Emergency stop OFF3 deceleration time.                                                                                                    | - /<br>1000 = 1 s             |

| 25 A<br>R | CC/DEC<br>AMP | Speed reference ramp settings.                                                                                                    |                                |
|-----------|---------------|----------------------------------------------------------------------------------------------------|--------------------------------|
| 25.80     | ACC/DEC SEL   | Selects the source for the acceleration/deceleration<br>set 1 or acceleration/deceleration set 2 used in the<br>normal travel mode.<br>1 = Acc/dec set 2 is used.<br>0 = Acc/dec set 1 is used.<br>For more information, see section<br><i>Acceleration/deceleration selection</i> on page 144. | C.False/<br><i>Bit pointer</i> |
|           |               | Bit pointer: CONST or POINTER (See <i>Terms and abbreviations</i> on page <i>183</i> .)                                                                                                    |                                |

| No.   | Bit/Name/Value/            | Description                                                                                                    | Def/Type                               |
|-------|----------------------------|----------------------------------------------------------------------------------------------------|----------------------------------------|
|       | Range                      |                                                                                                    | FbEq<br>(16b/32b)                      |
| 25.81 | ACC/DEC CHNG               | Selects the speed limit in % to change between                                                                                                    | 0.0 %/ <b>Real</b>                     |
|       | SPD                        | acc/dec set 1 and 2.                                                                                                    |                                        |
|       | 0.0100.0 %                 | Percent of changing speed for acc/dec set 1 or set 2.                                                                                                    | 10 = 1 %                               |
| 25.82 | ACC1                       | Defines the acceleration for acc/dec set 1.                                                                                                    | 0.60 m/s <sup>2</sup> /<br><i>Real</i> |
|       | 0.0125.00 m/s <sup>2</sup> | Acc/dec set 1 acceleration.                                                                                                    | 100 = 1 m/s <sup>2</sup>               |
| 25.83 | DEC1                       | Defines the deceleration for acc/dec set 1.                                                                                                    | 0.60 m/s <sup>2</sup> /<br><i>Real</i> |
|       | 0.0125.00 m/s <sup>2</sup> | Acc/dec set 1 deceleration.                                                                                                    | 100 = 1 m/s <sup>2</sup>               |
| 25.84 | ACC2                       | Defines the acceleration for acc/dec set 2.                                                                                                    | 0.60 m/s <sup>2</sup> /<br><i>Real</i> |
|       | 0.0125.00 m/s <sup>2</sup> | Acc/dec set 2 acceleration.                                                                                                    | 100 = 1 m/s <sup>2</sup>               |
| 25.85 | DEC2                       | Defines the deceleration for acc/dec set 2.                                                                                                    | 0.60 m/s <sup>2</sup> /<br><i>Real</i> |
|       | 0.0125.00 m/s <sup>2</sup> | Acc/dec set 2 deceleration.                                                                                                    | $100 = 1 \text{ m/s}^2$                |
| 25.86 | INSPECT MODE<br>ACC        | Defines the acceleration used when the inspection mode is active.                                                                                                    | 0.80 m/s <sup>2</sup> /<br><i>Real</i> |
|       | 0.0125.00 m/s <sup>2</sup> | Acceleration used in the inspection mode.                                                                                                    | 100 = 1 m/s <sup>2</sup>               |
| 25.87 | INSPECT MODE<br>DEC        | Defines the deceleration used when the inspection mode is active.                                                                                                    | 0.80 m/s <sup>2</sup> /<br><i>Real</i> |
|       | 0.0125.00 m/s <sup>2</sup> | Deceleration used in the inspection mode.                                                                                                    | $100 = 1 \text{ m/s}^2$                |
| 25.88 | EVAC MODE ACC              | Defines the acceleration used when the evacuation mode is active.                                                                                                    | 0.20 m/s <sup>2</sup> /<br><i>Real</i> |
|       | 0.0125.00 m/s <sup>2</sup> | Acceleration used in the evacuation mode.                                                                                                    | 100 = 1 m/s <sup>2</sup>               |
| 25.89 | EVAC MODE DEC              | Defines the deceleration used when the evacuation mode is active.                                                                                                    | 0.20 m/s <sup>2</sup> /<br><i>Real</i> |
|       | 0.0125.00 m/s <sup>2</sup> | Deceleration used in the evacuation mode.                                                                                                    | 100 = 1 m/s <sup>2</sup>               |
| 25.90 | RELVL ACC/DEC              | Defines the acceleration/deceleration used when the releveling mode is active.                                                                                                    | 0.40 m/s <sup>2</sup> /<br><i>Real</i> |
|       | 0.0125.00 m/s <sup>2</sup> | Acceleration/deceleration used in the releveling mode.                                                                                                    | 100 = 1 m/s <sup>2</sup>               |
| 25.91 | JERK DISABLE               | Selects the source for enabling/disabling all the jerks<br>defined with parameters 25.92 JERK125.98<br>JERK7.<br>1 = All jerks are disabled and NOT USED.<br>0 = All jerks are enabled and used.<br>For more information, see section <i>Jerk selection</i> on<br>page 145. | C.FALSE /<br>Bit pointer               |
|       |                            | Bit pointer: CONST or POINTER (See Terms and abbreviations on page 183.)                                                                                                    |                                        |

| No.       | Bit/Name/Value/<br>Range     | Description                                                                                                    | Def/Type<br>FbEq<br>(16b/32b)          |
|-----------|------------------------------|----------------------------------------------------------------------------------------------------|----------------------------------------|
| 25.92     | JERK1                        | Defines the jerk used at the start of acceleration from zero speed to traveling speed when the start command is given. | 1.00 m/s <sup>3</sup> /<br><i>Real</i> |
|           | 0.01…100.00 m/s <sup>3</sup> | Jerk used at the start of acceleration.                                                                                | 100 = 1 m/s <sup>3</sup>               |
| 25.93     | JERK2                        | Defines the jerk used at the end of acceleration from zero speed to traveling speed when the start command is given.   | 1.00 m/s <sup>3</sup> /<br><i>Real</i> |
|           | 0.01100.00 m/s <sup>3</sup>  | Jerk used at the end of acceleration.                                                                                  | 100 = 1 m/s <sup>3</sup>               |
| 25.94     | JERK3                        | Defines the jerk used at the start of deceleration from traveling speed to leveling speed.                             | 1.00 m/s <sup>3</sup> /<br><i>Real</i> |
|           | 0.01100.00 m/s <sup>3</sup>  | Jerk used at the start of leveling deceleration.                                                                       | 100 = 1 m/s <sup>3</sup>               |
| 25.95     | JERK4                        | Defines the jerk used at the end of deceleration from traveling speed to leveling speed.                               | 0.80 m/s <sup>3</sup> /<br><i>Real</i> |
|           | 0.01100.00 m/s <sup>3</sup>  | Jerk used at the end of leveling deceleration.                                                                         | 100 = 1 m/s <sup>3</sup>               |
| 25.96     | JERK5                        | Defines the jerk used at the start of stopping deceleration when the stop command is given.                            | 0.40 m/s <sup>3</sup> /<br><i>Real</i> |
|           | 0.01100.00 m/s <sup>3</sup>  | Jerk used at the start of stopping deceleration.                                                                       | 100 = 1 m/s <sup>3</sup>               |
| 25.97     | JERK6                        | Defines the jerk used at the end of stopping deceleration when the stop command is given.                              | 0.40 m/s <sup>3</sup> /<br><i>Real</i> |
|           | 0.01100.00 m/s <sup>3</sup>  | Jerk used at the end of stopping deceleration.                                                                         | 100 = 1 m/s <sup>3</sup>               |
| 25.98     | JERK7                        | Defines the jerk used during releveling.                                                                               | 0.40 m/s <sup>3</sup> /<br><i>Real</i> |
|           | 0.01100.00 m/s <sup>3</sup>  | Jerk used during releveling.                                                                                           | 100 = 1 m/s <sup>3</sup>               |
| 28 S<br>C | PEED<br>ONTROL               | Speed controller settings.                                                                                             |                                        |
| 28.01     | PROP GAIN 1                  | Defines the proportional gain of the speed controller in start.                                                        | 10.00 / <i>Real</i>                    |
|           | 0.00200.00                   | Proportional gain.                                                                                                    | 100 = 1 / -                            |
| 28.02     | INT TIME 1                   | Defines the integration time of the speed controller in start.                                                         | 0.500 s /<br><i>Real</i>               |
|           | 0.000600.000 s               | Integration time.                                                                                                    | - / 100 = 1 s                          |
| 28.03     | PROP GAIN 2                  | Defines the proportional gain of the speed controller in high speed.                                                   | 10.00 / <i>Real</i>                    |
|           | 0.00200.00                   | Proportional gain.                                                                                                    | 100 = 1 / -                            |

| No.   | Bit/Name/Value/<br>Range   | Description                                                                                                    | Def/Type<br>FbEq<br>(16b/32b)   |
|-------|----------------------------|----------------------------------------------------------------------------------------------------|---------------------------------|
| 28.04 | INT TIME 2                 | Defines the integration time of the speed controller in high speed.                                                                                                    | 0.500 s /<br><i>Real</i>        |
|       | 0.000600.000 s             | Integration time.                                                                                                    | - / 100 = 1 s                   |
| 28.05 | PROP GAIN 3                | Defines the proportional gain of the speed controller in stop.                                                                                                    | 10.00 / <i>Real</i>             |
|       | 0.00200.00                 | Proportional gain.                                                                                                    | 100 = 1 / -                     |
| 28.06 | INT TIME 3                 | Defines the integration time of the speed controller in stop.                                                                                                    | 0.500 s /<br><i>Real</i>        |
|       | 0.000600.000 s             | Integration time.                                                                                                    | - / 100 = 1 s                   |
| 28.07 | SWITCHOVER<br>SPEED        | Defines the switchover speed in percent of motor<br>nominal speed between different speed controller<br>settings.<br><b>Note</b> : If this value is set to 0.0, PROP GAIN 1 (par.<br>28.01) and INT TIME 1 (par. 28.02) are active. | 0.0% /<br><i>Real</i>           |
|       | 0.0100.0%                  | Switchover speed.                                                                                                    | 10 = 1% / -                     |
| 28.08 | CAR WEIGHT                 | Defines the car weight.                                                                                                    | 0 kg / <del>Real</del>          |
|       | 09999 kg                   | Car weight                                                                                                    | 1 = 1 kg                        |
| 28.09 | ROPE WEIGHT                | Defines the rope weight.                                                                                                    | 0 kg / <del>Real</del>          |
|       | 09999 kg                   | Rope weight                                                                                                    | 1 = 1 kg                        |
| 28.10 | COUNTER<br>WEIGHT          | Defines the counter weight.                                                                                                    | 0 kg / <i>Real</i>              |
|       | 09999 kg                   | Counter weight                                                                                                    | 1 = 1 kg                        |
| 28.11 | INERTIA AUTO<br>TUNE       | Selects the auto tune method for inertia compensation.                                                                                                    | DISABLED                        |
|       | DISABLED                   | Auto tuning of inertia compensation is disabled.                                                                                                    | 0                               |
|       | METHOD 1                   | Auto tuning of inertia compensation with method 1.                                                                                                    | 1                               |
|       | METHOD 2                   | Auto tuning of inertia compensation with method 2.                                                                                                    | 2                               |
| 28.12 | MOMENT OF<br>INERT         | Defines the moment of inertia for lift system or lift load calculated during start-up.                                                                                                    | 0.00 kgm <sup>2</sup> /<br>enum |
|       | 0.0050.00 kgm <sup>2</sup> | Moment of inertia.                                                                                                    | 100 =<br>1 kgm <sup>2</sup>     |
| 28.80 | ROLLBACK COMP<br>TI        | Defines the integration time for roll back compensation control.                                                                                                    | 50 ms / <i>Real</i>             |
|       |                            | At start attempts to keep the car position when opening the brake to avoid roll back.                                                                                                    |                                 |
|       | 10100 ms                   | Integration time for roll back compensation.                                                                                                    | 1 = 1 ms                        |
| 28.81 | ROLLBACK MAX<br>COR        | Defines the maximum roll back correction in % of motor nominal speed.                                                                                                    | 7 % / <i>Real</i>               |
|       | 015 %                      | Maximum roll back correction.                                                                                                    | 1 = 1 %                         |

| No.       | Bit/Name/Value/<br>Range | Description                                                                                                    | Def/Type<br>FbEq<br>(16b/32b) |
|-----------|--------------------------|----------------------------------------------------------------------------------------------------|-------------------------------|
| 28.82     | ROLLBACK RAMP<br>TM      | Defines the ramp time to switch Off the Roll back compensation function.                                                                                                    | 0.5 s / <i>Real</i>           |
|           | 0.01.0 s                 | Ramp time.                                                                                                    | 10 = 1 s                      |
| 35 M<br>C | ECH BRAKE<br>TRL         | Settings for the control of the mechanical brake,<br>torque proving, brake slip, brake open torque and<br>torque limiter while stopping. See also section<br><i>Mechanical brake control</i> on page <i>149</i> . |                               |
| 35.01     | BRAKE CONTROL            | Enables the brake control function with or without monitoring.<br><b>Note:</b> This parameter cannot be changed while the drive is running.                                                                       | ENABLE /<br>enum              |
|           | DISABLE                  | Brake control function disabled                                                                                                    | 0                             |
|           | ENABLE                   | Brake control function enabled.                                                                                                    | 1                             |
|           | ENABLE1 NC               | Brake control monitoring enabled using parameter $35.02$ BRAKE MONITOR 1 normally closed input (that is $35.02$ , 0 = Brake open, 1 = Brake closed)                                                               | 2                             |
|           | ENABLE2 NC               | Brake control monitoring enabled using parameter<br>35.03 BRAKE MONITOR 2 normally closed input                                                                                                    | 3                             |
|           | ENABLE1 NO               | Brake control monitoring enabled using parameter $35.02$ BRAKE MONITOR 1 normally open input (that is $35.02$ , 0 = Brake closed, 1 = Brake open)                                                                 | 4                             |
|           | ENABLE2 NO               | Brake control monitoring enabled using parameter<br>35.03 BRAKE MONITOR 2 normally open input                                                                                                    | 5                             |
|           | ENA1&2 NC                | Brake control monitoring enabled using both<br>35.02 BRAKE MONITOR 1 and 35.03 BRAKE<br>MONITOR 2 normally closed inputs.                                                                                         | 6                             |
|           | ENA1&2 NO                | Brake control monitoring enabled using both<br>35.02 BRAKE MONITOR 1 and 35.03 BRAKE<br>MONITOR 2 normally open inputs.                                                                                           | 7                             |

| No.   | Bit/Name/Value/<br>Range | Description                                                                                                    | Def/Type<br>FbEq                |
|-------|--------------------------|----------------------------------------------------------------------------------------------------|---------------------------------|
|       | U                        |                                                                                                    | (16b/32b)                       |
| 35.02 | BRAKE MONITOR 1          | Selects the source 1 for activating external brake<br>on/off supervision (when par. <i>35.01</i> BRAKE<br>CONTROL = ENABLE 1 NC, ENABLE 1 NO, ENA<br>1&2 NC, ENA 1&2 NO). The use of the external<br>on/off supervision signal is optional.                                          | C.False /<br><i>Bit pointer</i> |
|       |                          | <ul> <li>When parameter 35.01 BRAKE CONTROL =<br/>ENABLE 1 NO or ENA 1&amp;2 NO, 1 = The brake is<br/>open, 0 = The brake is closed.</li> <li>When parameter 35.01 BRAKE CONTROL =<br/>ENABLE 1 NC or ENA 1&amp;2 NC, 1 = The brake is<br/>closed. 0 = The brake is open.</li> </ul> |                                 |
|       |                          | Brake supervision is normally controlled with a digital<br>input. It can also be controlled with an external<br>control system, eg, fieldbus.                                                                                                    |                                 |
|       |                          | When brake control error is detected the drive reacts as defined by parameter 35.08 BRAKE FAULT FUNC.                                                                                                    |                                 |
|       |                          | <b>Note</b> : This parameter cannot be changed while the drive is running.                                                                                                    |                                 |
|       |                          | Bit pointer: CONST or POINTER (See <i>Terms and abbreviations</i> on page <i>183</i> .)                                                                                                    |                                 |
| 35.03 | BRAKE MONITOR 2          | Selects the source 2 for activating external brake<br>on/off supervision (when parameter 35.01 BRAKE<br>CONTROL = ENABLE 2 NC, ENABLE 2 NO, ENA<br>1&2 NC, ENA 1&2 NO. The use of the external on/off<br>supervision signal is optional.                                             | C.False /<br><i>Bit pointer</i> |
|       |                          | <ul> <li>When parameter <u>35.01</u> BRAKE CONTROL =<br/>ENABLE 2 NO or ENA 1&amp;2 NO, 1 = The brake is<br/>open. 0 = The brake is closed.</li> </ul>                                                                                                    |                                 |
|       |                          | <ul> <li>When parameter 35.01 BRAKE CONTROL =<br/>ENABLE 2 NC or ENA 1&amp;2 NC, 1 = The brake is<br/>closed. 0 = The brake is open.</li> </ul>                                                                                                    |                                 |
|       |                          | Brake supervision is normally controlled with a digital input. It can also be controlled with an external control system, eg, fieldbus.                                                                                                    |                                 |
|       |                          | When brake control error is detected the drive reacts as defined by parameter <i>35.08</i> BRAKE FAULT FUNC.                                                                                                    |                                 |
|       |                          | <b>Note</b> : This parameter cannot be changed while the drive is running.                                                                                                    |                                 |
|       |                          | Bit pointer: CONST or POINTER (See <i>Terms and abbreviations</i> on page <i>183</i> .)                                                                                                    |                                 |

| No.   | Bit/Name/Value/<br>Range | Description                                                                                                    | Def/Type<br>FbEq<br>(16b/32b) |
|-------|--------------------------|----------------------------------------------------------------------------------------------------|-------------------------------|
| 35.04 | BRAKE OPEN<br>DELAY      | Defines the brake open delay (= the delay between<br>the internal open brake command and the release of<br>the motor speed control). The delay counter starts<br>when the drive has magnetised the motor and risen<br>the motor torque to the level required at the brake<br>release (parameter 35.07 BRK OPEN TRQ).<br>Simultaneously with the counter start, the brake<br>function energises the relay output controlling the<br>brake and the brake starts opening.<br>Set the delay the same as the mechanical opening<br>delay of the brake specified by the brake<br>manufacturer. | 0.10 s /<br>UINT32            |
|       | 0.005.00 s               | Brake open delay.                                                                                                    | 100 = 1 s / -                 |
| 35.05 | MODULATION<br>DELAY      | Defines the duration of modulation starting from reaching Brake close speed.                                                                                                    | 0.50 s /<br>UINT32            |
|       | 0.0060.00 s              | Modulation delay.                                                                                                    | 100 = 1 s / -                 |
| 35.06 | BRAKE CLOSE<br>SPD       | Defines the brake close speed (an absolute value).<br>See parameter <u>35.09</u> BRAKE CLOSE DLY.                                                                                                    | 3.0 rpm/<br><i>Real</i>       |
|       | 0.01000.0 rpm            | Brake close speed.                                                                                                    | 10 = 1 rpm /<br>-             |
| 35.07 | BRAKE OPEN<br>TORQ       | Defines the brake open torque value.                                                                                                    | 0.0% / Real                   |
|       | -1000.0<br>1000.0%       | Constant brake open torque.                                                                                                    | - / 10 = 1%                   |
| 35.08 | BRAKE FAULT<br>FUNC      | Defines how the drive reacts in case of a mechanical brake control error. If brake control supervision has not been activated by parameter 35.01 BRAKE CONTROL, this parameter is disabled.                                                                                                    | FAULT /<br>enum               |
|       | FAULT                    | The drive trips on fault BRAKE NOT CLOSED / BRAKE NOT<br>OPEN if the status of the optional external brake monitoring<br>signal does not meet the status presumed by the brake<br>control function. The drive trips on fault BRAKE START<br>TORQUE if the required motor starting torque at brake<br>release is not achieved.                                                                                                    | 0                             |
|       | ALARM                    | The drive generates alarm BRAKE NOT CLOSED / BRAKE<br>NOT OPEN if the status of the optional external brake<br>monitoring signal does not meet the status presumed by the<br>brake control function. The drive generates alarm BRAKE<br>START TORQUE if the required motor starting torque at<br>brake release is not achieved.                                                                                                    | 1                             |
|       | OPEN FLT                 | The drive generates fault BRAKE NOT CLOSED / BRAKE<br>NOT OPEN if the status of the optional external brake<br>monitoring signal does not match the status presumed by<br>the brake control function. The drive trips on fault BRAKE<br>START TORQUE if the required motor start torque at brake<br>release is not achieved.                                                                                                    | 2                             |

| No.   | Bit/Name/Value/<br>Range | Description                                                                                                    | Def/Type<br>FbEq<br>(16b/32b) |
|-------|--------------------------|----------------------------------------------------------------------------------------------------|-------------------------------|
| 35.09 | BRAKE CLOSE DLY          | Defines the brake close delay. The delay counter<br>starts when the motor actual speed has fallen below<br>the set level (parameter 35.06 BRAKE CLOSE SPD)<br>after the drive has received the stop command.<br>Simultaneously with the counter start, the brake<br>control function de-energises the relay output<br>controlling the brake and the brake starts closing.<br>During the delay, the brake function keeps the motor<br>live preventing the motor speed from falling below<br>zero.<br>Set the delay time to the same value as the<br>mechanical make-up time of the brake (= operating<br>delay when closing) specified by the brake | 0.00 s /<br>UINT32            |
|       | 0.00 10.00 s             | Brake close delay                                                                                                    | 100 = 1 s / -                 |
| 35.10 | TORQ RAMP UP             | Defines the brake open torque ramp up time.<br>The torque limit (parameter <i>01.26 TORQ MAX LIM</i> )<br>ramps up at this value against the closed brake.                                                                                                    | 0.00 s /<br>Real              |
|       | 0.005.00 s               | Ramp up time.                                                                                                    | 100 = 1 s                     |
| 35.11 | TORQ RAMP<br>DOWN        | Defines the brake open torque ramp down time.<br>The torque limit (parameter <i>01.26 TORQ MAX LIM</i> )<br>ramps down at this value after the brake closed.                                                                                                    | 0.20 s /<br><i>Real</i>       |
|       | 0.005.00 s               | Ramp down time.                                                                                                    | 100 = 1 s                     |
| 35.12 | BRAKE CMD<br>DELAY       | Defines a delay time for the close command, that is the waiting time for brake closing and the close command.                                                                                                    | 0.00 s /<br><i>Real</i>       |
|       | 0.005.00 s               | Delay time.                                                                                                    | 100 = 1 s / -                 |
| 35.80 | BRK OPEN TRQ<br>SEL      | <ul> <li>Selects the source of the brake open torque to be used. The source can be any of the following parameters:</li> <li>02.05 Al1 SCALED</li> <li>02.07 Al2 SCALED</li> <li>35.81 BRAKE OPEN TORQ</li> </ul>                                                                                                    | BRK OPEN<br>TRQ / <i>enum</i> |
|       |                          | Value pointer (See Val pointer on page 184)                                                                                                    |                               |
| 35.81 | BRAKE OPEN<br>TORQ       | Defines the brake open torque value when selected as the source of parameter 35.80 BRK OPEN TRQ SEL.                                                                                                    | 0.0 % /<br><i>Real</i>        |
|       | 0.0300.0 %               | Constant brake open torque.                                                                                                    | 10 = 1 %                      |
| 35.82 | TORQUE PROVING           | Selects the Torque proving mode.                                                                                                    | DISABLED /<br>enum            |
|       | DISABLED                 | Torque proving function is disabled                                                                                                    | 0                             |
|       | ENABLED                  | Torque proving function is enabled                                                                                                    | 1                             |

| No.       | Bit/Name/Value/<br>Range | Description                                                                                                    | Def/Type<br>FbEq<br>(16b/32b) |
|-----------|--------------------------|----------------------------------------------------------------------------------------------------|-------------------------------|
|           | > 30 min stby            | Torque proving is enabled after 30 minutes of standby.                                                                                                    | 2                             |
|           | > 1 hr stby              | Torque proving is enabled after 1 hour of standby.                                                                                                    | 3                             |
|           | > 90 min stby            | Torque proving is enabled after 90 minutes of standby.                                                                                                    | 4                             |
|           | > 2 hr stby              | Torque proving is enabled after 2 hours of standby.                                                                                                    | 5                             |
| 35.83     | TRQ PROVING<br>REF       | Defines the torque proving reference. The Torque proving function compares the calculated actual torque of the drive with this reference value.               | 30.0 % /<br><i>Real</i>       |
|           | 0.0100.0 %               | Torque proving reference in percentage of the motor nominal torque.                                                                                           | 10 = 1 % / -                  |
| 35.84     | TRQ PROV FLT<br>DLY      | Defines the time delay for generating fault TORQUE PROVE. The drive trips on fault TORQUE PROVE if torque proving is not succeeded by the end of this period. | 1.0 s /<br><i>Real</i>        |
|           | 0.010.0 s                | Time delay for generating fault TORQUE PROVE.                                                                                                    | 10 = 1 s                      |
| 35.85     | SLIP SPEED LIM           | Defines the speed limit for the brake slip during torque proving.                                                                                             | 0.05 m/s /<br><i>Real</i>     |
|           |                          | speed exceeds this limit during torque proving and stays there for a longer period than defined with parameter 35.86 SLIP FAULT DELAY.                        |                               |
|           | 0.005.00 m/s             | Brake slip speed limit in m/s,                                                                                                    | 100 = 1 m/s                   |
| 35.86     | SLIP FAULT DELAY         | Defines the time delay for generating fault BRAKE SLIP.                                                                                                    | 0.5 s /<br><i>Real</i>        |
|           | 0.010.0 s                | Time delay for generating fault BRAKE SLIP,                                                                                                    | 10 = 1 s/ -                   |
| 40 M<br>C | IOTOR<br>ONTROL          | Settings for motor control.                                                                                                    |                               |
| 40.80     | SF REF                   | Defines the switching frequency of the drive.                                                                                                    | 8 /                           |
|           | 4                        | 4 kHz                                                                                                    | 1                             |
|           | 5                        | 5 kHz                                                                                                    | 2                             |
|           | 8                        | 8 kHz                                                                                                    | 3                             |
|           | 12                       | 12 kHz                                                                                                    | 4                             |
| 40.81     | TORQ BOOST<br>HYST       | Defines the hysteresis for Torque boost function.<br>When drive is not able to produce requested current,<br>the switching frequency reduces automatically.   | 20 % / Real                   |
|           | 050 %                    | Torque boost hysteresis                                                                                                    | 1 = 1                         |

| No.   | Bit/Name/Value/<br>Range | Description                                                                                                    | Def/Type<br>FbEq<br>(16b/32b) |
|-------|--------------------------|----------------------------------------------------------------------------------------------------|-------------------------------|
| 46 F/ | AULT<br>UNCTIONS         | Settings for drive behaviour upon a fault situation. An alarm or a fault message indicates abnormal drive status.<br>This parameter group also includes settings for thermal protection of the motor. See also section <i>Thermal motor protection</i> on page <i>158</i> . |                               |
| 46.01 | EXTERNAL FAULT           | Selects an interface for an external fault signal.<br>0 = External fault trip. 1 = No external fault.                                                                                                    | C.True/<br><i>Bit pointer</i> |
|       |                          | Bit pointer: CONST or POINTER (See <i>Terms and abbreviations</i> on page 183.)                                                                                                    | 1 = 1 / -                     |
| 46.02 | MOT PHASE LOSS           | Selects how the drive reacts when a motor phase loss is detected.                                                                                                    | Fault / enum                  |
|       | No                       | No action.                                                                                                    | 0                             |
|       | Fault                    | Drive trips on MOTOR PHASE fault.                                                                                                    | 1                             |
| 46.03 | EARTH FAULT              | Selects how the drive reacts when an earth fault or current unbalance is detected in the motor or the motor cable.                                                                                                    | Fault / enum                  |
|       | No                       | No action.                                                                                                    | 0                             |
|       | Warning                  | Drive generates alarm EARTH FAULT.                                                                                                    | 1                             |
|       | Fault                    | Drive trips on EARTH FAULT.                                                                                                    | 2                             |
| 46.04 | SUPPL PHS LOSS           | Selects how the drive reacts when a supply phase loss is detected.                                                                                                    | Fault / enum                  |
|       | No                       | No reaction.                                                                                                    | 0                             |
|       | Fault                    | Drive trips on SUPPLY PHASE fault.                                                                                                    | 1                             |
|       | Warning                  | Drive generates alarm SUPPL PHS LOSS.                                                                                                    | 2                             |
| 46.05 | STO DIAGNOSTIC           | Selects how the drive reacts when it detects the absence of one or both Safe torque off (STO) signals.                                                                                                    | No / enum                     |
|       |                          | <b>Note:</b> This parameter is for supervision only. The Safe torque off function can activate even when this parameter is set to NO.                                                                                                    |                               |
|       |                          | For general information on the Safe torque off function, see the <i>Hardware manual</i> of the drive.                                                                                                    |                               |
|       | Fault                    | The drive trips on SAFE TORQUE OFF when one or both of the Safe torque off signals are lost.                                                                                                    | 1                             |

| No.   | Bit/Name/Value/<br>Range | Description                                                                                                    | Def/Type<br>FbEq<br>(16b/32b) |
|-------|--------------------------|----------------------------------------------------------------------------------------------------|-------------------------------|
|       | Alarm                    | Drive running:<br>The drive trips on SAFE TORQUE OFF when one or<br>both of the STO signals is lost.                                                                                                    | 2                             |
|       |                          | Drive stopped:<br>The drive generates a SAFE TORQUE OFF alarm if<br>both STO signals are absent. If only one of the<br>signals is lost, the drive trips on STO1 LOST or<br>STO2 LOST.                             |                               |
|       | No                       | Drive running:<br>The drive trips on SAFE TORQUE OFF when one or<br>both of the STO signals is lost.                                                                                                    | 3                             |
|       |                          | Drive stopped:<br>No action if both STO signals are absent. If only one<br>of the signals is lost, the drive trips on STO1 LOST or<br>STO2 LOST.                                                                  |                               |
|       | Only Alarm               | The drive generates a SAFE TORQUE OFF alarm if<br>both STO signals are absent. If only one of the<br>signals is lost, the drive trips on STO1 LOST or<br>STO2 LOST.                                               | 4                             |
| 46.06 | CROSS<br>CONNECTION      | Selects how the drive reacts to an incorrect input<br>power and motor cable connection (ie, an input<br>power cable is connected to a drive motor<br>connection).                                                 | Fault / <i>enum</i>           |
|       | No                       | No reaction.                                                                                                    | 0                             |
|       | Fault                    | Drive trips on CABLE CROSS CON fault.                                                                                                    | 1                             |
| 46.07 | MOT TEMP PROT            | Selects how the drive reacts when motor overtemperature is detected.                                                                                                    | Fault / enum                  |
|       | No                       | Inactive.                                                                                                    | 0                             |
|       | Alarm                    | The drive generates alarm MOTOR TEMPERATURE when the temperature exceeds the alarm level defined by parameter <i>46.09</i> MOT TEMP ALM LIM.                                                                      | 1                             |
|       | Fault                    | The drive generates alarm MOTOR TEMPERATURE<br>or trips on fault MOTOR OVERTEMP when the<br>temperature exceeds the alarm/fault level defined by<br>parameter 46.09 MOT TEMP ALM LIM / 46.10 MOT<br>TEMP FLT LIM. | 2                             |

| No.   | Bit/Name/Value/<br>Range | Description                                                                                                    | Def/Type<br>FbEq<br>(16b/32b) |
|-------|--------------------------|----------------------------------------------------------------------------------------------------|-------------------------------|
| 46.08 | MOT TEMP<br>SOURCE       | Selects the motor temperature protection. When overtemperature is detected, the drive reacts as defined by parameter 46.07 MOT TEMP PROT.                                                                                                    | Estimated /<br>enum           |
|       |                          | *Note: If one FEN-xx module is used, parameter setting must be either <i>KTY 1st FEN</i> or <i>PTC 1st FEN</i> . The FEN-xx module can be in either Slot 1 or Slot 2.                                                                                                    |                               |
|       | Estimated                | The temperature is supervised based on the motor thermal protection model and the ambient temperature.                                                                                                    |                               |
|       |                          | WARNING! The model does not protect the motor if it does not cool properly due to dust and dirt.                                                                                                    |                               |
|       | KTY JCU                  | The temperature is supervised using a KTY84 sensor connected to drive thermistor input TH.                                                                                                    | 1                             |
|       | KTY 1st FEN              | The temperature is supervised using a KTY84<br>sensor connected to encoder interface module FEN-<br>xx installed in drive Slot 1/2. If two encoder interface<br>modules are used, encoder module connected to<br>Slot 1 is used for the temperature supervision.<br><b>Note:</b> This selection does not apply to FEN-01. * | 2                             |
|       | KTY 2nd FEN              | The temperature is supervised using a KTY84<br>sensor connected to encoder interface module FEN-<br>xx installed in drive Slot 1/2. If two encoder interface<br>modules are used, encoder module connected to<br>Slot 2 is used for the temperature supervision.<br><b>Note:</b> This selection does not apply to FEN-01. * | 3                             |
|       | PTC JCU                  | The temperature is supervised using 13 PTC sensors connected to drive thermistor input TH.                                                                                                    | 4                             |
|       | PTC 1st FEN              | The temperature is supervised using a PTC sensor<br>connected to encoder interface module FEN-xx<br>installed in drive Slot 1/2. If two encoder interface<br>modules are used, encoder module connected to<br>Slot 1 is used for the temperature supervision. *                                                             | 5                             |
|       | PTC 2nd FEN              | The temperature is supervised using a PTC sensor<br>connected to encoder interface module FEN-xx<br>installed in drive Slot 1/2. If two encoder interface<br>modules are used, encoder module connected to<br>Slot 2 is used for the temperature supervision. *                                                             | 6                             |
| 46.09 | MOT TEMP ALM<br>LIM      | Defines the alarm limit for motor overtemperature protection (when parameter 46.07 MOT TEMP PROT = <i>Alarm / Fault</i> ).                                                                                                    | 90 °C/ <i>INT</i> 32          |
|       | 010000 °C                | Motor overtemperature alarm limit.                                                                                                    | 1 = 1 °C / -                  |

| No.   | Bit/Name/Value/<br>Range | Description                                                                                                    | Def/Type<br>FbEq<br>(16b/32b) |
|-------|--------------------------|----------------------------------------------------------------------------------------------------|-------------------------------|
| 46.10 | MOT TEMP FLT LIM         | Defines the fault limit for motor overtemperature protection (when parameter 46.07 MOT TEMP PROT = <i>Fault</i> ).                                                                         | 110 °C/<br>INT32              |
|       | 010000 °C                | Motor overtemperature fault limit.                                                                                                    | 1 = 1 °C / -                  |
| 46.80 | FAULT RESET              | Selects the source for the external fault reset signal.<br>The signal resets the drive after a fault trip if the<br>cause of the fault no longer exists. 1 = Fault reset.                  | DIO1 / Bit<br>pointer         |
|       |                          | Bit pointer: CONST or POINTER (See <i>Terms and abbreviations</i> on page 183.)                                                                                                    |                               |
| 46.81 | AUTORESET<br>TRIALS      | Defines the number of automatic fault resets the drive performs within the trial time defined with parameter <i>46.82</i> AUTORST TRL TIME.                                                | 3/ UINT32                     |
|       |                          | The faults to be reset are defined with parameter<br>46.84 AUTORESET SEL. For more information on<br>the Automatic fault reset function, see section<br>Automatic fault reset on page 133. |                               |
|       | 05                       | The number of the automatic fault resets allowed.                                                                                                    | - / 1 = 1                     |
| 46.82 | AUTORST TRL<br>TIME      | Defines the time within which automatic fault resets are performed after the drive has tripped on a fault.                                                                                 | 30.0 s/ <i>Real</i>           |
|       | 1.0600.0 s               | Trial time for automatic fault resets.                                                                                                    | - / 10 = 1 s                  |
| 46.83 | AUTORESET<br>DELAY       | Defines for how long the drive will wait after a fault before attempting an automatic fault reset.                                                                                         | 1.0 s/ <b>Real</b>            |
|       | 0.0120.0 s               | Resetting delay.                                                                                                    | - / 10 = 1 s                  |

| No.   | Bit/Name/Value/<br>Range |         | Description                                                                                                    | Def/Type<br>FbEq<br>(16b/32b)  |
|-------|--------------------------|---------|----------------------------------------------------------------------------------------------------|--------------------------------|
| 46.84 | 34 AUTORESET SEL         |         | Selects the faults that are automatically reset. The<br>parameter is a 16-bit word with each bit<br>corresponding to a fault type. Whenever a bit is set to<br>1, the corresponding fault is automatically reset.<br>The bits of the binary number correspond to the<br>following faults monitored by <i>05.02</i> LIFT FW. | 0x4000 / <i>Pb</i>             |
|       | Bit                      | Fault   |                                                                                                    |                                |
|       | 0                        | SPEED   | МАТСН                                                                                                    |                                |
|       | 1                        | TORQU   | EPROVE                                                                                                    |                                |
|       | 2                        | BRAKE   | SLIP                                                                                                    |                                |
|       | 3                        | MOTOR   | STALL                                                                                                    |                                |
|       | 47                       | NOT US  | ED                                                                                                    |                                |
|       | 8                        | SHORT   |                                                                                                    |                                |
|       | 9                        | OVERC   | URRENT                                                                                                    |                                |
|       | 10                       | OVERV   | DLTAGE                                                                                                    |                                |
|       | 11                       | UNDER   | VOLTAGE                                                                                                    |                                |
|       | 12                       | EXTERN  | IAL FAULT                                                                                                    |                                |
|       | 13                       | MOTOR   | PHASE LOSS                                                                                                    |                                |
|       | 14                       | ALL FAU | ILTS                                                                                                    |                                |
|       | 15                       | NOT US  | ED                                                                                                    |                                |
|       |                          |         |                                                                                                    |                                |
|       | 0x0000                   | 0xFFFF  | The faults that are automatically reset.                                                                                                    | - / 1 = 1                      |
| 47 V  | OLTAGE                   | CTRL    | Settings for undervoltage control, supply voltage and the low voltage mode.                                                                                                    |                                |
| 47.01 | LOW VOLT<br>ENA          | Г MOD   | Selects a signal source that enables/disables the low voltage mode. 0 = Low voltage mode disabled, 1 = Low voltage mode enabled. See section <i>Rescue operation</i> on page <i>173</i> .                                                                                                    | C.False/<br><i>Bit pointer</i> |
|       |                          |         | Bit pointer: CONST or POINTER (See <i>Terms and abbreviations</i> on page <i>183</i> .)                                                                                                    | - / 1 = 1                      |
| 47.02 | LOW VOLT                 | DC MIN  | Minimum DC voltage for the low voltage mode. See section <i>Rescue operation</i> on page 173.                                                                                                    | 250.0 V /<br><i>Real</i>       |
|       | 250.0450.0 V             |         | Minimum DC voltage for the low voltage mode.                                                                                                    | 1 = 1 V / -                    |
| 47.03 | LOW VOLT                 | DC MAX  | Maximum DC voltage for the low voltage mode. See section <i>Rescue operation</i> on page 173.                                                                                                    | 250.0 V /<br><i>Real</i>       |
|       |                          |         | <b>Note:</b> The value of this parameter must be higher than (47.02 LOW VOLT DC MIN + 50 V).                                                                                                    |                                |
|       | 350.08                   | 10.0 V  | Maximum DC voltage for the low voltage mode.                                                                                                    | 1 = 1 V / -                    |

| No.   | Bit/Name/Value/<br>Range | Description                                                                                                    | Def/Type<br>FbEq<br>(16b/32b)  |
|-------|--------------------------|----------------------------------------------------------------------------------------------------|--------------------------------|
| 47.04 | BATTERY SUPPLY           | Selects a signal source that enables/disables<br>external power unit supply, used with low DC supply<br>voltages such as a battery.<br>0 = External power unit supply disabled,<br>1 = External power unit supply enabled.<br>See section <i>Rescue operation</i> on page <i>173</i> . | C.False/<br><i>Bit pointer</i> |
|       |                          | Bit pointer: CONST or POINTER (See <i>Terms and abbreviations</i> on page <i>183</i> .)                                                                                                    | - / 1 = 1                      |

| 48 B  | RAKE                 | Configuration of the internal brake chopper.                                                                                                    |                            |
|-------|----------------------|----------------------------------------------------------------------------------------------------|----------------------------|
| С     | HOPPER               |                                                                                                    |                            |
| 48.01 | BC ENABLE            | Enables brake chopper control.                                                                                                    | Mode1/                     |
|       |                      | Note: Before enabling brake chopper control, ensure                                                                                                    | enum                       |
|       |                      | that the brake resistor is installed. The drive has a built-in brake chopper.                                                                                                    |                            |
|       | Disable              | Brake chopper control disabled.                                                                                                    | 0                          |
|       | EnableTherm          | Brake chopper control with resistor overload protection is enabled. Uses Mode1 selection in this parameter.                                                                                                    | 1                          |
|       | Mode1                | Pulse width modulation based control mode.                                                                                                    | 2                          |
|       | Mode2                | Hysteresis based control mode.                                                                                                    | 3                          |
| 48.02 | BRTHERMTIMECO<br>NST | Defines the thermal time constant of the brake resistor for overload protection.                                                                                                    | 0 s /<br><i>Real</i> 24    |
|       | 010000 s             | Brake resistor thermal time constant.                                                                                                    | -/1=1s                     |
| 48.03 | BR POWER MAX<br>CNT  | Defines the maximum continuous braking power<br>which will raise the resistor temperature to the<br>maximum allowed value. The value is used in the<br>overload protection.                                                       | 0.0 kW /<br><i>Real24</i>  |
|       | 0.010000.0 kW        | Maximum continuous braking power.                                                                                                    | - / 10 = 1 kW              |
| 48.04 | R BR                 | Defines the resistance value of the brake resistor.<br>The value is used for brake chopper protection.                                                                                                    | 0.0 Ohm /<br><i>Real24</i> |
|       | 0.0<br>1000.0 Ohm    | Resistance.                                                                                                    | - /<br>10 = 1 Ohm          |
| 48.05 | BR TEMP<br>FAULTLIM  | Selects the fault limit for the brake resistor<br>temperature supervision. The value is given in<br>percent of the temperature the resistor reaches when<br>loaded with the power defined by parameter 48.03<br>BR POWER MAX CNT. | 105% /<br><i>Real24</i>    |
|       |                      | When the limit is exceeded, the drive trips on fault BR OVERHEAT.                                                                                                    |                            |
|       | 0150%                | Resistor temperature fault limit.                                                                                                    | 1 = 1% / -                 |

| No.   | Bit/Name/Value/<br>Range | Description                                                                                                    | Def/Type<br>FbEq<br>(16b/32b) |
|-------|--------------------------|----------------------------------------------------------------------------------------------------|-------------------------------|
| 48.06 | BR TEMP<br>ALARMLIM      | Selects the alarm limit for the brake resistor<br>temperature supervision. The value is given in<br>percent of the temperature the resistor reaches when<br>loaded with the power defined by parameter 48.03<br>BR POWER MAX CNT.<br>When the limit is exceeded, the drive generates<br>alarm BR OVERHEAT.                                         | 95% /<br><i>Real24</i>        |
|       | 0150%                    | Resistor temperature alarm limit.                                                                                                    | 1 = 1% / -                    |
| 50 FI | ELDBUS                   | Basic settings for fieldbus communication. These parameters need to be set only if a fieldbus adapter module is installed.                                                                                                    |                               |
| 50.01 | FBA ENABLE               | Enables communication between the drive and fieldbus adapter.                                                                                                    | Disable /<br>enum             |
|       | Disable                  | No communication.                                                                                                    | 0                             |
|       | Enable                   | Communication between drive and fieldbus adapter enabled.                                                                                                    | 1                             |
| 50.02 | COMM LOSS FUNC           | Selects how the drive reacts in a fieldbus communication break. The time delay is defined by parameter 50.03 COMM LOSS T OUT.                                                                                                    | No /<br>enum                  |
|       | No                       | Communication break detection disabled.                                                                                                    | 0                             |
|       | Fault                    | Communication break detection active. Upon a communication break, the drive trips on fault FIELDBUS COMM and coasts to stop.                                                                                                    | 1                             |
|       | Spd ref safe             | Communication break detection active. Upon a communication break, the drive generates alarm FIELDBUS COMM and sets the speed.           WARNING!         In case of a communication break, make sure that it is safe to continue operation.                                                                                                    | 2                             |
|       | Last speed               | Communication break detection active. Upon a communication break, the drive generates alarm FIELDBUS COMM and freezes the speed to the level the drive was operating at. The speed is determined by the average speed over the previous 10 seconds.<br>WARNING! In case of a communication break, make sure that it is safe to continue operation. | 3                             |

| No.   | Bit/Name/Value/<br>Range | Description                                                                                                    | Def/Type<br>FbEq<br>(16b/32b)  |
|-------|--------------------------|----------------------------------------------------------------------------------------------------|--------------------------------|
| 50.03 | COMM LOSS T<br>OUT       | Defines the time delay before the action defined by parameter 50.02 COMM LOSS FUNC is taken. Time count starts when the link fails to update the message.                                                                                                    | 0.3 s /<br>UINT32              |
|       | 0.36553.5 s              | Delay for fieldbus communication loss function.                                                                                                    | 10 = 1 s / -                   |
| 50.04 | FBA REF1<br>MODESEL      | Selects the fieldbus reference FBA REF1 scaling and the actual value, which is sent to the fieldbus (FBA ACT1).                                                                                                    | Speed /<br>enum                |
|       | Raw data                 | No scaling (ie, data is transmitted without scaling).<br>The source for the actual value, which is sent to the<br>fieldbus, is selected by parameter 50.06 FBA ACT1<br>TR SRC.                                                                                                    | 0                              |
|       | Torque                   | Fieldbus adapter module uses torque reference<br>scaling. Torque reference scaling is defined by the<br>used fieldbus profile (eg, with ABB Drives Profile,<br>integer value 10000 corresponds to 100% torque<br>value). Signal 01.06 TORQUE is sent to the fieldbus<br>as an actual value. See the User's manual of the<br>appropriate fieldbus adapter module.                              | 1                              |
|       | Speed                    | Fieldbus adapter module uses speed reference<br>scaling. Speed reference scaling is defined by the<br>used fieldbus profile (eg, with ABB Drives Profile,<br>integer value 20000 corresponds to the value of<br>parameter 22.05 SPEED SCALING). Signal 01.01<br>SPEED ACT is sent to the fieldbus as an actual<br>value. See the User's manual of the appropriate<br>fieldbus adapter module. | 2                              |
| 50.05 | FBA REF2<br>MODESEL      | Selects the fieldbus reference FBA REF2 scaling.                                                                                                    | Speed /<br>enum                |
|       |                          | See parameter 50.04 FBA REF1 MODESEL.                                                                                                    | 1 = 1 / -                      |
| 50.06 | FBA ACT1 TR SRC          | Selects the source for fieldbus actual value 1 when<br>parameter 50.04 FBA REF1 MODESEL / 50.05 FBA<br>REF2 MODESEL is set to <i>Raw data</i> .<br>See signal 01.01 SPEED ACT.                                                                                                    | P.SPEED<br>ACT/<br>Val pointer |
|       |                          | Value pointer (See <i>Terms and abbreviations</i> on page <i>183</i> .)                                                                                                    |                                |
| 50.07 | FBA ACT2 TR SRC          | Selects the source for fieldbus actual value 2 when<br>parameter 50.04 FBA REF1 MODESEL / 50.05 FBA<br>REF2 MODESEL is set to <i>Raw data</i> .                                                                                                    | P.TORQUE/<br>Val pointer       |
|       |                          | Value pointer (See <i>Terms and abbreviations</i> on page 183.)                                                                                                    |                                |
| No.                                                                                                    | Bit/Name/Value/<br>Range | Description                                                                                                    | Def/Type<br>FbEq<br>(16b/32b)   |
|----------------------------------------------------------------------------------------------------|--------------------------|----------------------------------------------------------------------------------------------------|---------------------------------|
| 50.08                                                                                                    | FBA SW B12 SRC           | Selects the source for freely programmable fieldbus status word bit 28 ( <i>02.11</i> FBA MAIN SW bit 28). Note that this functionality may not be supported by the fieldbus communication profile. | C.False /<br><i>Bit pointer</i> |
|                                                                                                    |                          | Bit pointer: CONST or POINTER (See <i>Terms and abbreviations</i> on page <i>183</i> .)                                                                                                    |                                 |
| 50.09                                                                                                    | FBA SW B13 SRC           | Selects the source for freely programmable fieldbus status word bit 29 ( <i>02.11</i> FBA MAIN SW bit 29). Note that this functionality may not be supported by the fieldbus communication profile. | C.False /<br><i>Bit pointer</i> |
|                                                                                                    |                          | Bit pointer: CONST or POINTER (See <i>Terms and abbreviations</i> on page <i>183</i> .)                                                                                                    |                                 |
| 50.10                                                                                                    | FBA SW B14 SRC           | Selects the source for freely programmable fieldbus status word bit 30 ( <i>02.11</i> FBA MAIN SW bit 30). Note that this functionality may not be supported by the fieldbus communication profile. | C.False /<br><i>Bit pointer</i> |
|                                                                                                    |                          | Bit pointer: CONST or POINTER (See <i>Terms and abbreviations</i> on page <i>183</i> .)                                                                                                    |                                 |
| 50.11                                                                                                    | FBA SW B15 SRC           | Selects the source for freely programmable fieldbus status word bit 31 ( <i>02.11</i> FBA MAIN SW bit 31). Note that this functionality may not be supported by the fieldbus communication profile. | C.False /<br><i>Bit pointer</i> |
|                                                                                                    |                          | Bit pointer: CONST or POINTER (See <i>Terms and abbreviations</i> on page <i>183</i> .)                                                                                                    |                                 |
| 50.12                                                                                                    | FBA CYCLE TIME           | Selects the communication speed (cycle time) for the fieldbus interface.                                                                                                    | Fast / enum                     |
|                                                                                                    | Slow                     | The communication cycle time is 10 ms.                                                                                                    | 0                               |
|                                                                                                    | Normal                   | The communication cycle time is 2 ms.                                                                                                    | 1                               |
|                                                                                                    | Fast                     | The communication cycle time is 2 ms.                                                                                                    | 2                               |
| 50.13                                                                                                    | FBA MAIN SW<br>FUNC      | Status Word for fieldbus communication.                                                                                                    | 0b011 / <i>Pb</i>               |
| Bit       Name       Value       Information         (continued)       0       Run enable func       12         12       Not used       Information |                          |                                                                                                    |                                 |
|                                                                                                    | 0b0000b111               | Fieldbus main status function.                                                                                                    | 1 = 1                           |

| No.   | Bit/Name/Value/<br>Range | Description                                                                                                    | Def/Type<br>FbEq<br>(16b/32b) |
|-------|--------------------------|----------------------------------------------------------------------------------------------------|-------------------------------|
| 51 F  | BA SETTINGS              | Further fieldbus communication configuration. These parameters need to be set only if a fieldbus adapter module is installed.                                                                                                   |                               |
| 51.01 | FBA TYPE                 | Shows the fieldbus protocol on the basis of the adapter module installed.                                                                                                    | 0 / <i>UINT</i> 32            |
|       | PROFIBUS-DP              |                                                                                                    | 0                             |
|       | CANOpen                  |                                                                                                    | 1                             |
|       | DEVICENET                |                                                                                                    | 2                             |
|       | ETHERNET                 |                                                                                                    | 3                             |
|       | PROFInet IO              |                                                                                                    | 4                             |
|       | EtherCAT                 |                                                                                                    | 5                             |
|       | ETH Pwrlink              |                                                                                                    | 6                             |
|       | RS-485 COMM              |                                                                                                    | 7                             |
|       | MACRO                    |                                                                                                    | 8                             |
|       | SERCOS                   |                                                                                                    | 9                             |
| 51.02 | FBA PAR2                 | Parameters <i>51.0251.26</i> are adapter module-<br>specific.<br>For more information, see the <i>User's manual</i> of the<br>fieldbus adapter module. Note that not all of these<br>parameters are necessarily used.           | - / UINT32                    |
|       |                          |                                                                                                    |                               |
| 51.26 | FBA PAR26                | See parameter 51.02 FBA PAR2.                                                                                                    | - / UINT32                    |
|       | 065535                   |                                                                                                    | 1 = 1                         |
| 51.27 | FBA PAR<br>REFRESH       | Validates any changed adapter module configuration<br>parameter settings. After refreshing, the value<br>reverts automatically to <i>DONE</i> .<br><b>Note:</b> This parameter cannot be changed while the<br>drive is running. | DONE /<br>UINT32              |
|       | DONE                     | Refreshing done.                                                                                                    | 0                             |
|       | REFRESH                  | Refreshing.                                                                                                    | 1                             |
| 51.28 | PAR TABLE VER            | Shows the parameter table revision of the fieldbus<br>adapter module mapping file stored in the memory of<br>the drive.<br>In format xyz, where x = major revision number; y =                                                  | - / UINT32                    |
|       |                          | minor revision number; $z = correction number.$                                                                                                    |                               |
|       | 0x00000xFFFF             | Parameter table revision.                                                                                                    | 1 = 1 / -                     |

| No.   | Bit/Name/Value/<br>Range | Description                                                                                                    | Def/Type<br>FbEq<br>(16b/32b) |
|-------|--------------------------|----------------------------------------------------------------------------------------------------|-------------------------------|
| 51.29 | DRIVE TYPE CODE          | Shows the drive type code of the fieldbus adapter module mapping file stored in the memory of the drive.                                                                                                    | - / UINT32                    |
|       | 065535                   | Drive type code of fieldbus adapter module mapping file.                                                                                                    | 1 = 1 / -                     |
| 51.30 | MAPPING FILE<br>VER      | Shows the fieldbus adapter module mapping file revision stored in the memory of the drive.<br>In hexadecimal format. Example: 0x107 = revision 1.07.                                                                                                    | - / UINT32                    |
|       | 065535                   | Mapping file revision.                                                                                                    | 1 = 1 / -                     |
| 51.31 | D2FBA COMM STA           | Shows the status of the fieldbus adapter module communication.                                                                                                    | IDLE /<br><i>UINT</i> 32      |
|       | IDLE                     | Adapter not configured.                                                                                                    | 0                             |
|       | EXEC. INIT               | Adapter initializing.                                                                                                    | 1                             |
|       | TIME OUT                 | A timeout has occurred in the communication between the adapter and the drive.                                                                                                    | 2                             |
|       | CONFIG ERROR             | Adapter configuration error – the major or minor<br>revision code of the common program revision in the<br>fieldbus adapter module is not the revision required<br>by the module (see par. 51.32 FBA COMM SW<br>VER), or mapping file upload has failed more than<br>three times. | 3                             |
|       | OFF-LINE                 | Adapter is off-line.                                                                                                    | 4                             |
|       | ON-LINE                  | Adapter is on-line.                                                                                                    | 5                             |
|       | RESET                    | Adapter is performing a hardware reset.                                                                                                    | 6                             |
| 51.32 | FBA COMM SW<br>VER       | Shows the common program revision of the adapter<br>module.<br>In format axyz, where a = major revision number, xy<br>= minor revision numbers. z = correction letter.<br>Example: 190A = revision 1.90A.                                                                         | - / UINT32                    |
|       | 0x00000xFFFF             | Common program revision of the adapter module                                                                                                    | 1 = 1 / -                     |
| 51.33 | FBA APPL SW VER          | Shows the application program revision of the adapter module.                                                                                                    | - / UINT32                    |
|       |                          | In format axyz, where: $a = major$ revision number, xy<br>= minor revision numbers, $z = correction$ letter.                                                                                                    |                               |
|       |                          | Application program revision of the adapter module                                                                                                    | 1 = 1 / -                     |
|       |                          |                                                                                                    | 1 17-                         |

| No.   | Bit/Name/Value/<br>Range | Description                                                                                                    | Def/Type<br>FbEq<br>(16b/32b) |
|-------|--------------------------|----------------------------------------------------------------------------------------------------|-------------------------------|
| 52 F  | BA DATA IN               | Selection of the data to be sent by the drive to the fieldbus controller. These parameters need to be set only if a fieldbus adapter module is installed.       |                               |
| 52.01 | FBA DATA IN1             | Selects data to be transferred from the drive to the fieldbus controller.                                                                                       | 0 / <i>UINT32</i>             |
|       | 0                        | NOT USED.                                                                                                    | 0                             |
|       | 4                        | Status Word (16 bits).                                                                                                    | 4                             |
|       | 5                        | Actual value 1 (16 bits).                                                                                                    | 5                             |
|       | 6                        | Actual value 2 (16 bits).                                                                                                    | 6                             |
|       | 14                       | Status Word (32 bits).                                                                                                    | 14                            |
|       | 15                       | Actual value 1 (32 bits).                                                                                                    | 15                            |
|       | 16                       | Actual value 2 (32 bits).                                                                                                    | 16                            |
|       | 10199999                 | Parameter index.                                                                                                    | 1019999                       |
| 52.02 | FBA DATA IN2             |                                                                                                    |                               |
| 52.12 | FBA DATA IN12            | See <u>52.01</u> FBA DATA IN1.                                                                                                    | - / UINT32                    |
| 53 F  | BA DATA OUT              | Selection of the data to be sent by the fieldbus<br>controller to the drive. These parameters need to be<br>set only if a fieldbus adapter module is installed. |                               |
| 53.01 | FBA DATA OUT1            | Selects data to be transferred from the fieldbus controller to the drive.                                                                                       | 0 / UINT32                    |
|       | 0                        | NOT USED.                                                                                                    | 0                             |
|       | 1                        | Control Word (16 bits).                                                                                                    | 1                             |
|       | 2                        | Reference REF1 (16 bits).                                                                                                    | 2                             |
|       | 3                        | Reference REF2 (16 bits).                                                                                                    | 3                             |
|       | 11                       | Control Word (32 bits).                                                                                                    | 11                            |
|       | 12                       | Reference REF1 (32 bits).                                                                                                    | 12                            |
|       | 13                       | Reference REF2 (32 bits).                                                                                                    | 13                            |
|       | 10019999                 | Parameter index.                                                                                                    | 1001 9999                     |
|       |                          |                                                                                                    |                               |
| 53.12 | FBA DATAOUT12            | See 53.01 DATA OUT1.                                                                                                    | - / UINT32                    |

| 58 EMBEDDED<br>MODBUS |                     | Configuration parameters for the embedded fieldbus (EFB) interface. |                    |
|-----------------------|---------------------|---------------------------------------------------------------------|--------------------|
| 58.01                 | PROTOCOL ENA<br>SEL | Enables/disables the embedded fieldbus communication protocol.      | DISABLED /<br>enum |
|                       | DISABLED            | Disabled.                                                           | 0                  |
|                       | MODBUS RTU          | Modbus RTU protocol enabled.                                        | 1                  |

| No.   | Bit/Name/Value/<br>Range | Description                                                                                                    | Def/Type<br>FbEq<br>(16b/32b) |
|-------|--------------------------|----------------------------------------------------------------------------------------------------|-------------------------------|
| 58.03 | NODE ADDRESS             | Defines the node address.                                                                                                    | 1 / <i>Real</i>               |
|       | 0247                     | Node address.                                                                                                    | 1 = 1                         |
| 58.04 | BAUD RATE                | Selects the baud rate of the RS-485 link.                                                                                                    | 9600 / <del>enum</del>        |
|       | 4800                     | 4.8 kbit/s.                                                                                                    | 0                             |
|       | 9600                     | 9.6 kbit/s.                                                                                                    | 1                             |
|       | 19200                    | 19.2 kbit/s.                                                                                                    | 2                             |
|       | 38400                    | 38.4 kbit/s.                                                                                                    | 3                             |
|       | 57600                    | 57.6 kbit/s.                                                                                                    | 4                             |
|       | 76800                    | 76.8 kbit/s.                                                                                                    | 5                             |
|       | 115200                   | 115.2 kbit/s.                                                                                                    | 6                             |
| 58.05 | PARITY                   | Selects the number of the data bits, the use and type of the parity bit, and the number of the stop bits.                                                                                                    | 8 NONE 1 /<br>enum            |
|       | 8 NONE 1                 | Eight data bits, no parity bit, one stop bit.                                                                                                    | 0                             |
|       | 8 NONE 2                 | Eight data bits, no parity bit, two stop bits.                                                                                                    | 1                             |
|       | 8 EVEN 1                 | Eight data bits, even parity bit, one stop bit.                                                                                                    | 2                             |
|       | 8 ODD 1                  | Eight data bits, odd parity bit, one stop bit.                                                                                                    | 3                             |
| 58.06 | CONTROL<br>PROFILE       | Selects the communication profile used by the Modbus protocol.                                                                                                    | ABB<br>ENHANCED<br>/ enum     |
|       | ABB CLASSIC              | ABB Drives profile, classic version.                                                                                                    | 0                             |
|       | ABB ENHANCED             | ABB Drives profile, enhanced version.                                                                                                    | 1                             |
|       | DCU 16-BIT               | DCU 16-bit profile.                                                                                                    | 2                             |
|       | DCU 32-BIT               | DCU 32-bit profile.                                                                                                    | 3                             |
| 58.07 | COMM LOSS T<br>OUT       | Defines the timeout limit for EFB communication loss<br>monitoring.<br>If a communication break exceeds the timeout limit,<br>the function proceeds with the action defined with<br>parameter 58.09 COMM LOSS ACTION. See also<br>parameter 58.08 COMM LOSS MODE. | 600 ms /<br><i>Real</i>       |
|       | 060000 ms                | Timeout calculation factor. The actual timeout value<br>is calculated as follows:<br>Comm loss timeout × 100 ms<br><b>Example:</b> If you set this value to 22, the actual<br>timeout value will be: 22 × 100 ms = 2 200 ms.                                      | 100 = 1 ms                    |
| 58.08 | COMM LOSS<br>MODE        | Enables/disables EFB communication loss<br>monitoring and defines which of the Modbus register<br>accesses resets the timeout counter. See parameter<br>58.07 COMM LOSS T OUT.                                                                                    | NONE /<br>enum                |
|       | NUNE                     | EFB communication loss monitoring is disabled.                                                                                                    | U                             |

| No.   | Bit/Name/Value/<br>Range | Description                                                                                                    | Def/Type<br>FbEq<br>(16b/32b) |
|-------|--------------------------|----------------------------------------------------------------------------------------------------|-------------------------------|
|       | ANY MESSAGE              | EFB communication loss monitoring is enabled. Any Modbus request resets the timeout counter.                                                                                                    | 1                             |
|       | CTRL WRITE               | EFB communication loss monitoring is enabled.<br>Writing to control or reference word resets the<br>timeout counter.                                                                                                    | 2                             |
| 58.09 | COMM LOSS<br>ACTION      | Defines the drive operation after the EFB communication loss monitoring awakes. See parameters 58.07 COMM LOSS T OUT and 58.08 COMM LOSS MODE.                                                                                                    | NONE /<br>enum                |
|       | NONE                     | No action.                                                                                                    | 0                             |
|       | FAULT                    | Drive trips on a fault (EFB COMM LOSS).                                                                                                    | 1                             |
|       | SAFE SPEED               | Drive generates an alarm (EFB COMM LOSS) and takes the safe speed into use.                                                                                                    | 2                             |
|       | LAST SPEED               | Drive generates an alarm (EFB COMM LOSS) and takes the last speed into use (average over the previous 10 seconds).                                                                                                    | 3                             |
| 58.10 | REFRESH<br>SETTINGS      | Refreshes the settings of parameters 58.0158.09 and 58.12.                                                                                                    | DONE /<br>enum                |
|       | DONE                     | Initial value. The value is restored after the refresh is done.                                                                                                    | 0                             |
|       | REFRESH                  | Refreshing.                                                                                                    | 1                             |
| 58.11 | REFERENCE<br>SCALE       | Defines the factor which the DCU 16-bit<br>communication profile uses when scaling fieldbus<br>references to drive references and drive actual<br>values to fieldbus actual signals. The references are<br>multiplied by this scaling factor. See section <i>Control</i><br><i>through the embedded fieldbus interface: DCU 16-bit</i><br><i>profile</i> on page 177. | 100 /<br>Real                 |
|       | 165535                   | Scaling factor.                                                                                                    | 1 = 1                         |
| 58.12 | EFB COMM SPEED           | Defines the communication speed (cycle time) for the embedded fieldbus interface.<br>Any change in the setting must be validated by parameter <i>58.10</i> REFRESH SETTINGS.                                                                                                    | LOW /<br>enum                 |
|       | LOW                      | The communication cycle time is 10 ms.                                                                                                    | 0                             |
|       | HIGH                     | The communication cycle time is 2 ms.                                                                                                    | 1                             |

| No.   | Bit/Name/Value/ | Description                                                                                            | Def/Type          |
|-------|-----------------|----------------------------------------------------------------------------------------------------|-------------------|
|       | Range           |                                                                                                    | rbeq<br>(16b/32b) |
| 58.15 |                 | 16-bit packed boolean data word for the                                                                | 0x0000 /          |
|       | DIAGNOSTICS     | communication diagnostics flag bits. Read-only.                                                        | Pb                |
|       |                 |                                                                                                    |                   |
|       | Bit Informati   | on                                                                                                    |                   |
|       | 0 RESERV        | ED.                                                                                                    |                   |
|       | 1 NOTTHIS       | NODEDATA (Last received packet was not for this node                                                   | e.)               |
|       | 2 RESERV        | ED.<br>BACKET (At least one realist is avaged fully received a                                         | fter the          |
|       | 3 ONE OK        | )                                                                                                    | inter the         |
|       | 4 RESERV        | ED.                                                                                                    |                   |
|       | 5 COMM T        | MEOUT (Communication time-out has occurred.)                                                           |                   |
|       | 615 NOT USE     | D.                                                                                                    |                   |
|       |                 | Data word (bex)                                                                                        | 1 = 1             |
| 58 16 |                 | Shows the number of message packets received by                                                        | 0/                |
| 50.10 | PACKETS         | the drive, including only such packets that are                                                        | Real              |
|       |                 | addressed to the drive.                                                                                |                   |
|       |                 | Note: The user can reset the counter (by setting the                                                   |                   |
|       |                 | value to 0).                                                                                           |                   |
|       | 065535          | No. of message packets.                                                                                | 1 = 1             |
| 58.17 | TRANSM PACKETS  | Shows the number of message packets sent by the drive. <b>Note:</b> The user can reset the counter (by | 0/<br>Real        |
|       |                 | setting the value to 0).                                                                               | iteai             |
|       | 065535          | No. of message packets.                                                                                | 1 = 1             |
| 58.18 | ALL PACKETS     | Shows the total number of message packets                                                              | 0 /               |
|       |                 | received by the drive, including all packets                                                           | Real              |
|       |                 | addressed to any valid hode on the fieldbus link.                                                      |                   |
|       |                 | value to 0).                                                                                           |                   |
|       | 065535          | No. of message packets.                                                                                | 1 = 1             |
| 58.19 | UART ERRORS     | Shows the number of messages with communication                                                        | 0/                |
|       |                 | errors other than CRC errors received by the drive                                                     | Real              |
|       |                 | This parameter is read-only                                                                            |                   |
|       | 0 65535         | No. of messages with errors (excluding messages                                                        | 1 = 1             |
|       |                 | with CRC errors).                                                                                      |                   |
| 58.20 | CRC ERRORS      | Shows the number of messages with Cyclic                                                               | 0/                |
|       |                 | Redundancy Check (CRC) received by the drive.<br>This parameter is read-only.                          | Real              |
|       |                 | Note: High electromagnetic noise levels may                                                            |                   |
|       |                 | generate errors.                                                                                       |                   |
|       | 065535          | No. of messages with CRC errors.                                                                       | 1 = 1             |

| No.   | Bit/Name/Value/<br>Range | Description                                                                                                    | Def/Type<br>FbEq<br>(16b/32b) |
|-------|--------------------------|----------------------------------------------------------------------------------------------------|-------------------------------|
| 58.21 | RAW CW LSW               | Shows the LSW part of the Control Word which the drive receives from the Modbus master. This parameter is read-only. | 0x0000 /<br>Pb                |
|       | 0x00000xFFFF             | Bits 015 of the Control word as a hex value.                                                                         | 1 = 1                         |
| 58.22 | RAW CW MSW               | Shows the MSW part of the Control Word which the drive receives from the Modbus master. This parameter is read-only. | 0x0000 /<br>Pb                |
|       | 0x00000xFFFF             | Bits 1632 of the Control word as a hex value.                                                                        | 1 = 1                         |
| 58.23 | RAW SW LSW               | Shows the LSW part of the Status Word which the drive sends to the Modbus master.                                    | 0x0000 /<br><i>Pb</i>         |
|       |                          | This parameter is read-only.                                                                                         |                               |
|       | 0x00000xFFFF             | Bits 015 of the Status word as a hex value.                                                                          | 1 = 1                         |
| 58.24 | RAW SW MSW               | Shows the MSW part of the Status Word which the drive sends to the Modbus master. This parameter is read-only.       | 0x0000 /<br><i>Pb</i>         |
|       | 0x00000xFFFF             | Bits 1632 of the Status word as a hex value.                                                                         | 1 = 1                         |
| 58.25 | RAW REF 1 LSW            | Shows the LSW part of reference 1 which the drive receives from the Modbus master.                                   | 0x0000 /<br><i>Pb</i>         |
|       | 0x00000xFFFF             | Bits 0 15 of reference 1 as a bex value                                                                              | 1 = 1                         |
| 58.26 | RAW REF 1 MSW            | Shows the MSW part of reference 1 which the drive receives from the Modbus master.                                   | 0x0000 /<br><i>Pb</i>         |
|       |                          | This parameter is read-only.                                                                                         |                               |
|       | 0x00000xFFFF             | Bits 1632 of reference 1 as a hex value.                                                                             | 1 = 1                         |
| 58.27 | RAW REF 2 LSW            | Shows the LSW part of reference 2 which the drive receives from the Modbus master.<br>This parameter is read-only.   | 0x0000 /<br>Pb                |
|       | 0x00000xFFFF             | Bits 015 of reference 2 as a hex value.                                                                              | 1 = 1                         |
| 58.28 | RAW REF 2 MSW            | Shows the MSW part of reference 2 which the drive receives from the Modbus master.<br>This parameter is read-only.   | 0x0000 /<br>Pb                |
|       | 0x00000xFFFF             | Bits 1632 of reference 2 as a hex value.                                                                             | 1 = 1                         |
| 58.30 | TRANSMIT DELAY           | Defines the delay time which the slave waits until it sends a response.                                              | 0x0000/<br><i>Real</i>        |
|       | 065335 ms                | Transmit delay time.                                                                                                 | 1 = 1 ms                      |
| 58.31 | RET APP ERRORS           | Selects the status of whether the drive returns the Modbus exception codes or not.                                   | YES /<br>enum                 |
|       | NO                       | Not returned.                                                                                                    | 0                             |
|       | YES                      | Drive returned the Modbus exception code.                                                                            | 1                             |

| No.   | Bit/Name/Value/<br>Range | Description                                                                                                    | Def/Type<br>FbEq<br>(16b/32b) |
|-------|--------------------------|----------------------------------------------------------------------------------------------------|-------------------------------|
| 58.32 | WORD ORDER               | Defines the order of the data words in the Modbus frame.                                                                                                    | LSW MSW /<br>enum             |
|       | MSW LSW                  | Most significant word first, then Least significant word.                                                                                                    | 0                             |
|       | LSW MSW                  | Least significant word first, then Most significant word.                                                                                                    | 1                             |
| 58.35 | DATA I/O 1               | Defines the address of the drive parameter which the<br>Modbus master accesses when it reads from or<br>writes to the register address corresponding to<br>Modbus In/Out parameter no. 1. The Modbus master<br>defines the type of the data (input or output).<br>The value is conveyed in a Modbus frame using two<br>16-bit words. If the drive parameter is a 16-bit value,<br>the LSW (Least significant word) conveys the value.<br>If the drive parameter is a 32-bit value, the next<br>Modbus In/Out parameter is also RESERVED. | - I Real                      |
|       | 09999                    | Parameter address. Format: xxyy, where:<br>xx = parameter group<br>yy = parameter index                                                                                                    | 1 = 1                         |
| 58.36 | DATA I/O 2               | See parameter 58.35.                                                                                                    | - / Real                      |
|       | 09999                    | See parameter 58.35.                                                                                                    | 1 = 1                         |
|       |                          |                                                                                                    |                               |
| 58.58 | DATA I/O 24              | See parameter 58.35.                                                                                                    | - / Real                      |
|       | 09999                    | See parameter 58.35.                                                                                                    | 1 = 1                         |

| 72 INTERNALLY<br>USED |                 | Internally used. Cannot be set by the user.                                                                                                    |                                         |
|-----------------------|-----------------|----------------------------------------------------------------------------------------------------|-----------------------------------------|
| 72.01                 | JOG1 START      | Internally used. Cannot be set by the user.                                                                                                    |                                         |
| 72.02                 | FAULT RESET SEL | Internally used. Cannot be set by the user.                                                                                                    |                                         |
| 72.03                 | EM STOP OFF3    | Internally used. Cannot be set by the user.                                                                                                    |                                         |
| 72.04                 | FB CW USED      | Selects the source for the control word when fieldbus (FBA) is selected as the start and stop control location (see parameter <i>10.01</i> START FUNC). By default, the source is from parameter <i>02.10</i> FBA MAIN CW. | P.FBA MAIN<br>CW/<br><i>Val pointer</i> |
|                       |                 | <b>Note:</b> This parameter cannot be changed while the drive is running.                                                                                                    |                                         |
|                       |                 | Value pointer (See <i>Terms and abbreviations</i> on page 184.)                                                                                                    |                                         |
| 72.05                 | JOG2 START      | Internally used. Cannot be set by the user.                                                                                                    |                                         |
| 72.06                 | JOG ENABLE      | Internally used. Cannot be set by the user.                                                                                                    |                                         |
| 72.07                 | START ENABLE    | Internally used. Cannot be set by the user.                                                                                                    |                                         |

| No.   | Bit/Name/Value/<br>Range | Description                                 | Def/Type<br>FbEq<br>(16b/32b) |
|-------|--------------------------|---------------------------------------------|-------------------------------|
| 72.08 | POS SPEED ENA            | Internally used. Cannot be set by the user. |                               |
| 72.09 | NEG SPEED ENA            | Internally used. Cannot be set by the user. |                               |
| 72.10 | SPEED RAMP IN            | Internally used. Cannot be set by the user. |                               |
| 72.11 | SPEED ERR<br>NCTRL       | Internally used. Cannot be set by the user. |                               |
| 72.12 | ACC<br>COMPENSATION      | Internally used. Cannot be set by the user. |                               |
| 72.13 | BRAKE OPEN<br>HOLD       | Internally used. Cannot be set by the user. |                               |
| 72.14 | SF REF                   | Internally used. Cannot be set by the user. |                               |
| 72.15 | LOAD GEAR MUL            | Internally used. Cannot be set by the user. |                               |
| 72.16 | LOAD GEAR DIV            | Internally used. Cannot be set by the user. |                               |
| 72.17 | FEED CONST NUM           | Internally used. Cannot be set by the user. |                               |
| 72.18 | FEED CONST DEN           | Internally used. Cannot be set by the user. |                               |
| 72.19 | SPEED REF1 IN            | Internally used. Cannot be set by the user. |                               |
| 72.20 | SPEED REF2 IN            | Internally used. Cannot be set by the user. |                               |
| 72.21 | SPEED REF JOG1           | Internally used. Cannot be set by the user. |                               |
| 72.21 | SPEED REF JOG1           | Internally used. Cannot be set by the user. |                               |
| 72.22 | SPEED REF JOG2           | Internally used. Cannot be set by the user. |                               |
| 72.23 | ACC TIME                 | Internally used. Cannot be set by the user. |                               |
| 72.24 | DEC TIME                 | Internally used. Cannot be set by the user. |                               |
| 72.25 | SHAPE TIME ACC1          | Internally used. Cannot be set by the user. |                               |
| 72.26 | SHAPE TIME ACC2          | Internally used. Cannot be set by the user. |                               |
| 72.27 | SHAPE TIME DEC1          | Internally used. Cannot be set by the user. |                               |
| 72.28 | SHAPE TIME DEC2          | Internally used. Cannot be set by the user. |                               |
| 72.29 | ACC TIME<br>JOGGING      | Internally used. Cannot be set by the user. |                               |
| 72.30 | DEC TIME<br>JOGGING      | Internally used. Cannot be set by the user. |                               |
| 72.31 | OVERVOLTAGE<br>CTRL      | Internally used. Cannot be set by the user. |                               |
| 72.32 | POS2INT SCALE            | Internally used. Cannot be set by the user. |                               |

| 80 SPEED<br>REFERENCE |               | Parameters related to speed reference selection and scaling. See also section <i>Speed reference selection and scaling</i> on page <i>137</i> . |                           |
|-----------------------|---------------|----------------------------------------------------------------------------------------------------|---------------------------|
| 80.01                 | NOMINAL SPEED | Defines the nominal speed reference used in the normal travel mode. See also parameter 22.05 SPEED SCALING.                                     | 1.00 m/s /<br><i>Real</i> |
|                       | 0.0025.00 m/s | Nominal speed.                                                                                                    | 100 = 1 m/s               |

| No.   | Bit/Name/Value/<br>Range | Description                                                                                                    | Def/Type<br>FbEq<br>(16b/32b) |
|-------|--------------------------|----------------------------------------------------------------------------------------------------|-------------------------------|
| 80.02 | GEAR RATIO               | Defines the gear box ratio used in m/s to rpm conversions and vice versa.                                                                                                    | 1.000 /<br><i>Real</i>        |
|       | 0.0011000.000            | Gear box ratio.                                                                                                    | 1000 = 1                      |
| 80.03 | SHEAVE<br>DIAMETER       | Defines the sheave diameter of the lift system                                                                                                    | 500 mm                        |
|       | 12000 mm                 | Sheave diameter in millimeters.                                                                                                    | 1 = 1 mm                      |
| 80.04 | ROPING RATIO             | Defines the roping ratio of the lift system.                                                                                                    | 1/ Real                       |
|       | 18                       | System roping ratio.                                                                                                    | 1 = 1                         |
| 80.05 | SPEED REF MODE           | Selects the speed reference mode. See also section <i>Speed reference selection and scaling</i> on page 137.                                                                                                    | MULTIPLE/<br>enum             |
|       | MULTIPLE                 | Used for multiple speed references.                                                                                                    | 0                             |
|       |                          | Up to eight separate preset speed references can be<br>programmed to the drive using parameters in this<br>group and can be selected using binary coded digital<br>inputs.                                                                                               |                               |
|       | SEP HIGH PRI             | Used when high speed reference has priority.                                                                                                    | 1                             |
|       |                          | Up to seven different speeds can be programmed to<br>the drive and can be selected using dedicated digital<br>inputs. Each speed reference takes priority over the<br>leveling speed.                                                                                    |                               |
|       | SEP LEVL PRI             | Used when leveling speed reference has priority.                                                                                                    | 2                             |
|       |                          | Up to seven different speeds can be programmed to<br>the drive and can be selected using dedicated digital<br>inputs. The leveling speed reference, takes priority<br>over all other speed references when enabled<br>through one of the digital input terminals.        |                               |
| 80.06 | SPEED REF SEL1           | Selects the source for speed reference selection<br>pointer 1. The bit combination of parameters <i>80.06</i> ,<br><i>80.07</i> , <i>80.08</i> and <i>80.09</i> determines the speed<br>reference when neither the evacuation mode nor the<br>inspection mode is active. | DI4/<br>Bit pointer           |
|       |                          | Bit pointer: CONST or POINTER (See <i>Terms and abbreviations</i> on page <i>183</i> .)                                                                                                    |                               |
| 80.07 | SPEED REF SEL2           | Selects the source for speed reference selection<br>pointer 2. The bit combination of parameters <i>80.06</i> ,<br><i>80.07</i> , <i>80.08</i> and <i>80.09</i> determines the speed<br>reference when neither the evacuation mode nor the<br>inspection mode is active. | DI5/<br>Bit pointer           |
|       |                          | Bit pointer: CONST or POINTER (See <i>Terms and abbreviations</i> on page <i>183</i> .)                                                                                                    |                               |

| No.   | Bit/Name/Value/<br>Range | Description                                                                                                    | Def/Type<br>FbEq<br>(16b/32b) |
|-------|--------------------------|----------------------------------------------------------------------------------------------------|-------------------------------|
| 80.08 | SPEED REF SEL3           | Selects the source for speed reference selection<br>pointer 3. The bit combination of parameters 80.06,<br>80.07, 80.08 and 80.09 determines the speed<br>reference when neither the evacuation mode nor the<br>inspection mode is active. | DI6/<br>Bit pointer           |
|       |                          | Bit pointer: CONST or POINTER (See <i>Terms and abbreviations</i> on page <i>183</i> .)                                                                                                    |                               |
| 80.09 | SPEED REF SEL4           | Selects the source for speed reference selection<br>pointer 4. The bit combination of parameters 80.06,<br>80.07, 80.08 and 80.09 determines the speed<br>reference when neither the evacuation mode nor the<br>inspection mode is active. | NOT USED/<br>Bit pointer      |
|       |                          | Bit pointer: CONST or POINTER (See <i>Terms and abbreviations</i> on page <i>183</i> .)                                                                                                    |                               |
| 80.10 | SPEED1                   | A factory-set zero speed reference (0 m/s) to be<br>used when the bit combination of parameters 80.06,<br>80.07 and 80.08 is 000. Can be used for stopping the<br>lift in the normal travel mode. Cannot be set by the<br>user.            | 0.00 m/s /<br><i>Real</i>     |
|       | 0.0025.00 m/s            | Speed reference                                                                                                    | 100 = 1  m/s                  |
| 80.11 | LEVELING SPEED           | Defines the speed reference to be used during<br>leveling, ie, when the bit combination of parameters<br>80.06, 80.07 and 80.08 is 110. When the floor switch<br>is hit, the drive decelerates to the leveling speed.                      | 0.25 m/s /<br>Real            |
|       | 0.0025.00 m/s            | Leveling speed reference.                                                                                                    | 100 = 1 m/s                   |
| 80.12 | RELVL SPEED SEL          | Selects the source of the speed reference to be used<br>in the releveling mode. If the lift overshoots the floor<br>level, it is driven back to the floor level using the<br>releveling mode.                                              | PAR 80.13 /<br>enum           |
|       | PAR 80.13                | Parameter <i>80.13</i> RELEVELING SPEED selected as the source of the releveling speed reference.                                                                                                    | 0                             |
|       | AI1 SCALED               | Al1 signal (02.05 Al1 SCALED) selected as the source of the releveling speed reference.                                                                                                    | 1                             |
|       | AI2 SCALED               | Al2 signal (02.07 Al2 SCALED) selected as the source of the releveling speed reference.                                                                                                    | 2                             |
| 80.13 | RELEVELING<br>SPEED      | Defines the speed reference to be used in the releveling mode when selected as the source of parameter <i>80.12</i> RELVL SPEED SEL. Used when the bit combination of parameters <i>80.06</i> , <i>80.07</i> and <i>80.08</i> is 001.      | 0.10 m/s /<br><i>Real</i>     |
|       | 0.0025.00 m/s            | Releveling speed reference.                                                                                                    | 100 = 1 m/s                   |

| No.   | Bit/Name/Value/<br>Range | Description                                                                                                    | Def/Type<br>FbEq<br>(16b/32b) |
|-------|--------------------------|----------------------------------------------------------------------------------------------------|-------------------------------|
| 80.14 | MEDIUM SPEED             | Defines the speed reference to be used in the normal travel mode when the bit combination of parameters <i>80.06</i> , <i>80.07</i> and <i>80.08</i> is 010. This is an additional speed reference which can be defined to be used instead of the nominal speed based on the floor distance.                                            | 0.50 m/s /<br><i>Real</i>     |
|       | 0.00…25.00 m/s           | Medium speed reference.                                                                                                    | 100 = 1 m/s                   |
| 80.15 | INSPECTION<br>SPEED      | Defines the speed reference to be used when the inspection mode is enabled with parameter <i>10.84</i> INSPECTION MODE. If the inspection mode is not in use, this speed reference can also be defined to be used in the normal travel mode when the bit combination of parameters <i>80.06</i> , <i>80.07</i> and <i>80.08</i> is 101. | 0.25 m/s /<br><i>Real</i>     |
|       | 0.0025.00 m/s            | Inspection speed reference.                                                                                                    | 100 = 1 m/s                   |
| 80.16 | EVACUATION<br>SPEED      | Defines the speed reference to be used when the evacuation mode is enabled with parameter <i>10.81</i> EVACUATION MODE.                                                                                                    | 0.10 m/s /<br><i>Real</i>     |
|       | 0.0025.00 m/s            | Evacuation speed reference.                                                                                                    | 100 = 1 m/s                   |
| 80.17 | SPEED2                   | Defines the speed reference to be used in the normal travel mode when the bit combination of parameters <i>80.06</i> , <i>80.07</i> and <i>80.08</i> is 001. This is an additional speed reference which can be defined to be used instead of the nominal speed based on the floor distance.                                            | 0.40 m/s /<br><i>Real</i>     |
|       | 0.0025.00 m/s            | Speed2.                                                                                                    | 100 = 1 m/s                   |
| 80.18 | SPEED3                   | Defines the speed reference to be used in the normal travel mode when the bit combination of parameters <i>80.06</i> , <i>80.07</i> and <i>80.08</i> is 001. This is an additional speed reference which can be defined to be used instead of the nominal speed based on the floor distance.                                            | 0.60 m/s /<br><i>Real</i>     |
|       | 0.0025.00 m/s            | Speed3.                                                                                                    | 100 = 1 m/s                   |
| 80.19 | OFF DLY SPD LIM          | Defines the lift speed limit for activating the extended off-delay time periods defined with parameters $80.20$ $80.23$ . The delay periods are used only when the lift speed is lower than this limit.                                                                                                    | 0.00 m/s /<br><i>Real</i>     |
|       | 0.0025.00 m/s            | Off-delay speed limit.                                                                                                    | 100 = 1 m/s                   |

| No.   | Bit/Name/Value/<br>Range | Description                                                                                                    | Def/Type<br>FbEq<br>(16b/32b) |
|-------|--------------------------|----------------------------------------------------------------------------------------------------|-------------------------------|
| 80.20 | SPEED2 OFF DLY           | Defines the time period for extending the speed2<br>reference (parameter <i>80.17</i> SPEED2). Speed2 is<br>used further for the duration of this time period, even<br>if it was deactivated by the speed reference selection<br>bits.                                    | 0.0 s / <i>Real</i>           |
|       | 0.05.0 s                 | Speed2 off-delay.                                                                                                    | 10 = 1 s                      |
| 80.21 | MED SPD OFF DLY          | Defines the time period for extending the medium<br>speed reference (parameter <i>80.14</i> MEDIUM<br>SPEED). The medium speed reference is used<br>further for the duration of this time period, even if it<br>was deactivated by the speed reference selection<br>bits. | 0.0 s / <i>Real</i>           |
|       | 0.05.0 s                 | Medium speed off-delay.                                                                                                    | 10 = 1 s                      |
| 80.22 | NOM SPD OFF DLY          | Defines the time period for extending the nominal speed reference (parameter 72.01 NOMINAL SPEED). The nominal speed reference is used further for the duration of this time period, even if it was deactivated by the speed reference selection bits.                    | 0.0 s / <i>Real</i>           |
|       | 0.05.0 s                 | Nominal speed off-delay.                                                                                                    | 10 = 1 s                      |
| 80.23 | SPEED3 OFF DLY           | Defines the time period for extending the speed3 reference (parameter <i>80.18</i> SPEED3). Speed3 is used further for the duration of this time period, even if it was deactivated by the speed reference selection bits.                                                | 0.0 s / <i>Real</i>           |
|       | 0.05.0 s                 | Speed3 off-delay.                                                                                                    | 10 = 1 s                      |
| 81 S  | UPERVISION               | Parameters related to speed match, motor stall and leveling overtime stop. See also section <i>Protection functions</i> on page <i>155</i> .                                                                                                    |                               |
| 81.01 | SPEED MATCH              |                                                                                                    | DISABLED /<br>enum            |
|       | DISABLED                 | Speed match function disabled.                                                                                                    | 0                             |
|       | ENABLED                  | Speed match function enabled.                                                                                                    | 1                             |
| 81.02 | SPD STD DEV LVL          | Defines the absolute speed deviation level for the steady state. See also parameter <i>81.04</i> SPEED MATCH DLY.                                                                                                    | 0.10 m/s /<br><i>Real</i>     |
|       | 0.0010.00 m/s            | Steady state speed deviation level.                                                                                                    | 100 = 1 m/s                   |
| 81.03 | SPD RMP DEV LVL          | Defines the absolute speed deviation level for the ramp state (during acceleration/deceleration). See also parameter <i>81.04</i> SPEED MATCH DLY.                                                                                                    | 0.20 m/s /<br><i>Real</i>     |
|       | 0.0010.00 m/s            | Ramp state speed deviation level.                                                                                                    | 100 = 1 m/s                   |

| No.   | Bit/Name/Value/<br>Range | Description                                                                                                    | Def/Type<br>FbEq<br>(16b/32b) |
|-------|--------------------------|----------------------------------------------------------------------------------------------------|-------------------------------|
| 81.04 | SPEED MATCH<br>DLY       | Defines the time delay for generating fault SPEED<br>MATCH. The fault is generated when the speed error<br>is higher than defined with parameter <i>81.02</i> SPD<br>STD DEV LVL in the steady state or defined with<br>parameter <i>81.03</i> SPD RMP DEV LVL in the ramp<br>state, and the time delay defined with this parameter<br>has elapsed.                                                                                                  | 1.0 s / <i>Real</i>           |
|       | 0.010.0 s                | Time delay for generating fault SPEED MATCH.                                                                                                    | 10 = 1 s                      |
| 81.05 | STALL TORQ MAX           | Defines the maximum torque limit for generating fault<br>MOTOR STALL. If the torque actual (01.06<br>TORQUE) is greater than this value and the motor<br>actual speed is lower than the value defined with<br>parameter 81.07 STALL SPEED LIM, fault MOTOR<br>STALL is generated after the period defined with<br>parameter 81.08 STALL FAULT DLY.                                                                                                   | 70.0 %                        |
|       | 0.0250.0%                | Maximum torque limit for generating fault MOTOR STALL.                                                                                                    | 10 = 1%                       |
| 81.06 | STALL TORQ MIN           | Defines the minimum torque limit for generating fault<br>MOTOR STALL. If the torque actual ( <i>01.06</i><br>TORQUE) is smaller than this value and the motor<br>actual speed is lower than the value defined with<br>parameter <i>81.07</i> STALL SPEED LIM, fault MOTOR<br>STALL is generated after the period defined with<br>parameter <i>81.08</i> STALL FAULT DLY.                                                                             | -70.0 %                       |
|       | -250.00.0%               | Minimum torque limit for generating fault MOTOR STALL.                                                                                                    | 10 = 1%                       |
| 81.07 | STALL SPEED LIM          | Defines the speed limit for the Motor stall function.<br>Fault MOTOR STALL is generated when the motor<br>actual speed (01.01 SPEED ACT) is lower than this<br>value, the drive has exceeded the torque limits<br>defined with parameters 81.05 STALL TORQ MAX<br>and 81.06 STALL TORQ MIN, and the time delay<br>defined with 81.08 STALL FAULT DLY has elapsed.<br>The Motor stall function is enabled when the value of<br>this parameter is > 0. | 0.00 m/s /<br><i>Real</i>     |
|       | 0.0025.00 m/s            | Speed limit for the Motor stall function.                                                                                                    | 100 = 1 m/s                   |
| 81.08 | STALL FAULT DLY          | Defines the time delay for generating fault MOTOR<br>STALL when the drive has exceeded the maximum<br>or minimum torque limits defined with parameters<br>81.05 STALL TORQ MAX and 81.06 STALL TORQ<br>MIN LIM.                                                                                                    | 2.0 s / <i>Real</i>           |
|       | 0.05.0 s                 | Time delay for generating fault MOTOR STALL.                                                                                                    | 10 = 1 s                      |

| No.   | Bit/Name/Value/<br>Range | Description                                                                                                    | Def/Type<br>FbEq<br>(16b/32b) |
|-------|--------------------------|----------------------------------------------------------------------------------------------------|-------------------------------|
| 81.09 | LVL MAX TIME             | Defines the maximum time the drive can run at the<br>leveling speed. If the stop command has not been<br>received before this time period elapses, the<br>Leveling overtime stop function activates an<br>emergency stop command (OFF3). The function is<br>enabled when the value of this parameter is > 0. | 0.0 s / <i>Real</i>           |
|       | 0.025.0 s                | Maximum leveling time for the Leveling overtime stop function.                                                                                                    | 10 = 1 s                      |
| 82 5  | MART                     | Parameters related to the Smart slowdown function                                                                                                    |                               |
| 52 S  | LOWDOWN                  | See also section <i>Smart slowdown</i> on page 147.                                                                                                    |                               |

| 82.01 | SMART SLOWDN<br>SEL | Enables/disables the Smart slowdown function.                                                                                                    | NOT SEL /<br>enum       |
|-------|---------------------|----------------------------------------------------------------------------------------------------|-------------------------|
|       | NOT SEL             | Smart slowdown function is not enabled.                                                                                                    | 0                       |
|       | ESTIMATED           | Smart slowdown function is enabled with the estimated speed. The distance traveled is calculated by integrating the actual speed.                                                                                          | 1                       |
|       | ENCODER             | Smart slowdown function is enabled with an encoder. The distance traveled is based on the actual position of the encoder ( $01.10$ POS ACT).                                                                               | 2                       |
| 82.02 | LV STOP SWC<br>DIST | Defines the distance between leveling and stopping switches.                                                                                                    | 0.00 m /<br><i>Real</i> |
|       | 0.00100.00 m        | Distance between leveling and stopping switches.                                                                                                    | 100 = 1 m               |
| 82.03 | SAFETY MARGIN       | Defines what percentage of parameter 82.02 is used<br>as the safety distance when the Smart slowdown<br>function is enabled. Safety distance is the distance<br>which must be run with the steady state leveling<br>speed. | 0.00 % /<br><i>Real</i> |
|       | 0.00100.00%         | Safety margin in percentages.                                                                                                    | 100 = 1%                |

| 90 ENC MODULE<br>SEL |             | Settings for encoder activation, emulation, TTL echo, and communication fault detection.                                                                                         |                |
|----------------------|-------------|----------------------------------------------------------------------------------------------------|----------------|
| 90.01                | ENCODER SEL | Activates the communication to optional encoder/resolver interface.                                                                                                    | None /<br>enum |
|                      | None        | Inactive.                                                                                                    | 0              |
|                      | FEN-01 TTL+ | Communication active. Module type: FEN-01 TTL<br>Encoder interface Module. Input: TTL encoder input<br>with commutation support (X32). See parameter<br>group 93 PULSE ENC CONF. | 1              |
|                      | FEN-01 TTL  | Communication active. Module type: FEN-01 TTL<br>Encoder interface Module. Input: TTL encoder input<br>(X31). See parameter group 93 PULSE ENC CONF.                             | 2              |

| No. | Bit/Name/Value/<br>Range | Description                                                                                                    | Def/Type<br>FbEq<br>(16b/32b) |
|-----|--------------------------|----------------------------------------------------------------------------------------------------|-------------------------------|
|     | FEN-11 ABS               | Communication active. Module type: FEN-11<br>Absolute Encoder Interface. Input: Absolute encoder<br>input (X42). See parameter group <i>91 ABSOL ENC</i><br><i>CONF</i> . | 3                             |
|     | FEN-11 TTL               | Communication active. Module type: FEN-11<br>Absolute Encoder Interface. Input: TTL encoder input<br>(X41). See parameter group <i>93 PULSE ENC CONF</i> .                | 4                             |
|     | FEN-21 RES               | Communication active. Module type: FEN-21<br>Resolver Interface. Input: Resolver input (X52). See<br>parameter group 92 RESOLVER CONF.                                    | 5                             |
|     | FEN-21 TTL               | Communication active. Module type: FEN-21<br>Resolver Interface. Input: TTL encoder input (X51).<br>See parameter group 93 PULSE ENC CONF.                                | 6                             |
|     | FEN-31 HTL               | Communication active. Module type: FEN-31 HTL<br>Encoder Interface. Input: HTL encoder input (X82).<br>See parameter group 93 PULSE ENC CONF.                             | 7                             |

| No.   | Bit/Name/Value/<br>Range | Description                                                                                                    | Def/Type<br>FbEq<br>(16b/32b) |
|-------|--------------------------|----------------------------------------------------------------------------------------------------|-------------------------------|
| 90.02 | EMUL MODE SEL            | Enables encoder emulation and selects the position value and the TTL output used in the emulation process.                                                                                                    | Disabled /<br>enum            |
|       |                          | In encoder emulation, a calculated position<br>difference is transformed to a corresponding number<br>of TTL pulses to be transmitted via the TTL output.<br>The position difference is the difference between the<br>latest and the previous position values.<br>The position value used in emulation can be either a<br>position determined by the drive software or a<br>position measured by an encoder. If the drive<br>software position is used, the source for the used<br>position is selected by parameter <i>93.08</i> EMUL POS<br>REF. Because the software causes a delay, it is<br>recommended that the actual position is always<br>taken from an encoder. Drive software is<br>recommended to be used only with position<br>reference emulation.<br>Encoder emulation can be used to increase or<br>decrease the pulse number when TTL encoder data<br>is transmitted via the TTL output, for example, to<br>another drive. If the pulse number requires no<br>alternation, use encoder echo for data<br>transformation. See parameter <i>90.03</i> TTL ECHO<br>SEL. |                               |
|       |                          | <b>Note:</b> If encoder emulation and echo are enabled for the same FEN-xx TTL output, the emulation overrides the echo.                                                                                                    |                               |
|       |                          | If an encoder input is selected as the emulation source, the corresponding selection must be activated with parameter 90.01 ENCODER SEL. The TTL encoder pulse number used in emulation                                                                                                    |                               |
|       |                          | NR. See parameter group 93 PULSE ENC CONF.                                                                                                    |                               |
|       | Disabled                 | Emulation disabled.                                                                                                    | 0                             |
|       | FEN-01 SWref             | Module type: FEN-01 TTL Encoder interface Module.<br>Emulation: Drive software position (source selected<br>by par. <u>93.08</u> EMUL POS REF) is emulated to FEN-<br>01 TTL output.                                                                                                    | 1                             |
|       | FEN-01 TTL+              | Module type: FEN-01 TTL Encoder interface Module.<br>Emulation: FEN-01 TTL encoder input (X32) position<br>is emulated to FEN-01 TTL output.                                                                                                    | 2                             |
|       | FEN-01 TTL               | Module type: FEN-01 TTL Encoder interface Module.<br>Emulation: FEN-01 TTL encoder input (X31) position<br>is emulated to FEN-01 TTL output.                                                                                                    | 3                             |

| No.   | Bit/Name/Value/<br>Range | Description                                                                                                    | Def/Type<br>FbEq<br>(16b/32b) |
|-------|--------------------------|----------------------------------------------------------------------------------------------------|-------------------------------|
|       | FEN-11 SWref             | Module type: FEN-11 Absolute Encoder Interface.<br>Emulation: Drive software position (source selected<br>by par. 93.08 EMUL POS REF) is emulated to FEN-<br>11 TTL output.                             | 4                             |
|       | FEN-11 ABS               | Module type: FEN-11 Absolute Encoder Interface.<br>Emulation: FEN-11 absolute encoder input (X42)<br>position is emulated to FEN-11 TTL output.                                                         | 5                             |
|       | FEN-11 TTL               | Module type: FEN-11 Absolute Encoder Interface.<br>Emulation: FEN-11 TTL encoder input (X41) position<br>is emulated to FEN-11 TTL output.                                                              | 6                             |
|       | FEN-21 SWref             | Module type: FEN-21 Resolver Interface. Emulation:<br>Drive software position (source selected by par.<br>93.08 EMUL POS REF) is emulated to FEN-21 TTL<br>output.                                      | 7                             |
|       | FEN-21 RES               | Module type: FEN-21 Resolver Interface. Emulation:<br>FEN-21 resolver input (X52) position is emulated to<br>FEN-21 TTL output.                                                                         | 8                             |
|       | FEN-21 TTL               | Module type: FEN-21 Resolver Interface. Emulation:<br>FEN-21 TTL encoder input (X51) position is<br>emulated to FEN-21 TTL output.                                                                      | 9                             |
|       | FEN-31 SWref             | Module type: FEN-31 HTL Encoder Interface.<br>Emulation: Drive software position (source selected<br>by par. 93.08 EMUL POS REF) is emulated to FEN-<br>31 TTL output.                                  | 10                            |
|       | FEN-31 HTL               | Module type: FEN-31 HTL Encoder Interface.<br>Emulation: FEN-31 HTL encoder input (X82) position<br>is emulated to FEN-31 TTL output.                                                                   | 11                            |
| 90.03 | TTL ECHO SEL             | Enables and selects the interface for the TTL<br>encoder signal echo.<br><b>Note:</b> If encoder emulation and echo are enabled for<br>the same FEN-xx TTL output, the emulation<br>overrides the echo. | Disabled /<br>enum            |
|       | Disabled                 | TTL echo disabled.                                                                                                    | 0                             |
|       | FEN-01 TTL+              | Module type: FEN-01 TTL Encoder Interface.<br>Echo: TTL encoder input (X32) pulses are echoed to<br>the TTL output.                                                                                     | 1                             |
|       | FEN-01 TTL               | Module type: FEN-01 TTL Encoder Interface.<br>Echo: TTL encoder input (X31) pulses are echoed to<br>the TTL output.                                                                                     | 2                             |
|       | FEN-11 TTL               | Module type: FEN-11 Absolute Encoder Interface.<br>Echo: TTL encoder input (X41) pulses are echoed to<br>the TTL output.                                                                                | 3                             |

| No.   | Bit/Name/Value/<br>Range | Description                                                                                                    | Def/Type<br>FbEq<br>(16b/32b) |
|-------|--------------------------|----------------------------------------------------------------------------------------------------|-------------------------------|
|       | FEN-21 TTL               | Module type: FEN-21 Resolver Interface.<br>Echo: TTL encoder input (X51) pulses are echoed to<br>the TTL output.                                                                                                    | 4                             |
|       | FEN-31 HTL               | Module type: FEN-31 HTL Encoder Interface.<br>Echo: HTL encoder input (X82) pulses are echoed to<br>the TTL output.                                                                                                    | 5                             |
| 90.04 | ENC CABLE FAULT          | Selects the action in case an encoder cable fault is detected by the FEN-xx encoder interface.                                                                                                    | Fault/<br><i>UINT</i> 32      |
|       |                          | <b>Notes</b> :<br>At the time of printing, this functionality is only<br>available with the absolute encoder input of the FEN-<br>11 based on sine/cosine incremental signals, and<br>with the HTL input of the FEN-31.<br>When the encoder input is used for speed feedback<br>(see 22.01 SPEED FB SEL), this parameter may be<br>overridden by parameter 22.03 SPEED FB FAULT. |                               |
|       | No                       | Cable fault detection inactive.                                                                                                    | 0                             |
|       | Fault                    | The drive trips on an ENCODER CABLE fault.                                                                                                    | 1                             |
|       | Warning                  | The drive generates an ENCODER CABLE warning.<br>This is the recommended setting if the maximum<br>pulse frequency of sine/cosine incremental signals<br>exceeds 100 kHz; at high frequencies, the signals<br>may attenuate enough to invoke the function. The<br>maximum pulse frequency can be calculated as<br>follows:                                                       | 2                             |
|       |                          | Pulses per revolution (par. 91.01) × Maximum speed in rpm                                                                                                    |                               |
|       |                          | 60                                                                                                    |                               |
| 90.05 | INVERT ENC SIG           | Defines the encoder signal inversion.                                                                                                    | No/ enum                      |
|       | No                       | No encoder signal inversion.                                                                                                    | 0                             |
|       | Enc                      | Encoder signal inverted, that is encoder rotation direction is changed.                                                                                                    | 1                             |
| 90.06 | ENC PAR<br>REFRESH       | Setting this parameter to 1 forces a reconfiguration of<br>the FEN-xx interfaces, which is needed for any<br>parameter changes in groups 9093 to take effect.<br><b>Note:</b> This parameter cannot be changed while the<br>drive is running.                                                                                                    | Done/<br>UINT32               |
|       | Done                     | Refreshing done.                                                                                                    | 0                             |
|       | Configure                | Reconfigure. The value will automatically revert to DONE.                                                                                                    | 1                             |

| No.                  | Bit/Name/Value/<br>Range | Description                                                                                                    | Def/Type<br>FbEq<br>(16b/32b) |
|----------------------|--------------------------|----------------------------------------------------------------------------------------------------|-------------------------------|
| 91 ABSOL ENC<br>CONF |                          | Absolute encoder configuration; used when parameter <i>90.01</i> ENCODER SEL is set to <i>FEN-11 ABS</i> .                                                                                                    |                               |
| 91.01                | SINE COSINE NR           | Defines the number of sine/cosine wave cycles<br>within one revolution.<br><b>Note:</b> This parameter does not need to be set when<br>EnDat or SSI encoders are used in the continuous<br>mode. See parameter <i>91.15</i> SSI MODE / <i>91.18</i><br>ENDAT MODE.                                                                       | 0/<br>UINT32                  |
|                      | 065535                   | Number of sine/cosine wave cycles within one revolution.                                                                                                    | 1 = 1 / -                     |
| 91.02                | ABS ENC INTERF           | Selects the source for the encoder absolute position.                                                                                                    | None/<br>enum                 |
|                      | None                     | Not selected.                                                                                                    | 0                             |
|                      | Commut sig               | Commutation signals.                                                                                                    | 1                             |
|                      | EnDat                    | Serial interface: EnDat encoder.                                                                                                    | 2                             |
|                      | Hiperface                | Serial interface: HIPERFACE encoder.                                                                                                    | 3                             |
|                      | SSI                      | Serial interface: SSI encoder.                                                                                                    | 4                             |
|                      | Tamag. 17/33b            | Serial interface: Tamagawa 17/33-bit encoder.                                                                                                    | 5                             |
| 91.03                | REV COUNT BITS           | Defines the number of bits used in revolution<br>counting with multiturn encoders. Used when<br>parameter 91.02 ABS ENC INTERF is set to <i>EnDat</i> ,<br><i>Hiperface</i> , or <i>SSI</i> . When parameter 91.02 is set to<br><i>Tamag.</i> 17/33b, setting this parameter to a non-zero<br>value activates multiturn data requesting. | 0/<br>UINT32                  |
|                      | 032                      | Number of bits used in revolution count. Eg, 4096 revolutions => 12 bits.                                                                                                    | 1 = 1 / -                     |
| 91.04                | POS DATA BITS            | Defines the number of bits used within one revolution<br>when parameter 91.02 ABS ENC INTERF is set to<br><i>EnDat</i> , <i>Hiperface</i> , or <i>SSI</i> . When parameter 91.02 is<br>set to <i>Tamag.</i> 17/33b, this parameter is internally set<br>to 17.                                                                           | 0/<br>UINT32                  |
|                      | 032                      | Number of bits used within one revolution. Eg, 32768 positions per revolution => 15 bits.                                                                                                    | 1 = 1 / -                     |

| No.   | Bit/Name/Value/<br>Range | Description                                                                                                    | Def/Type<br>FbEq<br>(16b/32b) |
|-------|--------------------------|----------------------------------------------------------------------------------------------------|-------------------------------|
| 91.05 | REFMARK ENA              | Enables the encoder zero pulse for the absolute<br>encoder input (X42) of an FEN-11 module (if<br>present). Zero pulse can be used for position<br>latching.<br><b>Note:</b> With serial interfaces (that is, when parameter<br><i>91.02</i> ABS ENC INTERF is set to <i>EnDat</i> , <i>Hiperface</i> ,<br><i>SSI</i> or <i>Tamag. 17/33b</i> ), the zero pulse does not exist. | FALSE/<br>UINT32              |
|       | FALSE                    | Zero pulse disabled.                                                                                                    | 0                             |
|       | TRUE                     | Zero pulse enabled.                                                                                                    | 1                             |
| 91.06 | ABS POS<br>TRACKING      | Enables absolute position tracking.                                                                                                    | Disable/<br>UINT32            |
|       | Disable                  | Absolute position tracking disabled.                                                                                                    | 0                             |
|       | Enable                   | Absolute position tracking enabled.                                                                                                    | 1                             |
| 91.07 | HIPERFACE<br>PARITY      | Defines the use of parity and stop bit(s) for<br>HIPERFACE encoder (when parameter 91.02 ABS<br>ENC INTERF is set to <i>Hiperface</i> ).                                                                                                    | Odd/<br>UINT32                |
|       |                          | Typically this parameter does not need to be set.                                                                                                    |                               |
|       | Odd                      | Odd parity indication bit, one stop bit.                                                                                                    | 0                             |
|       | Even                     | Even parity indication bit, one stop bit.                                                                                                    | 1                             |
| 91.08 | HIPERF<br>BAUDRATE       | Defines the transfer rate of the link for HIPERFACE<br>encoder (when parameter <i>91.02</i> ABS ENC INTERF<br>is set to <i>Hiperface</i> ).<br>Typically this parameter does not need to be set.                                                                                                    | 9600/<br>UINT32               |
|       | 4800                     | 4800 bits/s.                                                                                                    | 0                             |
|       | 9600                     | 9600 bits/s.                                                                                                    | 1                             |
|       | 19200                    | 19200 bits/s.                                                                                                    | 2                             |
|       | 38400                    | 38400 bits/s.                                                                                                    | 3                             |
| 91.09 | HIPERF NODE<br>ADDR      | Defines the node address for HIPERFACE encoder<br>(when parameter 91.02 ABS ENC INTERF is set to<br><i>Hiperface</i> ).<br>Typically this parameter does not need to be set.                                                                                                    | 64/ UINT32                    |
|       | 0255                     | HIPERFACE encoder node address.                                                                                                    | 1 = 1 / -                     |
| 91.10 | SSI CLOCK<br>CYCLES      | Defines the length of the SSI message. The length is defined as the number of clock cycles. The number of cycles can be calculated by adding 1 to the number of the bits in an SSI message frame.<br>Used with SSI encoders, when parameter <i>91.02</i> ABS                                                                                                    | 2/ UINT32                     |
|       |                          | ENC INTERF is set to SS/.                                                                                                    |                               |
|       | 2127                     | SSI message length.                                                                                                    | 1 = 1 / -                     |

| No.   | Bit/Name/Value/<br>Range | Description                                                                                                    | Def/Type<br>FbEq<br>(16b/32b) |
|-------|--------------------------|----------------------------------------------------------------------------------------------------|-------------------------------|
| 91.11 | SSI POSITION MSB         | Defines the location of the MSB (main significant bit) of the position data within an SSI message. Used with SSI encoders, when parameter <i>91.02</i> ABS ENC INTERF is set to <i>SSI</i> .                                                                       | 1/ UINT32                     |
|       | 1126                     | Position data MSB location (bit number).                                                                                                    | 1 = 1 / -                     |
| 91.12 | SSI REVOL MSB            | Defines the location of the MSB (main significant bit) of the revolution count within an SSI message. Used with SSI encoders, when parameter <i>91.02</i> ABS ENC INTERF is set to <i>SSI</i> .                                                                    | 1 / UINT32                    |
|       | 1126                     | Revolution count MSB location (bit number).                                                                                                    | 1 = 1 / -                     |
| 91.13 | SSI DATA FORMAT          | Selects the data format for an SSI encoder (when parameter 91.02 ABS ENC INTERF is set to SSI).                                                                                                    | binary/<br>UINT32             |
|       | binary                   | Binary code.                                                                                                    | 0                             |
|       | gray                     | Gray code.                                                                                                    | 1                             |
| 91.14 | SSI BAUD RATE            | Selects the baud rate for an SSI encoder (when parameter 91.02 ABS ENC INTERF is set to SSI.                                                                                                    | 100 kbit/s /<br>UINT32        |
|       | 10 kbit/s                | 10 kbit/s.                                                                                                    | 0                             |
|       | 50 kbit/s                | 50 kbit/s.                                                                                                    | 1                             |
|       | 100 kbit/s               | 100 kbit/s.                                                                                                    | 2                             |
|       | 200 kbit/s               | 200 kbit/s.                                                                                                    | 3                             |
|       | 500 kbit/s               | 500 kbit/s.                                                                                                    | 4                             |
|       | 1000 kbit/s              | 1000 kbit/s.                                                                                                    | 5                             |
|       | 1500 kbit/s              | 1500 kbit/s.                                                                                                    | 6                             |
|       | 2000 kbit/s              | 2000 kbit/s.                                                                                                    | 7                             |
| 91.15 | SSI MODE                 | Selects the SSI encoder mode.                                                                                                    | Initial pos. /                |
|       |                          | <b>Note:</b> Parameter needs to be set only when an SSI encoder is used in the continuous mode, that is SSI encoder without incremental sin/cos signals (supported only as encoder). The SSI encoder is selected by setting parameter 91.02 ABS ENC INTERF to SSI. | UINT32                        |
|       | Initial pos.             | Single position transfer mode (initial position)                                                                                                    | 0                             |
|       | Continuous               | Continuous position transfer mode.                                                                                                    | 1                             |
|       | Cont.spd+pos             | Continuous speed and position transfer mode.                                                                                                    | 2                             |

| No.   | Bit/Name/Value/<br>Range | Description                                                                                                    | Def/Type<br>FbEq<br>(16b/32b) |
|-------|--------------------------|----------------------------------------------------------------------------------------------------|-------------------------------|
| 91.16 | SSI TRANSMIT<br>CYC      | Selects the transmission cycle for an SSI encoder.<br><b>Note:</b> This parameter needs to be set only when an<br>SSI encoder is used in the continuous mode, that is<br>SSI encoder without incremental sin/cos signals<br>(supported only as encoder). The SSI encoder is<br>selected by setting parameter <i>91.02</i> ABS ENC<br>INTERF to <i>SSI</i> .                                                                                                    | 100 us /<br><i>UINT32</i>     |
|       | 50 us                    | 50 µs.                                                                                                    | 0                             |
|       | 100 us                   | 100 μs.                                                                                                    | 1                             |
|       | 200 us                   | 200 µs.                                                                                                    | 2                             |
|       | 500 us                   | 500 μs.                                                                                                    | 3                             |
|       | 1 ms                     | 1 ms.                                                                                                    | 4                             |
|       | 2 ms                     | 2 ms.                                                                                                    | 5                             |
| 91.17 | SSI ZERO PHASE           | Defines the phase angle within one sine/cosine<br>signal period that corresponds to the value of zero on<br>the SSI serial link data. The parameter is used to<br>adjust the synchronization of the SSI position data<br>and the position based on sine/cosine incremental<br>signals. Incorrect synchronization may cause an<br>error of ±1 incremental period.<br><b>Note:</b> This parameter needs to be set only when an<br>SSI encoder with sine/cosine incremental signals is<br>used in the initial position mode. | 315-45 deg<br>/UINT32         |
|       | 315–45 deg               | 315–45 degrees.                                                                                                    | 0                             |
|       | 45–135 deg               | 45–135 degrees.                                                                                                    | 1                             |
|       | 135–225 deg              | 135–225 degrees.                                                                                                    | 2                             |
|       | 225–315 deg              | 225–315 degrees.                                                                                                    | 3                             |
| 91.18 | ENDAT MODE               | Selects the EnDat encoder mode.<br><b>Note:</b> This parameter needs to be set only when an<br>EnDat encoder is used in the continuous mode, that<br>is EnDat encoder without incremental sin/cos signals<br>(supported only as encoder). The EnDat encoder is<br>selected by setting parameter 91.02 ABS ENC<br>INTERF to EnDat.                                                                                                    | Initial pos. /<br>UINT32      |
|       | Initial pos.             | Single position transfer mode (initial position).                                                                                                    | 0                             |
|       | Continuous               | Continuous position data transfer mode.                                                                                                    | 1                             |
|       | Cont.spd+pos             | Continuous speed and position transfer mode.                                                                                                    | 2                             |

UINT32

1 = 1 kHz / -

| No.       | Bit/Name/Value/<br>Range | Description                                                                                                    | Def/Type<br>FbEq<br>(16b/32b) |
|-----------|--------------------------|----------------------------------------------------------------------------------------------------|-------------------------------|
| 91.19     | ENDAT MAX CALC           | Selects the maximum encoder calculation time for an EnDat encoder.                                                                                                    | 50 ms /<br>UINT32             |
|           |                          | <b>Note:</b> This parameter needs to be set only when an EnDat encoder is used in the continuous mode, that is EnDat encoder without incremental sin/cos signals (supported only as encoder). The EnDat encoder is selected by setting parameter 91.02 ABS ENC INTERF to <i>EnDat</i> . |                               |
|           | 10 us                    | 10 microseconds.                                                                                                    | 0                             |
|           | 100 us                   | 100 microseconds.                                                                                                    | 1                             |
|           | 1 ms                     | 1 millisecond.                                                                                                    | 2                             |
|           | 50 ms                    | 50 milliseconds.                                                                                                    | 3                             |
| 91.20     | ENDAT CLOCK<br>FREQ      | Selects the encoder clock frequency for an EnDat<br>encoder.                                                                                                    | 4 MHz /<br>enum               |
|           |                          | EnDat encoder is used in the continuous mode, that<br>is EnDat encoder without incremental sin/cos signals<br>(supported only as encoder). The EnDat encoder is<br>selected by setting parameter 91.02 ABS ENC<br>INTERF to EnDat.                                                      |                               |
|           | 1 MHz                    | 1 Mega Hertz                                                                                                    | 0                             |
|           | 2 MHz                    | 2 Mega Hertz                                                                                                    | 1                             |
|           | 4 MHz                    | 4 Mega Hertz                                                                                                    | 2                             |
|           | 8 MHz                    | 8 Mega Hertz                                                                                                    | 3                             |
| 92 R<br>C | ESOLVER<br>ONF           | Resolver configuration; used when parameter 90.01<br>ENCODER SEL is set to FEN-21 RES.                                                                                                    |                               |
| 92.01     | RESOLV<br>POLEPAIRS      | Selects the number of pole pairs.                                                                                                    | 1 / <i>UINT</i> 32            |
|           | 132                      | Number of pole pairs.                                                                                                    | 1 = 1 / -                     |
| 92.02     | EXC SIGNAL<br>AMPL       | Defines the amplitude of the excitation signal.                                                                                                    | 4.0 Vrms /<br><i>UINT32</i>   |
|           | 4.012.0 Vrms             | Excitation signal amplitude.                                                                                                    | 10 = 1 Vrms<br>/ -            |
| 92.03     | EXC SIGNAL               | Defines the frequency of the excitation signal.                                                                                                    | 1 kHz /                       |

Excitation signal frequency.

FREQ

1...20 kHz

| No.       | Bit/Name/Value/<br>Range | Description                                                                                                    |                                                                                                    |                                                                                                    | Def/Type<br>FbEq<br>(16b/32b) |
|-----------|--------------------------|----------------------------------------------------------------------------------------------------|----------------------------------------------------------------------------------------------------|----------------------------------------------------------------------------------------------------|-------------------------------|
| 93 P<br>C | ULSE ENC<br>ONF          | TTL/HTL inp                                                                                                    | ut and TTL o                                                                                                    | output configuration.                                                                                       |                               |
| 93.01     | ENC PULSE NR             | Defines the p                                                                                                    | oulse numbe                                                                                                    | r per revolution for encoder.                                                                               | 0 / <i>UINT</i> 32            |
|           | 065535                   | Pulses per re                                                                                                    | evolution for                                                                                                    | encoder.                                                                                                    | 1 = 1 / -                     |
| 93.02     | ENC TYPE                 | Selects the ty                                                                                                    | ype of encod                                                                                                    | ler.                                                                                                    | Quadrature<br>/enum           |
|           | Quadrature               | Quadrature e and B).                                                                                                | encoder (two                                                                                                    | o channels, channels A                                                                                      | 0                             |
|           | single track             | Single track of                                                                                                    | encoder (on                                                                                                    | e channel, channel A).                                                                                      | 1                             |
| 93.03     | ENC SP<br>CALCMODE       | Selects the s<br>*When the si<br>parameter 93<br>positive.                                                          | Selects the speed calculation mode for encoder.<br>*When the single track mode is selected by<br>parameter 93.02 ENC TYPE, the speed is always<br>positive. |                                                                                                    |                               |
|           | A&B all                  | Channels A a<br>for speed cal<br>direction of ro<br><b>Note:</b> When<br>parameter 93<br>setting 1.                 | and B: Rising<br>culation. Ch<br>otation. *<br>the single tr<br>3.02 ENC TY                                                                                 | g and falling edges are used<br>annel B: Defines the<br>ack mode is selected by<br>/PE, setting 0 acts like | 0                             |
|           | A all                    | Channel A: Rising and falling edges are used for speed calculation. Channel B: Defines the direction of rotation. * |                                                                                                    |                                                                                                    | 1                             |
|           | A rising                 | Channel A: F<br>calculation. C<br>rotation. *                                                                       | Rising edges<br>Channel B: D                                                                                                    | are used for speed<br>Defines the direction of                                                              | 2                             |
|           | A falling                | Channel A: Falling edges are used for speed calculation. Channel B: Defines the direction of rotation. *            |                                                                                                    |                                                                                                    | 3                             |
|           | auto rising              | Used mode (1, 2 or 3) is changed automatically depending on the pulse frequency according to the                    |                                                                                                    |                                                                                                    | 4                             |
|           | auto falling             | following table:                                                                                                    |                                                                                                    | 5                                                                                                    |                               |
|           |                          | 93.03 = 4                                                                                                    | <u>93.03</u> = 5                                                                                                    | Pulse frequency of the                                                                                      |                               |
|           |                          | Used                                                                                                    | mode                                                                                                    | channel(s)                                                                                                  |                               |
|           |                          | 0                                                                                                    | 0                                                                                                    | < 2442 Hz                                                                                                   |                               |
|           |                          |                                                                                                    | 1                                                                                                    | 24424884 Hz                                                                                                 |                               |
|           |                          |                                                                                                    | 3                                                                                                    | ✓ 4004 ΠZ                                                                                                   |                               |

| No.   | Bit/Name/Value/<br>Range | Description                                                                                                    | Def/Type<br>FbEq<br>(16b/32b) |
|-------|--------------------------|----------------------------------------------------------------------------------------------------|-------------------------------|
| 93.04 | ENC POS EST ENA          | Selects whether position estimation is used with encoder to increase position data resolution or not.                                                                                                    | TRUE /<br>enum                |
|       | FALSE                    | Measured position (Resolution: 4 x pulses per revolution for quadrature encoders, 2 x pulses per revolution for single track encoders.)                                                                                                    | 0                             |
|       | TRUE                     | Estimated position. (Uses position extrapolation.<br>Extrapolated at the time of data request.)                                                                                                    | 1                             |
| 93.05 | ENC SP EST ENA           | Selects whether calculated or estimated speed is used with encoder.                                                                                                    | FALSE /<br>enum               |
|       | FALSE                    | Last calculated speed (calculation interval is 62.5 µs4 ms).                                                                                                    | 0                             |
|       | TRUE                     | Estimated speed (estimated at the time of data request) Estimation increases the speed ripple in steady state operation, but improves the dynamics.                                                                                                    | 1                             |
| 93.06 | ENC OSC LIM              | Activates transient filter for encoder. Changes of direction of rotation are ignored above the selected pulse frequency.                                                                                                    | 4880Hz /<br>enum              |
|       | 4880Hz                   | Change in rotation of direction allowed below 4880 Hz.                                                                                                    | 0                             |
|       | 2440Hz                   | Change in rotation of direction allowed below 2440 Hz.                                                                                                    | 1                             |
|       | 1220Hz                   | Change in rotation of direction allowed below 1220 Hz.                                                                                                    | 2                             |
|       | Disabled                 | Change in rotation of direction allowed at any pulse frequency.                                                                                                    | 3                             |
| 93.07 | EMUL PULSE NR            | Defines the number of TTL pulses per revolution used in encoder emulation.                                                                                                    | 0 / UINT32                    |
|       |                          | Encoder emulation is enabled by parameter 90.02<br>EMUL MODE SEL.                                                                                                    |                               |
|       | 065535                   | TTL pulses used in encoder emulation.                                                                                                    | 1 = 1 / -                     |
| 93.08 | EMUL POS REF             | Selects the source for the position value used in<br>encoder emulation when parameter 90.02 EMUL<br>MODE SEL is set to FEN-01 SWref, FEN-11 SWref,<br>FEN-21 SWref or FEN-31 SWref. See parameter<br>group 90 ENC MODULE SEL.<br>The source can be any actual or reference position | P.POS ACT /<br>Val pointer    |
|       |                          | value (except 01.09 ENCODER POS).                                                                                                    |                               |
|       |                          | page 183.)                                                                                                    |                               |

| No.       | Bit/Name/Value/<br>Range | Description                                                                                                    | Def/Type<br>FbEq<br>(16b/32b) |
|-----------|--------------------------|----------------------------------------------------------------------------------------------------|-------------------------------|
| 93.09     | EMUL POS<br>OFFSET       | Defines the zero point for emulated position in relation of the zero point of the input position (within one revolution). The input position is selected by parameter 90.02 EMUL MODE SEL.                                                                                                 | 0.00000 rev<br>/ <i>Real</i>  |
|           |                          | For example, if the offset is 0, an emulated zero<br>pulse is generated each time the input position<br>moves across 0. With an offset of 0.5, an emulated<br>zero pulse is generated each time the input position<br>(within one revolution) moves across 0.5.                            |                               |
|           | 0.00000<br>0.99998 rev   | Emulated zero pulse position offset.                                                                                                    | - / 100000 =<br>1 rev         |
| 97 U<br>P | SER MOTOR<br>AR          | User adjustment of motor model values estimated during ID run. The values can be entered in either "per unit" or SI.                                                                                                    |                               |
| 97.01     | USE GIVEN<br>PARAMS      | Activates the motor model parameters 97.0297.14<br>and the rotor angle offset parameter 97.17.<br><b>Notes:</b><br>• The parameter value is automatically set to zero                                                                                                    | NoUserPars<br>/ <i>enum</i>   |
|           |                          | <ul> <li>When ID run is selected by parameter 99.10</li> <li>IDRUN MODE. The values of parameters<br/>97.0297.14 are updated according to the motor<br/>characteristics identified during the ID run.</li> <li>This parameter cannot be changed while the drive<br/>is running.</li> </ul> |                               |

|       |                        | is running.                                                                                                    |                                 |
|-------|------------------------|----------------------------------------------------------------------------------------------------|---------------------------------|
|       | NoUserPars             | Parameters 97.0297.14 inactive.                                                                                                    | 0                               |
|       | UserMotPars            | The values of parameters 97.0297.14 are used in the motor model.                                                                     | 1                               |
|       | UserPosOffs            | The value of parameter 97.17 is used as the rotor angle offset. Parameters 97.0297.14 are inactive.                                  | 2                               |
|       | AllUserPars            | The values of parameters 97.0297.14 are used in the motor model, and the value of parameter 97.17 is used as the rotor angle offset. | 3                               |
| 97.02 | RS USER                | Defines the stator resistance R <sub>S</sub> of the motor model.                                                                     | 0.00000 p.u.<br>/ <i>Real24</i> |
|       | 0.00000<br>0.50000 p.u | Stator resistance.                                                                                                    | - / 100000 =<br>1 p.u           |
| 97.03 | RR USER                | Defines the rotor resistance $R_R$ of the motor model.<br><b>Note:</b> This parameter is valid only for asynchronous motors.         | 0.00000 p.u.<br>/ <i>Real24</i> |
|       | 0.00000<br>0.50000 p.u | Rotor resistance.                                                                                                    | - / 100000 =<br>1 p.u           |

| No.   | Bit/Name/Value/<br>Range | Description                                                            | Def/Type<br>FbEq<br>(16b/32b)     |
|-------|--------------------------|------------------------------------------------------------------------|-----------------------------------|
| 97.04 | LM USER                  | Defines the main inductance $L_{\rm M}$ of the motor model.            | 0.00000 p.u.                      |
|       |                          | <b>Note:</b> This parameter is valid only for asynchronous motors.     | l Real24                          |
|       | 0.00000<br>10.00000 p.u  | Main inductance.                                                       | - / 100000 =<br>1 p.u             |
| 97.05 | SIGMAL USER              | Defines the leakage inductance $\sigma L_S$ .                          | 0.00000 p.u.                      |
|       |                          | <b>Note:</b> This parameter is valid only for asynchronous motors.     | / Real24                          |
|       | 0.00000<br>1.00000 p.u   | Leakage inductance.                                                    | - / 100000 =<br>1 p.u             |
| 97.06 | LD USER                  | Defines the direct axis (synchronous) inductance.                      | 0.00000 p.u.                      |
|       |                          | <b>Note:</b> This parameter is valid only for permanent magnet motors. | / Real24                          |
|       | 0.0000010.000<br>00 p.u  | Direct axis (synchronous) inductance.                                  | - / 100000 =<br>1 p.u             |
| 97.07 | LQ USER                  | Defines the quadrature axis (synchronous) inductance.                  | 0.00000 p.u.<br>/ <i>Real24</i>   |
|       |                          | <b>Note:</b> This parameter is valid only for permanent magnet motors. |                                   |
|       | 0.0000010.000<br>00 p.u  | Quadrature axis (synchronous) inductance.                              | - / 100000 =<br>1 p.u             |
| 97.08 | PM FLUX USER             | Defines the permanent magnet flux.                                     | 0.00000 p.u.                      |
|       |                          | <b>Note:</b> This parameter is valid only for permanent magnet motors. | / Real24                          |
|       | 0.000002.0000<br>0 p.u   | Permanent magnet flux.                                                 | - / 100000 =<br>1 p.u             |
| 97.09 | RS USER SI               | Defines the stator resistance R <sub>S</sub> of the motor model.       | 0.00000<br>Ohm /<br><i>Real24</i> |
|       | 0.00000<br>100.00000 Ohm | Stator resistance.                                                     | - / 100000 =<br>1 Ohm             |
| 97.10 | RR USER SI               | Defines the rotor resistance <i>R</i> <sub>R</sub> of the motor model. | 0.00000                           |
|       |                          | <b>Note:</b> This parameter is valid only for asynchronous motors.     | Ohm /<br><i>Real24</i>            |
|       | 0.00000<br>100.00000 Ohm | Rotor resistance.                                                      | - / 100000 =<br>1 Ohm             |
| 97.11 | LM USER SI               | Defines the main inductance $L_{M}$ of the motor model.                | 0.00 mH /                         |
|       |                          | <b>Note:</b> This parameter is valid only for asynchronous motors.     | Real24                            |
|       | 0.00<br>100000.00 mH     | Main inductance.                                                       | - / 100 = 1<br>mH                 |

| No.   | Bit/Name/Value/<br>Range  | Description                                                                                                    | Def/Type<br>FbEq<br>(16b/32b) |
|-------|---------------------------|----------------------------------------------------------------------------------------------------|-------------------------------|
| 97.12 | SIGL USER SI              | Defines the leakage inductance $\sigma L_S$ .<br><b>Note:</b> This parameter is valid only for asynchronous motors.                                                               | 0.00 mH /<br><i>Real24</i>    |
|       | 0.00<br>100000.00 mH      | Leakage inductance.                                                                                                    | - /<br>100 = 1 mH             |
| 97.13 | LD USER SI                | Defines the direct axis (synchronous) inductance.<br><b>Note:</b> This parameter is valid only for permanent magnet motors.                                                       | 0.00 mH /<br><i>Real24</i>    |
|       | 0.00<br>100000.00 mH      | Direct axis (synchronous) inductance.                                                                                                    | - /<br>100 = 1 mH             |
| 97.14 | LQ USER SI                | Defines the quadrature axis (synchronous)<br>inductance.<br><b>Note:</b> This parameter is valid only for permanent<br>magnet motors.                                             | 0.00 mH /<br><i>Real24</i>    |
|       | 0.00<br>…100000.00 mH     | Quadrature axis (synchronous) inductance.                                                                                                    | - /<br>100 = 1 mH             |
| 97.15 | NOMINAL TORQUE            | Nominal torque in N•m which corresponds to 100%.<br><b>Note:</b> This parameter is copied from parameter<br>99.12 MOT NOM TORQUE, if given. Otherwise the<br>value is calculated. | 0.000 N•m /<br>INT32          |
|       | 0.000…<br>2147483.647 N•m | Nominal torque.                                                                                                    | - /<br>1000 = 1 N•m           |
| 97.16 | POLEPAIRS                 | Calculated number of motor pole pairs.<br>Note: This parameter cannot be set by the user.                                                                                         | 0 / <i>UINT</i> 32            |
|       | 01000                     | Calculated number of motor pole pairs.                                                                                                    | 1 = 1 / -                     |
| 97.17 | POS OFFSET<br>USER        | Defines an angle offset between the zero position of<br>the synchronous motor and the zero position of the<br>position sensor.                                                    | 0 deg / <i>Real</i>           |
|       |                           | Notes:                                                                                                    |                               |
|       |                           | <ul> <li>The value is in electrical degrees. The electrical<br/>angle equals the mechanical angle multiplied by<br/>the number of motor pole pairs.</li> </ul>                    |                               |
|       |                           | This parameter is valid only for permanent magnet motors.                                                                                                    |                               |
|       | 0360 deg                  | Angle offset.                                                                                                    | - / 1 = 1 deg                 |

| No.                 | Bit/Name/Value/<br>Range | Description                                                                                                    | Def/Type<br>FbEq<br>(16b/32b) |
|---------------------|--------------------------|----------------------------------------------------------------------------------------------------|-------------------------------|
| 99 START-UP<br>DATA |                          | Start-up settings such as language, motor data and motor control mode.                                                                                                    |                               |
| 99.01               | LANGUAGE                 | Selects the language.<br><b>Note:</b> Not all languages listed below are necessarily supported.                                                                                           | ENGLISH /<br>enum             |
|                     | ENGLISH                  | English                                                                                                    | 0809 hex                      |
|                     | DEUTSCH                  | German                                                                                                    | 0407 hex                      |
|                     | ITALIANO                 | Italian                                                                                                    | 0410 hex                      |
|                     | ESPAÑOL                  | Spanish                                                                                                    | 040A hex                      |
|                     | RUSSKI                   | Russian                                                                                                    | 041D hex                      |
|                     | TÜRKÇE                   | Turkish                                                                                                    | 041F hex                      |
| 99.02               | MOTOR TYPE               | Selects the motor type.<br><b>Note:</b> This parameter cannot be changed while the drive is running.                                                                                      | AM /<br>enum                  |
|                     | AM                       | Asynchronous motor. Three-phase AC voltage supplied induction motor with a squirrel cage rotor.                                                                                           | 0                             |
|                     | PMSM                     | Permanent magnet motor. Three-phase AC voltage supplied synchronous motor with a permanent magnet rotor and sinusoidal BackEMF voltage.                                                   | 1                             |
| 99.03               | MOT NOM<br>CURRENT       | Defines the nominal motor current. Must be equal to<br>the value on the motor rating plate. If several motors<br>are connected to the inverter, enter the total current<br>of the motors. | - I Real                      |
|                     |                          | Note:                                                                                                    |                               |
|                     |                          | • Correct motor run requires that the magnetising current of the motor does not exceed 90 percent of the nominal current of the inverter.                                                 |                               |
|                     |                          | • This parameter cannot be changed while the drive is running.                                                                                                    |                               |
|                     | -                        | Nominal motor current.                                                                                                    | - / 10 = 1 A                  |
|                     |                          | <b>Note:</b> The allowed range is $1/62 \times I_{2N}$ of drive.                                                                                                    |                               |

| No.   | Bit/Name/Value/<br>Range | Description                                                                                                    | Def/Type<br>FbEq<br>(16b/32b) |
|-------|--------------------------|----------------------------------------------------------------------------------------------------|-------------------------------|
| 99.04 | MOT NOM<br>VOLTAGE       | <ul> <li>Defines the nominal motor voltage. Nominal voltage is a fundamental phase to phase rms voltage, which is supplied to the motor at the nominal operating point. This parameter value must be equal to the value on the asynchronous motor name plate.</li> <li>Note: <ul> <li>Make sure the motor is connected correctly (star or delta) in accordance with the rating plate.</li> <li>With permanent magnet motors, the nominal voltage is the BackEMF voltage (at motor nominal speed). If the voltage is given as voltage per rpm, eg, 60 V per 1000 rpm, the voltage for 3000 rpm nominal speed is 3 × 60 V = 180 V. Note that the nominal voltage is not equal to the equivalent DC motor voltage (E.D.C.M.) value given by some motor manufactures. The nominal voltage can be calculated by dividing the E.D.C.M. voltage by 1.7 (= square root of 3).</li> </ul> </li> <li>The stress on the motor insulations is always dependent on the drive supply voltage. This also applies to the case where the motor voltage rating is lower than the rating of the drive and the supply of the drive.</li> </ul> | - / Real                      |
|       |                          |                                                                                                    |                               |
|       | 80.0960.0 V              | Nominal motor voltage.<br><b>Note:</b> The allowed range is $1/62 \times U_N$ of drive.                                                                                                    | - / 10 = 1 V                  |
| 99.05 | MOT NOM FREQ             | Defines the nominal motor frequency.<br><b>Note:</b> This parameter cannot be changed while the drive is running.                                                                                                    | - / Real                      |
|       | 5.0500.0 Hz              | Nominal motor frequency.                                                                                                    | - / 10 = 1 Hz                 |
| 99.06 | MOT NOM SPEED            | Defines the nominal motor speed. Must be equal to<br>the value on the motor rating plate. When the<br>parameter value is changed, check the speed limits<br>in parameter group 20 <i>LIMITS</i> .                                                                                                    | - / Real                      |
|       | 000000                   | drive is running.                                                                                                    |                               |
|       | 030000 rpm               | Nominal motor speed.                                                                                                    | - / 1 = 1 rpm                 |

| No.   | Bit/Name/Value/<br>Range    | Description                                                                                                    | Def/Type<br>FbEq<br>(16b/32b) |
|-------|-----------------------------|----------------------------------------------------------------------------------------------------|-------------------------------|
| 99.07 | MOT NOM POWER               | Defines the nominal motor power. Must be equal to<br>the value on the motor rating plate. If several motors<br>are connected to the inverter, enter the total power of<br>the motors. Set also parameter 99.08 MOT NOM<br>COSFII. | - I Real                      |
|       |                             | <b>Note:</b> This parameter cannot be changed while the drive is running.                                                                                                    |                               |
|       | 0.00<br>10000.00 kW         | Nominal motor power.                                                                                                    | - /<br>100 = 1 kW             |
| 99.08 | MOT NOM COSFII              | Defines the cosphi (not applicable to permanent<br>magnet motors) for a more accurate motor model.<br>Not obligatory; if set, should be equal to the value on<br>the motor rating plate.                                          | 0.00 /<br><i>Real24</i>       |
|       |                             | <b>Note:</b> This parameter cannot be changed while the drive is running.                                                                                                    |                               |
|       | 0.001.00                    | Cosphi (0 = parameter disabled).                                                                                                    | - / 100 = 1                   |
| 99.09 | MOT NOM<br>TORQUE           | Defines the nominal motor shaft torque for a more accurate motor model. Not obligatory.<br><b>Note:</b> This parameter cannot be changed while the                                                                                | 0.000 N•m /<br><i>INT32</i>   |
|       |                             | drive is running.                                                                                                    |                               |
|       | 0.000<br>2147483.647<br>N•m | Nominal motor shaft torque.                                                                                                    | - / 1000 =<br>1 N•m           |

| No.   | Bit/Name/Value/<br>Range | Description                                                                                                    | Def/Type<br>FbEq<br>(16b/32b) |
|-------|--------------------------|----------------------------------------------------------------------------------------------------|-------------------------------|
| 99.10 | IDRUN MODE               | <ul> <li>Selects the type of the motor identification performed at the next start of the drive in the DTC mode. During the identification, the drive identifies the characteristics of the motor for optimum motor control. After the ID run, the drive is stopped.</li> <li>Note: <ul> <li>This parameter cannot be changed while the drive is running.</li> <li>Once the ID run is activated, you can cancel it only by stopping the drive.</li> <li>If the ID run has already been performed once, the parameter is automatically set to <i>No</i>.</li> <li>If ID run is not yet performed, the parameter is automatically set to <i>IDstandstill</i>. In this case, ID run must be performed.</li> <li>ID run can only be performed in local control (that is when the drive is controlled through PC tool or control panel).</li> <li>ID run must be performed every time any of the motor parameters (<i>99.02</i>, <i>99.0399.12</i>) are changed. The parameter is automatically set to <i>IDstandstill</i> after the motor parameters are set.</li> <li>The motor must be de-coupled from the elevator system during rotating ID run as well as if rotating autophasing is required (that is the motor shaft must NOT be locked and the load torque must be &lt; 10% during the ID run).</li> </ul> </li> </ul> | (16b/32b)<br>No /<br>enum     |
|       |                          | <ul> <li>The drive does not control the mechanical brake of<br/>the motor open during the ID run. Make sure by<br/>some other means that the brake opens if the<br/>rotating ID run or rotating autophasing is required.</li> <li>Make sure that possible safe torque off and<br/>emergency stop circuits are closed during the ID<br/>run.</li> </ul>                                                                                                    |                               |
|       | No                       | No motor ID run is requested.                                                                                                    | 0                             |
|       | IDstandstill             | Standstill ID run. The motor is injected with DC<br>current. With asynchronous motor, the motor shaft is<br>not rotating (with a permanent magnet motor the<br>shaft can rotate < 0.5 revolution).<br><b>Note:</b> Select this mode only if the rotating ID run is<br>not possible (the motor cannot be de-coupled from<br>the elevator system).                                                                                                    | 1                             |
|       | ID adv st                | Advanced standstill ID run.                                                                                                    | 2                             |

| No.   | Bit/Name/Value/<br>Range | Description                                                                                                    | Def/Type<br>FbEq<br>(16b/32b) |
|-------|--------------------------|----------------------------------------------------------------------------------------------------|-------------------------------|
|       | IDrotating               | Rotating ID run. The motor must be de-coupled from the lift system.                                                                                                    | 3                             |
|       | Autophs turn             | Turning autophasing, that determines the start angle<br>of the motor. Note that other motor model values are<br>not updated. See also, section <i>Autophasing modes</i><br>on page <i>168</i> .                                                                                                    | 4                             |
|       |                          | <ul> <li>Note:</li> <li>Autophasing can only be selected after the ID run is performed once. Autophasing is used when an absolute encoder, a resolver or an encoder with commutation signals is added/changed to a permanent magnet motor.</li> <li>The motor must be de-coupled from the lift system.</li> </ul> |                               |
|       | Autophs st1              | Standstill autophasing mode 1.                                                                                                    | 5                             |
|       | Autophs st2              | Standstill autophasing mode 2.                                                                                                    | 6                             |
|       | Autophs rope             | Turning autophasing with ropes on. This method can<br>be used if the lift cabin is allowed to move few tens of<br>centimeters up.                                                                                                    | 7                             |
|       | Cur meas cal             | Current offset and gain measurement calibration.<br>The calibration will be performed at the next start.                                                                                                    | 8                             |
| 99.11 | PHASE INVERSION          | Defines the motor rotation direction. The direction<br>change can function without exchanging the<br>positions of two motor cable phase conductors at the<br>drive output terminals or at the motor connection<br>box.                                                                                            | No /                          |
|       | No                       | No motor phase inversion.                                                                                                    | 0                             |
|       | Yes                      | Motor phases inverted, that is motor rotation direction is changed.                                                                                                    | 1                             |
| 99.12 | POS OFFSET SRC           | Select the source for the angle offset between the zero position of the synchronous motor and the zero position of the position sensor.                                                                                                    | Drive mem /<br>enum           |
|       | Drive mem                | Drive uses the angle offset stored in drive memory unit.                                                                                                    | 0                             |
|       | Encoder mem              | Drive uses the angle offset stored in encoder<br>memory.<br><b>Note</b> : This selection is supported with FEN-11<br>(EnDat and Hiperface).                                                                                                    | 1                             |

| No.   | Bit/Name/Value/<br>Range | Description                                                                                                    | Def/Type<br>FbEq<br>(16b/32b)        |
|-------|--------------------------|----------------------------------------------------------------------------------------------------|--------------------------------------|
|       | Set zero pos             | Sets the zero position of angle offset to the encoder memory. Parameter 90.06 ENC PAR REFRESH must be selected to activate the writing procedure to the encoder.                                                                                                    | 2                                    |
|       |                          | <b>Note</b> : This selection is supported with FEN-11 (EnDat and Hiperface).                                                                                                    |                                      |
| 99.13 | SLIP GAIN                | Defines the slip gain which is used to improve the estimated<br>motor slip. 100% means full slip gain; 0% means no slip<br>gain. The default value is 100%. Other values can be used if<br>a static speed error is detected despite of the full slip gain.<br>Example (with nominal load and nominal slip of 40 rpm): A<br>1000 rpm constant speed reference is given to the drive.<br>Despite of the full slip gain (= 100%), a manual tachometer<br>measurement from the motor axis gives a speed value of<br>998 rpm.<br>The static speed error is 1000 rpm - 998 rpm = 2 rpm.<br>Error can be compensated by increasing slip gain. At 105%<br>gain value, no static speed error exists (2 rpm / 40 rpm =<br>5%). | 100% / <i>Real</i>                   |
|       | 0200%                    | Slip gain.                                                                                                    | -                                    |
| 99.14 | CTRL UNIT<br>SUPPLY      | Defines the manner in which the drive control unit is powered.                                                                                                    | False / <i>Bit</i><br><i>pointer</i> |
|       | False                    | Drive control unit is powered by internal 24 V.                                                                                                    |                                      |
|       | True                     | Drive control unit is powered by external supply.                                                                                                    |                                      |
| 99.15 | FAN CTRL MODE            | Selects the control mode for the drive cooling fan.                                                                                                    | Normal /<br>enum                     |
|       | Normal                   | The drive cooling fan runs during drive modulation.                                                                                                    | 0                                    |
|       | Advanced                 | The drive cooling fan is temperature controlled.                                                                                                    | 1                                    |
| 99.16 | PHASE LOSS TEST          | Selects the motor phase loss test procedure at the drive start.                                                                                                    | Enable /<br>enum                     |
|       | Disable                  | Motor phase loss test disabled.                                                                                                    | 0                                    |
|       | Enable                   | Motor phase loss test enabled.                                                                                                    | 1                                    |
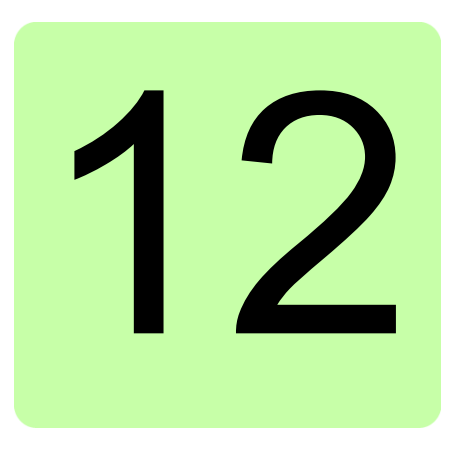

# **Fault tracing**

#### Contents of this chapter

The chapter lists the alarm and fault messages including possible causes and corrective actions.

## Safety

See Safety instructions on page 13.

# Alarm and fault indications

An alarm or a fault message indicates abnormal drive status. Most alarm and fault causes can be identified and corrected using this information. If not, an ABB representative should be contacted.

The alarm/fault code is displayed on the 7-segment display of the drive. The following table describes the indications given by the 7-segment display.

| Display                     | Meaning                                                                      |
|-----------------------------|------------------------------------------------------------------------------|
| "E-" followed by error code | System error. See the appropriate drive Hardware manual.                     |
| "A-" followed by error code | Alarm. See section <i>Alarm messages generated by the drive</i> on page 290. |
| "F-" followed by error code | Fault. See section <i>Fault messages generated by the drive</i> on page 299. |

#### How to reset

The drive can be reset either by pressing the RESET key on the control panel or PC tool, or by switching the supply voltage off for a while. When the fault is removed, the motor can be restarted.

Faults can also be reset from an external source selected with parameter 46.80 FAULT RESET. In addition, the drive features an automatic fault reset function. For more information, see section Drive faults on page *133*.

# **Fault history**

When a fault is detected, it is stored in the fault logger with a time stamp. The fault history stores information on the 16 latest faults of the drive. Three of the latest faults are stored at the beginning of a power switch off.

Parameters 08.01 ACTIVE FAULT and 08.02 LAST FAULT store the fault codes of the most recent faults.

Alarms can be monitored via alarm words *08.11* ALARM WORD 1 ... *08.14* ALARM WORD 4. Alarm information is lost at power switch off or fault reset.

| Code | Alarm                                                                        | Cause                                                                                                    | What to do                                                                                                    |
|------|------------------------------------------------------------------------------|----------------------------------------------------------------------------------------------------|----------------------------------------------------------------------------------------------------|
| 2000 | BRAKE START<br>TORQUE<br>Programmable<br>fault: 35.08 BRAKE<br>FAULT FUNC    | Mechanical brake alarm.<br>The alarm is activated if<br>the required motor starting<br>torque, 35.07 BRAKE<br>OPEN TORQ, is not<br>achieved. | Check the brake open torque<br>setting, parameter 35.07.<br>Check drive torque and current<br>limits. See parameter group 20<br><i>LIMITS</i> on page 233.                                                                     |
| 2001 | BRAKE NOT<br>CLOSED MON1<br>Programmable<br>fault: 35.08 BRAKE<br>FAULT FUNC | Mechanical brake control<br>alarm. The alarm is<br>activated, eg, if brake<br>monitoring is not as<br>expected during brake<br>closing.      | Check mechanical brake<br>connection.<br>Check mechanical brake settings,<br>parameters 35.0135.08.<br>To determine whether the problem<br>is with the monitoring signal or<br>brake: Check if the brake is closed<br>or open. |
| 2002 | BRAKE NOT<br>OPEN MON1<br>Programmable<br>fault: 35.08 BRAKE<br>FAULT FUNC   | Mechanical brake control<br>alarm. The alarm is<br>activated, eg, if brake<br>monitoring is not as<br>expected during brake<br>opening.      | Check mechanical brake<br>connection.<br>Check mechanical brake settings,<br>parameters 35.0135.08.<br>To determine whether the problem<br>is with the monitoring signal or<br>brake: Check if the brake is closed<br>or open. |

#### Alarm messages generated by the drive

| Code | Alarm                                                                 | Cause                                                                                                    | What to do                                                                                                    |
|------|-----------------------------------------------------------------------|----------------------------------------------------------------------------------------------------|----------------------------------------------------------------------------------------------------|
| 2003 | SAFE TORQUE<br>OFF<br>Programmable<br>fault: 46.05 STO<br>DIAGNOSTIC  | Safe torque off function is<br>active, that is, safety circuit<br>signal(s) connected to<br>connector X6 is lost while<br>the drive is stopped and<br>parameter 46.05 STO<br>DIAGNOSTIC is set to<br><i>Alarm</i> . | Check safety circuit connections.<br>For more information, see the<br>appropriate drive <i>Hardware</i><br><i>manual</i> .                                                                                                    |
| 2004 | STO MODE<br>CHANGE                                                    | Error in changing Safe<br>torque off supervision, ie,<br>parameter 46.05 STO<br>DIAGNOSTIC setting<br>could not be changed to<br>value Alarm.                                                                       | Contact your local ABB representative.                                                                                                    |
| 2005 | MOTOR<br>TEMPERATURE<br>Programmable<br>fault: 46.07 MOT<br>TEMP PROT | Measured motor<br>temperature has exceeded<br>the alarm limit defined with<br>parameter <i>46.09</i> MOT<br>TEMP ALM LIM.                                                                                           | Check that the actual number of<br>sensors corresponds to the value<br>set with parameter <i>46.08</i> MOT<br>TEMP SOURCE.<br>Check motor ratings and load.<br>Let the motor cool down. Ensure<br>proper motor cooling: Check the<br>cooling fan, clean cooling surfaces,<br>etc.<br>Check the value of the alarm limit. |
| 2006 | EMERGENCY OFF                                                         | Drive has received an<br>emergency OFF2<br>command.                                                                                                    | To restart the drive, activate the<br>Run enable signal (source selected<br>by parameter <i>10.80</i> LIFT RUN<br>ENABLE) and start the drive.                                                                                                    |
| 2007 | RUN ENABLE                                                            | No Run enable signal is received.                                                                                                    | Check the setting of parameter<br>10.80 LIFT RUN ENABLE. Switch<br>the signal (eg, digital input) on or<br>check the wiring of the selected<br>source.                                                                                                    |
| 2008 | ID-RUN                                                                | Motor identification run is on.                                                                                                    | This alarm belongs to the normal<br>start-up procedure. Wait until the<br>drive indicates that motor<br>identification is completed.                                                                                                    |
|      |                                                                       | Motor identification is required.                                                                                                    | This alarm belongs to the normal start-up procedure.<br>Select how motor identification should be performed, parameter 99.10 IDRUN MODE.<br>Start identification routines by pressing the Start key.                                                                                                    |

| Code | Alarm                | Cause                                                                                                    | What to do                                                                                                    |
|------|----------------------|----------------------------------------------------------------------------------------------------|----------------------------------------------------------------------------------------------------|
| 2009 | EMERGENCY<br>STOP    | Drive has received an<br>emergency stop command<br>(OFF1/OFF3).                                                           | Check that it is safe to continue<br>operation.<br>Return the emergency stop push<br>button to the normal position.<br>Restart the drive.                                                                                                    |
| 2011 | BR OVERHEAT          | Brake resistor temperature<br>has exceeded the alarm<br>limit defined with<br>parameter <u>48.06</u> BR TEMP<br>ALARMLIM. | Stop the drive. Let the resistor cool<br>down.<br>Check resistor overload protection<br>function settings, parameters<br><i>48.0148.04</i> .<br>Check the alarm limit setting,<br>parameter <i>48.06</i> .<br>Check that the braking cycle meets<br>the allowed limits.                                                                                                    |
| 2012 | BC OVERHEAT          | Brake chopper IGBT<br>temperature has exceeded<br>the internal alarm limit.                                               | Let the chopper cool down.<br>Check for excessive ambient<br>temperature.<br>Check for cooling fan failure.<br>Check for obstructions in the air<br>flow.<br>Check the dimensioning and<br>cooling of the cabinet.<br>Check resistor overload protection<br>function settings, parameters<br><i>48.0148.04</i> .<br>Check that the braking cycle meets<br>allowed limits.<br>Check that the drive supply AC<br>voltage is not excessive. |
| 2013 | DEVICE<br>OVERTEMP   | Measured drive<br>temperature has exceeded<br>the internal alarm limit.                                                   | Check ambient conditions.<br>Check air flow and fan operation.<br>Check heatsink fins for dust pick-<br>up.<br>Check motor power against unit<br>power.                                                                                                    |
| 2014 | INTBOARD<br>OVERTEMP | Interface board (between<br>power unit and control unit)<br>temperature has exceeded<br>the internal alarm limit.         | Let the drive cool down.<br>Check for excessive ambient<br>temperature.<br>Check for cooling fan failure.<br>Check for obstructions in the air<br>flow.<br>Check the dimensioning and<br>cooling of the cabinet.                                                                                                    |

| Code | Alarm                                                           | Cause                                                                                                    | What to do                                                                                                    |
|------|-----------------------------------------------------------------|----------------------------------------------------------------------------------------------------|----------------------------------------------------------------------------------------------------|
| 2015 | BC MOD<br>OVERTEMP                                              | Input bridge or brake<br>chopper temperature has<br>exceeded the internal<br>alarm limit.                                            | Let the drive cool down.<br>Check for excessive ambient<br>temperature.<br>Check for cooling fan failure.<br>Check for obstructions in the air<br>flow.<br>Check the dimensioning and<br>cooling of the cabinet.                                                                                      |
| 2016 | IGBT OVERTEMP                                                   | Drive temperature based<br>on the thermal model has<br>exceeded the internal<br>alarm limit.                                         | Check ambient conditions.<br>Check air flow and fan operation.<br>Check heatsink fins for dust pick-<br>up.<br>Check motor power against unit<br>power.                                                                                                    |
| 2017 | FIELDBUS COMM<br>Programmable<br>fault: 50.02 COMM<br>LOSS FUNC | Cyclical communication<br>between the drive and<br>fieldbus adapter module or<br>between PLC and fieldbus<br>adapter module is lost. | Check the status of fieldbus<br>communication. See the<br>appropriate fieldbus adapter<br>module <i>User's manual</i> .<br>Check fieldbus parameter settings.<br>See parameter group 50<br>FIELDBUS on page 251.<br>Check cable connections.<br>Check if the communication master<br>can communicate. |
| 2020 | FB PAR CONF                                                     | The drive does not have a functionality requested by PLC, or the requested functionality has not been activated.                     | Check PLC programming.<br>Check fieldbus parameter settings.<br>See parameter group 50<br>FIELDBUS on page 251.                                                                                                    |
| 2021 | NO MOTOR DATA                                                   | Parameters in group 99<br><i>START-UP DATA</i> have not<br>been set.                                                                 | Check that all the required<br>parameters in group 99 START-UP<br>DATA are set.<br><b>Note:</b> It is normal for this alarm to<br>appear during the start-up until the<br>motor data is entered.                                                                                                    |

| Code | Alarm                    | Cause                                                                                            | What to do                                                                                                    |
|------|--------------------------|--------------------------------------------------------------------------------------------------|----------------------------------------------------------------------------------------------------|
| 2022 | ENCODER 1<br>FAILURE     | Encoder is activated by a<br>parameter but the encoder<br>interface (FEN-xx) cannot<br>be found. | Check that parameter 90.01<br>ENCODER SEL setting<br>corresponds to encoder interface<br>(FEN-xx) installed in drive Slot 1/2<br>(signal 09.20 OPTION SLOT 1 /<br>09.21 OPTION SLOT 2).                                                                                                    |
|      |                          |                                                                                                  | <b>Note:</b> The new setting will only take effect after parameter <i>90.06</i> ENC PAR REFRESH is used or after the JCU Control Unit is powered up the next time.                                                                                                    |
| 2026 | ENC EMULATION<br>FAILURE | Encoder emulation error                                                                          | <ul> <li>If the position value used in emulation is measured by the encoder:</li> <li>Check that the FEN-xx encoder used in emulation (90.02 EMUL MODE SEL) corresponds to FEN-xx encoder interface 1 or (and) 2 activated with parameter 90.01 ENCODER SEL (Parameter 90.01 activates the position calculation of the used FEN-xx input).</li> </ul>                                                                                                    |
|      |                          |                                                                                                  | <ul> <li>If the position value used in emulation is determined by drive software:</li> <li>Check that the FEN-xx encoder used in emulation (90.02 EMUL MODE SEL) corresponds to FEN-xx encoder interface 1 or (and) 2 activated with parameter 90.01 ENCODER SEL (because position data used in emulation is written to FEN-xx during encoder data request).</li> <li>Note: The new setting will only take effect after parameter 90.06 ENC PAR REFRESH is used or after the JCU Control Unit is powered up the next time.</li> </ul> |

| Code | Alarm                    | Cause                                                                                                    | What to do                                                                                                    |
|------|--------------------------|----------------------------------------------------------------------------------------------------|----------------------------------------------------------------------------------------------------|
| 2027 | FEN TEMP MEAS<br>FAILURE | Error in temperature<br>measurement when a<br>temperature sensor (KTY<br>or PTC) connected to<br>encoder interface FEN-xx | Check that parameter 46.08 MOT<br>TEMP SOURCE setting<br>corresponds to encoder interface<br>installation (09.20 OPTION SLOT 1<br>/ 09.21 OPTION SLOT 2):                    |
|      |                          | is used.                                                                                                    | If one FEN-xx module is used:                                                                                                    |
|      |                          |                                                                                                    | <ul> <li>Parameter 46.08 MOT TEMP<br/>SOURCE setting must be either<br/>KTY 1st FEN or PTC 1st FEN.</li> <li>FEN-xx module can be in either<br/>Slot 1 or Slot 2.</li> </ul> |
|      |                          |                                                                                                    | If two FEN-xx modules are used:                                                                                                    |
|      |                          |                                                                                                    | • When parameter <i>46.08</i> MOT<br>TEMP SOURCE setting is <i>KTY</i><br><i>1st FEN</i> or <i>PTC 1st FEN</i> , the<br>encoder installed in drive Slot 1<br>is used.        |
|      |                          |                                                                                                    | • When parameter 46.08 MOT<br>TEMP SOURCE setting is KTY<br>2nd FEN or PTC 2nd FEN, the<br>encoder installed in drive Slot 2<br>is used.                                     |
|      |                          | Error in temperature<br>measurement when a KTY<br>sensor connected to<br>encoder interface FEN-01<br>is used.             | FEN-01 does not support<br>temperature measurement with a<br>KTY sensor. Use a PTC sensor or<br>another encoder interface module.                                            |
| 2028 | ENC EMUL MAX<br>FREQ     | TTL pulse frequency used in encoder emulation                                                                             | Decrease parameter 93.07 EMUL PULSE NR value.                                                                                                    |
|      |                          | exceeds the maximum allowed limit (500 kHz).                                                                              | <b>Note:</b> The new setting will only take effect after parameter <i>90.06</i> ENC PAR REFRESH is used or after the JCU Control Unit is powered up the next time.           |
| 2029 | ENC EMUL REF<br>ERROR    | Encoder emulation has failed due to a failure in                                                                          | Contact your local ABB representative.                                                                                                    |
|      |                          | writing a new (position) reference for emulation.                                                                         |                                                                                                    |

| Code | Alarm                    | Cause                                                                                                    | What to do                                                                                                    |
|------|--------------------------|----------------------------------------------------------------------------------------------------|----------------------------------------------------------------------------------------------------|
| 2030 | RESOLVER<br>AUTOTUNE ERR | Resolver autotuning<br>routines, which are<br>automatically started when<br>resolver input is activated<br>for the first time, have<br>failed. | Check the cable between resolver<br>and resolver interface module<br>(FEN-21) and the order of<br>connector signal wires at both ends<br>of the cable.<br>Check resolver parameter settings.<br>For resolver parameters and<br>information, see parameter group<br>92 RESOLVER CONF on page<br>277.                        |
|      |                          |                                                                                                    | <b>Note:</b> Resolver autotuning routines<br>should always be performed after<br>resolver cable connection is<br>modified. Autotuning routines can<br>be activated by setting parameter<br>92.02 EXC SIGNAL AMPL or 92.03<br>EXC SIGNAL FREQ, and then<br>setting parameter 90.06 ENC PAR<br>REFRESH to <i>Configure</i> . |
| 2031 | ENCODER 1<br>CABLE       | Encoder cable fault<br>detected.                                                                                                    | Check the cable between FEN-xx<br>interface and encoder. After any<br>modifications in cabling, re-<br>configure the interface by switching<br>the drive power off and on, or by<br>activating parameter 90.06 ENC<br>PAR REFRESH.                                                                                         |
| 2035 | PS COMM                  | Communication errors<br>detected between the JCU<br>Control Unit and the power<br>unit of the drive.                                           | Check the connections between<br>the JCU Control Unit and the power<br>unit.                                                                                                    |
| 2036 | RESTORE                  | Restoration of backed-up parameters failed.                                                                                                    | Contact your local ABB representative.                                                                                                    |
| 2037 | CUR MEAS<br>CALIBRATION  | Current measurement calibration will occur at the next start.                                                                                  | Informative alarm.                                                                                                    |
| 2038 | AUTOPHASING              | Autophasing will occur at the next start.                                                                                                    | Informative alarm.                                                                                                    |

| Code | Alarm                                                      | Cause                                                                                                   | What to do                                                                                                    |
|------|------------------------------------------------------------|----------------------------------------------------------------------------------------------------|----------------------------------------------------------------------------------------------------|
| 2039 | EARTH FAULT<br>Programmable<br>fault: 46.03 EARTH<br>FAULT | Drive has detected load<br>unbalance typically due to<br>an earth fault in the motor<br>or motor cable. | Check that there are no power<br>factor correction capacitors or<br>surge absorbers in the motor cable.<br>Check that there is no earth fault in<br>the motor or motor cables:<br>measure insulation resistances of<br>the motor and motor cable.<br>If no earth fault can be detected,<br>contact your local ABB<br>representative. |
| 2041 | MOTOR NOM<br>VALUE                                         | The motor configuration<br>parameters are set<br>incorrectly.                                           | Check the settings of the motor configuration parameters in group 99 START-UP DATA.                                                                                                    |
|      |                                                            | The drive is not dimensioned correctly.                                                                 | Check that the drive is sized correctly for the motor.                                                                                                    |
| 2047 | SPEED<br>FEEDBACK                                          | No speed feedback is received.                                                                          | Check the settings of the parameters in group 22 SPEED FEEDBACK.                                                                                                    |
|      |                                                            |                                                                                                    | Check encoder installation. See the description of fault <i>0039</i> (ENCODER) for more information.                                                                                                    |
| 2048 | OPTION COMM<br>LOSS                                        | Communication between<br>the drive and option<br>module (FEN-xx and/or                                  | Check that option modules are<br>properly connected to Slot 1 and<br>(or) Slot 2.                                                                                                    |
|      |                                                            | FIO-xx) is lost.                                                                                        | Check that option modules or Slot<br>1/2 connectors are not damaged.<br>To determine whether a module or<br>connector is damaged: Test each<br>module individually in Slot 1 and<br>Slot 2.                                                                                                    |
| 2072 | DC NOT<br>CHARGED                                          | The voltage of the<br>intermediate DC circuit has<br>not yet risen to operating<br>level.               | Wait for the DC voltage to rise.                                                                                                    |
| 2075 | LOW VOLT MOD<br>CON                                        | Low voltage mode is<br>activated but the<br>parameter settings are<br>outside allowable limits.         | Check the Low voltage mode<br>parameters in group 47 VOLTAGE<br>CTRL. See also section Low<br>voltage mode on page 175.                                                                                                    |

| Code | Alarm                                                                        | Cause                                                                                                    | What to do                                                                                                    |
|------|------------------------------------------------------------------------------|----------------------------------------------------------------------------------------------------|----------------------------------------------------------------------------------------------------|
| 2085 | PULOST                                                                       | Connection between the<br>JCU Control Unit and the<br>power unit of the drive is<br>lost.<br>Start command is active<br>when drive is in low<br>voltage mode, and the<br>connection to the power<br>unit is lost. | Check the connections between<br>the JCU Control Unit and the power<br>unit.                                                                                                    |
| 2087 | BRAKE NOT<br>CLOSED MON2<br>Programmable<br>fault: 35.08 BRAKE<br>FAULT FUNC | Mechanical brake control<br>alarm. The alarm is<br>activated, e.g, if brake<br>monitoring is not as<br>expected during brake<br>closing.                                                                          | Check mechanical brake<br>connection.<br>Check mechanical brake settings,<br>parameters 35.0135.08.<br>To determine whether the problem<br>is with the monitoring signal or                                                    |
|      |                                                                              |                                                                                                    | or open.                                                                                                    |
| 2088 | BRAKE NOT<br>OPEN MON2<br>Programmable<br>fault: 35.08 BRAKE<br>FAULT FUNC   | Mechanical brake control<br>alarm. The alarm is<br>activated, e.g, if brake<br>monitoring is not as<br>expected during brake<br>opening.                                                                          | Check mechanical brake<br>connection.<br>Check mechanical brake settings,<br>parameters 35.0135.08.<br>To determine whether the problem<br>is with the monitoring signal or<br>brake: Check if the brake is closed<br>or open. |
| 2089 | INERTIA<br>AUTOTUNE                                                          | Inertia autotune function is activated.                                                                                                    | Informative alarm.                                                                                                    |
| 2090 | PASSCODE NO<br>CONFIRM                                                       | New user passcode confirmation is not entered.                                                                                                    | Enter the new passcode into<br>parameter <i>16.13</i> CONFIRM<br>PASSCODE, to confirm the new<br>passcode.                                                                                                    |
| 2405 | BRAKE SLIP<br>05.01 LIFT SW<br>bit 11                                        | Brake is slipping while the motor is not running.                                                                                                    | Check the mechanical brake<br>physically for a rope slip.<br>Check the Speed match function<br>parameter settings in group <i>81</i><br><i>SUPERVISION</i> .                                                                   |
| 2406 | LVL TIME OVER                                                                | Leveling overtime stop<br>function is activated during<br>the last run.                                                                                                    | Check the stop switch and wiring on the problematic floor.                                                                                                    |
| 2407 | SMART<br>SLOWDOWN<br>CONFIG                                                  | Smart slowdown function<br>is enabled with an encoder,<br>but encoder/resolver<br>feedback is not configured.                                                                                                    | Check the encoder/resolver<br>connection. Check the<br>encoder/resolver selection in group<br>90 ENC MODULE SEL and the<br>related parameter settings in<br>groups 91, 92 or 93.                                               |

| Code | Fault              | Cause                                                                                                    | What to do                                                                                                    |
|------|--------------------|----------------------------------------------------------------------------------------------------|----------------------------------------------------------------------------------------------------|
| 0001 | OVERCURRENT        | Output current has<br>exceeded the internal fault<br>limit.                                                                              | Check motor load.<br>Check acceleration time. See<br>parameter group 25 ACC/DEC<br>RAMP on page 236.<br>Check the motor and motor cable<br>(including phasing and delta/star<br>connection).<br>Check that the start-up data in<br>parameter group 99 START-UP<br>DATA corresponds to the motor<br>rating plate.<br>Check that there are no power<br>factor correction capacitors or<br>surge absorbers in the motor cable.<br>Check the encoder cable (including<br>phasing). |
| 0002 | DC<br>OVERVOLTAGE  | Excessive intermediate circuit DC voltage.                                                                                               | Check the mains for static or<br>transient overvoltage.<br>Check the brake chopper and<br>resistor (if used).<br>Check the deceleration time.<br>Use the coast-to-stop function (if<br>applicable).<br>Retrofit the frequency converter<br>with the brake chopper and brake<br>resistor.                                                                                                    |
| 0003 | DEVICE<br>OVERTEMP | Measured drive<br>temperature has exceeded<br>the internal fault limit.                                                                  | Check ambient conditions.<br>Check air flow and fan operation.<br>Check heatsink fins for dust pick-<br>up.<br>Check motor power against unit<br>power.                                                                                                    |
| 0004 | SHORT CIRCUIT      | Short-circuit in the motor cable(s) or motor.                                                                                            | Check the motor and motor cable.<br>Check that there are no power<br>factor correction capacitors or<br>surge absorbers in the motor cable.                                                                                                    |
| 0005 | DC<br>UNDERVOLTAGE | Intermediate circuit DC<br>voltage is not sufficient due<br>to missing mains phase,<br>blown fuse or rectifier<br>bridge internal fault. | Check mains supply and fuses.                                                                                                    |

# Fault messages generated by the drive

| Code | Fault                                                      | Cause                                                                                                    | What to do                                                                                                    |
|------|------------------------------------------------------------|----------------------------------------------------------------------------------------------------|----------------------------------------------------------------------------------------------------|
| 0006 | EARTH FAULT<br>Programmable<br>fault: 46.03 EARTH<br>FAULT | Drive has detected load<br>unbalance typically due to<br>an earth fault in the motor<br>or motor cable.                           | Check that there are no power<br>factor correction capacitors or<br>surge absorbers in the motor cable.<br>Check that there is no earth fault in<br>the motor or motor cables:<br>measure insulation resistances of<br>motor and motor cable.<br>If no earth fault can be detected,<br>contact your local ABB<br>representative.                                                                                                    |
| 0007 | FAN FAULT                                                  | Fan is not able to rotate<br>freely or the fan is<br>disconnected. Fan<br>operation is monitored by<br>measuring the fan current. | Check the fan operation and connection.                                                                                                    |
| 0008 | IGBT OVERTEMP                                              | Drive temperature based<br>on the thermal model has<br>exceeded the internal fault<br>limit.                                      | Check ambient conditions.<br>Check air flow and fan operation.<br>Check heatsink fins for dust pick-<br>up.<br>Check motor power against unit<br>power.                                                                                                    |
| 0009 | BC WIRING                                                  | Brake resistor short circuit<br>or brake chopper control<br>fault.                                                                | Check brake chopper and brake<br>resistor connection.<br>Ensure that the brake resistor is not<br>damaged.                                                                                                    |
| 0010 | BC SHORT<br>CIRCUIT                                        | Short circuit in brake<br>chopper IGBT.                                                                                           | Ensure that the brake resistor is connected and not damaged.                                                                                                    |
| 0011 | BC OVERHEAT                                                | Brake chopper IGBT<br>temperature has exceeded<br>the internal fault limit.                                                       | Let the chopper cool down.<br>Check for excessive ambient<br>temperature.<br>Check for cooling fan failure.<br>Check for obstructions in the air<br>flow.<br>Check the dimensioning and<br>cooling of the cabinet.<br>Check resistor overload protection<br>function settings, parameters<br><i>48.0248.04</i> .<br>Check that the braking cycle meets<br>allowed limits.<br>Check that the drive supply AC<br>voltage is not excessive. |

| Code | Fault                                                                  | Cause                                                                                                    | What to do                                                                                                    |
|------|------------------------------------------------------------------------|----------------------------------------------------------------------------------------------------|----------------------------------------------------------------------------------------------------|
| 0012 | BR OVERHEAT                                                            | Brake resistor temperature<br>has exceeded the fault limit<br>defined with parameter<br>48.05 BR TEMP<br>FAULTLIM.                        | Stop the drive. Let the resistor cool down.<br>Check resistor overload protection function settings, parameters <i>48.0148.04</i> .                            |
|      |                                                                        |                                                                                                    | Check the fault limit setting,<br>parameter 48.05.<br>Check that the braking cycle meets                                                                       |
|      |                                                                        |                                                                                                    | allowed limits.                                                                                                    |
| 0013 | CURR MEAS GAIN                                                         | Difference between output<br>phase U2 and W2 current<br>measurement gain is too<br>great.                                                 | Contact your local ABB representative.                                                                                                    |
| 0014 | CABLE CROSS<br>CON<br>Programmable<br>fault: 48.05 CROSS<br>CONNECTION | Incorrect input power and<br>motor cable connection (ie,<br>the input power cable is<br>connected to the drive<br>motor connection).      | Check input power connections.                                                                                                    |
| 0015 | SUPPLY PHASE<br>Programmable<br>fault: 46.04 SUPPL<br>PHS LOSS         | Intermediate circuit DC<br>voltage is oscillating due to<br>missing input power line<br>phase or blown fuse.                              | Check input power line fuses.<br>Check for input power supply<br>imbalance.                                                                                    |
| 0016 | MOTOR PHASE<br>Programmable<br>fault: 46.02 MOT<br>PHASE LOSS          | Motor circuit fault due to<br>missing motor connection<br>(all three phases are not<br>connected).                                        | Connect the motor cable.                                                                                                    |
| 0017 | ID-RUN FAULT                                                           | Motor ID Run is not<br>completed successfully.                                                                                            | Check the fault logger for a fault<br>code extension. See the<br>appropriate actions for each<br>extension below.                                              |
|      | Fault code<br>extension: 1                                             | The ID run cannot be<br>completed because the<br>maximum current setting<br>and/or the internal current<br>limit of the drive is too low. | Check the settings of parameters<br>99.03 MOT NOM CURRENT and<br>20.02 MAXIMUM CURRENT. Make<br>sure that 20.02 MAXIMUM<br>CURRENT > 99.03 MOT NOM<br>CURRENT. |
|      |                                                                        |                                                                                                    | dimensioned correctly according to<br>the motor.                                                                                                    |

| Code | Fault                        | Cause                                                                                                    | What to do                                                                                                    |
|------|------------------------------|----------------------------------------------------------------------------------------------------|----------------------------------------------------------------------------------------------------|
|      | Fault code<br>extension: 2   | The ID run cannot be<br>completed because the<br>maximum speed setting<br>and/or calculated field<br>weakening point is too low.                                                                                                    | Check the settings of parameters<br>99.04 MOT NOM VOLTAGE, 99.05<br>MOT NOM FREQ, 99.06 MOT<br>NOM SPEED, 20.01 ABS MAX<br>SPEED. Make sure that<br>• 20.01 ABS MAX SPEED > (0.55<br>× 99.06 MOT NOM SPEED)<br>• supply voltage ≥ (0.66 × 99.04<br>MOT NOM VOLTAGE). |
|      | Fault code<br>extension: 3   | The ID run cannot be<br>completed because the<br>maximum torque setting is<br>too low.                                                                                                    | Check the settings of parameters<br>99.09 MOT NOM TORQUE.                                                                                                    |
|      | Fault code<br>extension: 416 | Internal error.                                                                                                    | Contact your local ABB representative.                                                                                                    |
| 0018 | CURR U2 MEAS                 | Measured offset error of<br>U2 output phase current<br>measurement is too great.<br>(Offset value is updated<br>during current calibration.)                                                                                                  | Contact your local ABB representative.                                                                                                    |
| 0019 | CURR V2 MEAS                 | Measured offset error of<br>V2 output phase current<br>measurement is too great.<br>(Offset value is updated<br>during current calibration.)                                                                                                  | Contact your local ABB representative.                                                                                                    |
| 0020 | CURR W2 MEAS                 | Measured offset error of<br>W2 output phase current<br>measurement is too great.<br>(Offset value is updated<br>during current calibration.)                                                                                                  | Contact your local ABB representative.                                                                                                    |
| 0021 | STO1 LOST                    | Safe torque off function is<br>active, ie, safety circuit<br>signal 1 connected<br>between X6:1 and X6:3 is<br>lost while the drive is at<br>stopped state and<br>parameter 46.05 STO<br>DIAGNOSTIC setting is<br><i>Alarm</i> or <i>No</i> . | Check safety circuit connections.<br>For more information, see the<br>appropriate drive <i>Hardware</i><br><i>manual</i> .                                                                                                    |

| Code | Fault                | Cause                                                                                                    | What to do                                                                                                    |
|------|----------------------|----------------------------------------------------------------------------------------------------|----------------------------------------------------------------------------------------------------|
| 0022 | STO2 LOST            | Safe torque off function is<br>active, ie, safety circuit<br>signal 2 connected<br>between X6:2 and X6:4 is<br>lost while the drive is at<br>stopped state and<br>parameter 46.05 STO<br>DIAGNOSTIC setting is<br><i>Alarm</i> or <i>No</i> . | Check safety circuit connections.<br>For more information, see the<br>appropriate drive <i>Hardware</i><br><i>manual</i> .                                                                                       |
| 0023 | STO MODE<br>CHANGE   | Error in changing the Safe<br>torque off supervision, ie,<br>parameter 46.05 STO<br>DIAGNOSTIC setting<br>could not be changed to<br>value <i>Fault</i> .                                                                                     | Contact your local ABB representative.                                                                                                    |
| 0024 | INTBOARD<br>OVERTEMP | Interface board (between<br>power unit and control unit)<br>temperature has exceeded<br>the internal fault limit.                                                                                                    | Let the drive cool down.<br>Check for excessive ambient<br>temperature.<br>Check for cooling fan failure.<br>Check for obstructions in the air<br>flow.<br>Check the dimensioning and<br>cooling of the cabinet. |
| 0025 | BC MOD<br>OVERTEMP   | Input bridge or brake<br>chopper temperature has<br>exceeded the internal fault<br>limit.                                                                                                    | Let the drive cool down.<br>Check for excessive ambient<br>temperature.<br>Check for cooling fan failure.<br>Check for obstructions in the air<br>flow.<br>Check the dimensioning and<br>cooling of the cabinet. |
| 0026 | AUTOPHASING          | Autophasing routine (see<br>section Autophasing for<br>permanent magnet<br>synchronous motors on<br>page 167) failed.                                                                                                    | Try other autophasing modes (see parameter 99.10 IDRUN MODE), if possible.                                                                                                    |
| 0028 | PS COMM              | Communication errors<br>detected between the JCU<br>Control Unit and the power<br>unit of the drive.                                                                                                    | Check the connections between<br>the JCU Control Unit and the power<br>unit.                                                                                                    |
| 0029 | IN CHOKE TEMP        | Temperature of internal AC choke excessive.                                                                                                    | Check the cooling fan.                                                                                                    |

| Code | Fault                                                                        | Cause                                                                                                    | What to do                                                                                                    |
|------|------------------------------------------------------------------------------|----------------------------------------------------------------------------------------------------|----------------------------------------------------------------------------------------------------|
| 0030 | EXTERNAL                                                                     | Fault in external device.<br>(This information is<br>configured through one of<br>the programmable digital<br>inputs.)                                                                                                    | Check external devices for faults.<br>Check the setting of parameter<br>46.01 EXTERNAL FAULT.                                                                                                    |
| 0031 | SAFE TORQUE<br>OFF<br>Programmable<br>fault: 46.05 STO<br>DIAGNOSTIC         | <ul> <li>Safe torque off function is active, ie, safety circuit signal(s) connected to connector X6 is lost</li> <li>during the drive start or drive run</li> <li>or</li> <li>while the drive is stopped and parameter 46.05 STO DIAGNOSTIC setting is <i>Fault</i>.</li> </ul> | Check safety circuit connections.<br>For more information, see the<br>appropriate drive <i>Hardware</i><br><i>manual</i> .                                                                                                    |
| 0032 | OVERSPEED                                                                    | Motor is turning faster than<br>the highest allowed speed<br>due to incorrectly set<br>minimum/maximum speed,<br>insufficient braking torque<br>or changes in load when<br>using torque reference.                                                                              | Check minimum/maximum speed<br>settings, parameters 20.01 ABS<br>MAX SPEED.<br>Check the adequacy of the motor<br>braking torque.<br>Check the applicability of torque<br>control.<br>Check the need for a brake<br>chopper and resistor(s). |
| 0033 | BRAKE START<br>TORQUE<br>Programmable<br>fault: 35.08 BRAKE<br>FAULT FUNC    | Mechanical brake fault.<br>The fault is activated if the<br>required motor starting<br>torque, 35.07 BRAKE<br>OPEN TORQ, is not<br>achieved.                                                                                                    | Check the brake open torque<br>setting, parameter 35.07.<br>Check drive torque and current<br>limits. See parameter group 20<br><i>LIMITS</i> on page 233.                                                                                   |
| 0034 | BRAKE NOT<br>CLOSED MON1<br>Programmable<br>fault: 35.08 BRAKE<br>FAULT FUNC | Mechanical brake control<br>fault. The fault is activated<br>if brake monitoring is not<br>as expected during brake<br>closing.                                                                                                    | Check the mechanical brake<br>connection.<br>Check mechanical brake settings,<br>parameters 35.0135.08.<br>To determine whether the problem<br>is with the monitoring signal or<br>brake: Check if the brake is closed<br>or open.           |

| Code | Fault                                                                       | Cause                                                                                                    | What to do                                                                                                    |
|------|-----------------------------------------------------------------------------|----------------------------------------------------------------------------------------------------|----------------------------------------------------------------------------------------------------|
| 0035 | BRAKE NOT Me<br>OPEN MON1 fai<br>Programmable if I<br>fault: 35.08 BRAKE as | Mechanical brake control<br>fault. The fault is activated<br>if brake monitoring is not<br>as expected during brake | Check the mechanical brake connection.<br>Check mechanical brake settings, parameters 35.0135.08.                                                                                           |
|      |                                                                             |                                                                                                    | is with the monitoring signal or<br>brake: Check if the brake is closed<br>or open.                                                                                                    |
| 0037 | NVMEMCORRUPT<br>ED                                                          | Drive internal fault<br><b>Note:</b> This fault cannot be<br>reset.                                                 | Check the fault logger for a fault<br>code extension. See appropriate<br>actions for each extension below.                                                                                  |
|      | Fault code<br>extension: 2051                                               | Total number of<br>parameters (including<br>unused space between<br>parameters) exceeds<br>firmware maximum.        | Move parameters from the<br>firmware groups to the application<br>groups.<br>Reduce the number of parameters.                                                                               |
|      | Fault code<br>extension: Other                                              | Drive internal fault                                                                                                | Contact your local ABB representative.                                                                                                    |
| 0038 | OPTION COMM<br>LOSS                                                         | Communication between<br>the drive and option<br>module (FEN-xx and/or                                              | Check that option modules are<br>properly connected to Slot 1 and<br>(or) Slot 2.                                                                                                    |
|      |                                                                             | FIO-xx) is lost.                                                                                                    | Check that option modules or Slot<br>1/2 connectors are not damaged.<br>To determine whether a module or<br>connector is damaged: Test each<br>module individually in Slot 1 and<br>Slot 2. |
| 0039 | ENCODER1                                                                    | Encoder feedback fault                                                                                              | If the fault appears during the first start-up before encoder feedback is used:                                                                                                    |
|      |                                                                             |                                                                                                    | • Check the cable between the encoder and encoder interface module (FEN-xx) and the order of connector signal wires at both ends of cable.                                                  |

| Code | Fault   | Cause                  | What to do                                                                                                    |
|------|---------|------------------------|----------------------------------------------------------------------------------------------------|
| 0039 | ENCODER | Encoder feedback fault | If an absolute encoder,<br>EnDat/Hiperface/SSI, with<br>incremental sin/cos pulses is used,<br>incorrect wiring can be located as<br>follows: Disable serial link (zero<br>position) by setting parameter<br><i>91.02</i> ABS ENC INTERF to <i>None</i><br>and test encoder operation: |
|      |         |                        | <ul> <li>If the encoder fault is not activated, check the serial link data wiring. Note that zero position is not taken into account when the serial link is disabled.</li> <li>If the encoder fault is activated, check the serial link and sin/cos signal wiring.</li> </ul>         |
|      |         |                        | <ul> <li>Note: Because only zero position is requested through serial link and during run, the position is updated according to sin/cos pulses.</li> <li>Check encoder parameter settings.</li> </ul>                                                                                  |
|      |         |                        | If the fault appears after encoder feedback has already been used or during a drive run:                                                                                                    |
|      |         |                        | Check that the encoder<br>connection wiring or encoder is<br>not damaged.                                                                                                    |
|      |         |                        | <ul> <li>Check that encoder interface<br/>module (FEN-xx) connection or<br/>module is not damaged.</li> </ul>                                                                                                    |
|      |         |                        | <ul> <li>Check earthings (when<br/>disturbances are detected in<br/>communication between the<br/>encoder interface module and<br/>the encoder).</li> </ul>                                                                                                    |
|      |         |                        | For more information on encoders, see parameter groups:                                                                                                    |
|      |         |                        | 90 ENC MODULE SEL<br>(page 268)                                                                                                    |
|      |         |                        | <ul> <li>97 ABSOL ENC CONF<br/>(page 273)</li> <li>92 RESOLVER CONF<br/>(page 277)</li> </ul>                                                                                                    |
|      |         |                        | • 93 PULSE ENC CONF (page 278).                                                                                                    |

| Code | Fault                                                                   | Cause                                                                                                    | What to do                                                                                                    |
|------|-------------------------------------------------------------------------|----------------------------------------------------------------------------------------------------|----------------------------------------------------------------------------------------------------|
| 0045 | FIELDBUS COMM<br>Programmable<br>fault: <i>50.02</i> COMM<br>LOSS FUNC  | Cyclical communication<br>between the drive and<br>fieldbus adapter module or<br>between PLC and fieldbus<br>adapter module is lost. | Check the status of fieldbus<br>communication. See the<br>appropriate fieldbus adapter<br>module <i>User's manual</i> .<br>Check fieldbus parameter settings.<br>See parameter group <i>50</i><br><i>FIELDBUS</i> on page <i>251</i> .<br>Check cable connections.<br>Check if the communication master<br>can communicate. |
| 0046 | FB MAPPING FILE                                                         | Drive internal fault                                                                                                    | Contact your local ABB representative.                                                                                                    |
| 0047 | MOTOR<br>OVERTEMP<br>Programmable<br>fault: 46.07 MOT<br>TEMP PROT      | Measured motor<br>temperature has exceeded<br>the fault limit defined with<br>parameter 46.10 MOT<br>TEMP FLT LIM.                   | Check that the actual number of<br>sensors corresponds to the value<br>set with parameter <i>46.08</i> MOT<br>TEMP SOURCE.<br>Check motor ratings and load.<br>Let the motor cool down. Ensure<br>proper motor cooling: Check the<br>cooling fan, clean cooling surfaces,<br>etc.<br>Check the value of the fault limit.    |
| 0049 | AI SUPERVISION<br>Programmable<br>fault: <i>13.12</i> AI<br>SUPERVISION | Analogue input AI1 or AI2<br>signal has reached the limit<br>defined with parameter<br>13.13 AI SUPERVIS ACT.                        | Check the analogue input AI1/2<br>source and connections.<br>Check analogue input AI1/2<br>minimum and maximum limit<br>settings, parameters <i>13.02</i> and<br><i>13.03 / 13.07</i> and <i>13.08</i> .                                                                                                    |
| 0050 | ENCODER CABLE<br>Programmable<br>fault: 90.05 ENC<br>CABLE FAULT        | Encoder cable fault<br>detected.                                                                                                    | Check the cable between FEN-xx<br>interface and encoder. After any<br>modifications in cabling, re-<br>configure the interface by switching<br>the drive power off and on, or by<br>activating parameter 90.06 ENC<br>PAR REFRESH.                                                                                          |
| 0055 | TECH LIB                                                                | Resettable fault generated by a technology library.                                                                                  | Refer to the documentation of the technology library.                                                                                                    |
| 0056 | TECH LIB<br>CRITICAL                                                    | Permanent fault generated by a technology library.                                                                                   | Refer to the documentation of the technology library.                                                                                                    |
| 0057 | FORCED TRIP                                                             | Generic Drive<br>Communication Profile trip<br>command.                                                                              | Check PLC status.                                                                                                    |

| Code | Fault                                                                        | Cause                                                                                                    | What to do                                                                                                    |
|------|------------------------------------------------------------------------------|----------------------------------------------------------------------------------------------------|----------------------------------------------------------------------------------------------------|
| 0058 | FIELDBUS PAR<br>ERROR                                                        | The drive does not have a functionality requested by PLC, or the requested functionality has not been activated.                | Check PLC programming.<br>Check fieldbus parameter settings.<br>See parameter group <i>50</i><br><i>FIELDBUS</i> on page <i>251</i> .                                                                                              |
| 0061 | SPEED<br>FEEDBACK                                                            | No speed feedback is received.                                                                                                  | Check the settings of the<br>parameters in group 22 SPEED<br>FEEDBACK.<br>Check encoder installation. See the<br>description of fault 0039                                                                                         |
|      |                                                                              |                                                                                                    | (ENCODER1) for more information.                                                                                                    |
| 0067 | FPGA ERROR1                                                                  | Drive internal fault                                                                                                    | Contact your local ABB representative.                                                                                                    |
| 0068 | FPGA ERROR2                                                                  | Drive internal fault                                                                                                    | Contact your local ABB representative.                                                                                                    |
| 0069 | ADC ERROR                                                                    | Drive internal fault                                                                                                    | Contact your local ABB representative.                                                                                                    |
| 0077 | BRAKE NOT<br>CLOSED MON2<br>Programmable<br>fault: 35.08 BRAKE<br>FAULT FUNC | Mechanical brake control<br>fault. The fault is activated<br>if brake monitoring is not<br>as expected during brake<br>closing. | Check the mechanical brake<br>connection.<br>Check mechanical brake settings,<br>parameters 35.0135.08.<br>To determine whether the problem<br>is with the monitoring signal or<br>brake: Check if the brake is closed<br>or open. |
| 0078 | BRAKE NOT<br>OPEN MON2<br>Programmable<br>fault: 35.08 BRAKE<br>FAULT FUNC   | Mechanical brake control<br>fault. The fault is activated<br>if brake monitoring is not<br>as expected during brake<br>opening. | Check the mechanical brake<br>connection.<br>Check mechanical brake settings,<br>parameters 35.0135.08.<br>To determine whether the problem<br>is with the monitoring signal or<br>brake: Check if the brake is closed<br>or open. |
| 0201 | T2 OVERLOAD                                                                  | Firmware time level 2<br>overload<br><b>Note:</b> This fault cannot be<br>reset.                                                | Contact your local ABB representative.                                                                                                    |
| 0201 | T3 OVERLOAD                                                                  | Firmware time level 3<br>overload<br><b>Note:</b> This fault cannot be<br>reset.                                                | Contact your local ABB representative.                                                                                                    |
| 0203 | T4 OVERLOAD                                                                  | Firmware time level 4<br>overload<br><b>Note:</b> This fault cannot be<br>reset.                                                | Contact your local ABB representative.                                                                                                    |

| Code | Fault                | Cause                                                                             | What to do                                                                      |
|------|----------------------|-----------------------------------------------------------------------------------|---------------------------------------------------------------------------------|
| 0204 | T5 OVERLOAD          | Firmware time level 5<br>overload                                                 | Contact your local ABB representative.                                          |
|      |                      | reset.                                                                            |                                                                                 |
| 0205 | A1 OVERLOAD          | Application time level 1<br>fault<br><b>Note:</b> This fault cannot be<br>reset.  | Contact your local ABB representative.                                          |
| 0206 | A2 OVERLOAD          | Application time level 2<br>fault<br><b>Note:</b> This fault cannot be<br>reset.  | Contact your local ABB representative.                                          |
| 0207 | A1 INIT FAULT        | Application task creation<br>fault<br><b>Note:</b> This fault cannot be<br>reset. | Contact your local ABB representative.                                          |
| 0208 | A2 INIT FAULT        | Application task creation<br>fault<br><b>Note:</b> This fault cannot be<br>reset. | Contact your local ABB representative.                                          |
| 0209 | STACK ERROR          | Drive internal fault<br><b>Note:</b> This fault cannot be<br>reset.               | Contact your local ABB representative.                                          |
| 0210 | JMU MISSING          | JMU Memory Unit is missing or broken.                                             | Check that the JMU is properly installed. If the problem persists, replace JMU. |
| 0301 | UFF FILE READ        | File read error<br><b>Note:</b> This fault cannot be<br>reset.                    | Contact your local ABB representative.                                          |
| 0302 | APPL DIR<br>CREATION | Drive internal fault<br><b>Note:</b> This fault cannot be<br>reset.               | Contact your local ABB representative.                                          |
| 0303 | FPGA CONFIG<br>DIR   | Drive internal fault<br><b>Note:</b> This fault cannot be<br>reset.               | Contact your local ABB representative.                                          |
| 0304 | PU RATING ID         | Drive internal fault<br><b>Note:</b> This fault cannot be<br>reset.               | Contact your local ABB representative.                                          |
| 0305 | RATING<br>DATABASE   | Drive internal fault<br><b>Note:</b> This fault cannot be<br>reset.               | Contact your local ABB representative.                                          |

| Code | Fault                          | Cause                                                                                         | What to do                                                                                           |
|------|--------------------------------|-----------------------------------------------------------------------------------------------|----------------------------------------------------------------------------------------------------|
| 0306 | LICENSING                      | Drive internal fault<br><b>Note:</b> This fault cannot be<br>reset.                           | Contact your local ABB representative.                                                               |
| 0307 | DEFAULT FILE                   | Drive internal fault<br><b>Note:</b> This fault cannot be<br>reset.                           | Contact your local ABB representative.                                                               |
| 0308 | APPL FILE PAR<br>CONF          | Corrupted application file <b>Note:</b> This fault cannot be reset.                           | Reload the application.<br>If the fault is still active, contact<br>your local ABB representative.   |
| 0309 | APPL LOADING                   | Application file<br>incompatible or corrupted.<br><b>Note:</b> This fault cannot be<br>reset. | Check the fault logger for a fault code extension. See appropriate actions for each extension below. |
|      | Fault code<br>extension: 8     | Template used in the application incompatible with drive firmware.                            | Change the template of the application in DriveSPC.                                                  |
|      | Fault code<br>extension: 10    | Parameters defined in the application conflict with existing drive parameters.                | Check the application for conflicting parameters.                                                    |
|      | Fault code<br>extension: 35    | Application memory full.                                                                      | Contact your local ABB representative.                                                               |
|      | Fault code<br>extension: Other | Corrupted application file                                                                    | Reload application.<br>If fault is still active, contact your<br>local ABB representative.           |
| 0310 | USERSET LOAD                   | Loading of user set is not<br>successfully completed<br>because:                              | Reload.                                                                                              |
|      |                                | requested user set does     not exist                                                         |                                                                                                    |
|      |                                | user set is not<br>compatible with the drive<br>program                                       |                                                                                                    |
|      |                                | drive is switched off<br>during loading.                                                      |                                                                                                    |
| 0311 | USERSET SAVE                   | User set is not saved because of memory corruption.                                           | Contact your local ABB representative.                                                               |
| 0312 | UFF OVERSIZE                   | UFF file is too big.                                                                          | Contact your local ABB representative.                                                               |
| 0313 | UFF EOF                        | UFF file structure failure                                                                    | Contact your local ABB representative.                                                               |

| Code | Fault                               | Cause                                                                                                    | What to do                                                                                      |
|------|-------------------------------------|----------------------------------------------------------------------------------------------------|-------------------------------------------------------------------------------------------------|
| 0314 | TECH LIB<br>INTERFACE               | Incompatible firmware interface                                                                                                    | Contact your local ABB representative.                                                          |
|      |                                     | <b>Note:</b> This fault cannot be reset.                                                                                                    |                                                                                                 |
| 0315 | RESTORE FILE                        | Restoration of backed-up parameters failed.                                                                                                    | Contact your local ABB representative.                                                          |
| 0316 | DAPS MISMATCH                       | Mismatch between JCU<br>Control Unit firmware and<br>power unit logic versions.                                                                                                    | Contact your local ABB representative.                                                          |
| 0317 | SOLUTION FAULT                      | Fault generated by<br>function block<br>SOLUTION_FAULT in the<br>application program.                                                                                                    | Check the usage of the SOLUTION_FAULT block in the application program.                         |
| 601  | SPEED MATCH<br>05.02 LIFT FW bit 0  | Speed error is higher than<br>defined with parameter<br>81.02 SPD STD DEV LVL<br>in the steady state or<br>defined with parameter<br>81.03 SPD RMP DEV LVL<br>in the ramp state, and the<br>time delay defined with<br>parameter 81.04 SPEED<br>MATCH DLY has elapsed.<br>The speed controller is not<br>following the speed<br>reference. | Check ramp times.<br>Check torque and current limit<br>settings.                                |
| 602  | TORQUE PROVE<br>05.02 LIFT FW bit 1 | Drive was not able to<br>provide sufficient torque<br>during a torque proving<br>sequence.<br>Control magnetising time is<br>too low.                                                                                                    | Check the motor and motor cables.                                                               |
| 603  | BRAKE SLIP<br>05.02 LIFT FW bit 2   | Brake slipped while a torque proving sequence was taking place.                                                                                                    | Check the brakes.<br>Check whether the brakes are<br>slipping in the brake closed<br>condition. |

| Code | Fault               | Cause                      | What to do                     |
|------|---------------------|----------------------------|--------------------------------|
| 605  | MOTOR STALL         | Motor actual speed is      | Check torque and current limit |
|      | 05.02 LIFT FW bit 4 | lower than defined with    | settings.                      |
|      |                     | parameter 81.07 STALL      |                                |
|      |                     | SPEED LIM, the drive has   |                                |
|      |                     | exceeded the torque limits |                                |
|      |                     | defined with parameters    |                                |
|      |                     | 81.05 STALL TORQ MAX       |                                |
|      |                     | and 81.06 STALL TORQ       |                                |
|      |                     | MIN, and the time delay    |                                |
|      |                     | defined with 81.08 STALL   |                                |
|      |                     | FAULT DLY has elapsed.     |                                |

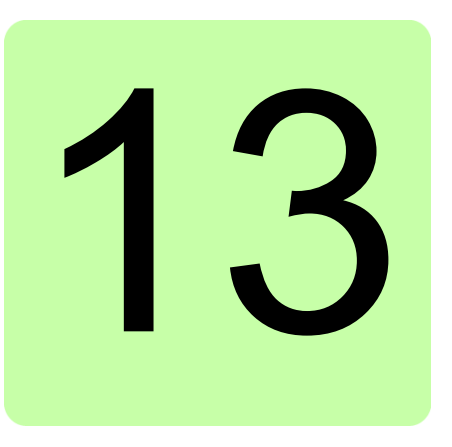

# Maintenance

## Contents of this chapter

This chapter contains preventive maintenance instructions.

# Safety

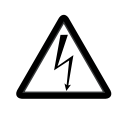

**WARNING!** Read the *Safety instructions* on the first pages of this manual before performing any maintenance on the equipment. Ignoring the safety instructions can cause injury or death.

#### **Maintenance intervals**

The table below lists the routine maintenance intervals recommended by ABB. Consult a local ABB Service representative for more details. On the Internet, go to <u>http://www.abb.com/drivesservices</u>, select *Drive Services*, and *Maintenance and Field Services*.

| Interval                                                                 | Maintenance                                     | Instruction                                              |
|--------------------------------------------------------------------------|-------------------------------------------------|----------------------------------------------------------|
| Every year of storage                                                    | DC capacitor reforming                          | See <i>Reforming the capacitors</i> on page <i>316</i> . |
| Every 6 to 12 months<br>depending on the dustiness of<br>the environment | Heatsink temperature check and cleaning         | See <i>Heatsink</i> on page 314.                         |
| Every year                                                               | Inspection of tightness of<br>power connections | See pages 68-69.                                         |
|                                                                          | Visual inspection of cooling fan                | See Cooling fan on page 315.                             |

| <b>Every 6 years</b> if the ambient<br>temperature is higher than<br>40 °C (104 °F).<br>Otherwise, <b>every 9 years</b> . | Cooling fan replacement              | See <i>Cooling fan</i> on page 315.                                                            |
|----------------------------------------------------------------------------------------------------|--------------------------------------|------------------------------------------------------------------------------------------------|
| Every 10 years                                                                                                    | Control panel battery<br>replacement | The battery is housed on the rear of the control panel.<br>Replace with a new CR 2032 battery. |

#### Heatsink

The heatsink fins pick up dust from the cooling air. The drive runs into overtemperature warnings and faults if the heatsink is not clean. In a normal environment, the heatsink should be checked annually, in a dusty environment more often.

Clean the heatsink as follows (when necessary):

- 1. Remove the cooling fan (see section *Cooling fan*).
- 2. Blow clean compressed air (not humid) from bottom to top and simultaneously use a vacuum cleaner at the air outlet to trap the dust. **Note:** If there is a risk of the dust entering adjoining equipment, perform the cleaning in another room.
- 3. Refit the cooling fan.

### Cooling fan

The actual lifespan of the cooling fan depends on the drive usage and ambient temperature. Fan failure can be predicted by the increasing noise from fan bearings and the gradual rise in the heatsink temperature in spite of heatsink cleaning. If the drive is operated in a critical part of a process, fan replacement is recommended once these symptoms start appearing. Replacement fans are available from ABB. Do not use other than ABB-specified spare parts.

#### Fan replacement (Frame size B)

Detach the power cable clamp plate and terminal blocks. Release the retaining clips (arrowed) carefully using a screwdriver. Pull the fan holder out. Disconnect the fan cable. Carefully bend the clips on the fan holder to free the fan.

Install the new fan in reverse order.

**Note**: The airflow direction is bottom-to-top. Install the fan so that the airflow arrow points up.

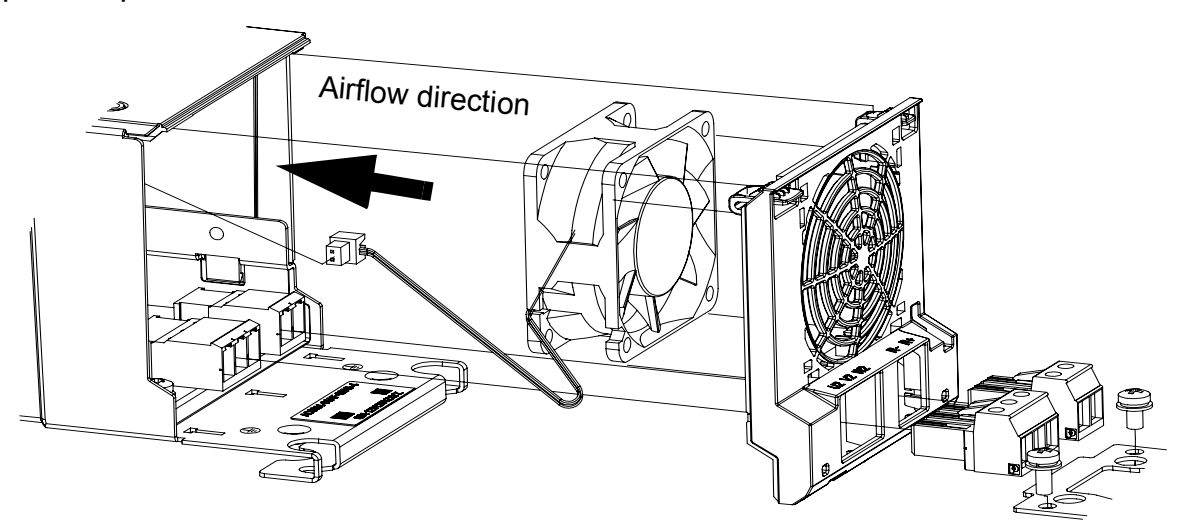

#### Fan replacement (Frames C and D)

To remove the fan, release the retaining clip (arrowed) carefully using a screwdriver. Pull the fan holder out. Disconnect the fan cable. Carefully bend the clips on the fan holder to free the fan.

Install the new fan in reverse order.

**Note**: The airflow direction is bottom-to-top. Install the fan so that the airflow arrow points up.

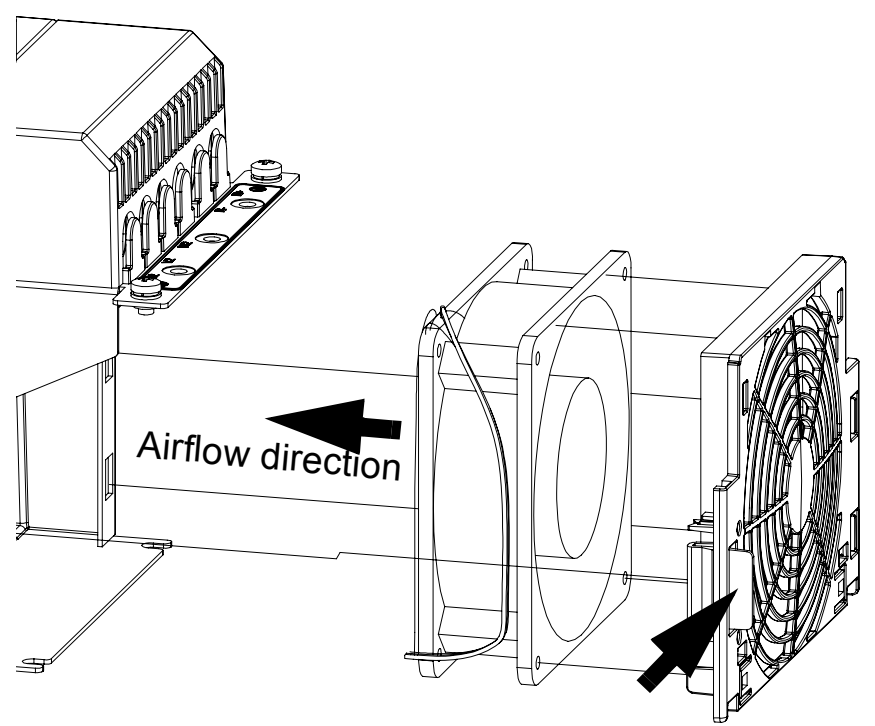

#### **Reforming the capacitors**

The capacitors must be reformed if the drive is stored for a year or more. See page 45 for information on finding out the manufacturing date. For information on reforming the capacitors, see *Converter module capacitor reforming instructions* (3BFE64059629 [English]).

#### Other maintenance actions

#### Transferring the memory unit to a new drive module

When a drive module is replaced, the parameter settings can be retained by transferring the memory unit from the defective drive module to the new module.

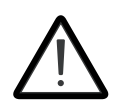

**WARNING!** Do not remove or insert the memory unit when the drive module is powered.

After power-up, the drive will scan the memory unit. If a different application program or different parameter settings are detected, they are copied to the drive. This may take a few moments; the LED display reads "L" while copying is in progress. See *The 7-segment display on the JCU control unit* on page 73.

#### 318 Maintenance

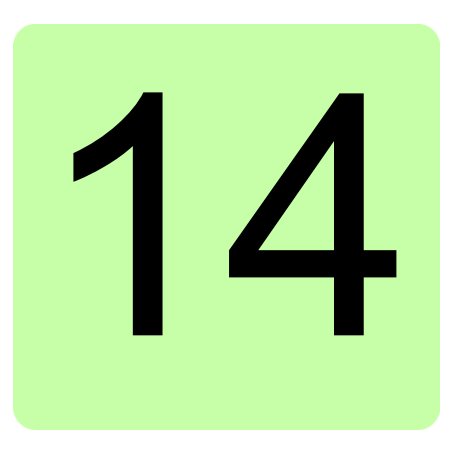

# **Technical data**

## Contents of this chapter

This chapter contains the technical specifications of the drive, e.g. the ratings, sizes and technical requirements, and provisions for fulfilling the requirements for CE and other markings.

| Drive type Frame Ty |      | Typical Output ratings            |                                          | Mains choke                         | EMC filter                    |        |
|---------------------|------|-----------------------------------|------------------------------------------|-------------------------------------|-------------------------------|--------|
| ACL30-04            | size | motor<br>power <sup>1</sup><br>kW | <i>I</i> <sub>2N</sub> <sup>2</sup><br>A | I <sub>2max</sub> <sup>3</sup><br>A |                               |        |
| -06A0               | В    | 2.2                               | 6                                        | 11                                  | CHK-02                        | JFI-02 |
| -09A0               | В    | 3                                 | 9                                        | 16                                  | CHK-03                        | JFI-03 |
| -013A               | В    | 5.5                               | 13                                       | 22                                  | CHK-03                        | JFI-03 |
| -017A               | В    | 7.5                               | 17                                       | 28                                  | CHK-04                        | JFI-03 |
| -023A               | С    | 11                                | 23                                       | 36                                  | CHK-05 <sup>4</sup> /Internal | JFI-05 |
| -030A               | С    | 14                                | 30                                       | 46                                  | CHK-05 <sup>4</sup> /Internal | JFI-05 |
| -050A               | D    | 22                                | 50                                       | 80                                  | CHK-07 <sup>4</sup> /Internal | JFI-07 |
| -070A               | D    | 32                                | 70                                       | 110                                 | CHK-08 <sup>4</sup> /Internal | JFI-07 |

### **Drive specifications**

<sup>1</sup> To achieve the rated motor power as in the above table, the rated current of the drive must be higher than or equal to the rated motor current.

<sup>2</sup> I<sub>2N</sub> Nominal output current at 40 °C (104 °F).
 <sup>3</sup> I<sub>2max</sub> Maximum short-time output current. See *Cyclic loads* below.

<sup>4</sup> Internal mains choke is an option for C and D frames.

# Derating

The continuous output currents stated above must be derated if any of the following conditions apply:

- the ambient temperature exceeds +40 °C (+104°F)
- the AC supply voltage is higher than 400 V
- the drive is installed higher than 1000 m above sea level.

Note: The final derating factor is a multiplication of all applicable derating factors.

#### Ambient temperature derating

In the temperature range +40...55 °C (+104...131 °F), the rated output current is derated by 1% for every added 1 °C (1.8 °F) as follows:

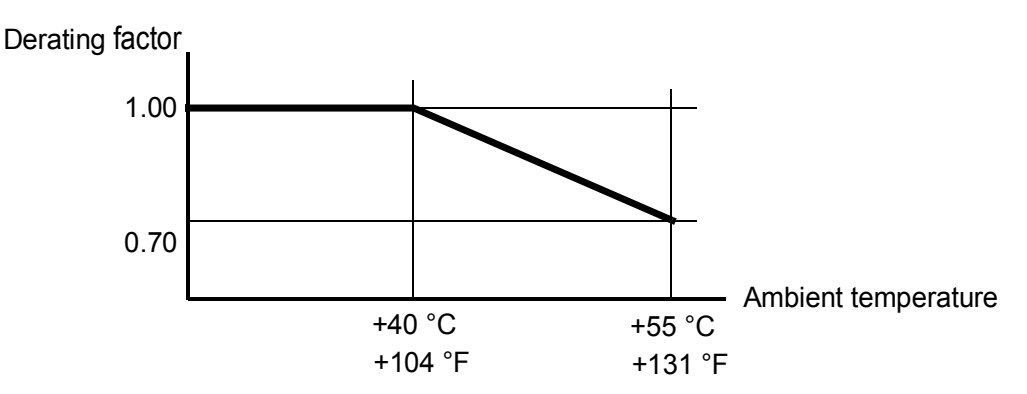

#### Supply voltage derating

With supply voltages above 400 V AC or 540 V DC, the continuous output current is derated linearly as follows:

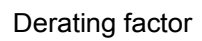

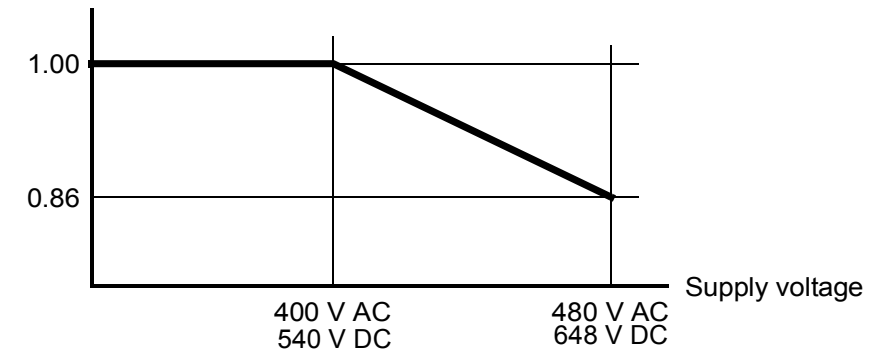

#### Altitude derating

At altitudes from 1000 to 4000 m (3300 to 13123 ft) above sea level, the derating is 1% for every 100 m (328 ft). For a more accurate derating, use the DriveSize PC tool.

**Note:** If the installation site is higher than 2000 m (6600 ft) above sea level, connection of the drive to an ungrounded (IT) or corner-grounded delta network is not allowed.

# **Cyclic loads**

If the load cycle is shorter than 10 seconds, the thermal time constant of the heatsink (approximately 80 seconds) can be ignored, and the following procedure can be applied to find out whether the drive can handle the cycle.

- 1. Determine the rms value  $(I_{2rms})$  of the output current over the whole load cycle.
- 2. Determine the maximum instantaneous rms value  $(I_{2peak})$  of the output current during the load cycle.
- 3. Determine the point ( $I_{2rms}$ ,  $I_{2peak}$ ) on the graph below.

If the point falls within the region bordered by a solid line, the load cycle is safe. For  $I_{2\text{contxk}}$  and  $I_{2\text{max}}$ , use the ratings stated for the drive type and switching frequency used.

If the point falls within the shaded area, a more detailed study is required.

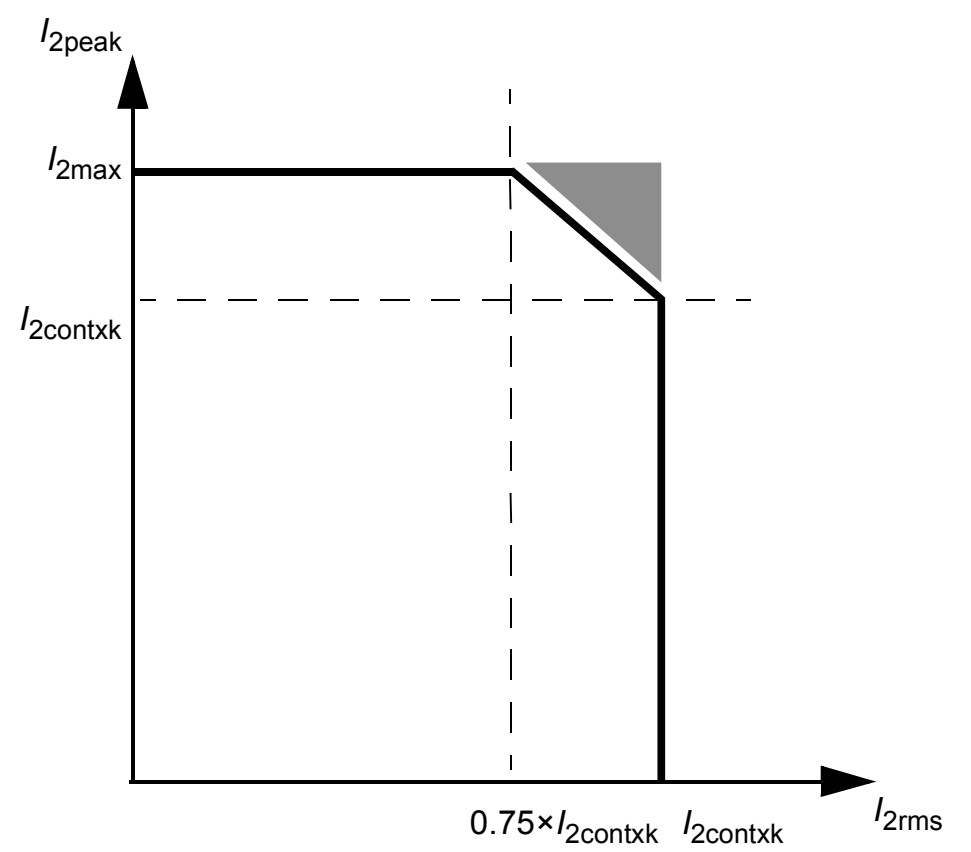

The above procedure can also be applied to longer load cycles by dividing the cycle into subcycles no longer than 10 seconds. If any of the subcycles fail the test, a more detailed study is required.

# **Dimensions and weights**

See also chapter *Dimension drawings* on page 347.

| Frame<br>size | Height<br>(without<br>cable clamp<br>plates) | Height<br>(with cable<br>clamp<br>plates) | Width      | Depth<br>(without<br>options<br>installed<br>on JCU) | Depth<br>(with options<br>installed on<br>JCU) | Weight     |
|---------------|----------------------------------------------|-------------------------------------------|------------|------------------------------------------------------|------------------------------------------------|------------|
|               | mm (in.)                                     | mm (in.)                                  | mm (in.)   | mm (in.)                                             | mm (in.)                                       | kg (lbs)   |
| В             | 380 (14.96)                                  | 476 (18.74)                               | 100 (3.94) | 223 (8.78)                                           | 246 (9.69)                                     | 4.8 (10.6) |
| С             | 467 (18.39)                                  | 558 (21.97)                               | 165 (6.50) | 225 (8.85)                                           | 248 (9.76)                                     | 10 (22.0)  |
| D             | 467 (18.39)                                  | 644 (25.34)                               | 220 (8.66) | 225 (8.85)                                           | 248 (9.76)                                     | 17 (37.5)  |

Note: The wiring to the I/O options requires some 50 mm (2") of additional depth.

#### Noise levels

| Frame size | Noise level dBA |
|------------|-----------------|
| В          | 39              |
| С          | 40              |
| D          | 40              |

## Supply cable fuses

Fuses for short circuit protection of the supply cable are listed below. The fuses also protect the adjoining equipment of the drive in case of a short circuit. Check that the operating time of the fuse is below 0.5 seconds. The operating time depends on the supply network impedance and the cross-sectional area and length of the supply cable. See also chapter *Planning the electrical installation*.

| Drive type<br>ACL30-04 | Input<br>current | IEC fuse                |                 |       | UL fuse                 |                 |             | Cross-sectional area of cable |      |
|------------------------|------------------|-------------------------|-----------------|-------|-------------------------|-----------------|-------------|-------------------------------|------|
|                        | (A)              | Rated<br>current<br>(A) | Volta<br>ge (V) | Class | Rated<br>current<br>(A) | Volta<br>ge (V) | UL<br>Class | mm <sup>2</sup>               | AWG  |
| -06A0                  | 7.0*             | 10                      | 500             | gG    | 10                      | 600             | Т           | 1.5 4                         | 1612 |
| -09A0                  | 10.5*            | 16                      | 500             | gG    | 15                      | 600             | Т           | 1.5 10                        | 168  |
| -013A                  | 15.2*            | 20                      | 500             | gG    | 20                      | 600             | Т           | 1.5 10                        | 168  |
| -017A                  | 19.8*            | 25                      | 500             | gG    | 25                      | 600             | Т           | 1.5 10                        | 168  |
| -023A                  | 17.7             | 25                      | 500             | gG    | 25                      | 600             | Т           | 6 35                          | 92   |
| -030A                  | 23.0             | 32                      | 500             | gG    | 35                      | 600             | Т           | 6 35                          | 92   |
| -050A                  | 41.8             | 50                      | 500             | gG    | 50                      | 600             | Т           | 10 70                         | 62/0 |
| -070A                  | 58.4             | 80                      | 500             | gG    | 80                      | 600             | Т           | 10 70                         | 62/0 |

Note: Fuses with a higher current rating must not be used.

\*Without mains choke

PDM-00425726

# AC input (supply) connection

| Voltage $(U_1)$                                        | 180480 V AC 3-phase                                                                                                    |
|--------------------------------------------------------|----------------------------------------------------------------------------------------------------|
| Frequency                                              | 5060 Hz ±5%                                                                                                    |
| Network type                                           | Grounded (TN, TT) or ungrounded (IT).                                                                                                    |
|                                                        | <b>Note:</b> If the installation site is higher than 2000 m (6600 ft) above sea level, connection of the drive to an ungrounded (IT) or corner-grounded delta network is not allowed. |
| Imbalance                                              | Max. ±3% of nominal phase to phase input voltage                                                                                                    |
| Fundamental<br>power factor<br>(cos phi <sub>1</sub> ) | 0.98 (at nominal load)                                                                                                    |
| Terminals                                              | Frame B: Detachable screw terminal block for 0.56 mm <sup>2</sup> wire.<br>Frames C and D: Screw lugs for 670 mm <sup>2</sup> wire included. Suitable crimp lugs can be used instead. |
# Motor connection

| Asynchronous induction motors, synchronous permanent magnet motors                                                                                                    |
|----------------------------------------------------------------------------------------------------|
| 0500 Hz                                                                                                    |
| See section Drive specifications.                                                                                                    |
| Selectable between 4 12 kHz.                                                                                                    |
| 50 m (164 ft) with screened cable<br>75 m (246 ft) with unscreened cable                                                                                                    |
| Frame B: Detachable screw terminal block for 0.56 mm <sup>2</sup> wire.<br>Frames C and D: Screw lugs for 670 mm <sup>2</sup> wire included. Suitable crimp lugs can be used instead. |
|                                                                                                    |

# **JCU Control Unit**

| Power supply                                                                                                    | 24 V ( $\pm$ 10%) DC, 1.6 A<br>Supplied from the power unit of the drive, or from external power supply<br>through connector X1 (pitch 3.5 mm, wire size 1.5 mm <sup>2</sup> ).                                                                                                    |  |  |
|----------------------------------------------------------------------------------------------------|----------------------------------------------------------------------------------------------------|--|--|
| Relay output<br>(X2)                                                                                                    | Connector pitch 5 mm, wire size 2.5 mm <sup>2</sup><br>250 V AC / 30 V DC, 2 A<br>Protected by varistors                                                                                                    |  |  |
| Digital inputs<br>DI1…DI6 (X3)                                                                                                    | Connector pitch 3.5 mm, wire size 1.5 mm <sup>2</sup><br>Logic levels: "0" < 5 V, "1" > 15 V<br>R <sub>in</sub> : 2.0 kohm<br>Filtering: Adjustable, 0.25 ms min, (see also <i>Firmware Manual</i> )                                                                                                    |  |  |
| Digital<br>inputs/outputs<br>DIO1DIO3<br>(X3).<br>Input/output<br>mode selection<br>by parameters.<br>DIO2 can be<br>configured as a<br>frequency input<br>(032 kHz).<br>DIO3 can be<br>configured as a<br>frequency<br>output. See<br>parameter<br>group 12. | Connector pitch 3.5 mm, wire size $1.5 \text{ mm}^2$<br>As inputs:<br>Logic levels: "0" < 5 V, "1" > 15 V<br>$R_{in}$ : 2.0 kohm<br>Filtering: Adjustable, 0.25 ms min. (see also <i>Firmware Manual</i> )<br><u>As outputs</u> :<br>Total output current limited by auxiliary voltage outputs to 200 mA<br>Output type: Open emitter<br>$V_{cc}$<br>$R_L$ |  |  |
|                                                                                                    | DGND                                                                                                    |  |  |

| Analogue<br>inputs Al1 and<br>Al2 (X4).<br>Current/voltage<br>input mode<br>selection by<br>jumpers. See<br>page 71. | Connector pitch 3.5 mm, wire size $1.5 \text{ mm}^2$<br>Current input: $-2020 \text{ mA}$ , $R_{\text{in:}} 100 \text{ ohm}$<br>Voltage input: $-1010 \text{ V}$ , $R_{\text{in:}} 200 \text{ kohm}$<br>Differential inputs, common mode $\pm 20 \text{ V}$<br>Sampling interval per channel: 0.25 ms<br>Filtering: Adjustable, 0.25 ms min.<br>Resolution: 11 bit + sign bit<br>Inaccuracy: 1% of full scale range |
|----------------------------------------------------------------------------------------------------|----------------------------------------------------------------------------------------------------|
| Thermistor<br>input (X4)                                                                                             | Connector pitch 3.5 mm, wire size 1.5 mm <sup>2</sup><br>Input devices: PTC or KTY84 thermistor<br>Up to three PTCs can be connected in series<br>KTY84 thermistor: Inaccuracy 5 °C<br>No safety insulation (see page 72)                                                                                                    |
| Analogue<br>outputs AO1<br>and AO2 (X4)                                                                              | Connector pitch 3.5 mm, wire size 1.5 mm <sup>2</sup><br>AO1 (current): 020 mA, Rload < 500 ohm<br>AO2 (voltage): -1010 V, Rload > 1 kohm<br>Frequency range: 0800 Hz<br>Resolution: 11 bit + sign bit<br>Inaccuracy: 2% of full scale range                                                                                                    |
| Reference<br>voltage (VREF)<br>for analogue<br>inputs                                                                | Connector pitch 3.5 mm, wire size 1.5 mm <sup>2</sup><br>10 V $\pm$ 1% and –10 V $\pm$ 1%, Rload > 1 kohm                                                                                                    |
| Drive to drive<br>link (X5)                                                                                          | Connector pitch 3.5 mm, wire size 1.5 mm <sup>2</sup><br>Physical layer: RS-485<br>Termination by jumper                                                                                                    |
| Safe Torque Off connection (X6)                                                                                      | Connector pitch 3.5 mm, wire size 1.5 mm <sup>2</sup><br>For the drive to start, both connections (OUT1 to IN1, and OUT2 to IN2)<br>must be closed                                                                                                    |
| Control panel /<br>PC connection<br>(X7)                                                                             | Connector: RJ-45<br>Cable length < 3 m                                                                                                    |

#### Efficiency

Approximately 98% at nominal power level

#### Cooling

| Method                        | Internal fan, flow from bottom to top. Air-cooled heatsink.                        |
|-------------------------------|------------------------------------------------------------------------------------|
| Free space<br>around the unit | See Planning the cabinet installation: Main dimensions and free space requirements |

#### **Degrees of protection**

IP20 (UL open type). See Planning the cabinet installation: Cooling and degrees of protection.

# **Ambient conditions**

| Environmental limits for the drive are given below. The drive is to be used in |
|--------------------------------------------------------------------------------|
| a heated, indoor, controlled environment.                                      |

|                                            | Operation<br>installed for stationary                                                                                                    | Storage                                                                               | Transportation                                                                        |
|--------------------------------------------|----------------------------------------------------------------------------------------------------|---------------------------------------------------------------------------------------|---------------------------------------------------------------------------------------|
|                                            | use                                                                                                    | package                                                                               | package                                                                               |
| Installation site<br>altitude              | 0 to 4000 m (6600 ft)<br>above sea level. [See<br>also section <i>Altitude</i><br><i>derating</i> on page 320.]                                                                                    | -                                                                                     | -                                                                                     |
| Air temperature                            | -10 to +55°C (14 to<br>131°F). No frost<br>allowed. See section<br><i>Derating</i> on page 320.                                                                                                    | -40 to +70°C (-40 to<br>+158°F)                                                       | -40 to +70°C (-40 to<br>+158°F)                                                       |
| Relative                                   | 0 to 95%                                                                                                    | Max. 95%                                                                              | Max. 95%                                                                              |
| humidity                                   | No condensation allowed presence of corrosive ga                                                                                                    | d. Maximum allowed relati<br>ases.                                                    | ive humidity is 60% in the                                                            |
| Contamination                              | No conductive dust allow                                                                                                    | ved.                                                                                  |                                                                                       |
| levels<br>(IEC 60721-3-3,                  | According to IEC 60721-3-3:                                                                                                    | According to IEC 60721-3-1:                                                           | According to IEC 60721-3-2:                                                           |
| IEC 60721-3-1)                             | Chemical gases: Class 3C2                                                                                                    | Chemical cases: Class 1C2                                                             | Chemical cases: Class 2C2                                                             |
|                                            | Solid particles: Class<br>3S2                                                                                                    | Solid particles: Class<br>1S2                                                         | Solid particles: Class<br>2S2                                                         |
|                                            | The drive must be<br>installed in clean air<br>according to enclosure<br>classification. Cooling<br>air must be clean, free<br>from corrosive<br>materials and<br>electrically conductive<br>dust. |                                                                                       |                                                                                       |
| Sinusoidal<br>vibration<br>(IEC 60721-3-3) | Tested according to<br>IEC 60721-3-3,<br>mechanical conditions:<br>Class 3M4                                                                                                    | -                                                                                     | _                                                                                     |
|                                            | 29 Hz: 3.0 mm<br>(0.12")<br>9200 Hz: 10 m/s <sup>2</sup> (33<br>ft/s <sup>2</sup> )                                                                                                    |                                                                                       |                                                                                       |
| Shock<br>(IEC 60068-2-27,<br>ISTA 1A)      | -                                                                                                    | According to ISTA 1A.<br>Max. 100 m/s <sup>2</sup> (330<br>ft/s <sup>2</sup> ), 11 ms | According to ISTA 1A.<br>Max. 100 m/s <sup>2</sup> (330<br>ft/s <sup>2</sup> ), 11 ms |
| Free fall                                  | Not allowed                                                                                                    | 76 cm (30")                                                                           | 76 cm (30")                                                                           |

# **Materials**

| Drive enclosure | <ul> <li>PC/ABS, colour NCS 1502-Y (RAL 9002 / PMS 420 C)</li> </ul>                                                                                                    |
|-----------------|----------------------------------------------------------------------------------------------------|
|                 | <ul> <li>hot-dip zinc coated steel sheet</li> </ul>                                                                                                    |
|                 | extruded aluminium AISi.                                                                                                    |
| Packaging       | Corrugated cardboard, PP bands.                                                                                                    |
| Disposal        | The drive contains raw materials that should be recycled to preserve<br>energy and natural resources. The package materials are environmentally<br>compatible and recyclable. All metal parts can be recycled. The plastic<br>parts can either be recycled or burned under controlled circumstances,<br>according to local regulations. Most recyclable parts are marked with<br>recycling marks. |
|                 | If recycling is not feasible, all parts excluding electrolytic capacitors and printed circuit boards can be landfilled. The DC capacitors contain electrolyte, which is classified as hazardous waste within the EU. They must be removed and handled according to local regulations.                                                                                                    |
|                 | For further information on environmental aspects and more detailed recycling instructions, please contact your local ABB distributor.                                                                                                    |

# Applicable standards

|                                       | The drive complies with the following standards. The compliance with the European Low Voltage Directive is verified according to standards EN 50178 and EN 60204-1.                                                                                                    |
|---------------------------------------|----------------------------------------------------------------------------------------------------|
| EN 50178 (1997)                       | Electronic equipment for use in power installations                                                                                                    |
| IEC 60204-1<br>(2005), modified       | Safety of machinery. Electrical equipment of machines. Part 1: General requirements. <i>Provisions for compliance:</i> The final assembler of the machine is responsible for installing<br>- an emergency-stop device<br>- a supply disconnecting device<br>- the ACL30 into a cabinet.                                     |
| EN 60529: 1991<br>(IEC 60529)         | Degrees of protection provided by enclosures (IP code)                                                                                                    |
| IEC 60664-1<br>(2007), Edition<br>2.0 | Insulation coordination for equipment within low-voltage systems. Part 1: Principles, requirements and tests.                                                                                                    |
| IEC 61800-3<br>(2004)                 | Adjustable speed electrical power drive systems. Part 3: EMC requirements and specific test methods.                                                                                                    |
| EN 61800-5-1<br>(2003)                | Adjustable speed electrical power drive systems.<br>Part 5-1: Safety requirements. Electrical, thermal and energy<br><i>Provisions for compliance:</i> The final assembler of the machine is<br>responsible for installing the ACL30 in a cabinet that is protected to IP2X<br>(IP3X for top surfaces for vertical access). |
| prEN 61800-5-2                        | Adjustable speed electrical power drive systems.<br>Part 5-2: Safety requirements. Functional                                                                                                    |

# CE marking

A CE mark is attached to the drive to verify that the drive follows the provisions of the European Low Voltage, EMC and RoHS Directives. The CE marking also verifies that the drive, in regard to its safety functions (such as Safe torque off), conforms with the Machinery Directive as a safety component.

#### Compliance with the European Low Voltage Directive

The compliance with the European Low Voltage Directive is verified according to standards EN 60204-1 and EN 61800-5-1.

#### Compliance with the European EMC Directive

The EMC Directive defines the requirements for immunity and emissions of electrical equipment used within the European Union. The EMC product standard (EN 61800-3:2004) covers requirements stated for drives. See section *Compliance with EN* 61800-3:2004 below.

The cabinet builder is responsible for the compliance of the drive system with the European EMC Directive. For information on items to consider, see:

- Subsections First environment (drive of category C2); Second environment (drive of category C3); and Second environment (drive of category C4) below
- Chapter *Planning the electrical installation* in this manual
- Technical Guide No. 3 EMC Compliant Installation and Configuration for a Power Drive System (3AFE61348280 [English]).

#### Compliance with the Machinery Directive

The drive is an electronic product which is covered by the European Low Voltage Directive. However, the drive includes the Safe torque off function and can be equipped with other safety functions for machinery which, as safety components, are in the scope of the Machinery Directive. These functions of the drive comply with European harmonized standards such as EN 61800-5-2.

# Compliance with EN 61800-3:2004

#### Definitions

EMC stands for **E**lectro**m**agnetic **C**ompatibility. It is the ability of electrical/electronic equipment to operate without problems within an electromagnetic environment. Likewise, the equipment must not disturb or interfere with any other product or system within its locality.

*First environment* includes domestic premises. It also includes establishments directly connected without intermediate transformers to a low-voltage network which supplies buildings used for domestic purposes.

*Second environment* includes all establishments other than those directly connected to a low-voltage network which supplies buildings used for domestic purposes.

*Drive of category C2.* Power drive system with rated voltage less than 1000 V which is neither a plug-in device nor a movable device and, when used in the first environment, is intended to be installed and commissioned only by a professional.

*Drive of category C3.* Power drive system with rated voltage less than 1000 V, intended for use in the second environment and not intended for use in the first environment.

*Drive of category C4.* Power drive system with rated voltage equal to or above 1000 V, or rated current equal to or above 400 A, or intended for use in complex systems in the second environment.

#### First environment (drive of category C2)

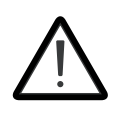

**WARNING!** The drive may cause radio interference if used in a residential or domestic environment. The user is required to take measures to prevent interference, in addition to the requirements for CE compliance listed above.

The drive complies with the standard with the following provisions:

- 1. The drive is equipped with external EMC filter JFI-0x (optional accessory to be ordered separately, see chapter *EMC filters*).
- 2. The motor and control cables are selected as specified in chapter *Planning the electrical installation*.
- 3. The drive is installed according to the instructions given in this manual.
- 4. Motor cable length does not exceed 50 metres (164 feet).

**Note:** It is not allowed to use the optional EMC filter in these conditions:

- on IT (ungrounded) systems, because the supply network gets connected to the ground potential through EMC filter capacitors which may cause danger or damage the drive.
- on a corner-grounded TN system as this would damage the drive.

#### Second environment (drive of category C3)

The drive complies with the standard with the following provisions:

- 1. The drive is equipped with optional mains filter JFI-xx.
- 2. The motor and control cables are selected as specified in chapter *Planning the electrical installation*.
- 3. The drive is installed according to the instructions given in this manual.
- 4. Motor cable length does not exceed 50 metres (164 ft).

#### Second environment (drive of category C4)

The drive complies with the standard with the following provisions:

 It is ensured that no excessive emission is propagated to neighbouring lowvoltage networks. In some cases, the natural suppression in transformers and cables is sufficient. If in doubt, a supply transformer with static screening between the primary and secondary windings can be used.

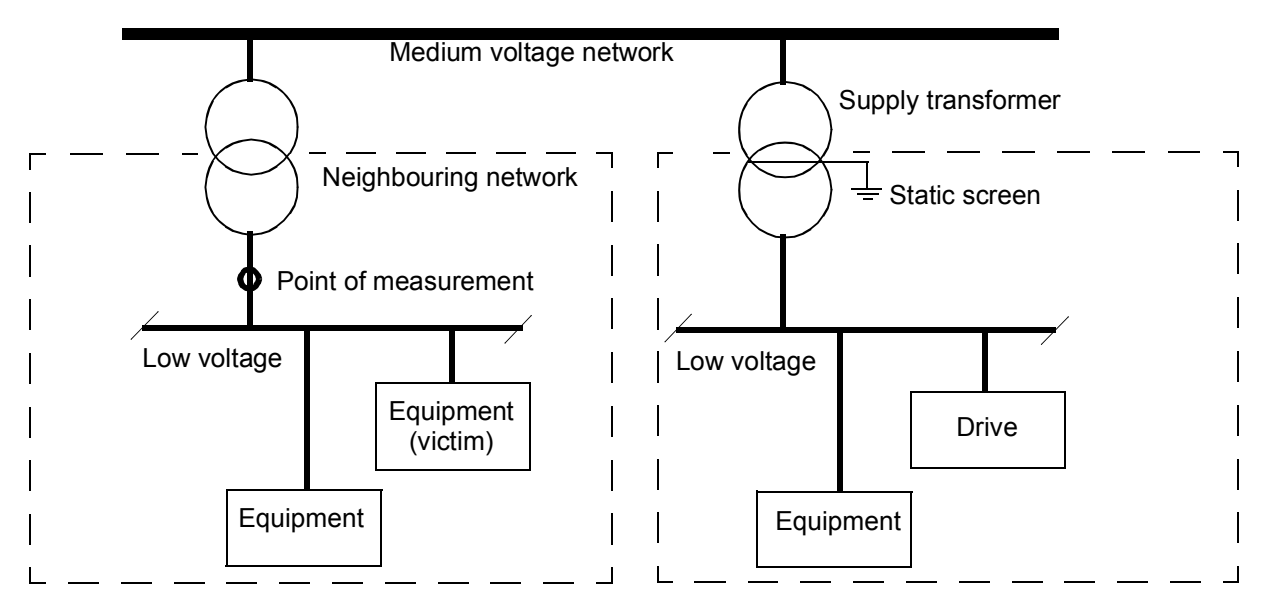

- 2. An EMC plan for preventing disturbances is drawn up for the installation. A template is available from the local ABB representative.
- 3. The motor and control cables are selected as specified in chapter *Planning the electrical installation*.
- 4. The drive is installed according to the instructions given in this manual.

# U.S. patents

This product is protected by one or more of the following US patents:

| 4 920 306     | 5 301 085 | 5 463 302              | 5 532 568 | 5 521 483 | 5 589 754 |
|---------------|-----------|------------------------|-----------|-----------|-----------|
| -,020,000     | 5,551,005 | 0, <del>4</del> 00,002 | 5,002,000 | 5,521,400 | 5,555,754 |
| 5,612,604     | 5,654,624 | 5,799,805              | 5,940,286 | 5,942,874 | 5,952,613 |
| 6,094,364     | 6,147,887 | 6,175,256              | 6,184,740 | 6,195,274 | 6,229,356 |
| 6,252,436     | 6,265,724 | 6,305,464              | 6,313,599 | 6,316,896 | 6,335,607 |
| 6,370,049     | 6,396,236 | 6,448,735              | 6,498,452 | 6,552,510 | 6,597,148 |
| 6,741,059     | 6,774,758 | 6,844,794              | 6,856,502 | 6,859,374 | 6,922,883 |
| 6,940,253     | 6,934,169 | 6,956,352              | 6,958,923 | 6,967,453 | 6,972,976 |
| 6,977,449     | 6,984,958 | 6,985,371              | 6,992,908 | 6,999,329 | 7,023,160 |
| 7,034,510     | 7,036,223 | 7,045,987              | 7,057,908 | 7,059,390 | 7,067,997 |
| 7,082,374     | 7,084,604 | 7,098,623              | 7,102,325 | D503,931  | D510,319  |
| D510,320      | D511,137  | D511,150               | D512,026  | D512,696  | D521,466  |
| Other patents | s pending |                        |           |           |           |

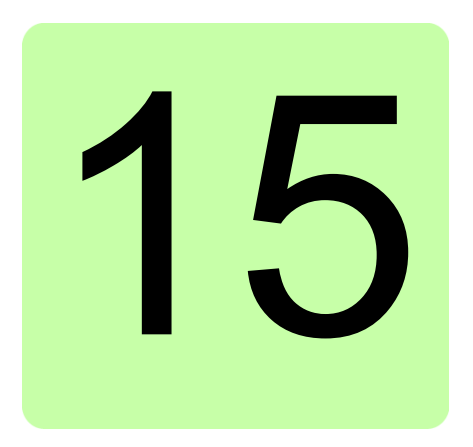

# The Safe torque off function

The drive supports the Safe torque off function. For more information, see *Safe torque off function for ACL30 drive application guide* (3AXD50000045959 [English]).

#### 334 The Safe torque off function

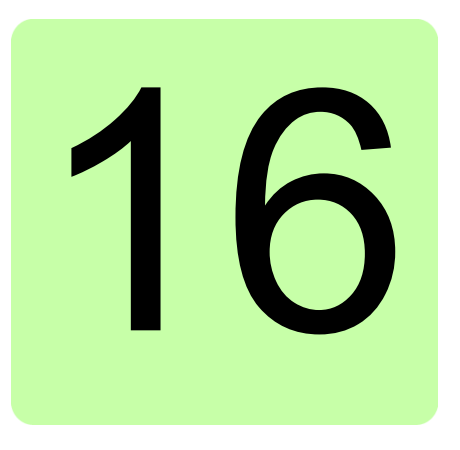

# **Mains chokes**

# Contents of this chapter

This chapter describes how to select and install mains chokes for the drive module. The chapter also contains the relevant technical data.

## When is a mains choke required?

The mains choke typically

- · reduces harmonics in the input current
- reduces the r.m.s. input current
- reduces supply disturbance and low-frequency interference.

The ACL30 does not necessarily require a mains choke for operation. The need for an external choke should be determined on a case-by-case basis. The drive modules of frame sizes C and D have an internal mains choke as an option.

# Selecting the mains choke

| Drive type<br>ACL30-04 | Frame | Туре            | Inductance<br>μΗ |
|------------------------|-------|-----------------|------------------|
| -06A0                  | В     | CHK-02          | 4610             |
| -09A0                  | В     | CHK-03          | 2700             |
| -013A                  |       |                 |                  |
| -017A                  | В     | CHK-04          | 1475             |
| -023A                  | С     | CHK-05/Internal | 1130             |
| -030A                  |       |                 |                  |
| -050A                  | D     | CHK-07/Internal | 450              |
| -070A                  |       | CHK-08/Internal | 355              |

#### Degree of protection

IP20

#### Dimensions and weights

See dimension drawings of *Mains chokes – CHK-0x* on page 353.

For dimensions, wire sizes and tightening torques, see *Mains chokes* – *CHK-0x* on page 353.

### Installation guidelines

- If an EMC filter is also installed, the mains choke is connected between the supply and the EMC filter. See the diagram below.
- For optimal operation of the choke, the drive and the choke must be mounted on the same conductive surface.
- Make sure the choke does not block the airflow through the drive module, and that the air rising from the choke is deflected away from the air inlet of the drive module
- Keep the cable between the drive and the choke as short as possible.

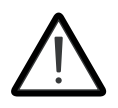

**WARNING!** The surface of the mains choke becomes hot when in use.

#### Connection diagram

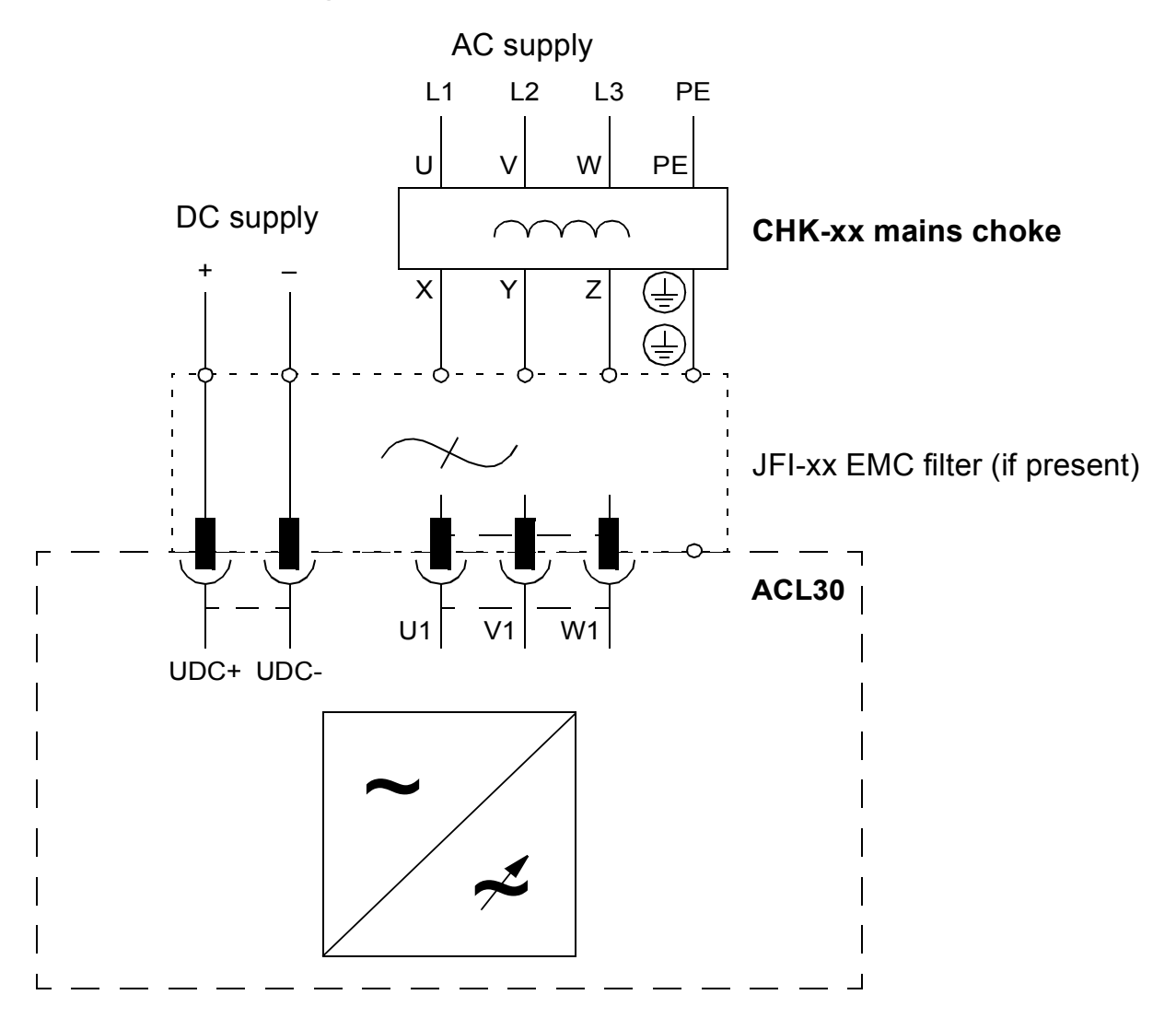

#### 338 Mains chokes

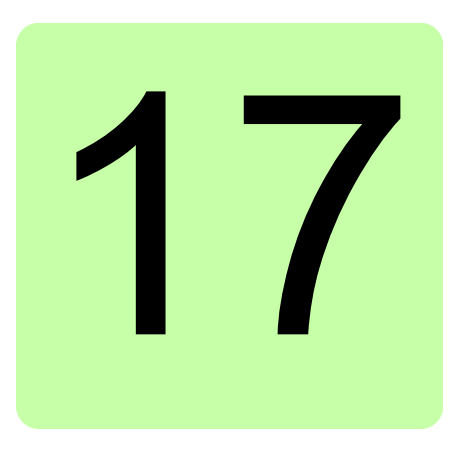

# **EMC** filters

# Contents of this chapter

This chapter describes how to select and install EMC filters for the drive module. The chapter also contains the relevant technical data.

# **EMC** standard

The EMC product standard (EN 61800-3:2004) covers the specific EMC requirements stated for drives (tested with motor and cable) within the EU. EMC standards such as EN 55011 or EN 61000-6-3/4 apply to industrial and household equipment and systems including drive components inside. Drive units complying with the requirements of EN 61800-3 are always compliant with comparable categories in EN 55011 and EN 61000-6-3/4, but not necessarily vice versa. EN 55011 and EN 61000-6-3/4 do neither specify cable length nor require a motor to be connected as a load. The emission limits are comparable according to the following table.

| EMC standards in general          |                                                                                          |  |  |
|-----------------------------------|------------------------------------------------------------------------------------------|--|--|
| EN 61800-3:2004, product standard | EN 55011, product family standard for industrial, scientific and medical (ISM) equipment |  |  |
| Category C1                       | Group 1 Class B                                                                          |  |  |
| Category C2                       | Group 1 Class A                                                                          |  |  |
| Category C3                       | Group 2 Class A                                                                          |  |  |
| Category C4                       | Not applicable                                                                           |  |  |

An external EMC filter of the type JFI-0x is required to meet the category C2 level with the drive module installation, including a motor with a maximum 100 meters cable. This level corresponds to the A limits for Group 1 equipment according to EN 55011.

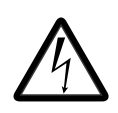

**WARNING!** An EMC filter must not be installed if the drive is connected to an IT power system (i.e. an ungrounded, or a high resistance grounded [over 30 ohm] power system) or a corner-grounded TN system.

# **Selecting EMC filters**

| Drive type | Frame | Filter type                  |  |
|------------|-------|------------------------------|--|
| ACL30-04   |       | EN 61800-3: 2004 Category C2 |  |
| -06A0      | В     | JFI-02*                      |  |
| -09A0      | В     | JFI-03*                      |  |
| -013A      |       |                              |  |
| -017A      |       |                              |  |
| -023A      | С     | JFI-05*                      |  |
| -030A      |       |                              |  |
| -050A      | D     | JFI-07*                      |  |
| -070A      |       |                              |  |

\*External filter; to be ordered separately

#### Degree of protection

IP20

#### Dimensions and weights

See dimension drawing of *EMC filters – JFI-0x* on page 354.

For data of dimensions, wire sizes and tightening torques, see *EMC filter – JFI-0x dimensions* on page 355.

## JFI-0x (Frames B...D, category C2) installation

#### Installation guidelines

- If a mains choke is also installed, the EMC filter is connected between the mains choke and the drive module. See the connection diagram below.
- For optimal operation of the filter, the drive and the filter must be mounted on the same conductive surface.
- Make sure the filter does not block the airflow through the drive module.
- Keep the cable between the drive and the filter as short as possible.

#### Connection diagram

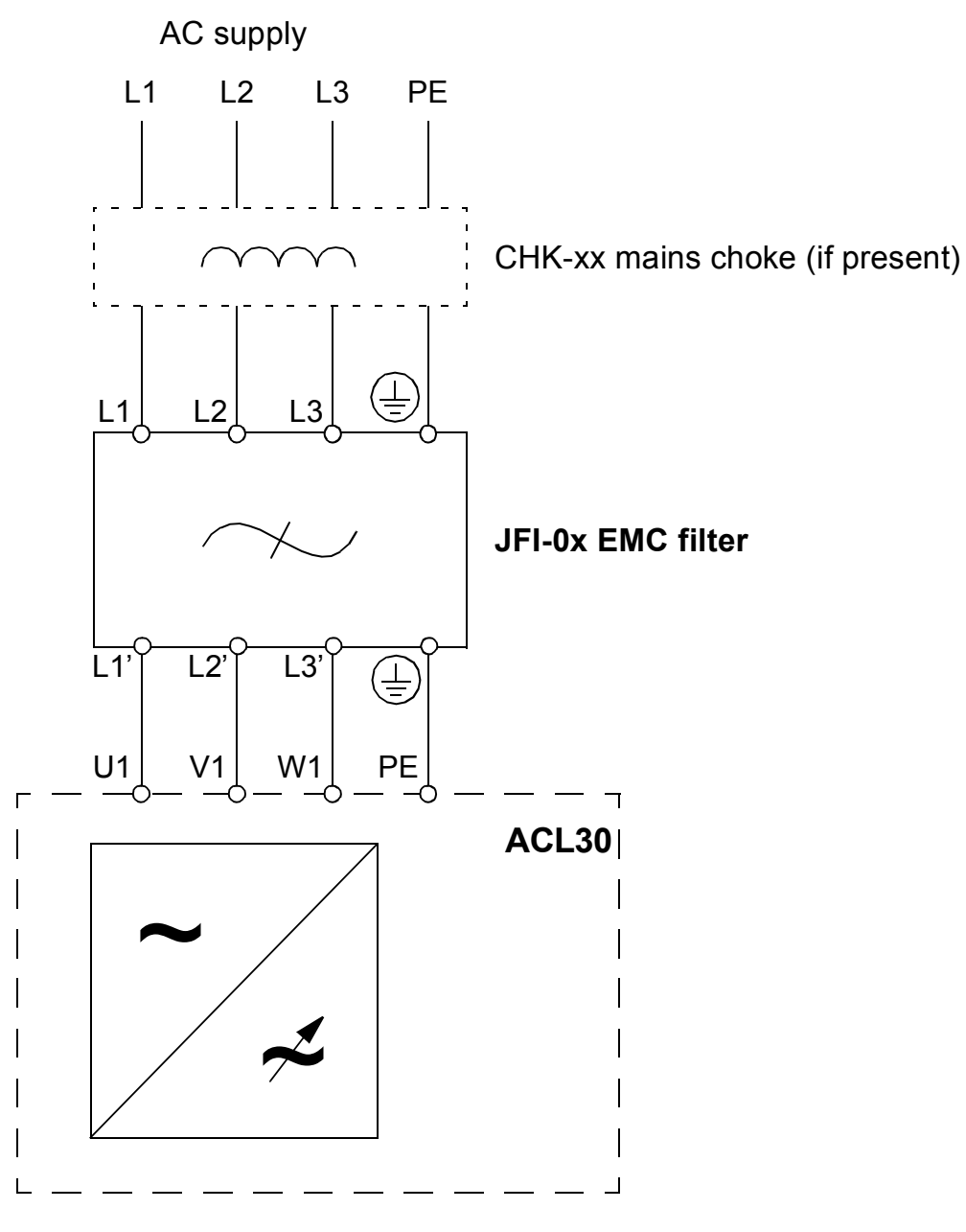

342 EMC filters

# 18

# **Resistor braking**

# Contents of this chapter

This chapter describes how to select, protect and wire brake choppers and resistors with the ACL30 drive. It also provides technical data for selecting brake choppers and resistors.

# Brake choppers and resistors

#### Brake choppers

The ACL30 drives have a built-in brake chopper as standard equipment to handle the energy generated by a decelerating motor.

When the brake chopper is enabled and a resistor is connected, the chopper starts conducting when the DC link voltage of the drive reaches low limit. The maximum braking power is achieved at high limit.

Low and high limits can be calculated:

Low limit = 1.35 \* 1.25 \* USED SUPPLY VOLT - 30

High limit = Low limit + 60

#### Selecting a brake resistor

To select a brake resistor, calculate the following:

- maximum power generated by the motor during braking
- · continuous power based on the braking duty cycle
- braking energy during the duty cycle.

Pre-selected resistors are available from ABB as shown in the *Brake resistor selection table* below. If the listed resistor is not sufficient for the application, a custom resistor can be selected within the limits imposed by the internal brake chopper of the ACL30 drive, based on the following rules.

| Apply the following rules:                                                                                                    |  |  |  |
|----------------------------------------------------------------------------------------------------|--|--|--|
| Check the resistance of the custom resistor is at least R <sub>min</sub> .                                                                                                    |  |  |  |
| You can calculate the braking power capacity with different resistance values using the following formula:                                                                                           |  |  |  |
| $P_{max} < \frac{U_{DC}^2}{R}$                                                                                                    |  |  |  |
| where, <i>U<sub>DC</sub></i> = 840 V.                                                                                                    |  |  |  |
| WARNING! Never use a brake resistor with a resistance below the value specified for the particular drive type. The drive and the chopper cannot handle the overcurrent caused by the low resistance. |  |  |  |
| Make sure the maximum braking power does not exceed P <sub>brmax</sub> at any point.                                                                                                    |  |  |  |
| Limit the average braking power within <i>P</i> <sub>brcont</sub> .                                                                                                    |  |  |  |
| Do not exceed the braking energy dissipation capacity of the selected resistor.                                                                                                    |  |  |  |
| Protect the resistor from thermal overload. See <i>Contactor protection of drive</i> on page <i>345</i> .                                                                                            |  |  |  |

#### Brake resistor selection table

The ratings apply at an ambient temperature of 40 °C (104 °F).

| Drive type<br>ACL30-04 | Frame size | R <sub>min</sub><br>(ohm) | Туре   |
|------------------------|------------|---------------------------|--------|
| -06A0                  | В          | 120                       | JBR-01 |
| -09A0                  | В          | 80                        | JBR-03 |
| -013A                  | В          | 40                        | JBR-04 |
| -017A                  |            |                           |        |
| -023A                  | С          | 20                        | JBR-05 |
| -030A                  |            |                           |        |
| -050A                  | D          | 13                        | JBR-06 |
| -070A                  |            |                           |        |

 $\mathbf{R}_{\min}$  – The minimum allowed resistance of the braking resistor.

### Installing and wiring the resistor

Install all resistors outside the drive module in a place where they are cooled sufficiently. Do not block the airflow to other equipments, or dissipate hot air into the air inlets of other equipments.

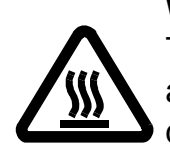

**WARNING!** The materials near the brake resistor must be non-flammable. The surface temperature of the resistor may rise above 200 °C (400 °F), and the temperature of the air flowing from the resistor is hundreds of degrees Celsius. Protect the resistor against contact.

The maximum length of the resistor cable(s) is 20 m (65 ft). For the connections, see section *Connecting the power cables* on page 64.

#### Contactor protection of drive

For safety reasons, equip the drive with a main contactor. Wire the contactor so that it opens in case the resistor overheats. This is essential for safety since the drive will not otherwise be able to interrupt the main supply if the chopper remains conductive in a fault situation.

Below is a simple example wiring diagram.

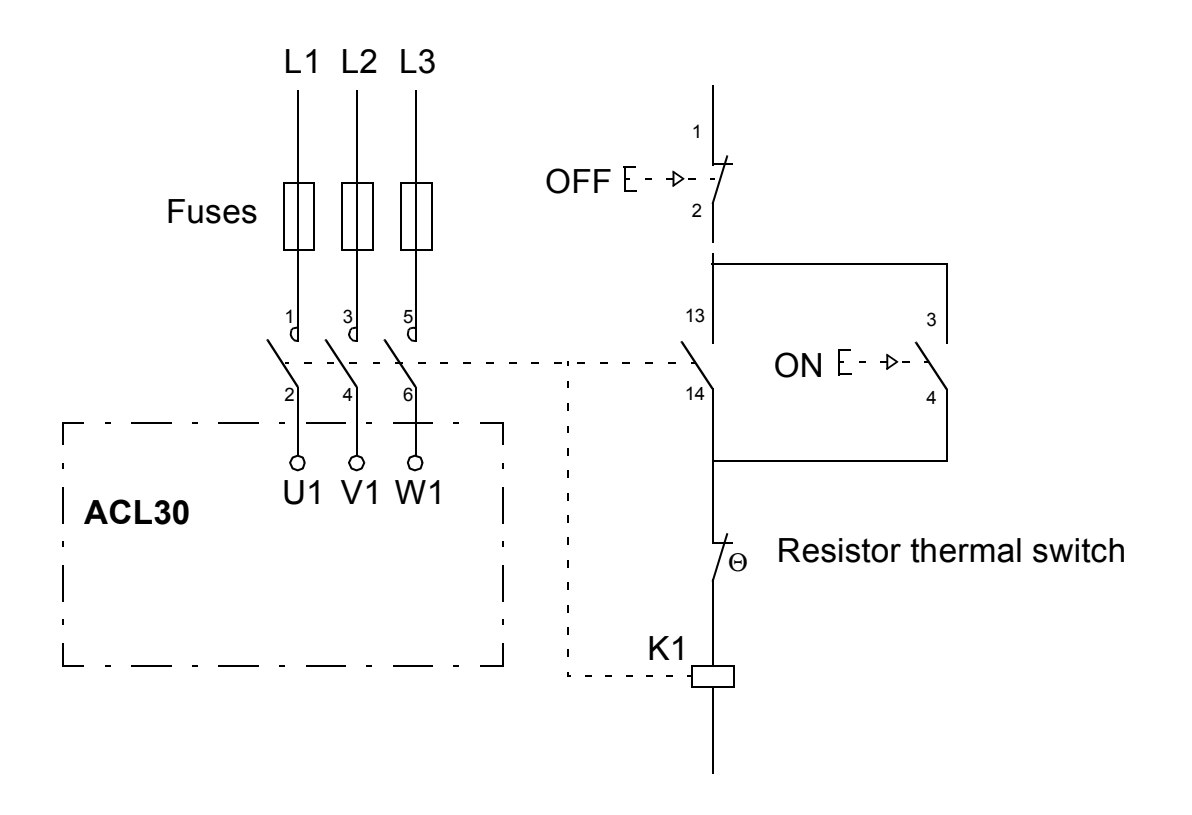

# Braking circuit commissioning

- Enable the brake chopper function from parameter group 48 Brake chopper.
   Note: Make sure the brake resistor is connected.
- 2. Adjust any other relevant parameters in the group 48 Brake chopper.

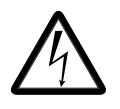

**WARNING!** If the drive is equipped with a brake chopper but the chopper is not enabled by parameter setting, the internal thermal protection of the drive against resistor overheating is not in use. In this case, the brake resistor must be disconnected.

# 19

# **Dimension drawings**

# Contents of this chapter

Dimension drawings of the drive module and related accessories are shown below. The dimensions are given in millimetres and [inches].

See,

- Frame size B on page 348
- Frame size C on page 350
- Frame size D on page 352
- Mains chokes CHK-0x on page 353
- EMC filters JFI-0x on page 354
- Brake resistors JBR-xx on page 356

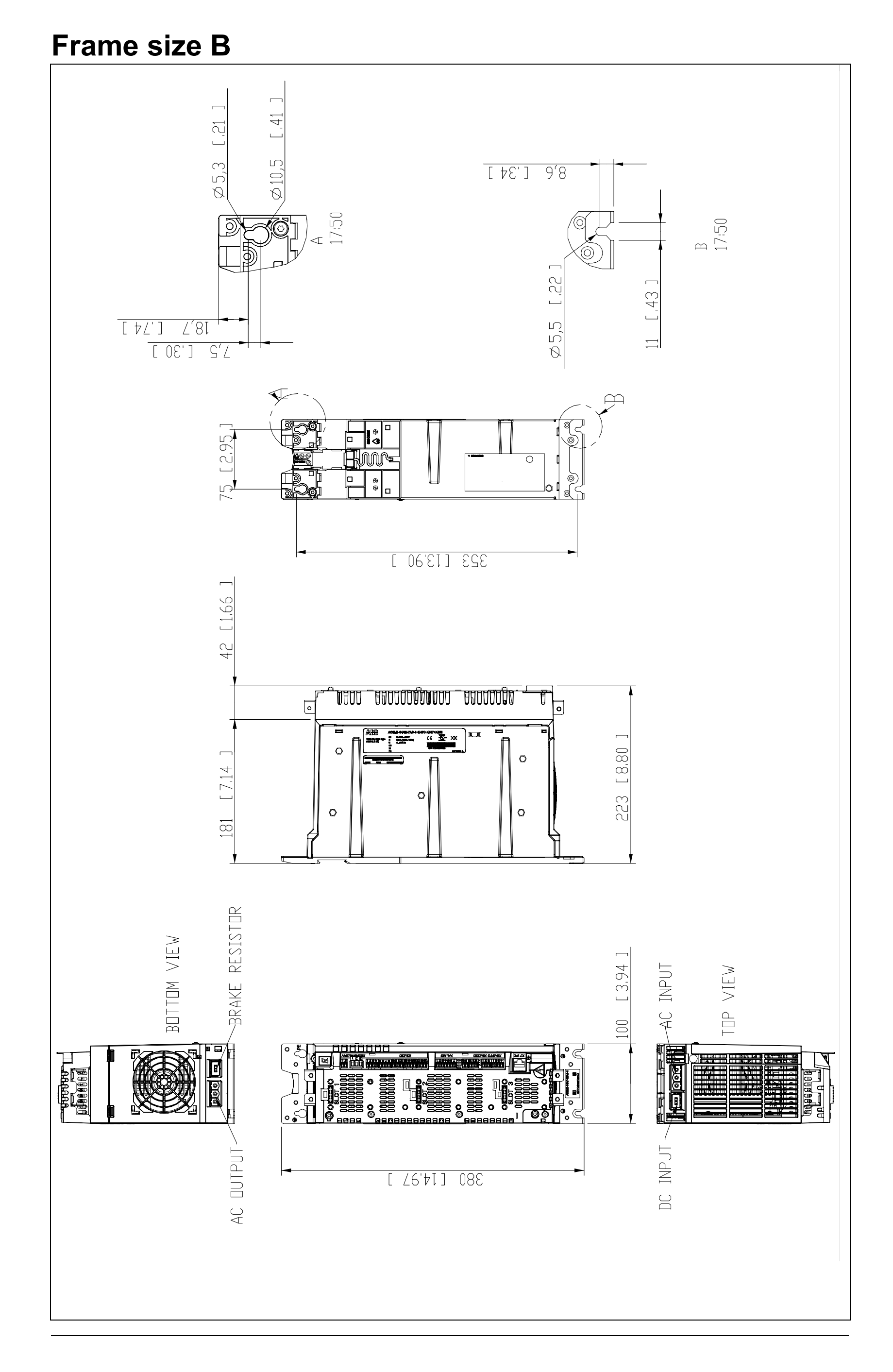

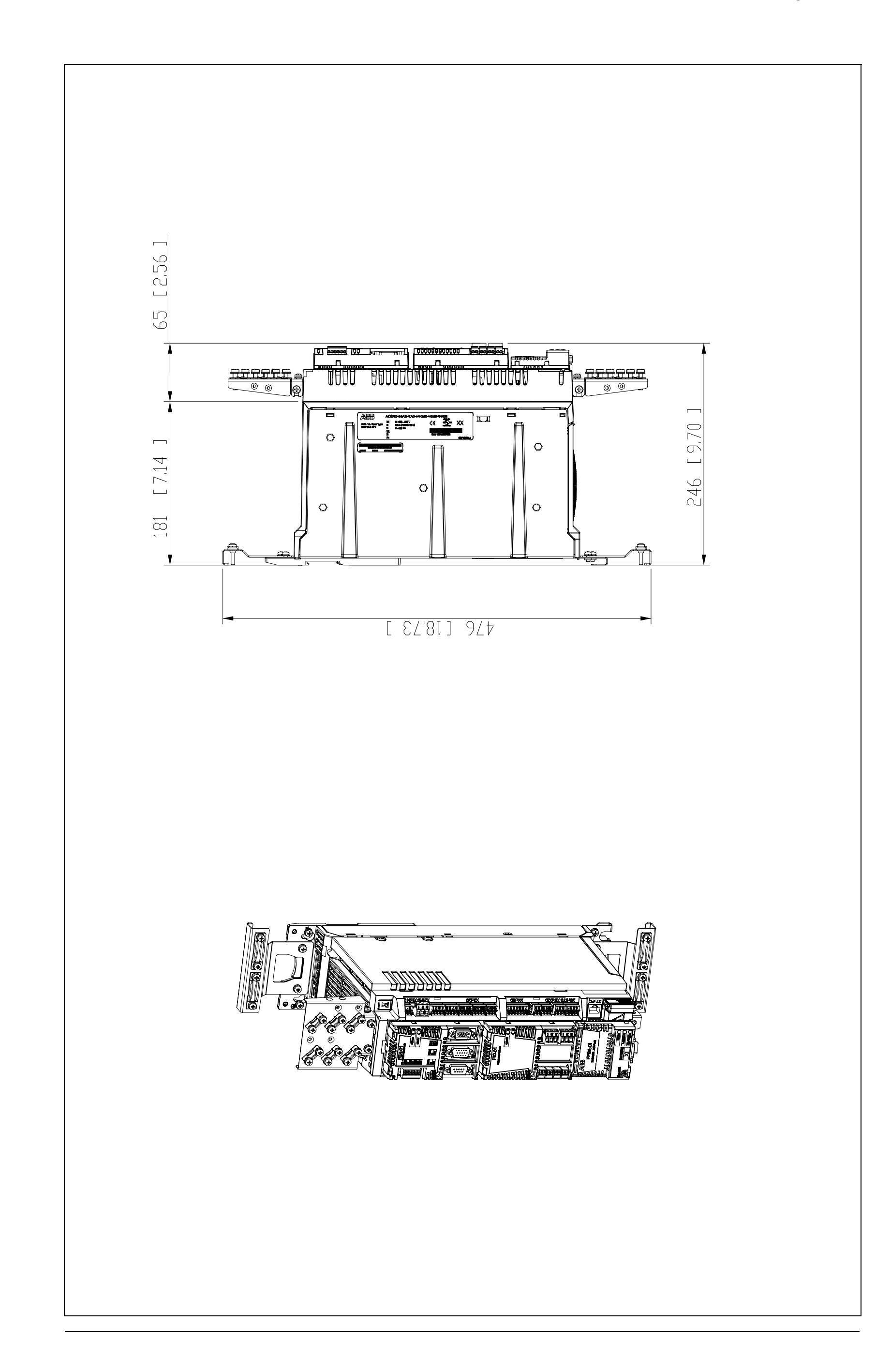

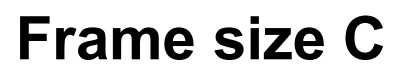

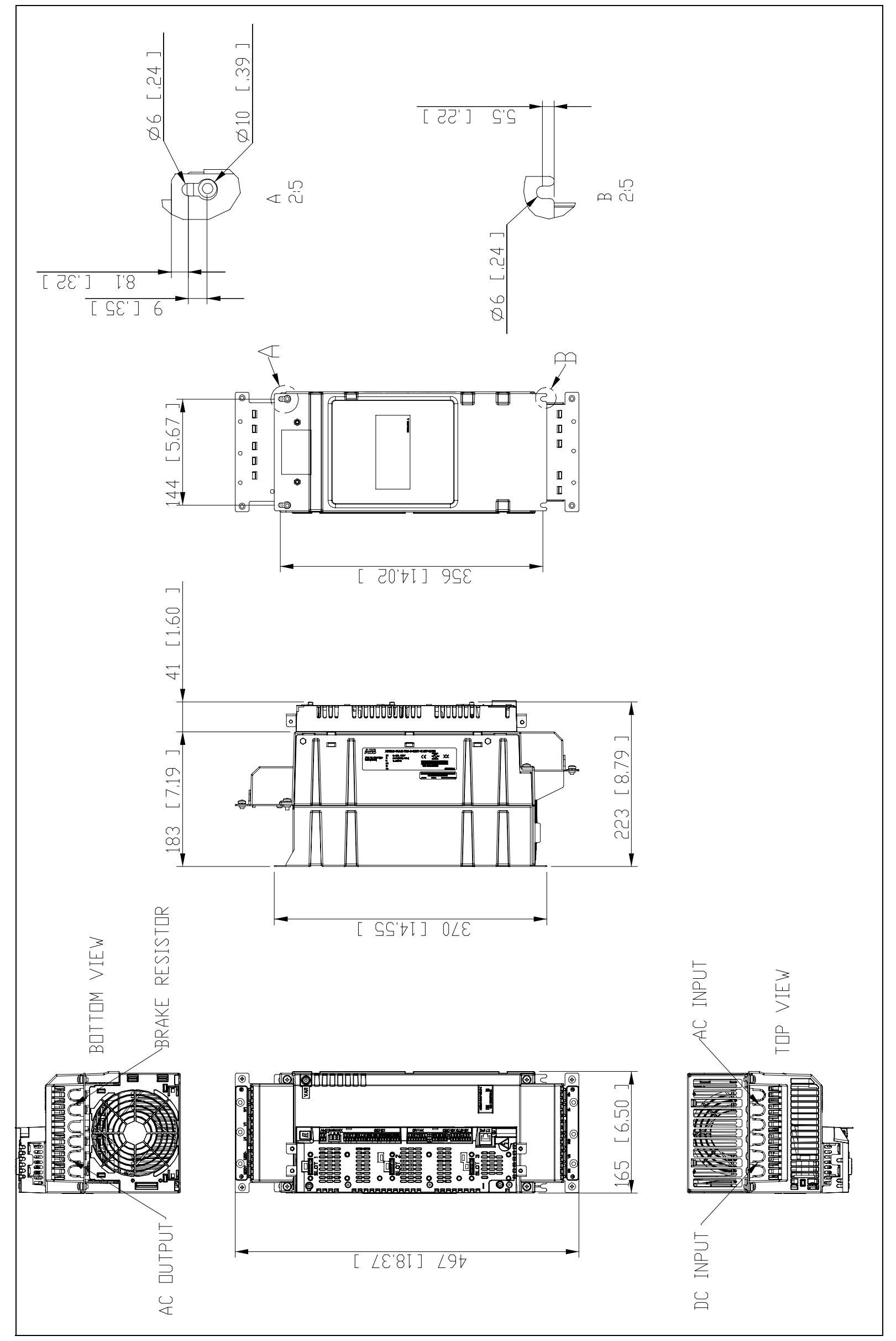

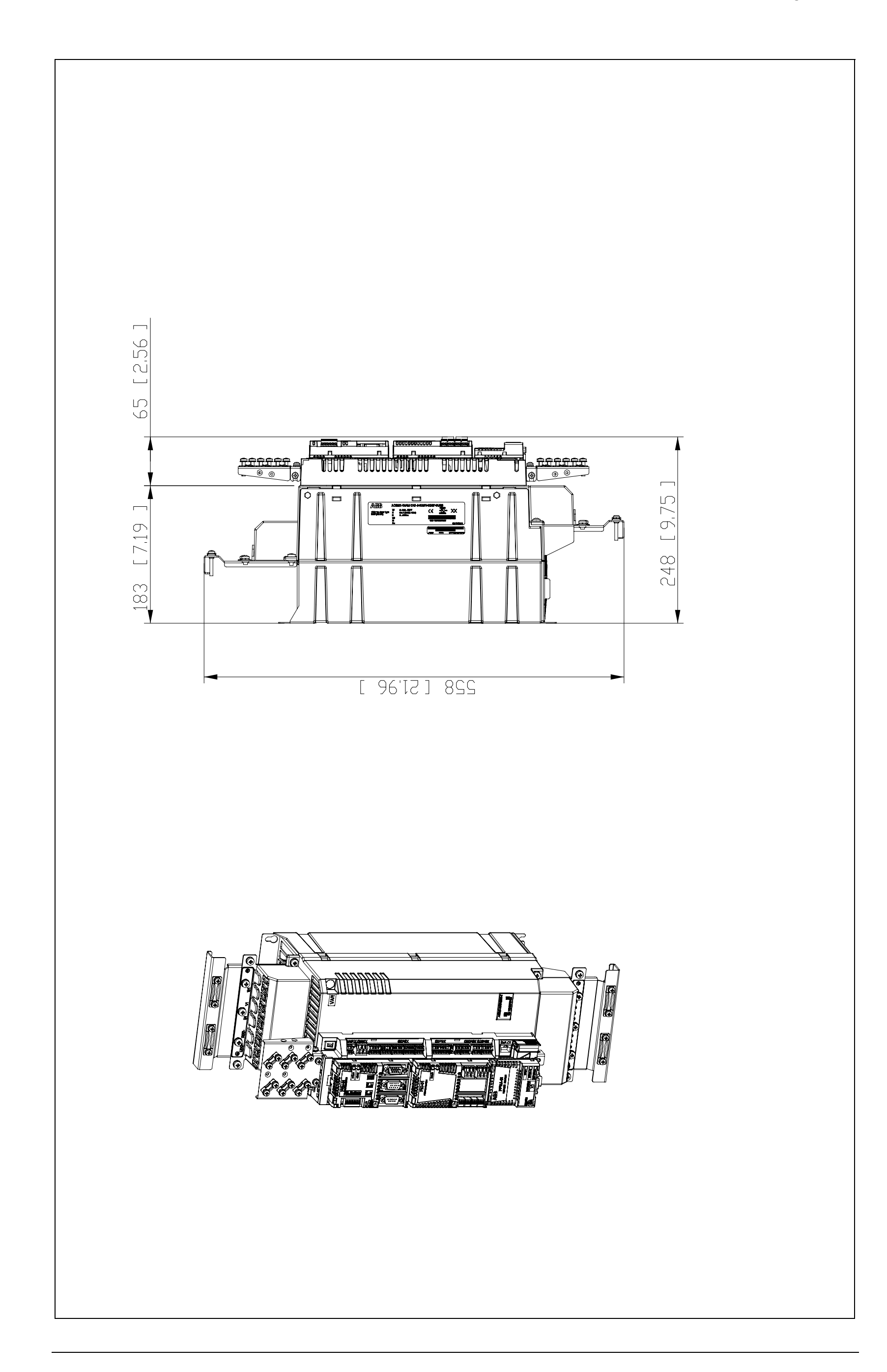

# Frame size D

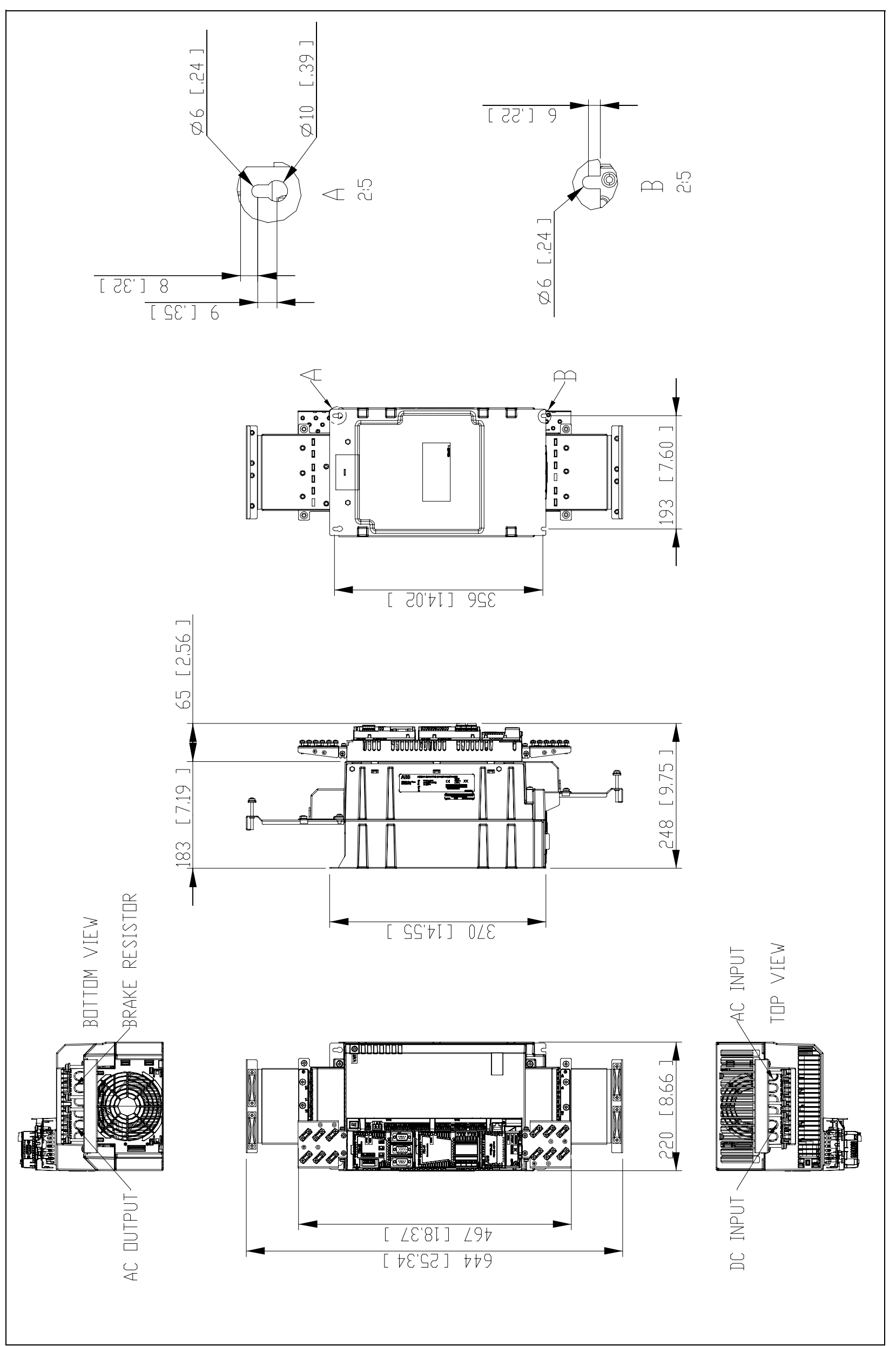

# Mains chokes – CHK-0x

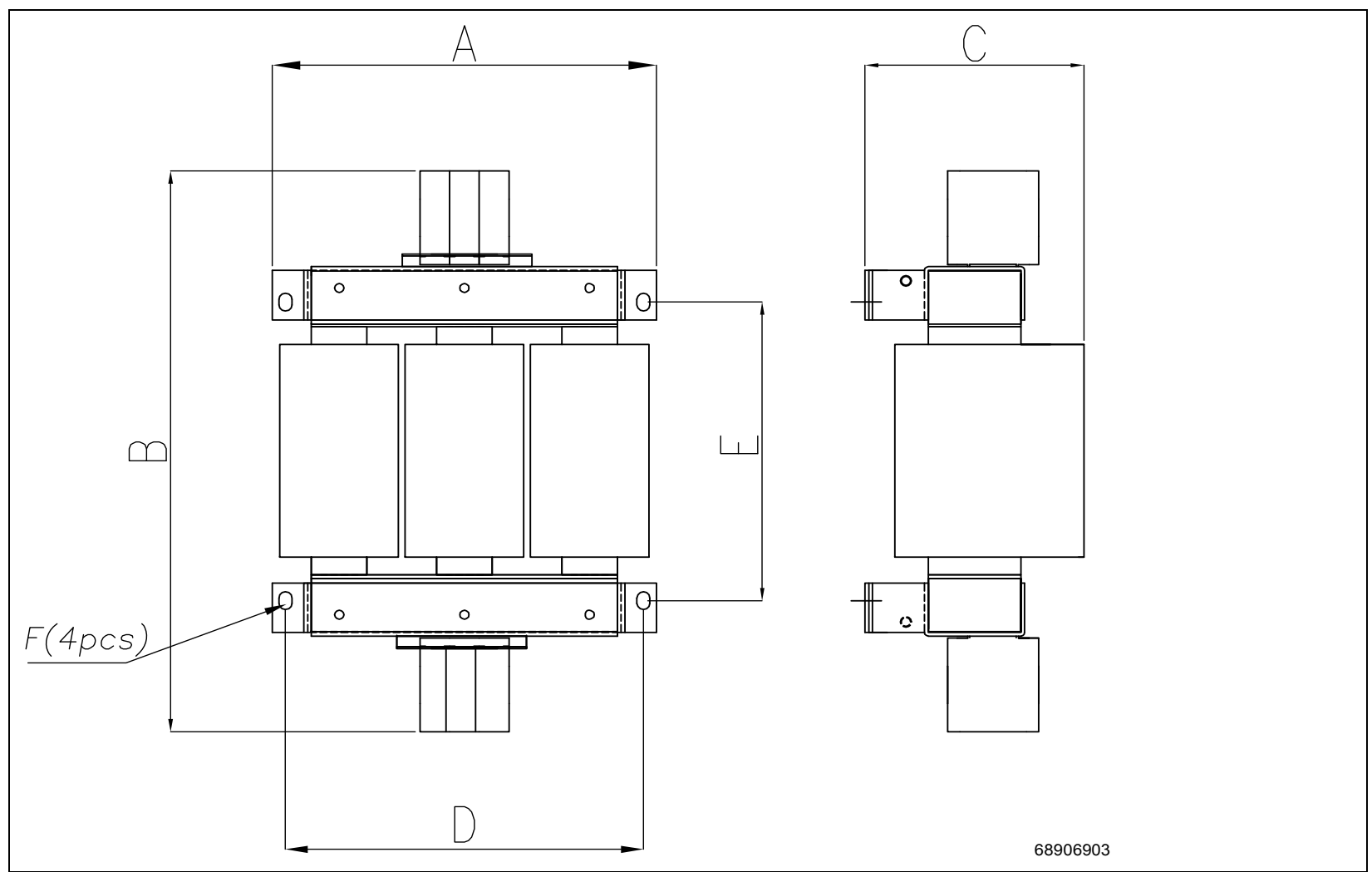

# Mains choke – CHK-xx dimensions

| Parameter                                                         | Choke type      |                 |                 |                 |               |               |  |
|-------------------------------------------------------------------|-----------------|-----------------|-----------------|-----------------|---------------|---------------|--|
|                                                                   | CHK-02          | CHK-03          | CHK-04          | CHK-05          | CHK-07        | CHK-08        |  |
| dim A mm (in.)                                                    | 150 (5.91)      | 150 (5.91)      | 150 (5.91)      | 207 (8.15)      | 249 (9.80)    | 249 (9.80)    |  |
| dim B mm (in.)                                                    | 175 (6.89)      | 175 (6.89)      | 175 (6.89)      | 272 (10.71)     | 326 (12.83)   | 346 (13.62)   |  |
| dim C mm (in.)                                                    | 86 (3.39)       | 100 (3.94)      | 100 (3.94)      | 154 (6.06)      | 167 (6.57)    | 167 (6.57)    |  |
| dim D mm (in.)                                                    | 105 (4.13)      | 105 (4.13)      | 105 (4.13)      | 193 (7.60)      | 235 (9.25)    | 235 (9.25)    |  |
| dim E mm (in.)                                                    | 148 (5.83)      | 148 (5.83)      | 148 (5.83)      | 118 (4.65)      | 125 (4.92)    | 147 (5.79)    |  |
| F screw size                                                      | M5              | M5              | M5              | M6              | M6            | M6            |  |
| Weight kg (lbs)                                                   | 3.8 (8.4)       | 5.4 (11.9)      | 5.2 (11.5)      | 10 (22)         | 14 (31)       | 16 (35)       |  |
| Wire size –<br>Main terminals<br>mm <sup>2</sup> (AWG)            | 0.5 10<br>(206) | 0.5 10<br>(206) | 0.5 10<br>(206) | 1.5 35<br>(160) | 25 50<br>(60) | 25 50<br>(60) |  |
| Tightening<br>torque – Main<br>terminals<br>N⋅m (lbf⋅in)          | 1.5 (13)        | 1.5 (13)        | 1.5 (13)        | 3.2 (28)        | 6 (53)        | 6 (53)        |  |
| PE/Chassis<br>terminals                                           | M5              | M5              | M5              | M6              | M6            | M8            |  |
| Tightening<br>torque –<br>PE/Chassis<br>terminals<br>N⋅m (lbf⋅in) | 4 (35)          | 4 (35)          | 4 (35)          | 8 (70)          | 8 (70)        | 15 (135)      |  |

# **EMC** filters – JFI-0x

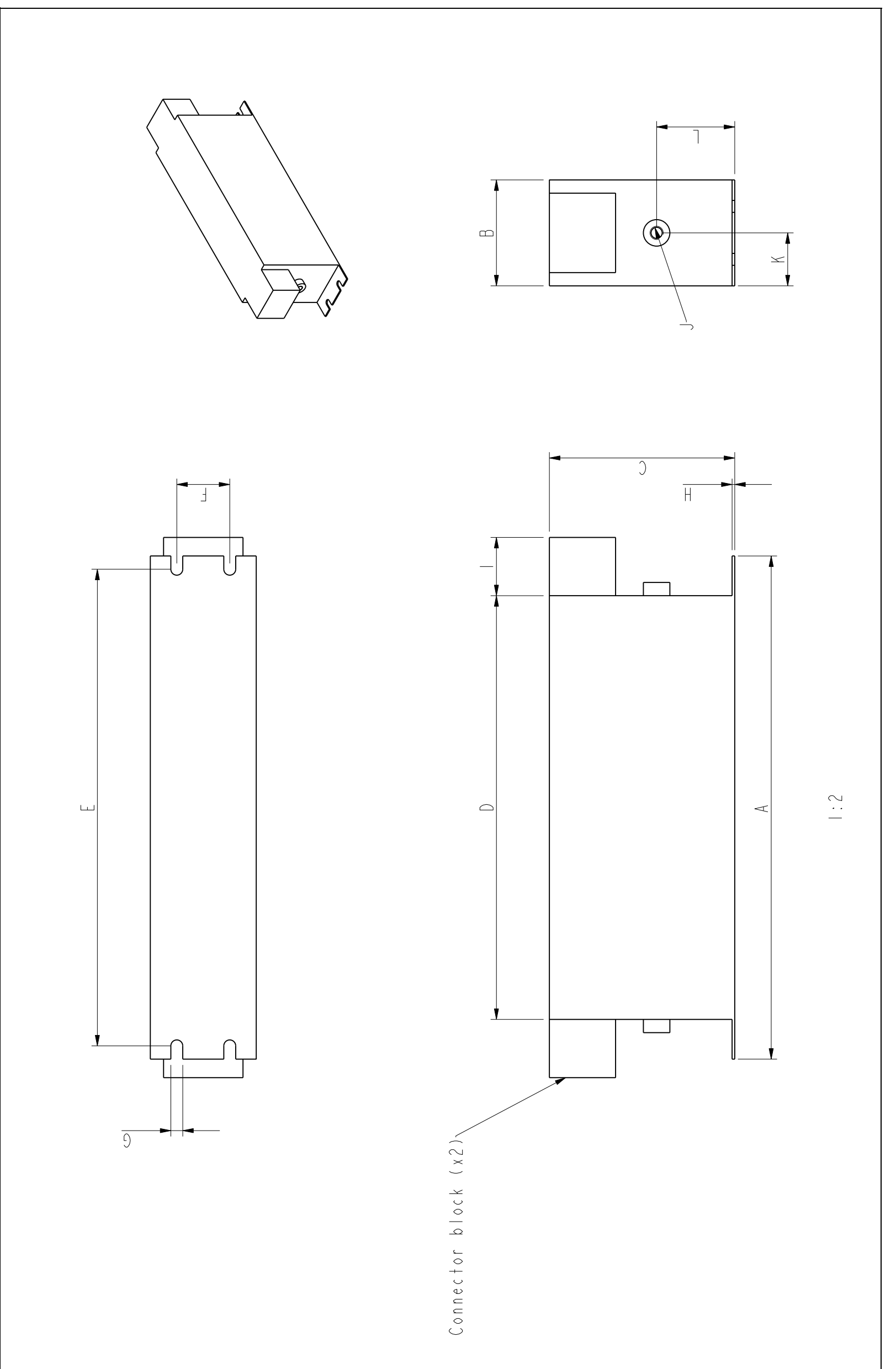

# EMC filter – JFI-0x dimensions

| Parameter                                   | Filter type            |                        |                    |              |  |  |
|---------------------------------------------|------------------------|------------------------|--------------------|--------------|--|--|
|                                             | JFI-02                 | JFI-03                 | JFI-05             | JFI-07       |  |  |
| Dim. A mm (in.)                             | 250 (9.84)             | 250 (9.84)             | 250 (9.84)         | 270 (10.63)  |  |  |
| Dim. B mm (in.)                             | 45 (1.77)              | 50 (1.97)              | 85 (3.35)          | 90 (3.54)    |  |  |
| Dim. C mm (in.)                             | 70 (2.76)              | 85 (3.35)              | 90 (3.54)          | 150 (5.91)   |  |  |
| Dim. D mm (in.)                             | 220 (8.66)             | 240 (9.45)             | 220 (8.66)         | 240 (9.45)   |  |  |
| Dim. E mm (in.)                             | 235 (9.25)             | 255 (10.04)            | 235 (9.25)         | 255 (10.04)  |  |  |
| Dim. F mm (in.)                             | 25 (0.98)              | 30 (1.18)              | 60 (2.36)          | 65 (2.56)    |  |  |
| Dim. G mm (in.)                             | 5.4 (0.21)             | 5.4 (0.21)             | 5.4 (0.21)         | 6.5 (0.26)   |  |  |
| Dim. H mm (in.)                             | 1 (0.04)               | 1 (0.04)               | 1 (0.04)           | 1.5 (0.06)   |  |  |
| Dim. I mm (in.)                             | 22 (0.87)              | 25 (0.98)              | 39 (1.54)          | 45 (1.77)    |  |  |
| Dim. J                                      | M5                     | M5                     | M6                 | M10          |  |  |
| Dim. K mm (in.)                             | 22.5 (0.89)            | 25 (0.98)              | 42.5 (1.67)        | 45 (1.77)    |  |  |
| Dim. L mm (in.)                             | 29.5 (1.16)            | 39.5 (1.56)            | 26.5 (1.04)        | 64 (2.52)    |  |  |
| Weight kg (lbs)                             | 0.8 (1.75)             | 1.1 (2.4)              | 1.8 (4.0)          | 3.9 (8.5)    |  |  |
| Wire size (solid)                           | 0.2 10                 | 0.5 16                 | 635                | 1650         |  |  |
| mm <sup>2</sup> (AWG)                       | (AWG248)               | (AWG206)               | (AWG82)            | (AWG41/0)    |  |  |
| Wire size (stranded)                        | 0.2 6                  | 0.5 10                 | 1025               | 1650         |  |  |
| mm <sup>2</sup> (AWG)                       | (AWG2410)              | (AWG208)               | (AWG64)            | (AWG41/0)    |  |  |
| Tightening torque of terminals N·m (lbf·in) | 1.5 1.8<br>(13.3 15.9) | 1.5 1.8<br>(13.3 15.9) | 4.0 4.5<br>(35 40) | 78<br>(6070) |  |  |

# **Brake resistors – JBR-xx**

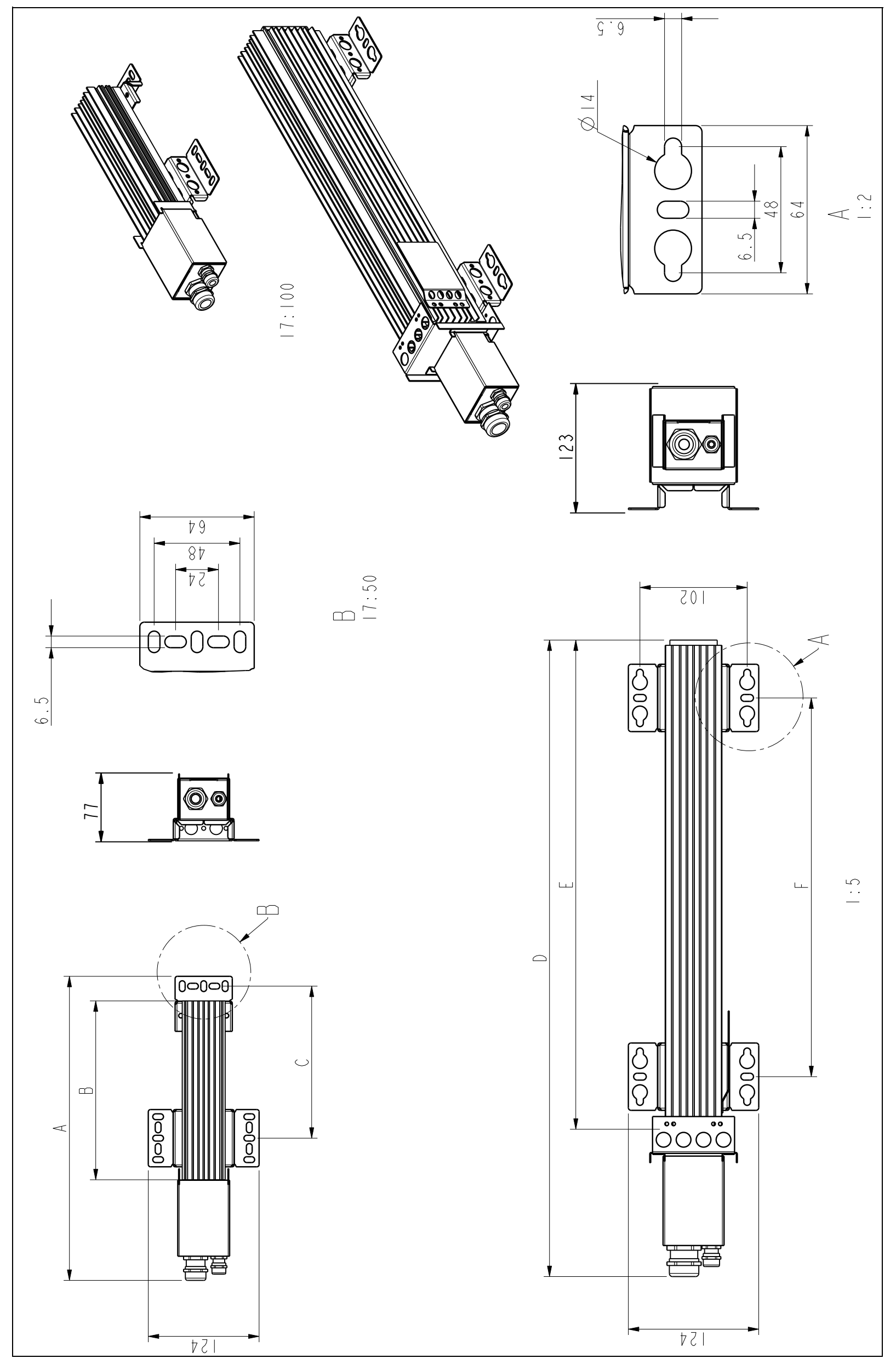

# Brake resistors – JBR-xx dimensions

| Parameter                       | Resistor type                  |             |             |             |             |  |
|---------------------------------|--------------------------------|-------------|-------------|-------------|-------------|--|
|                                 | JBR-01                         | JBR-03      | JBR-04      | JBR-05      | JBR-06      |  |
| Dim. A mm (in.)                 | 295 (11.61)                    | 340 (13.39) | -           | -           | -           |  |
| Dim. B mm (in.)                 | 155 (6.10)                     | 200 (7.87)  | -           | -           | -           |  |
| Dim. C mm (in.)                 | 125 (4.92)                     | 170 (6.69)  | -           | -           | -           |  |
| Dim. D mm (in.)                 | -                              | —           | 345 (13.58) | 465 (18.31) | 595 (23.43) |  |
| Dim. E mm (in.)                 | -                              | -           | 210 (8.27)  | 330 (12.99) | 460 (18.11) |  |
| Dim. F mm (in.)                 | -                              | -           | 110 (4.33)  | 230 (9.06)  | 360 (14.17) |  |
| Weight kg (lbs)                 | 0.75 (1.7)                     | 0.8 (1.8)   | 1.8 (4.0)   | 3.0 (6.6)   | 3.9 (8.6)   |  |
| Max. wire size – Main terminals | 10 mm <sup>2</sup> (AWG6)      |             |             |             |             |  |
| Tightening torque –             | 1.5 … 1.8 N·m (13 … 16 lbf·in) |             |             |             |             |  |
| Main terminals                  |                                |             |             |             |             |  |
| Max. wire size – Thermal switch | 4 mm <sup>2</sup> (AWG12)      |             |             |             |             |  |
| terminals                       |                                |             |             |             |             |  |
| Tightening torque – Thermal     | 0.6 0.8 N·m (5.3 7.1 lbf·in)   |             |             |             |             |  |
| switch terminals                |                                |             |             |             |             |  |

358 Dimension drawings

# Further information

#### Product and service inquiries

Address any inquiries about the product to your local ABB representative, quoting the type designation and serial number of the unit in question. A listing of ABB sales, support and service contacts can be found by navigating to <u>www.abb.com/searchchannels</u>.

#### Product training

For information on ABB product training, navigate to <u>new.abb.com/service/training</u>.

#### Providing feedback on ABB manuals

Your comments on our manuals are welcome. Navigate to <u>new.abb.com/drives/manuals-feedback-form</u>.

#### Document library on the Internet

You can find manuals and other product documents in PDF format on the Internet at <u>www.abb.com/drives/documents</u>.

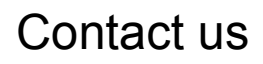

www.abb.com/drives www.abb.com/drivespartners

3AXD50000036355 Rev B (EN) EFFECTIVE: 2016-11-21

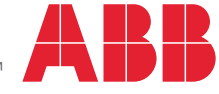

Power and productivity for a better world<sup>™</sup>